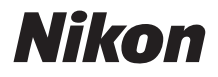

#### KAMERA DIGITAL

# **Z**50 Buku Petunjuk Referensi

- Baca buku petunjuk ini secara seksama sebelum menggunakan kamera.
- Untuk memastikan penggunaan kamera yang benar, pastikan untuk membaca "Demi Keselamatan Anda" (halaman xxii).
- Setelah membaca buku petunjuk ini, simpanlah di tempat yang mudah dicapai sebagai rujukan di waktu mendatang.

## Pilih dari 2 buku petunjuk berbeda.

#### Sebagai panduan bagi seluruh aspek dari pengoperasian kamera, baca:

## **Buku Petunjuk Referensi** (buku petunjuk ini)

Sebagai tambahan atas materi yang tercakup dalam Manual bagi Pengguna yang disertakan dengan

kamera, Buku Petunjuk Referensi mengeksplorasi fotografi terapan, merinci opsi tersedia di menu kamera, dan mencakup topik seperti menyambungkan kamera ke perangkat lainnya.

#### Di antara topik yang dibahas dalam Buku Petunjuk Referensi yaitu:

- Opsi pemotretan canggih
- Menu i
- Panduan menu
- Sambungan nirkabel ke komputer, ponsel pintar, dan tablet
- Menghubungkan ke perangkat lain
- Fotografi lampu kilat menggunakan unit lampu kilat eksternal

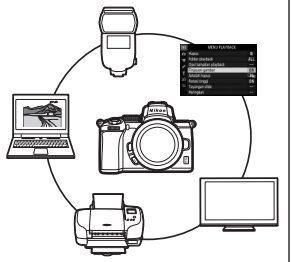

#### Buku Petunjuk Referensi juga dapat ditinjau online dalam format html.

online manual nikon Z 50

https://onlinemanual.nikonimglib.com/z50/id/

#### Z 50 Model Name: N1912

#### 🗹 Untuk panduan pemotretan dasar dan playback, baca:

## Manual bagi Pengguna (disertakan)

Menguasai pengoperasian dan fitur kamera dasar.

#### Uraian:

- Daftar Isi
- Daftar Menu
- Mempelajari Kamera
- Langkah-Langkah Pertama
- Fotografi Dasar dan Playback
- Pengaturan Dasar
- Pemecahan Masalah
- Catatan Teknis
- Indeks

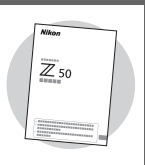

## lsi Paket

Pastikan semua item tercantum di sini disertakan bersama kamera Anda.

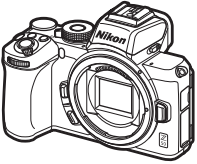

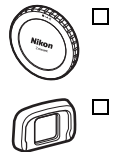

🗖 Tutup badan BF-N1

Garet bantalan mata DK-30 (terpasang pada kamera, □ 432)

- 🗖 Kamera
- □ Baterai isi ulang Li-ion EN-EL25 dengan penutup terminal
- Pengisi daya baterai MH-32 (adaptor steker disertakan di negara atau wilayah di mana diperlukan; bentuknya tergantung negara penjualan)
   Tali AN-DC20 (CD 30)
- 🛛 Kartu Garansi
- Manual bagi Pengguna
- □ Kabel USB UC-E21 (□ 387)

*Kartu memori dijual terpisah*. Pembeli opsi kit lensa sebaiknya memastikan bahwa paket ini juga menyertakan lensa (buku petunjuk bagi lensa mungkin juga disertakan).

#### **Pusat Download Nikon**

Kunjungi pusat download Nikon untuk mendownload pembaruan firmware, perangkat lunak ViewNX-i dan Nikon lainnya, serta buku petunjuk untuk produk Nikon termasuk kamera, lensa NIKKOR, dan unit lampu kilat.

https://downloadcenter.nikonimglib.com/

## Mengenai Buku Petunjuk Ini

## <u>Simbol dan Konvensi</u>

Untuk mempermudah menemukan informasi yang Anda perlukan, simbol dan konvensi berikut ini digunakan:

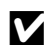

lkon ini menandakan catatan, informasi yang sebaiknya dibaca sebelum menggunakan produk ini.

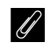

lkon ini menandakan nasihat, informasi tambahan yang mungkin Anda dapati berguna saat menggunakan produk ini.

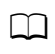

lkon ini menandakan rujukan ke bagian lain dalam buku petunjuk ini.

Item menu, opsi, dan pesan yang muncul dalam layar kamera ditampilkan dengan **penebalan**. Di sepanjang buku petunjuk ini, tampilan dalam monitor kamera dan jendela bidik selama pemotretan dirujuk sebagai "tampilan pemotretan"; dalam kebanyakan kasus, ilustrasi menampilkan monitornya.

Kamera ini menggunakan kartu memori SD, SDHC, dan SDXC, dirujuk sebagai "kartu memori" di sepanjang buku petunjuk ini.

Di keseluruhan buku petunjuk ini, ponsel pintar dan tablet dirujuk sebagai "perangkat pintar".

### Pengaturan Kamera

Penjelasan dalam buku petunjuk ini menganggap bahwa pengaturan default yang digunakan.

#### 🗥 Demi Keselamatan Anda

Sebelum menggunakan kamera untuk pertama kalinya, baca petunjuk keselamatan dalam "Demi Keselamatan Anda" (🕮 xxii).

## Daftar Isi

| Isi Paket                                   | iv    |
|---------------------------------------------|-------|
| Daftar Menu                                 | xviii |
| Demi Keamanan Anda                          | xxii  |
| Pemberitahuan                               | xxvi  |
| Mempelajari Kamera                          | 1     |
| Bagian-bagian dari Kamera                   |       |
| Badan Kamera                                | 1     |
| Monitor dan Jendela Bidik                   | 5     |
| Kontrol Kamera                              | 7     |
| Jendela Bidik                               | 7     |
| Tombol Mode Monitor                         | 8     |
| Kenop Mode                                  | 9     |
| Kenop Perintah                              | 9     |
| Tombol <b>ISO</b> (Sensitivitas ISO)        |       |
| Tombol 🗹 (Kompensasi Pencahayaan)           |       |
| Kontrol Sentuh                              |       |
| Tombol <b>DISP</b>                          |       |
| Tombol ♥ dan ♥ <b>≅/?</b>                   |       |
| Tombol & (O-n)                              |       |
| Tombol MENU                                 | 21    |
| Tombol $oldsymbol{i}$ (Ikon 🛃)              | 24    |
| Tombol Fungsi ( <b>Fn1</b> dan <b>Fn2</b> ) |       |
| Kontrol Pendorong Lampu Kilat               |       |
| Langkah-Langkah Pertama                     | 30    |
| Memasang Tali Kamera                        |       |
| Pengisian Daya Baterai                      |       |
| Pengisi Daya Baterai                        |       |

| Memasukkan Baterai dan Kartu Memori               |    |
|---------------------------------------------------|----|
| Memasang Lensa                                    |    |
| Menghidupkan Kamera                               |    |
| Fotografi Dasar dan Playback                      | 40 |
| Pengambilan Foto (Mode 🏧)                         | 40 |
| Perekaman Film (Mode 🛱)                           |    |
| Plavback Dasar                                    |    |
| Melihat Film                                      |    |
| Menghapus Gambar tak Diinginkan                   |    |
| Pengaturan Dasar                                  | 51 |
| Fokus                                             |    |
| Memilih Mode Fokus                                |    |
| Mode Area AF                                      |    |
| Rana Sentuh                                       |    |
| Fokus Manual                                      | 61 |
| Keseimbangan Putih                                | 63 |
| Fotografi Senyap                                  | 67 |
| Memeringkat Gambar                                | 69 |
| Melindungi Foto dari Penghapusan                  | 70 |
| Kontrol Pemotretan                                | 71 |
| Kenop Mode                                        | 71 |
| P: Terprogram Otomatis                            |    |
| <b>S</b> : Prioritas Rana Otomatis                | 72 |
| A: Prioritas Apertur Otomatis                     | 73 |
| M: Manual                                         | 74 |
| Pengaturan Pengguna: Mode <b>U1</b> dan <b>U2</b> |    |

| SCN (Mode Scene)                  | 80  |
|-----------------------------------|-----|
| 💈 Potret                          | 81  |
| 🖬 Pemandangan                     | 81  |
| 🗳 Anak                            | 81  |
| 💐 Olahraga                        | 82  |
| Slose up                          | 82  |
| 🖪 Potret Malam                    | 82  |
| 🖬 Pemandangan Malam               | 83  |
| 🕱 Pesta/Dalam ruangan             | 83  |
| 🎥 Pantai/Salju                    | 83  |
| 🖀 Senja                           | 84  |
| 當 Sore/Pagi                       | 84  |
| 🦋 Potret Binatang Peliharaan      | 84  |
| 🕯 Cahaya Lilin                    | 85  |
| Bunga                             | 85  |
| 🗣 Warna Musim Gugur               | 85  |
| 👖 Makanan                         | 86  |
| EFCT (Mode Efek Khusus)           | 87  |
| 🗷 Penglihatan Malam               | 88  |
| VI Super Terang                   | 88  |
| <b>P0P</b> Pop                    | 88  |
| 🕼 Ilustrasi Foto                  | 89  |
| 🞗 Efek Kamera Mainan              | 89  |
| 🏶 Efek Miniatur                   | 90  |
| 🖉 Warna Selektif                  | 90  |
| 🛋 Siluet                          | 91  |
| 🖿 Terang                          | 91  |
| 🔟 Gelap                           | 91  |
| Tombol ISO (Sensitivitas ISO)     | 96  |
| Kontrol Sensitivitas ISO Oto.     | 97  |
| Tombol 🔁 (Kompensasi Pencahayaan) | 98  |
|                                   | 100 |
| Kunci Pencahayaan Otomatis (AE)   | 100 |
| Kunci Fokus                       | 100 |

| Lampu Kilat Terpasang                          |       |
|------------------------------------------------|-------|
| Mode Lampu Kilat                               |       |
| Kompensasi Lampu Kilat                         |       |
| Kunci FV                                       |       |
| Menu i                                         | 110   |
| Menggunakan Menu <i>i</i>                      | 110   |
| Mode-Foto Menu <i>i</i>                        | 111   |
| Atur Picture Control                           | 112   |
| Keseimbangan Putih                             | 116   |
| Kualitas Gambar                                |       |
| Ukuran Gambar                                  |       |
| Mode Lampu Kilat                               |       |
| Pengukuran                                     |       |
| Sambungan Wi-Fi                                |       |
| Active D-Lighting                              |       |
| Mode Pelepas                                   | 131   |
| VR Optikal                                     |       |
| Mode Area AF                                   | 136   |
| Mode Fokus                                     | 136   |
| Mode Film Menu i                               | 137   |
| Atur Picture Control                           |       |
| Keseimbangan Putih                             |       |
| Ukuran Frame, Kecepatan Frame, dan Kualitas Fi | lm139 |
| Sensitivitas Mikrofon                          | 141   |
| Reduksi Suara Angin                            | 142   |
| Pengukuran                                     | 143   |
| Sambungan Wi-Fi                                |       |
| Active D-Lighting                              |       |
| VR Elektronik                                  |       |
| VR Optikal                                     | 144   |
| Mode Area AF                                   | 144   |
| Mode Fokus                                     | 144   |

| weninjau Gambar                                                                                                    | 145                                                                                                    |
|----------------------------------------------------------------------------------------------------|----------------------------------------------------------------------------------------------------|
| Playback Bingkai-Penuh                                                                                                    | 145                                                                                                    |
| Playback Gambar Kecil                                                                                                    |                                                                                                    |
| Informasi Foto                                                                                                    | 147                                                                                                    |
| Tombol i: Playback                                                                                                    | 155                                                                                                    |
| Pilih utk Kirim/Batal Pilih                                                                                                    |                                                                                                    |
| Pilih Titik Mulai/Akhir                                                                                                    | 158                                                                                                    |
| Simpan Bingkai Saat Ini                                                                                                    |                                                                                                    |
| Melihat Lebih Dekat: Zoom saat Playback                                                                                                    |                                                                                                    |
| Menghapus Gambar                                                                                                    |                                                                                                    |
| Selama Playback                                                                                                    |                                                                                                    |
| Menu Playback                                                                                                    |                                                                                                    |
| Panduan Menu                                                                                                    | 167                                                                                                    |
| Default                                                                                                    | 167                                                                                                    |
| 🗔 Manay Diavisa du Managala la Cara l                                                                                                    | 170                                                                                                    |
| 🕒 Menu Playback: Mengelola Gambar                                                                                                    |                                                                                                    |
| Hapus                                                                                                    | 1 <b>78</b><br>179                                                                                                    |
| Hapus<br>Folder Playback: Mengelola Gambar                                                                                                    |                                                                                                    |
| Folder Playback: Mengelola Gambar<br>Hapus<br>Folder Playback<br>Opsi Tampilan Playback                                                                                                    |                                                                                                    |
| Folder Playback: Mengelola Gambar<br>Hapus<br>Folder Playback<br>Opsi Tampilan Playback<br>Tinjauan Gambar                                                                                                    |                                                                                                    |
| Folder Playback: Mengelola Gambar<br>Hapus<br>Folder Playback<br>Opsi Tampilan Playback<br>Tinjauan Gambar<br>Setelah Hapus                                                                                                    |                                                                                                    |
| Pinenu Playback: Mengelola Gambar<br>Hapus<br>Folder Playback<br>Opsi Tampilan Playback<br>Tinjauan Gambar<br>Setelah Hapus<br>Rotasi Tinggi                                                                                                    |                                                                                                    |
| Hapus<br>Folder Playback: Mengelola Gambar<br>Folder Playback<br>Opsi Tampilan Playback<br>Tinjauan Gambar<br>Setelah Hapus<br>Rotasi Tinggi<br>Tayangan Slide                                                                                                    | 178<br>179<br>179<br>179<br>180<br>180<br>180<br>181<br>181                                                                       |
| Hapus<br>Folder Playback: Mengelola Gambar<br>Folder Playback<br>Opsi Tampilan Playback<br>Tinjauan Gambar<br>Setelah Hapus<br>Rotasi Tinggi<br>Tayangan Slide<br>Peringkat                                                                                                    | 178<br>179<br>179<br>179<br>179<br>180<br>180<br>181<br>181<br>182<br>183                                                         |
| Hapus<br>Folder Playback: Mengelola Gambar<br>Folder Playback<br>Opsi Tampilan Playback<br>Tinjauan Gambar<br>Setelah Hapus<br>Rotasi Tinggi<br>Tayangan Slide<br>Peringkat<br>Menu Pemotretan Foto: Opsi Pemotretan                                                                                                    | 178<br>179<br>179<br>179<br>179<br>180<br>180<br>181<br>181<br>182<br>183<br>183<br>184                                           |
| <ul> <li>Menu Playback: Mengelola Gambar</li> <li>Hapus</li> <li>Folder Playback</li> <li>Opsi Tampilan Playback</li> <li>Opsi Tampilan Playback</li> <li>Tinjauan Gambar</li> <li>Setelah Hapus</li> <li>Rotasi Tinggi</li> <li>Tayangan Slide</li> <li>Peringkat</li> <li>Reset Menu Pemotretan Foto: Opsi Pemotretan</li> <li>Reset Menu Pemotretan Foto</li> </ul>                                                                          | 178<br>179<br>179<br>179<br>179<br>180<br>180<br>181<br>181<br>182<br>183<br>183<br>184<br>185                                    |
| <ul> <li>Menu Playback: Mengelola Gambar</li> <li>Hapus</li> <li>Folder Playback</li> <li>Opsi Tampilan Playback</li> <li>Opsi Tampilan Playback</li> <li>Setelah Hapus</li> <li>Rotasi Tinggi</li> <li>Tayangan Slide</li> <li>Peringkat</li> <li>Reset Menu Pemotretan Foto: Opsi Pemotretan</li> <li>Rotasi Folder Penyimpanan</li> </ul>                                                                                                    | 178<br>179<br>179<br>179<br>179<br>180<br>180<br>180<br>181<br>182<br>183<br>183<br>184<br>185<br>185<br>185                      |
| <ul> <li>Menu Playback: Mengelola Gambar</li> <li>Hapus</li> <li>Folder Playback</li> <li>Opsi Tampilan Playback</li> <li>Opsi Tampilan Playback</li> <li>Setelah Hapus</li> <li>Setelah Hapus</li> <li>Rotasi Tinggi</li> <li>Tayangan Slide</li> <li>Peringkat</li> <li>Reset Menu Pemotretan Foto: Opsi Pemotretan</li> <li>Reset Menu Pemotretan Foto</li> <li>Folder Penyimpanan</li> <li>Penamaan File</li> </ul>                         | 178<br>179<br>179<br>179<br>179<br>180<br>180<br>180<br>181<br>182<br>183<br>183<br>184<br>185<br>185<br>185<br>185               |
| <ul> <li>Menu Playback: Mengelola Gambar</li> <li>Hapus</li> <li>Folder Playback</li> <li>Opsi Tampilan Playback</li> <li>Opsi Tampilan Playback</li> <li>Tinjauan Gambar</li> <li>Setelah Hapus</li> <li>Rotasi Tinggi</li> <li>Tayangan Slide</li> <li>Peringkat</li> <li>Menu Pemotretan Foto: Opsi Pemotretan</li> <li>Reset Menu Pemotretan Foto.</li> <li>Folder Penyimpanan</li> <li>Penamaan File</li> <li>Pilih Area Gambar</li> </ul> | 178<br>179<br>179<br>179<br>179<br>180<br>180<br>180<br>181<br>182<br>183<br>183<br>184<br>185<br>185<br>185<br>189<br>189        |
| <ul> <li>Menu Playback: Mengelola Gambar</li> <li>Hapus</li> <li>Folder Playback</li> <li>Opsi Tampilan Playback</li> <li>Tinjauan Gambar</li> <li>Setelah Hapus</li> <li>Rotasi Tinggi</li> <li>Tayangan Slide</li> <li>Peringkat</li> <li>Menu Pemotretan Foto: Opsi Pemotretan</li> <li>Reset Menu Pemotretan Foto.</li> <li>Folder Penyimpanan</li> <li>Penamaan File</li> <li>Pilih Area Gambar</li> <li>Kualitas Gambar</li> </ul>        | 178<br>179<br>179<br>179<br>179<br>180<br>180<br>180<br>181<br>182<br>183<br>184<br>185<br>185<br>185<br>189<br>189<br>189<br>190 |
| <ul> <li>Menu Playback: Mengelola Gambar</li></ul>                                                                                                    | 178<br>179<br>179<br>179<br>180<br>180<br>180<br>181<br>182<br>183<br>183<br>184<br>185<br>185<br>185<br>189<br>189<br>190<br>190 |

| Pengaturan Sensitivitas ISO                | 192 |
|--------------------------------------------|-----|
| Keseimbangan Putih                         | 194 |
| Atur Picture Control                       | 200 |
| Kelola Picture Control                     | 202 |
| Spasi Warna                                | 205 |
| Active D-Lighting                          | 205 |
| Pencahayaan Lama RN                        | 206 |
| RN ISO Tinggi                              |     |
| Kontrol Vignette                           | 207 |
| Kompensasi Difraksi                        | 207 |
| Kontrol Distorsi Otomatis                  | 207 |
| Pemotretan Reduksi Kedip                   | 208 |
| Pengukuran                                 | 208 |
| Kontrol Lampu Kilat                        | 209 |
| Mode Lampu Kilat                           | 211 |
| Kompensasi Lampu Kilat                     | 212 |
| Mode Pelepas                               | 212 |
| Mode Fokus                                 | 212 |
| Mode Area AF                               | 212 |
| VR Optikal                                 | 212 |
| Bracketing Otomatis                        | 213 |
| Pencahayaan-Multi                          | 223 |
| HDR (Jangk. Dinamis Tinggi)                | 230 |
| Pemotretan Jeda Waktu                      | 235 |
| Film Berjeda                               | 245 |
| Fotografi Senyap                           | 252 |
| 🖷 Menu Perekaman Film: Opsi Perekaman Film | 253 |
| Reset Menu Perekaman Film                  | 254 |
| Penamaan File                              | 254 |
| Ukuran Frame/Kec. Frame                    | 254 |
| Kualitas Film                              | 254 |
| Jenis File Film                            | 254 |
| Pengaturan Sensitivitas ISO                | 255 |
| Keseimbangan Putih                         | 255 |

|      | Atur Picture Control                     | 256 |
|------|------------------------------------------|-----|
|      | Kelola Picture Control                   | 256 |
|      | Active D-Lighting                        | 256 |
|      | RN ISO Tinggi                            | 256 |
|      | Kontrol vignette                         |     |
|      | Kompensasi Difraksi                      | 257 |
|      | Kontrol Distorsi Otomatis                | 257 |
|      | Reduksi Kedip                            |     |
|      | Pengukuran                               | 258 |
|      | Mode Pelepas (Hemat Bingkai)             | 258 |
|      | Mode Fokus                               | 258 |
|      | Mode Area AF                             | 258 |
|      | VR Optikal                               | 259 |
|      | VR Elektronik                            | 259 |
|      | Sensitivitas Mikrofon                    | 259 |
|      | Peredam                                  |     |
|      | Respons Frekuensi                        |     |
|      | Reduksi Suara Angin                      |     |
| 🖋 Pe | engaturan Kustom: Penghalusan Pengaturan |     |
| K    | amera                                    | 261 |
|      | Reset Pengaturan Kustom                  |     |
| a    | ı: Fokus Otomatis                        | 265 |
|      | a1: Pemilihan Prioritas AF-C             | 265 |
|      | a2: Det. Wjh/Mata AF Area-Oto            | 265 |
|      | a3: Titik Fokus Digunakan                |     |
|      | a4: Aktivasi AF                          |     |
|      | a5: Titik Fokus Saling Tumpang           |     |
|      | a6: Opsi Titik Fokus                     | 267 |
|      | a7: AF Sedikit Cahaya                    |     |
|      | a8: Iluminator Bantuan AF T'psng         |     |
|      | a9: Cincin Fokus Manual di Mode AF       |     |

| b: Pengukuran/Pencahayaan           | 270 |
|-------------------------------------|-----|
| b1: Lngkh EV utk Kntrl P'chyn       | 270 |
| b2: Komp. Pencahayaan Mudah         | 270 |
| b3: Area Rasio Pusat                | 271 |
| b4: P'cahayaan Opt. P'halusan       | 271 |
| c: Pewaktu/Kunci AE                 | 272 |
| c1: Tombol Pelepas Rana AE-L        | 272 |
| c2: Pewaktu Otomatis                | 272 |
| c3: Penundaan Hingga Mati           | 273 |
| d: Pemotretan/Tampilan              | 274 |
| d1: Kec. Pemotretan Mode CL         | 274 |
| d2: Lepas Berkelanjutan Maks        | 274 |
| d3: Mode Tunda Pencahayaan          | 274 |
| d4: Jenis Rana                      | 275 |
| d5: Batasi Area Gmbr yg dpt Dipilih | 275 |
| d6: Urutan Nomor File               | 276 |
| d7: Terapkan P'aturan ke Tinj. Lgsg | 277 |
| d8: Tampilan Kisi Bingkai           | 277 |
| d9: Sorotan Puncak Fokus            | 277 |
| d10: Lihat Semua di Md B'kelanjutan | 277 |
| e: Bracketing/Lampu Kilat           | 278 |
| e1: Kecepatan Sinkr. Lampu Kilat    | 278 |
| e2: Kecepatan Rana Lampu Kilat      | 279 |
| e3: Komp. P'chyn utk Lmp Kilat      | 279 |
| e4: Kontrol Sensitivitas ISO 🗲 Oto  | 279 |
| e5: Urutan Bracketing               | 280 |
| f: Kontrol                          | 281 |
| f1: Sesuaikan Menu 🖪                | 281 |
| f2: Kontrol Kustom (Pemotretan)     | 282 |
| f3: Kontrol Kustom (Playback)       | 288 |
| f4: Sesuaikan Kenop Perintah        | 290 |
| f5: Lpskn Tbl utk Gnkn Kenop        | 292 |
| f6: Indikator Balik                 | 292 |

| g: Film                            | 293 |
|------------------------------------|-----|
| g1: Sesuaikan Menu 🛛               |     |
| g2: Kontrol Kustom                 |     |
| g3: Kecepatan AF                   |     |
| g4: Sensitivitas Pelacakan AF      |     |
| g5: Tampilan Sorotan               |     |
| Y Menu Persiapan: Persiapan Kamera | 301 |
| Format Kartu Memori                |     |
| Simpan Pengaturan Pengguna         | 302 |
| Reset Pengaturan Pengguna          | 302 |
| Bahasa (Language)                  | 302 |
| Zona Waktu dan Tanggal             | 303 |
| Kecerahan Monitor                  | 303 |
| Kecerahan Jendela Bidik            |     |
| Keseimbangan Wrn Jendela Bdk       | 305 |
| Tampilan Informasi                 |     |
| Penghalusan AF                     | 307 |
| Foto ref. P'hpsan Debu Gambar      | 308 |
| Komentar Gambar                    |     |
| Informasi Hak Cipta                |     |
| Opsi Bip                           |     |
| Kontrol Sentuh                     |     |
| Mode Potret Diri                   |     |
| HDMI                               |     |
| Tampilan Data Lokasi               |     |
| Mode Pesawat                       |     |
| Sambung ke Perangkat Pintar        | 314 |
| Sambungkan ke PC                   |     |
| Opsi Jarak Jauh Nirkabel (ML-L7)   |     |
| Tanda Kesesuaian                   | 320 |
| Hemat Energi                       | 321 |
| Kunci Pelepas Bl Slot Kosong       |     |
| Reset Semua Pengaturan             | 322 |
| Versi Firmware                     |     |

| Pemrosesan NEF (RAW)                                                                                                    |                                        |
|----------------------------------------------------------------------------------------------------|----------------------------------------|
| Pangkas                                                                                                    |                                        |
| Ubah Ukuran                                                                                                    | 330                                    |
| D-Lighting                                                                                                    | 332                                    |
| Ubah Cepat                                                                                                    | 332                                    |
| Koreksi Mata Merah                                                                                                    |                                        |
| Pelurusan                                                                                                    |                                        |
| Kontrol Distorsi                                                                                                    | 334                                    |
| Kontrol Perspektif                                                                                                    | 335                                    |
| Penumpangan Gambar                                                                                                    |                                        |
| Pangkas Film                                                                                                    |                                        |
| Perbandingan Bersisian                                                                                                    |                                        |
| ≂ Menu Saya/ऌ Pengaturan Terbaru                                                                                                    | 341                                    |
| lembuat Sambungan Nirkabel ke Komputer ata                                                                                                    | u                                      |
| Perangkat Pintar                                                                                                    | 346                                    |
| Opsi Jaringan                                                                                                    |                                        |
| Monyambungkan ke Komputer melalui Wi-Ei                                                                                                    |                                        |
| menyambungkan ke komputer melalur wi-ri                                                                                                    | 347                                    |
| Apa yang Wi-Fi Dapat Lakukan bagi Anda                                                                                                    | <b>347</b><br>347                      |
| Apa yang Wi-Fi Dapat Lakukan bagi Anda<br>Wireless Transmitter Utility                                                                                                    | <b>347</b><br>347<br>347               |
| Apa yang Wi-Fi Dapat Lakukan bagi Anda<br>Wireless Transmitter Utility<br>Mode Infrastruktur dan Titik-Akses                                                                                                    | <b>347</b><br>347<br>347<br>348        |
| Apa yang Wi-Fi Dapat Lakukan bagi Anda<br>Wireless Transmitter Utility<br>Mode Infrastruktur dan Titik-Akses<br>Menyambungkan dalam Mode Titik-Akses                                                                                                    | <b>347</b><br>347<br>347<br>348<br>349 |
| Apa yang Wi-Fi Dapat Lakukan bagi Anda<br>Wireless Transmitter Utility<br>Mode Infrastruktur dan Titik-Akses<br>Menyambungkan dalam Mode Titik-Akses<br>Menyambungkan dalam Mode Infrastruktur                                                                                                    | 347<br>347<br>347<br>348<br>349<br>353 |
| Apa yang Wi-Fi Dapat Lakukan bagi Anda<br>Wireless Transmitter Utility<br>Mode Infrastruktur dan Titik-Akses<br>Menyambungkan dalam Mode Titik-Akses<br>Menyambungkan dalam Mode Infrastruktur<br>Mengupload Gambar                                                                                                    | 347<br>347<br>348<br>349<br>353<br>360 |
| Apa yang Wi-Fi Dapat Lakukan bagi Anda<br>Wireless Transmitter Utility<br>Mode Infrastruktur dan Titik-Akses<br>Menyambungkan dalam Mode Titik-Akses<br>Menyambungkan dalam Mode Infrastruktur<br>Mengupload Gambar<br>Memutus Sambungan dan Menyambungkan Kem                                                                                                    |                                        |
| Apa yang Wi-Fi Dapat Lakukan bagi Anda<br>Wireless Transmitter Utility<br>Mode Infrastruktur dan Titik-Akses<br>Menyambungkan dalam Mode Titik-Akses<br>Menyambungkan dalam Mode Infrastruktur<br>Mengupload Gambar<br>Memutus Sambungan dan Menyambungkan Kem<br>Menyambungkan ke Perangkat Pintar                                                                                                    |                                        |
| Apa yang Wi-Fi Dapat Lakukan bagi Anda<br>Wireless Transmitter Utility<br>Mode Infrastruktur dan Titik-Akses<br>Menyambungkan dalam Mode Titik-Akses<br>Menyambungkan dalam Mode Infrastruktur<br>Mengupload Gambar<br>Memutus Sambungan dan Menyambungkan Kem<br>Menyambungkan ke Perangkat Pintar<br>App SnapBridge                                                                                                    |                                        |
| Apa yang Wi-Fi Dapat Lakukan bagi Anda<br>Wireless Transmitter Utility<br>Mode Infrastruktur dan Titik-Akses<br>Menyambungkan dalam Mode Titik-Akses<br>Menyambungkan dalam Mode Infrastruktur<br>Mengupload Gambar<br>Memutus Sambungan dan Menyambungkan Kem<br>Menyambungkan ke Perangkat Pintar<br>App SnapBridge<br>Apa yang Dapat SnapBridge Lakukan untuk Anda.                                                                                                    |                                        |
| Apa yang Wi-Fi Dapat Lakukan bagi Anda<br>Wireless Transmitter Utility<br>Mode Infrastruktur dan Titik-Akses<br>Menyambungkan dalam Mode Titik-Akses<br>Menyambungkan dalam Mode Infrastruktur<br>Mengupload Gambar<br>Memutus Sambungan dan Menyambungkan Kem<br>Menyambungkan ke Perangkat Pintar<br>App SnapBridge<br>Apa yang Dapat SnapBridge Lakukan untuk Anda.<br>Sambungan Nirkabel                                                                                       |                                        |
| Apa yang Wi-Fi Dapat Lakukan bagi Anda<br>Wireless Transmitter Utility<br>Mode Infrastruktur dan Titik-Akses<br>Menyambungkan dalam Mode Titik-Akses<br>Menyambungkan dalam Mode Infrastruktur<br>Mengupload Gambar<br>Memutus Sambungan dan Menyambungkan Kem<br>Menyambungkan ke Perangkat Pintar<br>App SnapBridge<br>Apa yang Dapat SnapBridge Lakukan untuk Anda.<br>Sambungan Nirkabel<br>Menyambungkan melalui Wi-Fi (Mode Wi-Fi)                                           |                                        |
| Apa yang Wi-Fi Dapat Lakukan bagi Anda<br>Wireless Transmitter Utility<br>Mode Infrastruktur dan Titik-Akses<br>Menyambungkan dalam Mode Titik-Akses<br>Menyambungkan dalam Mode Infrastruktur<br>Mengupload Gambar<br>Memutus Sambungan dan Menyambungkan Kem<br><b>Menyambungkan ke Perangkat Pintar</b><br>App SnapBridge<br>Apa yang Dapat SnapBridge Lakukan untuk Anda.<br>Sambungan Nirkabel<br>Menyambungkan melalui Wi-Fi (Mode Wi-Fi)<br>Menyambungkan melalui Bluetooth |                                        |

#### Menghubungkan ke Perangkat Lain

| Menyambungkan ke Komputer melalui USB    | 387 |
|------------------------------------------|-----|
| Menginstal ViewNX-i                      |     |
| Menyalin Gambar ke Komputer              | 389 |
| Menyambungkan ke Printer                 | 392 |
| Mencetak Gambar Satu per Satu            |     |
| Mencetak Sejumlah Gambar                 |     |
| Menghubungkan ke Perangkat HDMI          | 395 |
| Menyambungkan ke Perangkat HDMI Lain     |     |
| Fotografi Lampu Kilat Pada-Kamera        | 397 |
| "Pada-Kamera" Banding "Jarak Jauh"       | 397 |
| Unit Lampu Kilat Terpasang-pada-Kamera   |     |
| Fotografi Lampu Kilat Jarak Jauh         | 397 |
| Menggunakan Lampu Kilat Pada-Kamera      | 398 |
| Mode Kontrol Lampu Kilat                 | 400 |
| Fotografi Lampu Kilat Jarak Jauh         | 401 |
| Tentang Fotografi Lampu Kilat Jarak Jauh | 401 |
| Mengontrol Unit Lampu Kilat Jarak Jauh   | 402 |
| Menggunakan SB-500                       | 402 |
| Pemecahan Masalah                        | 405 |
| Sebelum Menghubungi Dukungan Pelanggan   | 405 |
| Masalah dan Solusi                       | 406 |
| Baterai/Layar                            | 406 |
| Pemotretan                               | 406 |
| Playback                                 | 410 |
| Bluetooth dan Wi-Fi (Jaringan Nirkabel)  | 411 |
| Lain-lain                                | 411 |
| Indikator dan Pesan Kesalahan            | 412 |
| Indikator                                | 412 |
| Pesan Kesalahan                          | 414 |

#### **Catatan Teknis**

| Lensa Kompatibel                                    | 416 |
|-----------------------------------------------------|-----|
| Layar Kamera                                        | 417 |
| Monitor: Mode Foto                                  | 417 |
| Monitor: Mode Film                                  | 422 |
| Jendela Bidik: Mode Foto                            | 423 |
| Jendela Bidik: Mode Film                            | 425 |
| Sistem Pencahayaan Kreatif Nikon                    | 426 |
| Aksesori Lainnya                                    | 431 |
| Adaptor Pengisi Daya AC                             | 433 |
| Perangkat Lunak                                     | 436 |
| Merawat Kamera                                      | 437 |
| Penyimpanan                                         | 437 |
| Pembersihan                                         | 437 |
| Bersihkan Sensor Gambar                             | 438 |
| Merawat Kamera dan Baterai: Waspada                 | 440 |
| Spesifikasi                                         | 445 |
| Kartu Memori yang Disetujui                         | 456 |
| Kapasitas Kartu Memori                              | 457 |
| Daya Tahan Baterai                                  | 458 |
| ,<br>Manual bagi Pengguna Lensa NIKKOR Z DX 16–50mm |     |
| f/3.5–6.3 VR                                        | 459 |
| Manual bagi Pengguna Lensa NIKKOR Z DX 50–250mm     |     |
| f/4.5–6.3 VR                                        | 469 |
| Lensa-lensa yang dapat Menghalangi Lampu Kilat      | 470 |
| rerpasariy dan iluminator Bantuan Ar                | 4/9 |
| Merek Dagang dan Lisensi                            | 481 |
| Indeks                                              | 484 |

## **Daftar Menu**

Kamera ini menawarkan menu berikut ini. Untuk penjelasan item menu individu yang lebih lengkap, rujuk ke bab "Panduan Menu" dalam *Buku Petunjuk Referensi*.

| MENU PEMOTRETAN FOTO        |
|-----------------------------|
| Active D-Lighting           |
| Pencahayaan lama RN         |
| RN ISO Tinggi               |
| Kontrol vignette            |
| Kompensasi difraksi         |
| Kontrol distorsi otomatis   |
| Pemotretan reduksi kedip    |
| Pengukuran                  |
| Kontrol lampu kilat         |
| Mode lampu kilat            |
| Kompensasi lampu kilat      |
| Mode pelepas                |
| Mode fokus                  |
| Mode area AF                |
| VR Optikal                  |
| Bracketing otomatis         |
| Pencahayaan-multi           |
| HDR (jangk. dinamis tinggi) |
| Pemotretan jeda waktu       |
| Film berjeda                |
| Fotografi senyap            |
|                             |

#### MENU PEREKAMAN FILM

Reset menu perekaman film

Penamaan file

Ukuran frame/kec. frame

- Kualitas film
- Jenis file film

Pengaturan sensitivitas ISO

Keseimbangan putih

**Atur Picture Control** 

Kelola Picture Control

Active D-Lighting

RN ISO Tinggi

Kontrol vignette

Kompensasi difraksi

Kontrol distorsi otomatis

Reduksi kedip

Pengukuran

Mode pelepas (hemat bingkai)

Mode fokus

Mode area AF

VR Optikal

**VR Elektronik** 

Sensitivitas mikrofon

Peredam

Respons frekuensi

Reduksi suara angin

#### MENU PENGATURAN KUSTOM

Reset pengaturan kustom

- a Fokus otomatis
  - a1 Pemilihan prioritas AF-C

a2 Det. wjh/mata AF area-oto.

a3 Titik fokus digunakan

a4 Aktivasi AF

a5 Titik fokus saling tumpang

a6 Opsi titik fokus

a7 AF sedikit cahaya

a8 Iluminator bantuan AF t'psng

- <sup>a9</sup> Cincin fokus manual di mode AF
- b Pengukuran/pencahayaan
  - b1 Lngkh EV utk kntrl p'chyn
  - b2 Komp. pencahayaan mudah
  - b3 Area rasio pusat
  - b4 P'cahayaan opt. p'halusan

c Pewaktu/kunci AE

- c1 Tombol pelepas rana AE-L
- c2 Pewaktu otomatis
- c3 Penundaan hingga mati

#### MENU PENGATURAN KUSTOM

- d Pemotretan/tampilan
  - d1 Kec. pemotretan mode CL
  - d2 Lepas berkelanjutan maks.
  - d3 Mode tunda pencahayaan
  - d4 Jenis rana
  - Batasi area gmbr yg dpt d5 dipilih
  - d6 Urutan nomor file
  - Terapkan p'aturan ke tinj. d7 lgsg
  - d8 Tampilan kisi bingkai
  - d9 Sorotan puncak fokus
  - Lihat semua di md d10 b'kelanjutan
- e Bracketing/lampu kilat
  - Kecepatan sinkr. lampu e1 kilat
  - e2 Kecepatan rana lampu kilat
  - Komp. p'chyn utk Imp kilat
  - e3
  - Kontrol sensitivitas ISO 4 e4 oto.
  - Urutan bracketing e5

#### MENU PENGATURAN KUSTOM

- f Kontrol
  - f1 Sesuaikan menu 🖬
  - Kontrol kustom f2
  - (pemotretan)
  - Kontrol kustom (playback) f3
  - f4 Sesuaikan kenop perintah
  - f5 Lpskn tbl utk gnkn kenop
  - f6 Indikator balik
- Film q
  - g1 Sesuaikan menu 🖬
  - g2 Kontrol kustom
  - Kecepatan AF q3
  - Sensitivitas pelacakan AF α4
  - q5 Tampilan sorotan

#### MENU PERSIAPAN

Format kartu memori

Simpan pengaturan pengguna

Reset pengaturan pengguna

Bahasa (Language)

Zona waktu dan tanggal

Kecerahan monitor

Kecerahan jendela bidik

Keseimbangan wrn jendela bdk

Tampilan informasi

Penghalusan AF

Foto ref. P'hpsan Debu Gambar

Komentar gambar

Informasi hak cipta

Opsi bip

Kontrol sentuh

Mode potret diri

HDMI

Tampilan data lokasi

Mode pesawat

Sambung ke perangkat pintar

Sambungkan ke PC

Opsi jarak jauh nirkabel (ML-L7)

Tanda kesesuaian

Hemat energi

Kunci pelepas bl slot kosong

Reset semua pengaturan

Versi firmware

#### MENU UBAH

Pemrosesan NEF (RAW)

Pangkas

Ubah ukuran

**D-Lighting** 

Ubah cepat

Koreksi mata merah

Pelurusan

Kontrol distorsi

Kontrol perspektif

Penumpangan gambar

Pangkas film

Perbandingan bersisian\*

#### **MENU SAYA**

Tambah item

Hapus item

Peringkatkan item

Pilih tab

\* Hanya dapat ditampilkan dengan menekan *i* dan memilih Ubah saat gambar editan atau aslinya ditampilkan.

## Demi Keamanan Anda

Untuk mencegah kerusakan pada harta benda atau cedera pada diri Anda atau orang lain, bacalah "Demi Keamanan Anda" secara menyeluruh sebelum menggunakan produk ini.

Simpan petunjuk keselamatan ini di mana semua pihak yang menggunakan produk ini dapat membacanya.

▲ BAHAYA: Gagal mematuhi pencegahan dengan ikon bertanda ini berisiko tinggi menyebabkan kematian atau cedera berat.

▲ PERINGATAN: Gagal mematuhi pencegahan dengan ikon bertanda ini dapat menyebabkan kematian atau cedera berat.

▲ PERHATIKAN: Gagal mematuhi pencegahan dengan ikon bertanda ini dapat menyebabkan cedera atau kerusakan harta benda.

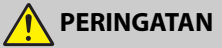

- Jangan gunakan sambil berjalan atau menjalankan kendaraan.
   Gagal mematuhi pencegahan ini dapat menyebabkan kecelakaan atau cedera lainnya.
- Jangan membongkar atau memodifikasi produk ini. Jangan menyentuh bagian dalam yang menjadi tidak terlindung akibat dari terjatuh atau kecelakaan lainnya.

Gagal mematuhi pencegahan ini dapat menimbulkan sengatan listrik atau cedera lainnya.

 Apabila Anda mengamati ketidakwajaran apapun seperti keluar asap, panas, atau bau tidak biasa dari produk, putuskan segera hubungan baterai atau sumber daya.

Melanjutkan pengoperasian dapat menyebabkan kebakaran, luka bakar atau cedera lainnya.

• Jaga agar tetap kering. Jangan menangani dengan tangan basah. Jangan menangani steker dengan tangan basah.

Gagal mematuhi pencegahan ini dapat menyulut api atau sengatan listrik.

• Jangan biarkan kulit Anda bersentuhan lama dengan produk ini selama produk sedang hidup atau dicolok.

Gagal mematuhi pencegahan ini dapat menyebabkan luka bakar ringan.

• Jangan gunakan produk ini saat hadirnya debu atau gas yang mudah terbakar seperti propana, bensin atau erosol.

Gagal mematuhi pencegahan ini dapat menyebabkan ledakan atau kebakaran.

Jangan memandang matahari atau sumber cahaya terang lainnya secara langsung melalui lensa.

Gagal mematuhi pencegahan ini dapat menyebabkan kebutaan.

• Jangan mengarahkan lampu kilat atau iluminator bantuan AF ke pengemudi kendaraan bermotor.

Gagal mematuhi pencegahan ini dapat menyebabkan kecelakaan.

- Jauhkan produk ini dari jangkauan anak-anak. Gagal mematuhi pencegahan ini dapat menyebabkan cedera atau gagal fungsi pada produk. Sebagai tambahan, catat bahwa onderdil kecil merupakan bahaya tersedak. Apabila onderdil apapun dari produk ini tertelan oleh anak, segera minta bantuan medis.
- Jangan membelit, membungkus atau memilin tali di sekeliling leher Anda.

Gagal mematuhi pencegahan ini dapat menyebabkan kecelakaan.

- Jangan gunakan baterai, pengisi daya, adaptor AC, atau kabel USB (USB cable) yang bukan khusus untuk penggunaan dengan produk ini. Saat menggunakan baterai, pengisi daya, adaptor AC, dan kabel USB (USB cable) yang khusus untuk penggunaan dengan produk ini, jangan:
  - Merusak, memodifikasi, menyentak atau menekuk kawat atau kabelnya dengan paksa, meletakkan di bawah benda berat, atau memaparkan pada panas atau nyala api.
  - Gunakan konverter atau adaptor perjalanan yang dirancang untuk mengubah dari satu tegangan ke lainnya atau dengan inverter DC ke AC.
     Gagal mematuhi pencegahan ini dapat menyulut api atau sengatan listrik.
- Jangan menangani steker saat mengisi daya produk atau menggunakan adaptor AC selama badai petir.
   Gagal mematuhi pencegahan ini dapat menyebabkan sengatan listrik.
- Jangan menangani dengan tangan kosong di tempat yang terpapar pada suhu teramat tinggi atau teramat rendah.

Gagal mematuhi pencegahan ini dapat menyebabkan luka bakar atau radang dingin.

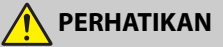

• Jangan meninggalkan lensa mengarah ke matahari atau ke sumber cahaya kuat lainnya.

Cahaya yang terpusat oleh lensa dapat menyebabkan kebakaran atau merusak bagian dalam produk. Saat pemotretan subjek dengan cahaya latar, jauhkan cahaya matahari dari frame. Cahaya matahari yang terfokus ke kamera saat matahari dekat ke frame dapat menimbulkan api. • Matikan produk ini saat penggunaannya dilarang. Nonaktifkan fitur nirkabel saat penggunaan peralatan nirkabel dilarang.

Pancaran frekuensi-radio yang dihasilkan oleh produk ini dapat mengganggu peralatan di atas pesawat atau di rumah sakit atau fasilitas medis lainnya.

• Keluarkan baterai dan putuskan hubungan adaptor AC jika produk ini tidak akan digunakan untuk jangka panjang.

Gagal mematuhi pencegahan ini dapat menyebabkan kebakaran atau gagal fungsi produk.

 Jangan menembakkan lampu kilat dengan menyentuh kulit atau dekat ke kulit atau objeknya.

Gagal mematuhi pencegahan ini dapat menyebabkan luka bakar atau kebakaran.

- Jangan tinggalkan produk di tempat di mana ia akan terpapar pada suhu yang teramat tinggi, selama jangka panjang seperti dalam kendaraan tertutup atau di bawah sinar matahari langsung.
   Gagal mematuhi pencegahan ini dapat menyebabkan kebakaran atau gagal fungsi produk.
- Jangan melihat langsung pada iluminator bantuan AF. Gagal mematuhi pencegahan ini dapat memberikan dampak buruk pada penglihatan.
- Jangan memindahkan kamera atau lensa dengan tripod atau aksesori sejenisnya terpasang.

Gagal mematuhi pencegahan ini dapat menyebabkan cedera atau gagal fungsi pada produk.

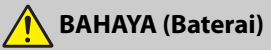

#### Jangan menyalahgunakan baterai.

Gagal mematuhi pencegahan berikut ini dapat menyebabkan baterai bocor, kepanasan, pecah, atau terbakar:

- Gunakan hanya baterai isi ulang yang disetujui untuk digunakan dengan produk ini.
- Jangan paparkan baterai pada nyala api atau panas berlebihan.
- Jangan membongkar.
- Jangan mengarus-pendek terminal dengan penyentuhan ke kalung, jepit rambut, atau benda logam lainnya.
- Jangan paparkan baterai atau produk dimana ia dikenakan pada guncangan fisik kuat.
- Jangan menginjak baterai, menusuknya dengan paku, atau memukulnya dengan palu.

- Isi ulang hanya sesuai petunjuk.
   Gagal mematuhi pencegahan ini dapat menyebabkan baterai bocor, kepanasan, pecah, atau terbakar.
- Apabila cairan baterai mengenai mata, bilas dengan air bersih yang banyak dan minta bantuan medis secepatnya.

Penundaan tindakan dapat menyebabkan cedera mata.

## 🚹 PERINGATAN (Baterai)

- Jauhkan baterai dari jangkauan anak-anak. Apabila baterai tertelan oleh anak kecil, minta bantuan medis segera.
- Jauhkan baterai dari jangkauan hewan peliharaan atau binatang lainnya.

Baterai dapat bocor, kepanasan, pecah, atau terbakar apabila digigit, dikunyah, atau sebaliknya dirusak oleh binatang.

- Jangan merendam baterai di dalam air atau memaparkan pada hujan.
   Gagal mematuhi pencegahan ini dapat menyebabkan kebakaran atau gagal fungsi produk. Segera keringkan produk dengan handuk atau benda sejenis jika terkena basah.
- Segera hentikan penggunaan jika Anda mengamati adanya perubahan pada baterai, seperti perubahan warna atau bentuk. Hentikan pengisian daya baterai isi ulang EN-EL25 jika tidak terisi daya dalam waktu yang ditentukan.

Gagal mematuhi pencegahan berikut ini dapat menyebabkan baterai bocor, kepanasan, pecah, atau terbakar.

- Saat baterai tidak diperlukan lagi, sekat terminalnya dengan plester. Kepanasan, pecah, atau kebakaran dapat terjadi bilamana benda logam bersentuhan dengan terminalnya.
- Apabila cairan baterai bersentuhan dengan kulit atau pakaian seseorang, bilas segera area yang terkena dengan air bersih yang banyak.

Gagal mematuhi pencegahan ini dapat menyebabkan iritasi kulit.

## Pemberitahuan

- Tidak ada bagian dari buku petunjuk yang disertakan bersama produk ini yang boleh direproduksi, digandakan, disimpan di dalam sistem pembacaan, atau diterjemahkan ke dalam bahasa apa pun dalam bentuk apa pun, dengan cara apa pun, tanpa izin sebelumnya dari Nikon.
- Nikon memiliki hak untuk mengubah penampilan dan spesifikasi dari perangkat keras dan perangkat lunak sebagaimana dijelaskan dalam buku petunjuk ini, kapan saja dan tanpa pemberitahuan terlebih dahulu.

- Nikon tidak akan bertanggung jawab atas segala kerusakan yang diakibatkan oleh pemakaian produk ini.
- Walaupun sudah ada upaya keras untuk menjamin bahwa informasi yang termuat di dalam buku petunjuk ini adalah akurat dan lengkap, kami akan sangat berterima kasih apabila Anda dapat menyampaikan informasi jika ada kesalahan atau informasi yang kurang lengkap kepada perwakilan Nikon di wilayah Anda (alamat disediakan secara terpisah).

#### Pemberitahuan tentang Larangan Menyalin atau Menggandakan

Catat bahwa hanya dengan memiliki benda-benda yang telah disalin atau digandakan secara digital dengan alat pemindai, kamera digital, atau perangkat lainnya dapat dihukum berdasarkan undang-undang.

#### Item yang dilarang oleh hukum untuk disalin atau digandakan

Dilarang menyalin atau menggandakan uang kertas, koin, surat berharga, surat obligasi pemerintah, atau surat obligasi pemerintah daerah, sekalipun salinan atau hasil penggandaan itu diberi cap "Sampel".

Penyalinan atau penggandaan uang kertas, koin, surat berharga, obligasi yang beredar di negara asing adalah dilarang.

Kecuali apabila sudah ada izin sebelumnya dari pemerintah, penyalinan atau penggandaan perangko pos bekas atau kartu pos yang diterbitkan pemerintah adalah dilarang.

Penyalinan atau penggandaan perangko yang diterbitkan oleh pemerintah atau dokumen penjamin yang ditetapkan oleh undang-undang adalah dilarang.

#### Peringatan tentang penyalinan dan penggandaan sesuatu

Pemerintah telah mengeluarkan peringatan tentang penyalinan atau penggandaan surat-surat berharga vang diterbitkan oleh perusahaan swasta (saham, tagihan, cek, sertifikat hadiah dll.), tiket kendaraan umum, tiket kupon, kecuali apabila diperlukan salinan minimum sesuai kebutuhan bisnis perusahaan. Juga, dilarang menyalin atau menggandakan paspor yang diterbitkan oleh pemerintah, suratsurat izin vang diterbitkan oleh lembaga publik dan kelompok pribadi, kartu identitas, dan tiket, seperti misalnya kartu pas masuk dan kupon makan.

#### • Patuhi peringatan hak cipta

Di bawah hukum hak cipta, foto atau rekaman dari hasil karya dengan hak cipta dihasilkan dengan kamera tidak dapat digunakan tanpa ijin dari pemilik hak cipta. Pengecualian berlaku untuk penggunaan pribadi, namun catat bahwa bahkan penggunaan pribadi mungkin dibatasi dalam hal foto atau rekaman dari pameran atau pertunjukan langsung.

#### Gunakan Hanya Aksesori Elektronik Merek Nikon

Kamera Nikon dirancang memenuhi standar tertinggi dan ini mencakup sirkuit elektronik yang rumit. Hanya aksesori elektronik merek Nikon (termasuk pengisi daya baterai, baterai, adaptor AC, dan aksesori lampu kilat) yang disertifikasi oleh Nikon secara khusus untuk digunakan dengan kamera digital Nikon yang dirancang dan terbukti dapat digunakan sesuai dengan persyaratan operasional dan keamanan dari sirkuit elektronik ini.

Penggunaan aksesori elektronik selain merek Nikon dapat merusak kamera dan membatalkan garansi Nikon Anda. Penggunaan baterai isi ulang Li-ion pihak ketiga yang tidak ada stiker hologram Nikon seperti ditunjukkan di samping dapat menyebabkan gangguan

kon Nikon Nik by<u>i</u>N uoy<u>i</u>N uo kon Nikon Nik

terhadap pengoperasian normal kamera atau menimbulkan panas yang berlebihan, dapat terbakar, mudah pecah, atau mudah bocor.

Untuk informasi lebih lengkap tentang aksesori merek Nikon, hubungi dealer Nikon resmi di kota Anda.

#### 🔽 Sebelum Mengambil Gambar Penting

Sebelum mengambil gambar dalam acara penting (misalnya acara pernikahan atau sebelum membawa kamera dalam suatu perjalanan), lakukan pemotretan percobaan untuk memastikan bahwa kamera sudah berfungsi secara normal. Nikon tidak bertanggung jawab atas kerusakan atau hilangnya keuntungan yang mungkin diakibatkan oleh kerusakan produk.

#### 🔽 Belajar Sepanjang Hayat

Sebagai bagian dari komitmen Nikon tentang "Belajar Sepanjang Hayat" mengenai dukungan produk dan pendidikan yang senantiasa berlangsung, informasi yang terus-menerus diperbaharui tersedia secara online di situs-situs berikut ini:

- Bagi pengguna di Amerika Serikat: https://www.nikonusa.com/
- Bagi pengguna di Eropa dan Afrika: https://www.europe-nikon.com/support/
- Bagi pengguna di Asia, Oseania, dan Timur Tengah:

#### https://www.nikon-asia.com/

Kunjungi situs-situs ini untuk mendapatkan informasi produk terbaru, tips, jawaban atas pertanyaan yang sering ditanyakan (FAQ), dan saran umum tentang gambar digital dan fotografi. Informasi tambahan tersedia dari perwakilan Nikon di wilayah Anda. Kunjungi URL berikut untuk informasi kontak: https://imaging.nikon.com/

## Mempelajari Kamera

Luangkan beberapa menit guna membiasakan diri Anda dengan nama dan fungsi dari kontrol dan tampilan kamera. Anda akan menemukan manfaat dengan menandai bagian ini dan merujuk padanya seraya Anda membaca keseluruhan buku petunjuk.

## Bagian-bagian dari Kamera

Merujuklah ke bagian ini untuk nama dan lokasi dari kontrol dan tampilan kamera.

### Badan Kamera

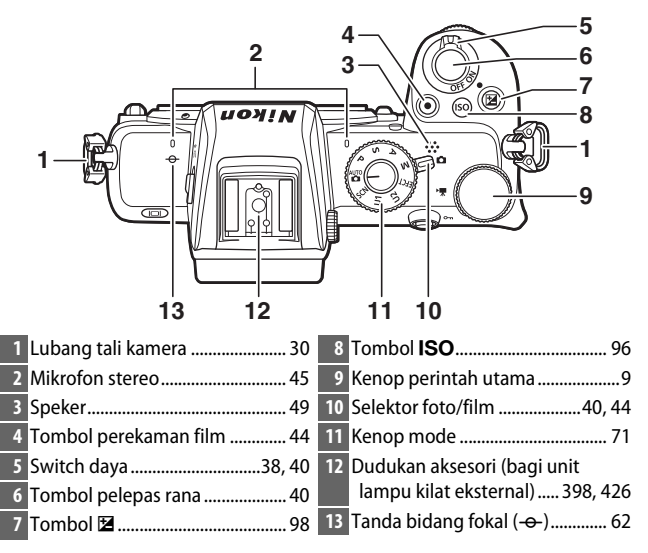

1

#### Badan Kamera (Lanjutan)

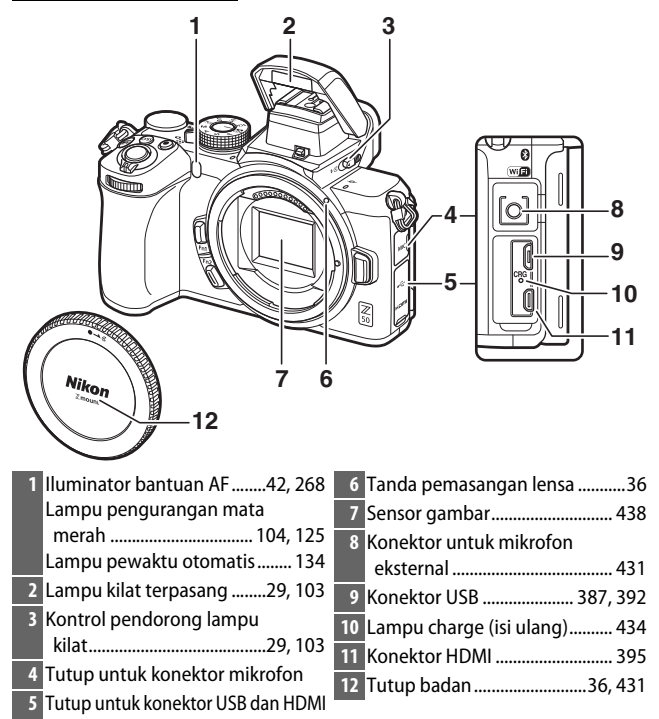

#### 🔽 Jangan Sentuh Sensor Gambar

Dalam kondisi apa pun Anda tidak boleh melakukan tekanan pada sensor gambar, menusuknya dengan alat pembersih, atau ditiup dengan tekanan udara yang kuat dari blower. Tindakan ini dapat menggores atau bahkan merusak sensor. Untuk informasi tentang pembersihan sensor gambar, simak "Pembersihan Sensor Gambar" ( $\Box$  438).

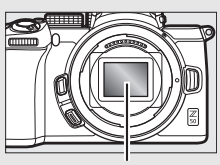

Sensor gambar

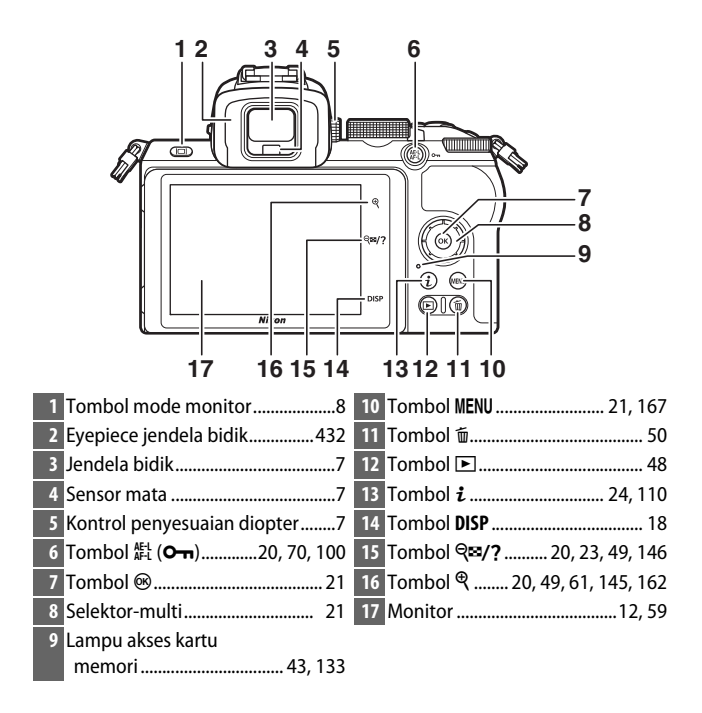

#### Monitor

Sudut dari monitor dapat disetel seperti ditunjukkan.

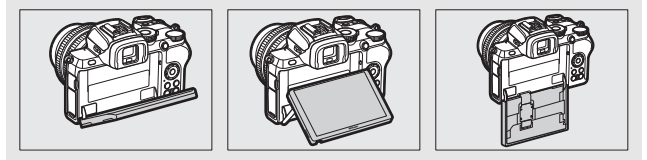

#### Badan Kamera (Lanjutan)

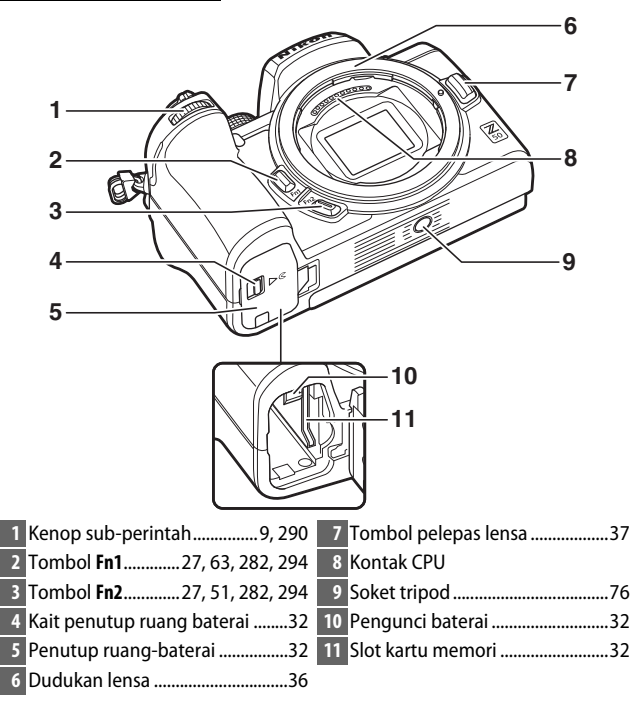

**Nomor Seri Produk** Nomor seri bagi produk ini dapat ditemukan dengan membuka monitor.

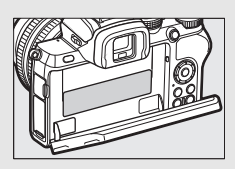

## Monitor dan Jendela Bidik

Pada pengaturan default, indikator berikut ini muncul di monitor dan jendela bidik dalam mode foto; untuk daftar lengkap indikator, simak "Tampilan Kamera" (C 417).

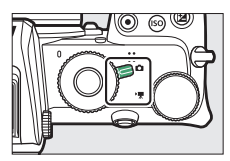

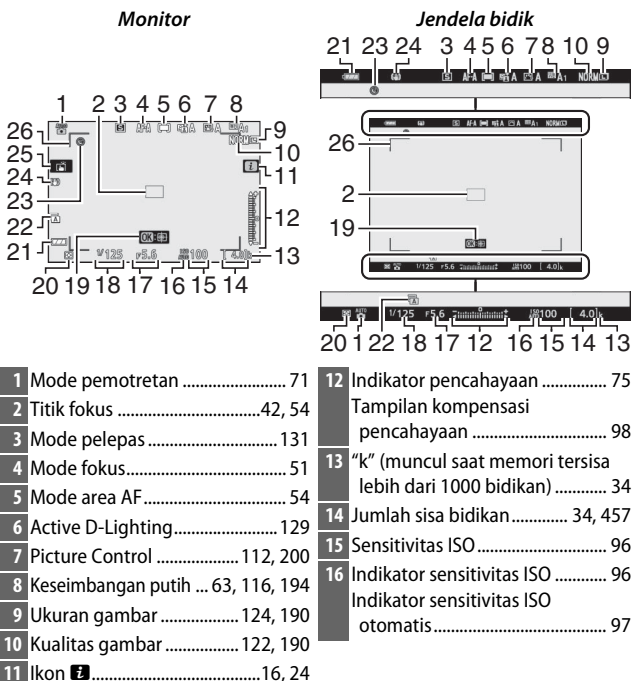

| 17 Apertur73                | 22 Jenis rana 275                 |
|-----------------------------|-----------------------------------|
| 18 Kecepatan rana           | 23 Indikator "Jam tidak diatur"39 |
| 19 Pelacakan subjek58       | 24 Indikator VR optikal 135, 212  |
| 20 Pengukuran 127, 208, 258 | 25 Pemotretan sentuh 12, 59       |
| 21 Indikator baterai        | 26 Bracket area AF55              |

## Item berikut ini muncul dalam mode film.

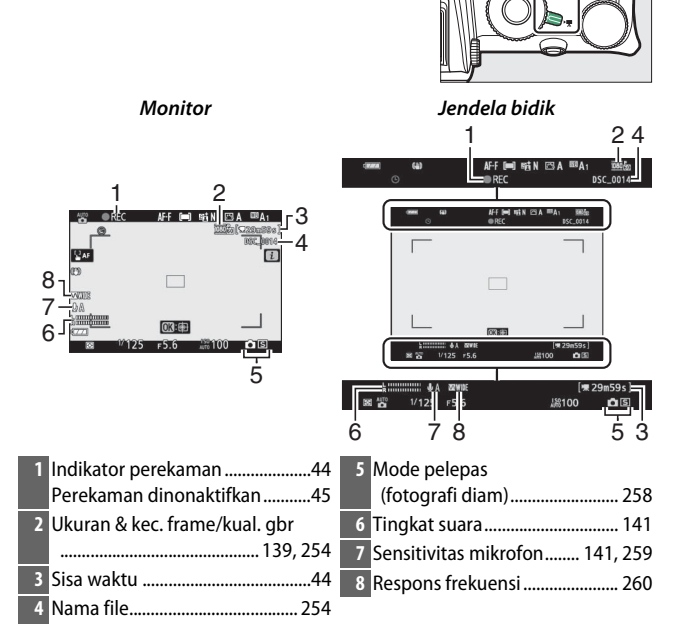

## **Kontrol Kamera**

Bagian ini menguraikan cara menggunakan berbagai kontrol dan tampilan kamera.

### <u>Jendela Bidik</u>

Meletakkan mata Anda pada jendela bidik mengaktifkan sensor mata, yang menukar tampilan dari monitor ke jendela bidik (catat bahwa sensor mata juga akan tanggap pada objek lain, seperti jari Anda). Jendela bidik dapat digunakan bagi menu dan playback jika diinginkan.

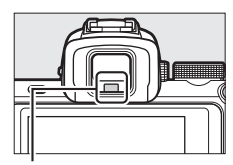

Sensor mata

#### 🔽 Kontrol Penyesuaian Diopter

Untuk memfokuskan jendela bidik, putar kontrol penyesuaian diopter, sambil berhati-hati agar jari atau kuku jari Anda tidak masuk ke mata Anda.

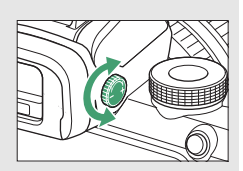

#### 🖉 Penggunaan Jangka Panjang

Saat menggunakan jendela bidik untuk waktu yang lama, Anda dapat menyetel kecerahan dan warna jendela bidik untuk kemudahan meninjau dengan memilih **Mati** untuk Pengaturan Kustom d7 (**Terapkan p'aturan ke tinj. Igsg**).

## **Tombol Mode Monitor**

Tekan tombol mode monitor untuk mengayuh antara jendela bidik dan tampilan monitor.

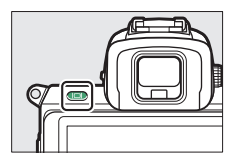

Tekan tombol mode monitor untuk mengayuh antara tampilan seperti berikut:

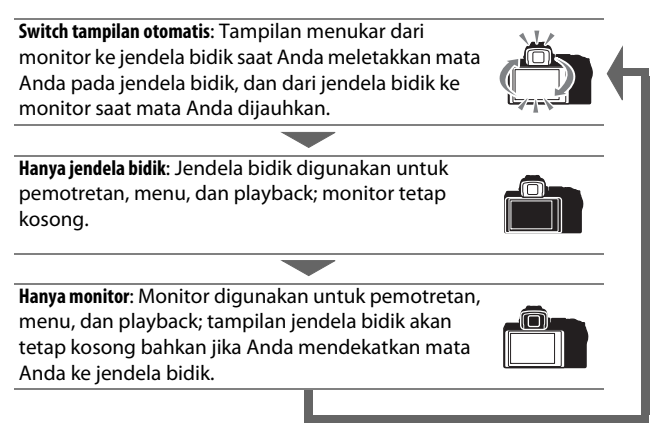
## Kenop Mode

Putar kenop mode untuk memilih dari mode pemotretan berikut ini:

• **Otomatis**: Mode "bidik-danpotret" di mana kamera mengatur pencahayaan dan tingkatan warna (C 40, 44).

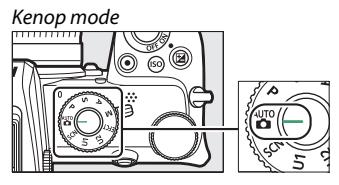

- P Terprogram otomatis: Kamera mengatur kecepatan rana dan apertur demi pencahayaan optimal.
- S Prioritas rana otomatis: Anda memilih kecepatan rana; kamera memilih apertur demi hasil terbaik.
- A (Prioritas bukaan diafragma otomatis): Anda memilih apertur; kamera memilih kecepatan rana demi hasil terbaik.
- **M Manual**: Anda mengendalikan baik kecepatan rana maupun apertur.
- **EFCT Efek khusus**: Mengambil gambar dengan tambahan efek khusus.
- **U1/U2 Mode pengaturan pengguna**: Menetapkan pengaturan yang sering digunakan.
- SCN Scene: Gunakan untuk subjek dari jenis yang dipilih.

## Kenop Perintah

Gunakan kenop perintah untuk menyetel kecepatan rana atau bukaan atau dalam kombinasi dengan tombol lainnya untuk merubah pengaturan kamera.

Kenop sub-perintah

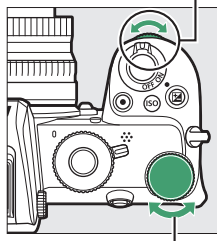

Kenop perintah utama

## Tombol ISO (Sensitivitas ISO)

Kamera menyesuaikan sensitivitasnya terhadap cahaya (sensitivitas ISO) sebagai respons untuk kondisi cahaya yang terjadi saat gambar diambil.

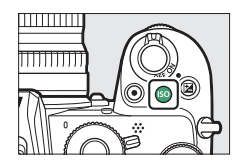

### Menyetel Sensitivitas ISO

Sensitivitas ISO dapat disesuaikan dalam semua mode kecuali 🛱 dan 🗹.

- Untuk menyetel sensitivitas ISO, tahan tombol **ISO** dan putar kenop perintah utama.
- Pilih dari nilai ISO 100 hingga 51200, atau pilih Hi 1 atau Hi 2.
- Dalam mode P, S, A, dan M, kontrol sensitivitas ISO otomatis dapat diaktifkan atau dinonaktifkan dengan menahan tombol ISO dan memutar kenop sub-perintah; ISO AUTO ditampilkan saat kontrol sensitivitas ISO otomatis hidup dan ISO ketika mati. Di mode SCN dan di mode EFCT selain 🖾, kontrol sensitivitas ISO otomatis dapat diaktifkan atau dinonaktifkan dengan menahan tombol ISO dan memutar kenop sub-perintah.

#### 💵 Mode Film

Penyetelan sensitivitas ISO hanya tersedia di mode M.

- Ketika Mati dipilih untuk Pengaturan sensitivitas ISO > Kontrol ISO oto. (mode M), sensitivitas ISO akan diatur ke nilai terpilih untuk Pengaturan sensitivitas ISO > Sensitivitas ISO (mode M).
- Kontrol sensitivitas ISO otomatis dapat diaktifkan atau dinonaktifkan dengan menahan tombol **ISO** dan memutar kenop sub-perintah; **ISO AUTO** ditampilkan saat kontrol sensitivitas ISO otomatis hidup dan **ISO** saat mati.

## Tombol 🔁 (Kompensasi Pencahayaan)

Kompensasi pencahayaan mengubah pencahayaan dari nilai yang dipilih oleh kamera. Gunakan untuk membuat gambar lebih terang atau lebih gelap.

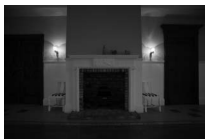

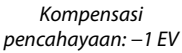

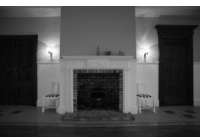

Tiada kompensasi pencahayaan

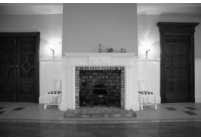

Kompensasi pencahayaan: +1 EV

- Kompensasi pencahayaan dapat juga diatur dengan menahan tombol 🖾 dan memutar salah satu kenop perintah.
- Pilih nilai yang lebih tinggi supaya gambar lebih terang, nilai lebih rendah untuk menjadikannya lebih gelap.

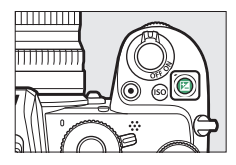

## Kontrol Sentuh

Monitor peka sentuh dapat digunakan untuk menyetel pengaturan kamera, memfokus dan melepas rana, meninjau foto dan film, memasukkan teks, dan menavigasi menu. Kontrol sentuh tidak tersedia selama jendela bidik digunakan.

#### 💵 Memfokus dan Melepas Rana

Sentuh monitor untuk memfokuskan pada titik terpilih (AF sentuh). Dalam mode foto, rana akan dilepas saat Anda mengangkat jari Anda dari layar (rana sentuh).

Pengaturan AF sentuh dapat disetel dengan pengetukan ikon 🛱 (🕮 59).

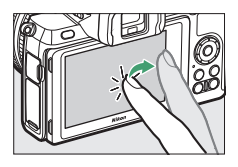

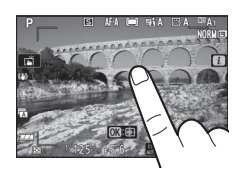

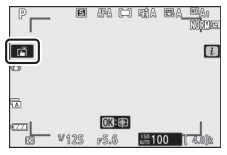

#### Menyetel Pengaturan

Ketuk pengaturan tersorot dalam layar dan pilih opsi yang diinginkan dengan mengetuk ikon atau penggeser. Ketuk catau tekan (2000) untuk memilih opsi terpilih dan kembali ke layar sebelumnya.

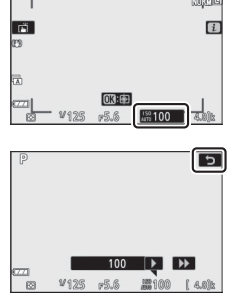

#### II Mengambil Gambar dalam Mode Potret Diri

• Mode potret diri dipilih secara otomatis saat monitor dalam posisi potret diri.

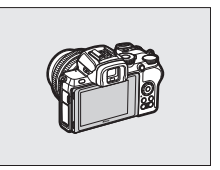

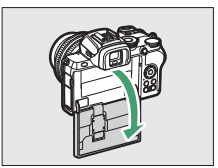

- Dalam mode potret diri, kompensasi pencahayaan dan pewaktu otomatis dapat disesuaikan menggunakan kontrol sentuh.
- Ketuk ikon pewaktu otomatis untuk memilih penundaan pelepas rana dan jumlah gambar yang diambil.
- Ketuk ikon kompensasi pencahayaan untuk menyetel pencahayaan.

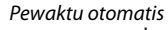

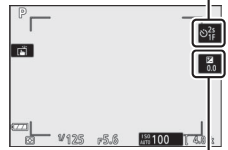

Kompensasi pencahayaan

- Tekan tombol pelepas rana setengah untuk memfokuskan. Tekan tombol ke bawah penuh untuk memulai pemotretan.
- Anda dapat juga memfokuskan dan mengambil foto menggunakan kontrol sentuh.
- Dalam mode film, film dapat direkam menggunakan tombol perekaman film.
- Untuk keluar dari mode potret diri, putar monitor keluar dari posisi potret diri.

#### 🔽 Mode Potret Diri

Catat hal berikut ini:

- Memilih mode potret diri menonaktifkan semua kontrol kecuali switch daya, tombol pelepas rana, tombol perekaman film, selektor foto/film, kenop mode, dan kontrol pendorong lampu kilat.
- Jika opsi dipilih untuk Pengaturan Kustom c3 (Penundaan hingga mati) > Pewaktu siaga kurang dari satu menit, pewaktu akan berakhir jika tidak ada pengoperasian yang dilakukan selama kurang lebih satu menit; atau pewaktu akan berakhir dengan normal.
- Memutar monitor ke posisi potret diri tidak akan mengaktifkan mode potret diri jika **Nonaktifkan** dipilih untuk **Mode potret diri** (D 313).

### II Playback

Jentikkan ke kiri atau ke kanan untuk meninjau gambar lain selama playback bingkai-penuh.

Dalam tinjauan bingkai-penuh, menyentuh dasar layar akan membawa ke atas palang maju-bingkai. Geser jari Anda ke kiri atau ke kanan di atas palang untuk bergulir secara cepat ke gambar lainnya.

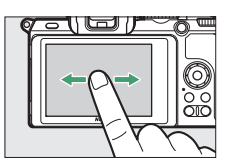

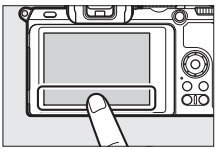

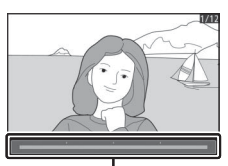

Palang pergerakan frame

Gunakan gerakan merentang dan mencubit untuk zoom memperbesar dan memperkecil dan geser untuk menggulir. Anda juga dapat memberi tampilan dua ketukan cepat untuk zoom memperbesar dari playback bingkaipenuh atau membatalkan zoom.

Untuk "zoom memperkecil" ke tinjauan gambar kecil, gunakan gerakan mencubit di playback bingkai-penuh. Gunakan gerakan mencubit dan merentang untuk memilih jumlah gambar ditampilkan dari 4, 9, dan 72 bingkai.

#### II Playback Film

Ketuk panduan pada layar untuk memulai playback film (film ditandai oleh ikon 陳). Ketuk layar untuk menjeda atau melanjutkan, atau ketuk つ untuk keluar ke playback bingkai-penuh.

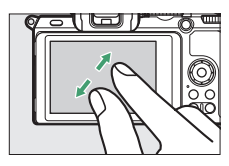

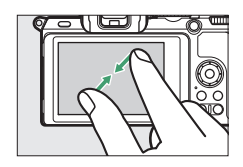

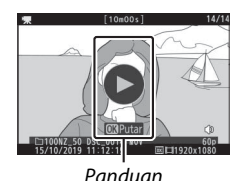

#### 💵 Menu i

Ketuk ikon 🔁 untuk menampilkan menu *i* selama pemotretan (🕮 24, 110).

Ketuk item untuk meninjau opsi.

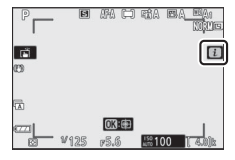

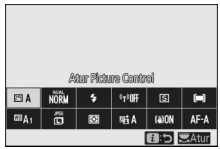

#### Masukan Teks

Saat keyboard ditampilkan, Anda dapat memasukkan teks dengan mengetuk kunci (untuk beralih antara huruf besar dan huruf kecil dan simbol keyboard, ketuk tombol pemilihan keyboard) atau gerakkan kursor dengan mengetuk bidang tampilan teks.

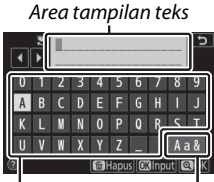

Area Pemilihan keyboard keyboard

#### 💵 Menavigasi Menu

Geser ke atas atau ke bawah untuk menggulir.

Ketuk ikon menu untuk memilih menu.

Ketuk item menu untuk menampilkan opsi dan ketuk ikon atau palang geser untuk merubah.

Untuk keluar tanpa merubah pengaturan, ketuk ว.

# 

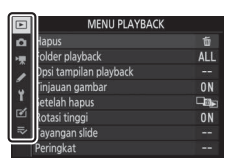

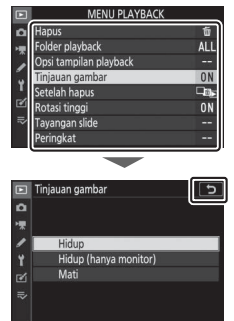

#### 🔽 Layar Sentuh

Layar sentuh tanggap pada listrik statis dan mungkin tidak tanggap saat dilapisi dengan film pelindung pihak ketiga, saat disentuh dengan kuku jari atau sarung tangan, atau saat disentuh bersamaan di beberapa lokasi. Jangan gunakan tenaga berlebihan atau menyentuh layar dengan benda runcing.

#### 🖉 Mengaktifkan atau Menonaktifkan Kontrol Sentuh

Kontrol sentuh dapat diaktifkan atau dinonaktifkan menggunakan opsi **Kontrol sentuh** di menu persiapan.

## Tombol DISP

Gunakan tombol **DISP** untuk meninjau atau menyembunyikan indikator dalam monitor atau jendela bidik.

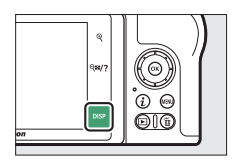

#### Mode Foto

Dalam mode foto, mengetuk tombol **DISP** akan mengayuh tampilan seperti berikut:

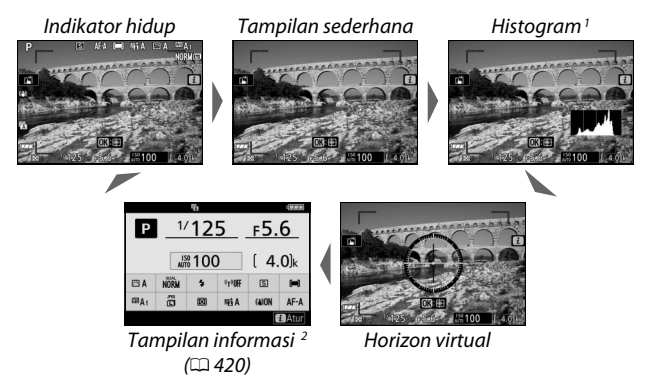

- 1 Tidak ditampilkan selama fotografi pencahayaan-multi atau ketika Mati dipilih untuk Pengaturan Kustom d7 (Terapkan p'aturan ke tinj. lgsg).
- 2 Tidak ditampilkan dalam jendela bidik.

#### Mode Film

Dalam mode film, mengetuk tombol **DISP** mengayuh tampilan seperti berikut:

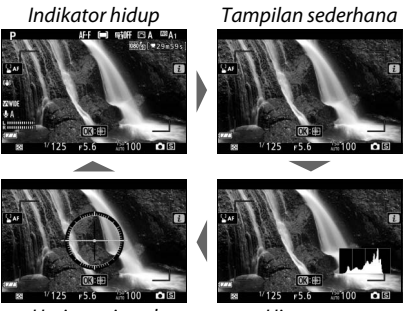

Horizon virtual

Histogram

## <u>Tombol <sup>⊕</sup> dan २≅/?</u>

Tombol <sup>®</sup> dan **<sup>®</sup>**/<sup>2</sup> digunakan untuk zoom memperbesar atau memperkecil tampilan monitor selama pemotretan dan playback.

### **II** Pemotretan

Ketuk <sup>®</sup> untuk zoom memperbesar tampilan di monitor. Ketuk <sup>®</sup> untuk meningkatkan rasio zoom, <sup>©</sup>⊠/? untuk zoom memperkecil.

#### II Playback

Ketuk ♥ untuk zoom memperbesar gambar selama playback bingkai-penuh. Ketuk ♥ untuk meningkatkan rasio zoom, ♥¤/? untuk zoom memperkecil. Mengetuk ♥¤/? ketika gambar ditampilkan dalam bingkai penuh "zoom memperkecil" ke daftar gambar kecil.

## 

Tombol 똺 (**O-n**) dapat digunakan selama pemotretan untuk mengunci fokus dan pencahayaan, serta selama playback untuk melindungi gambar sekarang.

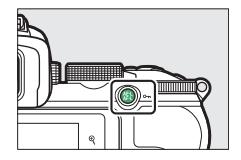

### **II** Pemotretan

Tekan tombol (한 (O-n) untuk mengunci fokus dan pencahayaan.

#### II Playback

Melindungi gambar sekarang.

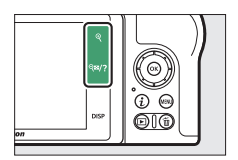

## Tombol MENU

Tekan tombol **MENU** untuk meninjau menu.

MENU PERSIAPAN

n di

0

AUTO

- 9

Format kartu memori

Bahasa (Language)

Zona waktu dan tanggal

Kecerahan iendela bidik

3

4

5

6

Simpan pengaturan pengguna

eset pengaturan pengguna

mbangan wrn iendela bdl

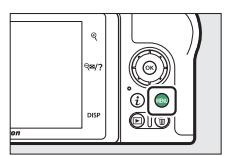

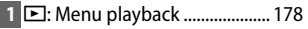

- 2 🗅: Menu pemotretan foto ...... 184
- 3 🖷: Menu perekaman film...... 253
- 4 🖋 : Menu Pengaturan Kustom ... 261
- 5 🌱 : Menu persiapan ...... 301
- 6 🗹: Menu ubah...... 323
- 9 Pengaturan sekarang ...... 167

#### 💵 Menggunakan Menu

Anda dapat menavigasi menu menggunakan selektor-multi dan tombol B.

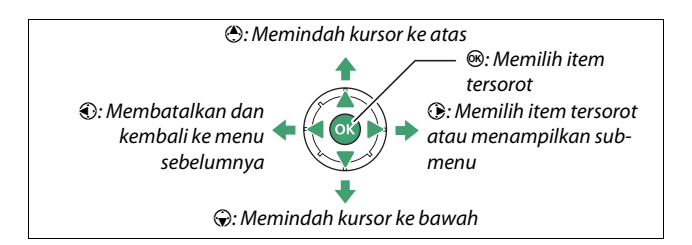

# 1 Sorot ikon bagi menu sekarang.

Tekan 🕄 untuk menyorot ikon bagi menu sekarang.

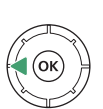

## 

## **2** Pilih menu.

Tekan 🕙 atau 🝚 untuk memilih menu yang diinginkan.

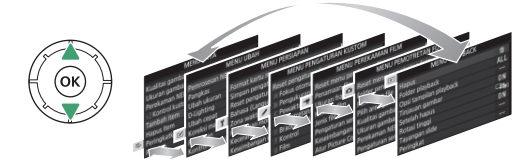

3 Tempatkan kursor di menu terpilih. Tekan ⊕ untuk menempatkan kursor di menu terpilih.

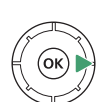

| MENU PLAYB             | ACK |
|------------------------|-----|
| Hapus                  | Ű   |
| Folder playback        | ALL |
| Opsi tampilan playback |     |
| Tinjauan gambar        | ON  |
| Setelah hapus          |     |
| Rotasi tinggi          | ON  |
| Tayangan slide         |     |
| Peringkat              |     |

## 4 Sorot item menu.

Tekan (\*) atau (\*) untuk menyorot item menu (item yang ditampilkan dalam warna abu kini tidak tersedia dan tidak dapat dipilih).

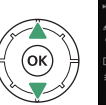

|    | MENU PLAYBACK          |     |
|----|------------------------|-----|
| ۵  | Hapus                  | ធ៍  |
|    | Folder playback        | ALL |
|    | Opsi tampilan playback |     |
|    | Tinjauan gambar        | ON  |
| Τ. | Setelah hapus          |     |
| 2  | Rotasi tinggi          | ON  |
| ~  | Tayangan slide         |     |
|    | Peringkat              |     |

## 5 Opsi tampilan.

Tekan () untuk menampilkan opsi bagi item menu terpilih.

## **6** Sorot opsi.

Tekan (\*) atau (\*) untuk menyorot opsi (opsi yang ditampilkan dalam warna abu kini tidak tersedia dan tidak dapat dipilih).

## 7 Pilih item tersorot.

Tekan ® untuk memilih item tersorot. Untuk keluar tanpa membuat pilihan, tekan tombol MENU. Untuk keluar dari menu dan kembali ke mode pemotretan, tekan tombol pelepas rana setengah.

Anda dapat juga menavigasi menu menggunakan kontrol sentuh (🕮 17).

#### 🖉 lkon ⑦ (Bantuan)

Jika ikon ⑦ muncul di sudut kiri bawah layar, Anda dapat melihat penjelasan dari opsi atau menu terpilih saat ini dengan mengetuk tombol २¤/?. Tekan ④ atau ⊕ untuk menggulir teks, atau ketuk kembali २¤/? untuk kembali ke menu.

(i) 🕬

DIG

DIS.

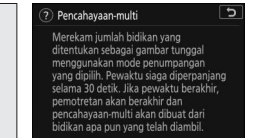

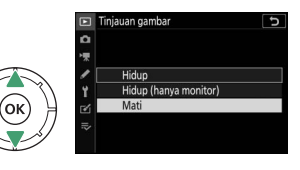

Tinjauan gambar

Hidup Hidup (hanva monitor)

Mati

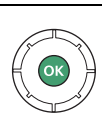

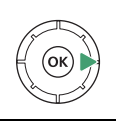

## Tombol i (lkon 🕑)

Untuk akses cepat ke pengaturan yang sering digunakan, tekan tombol  $\boldsymbol{i}$  atau ketuk ikon  $\boldsymbol{\mathbb{D}}$  di layar.

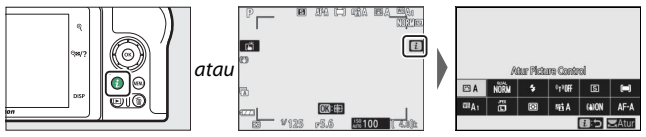

Ketuk item tersorot atau sorot item dan tekan ® untuk meninjau opsi. Anda dapat juga menyetel pengaturan dengan menyorot item dan memutar kenop perintah. Item yang ditampilkan dalam mode foto berbeda dari yang ditampilkan dalam mode film.

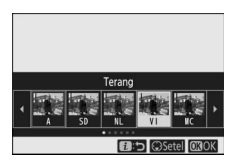

|      | es) e | enl e<br>Ta | 9VI 🖾 N | K 🖻 P1 | I II          |
|------|-------|-------------|---------|--------|---------------|
| Œ۷I  | NORM  | ÷           | ¢t30ff  | S      |               |
| ©8A1 | ő     | 0           | StiA    | (a)ON  | AF-A          |
|      |       |             |         | 0.5    | <b>O</b> 3 OK |

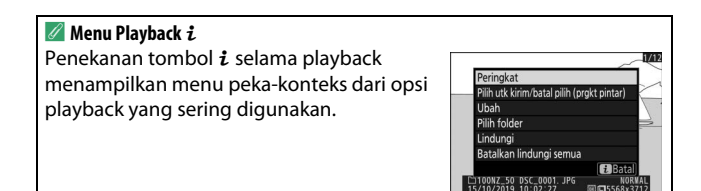

#### 💵 Menyesuaikan Menu i

Item yang ditampilkan dalam mode foto menu *i* dapat dipilih menggunakan Pengaturan Kustom f1 (**Sesuaikan menu D**).

 Pilih Pengaturan Kustom f1. Dalam menu Pengaturan Kustom, sorot Pengaturan Kustom f1 (Sesuaikan menu ☑) dan tekan ∞ (untuk informasi tentang menggunakan menu, simak "Tombol MENU", □ 21).

|    | f Kontrol                      | J   |
|----|--------------------------------|-----|
| Δ  | 👔 Sesuaikan menu 🛃             |     |
| -  | f2 Kontrol kustom (pemotretan) |     |
| -  | f3Kontrol kustom (playback)    |     |
|    | f4Sesuaikan kenop perintah     |     |
| Τ. | f5Lpskn tbl utk gnkn kenop     | 0FF |
| Ľ  | f6 Indikator balik             | -0+ |
|    | 🤋 Sesuaikan menu 😢             |     |
|    | 92 Kontrol kustom              |     |

## 2 Pilih posisi.

Sorot posisi dalam menu yang Anda ingin ubah dan tekan ⊛.

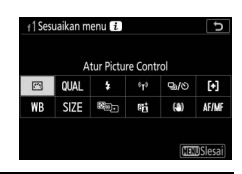

## **3** Pilih opsi.

Sorot opsi dan tekan 🛞 untuk menentukannya ke posisi terpilih dan kembali ke menu yang ditampilkan di Langkah 2. Ulangi Langkah 2 dan 3 sesuai keinginan.

## 4 Keluar.

Tekan tombol MENU untuk menyimpan perubahan dan keluar.

| f1Se | suaikan menu 👔              | C |
|------|-----------------------------|---|
| e    | Pilih area gambar           |   |
| QUAL | Kualitas gambar             |   |
| SIZE | Ukuran gambar               |   |
| N.   | Kompensasi pencahayaan      |   |
| IS0  | Pengaturan sensitivitas ISO |   |
| WB   | Keseimbangan putih          |   |
|      | Atur Picture Control        |   |

#### 🜌 Opsi yang Dapat Ditentukan ke Menu ${m i}$

Opsi berikut dapat ditentukan ke menu *i* bagi mode foto:

- Pilih area gambar
- Kualitas gambar
- Ukuran gambar
- Kompensasi pencahayaan
- Pengaturan sensitivitas ISO
- Keseimbangan putih
- Atur Picture Control
- Spasi warna
- Active D-Lighting
- Pencahayaan lama RN
- RN ISO Tinggi
- Pengukuran

- Mode lampu kilat
- Kompensasi lampu kilat
- Mode fokus
- Mode area AF
- VR Optikal
- Bracketing otomatis
- Pencahayaan-multi
- HDR (jangk. dinamis tinggi)
- Fotografi senyap
- Mode pelepas
- Kontrol kustom (pemotretan)

- Mode tunda pencahayaan
- Jenis rana
- Terapkan p'aturan ke tinj. lgsg
- Sorotan puncak fokus
- Kecerahan monitor/ jendela bidik
- Sambungan Bluetooth
- Sambungan Wi-Fi
- Sambungan jarak jauh nirkabel

Mode-film menu *i* dapat disesuaikan menggunakan Pengaturan Kustom g1 (**Sesuaikan menu 1**); opsi tersedia berbeda dari yang bagi mode foto.

## <u>Tombol Fungsi (Fn1 dan Fn2)</u>

Tombol **Fn1** dan **Fn2** dapat juga digunakan bagi akses cepat ke pengaturan terpilih selama pemotretan. Pengaturan yang ditentukan ke tomboltombol ini dapat dipilih menggunakan Pengaturan Kustom f2 (**Kontrol kustom (pemotretan)**) dan pengaturan terpilih disetel baik dengan menekan tombol dan memutar kenop perintah. Pada

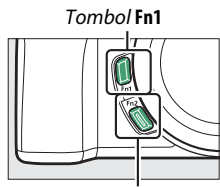

Tombol Fn2

pengaturan default, tombol **Fn1** digunakan bagi keseimbangan putih dan tombol **Fn2** untuk memilih fokus dan mode area AF.

## 💵 Menyesuaikan Tombol Fungsi

Fungsi yang dilakukan oleh tombol fungsi dalam mode foto dipilih menggunakan Pengaturan Kustom f2 (**Kontrol kustom** (pemotretan)).

1 Pilih Pengaturan Kustom f2. Di menu Pengaturan Kustom, sorot Pengaturan Kustom f2 (Kontrol kustom (pemotretan)) dan tekan (untuk informasi tentang penggunaan menu, simak "Tombol MENU", µ 21).

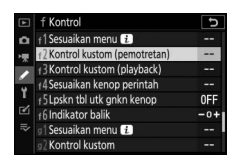

## **2** Pilih tombol.

Sorot opsi bagi tombol yang diinginkan dan tekan <sup>(20)</sup>. Pilih **Tombol Fn1** untuk memilih fungsi dari tombol **Fn1**, **Tombol Fn2** untuk memilih fungsi dari tombol **Fn2**.

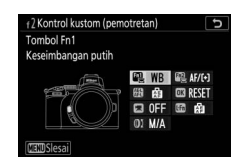

## **3** Pilih opsi.

Sorot opsi dan tekan ® untuk menentukannya ke tombol terpilih dan kembali ke menu yang ditampilkan di Langkah 2. Ulangi Langkah 2 dan 3 untuk memilih fungsi dari tombol lainnya.

| f2Tc | mbol Fn1                   | ъ |
|------|----------------------------|---|
| 1    | MENU SAYA                  |   |
| ₽₽   | Aks item ats dlm MENU SAYA |   |
|      | Playback                   |   |
|      | Tekan + kenop perintah     |   |
|      | Pilih area gambar          |   |
| QUAL | Kualitas/ukuran gambar     |   |
| WB   | Keseimbangan putih         |   |
| ?    |                            |   |

## 4 Keluar.

Tekan tombol MENU untuk menyimpan perubahan dan keluar.

#### 🖉 Fungsi Yang Dapat Ditentukan ke Tombol Fungsi Fungsi berikut dapat ditentukan ke tombol fungsi dalam mode foto: AF-ON Mode pelepas Zoom hidup/mati Hanya kunci AF MENU SAYA Mode fokus/mode • Kunci AE (Tahan) Aks item ats dlm area AF Kunci AE (Reset saat MFNU SAYA Bracketing otomatis dilepas) Plavback Pencahavaan-multi Hanya kunci AE • Pilih area gambar • HDR (jangk. dinamis Kunci AE/AF Kualitas/ukuran tinggi) gambar Kunci FV Mode tunda Lampu kilat mati Keseimbangan pencahayaan Pratiniau Sorotan puncak putih Terus-menerus Atur Picture Control fokus bracketing Active D-Lighting Tidak ada $\bullet$ + NEF (RAW) Pengukuran Tampilan kisi Mode/kompensasi bingkai lampu kilat

Fungsi dari tombol fungsi di mode film dapat dipilih menggunakan Pengaturan Kustom g2 (**Kontrol kustom**); opsi yang tersedia berbeda dari yang bagi mode foto.

## Kontrol Pendorong Lampu Kilat

Geser kontrol pendorong lampu kilat untuk menaikkan lampu kilat.

• Naikkan lampu kilat terpasang untuk fotografi lampu kilat. Lampu kilat terpasang tidak akan menembak saat diturunkan.

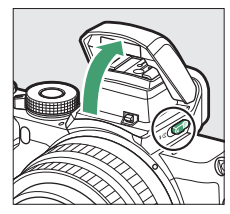

## Langkah-Langkah Pertama

Lakukan seluruh langkah dalam bab ini sebelum mengambil gambar untuk pertama kalinya.

## Memasang Tali Kamera

Sebuah tali disertakan dengan kamera; tali tambahan dijual terpisah. Pasang tali dengan mantap ke lubang tali kamera.

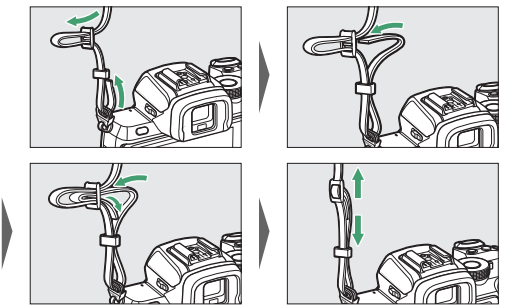

## Pengisian Daya Baterai

Baterai dapat diisi ulang menggunakan pengisi daya baterai disertakan.

#### 🔽 Baterai dan Pengisi Daya

Baca dan patuhi peringatan dan perhatian dalam "Demi Keselamatan Anda" (🗆 xxii) dan "Merawat Kamera dan Baterai: Waspada" (🕮 440).

## <u>Pengisi Daya Baterai</u>

Masukkan baterai dan colok pengisi daya. Baterai yang habis akan penuh terisi daya dalam waktu sekitar 2 jam dan 30 menit.

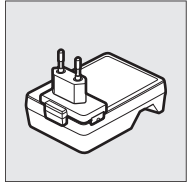

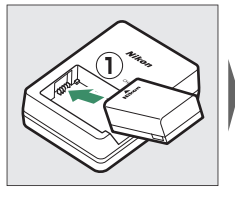

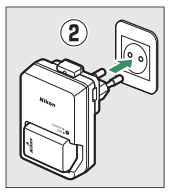

Di beberapa negara atau wilayah, pengisi daya mungkin disertakan dengan adaptor terhubung.

Lampu CHARGE (ISI ULANG) akan berkilat selama baterai mengisi daya.

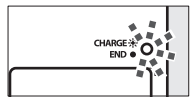

Mengisi daya baterai (berkilat)

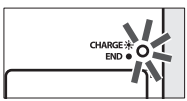

Pengisian daya selesai (konstan)

## Memasukkan Baterai dan Kartu Memori

Sebelum memasukkan atau mengeluarkan baterai atau kartu memori, pastikan bahwa switch daya kamera dalam posisi **OFF** (MATI). Masukkan baterai dalam orientasi seperti yang ditunjukkan, gunakan baterai untuk menjaga pengunci baterai oranye ditekan ke satu sisi. Kait ini mengunci baterai di tempatnya saat baterai dimasukkan sepenuhnya. Sambil menggenggam kartu memori dalam orientasi yang ditunjukkan, sisipkan lurus ke dalam slot hingga klik di tempatnya.

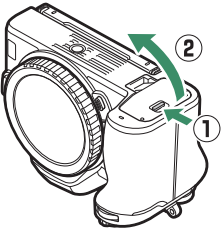

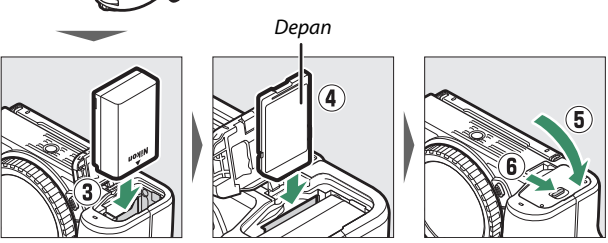

#### 🔽 Mengeluarkan Baterai

Untuk mengeluarkan baterai, matikan kamera dan buka penutup ruang-baterai. Tekan pengunci baterai ke arah sesuai panah untuk melepaskan baterai dan lalu keluarkan baterai dengan tangan.

#### 🔽 Mengeluarkan Kartu Memori

Setelah memastikan bahwa lampu akses kartu memori mati, matikan kamera, buka penutup ruang-baterai, dan tekan kartu ke dalam untuk melepasnya (①). Kartu lalu dapat dikeluarkan dengan tangan (②).

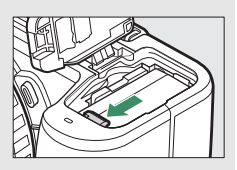

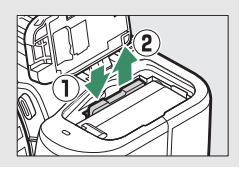

## <u>Tingkat Daya Baterai</u>

Tingkat daya baterai ditunjukkan dalam tampilan pemotretan selama kamera hidup.

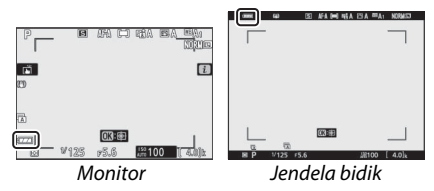

Tampilan tingkat daya baterai berubah seiring penurunan tingkat daya baterai, dari 🗺 hingga 🗐, dan akhirnya ke 🗐. Saat tingkat daya baterai turun hingga 🗐, hentikan pemotretan dan isi ulang baterai atau siapkan baterai cadangan. Saat daya baterai habis, ikon 🗐 akan berkilat; isi ulang baterai atau masukkan baterai cadangan penuh daya.

## <u>Jumlah Sisa Bidikan</u>

Saat kamera hidup, tampilan pemotretan menunjukkan jumlah foto yang dapat diambil pada pengaturan sekarang (nilai di atas 1000 dibulatkan ke bawah ke ratusan terdekat; contoh, nilai antara 1400 dan 1499 ditunjukkan sebagai 1,4 k).

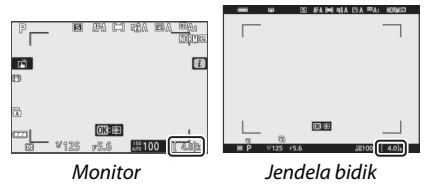

#### 🔽 Kartu Memori

- Kartu memori dapat menjadi panas setelah penggunaan. Perhatikan dan waspada saat mengeluarkan kartu memori dari kamera.
- Matikan daya sebelum memasukkan atau mengeluarkan kartu memori. Jangan keluarkan kartu memori dari kamera, mematikan kamera, atau melepas baterai selama memformat atau selama data sedang direkam, dihapus, atau disalin ke komputer atau perangkat lainnya. Gagal mematuhi pencegahan ini dapat mengakibatkan data hilang atau kerusakan pada kamera atau kartu.
- Jangan menyentuh terminal kartu dengan jari Anda atau benda logam.
- Jangan menekan rangka kartu dengan tenaga. Gagal mematuhi pencegahan ini dapat merusak kartu.
- Jangan menekuk, menjatuhkan, atau membenturkan dengan kuat.
- Jangan paparkan pada air, panas, kelembaban tinggi, atau sinar surya langsung.
- Jangan memformat kartu memori di komputer.

#### 🔽 Tidak Ada Kartu Memori

Apabila tidak ada kartu memori dimasukkan, indikator "tidak ada kartu memori" dan [-E-] akan muncul di layar pemotretan.

#### 🖉 Switch Perlindungan Tulis

Kartu memori SD dilengkapi dengan switch perlindungan tulis guna mencegah hilangnya data tanpa disengaja. Saat switch ini dalam posisi "lock", kartu memori tidak dapat diformat dan foto tidak

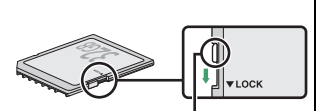

Switch perlindungan tulis

dapat dihapus atau direkam (peringatan akan ditampilkan dalam monitor jika Anda mencoba untuk melepaskan rana). Untuk membuka kunci kartu memori, geser switchnya ke posisi "write".

## **Memasang Lensa**

Kamera ini dapat digunakan dengan lensa dudukan Z. Sebelum memasang atau melepas lensa, pastikan bahwa switch daya kamera dalam posisi **0FF**. Berhati-hatilah guna mencegah debu dari memasuki kamera saat lensa atau tutup badan dilepaskan, dan pastikan untuk melepaskan penutup lensa sebelum mengambil gambar. Lensa yang biasa digunakan dalam buku petunjuk ini guna tujuan ilustrasi adalah NIKKOR Z DX 16–50mm f/3.5–6.3 VR.

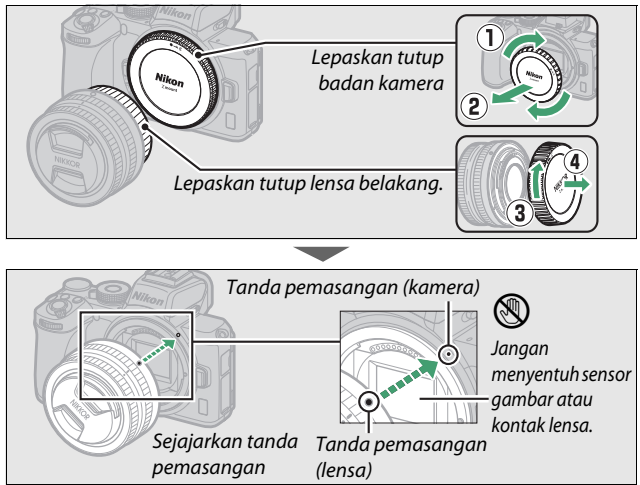

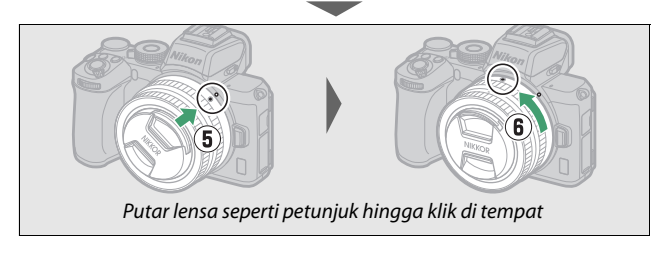

#### 🔽 Lensa Dudukan F

Pastikan untuk memasang adaptor dudukan FTZ (dijual terpisah) sebelum menggunakan lensa dudukan F. Mencoba memasang lensa dudukan F secara langsung ke kamera dapat merusak lensa atau sensor gambar.

#### 🔽 Melepas Lensa

Pastikan kamera mati saat melepas atau mengganti lensa. Untuk melepas lensa, tekan dan tahan tombol pelepas lensa (1) sambil memutar lensa searah jarum jam (2). Setelah melepas lensa, pasang kembali penutup lensa dan tutup badan kamera.

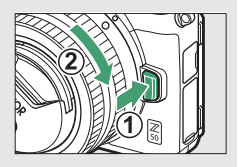

## Menghidupkan Kamera

Saat pertama kali Anda hidupkan kamera, Anda akan diminta memilih bahasa menggunakan selektor-multi dan tombol 🐵.

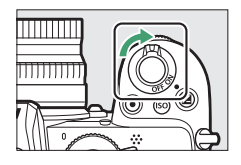

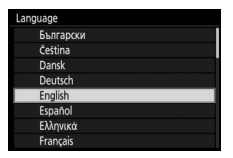

Tekan MENU dan gunakan selektor-multi dan tombol ⊛ untuk mengatur jam kamera. Tiada pengoperasian lain dapat dilakukan hingga jamnya diatur.

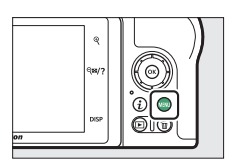

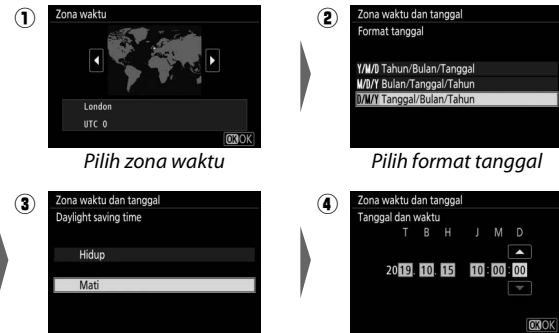

Pilih opsi daylight saving time

Atur waktu dan tanggal (catat bahwa kamera menggunakan waktu 24-jam)

#### 🔽 Ikon 🕘 ("Jam Tidak Diatur")

Jam kamera ditenagai oleh sumber daya mandiri dan dapat diisi ulang, yang mana diisi daya sesuai keperluan saat baterai utama dipasang. Dua hari pengisian daya akan mengisi daya jam untuk sekitar sebulan. Apabila ikon ⊕ berkilat dalam layar, artinya jam telah direset dan tanggal dan waktu yang terekam dengan foto baru tidak akan tepat. Gunakan opsi **Zona waktu dan tanggal** > **Tanggal dan waktu** di menu persiapan untuk mengatur jam ke waktu dan tanggal yang tepat (□ 303).

#### 🖉 SnapBridge

Gunakan aplikasi SnapBridge untuk mensinkronkan jam kamera dengan jam pada ponsel pintar atau tablet (perangkat pintar). Simak bantuan online SnapBridge untuk lebih lengkapnya.

## Fotografi Dasar dan Playback

Bab ini menjelaskan tentang dasar dari pengambilan dan peninjauan foto.

## Pengambilan Foto (Mode 🖑)

Ikuti langkah-langkah di bawah untuk mengambil foto di mode 🛱 (otomatis), sebuah mode otomatis "bidik-dan-potret" di mana mayoritas pengaturan dikendalikan oleh kamera dalam tanggapan ke kondisi pemotretan.

## 1 Hidupkan kamera.

Monitor akan menyala.

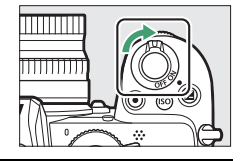

2 Pilih mode foto. Putar selektor foto/film ke Ô.

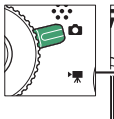

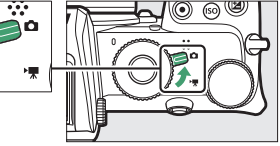

#### 🔽 Lensa dengan Barrel Mampu Tarik

Lensa dengan barrel mampu tarik harus dipanjangkan sebelum penggunaan. Putar cincin zoom lensa seperti tampilan hingga lensa klik dalam posisi pemanjangan.

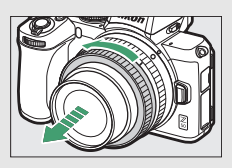

#### **3** Pilih mode 🛱. Putar kenop mode ke 🛱.

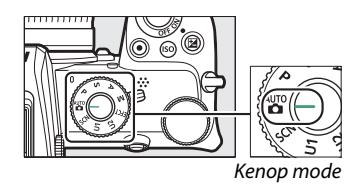

## 4 Persiapkan kamera.

Genggam grip di tangan kanan Anda dan topang badan kamera atau lensa dengan tangan kiri Anda. Letakkan sikut Anda ke dalam bersandar pada sisi dada Anda.

Membingkai foto di jendela bidik

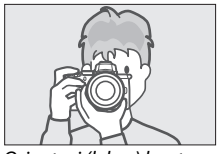

Orientasi (lebar) bentang

Membingkai foto di monitor

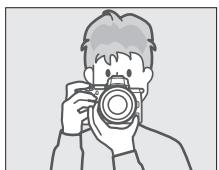

Orientasi (lebar) bentang

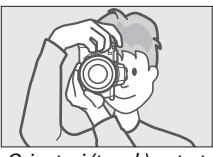

Orientasi (tegak) potret

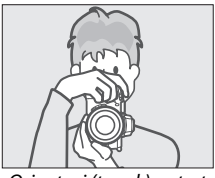

Orientasi (tegak) potret

## 5 Bingkai fotonya.

Bingkai bidikan dengan subjek Anda dalam bracket area AF.

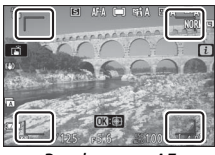

Bracket area AF

# **6** Tekan tombol pelepas rana setengah untuk memfokus.

 Jika subjeknya diam, titik fokus akan ditampilkan berwarna hijau saat kamera fokus. Jika kamera tidak mampu memfokuskan, bracket area AF akan berkilat. Jika subjek bergerak, kamera akan terus menyesuaikan fokus sebagai respons terhadap perubahan jarak ke subjek ketika tombol pelepas

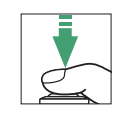

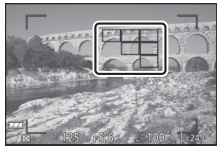

Titik fokus

rana ditekan setengah; fokus tidak akan terkunci.

• Iluminator bantuan AF dapat menyala guna membantu pengoperasian fokus jika subjeknya kurang penerangan.

#### 🔽 lluminator Bantuan AF

Jangan menghalangi iluminator bantuan AF saat menyala.

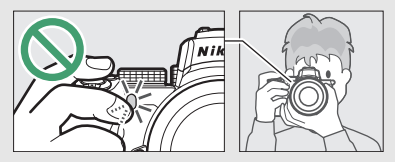

#### Fotografi Dasar dan Playback 43

#### V Pewaktu Siaga

Jika tiada pengoperasian dilakukan selama sekitar 30 detik, tampilan akan meredup sebelum monitor dan jendela bidik dimatikan untuk mengurangi penurunan daya baterai. Tekan tombol pelepas rana setengah untuk mengaktifkan ulang tampilan. Jangka waktu sebelum pewaktu

siaga berakhir secara otomatis dapat dipilih menggunakan Pengaturan Kustom c3 (Penundaan hingga mati) > Pewaktu siaga.

c3Penundaan hingga mat J

mengambil foto dengan menyentuh monitor: sentuh subjek Anda untuk memfokuskan dan angkat jari Anda untuk melepas rana). Lampu akses kartu memori akan bersinar selama foto direkam ke kartu memori. Jangan keluarkan kartu memori atau melepas baterai hingga lampunya padam dan perekaman selesai.

lembut ke bawah penuh untuk mengambil foto (Anda dapat juga

#### 7 Bidik. Tekan tombol pelepas rana dengan

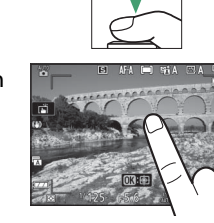

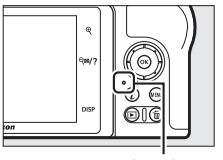

Lampu akses kartu memori

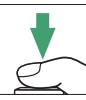

## Perekaman Film (Mode 🖑)

Mode 🖥 (otomatis) juga dapat digunakan bagi perekaman film sederhana, "bidik dan potret".

**1** Hidupkan kamera. Monitor akan menyala.

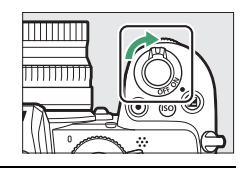

2 Pilih mode film. Putar selektor foto/film ke 陳. Catat bahwa unit lampu kilat terpasang dan lampu kilat eksternal tidak dapat digunakan saat kamera ada di mode film.

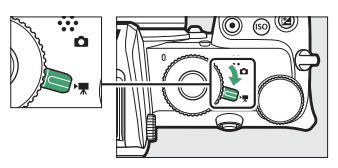

3 Pilih mode 🗃.

Putar kenop mode ke 🛱.

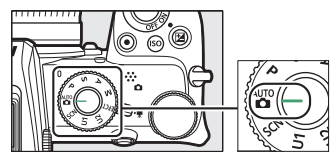

Kenop mode
### 4 Mulai perekaman.

Tekan tombol perekaman film untuk memulai perekaman. Sementara perekaman sedang berlangsung, kamera akan menampilkan indikator perekaman dan sisa waktu. Kamera dapat difokuskan ulang setiap saat selama perekaman dengan mengetuk subjek Anda dalam layar. Suara direkam melalui mikrofon internal; jangan menutup mikrofon selama perekaman.

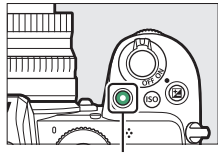

Tombol perekaman film

Indikator perekaman

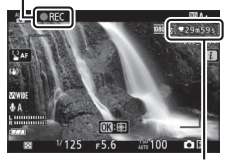

Sisa waktu

### 5 Akhiri perekaman.

Tekan tombol perekaman film lagi untuk akhiri perekaman. Lampu akses kartu memori akan bersinar selama kamera merampungkan penyimpanan film ke kartu memori. Jangan keluarkan kartu memori atau melepas baterai hingga lampunya padam dan perekaman selesai.

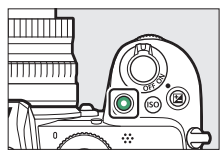

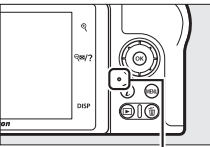

Lampu akses kartu memori

Dalam mode film, foto dapat diambil tanpa menghentikan perekaman dengan menekan tombol pelepas rana ke bawah penuh. Mode pelepas (bingkai tunggal atau berkelanjutan) dapat dipilih sebelum pemotretan dimulai

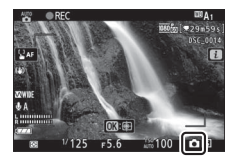

menggunakan opsi **Mode pelepas (hemat bingkai)** di menu perekaman film (catat bahwa terlepas dari opsi yang dipilih, hanya satu foto yang dapat diambil dengan setiap tekanan ketika perekaman film sedang berlangsung). Ikon 🗅 akan berkilat di layar saat foto diambil.

#### 🔽 Mengambil Foto di Mode Film

Perhatikan bahwa pengaturan mode foto tidak berlaku untuk foto yang diambil dalam mode film dan foto tersebut dapat diambil meskipun subjek sedang tidak fokus. Foto direkam dalam format JPEG kualitas bagus pada ukuran yang saat ini dipilih untuk ukuran frame film. Ketika **Berkelanjutan** dipilih untuk **Mode pelepas (hemat bingkai)** di menu perekaman film, tingkat laju bingkai saat perekaman dijeda bervariasi tergantung opsi yang dipilih untuk **Ukuran frame/ kec. frame**. Hingga 40 foto dapat diambil pada masing-masing film.

#### 🔽 Selama Pemotretan

Kedip, pita, atau distorsi dapat terlihat dalam layar dan dalam foto dan film yang direkam dengan lampu neon, uap-merkuri, atau lampu natrium atau pada subjek yang sedang bergerak, terutama jika kamera diliput secara horisontal atau objek bergerak secara horisontal pada kecepatan tinggi di sepanjang bingkai. Tepi bergerigi, warna berjumbai, *moiré*, dan titik bercahaya dapat juga muncul. Bagian yang terang atau pita dapat muncul dalam beberapa area dari bingkai dengan tanda kilatan dan sumber cahaya berkedip lainnya atau jika subjek diterangi sejenak oleh sorotan atau sumber cahaya sesaat dan terang lainnya, sementara noise (piksel-piksel cerah acak, kabut, atau garis) dan warna tak diharapkan dapat muncul jika Anda zoom memperbesar pada tinjauan melalui lensa. Kedipan dapat muncul saat kekuatan apertur digunakan selama perekaman film.

Hindari mengarahkan kamera pada matahari atau sumber cahaya kuat lainnya. Gagal mematuhi pencegahan ini dapat menyebabkan kerusakan pada sirkuit internal kamera.

#### 🔽 Perekaman Film

Perekaman berakhir secara otomatis saat panjang maksimal dicapai atau kartu memori mengisi atau lensa dilepaskan, mode lainnya dipilih, atau selektor foto/film diputar ke 🗅. Catat bahwa mikrofon internal dapat merekam suara yang dihasilkan oleh kamera atau lensa selama pengurang guncangan, fokus otomatis, atau perubahan pada bukaan.

# **Playback Dasar**

Foto dan film dapat ditinjau pada kamera.

### 1 Tekan tombol **▶**.

Gambar akan muncul di layar.

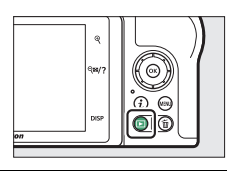

#### 2 Meninjau gambar tambahan. Tekan 🛈 atau 🕑 untuk meninjau gambar tambahan. Saat gambar ditampilkan di monitor, Anda dapat meninjau gambar lainnya dengan menjentikkan jari ke kiri atau ke

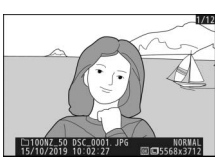

kanan di atas layar. Untuk mengakhiri playback dan kembali ke mode pemotretan, tekan setengah tombol pelepas rana.

### <u>Melihat Film</u>

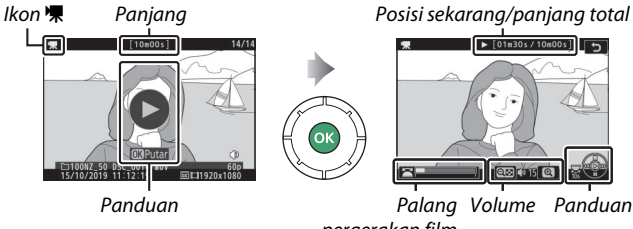

pergerakan film

Pengoperasian berikut ini dapat dilakukan:

| Pengoperasian                                   | Penjelasan                                                                                                    |  |  |  |
|-------------------------------------------------|----------------------------------------------------------------------------------------------------|--|--|--|
| Jeda                                            | Tekan 🕀 untuk jeda playback.                                                                                                    |  |  |  |
| Memutar                                         | Tekan ® untuk melanjutkan playback saat playback<br>dijeda atau selama dimaju/mundur-kan.                                                                                                    |  |  |  |
| Mundur/maju                                     | Tekan €) untuk mundur, ⊕ untuk maju. Kecepatan<br>meningkat di setiap tekanan, dari 2× ke 4× ke 8×<br>hingga 16×; tahan penekanan kontrol untuk<br>melompat ke awal atau akhir dari film (bingkai<br>pertama ditandai oleh ➡ di puncak sudut kanan dari<br>layar, bingkai terakhir oleh ➡). Jika playback dijeda,<br>film maju atau mundur satu bingkai dalam satu<br>waktu; tahan penekanan kontrol untuk maju atau<br>mundur berkelanjutan. |  |  |  |
| Memulai playback<br>gerak lambat                | Tekan 🐨 selama film dijeda untuk memulai playback<br>gerak lambat.                                                                                                    |  |  |  |
| Lewatkan 10 d                                   | Putar kenop perintah utama satu perhentian untuk<br>lewatkan atau mundur 10 d.                                                                                                    |  |  |  |
| Lewatkan ke<br>bingkai pertama<br>atau terakhir | Putar kenop sub-perintah untuk melewati ke bingkai<br>terakhir atau pertama.                                                                                                    |  |  |  |
| Menyetel volume                                 | Ketuk <sup>ବ୍</sup> ୱ untuk menaikkan volume, ବ୍ <b>ଅ/?</b> untuk<br>menurunkan.                                                                                                    |  |  |  |
| Pangkas film                                    | Untuk meninjau opsi ubah film, jeda playback dan tekan tombol $m{i}$ .                                                                                                    |  |  |  |
| Keluar                                          | Tekan  atau 🗈 untuk keluar ke playback bingkai-<br>penuh.                                                                                                    |  |  |  |
| Kembali ke mode<br>pemotretan                   | ode Tekan tombol pelepas rana setengah untuk<br>n mengakhiri playback.                                                                                                    |  |  |  |

### <u>Menghapus Gambar tak Diinginkan</u>

Tekan tombol for untuk menghapus gambar sekarang. Catat bahwa gambar tidak dapat dipulihkan setelah dihapus.

1 Tampilkan gambar yang Anda ingin hapus.

Tampilkan foto atau film yang Anda ingin hapus seperti dijelaskan dalam "Playback Dasar" (🕮 48).

## **2** Hapus gambarnya.

Tekan tombol 🛍. Dialog konfirmasi akan ditampilkan; tekan tombol 🛍 lagi untuk menghapus gambar dan kembali ke playback. Untuk keluar tanpa menghapus gambar, tekan 돈.

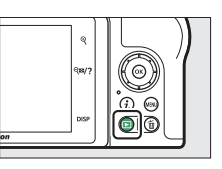

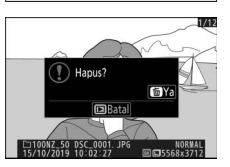

#### 🖉 Hapus

Untuk menghapus gambar terpilih, semua gambar terambil pada tanggal terpilih, atau semua gambar di lokasi terpilih pada kartu memori, gunakan opsi **Hapus** di menu playback.

# Pengaturan Dasar

Bab ini membahas pengaturan dasar pemotretan dan playback.

# Fokus

Fokus dapat disetel secara otomatis, manual, atau menggunakan kontrol sentuh. Bagaimana kamera memfokuskan ditentukan oleh pilihan Anda atas mode fokus dan mode area AF.

### Memilih Mode Fokus

Mode fokus mengendalikan cara kamera memfokuskan. Mode fokus dapat dipilih menggunakan item **Mode fokus** di menu *i* dan menu foto dan perekaman film (III 136, 212, 258).

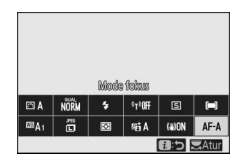

Pada pengaturan default, mode fokus

juga dapat dipilih dengan menahan tombol **Fn2** dan memutar kenop perintah utama (<sup>CCI</sup> 27).

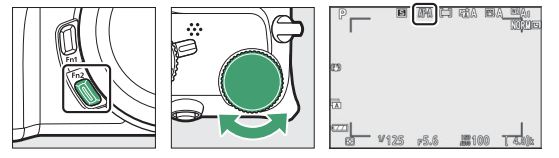

| Opsi                         | Penjelasan                                                                                                    |  |  |
|------------------------------|----------------------------------------------------------------------------------------------------|--|--|
| AF-A Switch otomatis mode AF | <ul> <li>Kamera menggunakan AF-S untuk subjek<br/>tidak bergerak, AF-C untuk subjek bergerak.</li> <li>Switch otomatis mode AF tersedia hanya<br/>dalam mode foto.</li> </ul> |  |  |

| Opsi                        |              | Penjelasan                                                                                                    |  |  |  |
|-----------------------------|--------------|----------------------------------------------------------------------------------------------------|--|--|--|
| AF-S AF tunggal             |              | Untuk subjek tidak bergerak. Tekan tombol<br>pelepas rana setengah untuk memfokuskan.<br>Apabila kamera mampu memfokuskan, titik<br>fokus akan berubah warna dari merah ke hijau;<br>fokus akan mengunci selama tombol pelepas<br>rana ditekan setengah. Jika kamera gagal<br>memfokuskan, titik fokus akan berkilat merah<br>dan pelepas rana akan dinonaktifkan.                                                                                                    |  |  |  |
| AF-C AF<br>berkesinambungan |              | Untuk subjek bergerak. Kamera memfokuskan<br>secara berkelanjutan selama tombol pelepas<br>rana ditekan setengah; jika subjek bergerak,<br>kamera akan memprediksi jarak akhir ke subjek<br>dan menyetel fokus sesuai kebutuhan. Pada<br>pengaturan default, rana hanya dapat<br>dilepaskan jika subjek terfokus (prioritas<br>fokus), tapi ini dapat diubah untuk<br>memungkinkan rana dilepaskan kapan saja<br>(prioritas lepas) menggunakan Pengaturan<br>Kustom a1 ( <b>Pemilihan prioritas AF-C</b> ). |  |  |  |
| AF-F AF penuh waktu         |              | Kamera menyetel fokus secara berkelanjutan<br>sebagai tanggapan atas gerakan subjek atau<br>perubahan dalam komposisi. Ketika tombol<br>pelepas rana ditekan separuh, titik fokus akan<br>berubah dari merah ke hijau dan fokus akan<br>terkunci. Opsi ini hanya tersedia di mode film.                                                                                                    |  |  |  |
| MF                          | Fokus manual | Fokus secara manual (🕮 61). Rana dapat<br>dilepas terlepas dari subjek terfokus atau tidak.                                                                                                    |  |  |  |

#### 🔽 Fokus otomatis

Layar dapat menjadi terang atau gelap selama kamera memfokuskan dan titik fokus terkadang ditampilkan dalam warna hijau saat kamera tidak mampu memfokuskan. Kamera mungkin tidak mampu memfokuskan dalam situasi berikut ini:

- Subjek berisikan garis paralel di sepanjang sudut tepi bingkai
- Subjek kurang kontras
- Subjek dalam titik fokus berisikan area terang dengan kontras tajam, atau menyertakan penerangan titik atau lampu neon atau sumber cahaya lain yang berubah dalam kecerahan
- Kedip atau pita muncul di bawah penerangan lampu neon, uap merkuri, uap natrium, atau penerangan sejenis
- Filter silang (bintang) atau filter khusus lainnya digunakan
- Subjek tampak lebih kecil daripada titik fokus
- Subjek didominasi oleh pola geometri reguler (mis. tirai atau kolom jendela pada gedung pencakar langit)

#### 🔽 Mematikan Kamera

Posisi fokus dapat berubah jika Anda mematikan kamera dan lalu menghidupkannya lagi setelah pemfokusan.

## Mode Area AF

Titik fokus dapat diposisikan menggunakan selektor-multi. Mode area AF mengendalikan bagaimana kamera memilih titik fokus bagi fokus otomatis. Pengaturan default adalah **AF area**otomatis, tapi opsi lainnya dapat dipilih

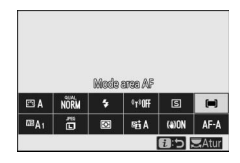

menggunakan item **Mode area AF** di menu *i* dan menu foto dan perekaman film (III 136, 212, 258).

Pada pengaturan default, mode area AF juga dapat dipilih dengan menahan tombol **Fn2** dan memutar kenop sub-perintah ( $\Box$  27).

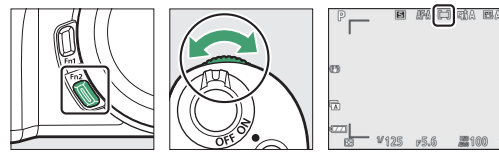

|            | Opsi             | Penjelasan                                                                                                    |  |  |  |
|------------|------------------|----------------------------------------------------------------------------------------------------|--|--|--|
| [¤]<br>PIN | AF pinpoint      | Direkomendasikan untuk pemotretan yang<br>melibatkan subjek diam, seperti bangunan,<br>fotografi produk dalam studio, atau jarak dekat.<br>AF pinpoint digunakan untuk menentukan fokus<br>pada titik terpilih dalam bingkai. Opsi ini hanya<br>tersedia saat mode foto dipilih dan <b>AF tunggal</b><br>dipilih bagi <b>Mode fokus</b> . Pemfokusan dapat<br>menjadi lebih lambat daripada AF titik-tunggal. |  |  |  |
| [1]        | AF titik-tunggal | Kamera memfokuskan pada titik terpilih oleh<br>pengguna. Gunakan pada subjek diam.                                                                                                    |  |  |  |

|               | Opsi                 | Penjelasan                                                                                                    |
|---------------|----------------------|----------------------------------------------------------------------------------------------------|
| [0]           | AF area-dinamis      | Kamera memfokuskan pada titik terpilih oleh<br>pengguna. Jika subjek sejenak meninggalkan<br>titik fokus terpilih, kamera akan memfokuskan<br>berdasarkan informasi dari titik fokus sekitarnya.<br>Gunakan untuk foto atlet dan subjek aktif lainnya<br>yang sulit dibingkai menggunakan AF titik-<br>tunggal. Opsi ini hanya tersedia saat mode foto<br>dipilih dan <b>Switch otomatis mode AF</b> atau <b>AF</b><br><b>berkesinambungan</b> dipilih bagi <b>Mode fokus</b> .                                                                                                    |
| 년 ]<br>WIDE-S | AF area lebar (S)    | Sementara untuk <b>AF titik-tunggal</b> , kecuali<br>kamera fokus pada area yang lebih lebar, area<br>fokus untuk <b>AF area lebar (L)</b> menjadi lebih<br>besar daripada untuk <b>AF area lebar (S)</b> . Gunakan<br>untuk foto atau foto subjek bergerak yang sulit<br>untuk dibingkai menggunakan AF titik tunggal                                                                                                    |
| € ∄<br>₩IDE-L | AF area lebar (L)    | atau dalam mode film untuk fokus halus selama<br>bidikan liputan dan miring atau saat merekam<br>subjek yang bergerak. Jika area fokus terpilih<br>memiliki subjek dengan jarak berbeda dari<br>kamera, akan ditetapkan prioritas untuk subjek<br>yang terdekat.                                                                                                    |
| (==)          | AF area-<br>otomatis | Kamera secara otomatis mendeteksi subjek dan<br>memilih area fokus. Gunakan ketika Anda tidak<br>memiliki waktu untuk memilih titik fokus sendiri,<br>untuk potret, atau untuk foto dan foto momen<br>singkat lainnya. Kamera memberi prioritas pada<br>subjek potret; jika subjek potret terdeteksi, batas<br>kuning yang menunjukkan titik fokus akan<br>muncul di sekitar wajah subjek atau, jika kamera<br>mendeteksi mata subjek, salah satu mata mereka<br>(AF deteksi wajah/mata). Ini membebaskan Anda<br>untuk berkonsentrasi pada komposisi dan<br>ekspresi subjek Anda saat memotret subjek<br>potret aktif (CD 57). Pelacakan subjek (CD 58)<br>dapat diaktifkan dengan menekan tombol <sup>®</sup> . |

#### 🖉 ⊡: Titik Fokus Tengah

Di semua mode area AF kecuali **AF area-otomatis**, sebuah bintik muncul di titik fokus ketika ada di tengah bingkai.

#### 🖉 Pemilihan Titik-Fokus Cepat

Untuk pemilihan titik fokus lebih cepat, pilih **Setiap titik lainnya** bagi Pengaturan Kustom a3 (**Titik fokus digunakan**) untuk menggunakan hanya seperempat dari titik fokus tersedia (jumlah titik fokus tersedia bagi **AF area lebar (L)** tidak berubah).

#### II AF Deteksi Wajah/Mata

Ketika memotret subjek potret dengan **AF area-otomatis**, gunakan Pengaturan Kustom a2 (**Det. wjh/mata AF area oto.**) untuk memilih apakah kamera mendeteksi wajah dan mata (AF deteksi wajah/mata) atau hanya wajah (AF deteksi wajah). Jika **Deteksi wajah dan mata hidup** dipilih dan subjek potret terdeteksi, batas kuning yang menunjukkan titik fokus akan muncul di sekitar wajah subjek atau, jika kamera mendeteksi mata subjek, salah satu mata mereka (AF deteksi wajah/mata).

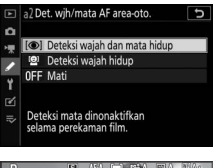

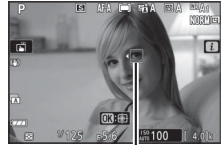

Titik fokus

Wajah terdeteksi ketika **Deteksi wajah hidup** dipilih sama-sama ditandai oleh batas kuning. Jika **AF-S** dipilih untuk mode fokus, atau jika kamera memotret menggunakan **AF-S** ketika **AF-A** dipilih untuk mode fokus, titik fokus akan menjadi hijau saat kamera memfokus.

Jika lebih dari satu subjek potret atau lebih dari satu mata terdeteksi, ikon ◀ dan ▶ akan muncul di titik fokus, dan Anda akan dapat memosisikan titik fokus di wajah atau mata yang berbeda dengan menekan ④ atau ④. Jika subjek menoleh setelah wajahnya terdeteksi, titik fokus akan bergerak mengikuti gerakan mereka.

Selama playback, Anda dapat zoom memperbesar wajah atau mata yang digunakan untuk fokus dengan menekan B.

#### 🔽 AF Deteksi Wajah/Mata

Deteksi mata tidak tersedia di mode film. Deteksi wajah dan mata mungkin tidak bekerja seperti yang diharapkan jika:

- wajah subjek menempati proporsi bingkai yang sangat besar atau sangat kecil,
- wajah subjek terlalu terang atau terlalu gelap,
- subjek memakai kacamata atau kacamata hitam,
- wajah atau mata subjek terhalang rambut atau objek lainnya, atau
- subjek terlalu banyak bergerak selama pemotretan.

#### II Pelacakan Subjek

Saat **AF area-otomatis** dipilih bagi **Mode area AF**, penekanan ® mengaktifkan pelacakan fokus. Titik fokus akan berubah menjadi reticle sasaran; tempatkan reticle pada sasaran dan tekan kembali ® untuk memulai

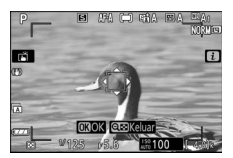

#### 🔽 Pelacakan Subjek

Kamera mungkin tidak dapat melacak subjek jika mereka bergerak dengan cepat, meninggalkan bingkainya atau terhalang oleh objek lain, berubah drastis dalam ukuran, warna, atau kecerahan, atau terlalu kecil, terlalu besar, terlalu terang, terlalu gelap, atau mirip dalam warna atau kecerahan dengan latar belakangnya.

### <u>Rana Sentuh</u>

Kontrol sentuh dapat digunakan untuk memfokuskan dan melepas rana. Sentuh layar untuk memfokuskan dan angkat jari Anda untuk melepas rana.

Ketuk ikon yang ditunjukkan dalam ilustrasi guna memilih pengoperasian yang dilakukan oleh ketukan layar di mode pemotretan. Pilih dari opsi berikut ini:

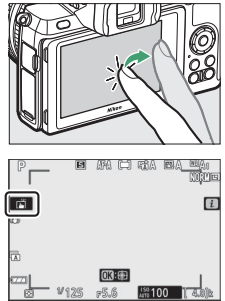

- is Sentuh layar untuk memosisikan titik fokus dan fokus (jika wajah terdeteksi, kamera akan fokus pada wajah yang paling dekat dengan titik yang dipilih). Fokus mengunci selama jari Anda tetap pada layar; angkat jari Anda untuk melepas rana. Tersedia hanya di mode foto.
- <sup>1</sup><sup>AF</sup>: Sama dengan di atas, bedanya mengangkat jari Anda dari layar tidak melepas rana. Apabila AF area-otomatis dipilih bagi mode area AF, kamera akan melacak subjek terpilih seiring gerakannya pada bingkai; untuk beralih ke subjek lainnya, ketuk di layar.
- 🖫 📭: Rana sentuh dinonaktifkan.

#### 🔽 Mengambil Gambar Menggunakan Opsi Pemotretan Sentuh

Tombol pelepas rana dapat digunakan untuk memfokuskan dan mengambil gambar bahkan saat ikon 🛱 ditampilkan untuk menunjukkan bahwa opsi pemotretan sentuh aktif. Opsi pemotretan sentuh hanya dapat digunakan untuk mengambil gambar satu per satu dan tidak dapat digunakan untuk fokus manual atau untuk mengambil foto selama perekaman film; untuk fotografi terusmenerus atau untuk mengambil foto selama perekaman film, gunakan tombol pelepas rana.

Ketika deteksi mata diaktifkan, kamera mungkin gagal untuk memilih mata yang diinginkan ketika pengguna mengetuk wajah subjek mereka di monitor, dalam hal ini mungkin perlu menggunakan selektor-multi untuk memilih mata yang diinginkan.

Di mode pewaktu otomatis, fokus mengunci pada subjek terpilih saat Anda menyentuh monitor dan jumlah bidikan terpilih sekarang di mode pewaktu otomatis akan diambil, dimulai sekitar 10 detik setelah Anda mengangkat jari Anda dari layar.

### Fokus Manual

Fokus manual dapat digunakan saat fokus otomatis tidak memberikan hasil yang diinginkan. Tempatkan titik fokus pada subjek Anda dan putar fokus atau cincin kontrol hingga subjek terfokus.

Demi presisi lebih tinggi, tekan tombol 🎙 untuk zoom memperbesar pada tinjauan melalui lensa.

Saat subjek terfokus, titik fokus akan bersinar hijau dan indikator fokus dicapai (●) akan muncul dalam layar (jendela jangkauan elektronik).

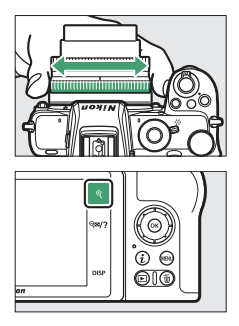

Indikator jarak fokus

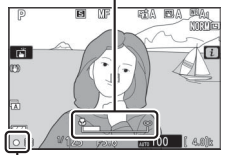

Indikator fokus dicapai

| Indikator<br>fokus dicapai | Penjelasan                                                                |  |  |  |  |
|----------------------------|---------------------------------------------------------------------------|--|--|--|--|
| •                          | Subjek terfokus.                                                          |  |  |  |  |
| ►                          | Titik fokus ada di antara kamera<br>dan subjek.                           |  |  |  |  |
| •                          | Titik fokus ada di belakang<br>subjek.                                    |  |  |  |  |
| (berkilat)                 | Kamera tidak dapat<br>menentukan apakah subjek<br>dalam fokus atau tidak. |  |  |  |  |

Saat menggunakan fokus manual pada subjek yang tidak sesuai bagi fokus otomatis, catat bahwa indikator fokus dicapai (●) dapat ditampilkan saat subjek tidak terfokus. Zoom perbesar pada tinjauan melalui lensa dan periksa fokus. Penggunaan tripod disarankan saat kamera sedang memiliki masalah memfokuskan.

#### 🔽 Lensa dengan Pemilihan Mode Fokus

Fokus manual dapat dipilih menggunakan kontrol pada lensa.

#### V Posisi Bidang Fokal

Untuk menentukan jarak antara subjek Anda dan kamera, ukur dari tanda bidang fokal (- $\Theta$ -) pada badan kamera. Jarak antara kelepak pemasangan lensa dan bidang fokal adalah 16 mm.

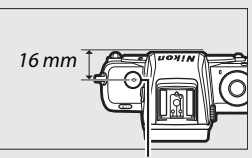

Tanda bidang fokal

#### 🖉 Fokus Memuncak

Apabila fokus memuncak diaktifkan menggunakan Pengaturan Kustom d9 (**Sorotan puncak fokus**), objek yang terfokus akan ditandai oleh kontur berwarna dalam mode fokus manual. Catat bahwa sorotan puncak fokus mungkin tidak ditampilkan jika kamera tidak dapat mendeteksi kontur, dalam hal mana fokus

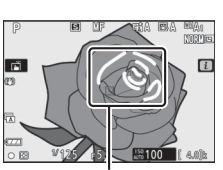

Area dalam fokus

dapat diperiksa menggunakan tinjauan pada lensa di layar.

#### **Pengaturan Dasar** 63

### **Keseimbangan Putih**

Keseimbangan putih memastikan bahwa objek putih tampak putih, terlepas dari warna dari sumber cahaya. Pengaturan default (<sup>IIII</sup> A1) disarankan pada kebanyakan sumber cahaya. Jika hasil yang diinginkan tidak dapat dicapai dengan keseimbangan putih otomatis, pilihlah opsi lainnya seperti penjelasan di bawah ini.

Keseimbangan putih dapat dipilih menggunakan item Keseimbangan putih di menu *i* dan menu foto dan perekaman film (🕮 116, 194, 255).

Pada pengaturan default, keseimbangan putih juga dapat dipilih dengan menahan tombol **Fn1** dan memutar kenop perintah utama (🕮 27).

Saat 🕮 A (Otomatis), 💥 (Lampu neon), 🚺 (Pilih suhu warna), atau PRE (Manual pra-setel) dipilih, Anda dapat memilih subopsi dengan menekan tombol Fn1 dan memutar kenop subperintah.

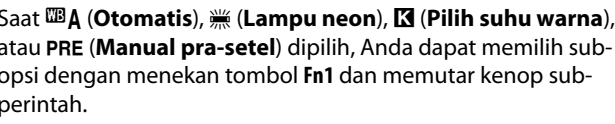

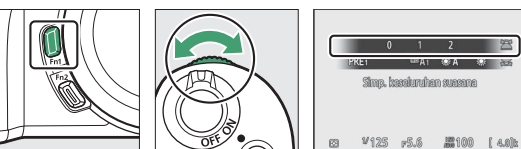

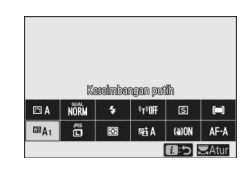

| Opsi K*                             |               | Penjelasan                                                                                                    |  |  |  |
|-------------------------------------|---------------|----------------------------------------------------------------------------------------------------|--|--|--|
| ⊞A Otomatis                         |               | Keseimbangan putih disetel secara otomatis<br>demi hasil optimal dengan kebanyakan<br>sumber cahaya. Ketika unit lampu kilat<br>terpasang atau lampu kilat eksternal<br>digunakan, keseimbangan putih akan disetel<br>sesuai cahaya yang dihasilkan lampu kilat. |  |  |  |
| Simp. putih (kurangi<br>wrn hangat) |               | Menghilangkan warna hangat semu yang<br>dihasilkan oleh penerangan lampu pijar.                                                                                                    |  |  |  |
| Simp. keseluruhan<br>suasana        | 3500-<br>8000 | Mempertahankan sebagian warna hangat<br>semu yang dihasilkan oleh penerangan<br>lampu pijar.                                                                                                    |  |  |  |
| Simp. warna cahaya<br>hangat        |               | Mempertahankan warna hangat semu yang dihasilkan oleh penerangan lampu pijar.                                                                                                    |  |  |  |
| ₩A Cahaya alami<br>otomatis         | 4500-<br>8000 | Saat digunakan di bawah cahaya alami,<br>opsi ini menghasilkan warna lebih<br>mendekati warna yang terlihat oleh mata<br>telanjang.                                                                                                    |  |  |  |
| Sinar surya<br>langsung             | 5200          | Gunakan pada subjek yang disinari oleh<br>sinar surya langsung.                                                                                                    |  |  |  |
| 🛋 Berawan                           | 6000          | Gunakan pada siang hari di bawah langit<br>mendung.                                                                                                    |  |  |  |
| 💼 Bayangan                          | 8000          | Gunakan di siang hari pada subjek dalam<br>bayangan.                                                                                                    |  |  |  |
| 🌲 🛛 Lampu pijar                     | 3000          | Gunakan di bawah penerangan lampu pijar.                                                                                                    |  |  |  |
| 🗮 🛛 Lampu neon                      |               |                                                                                                    |  |  |  |
| Lampu uap natrium                   | 2700          |                                                                                                    |  |  |  |
| Neon putih-hangat                   | 3000          |                                                                                                    |  |  |  |
| Lampu neon putih                    | 3700          | Gunakan di bawah penerangan lampu                                                                                                    |  |  |  |
| Neon putih-sejuk                    | 4200          | neon; pilih tipe bola lampu menurut                                                                                                    |  |  |  |
| Neon putih siang hari               | 5000          | sumper canaya.                                                                                                    |  |  |  |
| Lampu neon siang hari               | 6500          |                                                                                                    |  |  |  |
| Vap merkuri bersuhu<br>tinggi       | 7200          |                                                                                                    |  |  |  |

<sup>\*</sup> Suhu warna. Seluruh nilai adalah perkiraan dan tidak mencerminkan penghalusan (jika dapat diterapkan).

| Opsi                 | K*                                                                                                    | Penjelasan                                                                                                    |  |  |
|----------------------|----------------------------------------------------------------------------------------------------|----------------------------------------------------------------------------------------------------|--|--|
| 🎟 🐓 Lampu kilat      | 5400                                                                                                    | Gunakan dengan penerangan lampu<br>sorot studio dan unit lampu kilat<br>besar lainnya.                                                                                                    |  |  |
| Y Pilih suhu warna   | Pilih suhu warna dari tabel nilai atau<br>dengan menahan tombol <b>Fn1</b> dan<br>memutar kenop sub-perintah. |                                                                                                    |  |  |
| PRE Manual pra-setel |                                                                                                    | Mengukur keseimbangan putih bagi<br>subjek atau sumber cahaya (tekan<br>dan tahan tombol <b>Fn1</b> untuk<br>memasuki mode pengukuran<br>langsung, II 19), menyalin<br>keseimbangan putih dari foto yang<br>ada, atau memilih nilai yang ada<br>dengan menahan tombol <b>Fn1</b> dan<br>memutar kenop sub-perintah. |  |  |

\* Suhu warna. Seluruh nilai adalah perkiraan dan tidak mencerminkan penghalusan (jika dapat diterapkan).

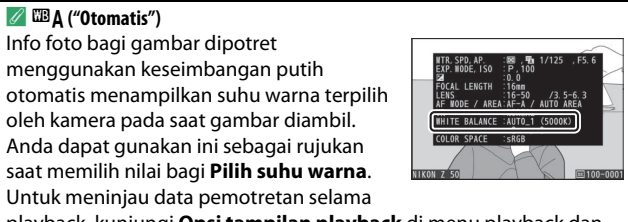

playback, kunjungi **Opsi tampilan playback** di menu playback dan pilih **Data pemotretan** untuk **Informasi foto tambahan**.

#### 🔽 🗮 🗛 ("Cahaya Alami Otomatis")

**※A** (Cahaya alami otomatis) mungkin tidak memberi hasil yang diinginkan dengan cahaya buatan. Pilih <sup>™</sup>A (Otomatis) atau opsi yang sesuai sumber cahaya.

#### 🔽 Penghalusan Keseimbangan Putih

Pada pengaturan selain daripada **Pilih suhu warna**, keseimbangan putih dapat dihaluskan menggunakan item **Keseimbangan putih** di menu *i* dan menu foto dan perekaman film (<sup>CD</sup> 117).

#### 🔽 Penerangan Lampu Kilat Studio

■A (Otomatis) mungkin tidak memberikan hasil yang diinginkan dengan unit lampu kilat studio besar. Gunakan keseimbangan putih pra-setel atau atur keseimbangan putih ke ■ **5** (Lampu kilat) dan gunakan penghalusan untuk menyetel keseimbangan putih.

#### 🖉 Suhu Warna

Warna sumber cahaya yang terlihat bervariasi tergantung pemirsa dan kondisi lainnya. Suhu warna adalah ukuran objektif dari warna sumber cahaya, ditentukan dengan merujuk pada suhu di mana objek perlu dipanaskan untuk memancarkan cahaya dalam panjang gelombang yang sama. Sementara sumber cahaya dengan suhu warna dalam kisaran 5000-5500 K tampak putih, sumber cahaya dengan suhu warna lebih rendah, seperti bola lampu pijar, akan tampak agak menguning atau memerah. Sumber cahaya dengan suhu warna lebih tinggi akan tampak membiru.

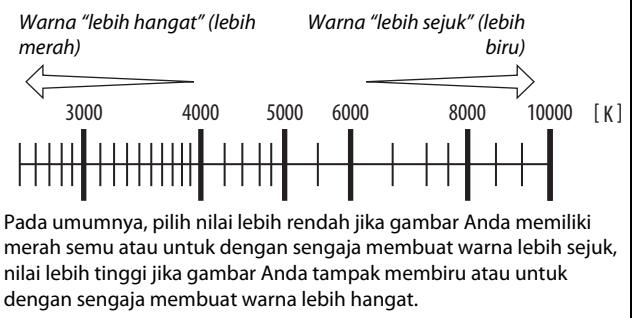

67

# **Fotografi Senyap**

Untuk mengaktifkan rana elektronik dan menghilangkan noise dan getaran yang disebabkan oleh pengoperasian dari rana mekanis, pilih Hidup bagi Fotografi senyap di menu pemotretan foto. Terlepas dari pengaturan yang

dipilih untuk **Opsi bip** di menu persiapan, tidak ada bip yang akan bersuara ketika kamera fokus atau saat pewaktu otomatis menghitung mundur. Catat bahwa rana elektronik akan digunakan terlepas dari opsi terpilih untuk Pengaturan Kustom d4 (Jenis rana).

Ikon ditampilkan selama fotografi senvap berlangsung. Di mode pelepas selain Berkelaniutan H (diperpanjang), layar akan menjadi gelap sesaat ketika rana dilepaskan untuk menandakan bahwa foto telah diambil

Mengaktifkan fotografi senyap mengubah kecepatan frame (kemajuan) untuk mode pelepas berkelanjutan dan menonaktifkan beberapa fitur, termasuk sensitivitas ISO tinggi (Hi 1, Hi 2), lampu kilat, reduksi noise pencahayaan jangka panjang, dan reduksi kedip.

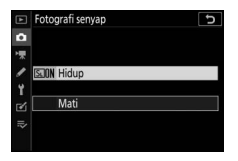

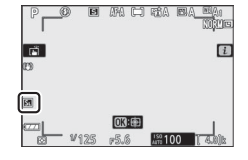

#### 🔽 Fotografi Senyap

Memilih **Hidup** untuk **Fotografi senyap** membisukan rana, tapi ini tidak membebaskan fotografer dari keharusan menghargai privasi subjek mereka dan hak gambar. Meskipun suara rana mekanis mati, suara lain mungkin masih terdengar, misalnya selama fokus otomatis atau penyesuaian apertur. Selama fotografi senyap, kedip, pita, atau distorsi dapat terlihat di layar dan dalam foto akhir di bawah lampu neon, uap-merkuri, atau lampu natrium, atau jika kamera atau subjek bergerak selama pemotretan. Tepi bergerigi, warna berjumbai, *moiré*, dan titik bercahaya dapat juga muncul. Area cerah atau pita dapat muncul di beberapa area dari frame dengan tanda kilatan dan sumber cahaya putus-putus lainnya atau jika subjeknya disinari sejenak oleh kejapan atau sumber cahaya terang dan cepat lainnya.

### **Memeringkat Gambar**

Gambar terpilih dapat diperingkat atau ditandai sebagai kandidat untuk dihapus nanti. Peringkat juga dapat ditinjau di Capture NX-D dan ViewNX-i. Gambar dilindungi tidak dapat diperingkat.

### 1 Pilih gambar.

Tekan tombol 🕨 untuk memulai playback dan menampilkan gambar yang Anda ingin peringkatkan.

# **2** Tampilkan menu *i*.

Tekan tombol *i* untuk meninjau menu i.

**3** Pilih Peringkat. Sorot Peringkat dan tekan ®.

# **4** Tentukan peringkat.

Gunakan selektor-multi untuk memilih peringkat dari tanpa bintang hingga bintang lima, atau pilih 🔂 untuk menandai gambar sebagai kandidat untuk dihapus nanti. Tekan untuk menyelesaikan pengoperasian.

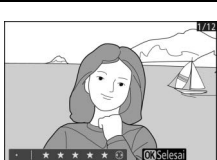

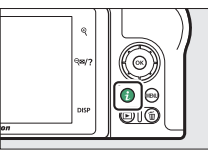

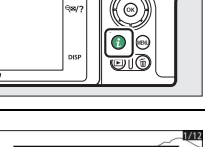

# Melindungi Foto dari Penghapusan

Gunakan tombol 結 (**O-n**) untuk melindungi gambar dari penghapusan tak disengaja. Catat bahwa hal ini TIDAK mencegah gambar dari penghapusan saat kartu memori diformat.

### 1 Pilih gambar.

Tekan tombol **▶** untuk memulai playback dan menampilkan gambar yang Anda ingin lindungi.

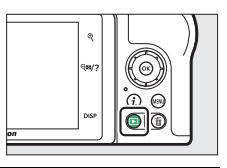

2 Tekan tombol ﷺ (∽¬). Gambar terlindungi ditandai oleh ikon ; untuk menghapus perlindungan, tampilkan gambar dan tekan tombol (∽¬) lagi.

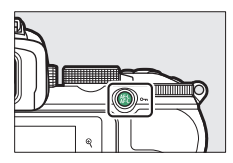

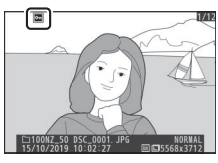

#### 🖉 Menghapus Perlindungan dari Semua Gambar

Untuk menghapus perlindungan dari semua gambar dalam folder atau beberapa folder yang kini terpilih bagi **Folder playback** di menu playback, pilih **Batalkan lindungi semua** di menu i.

# **Kontrol Pemotretan**

Bab ini menjelaskan kontrol yang dapat digunakan selama pemotretan.

# **Kenop Mode**

Putar kenop mode untuk memilih dari mode pemotretan berikut ini:

• 🛱 Otomatis: Mode "bidik-danpotret" di mana kamera mengatur pencahayaan dan tingkatan warna (🎞 40, 44).

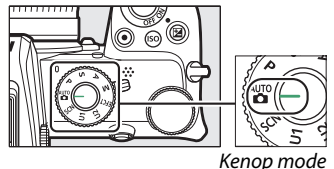

- P Terprogram otomatis: Kamera mengatur kecepatan rana dan apertur demi pencahayaan optimal. Disarankan bagi bidikan dan dalam situasi lainnya di mana tidak banyak waktu tersedia untuk menyetel pengaturan kamera.
- **S Prioritas rana otomatis**: Anda memilih kecepatan rana; kamera memilih apertur demi hasil terbaik. Gunakan untuk membekukan atau mengaburkan gerakan.
- A (Prioritas apertur otomatis): Anda memilih apertur; kamera memilih kecepatan rana demi hasil terbaik. Gunakan untuk mengaburkan latar belakang atau membawa baik latar depan maupun belakang ke dalam fokus.
- **M Manual**: Anda mengendalikan baik kecepatan rana maupun apertur. Atur kecepatan rana ke "bulb" atau "waktu" untuk pencahayaan jangka panjang.
- EFCT Efek khusus: Mengambil gambar dengan efek khusus tambahan.
- U1/U2 Mode pengaturan pengguna: Tentukan pengaturan yang sering digunakan ke posisi ini untuk panggil ulang cepat.
- SCN Scene: Gunakan untuk subjek dari jenis yang dipilih.

# P: Terprogram Otomatis

Di mode ini, kamera secara otomatis menyetel kecepatan rana dan apertur menurut program internal guna memastikan pencahayaan optimal dalam kebanyakan situasi. Kombinasi yang berbeda dari kecepatan rana dan

apertur yang menghasilkan pencahayaan serupa dapat dipilih dengan memutar kenop perintah utama ("program fleksibel"). Selama program fleksibel aktif, indikator program fleksibel (**X**) ditampilkan. Untuk memulihkan default pengaturan kecepatan rana dan apertur, putar kenop perintah utama hingga indikatornya tidak lagi ditampilkan, pilih mode lainnya, atau matikan kamera.

### S: Prioritas Rana Otomatis

Dalam prioritas rana otomatis, Anda memilih kecepatan rana sementara kamera secara otomatis memilih apertur yang akan menghasilkan pencahayaan optimal. Untuk memilih kecepatan rana, putar kenop perintah utama. Kecepatan rana dapat diatur ke nilai antara 30 d dan ¼4000 d.

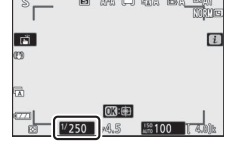

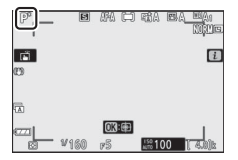

### A: Prioritas Apertur Otomatis

Di prioritas apertur otomatis, Anda memilih apertur sedangkan kamera secara otomatis memilih kecepatan rana yang akan menghasilkan pencahayaan optimal. Untuk memilih apertur antara nilai minimum dan maksimum bagi lensanya, putar kenop sub-perintah.

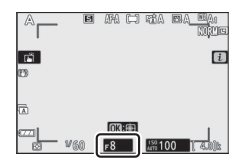

| ſ | Pengaturan | Pencahayaan | Mode Film |  |
|---|------------|-------------|-----------|--|
|---|------------|-------------|-----------|--|

Pengaturan pencahayaan berikut ini dapat disetel di mode film:

|                                  | Apertur               | Kecepatan rana        | Sensitivitas ISO |
|----------------------------------|-----------------------|-----------------------|------------------|
| <b>P</b> , <b>S</b> <sup>1</sup> | —                     | —                     | 2                |
| Α                                | <b>v</b>              | —                     | 2                |
| М                                | <ul> <li>✓</li> </ul> | <ul> <li>✓</li> </ul> | ✓ 3              |

1 Pencahayaan bagi mode **S** adalah setara mode **P**.

2 Batas atas bagi sensitivitas ISO dapat dipilih menggunakan opsi Pengaturan sensitivitas ISO > Sensitivitas maksimum di menu perekaman film.

3 Apabila Hidup dipilih bagi Pengaturan sensitivitas ISO > Kontrol ISO oto. (mode M) di menu perekaman film, batas atas bagi sensitivitas ISO dapat dipilih menggunakan opsi Sensitivitas maksimum.

### <u>M: Manual</u>

Di mode pencahayaan manual, Anda mengendalikan baik kecepatan rana maupun apertur. Putar kenop perintah utama untuk memilih kecepatan rana, dan kenop sub-perintah untuk mengatur apertur. Kecepatan rana dapat diatur ke nilai antara 30 d dan  $V_{4000}$  d, atau rana dapat dibuka tanpa

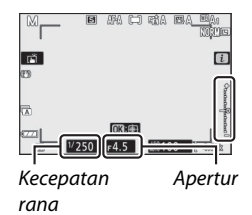

batas untuk pencahayaan jangka panjang (CD 76). Apertur dapat diatur ke nilai antara nilai minimum dan maksimum bagi lensanya. Gunakan indikator pencahayaan untuk memeriksa pencahayaan.

#### 🔽 Indikator Pencahayaan

Indikator pencahayaan menunjukkan apakah fotonya akan kurangatau lebih-pencahayaan pada pengaturan sekarang. Tergantung pada opsi terpilih bagi Pengaturan Kustom b1 (**Lngkh EV utk kntrl p'chyn**), jumlah kurang- atau lebihnya-pencahayaan ditunjukkan dalam kenaikan <sup>1</sup>/<sub>3</sub> atau <sup>1</sup>/<sub>2</sub> EV. Jika batas sistem pengukuran pencahayaan dilampaui, layar akan berkilat.

|               | Pengaturan Kustom b1 diatur ke "1/3 langkah" |                                       |                                            |  |
|---------------|----------------------------------------------|---------------------------------------|--------------------------------------------|--|
|               | Pencahayaan<br>optimum                       | Kurang<br>pencahayaan<br>sebesar ⅓ EV | Pencahayaan terlalu<br>terang di atas 3 EV |  |
| Monitor       |                                              | +                                     |                                            |  |
| Jendela bidik | +                                            | +                                     | <sup>0</sup>                               |  |

#### Kontrol Sensitivitas ISO Oto. (Mode M)

Apabila kontrol sensitivitas ISO oto. (C 97) diaktifkan, sensitivitas ISO akan secara otomatis disetel bagi pencahayaan optimal pada kecepatan rana dan apertur terpilih.

#### 💵 Pencahayaan Jangka Panjang

Pilih kecepatan rana berikut bagi pencahayaan jangka panjang dari cahaya bergerak, bintang-bintang, pemandangan malam, atau kembang api.

• Bulb: Rana tetap terbuka sementara tombol pelepas rana ditekan ke bawah (catat bahwa opsi ini berfungsi sama seperti "time" saat kamera digunakan dengan kendali jarak jauh ML-L7 eksternal).

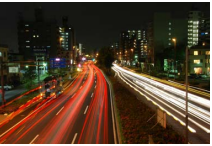

 Kecepatan rana: Bulb (pencahayaan 35-detik)
 Apertur: f/25

• Time: Pencahayaan memulai ketika tombol pelepas rana ditekan dan berakhir ketika tombol ditekan untuk kedua kalinya.

Untuk mencegah gambar kabur, pasang kamera pada tripod. Nikon juga menyarankan penggunaan baterai terisi penuh demi mencegah hilangnya daya selama rana terbuka. Catat bahwa noise (titik bercahaya, piksel cerah acak, atau kabut) dapat muncul dalam pencahayaan panjang. Titik bercahaya dan kabut dapat dikurangi dengan memilih **Hidup** bagi **Pencahayaan Jama RN** di menu pemotretan foto.

### 1 Persiapkan kamera.

Pasang kamera pada tripod atau letakkan di permukaan rata dan stabil.

# **2** Pilih mode M.

Putar kenop mode ke M.

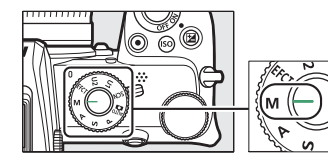

### **3** Pilih kecepatan rana.

Putar kenop perintah utama untuk memilih kecepatan rana dari **Bulb** atau **Time (Waktu)**.

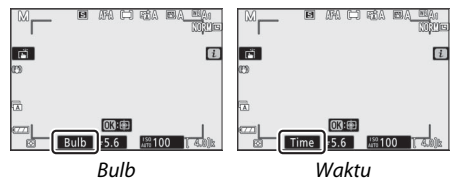

### 4 Buka rana.

**Bulb**: Setelah memfokus, tekan tombol pelepas rana ke bawah penuh. Tahan penekanan tombol pelepas rana hingga pencahayaan selesai.

**Time**: Setelah memfokus, tekan tombol pelepas rana ke bawah penuh.

# 5 Tutup rana.

Bulb: Angkat jari Anda dari tombol pelepas rana.

Time: Tekan tombol pelepas rana ke bawah penuh.

### Pengaturan Pengguna: Mode U1 dan U2

Tentukan pengaturan yang sering digunakan ke posisi **U1** dan **U2** pada kenop mode.

#### II Menyimpan Pengaturan Pengguna

Ikuti langkah di bawah ini untuk menyimpan pengaturan:

### 1 Setel pengaturan.

Buat penyesuaian yang diinginkan pada pengaturan kamera, termasuk:

- opsi menu pemotretan foto,
- opsi menu perekaman film,
- Pengaturan Kustom, dan
- mode pemotretan, kecepatan rana (mode S dan M), apertur (mode A dan M), program fleksibel (mode P), kompensasi pencahayaan, dan bracketing otomatis.
- 2 Pilih Simpan pengaturan pengguna. Sorot Simpan pengaturan pengguna di menu persiapan dan tekan ⊕.

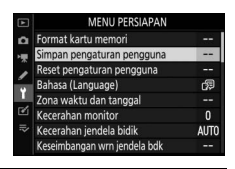

### **3** Pilih posisi.

Sorot Simpan ke U1 atau Simpan ke U2 dan tekan ().

### 4 Simpan pengaturan pengguna.

Sorot **Simpan pengaturan** dan tekan 🐵 untuk menentukan pengaturan terpilih di Langkah 1 ke posisi kenop mode terpilih di Langkah 3.

#### II Memanggil Ulang Pengaturan Pengguna

Memutar kenop mode ke **U1** atau **U2** memanggil ulang pengaturan yang terakhir disimpan hingga posisi tersebut.

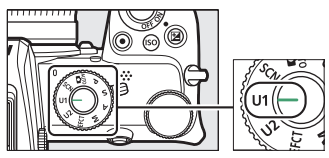

#### **II** Reset Pengaturan Pengguna

Untuk mereset pengaturan bagi U1 atau U2 ke nilai default:

**1** Pilih Reset pengaturan pengguna. Sorot Reset pengaturan pengguna di menu persiapan dan tekan ().

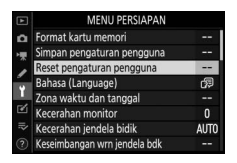

### 2 Pilih posisi. Sorot Reset U1 atau Reset U2 dan tekan ().

#### 

#### 🔽 Pengaturan Pengguna

Yang berikut ini tidak dapat disimpan ke U1 atau U2.

#### Menu pemotretan foto:

- Folder penyimpanan
- Pilih area gambar
- Kelola Picture Control
- Pencahayaan-multi
- Pemotretan jeda waktu
- Film berjeda

#### Menu perekaman film:

Kelola Picture Control

### SCN (Mode Scene)

Kamera ini menawarkan sejumlah pilihan mode "scene". Pemilihan mode scene secara otomatis mengoptimalkan pengaturan guna memadankan scene terpilih, menjadikan fotografi kreatif sesederhana seperti memilih mode, membingkai gambar, dan memotret seperti dijelaskan dalam "Mengambil Foto (Mode 🛱)" (🗆 40).

Scene berikut ini dapat dipilih dengan memutar kenop mode ke SCN dan memutar kenop perintah utama hingga scene yang diinginkan muncul di monitor.

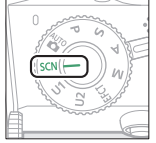

Kenop mode

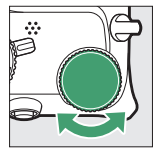

+

Kenop perintah utama

|    | Potret |   |   |
|----|--------|---|---|
| 11 | ź      | 8 | H |
|    |        |   |   |
|    |        |   |   |
|    |        |   |   |

Monitor

| ž       | Potret              | <b>]</b> /8 | Pantai/Salju               |
|---------|---------------------|-------------|----------------------------|
|         | Pemandangan         |             | Senja                      |
| .g.     | Anak                | · <b>:</b>  | Sore/Pagi                  |
| ÷       | Olahraga            | **          | Potret Binatang Peliharaan |
| ٢       | Close up            | \$          | Cahaya Lilin               |
|         | Potret Malam        | 9           | Bunga                      |
| <b></b> | Pemandangan Malam   | Ģ           | Warna Musim Gugur          |
| X       | Pesta/Dalam ruangan | ۳٩          | Makanan                    |
| -       |                     |             |                            |
🏅 Potret

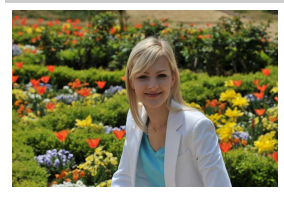

Gunakan bagi potret dengan nada kulit lembut serta tampak alami. Apabila subjek jauh dari latar belakang atau lensa telefoto digunakan, rincian latar belakang akan dilembutkan guna memberi komposisi rasa kedalaman.

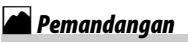

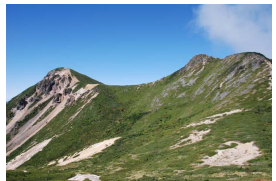

Gunakan bagi potret pemandangan terang di siang hari.

#### 🔽 Catatan

Lampu kilat terpasang dan iluminator bantuan AF dimatikan.

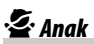

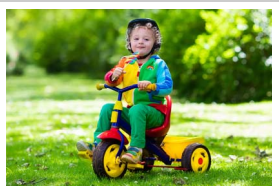

Gunakan bagi bidikan anak-anak. Rincian pakaian dan latar belakang digambarkan secara hidup, sementara nada kulit tetap lembut dan alami.

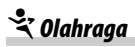

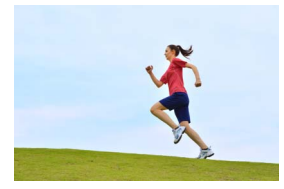

Kecepatan rana cepat membekukan gerakan bagi potret olahraga dinamis di mana subjek utamanya menonjol secara jelas.

#### 🔽 Catatan

Lampu kilat terpasang dan iluminator bantuan AF dimatikan.

### 📽 Close up

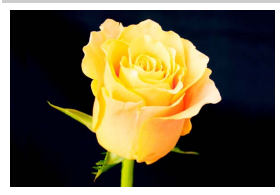

Gunakan bagi potret close-up bunga, serangga, dan objek kecil lainnya.

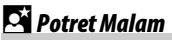

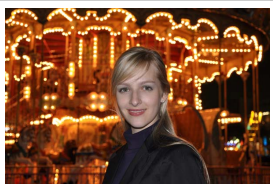

Gunakan bagi keseimbangan alami antara subjek utama dan latar belakang di potret yang diambil dalam cahaya remang.

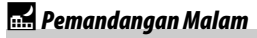

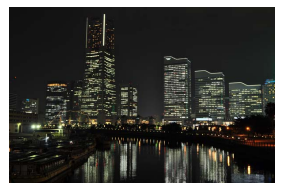

Mengurangi noise dan warna tidak alami saat memfoto pemandangan malam, termasuk tanda penerangan jalan dan lampu neon.

#### 🔽 Catatan

Lampu kilat terpasang dan iluminator bantuan AF dimatikan.

### 💥 Pesta/Dalam ruangan

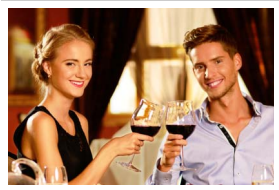

Menangkap efek dari penerangan latar dalam ruangan. Gunakan pada pesta dan scene dalam ruangan lainnya.

### **%** Pantai/Salju

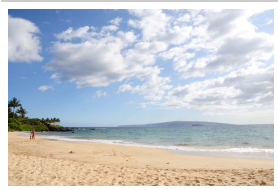

Menangkap kecerahan sinar matahari dari hamparan air, salju, atau pasir.

#### **Catatan** Lampu kilat terpasang dan iluminator bantuan AF dimatikan.

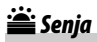

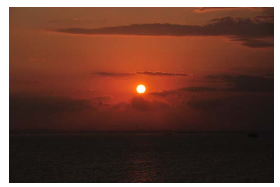

Mempertahankan dalamnya tingkatan warna saat matahari terbit dan terbenam.

#### 🔽 Catatan

Lampu kilat terpasang dan iluminator bantuan AF dimatikan.

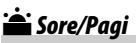

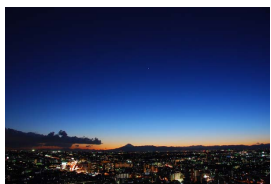

Mempertahankan warna yang tampak dalam penerangan alami lemah sebelum pagi atau setelah senja.

#### 🔽 Catatan

Lampu kilat terpasang dan iluminator bantuan AF dimatikan.

### 😽 Potret Binatang Peliharaan

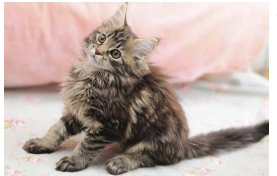

Gunakan pada potret binatang peliharaan aktif.

# Catatan

Iluminator bantuan AF dimatikan.

# 🔓 Cahaya Lilin

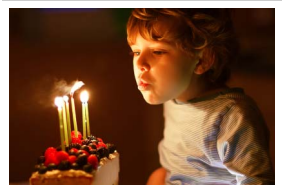

Bagi foto yang diambil dengan cahaya lilin.

✓ Catatan Lampu kilat terpasang dimatikan.

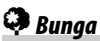

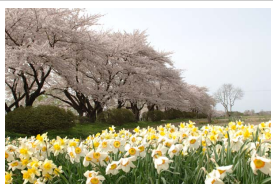

Gunakan pada ladang bunga, panen kebun buah, dan pemandangan lainnya yang menampilkan hamparan bunga.

**V** Catatan Lampu kilat terpasang dimatikan.

### 🗣 Warna Musim Gugur

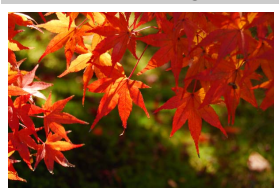

Menangkap warna cemerlang merah dan kuning pada daun musim gugur.

#### **Catatan** Lampu kilat terpasang dimatikan.

### ¶¶Makanan

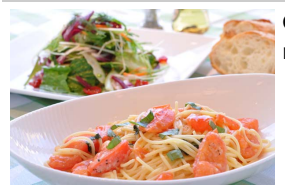

Gunakan pada foto terang dari makanan.

#### 🔽 Catatan

Jika diangkat, lampu kilat terpasang akan menembak pada setiap bidikan.

#### 🖉 Mencegah Gambar Kabur

Gunakan tripod untuk mencegah gambar kabur disebabkan oleh kamera goyang pada kecepatan rana lambat.

# EFCT (Mode Efek Khusus)

Efek khusus dapat digunakan saat mengambil foto dan perekaman film.

Efek berikut ini dapat dipilih dengan memutar kenop mode ke EFCT dan memutar kenop perintah utama hingga opsi yang diinginkan muncul di monitor.

| Kenop mode Kenop performance | Paregiliarian melan<br>III III IIII<br>IIII IIIIIIIIIIIIIIIIII |  |  |
|------------------------------|----------------------------------------------------------------|--|--|
| 🗷 Penglihatan Malam          | 🕼 Efek Miniatur                                                |  |  |
| VI Super Terang              | 🖋 Warna Selektif                                               |  |  |
| POP Pop                      | 🛋 Siluet                                                       |  |  |
| 🕼 Ilustrasi Foto             | 🖩 Terang                                                       |  |  |
| 🞗 Efek Kamera Mainan         | 🔟 Gelap                                                        |  |  |
|                              |                                                                |  |  |

Ukuran frame film gerak lambat 1920  $\times$  1080 120p, 1920  $\times$  1080 100p, dan 1920  $\times$  1080 tidak tersedia di mode **EFCT**.

# 🔀 Penglihatan Malam

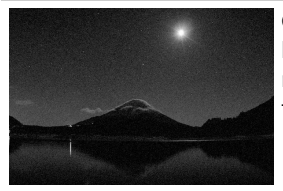

Gunakan di bawah kondisi kegelapan untuk merekam gambar monokrom pada sensitivitas ISO tinggi.

#### 🔽 Catatan

Fokus manual dapat digunakan jika kamera tidak mampu memfokus. Lampu kilat terpasang mati; unit lampu kilat eksternal tidak akan menembak.

# V Super Terang

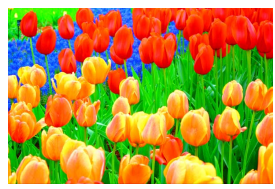

Kejenuhan dan kontras keseluruhan ditingkatkan demi gambar lebih bersemangat.

# POP Pop

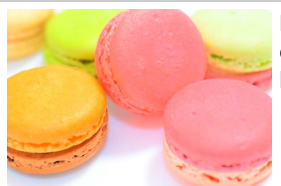

Kejenuhan keseluruhan ditingkatkan demi gambar lebih hidup.

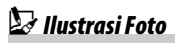

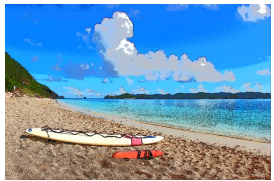

Mempertajam kontur dan menyederhanakan warna demi efek poster. Tekan ® untuk menyetel pengaturan ( 92).

#### 🔽 Catatan

- Film terekam di mode ini memutar ulang seperti tayangan slide yang terbuat dari serangkaian gambar diam.
- Fokus otomatis tidak tersedia selama perekaman film.

### 🛱 Efek Kamera Mainan

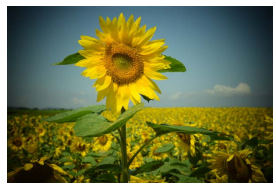

Membuat foto dan film dengan saturasi dan iluminasi periferal yang mirip foto yang diambil dengan kamera mainan. Tekan 🐵 untuk menyetel pengaturan (🎞 92).

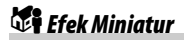

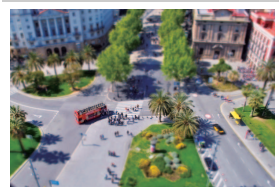

Membuat foto yang tampak seperti gambar dari diorama. Bekerja paling baik saat pemotretan dari titik vantage tinggi. Tekan ® untuk menyetel pengaturan (<sup>CLI</sup> 93).

#### 🔽 Catatan

- Lampu kilat terpasang tidak menembak.
- Iluminator bantuan AF tidak bersinar.
- Film berefek miniatur memutar ulang pada kecepatan tinggi.
- Suara tidak direkam bersama film.

### 🖋 Warna Selektif

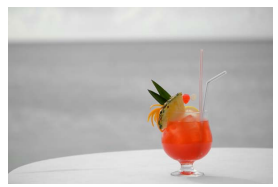

Semua warna selain daripada warna terpilih direkam dalam hitam dan putih. Tekan ® untuk menyetel pengaturan ( P 94).

#### 🔽 Catatan

Lampu kilat terpasang dan unit lampu kilat eksternal dinonaktifkan.

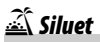

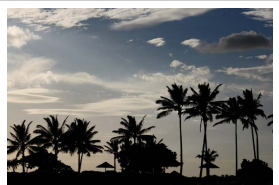

Subjek siluet terhadap latar belakang terang.

✓ Catatan Lampu kilat terpasang dimatikan.

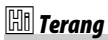

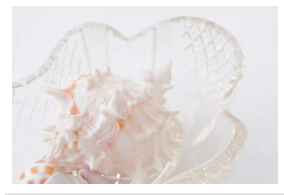

Gunakan bersama scene terang untuk membuat gambar terang yang tampak seperti terisi cahaya.

**Catatan** Lampu kilat terpasang dimatikan.

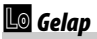

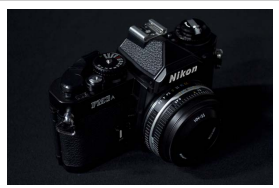

Gunakan bersama scene gelap untuk membuat gambar gelap kelam dengan sorotan menyolok.

#### **Catatan** Lampu kilat terpasang dimatikan.

#### 🖉 Mencegah Gambar Kabur

Gunakan tripod untuk mencegah gambar kabur disebabkan oleh kamera goyang pada kecepatan rana lambat.

#### 🖉 Mode Efek Khusus

- Opsi kualitas gambar NEF (RAW) tidak dapat dipilih dalam mode 团, VI, MP, シ, 島, 衛, dan メ.
- Dalam mode 🖾 dan 🏘, kecepatan pembaruan tampilan pemotretan akan menurun.

#### 💵 Menyetel Pengaturan 🗁 (Ilustrasi Foto)

Untuk menyetel ketebalan garis, pilih 🕼 dalam mode efek khusus, lalu tekan 🐵.

- Tekan 🕄 untuk menipiskan kontur atau 🕃 untuk menebalkannya.
- Tekan 
   <sup>®</sup> untuk menyimpan perubahan; efek terpilih akan diterapkan selama pemotretan.

### II Menyetel Pengaturan 😣 (Efek Kamera Mainan)

Untuk menyetel pengaturan, pilih 🕏 dalam mode efek khusus, lalu tekan ®.

- Tekan 🕙 atau 🝚 untuk menyoroti pengaturan yang diinginkan.
- Tingkat terang: Tekan () untuk menambah kejenuhan, () untuk mengurangi.
- Vinyet: Tekan ③ untuk menambah vinyet, ④ untuk mengurangi.
- Tekan ® untuk menyimpan perubahan; efek terpilih akan diterapkan selama pemotretan.

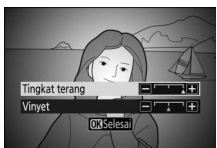

**OXSelesai** 

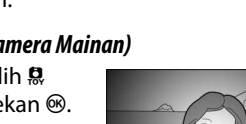

Kontur

### 💵 Menyetel Pengaturan 📽 (Efek Miniatur)

Untuk menyetel pengaturan, pilih 🏶 dalam mode efek khusus, lalu tekan ®.

- 1 Tempatkan titik fokus.
  - Gunakan selektor-multi untuk menempatkan titik fokus di area yang ingin Anda fokuskan.
  - Untuk memeriksa fokus, tekan tombol pelepas rana setengah.

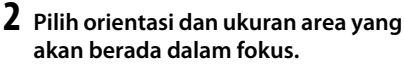

- Tekan 🐵 untuk menampilkan opsi efek miniatur.
- Tekan ① atau ③ untuk memilih orientasi dari area yang akan berada dalam fokus.

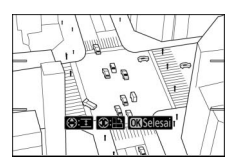

**B** 

• Tekan 🕀 atau 🕀 untuk memilih lebar dari area yang akan berada dalam fokus.

### **3** Simpan perubahan.

• Tekan 🐵 untuk menyimpan perubahan; efek terpilih akan diterapkan selama pemotretan.

#### 🖉 Film

Film berefek miniatur memutar ulang pada kecepatan tinggi. Misalnya, sekitar 15 menit bidikan footage dengan 1920 × 1080/30p yang dipilih untuk **Ukuran frame/kec. frame** dalam menu perekaman film ( $\Box$  254) akan memutar ulang selama sekitar satu menit.

### 💵 Menyetel Pengaturan 🖋 (Warna Selektif)

Untuk menyetel pengaturan, pilih  $\mathscr{I}$  dalam mode efek khusus, lalu tekan ®.

# **1** Pilih warna.

- Tekan ® untuk meninjau opsi warna selektif.
- Bingkai objek warna yang diinginkan dalam kotak putih pada pusat tampilan.

#### Warna terpilih

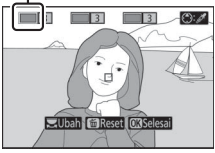

- Untuk zoom memperbesar pada pusat tampilan demi pemilihan warna lebih akurat, ketuk tombol ♥. Ketuk tombol ♥♥? untuk zoom memperkecil.
- Tekan (\*) untuk memilih warna objek dalam kotak putih sebagai salah satu yang akan direkam dalam warna saat foto diambil; warna terpilih akan muncul dalam urutan pertama dari kotak warna bernomor.
- Semua warna selain yang dipilih dalam kotak warna akan muncul dalam hitam dan putih.

### **2** Pilih jenis warna.

 Tekan (2) atau (2) untuk meningkatkan atau menurunkan rentang tingkatan warna serupa yang akan disertakan dalam foto; pilih nilai antara 1 dan 7. Semakin tinggi nilainya, semakin luas

rentang warna yang akan disertakan; semakin rendah nilainya, semakin sedikit rentang warna yang akan disertakan.

#### Jenis warna

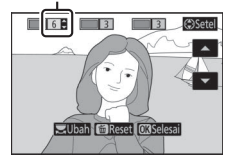

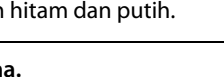

### 3 Pilih warna tambahan.

 Untuk memilih warna tambahan, putar kenop perintah utama untuk menyorot kotak warna bernomor lainnya dan ulangi Langkah 1 dan 2.

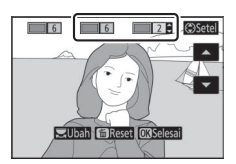

- Dapat memilih hingga 3 warna.
- Untuk membatalkan pilihan warna tersorot, tekan 面.
- Untuk menghilangkan semua warna, tekan dan tahan m.
   Dialog konfirmasi akan ditampilkan; pilih Ya.

### 4 Simpan perubahan.

• Tekan ® untuk menyimpan perubahan; efek terpilih akan diterapkan selama pemotretan.

#### 🔽 Catatan: Warna Selektif

- Kamera mungkin mengalami kesulitan mendeteksi beberapa warna. Disarankan warna yang jenuh.
- Nilai lebih tinggi untuk rentang warna mungkin menyertakan tingkatan warna dari warna lainnya.

# Tombol ISO (Sensitivitas ISO)

Tahan tombol **ISO** dan putar kenop perintah utama untuk menyetel sensitivitas kamera agar menyala menurut jumlah cahaya yang tersedia. Pengaturan sekarang ditunjukkan dalam tampilan pemotretan. Pilih dari pengaturan mulai dari ISO 100 hingga ISO 51200; pengaturan sekitar 1 dan 2 EV di atas 51200 juga tersedia bagi situasi khusus. Mode **SCN** dan semua mode **EFCT** kecuali 🖾 menawarkan opsi **ISO-A** (otomatis) tambahan.

#### Tombol **ISO**

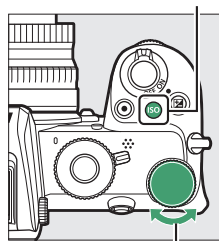

Kenop perintah utama

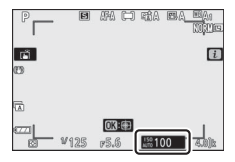

#### 🔽 Sensitivitas ISO

Semakin tinggi sensitivitas ISO, semakin sedikit cahaya diperlukan untuk membuat pencahayaan, mengizinkan kecepatan rana lebih cepat atau apertur lebih kecil, namun gambar menjadi lebih mudah dipengaruhi oleh noise (piksel cerah acak, kabut, atau garis). Noise biasanya lebih sering terjadi pada pengaturan **Hi 1** dan **Hi 2**.

#### 🔽 Hi 1 dan Hi 2

Hi 1 dan Hi 2 bersesuaian masing-masing dengan sensitivitas ISO 1 dan 2 EV di atas nilai bilangan tertingginya. Hi 1 setara ISO 102400, Hi 2 hingga ISO 204800.

#### 96 Kontrol Pemotretan

# Kontrol Sensitivitas ISO Oto.

Di mode **P**, **S**, **A**, dan **M**, kontrol sensitivitas ISO otomatis dapat diaktifkan atau dinonaktifkan dengan menahan tombol **ISO** dan memutar kenop sub-perintah. Saat kontrol sensitivitas ISO oto. diaktifkan, sensitivitas ISO akan secara otomatis disesuaikan jika pencahayaan optimum tidak dapat dicapai pada nilai terpilih dengan tombol **ISO** dan kenop perintah utama. Untuk mencegah sensitivitas ISO menjadi terlalu tinggi, Anda dapat memilih batas atas dari ISO

Kenop sub-perintah

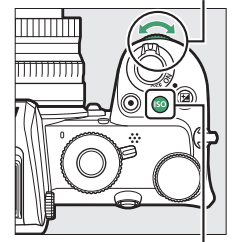

Tombol ISO

200 hingga Hi 2 menggunakan item **Pengaturan sensitivitas ISO** > **Sensitivitas maksimum** di menu pemotretan foto.

Saat kontrol sensitivitas ISO oto. diaktifkan, tampilan pemotretan akan menunjukkan **ISO AUTO**. Saat sensitivitas diubah dari nilai pilihan pengguna, nilai ubahan akan ditunjukkan dalam tampilan.

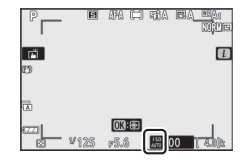

#### 🔽 Kontrol Sensitivitas ISO Oto.

Apabila sensitivitas ISO terpilih oleh pengguna lebih tinggi daripada yang terpilih bagi **Sensitivitas maksimum** saat kontrol sensitivitas ISO oto.diaktifkan, nilai terpilih oleh pengguna akan digunakan sebagai gantinya. Saat lampu kilat digunakan, kecepatan rana akan dibatasi pada nilai antara kecepatan terpilih bagi Pengaturan Kustom e1 (**Kecepatan sinkr. lampu kilat**) dan kecepatan terpilih bagi Pengaturan Kustom e2 (**Kecepatan rana lampu kilat**).

# Tombol 🔁 (Kompensasi Pencahayaan)

Dalam mode selain daripada 🛱, kompensasi pencahayaan dapat digunakan untuk mengubah pencahayaan dari nilai yang disarankan oleh kamera, yang menjadikan gambar lebih terang atau gelap. Pilih dari nilai antara -5 EV (kurang pencahayaan) dan +5 EV (lebih pencahayaan) untuk foto, atau antara -3 dan +3 EV untuk film. Secara default, penyetelan untuk kompensasi pencahayaan dibuat dalam kenaikan ½ EV. Ini dapat diubah menjadi ½ EV menggunakan pengaturan Kustom b1 (**Lngkh EV utk kntrl p'chyn**). Umumnya, nilai positif membuat subjek lebih terang sementara nilai negatif membuatnya lebih gelap.

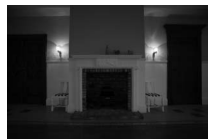

-1 EV

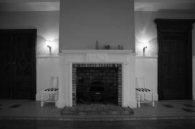

Tiada kompensasi pencahayaan

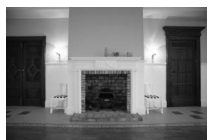

+1 EV

Kenop sub-

Untuk memilih nilai bagi kompensasi pencahayaan, tekan tombol 🖬 dan putar kenop perintah hingga nilai yang diinginkan ditampilkan.

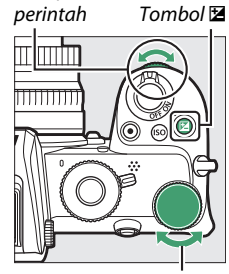

Kenop perintah utama

Pada nilai selain dari ±0.0, kamera menampilkan ikon 🖬 (mode film) atau ikon 🖼 dan indikator pencahayaan (mode foto) setelah Anda melepaskan tombol 🗟. Nilai sekarang bagi kompensasi pencahayaan dapat dikonfirmasi dengan menekan tombol 🗟.

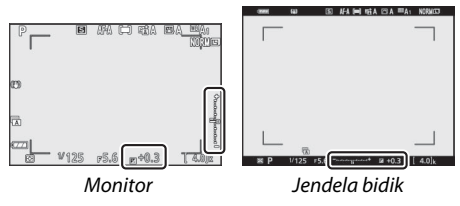

Pencahayaan normal dapat dipulihkan dengan mengatur kompensasi pencahayaan ke ±0. Kecuali di mode SCN dan EFCT, kompensasi pencahayaan tidak direset ketika kamera dimatikan (dalam mode SCN dan EFCT, kompensasi pencahayaan akan direset ketika mode lain dipilih atau kamera dimatikan).

#### 🔽 Mode M

Di mode **M**, kompensasi pencahayaan hanya memengaruhi indikator pencahayaan; kecepatan rana dan apertur tidak berubah. Nilai indikator pencahayaan dan nilai sekarang bagi kompensasi pencahayaan dapat ditampilkan dengan menekan tombol **Z**.

#### 🔽 Fotografi Lampu Kilat

Saat lampu kilat terpasang atau unit lampu kilat eksternal digunakan, kompensasi pencahayaan memengaruhi baik tingkatan lampu kilat maupun pencahayaan, yang mengubah kecerahan baik subjek utama maupun latar belakangnya. Pengaturan Kustom e3 (**Komp. p'chyn utk Imp kilat**) dapat digunakan untuk membatasi pengaruh dari kompensasi pencahayaan ke latar belakang saja.

# 

Tekan tombol ᄹ (O-n) untuk mengunci fokus dan pencahayaan.

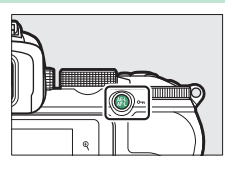

### Kunci Pencahayaan Otomatis (AE)

Menekan tombol 壯 (**O-n**) mengunci pencahayaan pada pengaturan sekarang. Kunci AE dapat digunakan untuk menyusun ulang bidikan setelah mengukur subjek yang tidak akan berada dalam area fokus terpilih dalam komposisi akhir, dan hal ini efektif terutama pada pengukuran titik atau rasio pusat.

### Kunci Fokus

Tekan tombol 結 (On) untuk mengunci fokus pada subjek sekarang saat AF-C dipilih bagi mode fokus. Saat menggunakan kunci fokus, pilih mode area AF selain daripada AF area-otomatis.

### II Mengunci Fokus dan Pencahayaan

Ikuti langkah di bawah untuk menggunakan fokus dan kunci pencahayaan.

### 1 Atur fokus dan pencahayaan.

Tempatkan subjek dalam titik fokus terpilih dan tekan setengah tombol pelepas rana untuk mengatur fokus dan pencahayaan.

2 Kunci fokus dan pencahayaan. Dengan tombol pelepas rana ditekan setengah, tekan tombol ﷺ (O¬n) untuk mengunci baik fokus maupun pencahayaan (ikon AE-L akan ditampilkan).

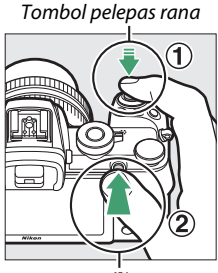

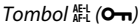

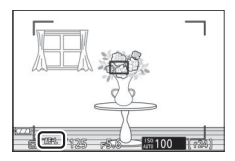

#### 3 Tata ulang foto dan potret. Fokus akan tetap terkunci antara bidikan jika Anda menahan tombol pelepas rana ditekan setengah (AF-S) atau menahan tombol 壯 (O¬n) ditekan, mengizinkan beberapa foto diambil berturut-turut pada pengaturan fokus sama.

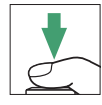

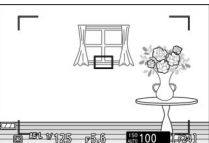

Jangan mengubah jarak antara kamera dan subjeknya selama kunci fokus sedang aktif. Jika subjek bergerak, fokus lagi pada jarak yang baru.

#### 🔽 AF-S

Ketika AF-S dipilih untuk mode fokus, atau ketika kamera memotret menggunakan AF-S ketika AF-A dipilih untuk mode fokus, fokus akan mengunci selama tombol pelepas rana ditekan setengah (fokus juga akan mengunci selama tombol 能 (On) ditekan).

Menggunakan Tombol Pelepas Rana bagi Kunci Pencahayaan Apabila Hidup (tekan separuh) dipilih bagi Pengaturan Kustom c1 (Tombol pelepas rana AE-L), pencahayaan akan mengunci selama tombol pelepas rana ditekan setengah.

#### 102 Kontrol Pemotretan

# Lampu Kilat Terpasang

Anda akan menemukan bahwa lampu kilat terpasang meningkatkan pengalaman fotografi dalam berbagai situasi, termasuk ketika pencahayaan buruk atau ketika Anda perlu mengisi bayangan dan subjek yang disinari dari belakang. Sebelum menggunakan lampu kilat terpasang, naikkanlah dengan menggeser kontrol pendorong lampu kilat.

1 Geser kontrol pendorong lampu kilat untuk menaikkan lampu kilat terpasang.

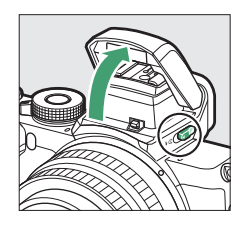

2 Pilih mode lampu kilat. Pilih Mode lampu kilat di menu *i* atau menu pemotretan foto dan pilih mode lampu kilat.

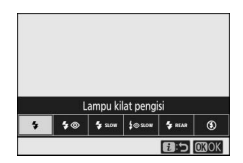

**3** Ambil gambar setelah menekan tombol pelepas rana setengah untuk memfokus.

### Mode Lampu Kilat

Gunakan opsi **Mode lampu kilat** di menu *i* atau menu pemotretan foto untuk memilih efek yang dihasilkan oleh lampu kilat. Opsi yang tersedia bervariasi menurut mode pemotretan yang dipilih.

| Opsi           | Penjelasan                                                                                                    | Tersedia<br>dalam                                       |
|----------------|----------------------------------------------------------------------------------------------------|---------------------------------------------------------|
| \$             | Lampu kilat pengisi (sinkronisasi front-curtain): Lampu kilat menembak pada setiap bidikan.                                                                                                    | P, S, A, M                                              |
| \$⊚            | <b>Reduksi mata merah</b> : Gunakan untuk potret. Lampu<br>pengurangan mata merah bersinar sebelum lampu<br>kilat menembak untuk membantu mengurangi<br>"mata merah."                                                                                                    | P, S, A, M                                              |
| Ş SLOW         | Sinkronisasi lambat: Sama seperti "lampu kilat pengisi"<br>kecuali bahwa kecepatan rana dengan otomatis<br>melambat guna menangkap penerangan latar di<br>malam hari atau di bawah cahaya remang.                                                                                                | Р, А                                                    |
| ‡@ 2rom        | Sinkronisasi lambat + mata merah: Gunakan untuk potret<br>atau bidikan serupa yang diambil dengan latar<br>belakang malam atau petang. Selain untuk<br>melakukan reduksi mata merah, kamera<br>menggunakan kecepatan rana lambat untuk<br>menangkap pencahayaan latar belakang.                  | P, A                                                    |
| <b>G</b> REAR  | Sinkronisasi tirai belakang: Normalnya, lampu kilat<br>menembak saat rana terbuka (sinkronisasi front-<br>curtain); dalam sinkronisasi rear-curtain, lampu kilat<br>menembak tepat sebelum rana menutup.<br>Sinkronisasi lambat secara otomatis diaktifkan<br>dalam mode <b>P</b> dan <b>A</b> . | P, S, A, M                                              |
| <b>\$</b> лито | <b>Otomatis</b> : Lampu kilat menembak secara otomatis<br>sesuai keperluan saat penerangan kurang atau<br>subjek disinari dari belakang.                                                                                                    | ™, <i>ź</i> , <i>&amp;</i> ,<br>♥, ※, ¥,<br>VI, POP, ₪, |
| ‡⊛аито         | <b>Otomatis + reduksi mata merah</b> : Sama seperti "reduksi<br>mata merah", kecuali bahwa lampu kilat menembak<br>hanya saat diperlukan.                                                                                                    | ₩, Ź, &,<br>♥, ¾, ¥,<br>VI, POP, ₽,                     |

| Opsi                        | Penjelasan                                                                                                    | Tersedia<br>dalam                                                                                              |
|-----------------------------|----------------------------------------------------------------------------------------------------|----------------------------------------------------------------------------------------------------|
| SLOW                        | Sinkronisasi lambat otomatis: Sama seperti "sinkronisasi<br>lambat", kecuali bahwa lampu kilat menembak<br>hanya saat diperlukan.                          | Di la compañía de la compañía de la compañía de la compañía de la compañía de la compañía de la compañía de la |
| \$⊛ <sup>auto</sup><br>Slow | <b>Sinkron lambat oto. + mata merah</b> : Sama seperti<br>"sinkronisasi lambat + mata merah", kecuali bahwa<br>lampu kilat menembak hanya saat diperlukan. | e                                                                                                    |
| ٤                           | <b>Lampu kilat mati</b> : Lampu kilat tidak menembak.                                                                                                    | 松。P, S, A,<br>M, 之, 冬,<br>ず, 四, ※,<br>∀, VI, POP,<br>愛, 泉                                                      |

#### 🔽 Menurunkan Lampu Kilat Terpasang

Untuk menghemat daya saat lampu kilat tidak digunakan, tekan dengan lembut ke bawah hingga pengunci klik di tempatnya.

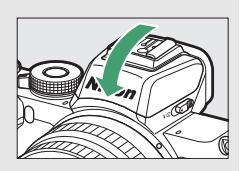

#### 🔽 Menggunakan Lampu Kilat Terpasang

- Lepaskan tudung lensa untuk mencegah bayangan.
- Jika lampu kilat terpasang digunakan dengan mode pelepas kecepatan rendah berkelanjutan atau kecepatan tinggi berkelanjutan, hanya satu foto yang akan diambil setiap kali tombol pelepas rana ditekan. Memilih kec. tinggi berkelanjutan (diperpanjang) mengaktifkan fotografi terus-menerus dan menonaktifkan lampu kilat terpasang.
- Pelepas rana dapat dinonaktifkan sejenak guna melindungi lampu kilat setelah digunakan bagi beberapa rangkaian potret. Lampu kilat dapat digunakan kembali setelah jeda singkat.

#### 🔽 Kecepatan Rana Tersedia dengan Lampu Kilat Terpasang

Kecepatan rana dapat diatur seperti berikut ini saat unit lampu kilat terpasang digunakan:

| Mode                             | Kecepatan rana                                                            |
|----------------------------------|---------------------------------------------------------------------------|
| 🖀, 🔄, 🖏, 💥, 🤿, 11, VI, POP, 🕞, 🔒 | Diatur secara otomatis oleh kamera ( $1/200$ d $-1/60$ d)                 |
| ž                                | Diatur secara otomatis oleh kamera ( $\frac{1}{200}$ d $-\frac{1}{30}$ d) |
| <u>s</u>                         | Diatur secara otomatis oleh kamera ( $\frac{1}{200}$ d–2 d)               |
| P, A                             | Diatur secara otomatis oleh kamera ( $1/200$ d $-1/60$ d) $^{*}$          |
| S                                | ½∞ d−30 d                                                                 |
| М                                | ½00 d–30 d, <b>Bulb, Time</b>                                             |

\* Kecepatan rana dapat diatur hingga selambat 30 d jika sinkronisasi lambat, sinkronisasi rearcurtain, atau sinkronisasi lambat dengan reduksi mata merah dipilih bagi mode lampu kilat.

#### 🖉 Apertur, Sensitivitas, dan Jangkauan Lampu Kilat

Jangkauan lampu kilat bervariasi menurut sensitivitas (ekuivalen ISO) dan apertur.

| Apertur pada kesetaraan ISO dari                |     |     |     |      |      |      | Perkiraan jangkauan |       |       |         |
|-------------------------------------------------|-----|-----|-----|------|------|------|---------------------|-------|-------|---------|
| 100                                             | 200 | 400 | 800 | 1600 | 3200 | 6400 | 12800               | 25600 | 51200 | m       |
| 1.4                                             | 2   | 2.8 | 4   | 5.6  | 8    | 11   | 16                  | 22    | 32    | 0,7–5,0 |
| 2                                               | 2.8 | 4   | 5.6 | 8    | 11   | 16   | 22                  | 32    | —     | 0,6-3,5 |
| 2.8                                             | 4   | 5.6 | 8   | 11   | 16   | 22   | 32                  | —     | —     | 0,6-2,5 |
| 4                                               | 5.6 | 8   | 11  | 16   | 22   | 32   | —                   | —     | —     | 0,6-1,8 |
| 5.6                                             | 8   | 11  | 16  | 22   | 32   | —    | —                   | —     | —     | 0,6–1,3 |
| 8                                               | 11  | 16  | 22  | 32   | —    | —    | —                   | —     | —     | 0,6–0,9 |
| * Lampu kilat memiliki jangkauan minimum 0,6 m. |     |     |     |      |      |      |                     |       |       |         |

### Kompensasi Lampu Kilat

Kompensasi lampu kilat digunakan untuk mengubah output lampu kilat mulai dari –3 EV hingga +1 EV, yang mengubah kecerahan dari subjek utama relatif terhadap latar belakang. Oleh default, penyetelan pada kompensasi pencahayaan dibuat dalam kenaikan ½ EV. Ini dapat diubah menjadi ½ EV menggunakan Pengaturan Kustom b1 (**Lngkh EV utk kntrl p'chyn**). Output lampu kilat dapat ditingkatkan untuk membuat subjek utama tampak lebih cerah, atau diturunkan untuk mencegah sorotan atau pantulan yang tidak diinginkan. Pada umumnya, pilih nilai positif untuk membuat subjek utama lebih cerah, dan nilai negatif untuk membuatnya lebih gelap.

Untuk memilih nilai bagi kompensasi lampu kilat, gunakan item **Kompensasi lampu kilat** di menu pemotretan foto. Pada nilai selain daripada ±0,0, ikon akan muncul di layar pemotretan.

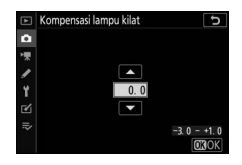

Output lampu kilat normal dapat

dipulihkan dengan mengatur kompensasi lampu kilat ke $\pm$ 0,0. Kompensasi lampu kilat tidak direset saat kamera dimatikan.

### <u>Kunci FV</u>

Fitur ini digunakan untuk mengunci output lampu kilat, mengizinkan foto ditata ulang tanpa mengubah tingkatan lampu kilat dan memastikan bahwa output lampu kilat sesuai dengan subjeknya bahkan saat subjek tidak berada di tengah frame. Output lampu kilat disetel secara otomatis untuk setiap perubahan dalam sensitivitas ISO dan apertur. Kunci FV tidak tersedia dalam mode **m**, **SCN**, dan **EFCT**.

Untuk menggunakan kunci FV:

1 Tentukan Kunci FV ke kontrol kamera.

Tentukan **Kunci FV** ke kontrol menggunakan Pengaturan Kustom f2 (**Kontrol kustom (pemotretan)**).

### **2** Naikkan lampu kilat.

Geser kontrol pendorong lampu kilat untuk menaikkan lampu kilat terpasang.

**3** Fokus.

Tempatkan subjek di tengah frame dan tekan tombol pelepas rana setengah untuk memfokus.

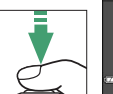

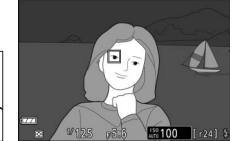

nu kilat mati

+ NEF (RAW) Tampilan kisi bi<u>ngkai</u>

Zoom hidup/mat

us-menerus bracketing

# **4** Kunci tingkatan lampu kilat.

Setelah memastikan bahwa indikator lampu kilat siap (**\$**) muncul di layar kamera, tekan kontrol terpilih di Langkah 1. Unit lampu kilat akan memancarkan pra-kilat monitor guna

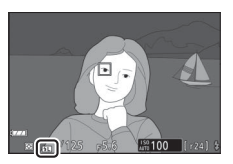

menentukan tingkatan lampu kilat yang sesuai. Output lampu kilat akan dikunci pada tingkat ini dan ikon kunci FV (1991) akan muncul di tampilan kamera.

# 5 Tata ulang foto.

Output lampu kilat tetap terkunci pada nilai terukur di Langkah 4.

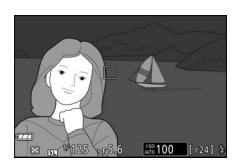

### 6 Ambil foto.

Tekan tombol pelepas rana ke bawah penuh untuk memotret. Jika diinginkan, gambar tambahan dapat diambil tanpa melepas kunci FV.

# 7 Lepas kunci FV.

Tekan kontrol terpilih di Langkah 1 untuk melepas kunci FV. Pastikan bahwa ikon kunci FV (1991) tidak lagi ditampilkan.

#### 🖉 Unit Lampu Kilat Eksternal

Hidupkan unit lampu kilat dan pilih **TTL** untuk **Kontrol lampu kila**t > **Mode kontrol lampu kilat (ekst.)** (SB-500, SB-400, atau SB-300) atau atur mode kontrol lampu kilat ke TTL, pra-kilat monitor **③A**, atau pra-kilat monitor A (untuk unit lampu kilat lain; simak dokumentasi tersedia dengan unit lampu kilat untuk selengkapnya).

# Menu i

Penekanan tombol i menampilkan menu i: yaitu menu dari pengaturan yang sering digunakan bagi mode sekarang.

### Menggunakan Menui

Tekan tombol *i* untuk menampilkan menu *i*.

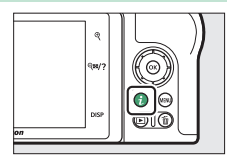

Sorot item menggunakan selektor-multi dan tekan  $\circledast$  untuk meninjau opsi, lalu sorot opsi dan tekan  $\circledast$  untuk memilihnya dan kembali ke menu  $\boldsymbol{i}$  (untuk keluar ke tampilan sebelumnya tanpa mengganti pengaturan, tekan tombol  $\boldsymbol{i}$ ).

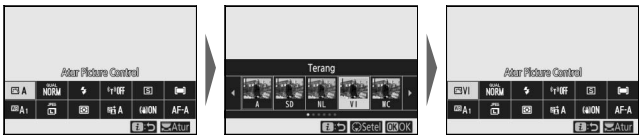

#### 🖉 Kenop Perintah

Anda juga dapat menyetel pengaturan bagi item tersorot dengan memutar kenop perintah utama untuk memilih opsi dan lalu menekan ((sub-opsi, jika tersedia, dapat dipilih dengan memutar kenop subperintah; dalam beberapa kasus, opsi yang sama dapat dipilih menggunakan salah satu

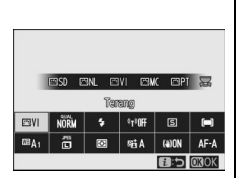

kenop). Opsi sekarang juga akan dipilih jika Anda menyorot item lainnya dengan selektor-multi atau menekan setengah tombol pelepas rana.

# Mode-Foto Menu i

Pada pengaturan default, item berikut ini muncul di menu *i* bagi mode foto.

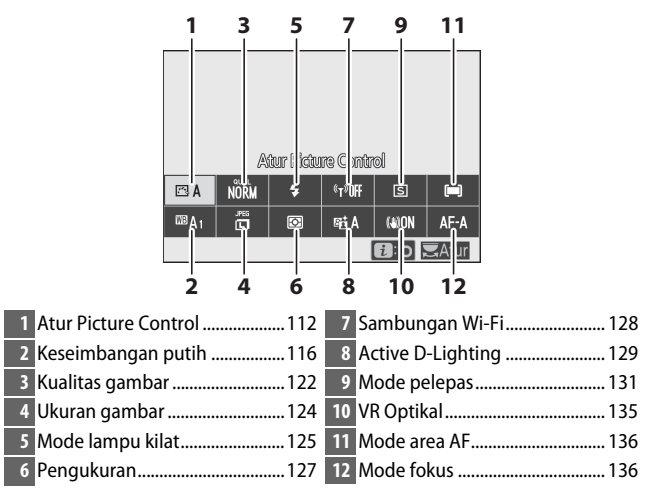

### **Atur Picture Control**

Memilih Picture Control menurut subjek atau tipe scene.

| Opsi          |                                                          | Penjelasan                                                                                                    |  |  |
|---------------|----------------------------------------------------------|----------------------------------------------------------------------------------------------------|--|--|
| ۲. A          | Otomatis                                                 | Kamera secara otomatis menyetel tingkatan<br>warna dan corak berdasarkan pada Picture<br>Control <b>Standar</b> . Warna kulit dari subjek potret<br>akan tampak lebih lembut, dan elemen seperti<br>dedaunan dan langit pada bidikan luar ruang<br>lebih terang daripada gambar yang diambil<br>dengan Picture Control <b>Standar</b> .                                       |  |  |
| ⊠SD           | Standar                                                  | Pengolahan standar demi hasil seimbang.<br>Disarankan dalam kebanyakan situasi.                                                                                                    |  |  |
| ßNL           | Netral                                                   | Pengolahan minimal demi hasil alami. Pilih bagi<br>foto yang nantinya akan diolah atau diubah.                                                                                                    |  |  |
| œ۷I           | Terang                                                   | Gambar diperkaya demi efek foto cetakan<br>terang. Pilih bagi foto yang menekankan warna<br>primer.                                                                                                    |  |  |
| ₩£            | Monokrom                                                 | Mengambil foto monokrom.                                                                                                    |  |  |
| ßPT           | Potret                                                   | Mengolah potret untuk kulit dengan tekstur<br>alami dan kesan menyeluruh.                                                                                                    |  |  |
| ۳LS           | Pemandangan                                              | Menghasilkan pemandangan dan lansekap kota<br>yang hidup.                                                                                                    |  |  |
| ßFL           | Datar                                                    | Detil dipertahankan pada rentang corak lebar,<br>dari sorotan hingga bayangan. Pilih bagi foto<br>yang nanti akan banyak sekali diolah atau<br>diubah.                                                                                                    |  |  |
| [군01-<br>[군20 | Creative Picture<br>Control (Picture<br>Control Kreatif) | Pilih dari Picture Control berikut ini, masing-<br>masing adalah sebuah kombinasi unik dari<br>tingkatan warna, corak, kejenuhan, dan<br>pengaturan lain yang disetel demi efek tertentu:<br>Khayalan, Pagi, Pop, Cerah, Suram, Dramatis,<br>Sunyi, Luntur, Melankolis, Lembut, Denim,<br>Kamera mainan, Sepia, Biru, Merah, Merah<br>muda, Arang, Grafit, Biner, dan Karbon. |  |  |

Untuk meninjau pengaturan Picture Control, sorot Picture Control dan tekan Perubahan pada pengaturan dapat dipratinjau dalam layar (□ 114).

Picture Control sekarang ditandai oleh ikon di dalam layar selama pemotretan.

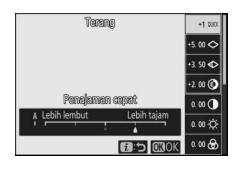

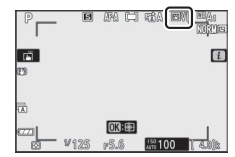

#### Mengubah Picture Control

Picture Control dapat diubah untuk memadukan scene atau tujuan kreatif sang fotografer. Sorot Atur Picture **Control** di menu *i* dan tekan 🕫 untuk menampilkan daftar Picture Control, lalu sorot Picture Control dan tekan 🕞 guna

menampilkan pengaturan Picture Control. Tekan 🕀 atau 🏵 untuk menyorot pengaturan diinginkan dan tekan 🕄 atau 🕃 untuk memilih nilai dengan kenaikan 1, atau putar kenop subperintah untuk memilih nilai dengan kenaikan 0,25 (opsi tersedia beragam menurut Picture Control terpilih). Pengaturan default dapat dipulihkan dengan menekan tombol fa.

Setelah menyetel pengaturan demi kepuasan Anda, tekan 🐵 untuk membuat perubahannya berlaku dan kembali ke menu i. Picture Control yang telah diubah dari pengaturan default ditandai oleh tanda bintang ("**\***").

#### 🔽 Pengaturan Sebelumnya

Indikator **A** di bawah tampilan nilai di menu pengaturan Picture Control menandakan nilai sebelumnya bagi pengaturan itu.

#### "A" (Otomatis)

Memilih opsi A (otomatis) vang tersedia untuk beberapa pengaturan memungkinkan kamera menyesuaikan pengaturan secara otomatis. Hasil bervariasi menurut pencahayaan dan posisi dari subjek dalam frame.

🖉 Picture Control "🕾 A Otomatis" Apabila 🖾 A Otomatis dipilih bagi Atur Picture Control, pengaturan dapat disetel dalam rentang A-2 hingga A+2.

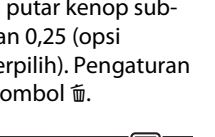

Terang

Penelemen remet

5.00 0 3. 50 🗲

2.00

0.00 0.00÷Ċ

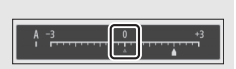

OK :

١Ē

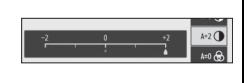

Pengaturan berikut ini tersedia:

| Opsi                                                                          | Penjelasan                                                                                                    |
|-------------------------------------------------------------------------------|----------------------------------------------------------------------------------------------------|
| Tingkat efek                                                                  | Mematikan atau menguatkan efek dari Creative Picture<br>Control (Picture Control Kreatif).                                                                                                 |
| Penajaman cepat                                                               | Dengan cepat menyesuaikan tingkatan untuk <b>Penajaman</b> ,<br><b>Penajaman sedang</b> , dan <b>Kejelasan</b> yang seimbang. Anda<br>juga dapat melakukan penyesuaian tersendiri terhadap |
| Penajaman                                                                     | parameter berikut:<br>• Penajaman: Mengendalikan ketajaman dari detil dan<br>kontur.                                                                                                    |
| Penajaman<br>sedang                                                           | Penajaman sedang: Menyetel penajaman menurut<br>kehalusan dari pola dan garis dalam corak sedang yang<br>dipengaruhi oleh Penajaman dan Kejelasan.                                         |
| Kejelasan                                                                     | <ul> <li>Kejelasan: Menyetel ketajaman keseluruhan dan<br/>ketajaman dari kontur yang lebih tebal tanpa<br/>memengaruhi kecerahan atau jangkauan dinamis.</li> </ul>                       |
| Kontras                                                                       | Menyesuaikan kontras.                                                                                                    |
| Kecerahan                                                                     | Menaikkan atau menurunkan kecerahan tanpa kehilangan detil dalam sorotan atau bayangan.                                                                                                    |
| Kejenuhan                                                                     | Mengontrol tingkat terang dari warna.                                                                                                    |
| Tingkatan warna                                                               | Menyetel tingkatan warna.                                                                                                    |
| Efek filter                                                                   | Mensimulasi efek dari filter warna pada gambar<br>monokrom.                                                                                                    |
| Penyesuaian<br>warna                                                          | Memilih pewarnaan yang digunakan pada gambar<br>monokrom. Menekan ♀ saat opsi selain daripada <b>B&amp;W</b><br>(hitam dan putih) dipilih menampilkan opsi kejenuhan.                      |
| Penyesuaian warna<br>Creative Picture<br>Control (Picture<br>Control Kreatif) | Menyesuaikan jenis warna yang digunakan bagi Creative<br>Picture Control (Picture Control Kreatif).                                                                                        |

### 🔽 Efek Filter

Pilih dari berikut ini:

| Mode       | Pengaturan                                                                                                    |  |  |  |  |
|------------|----------------------------------------------------------------------------------------------------|--|--|--|--|
| Y (kuning) | Opsi ini menguatkan kontras dan dapat digunakan untuk menurunkan                                                                       |  |  |  |  |
| O (oranye) | kecerahan dari langit dalam foto pemandangan. Warna oranye<br>menghasilkan kontras lehih daripada kuning, warna merah berkontras lehih |  |  |  |  |
| R (merah)  | dibandingkan oranye.                                                                                                    |  |  |  |  |
| G (hijau)  | Warna hijau melembutkan warna kulit dan dapat digunakan bagi potret.                                                                   |  |  |  |  |

### <u>Keseimbangan Putih</u>

Setel keseimbangan putih (untuk informasi lebih lengkap, simak "Keseimbangan Putih",  $\square$  63).

| Opsi                             | Opsi                       |
|----------------------------------|----------------------------|
| CB A Otomatis                    | 🗮 Lampu neon               |
| Simp. putih (kurangi wrn hangat) | Lampu uap natrium          |
| Simp. keseluruhan suasana        | Neon putih-hangat          |
| Simp. warna cahaya hangat        | Lampu neon putih           |
| 🔆 🗛 Cahaya alami otomatis        | Neon putih-sejuk           |
| 🔆 Sinar surya langsung           | Neon putih siang hari      |
| 🛋 Berawan                        | Lampu neon siang hari      |
| <b>≜</b> ⊾ Bayangan              | Vap merkuri bersuhu tinggi |
| 🙏 Lampu pijar                    |                            |
|                                  | K Pilih suhu warna         |
|                                  | PRE Manual pra-setel       |

Menekan 🐨 saat **Otomatis** atau **Lampu neon** disorot menampilkan sub-opsi bagi item tersorot.

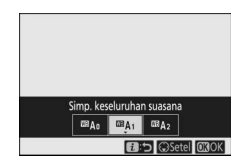

Opsi keseimbangan putih sekarang ditandai oleh ikon di dalam layar selama pemotretan.

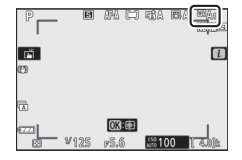
■ Penghalusan Keseimbangan Putih Memilih Keseimbangan putih di menu *i* menampilkan daftar opsi keseimbangan putih. Apabila opsi selain daripada Pilih suhu warna disorot, opsi penghalusan dapat ditampilkan dengan menekan . Perubahan apapun pada

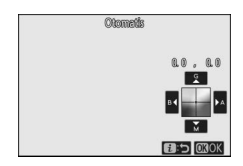

opsi penghalusan dapat dipratinjau di dalam layar.

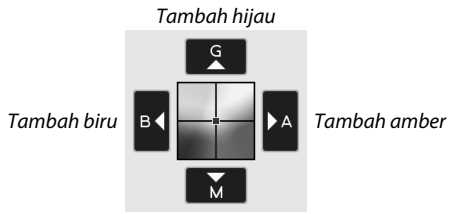

Tambah magenta

Ketuk panah pada tampilan atau gunakan selektor-multi guna menghaluskan keseimbangan putih. Tekan B untuk menyimpan pengaturan dan kembali ke menu i.

Tanda bintang ("**X**") di sebelah ikon keseimbangan putih dalam tampilan pemotretan menandakan bahwa penghalusan sedang aktif.

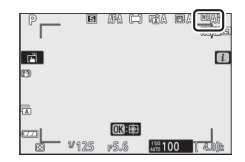

#### II Memilih Suhu Warna

Memilih **Keseimbangan putih** di menu i menampilkan daftar opsi keseimbangan putih. Saat **Pilih suhu warna** disorot, opsi suhu warna dapat ditinjau dengan menekan  $\mathfrak{P}$ .

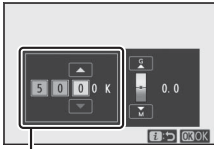

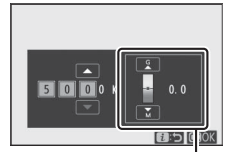

Nilai bagi sumbu Amber–Biru

Nilai bagi sumbu Hijau– Magenta

Tekan ④ atau ④ untuk menyorot digit pada sumbu Amber–Biru atau Hijau–Magenta dan tekan ④ atau ④ untuk mengubah. Tekan ⑧ untuk menyimpan pengaturan dan kembali ke menu *i*. Apabila nilai selain daripada nol dipilih bagi sumbu Hijau– Magenta, tanda bintang ("**X**") akan ditampilkan di sebelah ikon keseimbangan putih.

#### 🔽 Pilih Suhu Warna

Catat bahwa hasil yang diinginkan tidak akan diperoleh dengan penerangan lampu neon. Pilih 業 (Lampu neon) untuk sumber cahaya neon. Dengan sumber cahaya lainnya, ambil uji potret untuk menentukan bilamana nilai terpilih sudah sesuai.

#### Manual Pra-setel

Manual pra-setel digunakan untuk merekam dan memanggil ulang hingga enam pengaturan keseimbangan putih kustom bagi pemotretan di bawah penerangan campuran atau guna mengkompensasi bagi sumber cahaya dengan pemeran warna kental. Ikuti langkah di bawah ini untuk mengukur nilai bagi keseimbangan putih manual pra-setel.

#### 1 Tampilkan pra-setel keseimbangan putih.

Sorot **Manual pra-setel** dalam tampilan keseimbangan putih menu *i* dan tekan 🏵 untuk menampilkan tabel pra-setel keseimbangan putih.

## **2** Pilih pra-setel.

Sorot pra-setel keseimbangan putih yang diinginkan (d-1 hingga d-6) dan tekan ® untuk memilih pra-setel tersorot dan kembali ke menu **i**.

#### 🔽 Pra-setel Dilindungi

Pra-setel yang ditandai oleh ikon **On** dilindungi dan tidak dapat diubah.

3 Pilih mode pengukuran langsung. Sorot Keseimbangan putih di menu *i* dan tekan dan tahan <sup>®</sup> hingga ikon PRE dalam tampilan pemotretan mulai berkilat dan sasaran keseimbangan putih (□) muncul pada pusat bingkai.

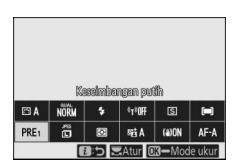

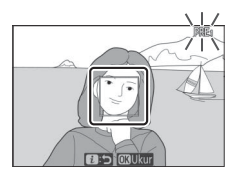

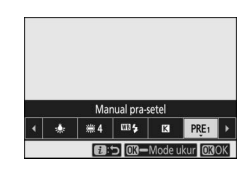

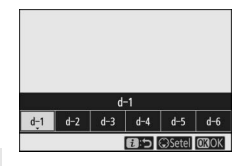

#### 4 Ukur keseimbangan putih.

Untuk mengukur keseimbangan putih, ketuk objek putih atau abuabu, atau gunakan selektor-multi untuk memosisikan 🗆 di atas area putih atau abu-abu dari tampilan dan

tekan <sup>®</sup> atau tekan tombol pelepas rana sepenuhnya (catat bahwa □ tidak dapat diposisikan ulang ketika lampu kilat terpasang diaktifkan atau unit lampu kilat eksternal terpasang, dalam hal mana Anda perlu mengukur keseimbangan putih dengan objek putih atau abu-abu yang diposisikan di pusat bingkai).

Apabila kamera tidak mampu mengukur keseimbangan putih, sebuah pesan akan ditampilkan. Coba mengukur kembali keseimbangan putih dengan sasaran lain.

**5** Keluar dari mode pengukuran langsung.

Tekan tombol  $m{i}$  untuk keluar dari mode pengukuran langsung.

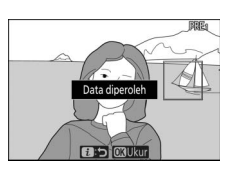

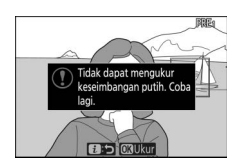

#### 🔽 Mengukur Keseimbangan Putih Manual Pra-setel

Keseimbangan putih manual pra-setel tidak dapat diukur sementara pemotretan HDR atau pencahayaan-multi sedang berlangsung.

#### 🔽 Mode Pengukuran Langsung

Mode pengukuran langsung akan berakhir jika tiada pengoperasian dilakukan dalam waktu terpilih bagi Pengaturan Kustom c3 (**Penundaan hingga mati**) > **Pewaktu siaga**.

#### 🔽 Mengelola Pra-setel

Opsi **Keseimbangan putih** > **Manual pra-setel** di menu pemotretan foto dapat digunakan untuk menyalin keseimbangan putih dari foto yang ada ke pra-setel terpilih, menambah komentar, atau melindungi pra-setel.

#### 🔽 Manual Pra-setel: Pemilihan Pra-setel

Untuk memilih pra-setel, pilih

Keseimbangan putih > Manual pra-setel di menu pemotretan foto, lalu sorot prasetel dan tekan <sup>(2)</sup>. Apabila sekarang tidak ada nilai tersedia bagi pra-setel terpilih, keseimbangan putih akan diatur ke 5200 K, sama seperti **Sinar surya langsung**.

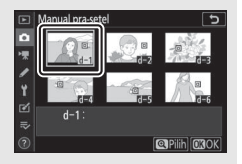

### <u>Kualitas Gambar</u>

Memilih format file bagi foto.

| Opsi                    | Penjelasan                                                                                                    |  |  |
|-------------------------|----------------------------------------------------------------------------------------------------|--|--|
| NEF (RAW) + JPEG fine   | Merekam dua salinan dari masing-masing<br>foto: satu gambar NEF (RAW) dan satu salinan                                                                                                    |  |  |
| NEF (RAW) + JPEG normal | JPEG. Hanya salinan JPEG yang ditampilkan<br>selama playback, namun menghapus salinan<br>JPEG juga menghapus gambar NEF (RAW).<br>Gambar NEF (RAW) hanya dapat ditinjau<br>menggunakan komputer. |  |  |
| NEF (RAW) + JPEG basic  |                                                                                                    |  |  |
| NEF (RAW)               | Merekam foto dalam format NEF (RAW).                                                                                                    |  |  |
| JPEG fine               | Merekam foto dalam format JPEG. Kompresi                                                                                                    |  |  |
| JPEG normal             | meningkat dan ukuran file menurun seiring<br>perubahan kualitas dari "fine" ke "normal"<br>hingga "basic".                                                                                       |  |  |
| JPEG basic              |                                                                                                    |  |  |

Opsi yang sekarang terpilih ditunjukkan dalam layar selama pemotretan.

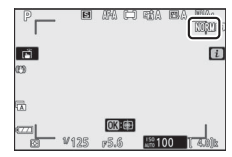

#### 🖉 NEF (RAW)

File gambar NEF (RAW) (ekstensi "\*.nef") berisi output data gambar mentah dari sensor gambar. Menggunakan perangkat lunak ViewNX-i atau Capture NX-D Nikon, Anda dapat menyetel dan menyetel ulang pengaturan seperti kompensasi pencahayaan dan keseimbangan putih sesering keinginan Anda tanpa menurunkan kualitas gambar, menjadikan format ini ideal bagi foto yang akan diproses dengan bermacam cara berbeda. ViewNX-i dan Capture NX-D tersedia gratis dari Pusat Download Nikon.

Proses mengonversi gambar NEF (RAW) ke format lainnya seperti JPEG disebut sebagai "Pemrosesan NEF (RAW)". Anda dapat menyimpan gambar NEF (RAW) dalam format lainnya menggunakan aplikasi komputer ViewNX-i dan Capture NX-D atau opsi **Pemrosesan NEF** (**RAW**) di menu ubah kamera.

### <u>Ukuran Gambar</u>

Pilih ukuran sebesar foto yang terekam.

Opsi yang sekarang terpilih ditunjukkan dalam layar selama pemotretan.

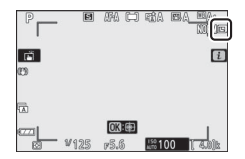

Ukuran fisik dari foto dalam piksel bervariasi menurut opsi terpilih bagi **Pilih area gambar** dalam menu pemotretan foto.

|          |                 | Ukuran gambar      |             |             |  |
|----------|-----------------|--------------------|-------------|-------------|--|
|          |                 | Besar Sedang Kecil |             |             |  |
| Area gar | DX (24 × 16)    | 5568 × 3712        | 4176 × 2784 | 2784 × 1856 |  |
|          | 1 : 1 (16 × 16) | 3712 × 3712        | 2784 × 2784 | 1856 × 1856 |  |
| nbar     | 16:9 (24×14)    | 5568 × 3128        | 4176 × 2344 | 2784 × 1560 |  |

### Mode Lampu Kilat

Memilih mode lampu kilat untuk lampu kilat terpasang. Opsi tersedia tergantung pada mode terpilih dengan kenop mode.

|              | Opsi                                   | Tersedia<br>dalam                       | Opsi                   |                                        | Tersedia<br>dalam                               |
|--------------|----------------------------------------|-----------------------------------------|------------------------|----------------------------------------|-------------------------------------------------|
| \$           | Lampu kilat<br>pengisi<br>Reduksi mata | P, S, A, M                              | ₿®АUTO                 | Otomatis +<br>reduksi mata<br>merah    | 187、 乏, 冬, <b>む</b> ,<br>※, ¥, VI, POP,<br>取. 島 |
| <b>\$</b> ©  | merah                                  |                                         |                        | Sinkronisasi                           |                                                 |
| SLOW         | Sinkronisasi<br>Iambat                 |                                         | SLOW                   | lambat<br>otomatis                     |                                                 |
| ‡⊚ 2rom      | Sinkronisasi<br>lambat + mata<br>merah | Р, А                                    | <b>4</b> ⊛auto<br>Slow | Sinkron lambat<br>oto. + mata<br>merah | <b>S</b>                                        |
| <b>FREAR</b> | Sinkronisasi<br>tirai belakang         | P, S, A, M                              | (£)                    | Lampu kilat                            | 꼽, P, S, A, M,<br>초, 홑, ♥, 區,                   |
| Бапто        | Otomatis                               | 127。 え, を, む,<br>惑, ♀, VI, POP,<br>ひ, 息 |                        | mati                                   | IXX, ₩, VI, POP,<br>D, 8                        |

Opsi yang sekarang terpilih ditandai oleh ikon dalam layar selama pemotretan.

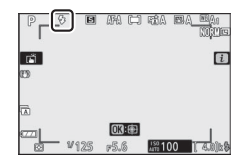

**Mode Lampu Kilat Tersedia untuk Unit Lampu Kilat Eksternal** Mode lampu kilat yang tersedia ketika unit lampu kilat eksternal dipasangkan bervariasi dengan mode yang dipilih dengan kenop mode.

|                             | Opsi                                | Tersedia dalam                                                                                                    |  |  |
|-----------------------------|-------------------------------------|----------------------------------------------------------------------------------------------------|--|--|
| ŧ                           | Lampu kilat pengisi                 | 127, P, S, A, M, <i>主</i> , <b>三</b> , 冬, 弋, ♥, ■, ※,<br>診, <i>当</i> , <b>ニ</b> , ♥, 2, ♥, ♥, ♥, VI, POP, &, 息,<br>時, 孟, 圖, 國 |  |  |
| \$⊚                         | Reduksi mata merah                  | 127, P, S, A, M, 乏, 画, 冬, 文, V, 圖, 淡,<br>診, 兰, ニ, ヅ, 오, 우, 우, VI, POP, ひ, 息,<br>崎, 孟, 岡, 國                                    |  |  |
| SLOW                        | Sinkronisasi lambat                 | P, A, 🖾                                                                                                    |  |  |
| ‡⊚ srow                     | Sinkronisasi lambat + mata<br>merah | P, A, 🖾                                                                                                    |  |  |
| #REAR                       | Sinkronisasi tirai belakang         | P, S, A, M                                                                                                    |  |  |
| <b>\$</b> AUTO              | Otomatis                            | —                                                                                                    |  |  |
| <b>‡</b> ⊛аито              | Otomatis + reduksi mata<br>merah    | _                                                                                                    |  |  |
| SLOW                        | Sinkronisasi lambat otomatis        | —                                                                                                    |  |  |
| \$⊛ <sup>auto</sup><br>Slow | Sinkron lambat oto. + mata<br>merah | _                                                                                                    |  |  |
| ٤                           | Lampu kilat mati                    | Δ <sup>ω</sup> , P, S, A, M                                                                                                   |  |  |

### <u>Pengukuran</u>

Pengukuran menentukan bagaimana kamera mengatur pencahayaan. Opsi berikut ini tersedia:

|                            | Opsi                        | Penjelasan                                                                                                    |  |  |
|----------------------------|-----------------------------|----------------------------------------------------------------------------------------------------|--|--|
| Ø                          | Pengukuran<br>matriks       | Kamera mengukur area lebar dari bingkai dan<br>mengatur pencahayaan menurut distribusi<br>nuansa, warna, komposisi, dan jarak untuk hasil<br>yang mendekati dengan yang terlihat oleh mata<br>telanjang.                                                                                                    |  |  |
| Pengukuran     rasio pusat |                             | Kamera mengukur keseluruhan bingkai namun<br>menentukan rasio terbesar ke bidang di bagian<br>tengah bingkai, ukuran yang mana dapat dipilih<br>menggunakan Pengaturan Kustom b3 ( <b>Area rasio</b><br><b>pusat</b> ). Ini adalah pengukur klasik bagi potret dan<br>juga disarankan saat menggunakan filter dengan<br>faktor pencahayaan (faktor filter) di atas 1×.                                                                  |  |  |
| ·                          | Pengukuran titik            | Kamera mengukur lingkaran $\phi$ 3,5 mm (setara<br>dengan sekitar 2,5% dari bingkai) terpusat pada<br>titik fokus sekarang, yang memungkinkannya<br>untuk mengukur subjek di luar pusat (jika AF area-<br>otomatis sedang aktif, kamera malah akan<br>mengukur titik fokus tengah). Pengukuran titik<br>memastikan bahwa subjek akan memiliki<br>pencahayaan yang tepat, bahkan saat latar<br>belakangnya jauh lebih terang atau gelap. |  |  |
| •*                         | Pengukuran<br>rasio sorotan | Kamera menentukan rasio terbesar pada sorotan.<br>Gunakan opsi ini untuk menurunkan hilangnya<br>detil dalam sorotan, contohnya saat memfoto<br>pertunjukkan spotlit di panggung.                                                                                                    |  |  |

Opsi yang sekarang terpilih ditandai oleh ikon dalam layar selama pemotretan.

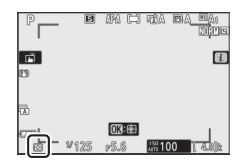

### Sambungan Wi-Fi

Mengaktifkan atau menonaktifkan Wi-Fi. Aktifkan Wi-Fi untuk menjalin sambungan nirkabel ke komputer atau antara kamera dan ponsel pintar atau tablet (perangkat pintar) yang menjalankan app SnapBridge.

Kamera menampilkan ikon Wi-Fi saat Wi-Fi diaktifkan.

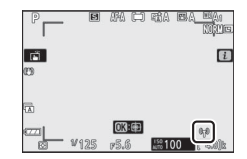

Untuk mematikan Wi-Fi, sorot **Sambungan Wi-Fi** di menu *i* dan tekan ®. Apabila Wi-Fi kini diaktifkan, wantian **Tutup sambungan Wi-Fi** akan ditampilkan, tekan ® untuk mengakhiri sambungan.

### **Active D-Lighting**

Active D-Lighting memelihara detil dalam sorotan dan bayangan, menciptakan foto dengan kontras alami. Gunakan bagi scene kontras tinggi, contohnya saat memotret pemandangan luar ruangan yang terang disinari melalui pintu atau jendela atau mengambil gambar subjek dalam gelap di hari cerah. Hal ini paling efektif saat digunakan dengan pengukuran matriks.

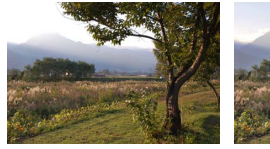

Mati

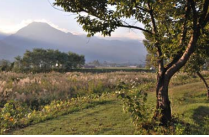

酤 A Otomatis

|       | Opsi             | Penjelasan                                                                                                    |
|-------|------------------|----------------------------------------------------------------------------------------------------|
| PEE A | Otomatis         | Kamera secara otomatis menyetel Active D-Lighting<br>dalam tanggapan terhadap kondisi pemotretan (di<br>mode M, meskipun begitu, 时A <b>Otomatis</b> adalah<br>setara dengan 輯N <b>Normal</b> ). |
| ®ä∦   | Sangat<br>tinggi | Memilih jumlah Active D-Lighting yang diterankan                                                                                                    |
| SE H  | Tinggi           | dari 暄 바 Sangat tinggi, 暄 H Tinggi, 暄 N Normal, dan                                                                                                    |
| ≊⊟ N  | Normal           | 轁L Rendah.                                                                                                    |
| ₿ġŢ   | Rendah           |                                                                                                    |
| ©⊟OFF | Mati             | Active D-Lighting mati.                                                                                                    |

Opsi yang sekarang terpilih ditandai oleh ikon dalam layar selama pemotretan.

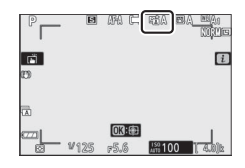

#### V Active D-Lighting

Noise (piksel cerah acak, kabut, atau garis) dapat muncul dalam foto yang diambil menggunakan Active D-Lighting. Kegelapan tidak merata dapat terlihat pada beberapa subjek. Active D-Lighting tidak berlaku pada sensitivitas ISO tinggi (Hi 1 dan Hi 2), termasuk sensitivitas tinggi yang dipilih melalui kontrol sensitivitas ISO oto.

### **Mode Pelepas**

Pilih pengoperasian yang dilakukan saat tombol pelepas rana ditekan ke bawah penuh.

|                            | Opsi               | Penjelasan                                           |
|----------------------------|--------------------|------------------------------------------------------|
| C Eramo tunggal            |                    | Kamera mengambil satu foto setiap kali tombol        |
|                            | rianie tunggar     | pelepas rana ditekan.                                |
|                            |                    | Selama tombol pelepas rana ditekan, kamera           |
|                            |                    | merekam 1-4 frame per detik. Kecepatan frame         |
| 밀L                         | Berkelanjutan L    | dapat dipilih dengan memutar kenop sub-              |
|                            |                    | perintah saat <b>Berkelanjutan L</b> disorot di menu |
|                            |                    | mode pelepas.                                        |
|                            |                    | Selama tombol pelepas rana ditekan, kamera           |
| -211                       | Derkelalijutali fi | merekam hingga sekitar 5 frame per detik.            |
|                            |                    | Selama tombol pelepas rana ditekan, kamera           |
| <b>□</b> 1. U <sup>+</sup> | Berkelanjutan H    | merekam hingga sekitar 11 frame per detik. Unit      |
|                            | (diperpanjang)     | lampu kilat terpasang dan eksternal tidak dapat      |
|                            |                    | digunakan. Reduksi kedip tidak berpengaruh.          |
| Ň                          | Pewaktu            | Ambil gambar dengan pewaktu otomatis                 |
| 0                          | otomatis           | (🕮 134).                                             |

#### Menekan 🐨 saat **Berkelanjutan L** disorot menampilkan opsi kecepatan frame (kemajuan).

Mode pelepas sekarang ditunjukkan oleh ikon dalam tampilan pemotretan.

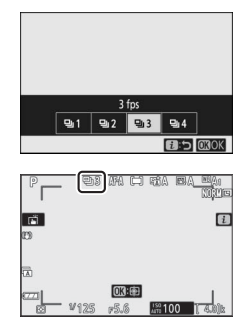

#### 🔽 Tampilan Pemotretan

Di mode kecepatan rendah berkelanjutan dan kecepatan tinggi berkelanjutan, layar diperbarui secara live bahkan selama pemotretan sedang berlangsung.

#### 🔽 Kecepatan Frame (Kemajuan)

Kecepatan frame (kemajuan) bervariasi menurut pengaturan kamera. Perkiraan kecepatan maksimum pada pengaturan berbeda dijelaskan dalam tabel di bawah.

|                  |                 | Kedalaman | Fotografi senyap                        |         |
|------------------|-----------------|-----------|-----------------------------------------|---------|
| Mode pelepas     | Kualitas gambar | bidang    | Mati Hidup                              |         |
|                  | JPEG            | —         |                                         |         |
| Berkelanjutan L  | NEF (RAW)/NEF   | 12        | Dipilih p                               | engguna |
|                  | (RAW) + JPEG    | 14        |                                         |         |
| Berkelanjutan H  | JPEG            | —         |                                         | A 5 fpc |
|                  | NEF (RAW)/NEF   | 12        | 5 fps                                   | chi C'+ |
|                  | (RAW) + JPEG    | 14        | 1                                       | 4 fps   |
| Berkelanjutan H  | JPEG            | —         | 11 fnc *                                | 11 fnc  |
|                  | NEF (RAW)/NEF   | 12        | 1 I I I I I I I I I I I I I I I I I I I | 111h2   |
| (uiperpaiijaiiy) | (RAW) + JPEG    | 14        | 9 fps                                   | 8,5 fps |

\* 10 fps ketika Rana front-curtain elekt. dipilih untuk Pengaturan Kustom d4 (Jenis rana).

#### 🔽 Berkelanjutan H (Diperpanjang)

Tergantung pada pengaturan kamera, pencahayaan dapat bervariasi secara tidak menentu selama potret terus menerus. Ini dapat dicegah dengan mengunci pencahayaan (CL 101).

#### 🔽 Penyangga Memori

Kamera dilengkapi dengan penyangga memori guna penyimpanan sementara, mengizinkan pemotretan berlanjut sementara foto disimpan ke kartu memori. Perkiraan jumlah gambar yang dapat disimpan dalam penyangga pada pengaturan sekarang ditunjukkan di

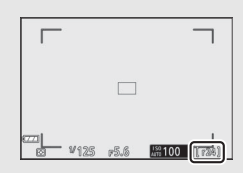

tampilan jumlah sisa bidikan selama tombol pelepas rana ditekan setengah.

Sementara foto direkam ke kartu memori, lampu akses kartu memori akan bersinar. Tergantung pada kondisi pemotretan dan kinerja kartu memori, perekaman dapat memakan waktu mulai dari beberapa detik hingga beberapa menit. *Jangan mengeluarkan kartu memori atau melepaskan baterai hingga lampu akses mati*. Jika kamera dimatikan sementara data masih tersisa dalam penyangga, daya tidak akan segera mati hingga semua gambar dalam penyangga telah direkam. Jika baterai habis daya sementara gambar masih dalam penyangga, pelepas rana akan dinonaktifkan dan gambar ditransfer ke kartu memori.

#### Pewaktu Otomatis

Di mode pewaktu otomatis, penekanan tombol pelepas rana memulai pengatur waktu, dan foto diambil saat pengatur waktu berakhir.

### 2 Pilih penundaan pelepasan pewaktu otomatis dan jumlah bidikan.

Tekan 
saat pengaturan selesai.

Pewaktu otomatis, dan tekan 🟵.

# **3** Bingkai foto dan fokus.

Dalam mode fokus prioritas pelepasan, termasuk AF-S, pengatur waktu tidak akan mulai kecuali kamera dapat memfokus.

## 4 Mulai pengatur waktu.

Tekan tombol pelepas rana ke bawah penuh untuk memulai pengatur waktu. Ikon 🖄 akan muncul di layar dan lampu pewaktu otomatis akan mulai berkilat, dan berhenti dua detik sebelum foto diambil.

#### 🔽 Mengambil Beberapa Bidikan

Gunakan Pengaturan Kustom c2 (Pewaktu otomatis) untuk memilih jumlah bidikan diambil, dan jeda antara potret yang diambil, saat pewaktu otomatis berhenti menghitung mundur.

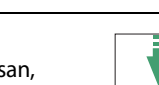

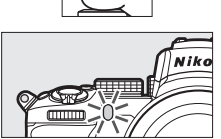

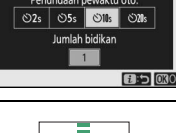

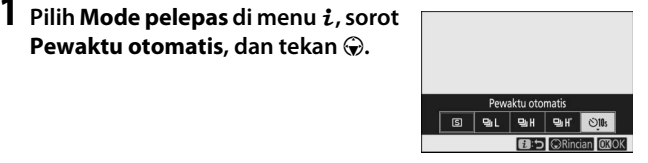

# <u>VR Optikal</u>

Memilih apakah mengaktifkan pengurang guncangan optikal atau tidak. Opsi tersedia bervariasi menurut lensa.

|                                        | Opsi  | Penjelasan                                                                              |  |
|----------------------------------------|-------|-----------------------------------------------------------------------------------------|--|
| (W)ON Normal (VR aktif)                |       | Pilih demi pengurang guncangan optikal yang lebih baik saat memotret subjek diam.       |  |
| ((U))SPT                               | Sport | Pilih saat memfoto atlet dan subjek lain yang<br>bergerak dengan cepat dan tak terduga. |  |
| (()))))))))))))))))))))))))))))))))))) | Mati  | Pengurang guncangan optikal mati.                                                       |  |

Opsi selain daripada **Mati** ditunjukkan oleh ikon di dalam layar selama pemotretan.

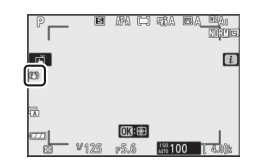

#### 🔽 VR Optikal

VR Optikal mungkin tidak tersedia pada beberapa lensa. Saat menggunakan pengurang guncangan, tunggu hingga gambar di layar stabil sebelum pemotretan. Pada beberapa lensa, gambar dalam tampilan dapat juga bergoncang setelah rana dilepas; hal ini normal dan tidak menandakan gagal fungsi.

Normal atau Sport disarankan untuk bidikan liputan. Di mode Normal dan Sport, pengurang guncangan optikal berlaku hanya ke gerakan yang bukan merupakan bagian dari liputan (saat kamera diliput secara horisontal, sebagai contoh, pengurang guncangan hanya akan diberlakukan pada goyangan vertikal).

### Mode Area AF

Mode area AF mengendalikan bagaimana kamera memilih titik fokus bagi fokus otomatis. Untuk informasi selengkapnya, simak "Mode area AF" (<sup>CL</sup> 54).

| Opsi                          | Opsi                     |
|-------------------------------|--------------------------|
| ୮ <sub>୭ଅ</sub> ଅ AF pinpoint | ଞ୍ଚ AF area lebar (S)    |
| [1] AF titik-tunggal          | ଞ୍ଚଣ୍ଣ AF area lebar (L) |
| [·¢;-] AF area-dinamis        | (=) AF area-otomatis     |

Opsi yang sekarang terpilih ditunjukkan oleh ikon dalam layar selama pemotretan.

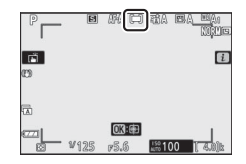

#### **Mode Fokus**

Mode fokus mengendalikan cara kamera memfokuskan. Untuk informasi selengkapnya, simak "Memilih Mode Fokus" (<sup>[]]</sup> 51).

| Opsi                         | Opsi                     |
|------------------------------|--------------------------|
| AF-A Switch otomatis mode AF | AF-C AF berkesinambungan |
| AF-S AF tunggal              | MF Fokus manual          |
|                              |                          |

Opsi yang sekarang terpilih ditunjukkan oleh ikon dalam layar selama pemotretan.

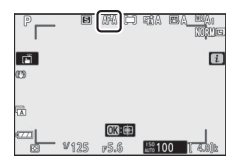

# Mode Film Menu *i*

Pada pengaturan default, item berikut ini muncul di menu *i* bagi mode film.

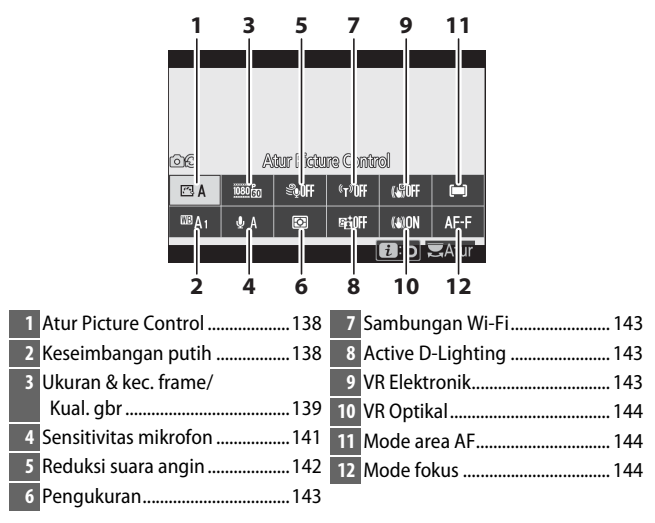

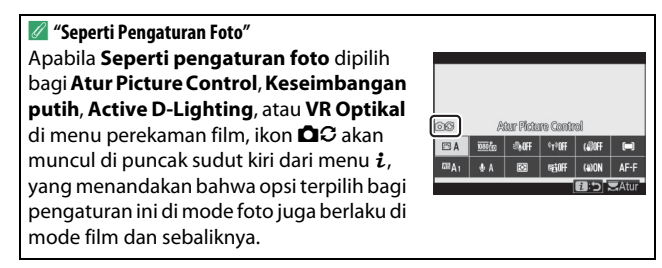

### **Atur Picture Control**

Memilih Picture Control bagi perekaman film. Untuk informasi selengkapnya, simak "Atur Picture Control" (
112).

### Keseimbangan Putih

Menyetel keseimbangan putih bagi perekaman film. Untuk informasi selengkapnya, simak "Keseimbangan putih" (D 63, 116).

### Ukuran Frame, Kecepatan Frame, dan Kualitas Film

Memilih ukuran frame film (dalam piksel) dan kecepatan frame. Anda juga dapat memilih dari dua opsi **Kualitas film: Kualitas tinggi** (ditandai oleh ikon ukuran/kec. frame dengan " $\star$ ") dan **Normal**. Bersamaan, opsi-opsi ini menentukan kecepatan bit maksimal, seperti ditunjukkan dalam tabel berikut.

|                   |                                                 | Kecepatan bit<br>maksimum (Mbps) |              | Waktu     |  |
|-------------------|-------------------------------------------------|----------------------------------|--------------|-----------|--|
|                   | Illurran frama/kas framal                       | Kualitas                         | Normal       | perekaman |  |
|                   | JKurali Iraille/Kec. Iraille '                  | unggi                            | Normai       | maksimum  |  |
| 2160              | <b>3840 × 2160</b> (4K UHD) <b>; 30p</b>        |                                  |              |           |  |
| 2160              | 3840 × 2160 (4K UHD); 25p                       |                                  |              |           |  |
| 2160              | 3840 × 2160 (4K UHD); 24p                       | 144                              | <sup>2</sup> |           |  |
| 1080 P*           | 1920 × 1080; 120p <sup>3</sup>                  |                                  |              |           |  |
| 1080 P*           | 1920 × 1080; 100p <sup>3</sup>                  |                                  |              | 29 menit  |  |
| 1080 P*/1080 P    | 1920 × 1080; 60p                                | 56                               | 78           | 59 d ⁴    |  |
| 1080 P*/1080 P    | 1920 × 1080; 50p                                | 50                               | 20           |           |  |
| 1080 P*/1080 P    | 1920 × 1080; 30p                                |                                  |              |           |  |
| 1080 25/1080 25   | 1920 × 1080; 25p                                | 28                               | 14           |           |  |
| 1080 pt / 1080 pt | 1920 × 1080; 24p                                |                                  |              |           |  |
| 1080 ×4           | 1920 × 1080; 30p ×4 (gerak lambat) <sup>3</sup> | 36                               |              |           |  |
| 1080 24           | 1920 × 1080; 25p ×4 (gerak lambat) <sup>3</sup> | 50                               | 2            | 3 menit   |  |
| 1080 ×5           | 1920 × 1080; 24p ×5 (gerak lambat) <sup>3</sup> | 29                               |              |           |  |

1 Kecepatan frame sebenarnya bagi nilai yang tercantum sebagai 120p, 60p, 30p, dan 24p berturut-turut adalah 119,88 fps, 59,94 fps, 29,97 fps, dan 23,976 fps.

#### 2 Kualitas film ditetapkan pada Kualitas tinggi.

- 3 Berikut ini tidak dapat digunakan:
  - Deteksi wajah (AF area otomatis dipilih untuk mode area AF)
  - Reduksi kedip
  - VR Elektronik
- 4 Setiap film dapat direkam ke sebanyak 8 file masing-masing hingga 4 GB. Jumlah file dan panjang setiap file bervariasi menurut opsi terpilih bagi Ukuran frame/kec. frame dan Kualitas film. Film yang direkam ke kartu memori yang diformat dalam kamera akan direkam sebagai satu file terlepas dari ukurannya jika kartu memiliki kapasitas lebih dari 32 GB.

Opsi yang sekarang terpilih ditunjukkan oleh ikon dalam layar.

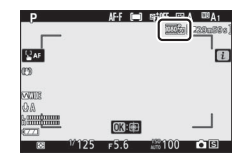

#### II Film Gerak Lambat

Untuk merekam film gerak lambat senyap, pilih opsi "gerak lambat" bagi **Ukuran frame/kec. frame**. Film gerak lambat direkam pada 4 atau 5 kali kecepatan yang dinilai dan memutar ulang pada kecepatan yang dinilai. Film direkam pada **1920** × **1080; 30p** ×4 (gerak lambat), contohnya, adalah direkam pada kecepatan frame sekitar 120 fps dan memutar ulang pada sekitar 30 fps, yang berarti bahwa 10 detik perekaman menghasilkan sekitar 40 detik footage.

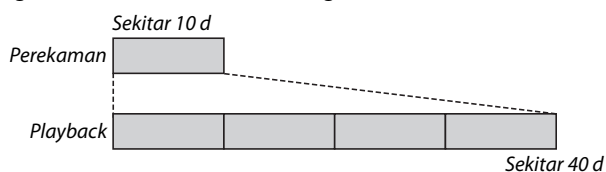

Kecepatan perekaman dan playback ditunjukkan di bawah ini.

|         | Ukuran frame/kec. frame                           | Kecepatan<br>perekaman | Normal           |
|---------|---------------------------------------------------|------------------------|------------------|
| 1080 20 | 1920 × 1080; 30p ×4 (gerak lambat)                | 120p<br>(119,88 fps)   | 30p (29,97 fps)  |
| 1080 ž4 | 1920 $\times$ 1080; 25p $\times$ 4 (gerak lambat) | 100p (100 fps)         | 25p (25 fps)     |
| 1080 ×5 | 1920 × 1080; 24p ×5 (gerak lambat)                | 120p<br>(119,88 fps)   | 24p (23,976 fps) |

# Sensitivitas Mikrofon

Hidupkan atau matikan mikrofon internal atau eksternal atau setel sensitivitas mikrofon. Pilih **A** untuk menyetel sensitivitas secara otomatis atau **Mikrofon mati** untuk mematikan suara perekaman atau menyetel sensitivitas mikrofon secara manual dengan memilih nilai antara **1** dan **20** (semakin tinggi nilainya, semakin tinggi sensitivitas).

Pada pengaturan selain daripada **A**, opsi yang sekarang terpilih ditunjukkan oleh ikon dalam layar.

Apabila tingkat suara ditampilkan dalam warna merah, artinya volume terlalu tinggi. Turunkan sensitivitas mikrofon.

V Ikon 図 Film terekam dengan mikrofon mati ditandai oleh ikon 図.

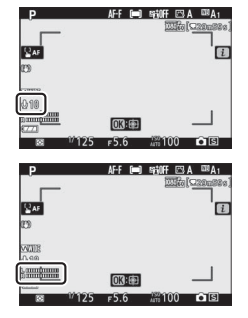

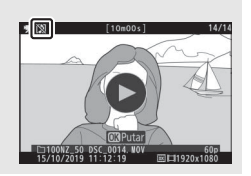

## <u>Reduksi Suara Angin</u>

Memilih apakah mengaktifkan reduksi suara angin selama perekaman film atau tidak.

| Opsi  | Penjelasan                                               |
|-------|----------------------------------------------------------|
|       | Mengaktifkan low-cut filter mikrofon terpasang,          |
| Hidup | mengurangi suara yang dihasilkan angin yang bertiup pada |
|       | mikrofon. Catat bahwa suara lain dapat juga terpengaruh. |
| Mati  | Menonaktifkan reduksi suara angin.                       |

Sebuah ikon muncul pada tampilan pemotretan ketika **Hidup** dipilih untuk reduksi suara angin.

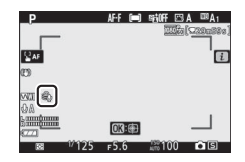

Memilih **Hidup** untuk **Reduksi suara angin** tidak memberi dampak pada mikrofon stereo eksternal. Reduksi suara angin bagi unit yang mendukung fitur ini dapat diaktifkan atau dinonaktifkan menggunakan kontrol mikrofon.

### <u>Pengukuran</u>

Memilih bagaimana kamera mengatur pencahayaan di mode film. Untuk informasi selengkapnya, simak "Pengukuran" (© 127), namun catat bahwa pengukuran titik tidak tersedia.

### Sambungan Wi-Fi

Mengaktifkan atau menonaktifkan Wi-Fi. Untuk informasi selengkapnya, simak "Sambungan Wi-Fi" (🕮 128).

### **Active D-Lighting**

Pilih opsi Active D-Lighting bagi mode film. Untuk informasi selengkapnya, simak "Active D-Lighting" (
 129). Catat bahwa apabila **Seperti pengaturan foto** dipilih bagi **Active D-Lighting** di menu perekaman film dan **Otomatis** dipilih di menu pemotretan foto, film akan direkam pada pengaturan setara **Normal**.

### **VR Elektronik**

Pilih **Hidup** untuk mengaktifkan reduksi guncangan elektronik di mode film. Pengurang guncangan elektronik tidak tersedia dalam mode **EFCT** atau pada ukuran frame **1920** × **1080; 120p**, **1920** × **1080; 100p**, atau 1920 × 1080 (gerak lambat). Catat bahwa saat pengurang guncangan elektronik hidup, sudut gambar akan diturunkan, yang sedikit menaikkan panjang fokal nyata.

Sebuah ikon muncul dalam layar selama **Hidup** terpilih.

| _P          |        | AF-F 0 | i siinf | 🖾 A    | ta≋A1    |
|-------------|--------|--------|---------|--------|----------|
|             |        |        | 12      | Sta [C | 200324   |
|             |        |        |         |        |          |
| <b>≧</b> AF |        |        |         |        | i        |
| ano.        |        |        |         |        |          |
| CE .        |        |        |         |        |          |
| i mil       |        |        |         |        |          |
| 98          |        |        |         |        |          |
| Difmmmm     |        | OK     | 1       |        |          |
| <u></u>     | 111000 |        | 182.00  | 0      | -        |
| 121         | 7/125  | F5.6   | ATT 10  | 10     | <u> </u> |

# <u>VR Optikal</u>

Pilih opsi pengurang guncangan optikal bagi mode film. Untuk informasi selengkapnya, simak "VR Optikal" (D 135).

### Mode Area AF

Memilih bagaimana kamera memilih titik fokus saat fokus otomatis diaktifkan di mode film. Untuk informasi selengkapnya, simak "Mode area AF" (<sup>11</sup> 54).

| Opsi                     | Opsi                  |
|--------------------------|-----------------------|
| [[1] AF titik-tunggal    | ଞ୍ଚ AF area lebar (L) |
| wide's AF area lebar (S) | [I] AF area-otomatis  |

#### Mode Fokus

Memilih bagaimana kamera memfokus di mode film. Untuk informasi selengkapnya, simak "Memilih Mode Fokus" (© 51).

| Opsi                     | Opsi                |
|--------------------------|---------------------|
| AF-S AF tunggal          | AF-F AF penuh waktu |
| AF-C AF berkesinambungan | MF Fokus manual     |

# Lebih Lanjut Tentang Playback

Pelajari lebih banyak tentang meninjau gambar dan informasi gambar, playback menu i, zoom saat playback, dan menghapus gambar.

# Meninjau Gambar

Gunakan tombol ♥ dan ♥⊠/? untuk beralih antara playback bingkai penuh dan gambar mini.

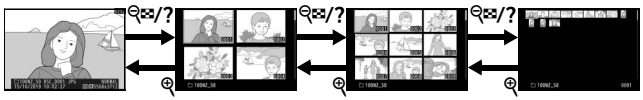

Playback bingkaipenuh

Playback gambar kecil

## Playback Bingkai-Penuh

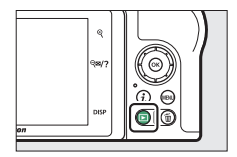

# <u>Playback Gambar Kecil</u>

Untuk melihat sejumlah gambar, ketuk tombol **Sei/?** saat gambar ditampilkan dalam bingkai penuh. Jumlah gambar ditampilkan meningkat dari 4 ke 9 hingga 72 setiap kali Anda mengetuk tombol **Sei/?** dan menurun setiap kali

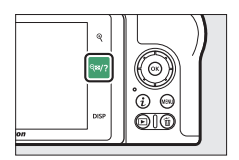

Anda mengetuk tombol  $\mathfrak{P}$ . Gunakan selektor-multi untuk menyorot gambar.

#### 🔽 Kontrol Sentuh

Kontrol sentuh dapat digunakan saat gambar ditampilkan di monitor (© 14).

#### 🔽 Rotasi Tinggi

Untuk menampilkan foto "tinggi" (orientasi potret) dalam orientasi tegak, pilih **Hidup** bagi **Rotasi tinggi** di menu playback.

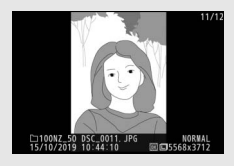

#### 🔽 Tinjauan Gambar

Saat **Hidup** dipilih bagi **Tinjauan gambar** di menu playback, foto secara otomatis ditampilkan setelah pemotretan (karena kamera sudah ada dalam orientasi yang benar, gambar tidak diputar secara otomatis selama tinjauan gambar). Apabila **Hidup (hanya monitor)** dipilih, foto tidak akan ditampilkan di jendela bidik. Di mode pelepas berkelanjutan, tampilan memulai saat pemotretan berakhir, dengan foto pertama dalam rangkaian sekarang ditampilkan.

### 146 Lebih Lanjut Tentang Playback

# Informasi Foto

Informasi foto ditumpang tindih pada gambar yang ditampilkan di playback bingkai-penuh. Tekan (\*) atau (\*) atau ketuk tombol **DISP** untuk mengayuh melalui informasi foto seperti ditunjukkan di bawah.

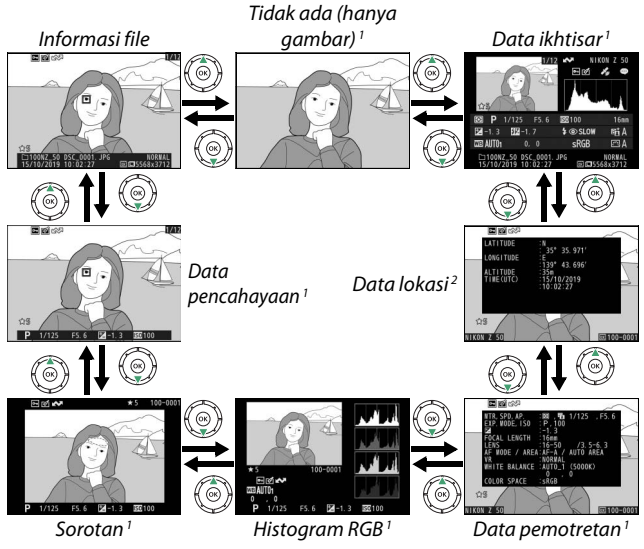

- Ditampilkan hanya jika opsi yang terkait dipilih bagi Opsi tampilan playback di menu playback.
- 2 Ditampilkan hanya jika ditanam di gambar (🕮 313).

### Informasi File

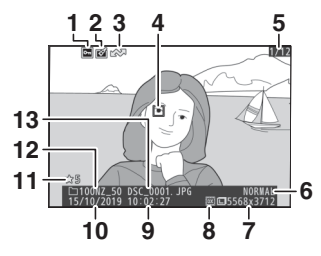

| 1                                                   | Status lindungi          | 70           |  |
|-----------------------------------------------------|--------------------------|--------------|--|
| 2                                                   | Indikator edit           | 323          |  |
| 3                                                   | Penandaan upload         | 157          |  |
| 4                                                   | Titik fokus*             | 54           |  |
| 5                                                   | Nomor frame/total jumlah | frame        |  |
| 6                                                   | Kualitas gambar          | 122          |  |
| 7                                                   | Ukuran gambar            | 124          |  |
| 8                                                   | Area gambar              | 189          |  |
| 9                                                   | Waktu perekaman          | 303          |  |
| 10                                                  | Tanggal perekaman        | 303          |  |
| 11                                                  | Peringkat                | 69           |  |
| 12                                                  | Nama folder              | 179          |  |
| 13                                                  | Nama file1               | 89, 254      |  |
| * Ditampilkan hanya jika <b>Titik fokus</b> dipilih |                          |              |  |
|                                                     |                          | - <b>n</b> . |  |

# <u>Data Pencahayaan</u>

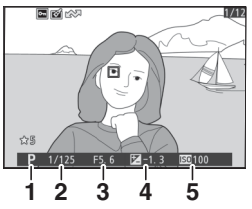

|   | 1  | Mode pemotretan                       | 71   |
|---|----|---------------------------------------|------|
|   | 2  | Kecepatan rana72                      | , 74 |
|   | 3  | Apertur                               | 73   |
|   | 4  | Kompensasi pencahayaan                | 98   |
|   | 5  | Sensitivitas ISO *                    | 96   |
| * | Di | tampilkan dalam warna merah jika foto | )    |

Ditampilkan dalam warna merah jika foto diambil dalam mode P, S, A, atau M dengan kontrol sensitivitas ISO hidup.

#### **Sorotan**

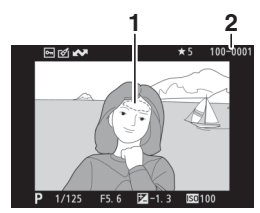

- 1 Sorotan (daerah dengan
  - pencahayaan terlalu terang)
- 2 Nomor folder–nomor frame .... 185

# Histogram RGB

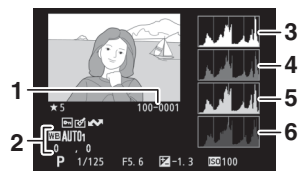

| 1 | Nomor folder–nomor frame 185  |
|---|-------------------------------|
| 2 | Keseimbangan putih 63, 116    |
|   | Suhu warna 118                |
|   | Manual pra-setel              |
|   | Penghalusan keseimbangan      |
|   | putih117                      |
| 3 | Histogram (saluran RGB)       |
| 4 | Histogram (saluran merah) 150 |
| 5 | Histogram (saluran hijau) 150 |
| 6 | Histogram (saluran biru)      |
|   |                               |

#### 🔽 Zoom saat Playback

Untuk zoom memperbesar pada foto saat histogram ditampilkan, ketuk  $\mathfrak{R}$ . Gunakan tombol  $\mathfrak{R}$  dan  $\mathfrak{R}$ ? untuk zoom memperbesar dan memperkecil dan gulir gambar dengan selektor-multi. Histogram akan diperbarui untuk menampilkan hanya data untuk bagian dari gambar yang tampak di layar.

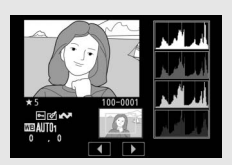

#### 🔽 Histogram

Histogram menunjukkan distribusi nuansa, dengan kecerahan piksel (corak) diplot pada sumbu horisontal dan jumlah piksel pada sumbu vertikal. Histogram kamera ditujukan sebagai panduan saja dan dapat berbeda dari yang ditampilkan di aplikasi pencitraan. Beberapa contoh histogram ditampilkan di bawah:

Apabila gambar berisikan objek dengan berbagai macam kecerahan, distribusi nuansa secara relatif akan seimbang.

Apabila gambar gelap, distribusi nuansa akan berpindah ke sisi kiri.

Apabila gambar terang, distribusi nuansa akan berpindah ke sisi kanan.

Meningkatkan kompensasi

pencahayaan memindahkan distribusi nuansa ke sisi kanan, sedangkan menurunkan kompensasi pencahayaan memindahkan distribusi ke sisi kiri. Histogram dapat menyediakan gambaran kasar tentang keseluruhan pencahayaan saat pencahayaan sekitar yang terang menyulitkan untuk melihat gambar di layar.

### Data Pemotretan

Tergantung pada pengaturan pada saat gambar diambil, mungkin terdapat hingga lima halaman data pemotretan: umum, info lampu kilat, Picture Control, canggih, dan informasi hak cipta.

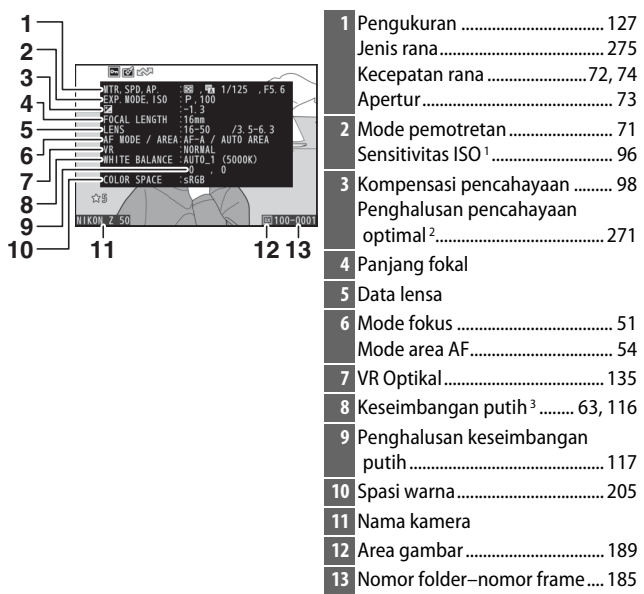

#### 💵 Data Pemotretan, Halaman 1 (Umum)

- 1 Ditampilkan dalam warna merah jika foto diambil dalam mode P, S, A, atau M dengan kontrol sensitivitas ISO hidup.
- 2 Ditampilkan jika Pengaturan Kustom b4 (**P'cahayaan opt. p'halusan**) telah diatur ke nilai selain daripada nol bagi metode pengukuran manapun.
- 3 Juga menyertakan suhu warna dari foto yang diambil menggunakan keseimbangan putih otomatis.

#### II Data Pemotretan, Halaman 2 (Info Lampu Kilat)

| 14 7     |                                              |                                                       | $\sim$                                 | 14 Tipe lampu kilat                     |    |
|----------|----------------------------------------------|-------------------------------------------------------|----------------------------------------|-----------------------------------------|----|
| 15<br>16 | WAIN FLASH<br>CND NODE<br>Sync Node<br>4,622 | 0ptional<br>:<br>: <b>\$</b> @ SLOW<br>:TTL-BL, -1. 7 |                                        | 15 Kontrol lampu kilat jarak<br>jauh 40 | )1 |
| 17 -     |                                              |                                                       |                                        | 16 Mode lampu kilat 10                  | 4  |
| ~        | s /                                          |                                                       | _                                      | 17 Mode kontrol lampu kilat 20          | 19 |
| лтко     | N Z 50                                       | XK)                                                   | iiiiiiiiiiiiiiiiiiiiiiiiiiiiiiiiiiiiii | Kompensasi lampu kilat 21               | 2  |

#### II Data Pemotretan, Halaman 3 (Picture Control)

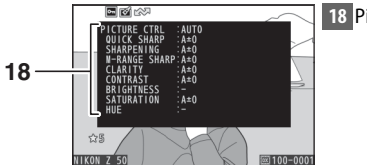

18 Picture Control<sup>4</sup>..... 112, 200

4 Item ditampilkan beragam menurut Picture Control terpilih saat gambar diambil.

#### II Data Pemotretan, Halaman 4 (Canggih)

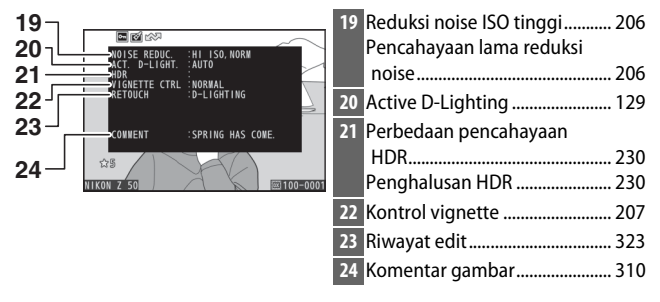
#### 💵 Data Pemotretan, Halaman 5 (Informasi Hak Cipta)<sup>5</sup>

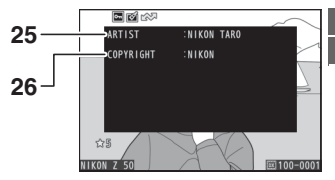

| 25 | Nama fotografer   | 3  | 1 | 1 |
|----|-------------------|----|---|---|
| 26 | Pemilik hak cipta | 3. | Ľ | 1 |

5 Informasi hak cipta hanya ditampilkan jika direkam bersama foto menggunakan opsi Informasi hak cipta di menu persiapan.

#### <u>Data Lokasi</u>

Garis lintang, garis bujur dan data lokasi lainnya disuplai oleh dan bervariasi menurut perangkat pintar (
 313). Dalam hal film, data ini menunjukkan lokasi di awal perekaman.

#### Data Ikhtisar

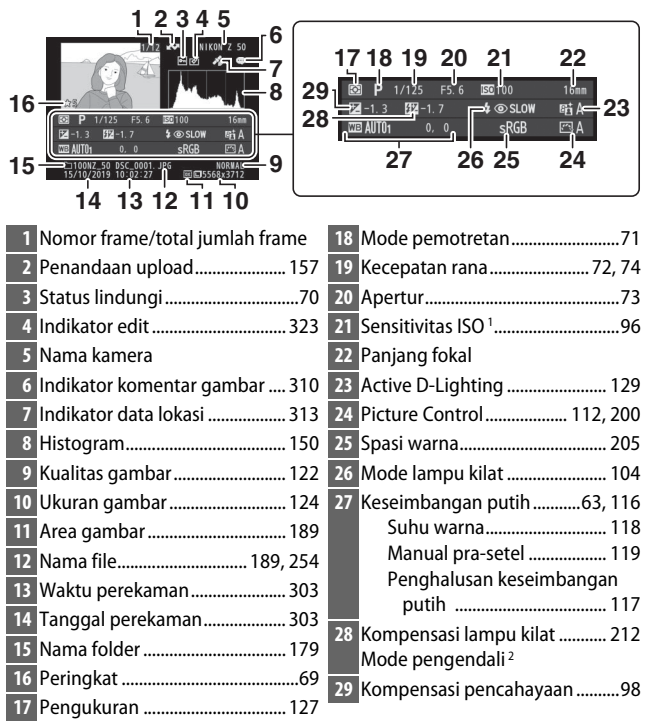

- 1 Ditampilkan dalam warna merah jika foto diambil dalam mode P, S, A, atau M dengan kontrol sensitivitas ISO oto. hidup.
- 2 Ditampilkan hanya jika foto diambil menggunakan unit lampu kilat eksternal (🕮 426).

Penekanan tombol *i* selama zoom saat playback atau playback bingkai-penuh atau gambar kecil menampilkan menu i bagi mode playback. Pilih opsi menggunakan selektor-multi dan tombol ® dan tekan tombol *i* untuk keluar dari menu dan kembali ke plavback.

Opsi tersedia di playback menu i beragam menurut jenis gambar.

Foto: Menekan tombol *i* saat foto dipilih menampilkan opsi tercantum di bawah.

- Potong cepat (ditampilkan hanya selama zoom saat playback): Simpan salinan dari potongan gambar sekarang ke daerah yang terlihat di layar. Opsi ini tidak tersedia saat histogram ditampilkan.
- Peringkat: Memeringkat gambar sekarang (CD 69).
- Pilih utk kirim/batal pilih (prgkt pintar/PC): Pilih gambar sekarang untuk upload. Opsi yang ditampilkan bervariasi menurut tipe perangkat yang terhubung (🕮 157).
- Ubah: Gunakan opsi ini di menu ubah (🕮 323) untuk membuat salinan edit dari foto sekarang.
- Pilih folder: Memilih folder bagi playback. Sorot folder dan tekan low untuk meninjau gambar dalam folder tersorot.
- Lindungi: Menambah perlindungan ke atau menghapus perlindungan dari gambar sekarang (<sup>(1)</sup> 70).
- Batalkan lindungi semua (tidak tersedia selama zoom saat playback): Hapus perlindungan dari semua gambar dalam folder yang kini terpilih bagi Folder playback di menu playback.

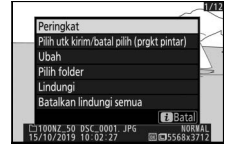

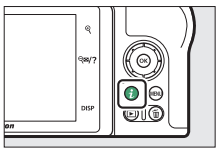

Film: Opsi di bawah ini tersedia saat film dipilih.

- Peringkat: Memeringkat gambar sekarang (🕮 69).
- Pilih utk kirim/batal pilih (PC): Pilih gambar sekarang untuk upload. Opsi yang ditampilkan bervariasi menurut tipe perangkat yang terhubung (C 157).
- Kontrol volume: Menyetel volume playback.
- **Pangkas film**: Pangkas footage dari film sekarang dan simpan salinan yang diedit dalam file baru (D 158).
- Lindungi: Menambah perlindungan ke atau menghapus perlindungan dari gambar sekarang (C 70).
- Batalkan lindungi semua: Hapus perlindungan dari semua gambar dalam folder yang kini terpilih bagi Folder playback di menu playback.

Film (Playback dijeda): Opsi di bawah ini tersedia saat playback film dijeda.

- Pilih titik mulai/akhir: Pangkas footage dari film sekarang dan simpan salinan yang diedit dalam file baru (D 158).
- Simpan bingkai saat ini: Menyimpan bingkai terpilih sebagai gambar diam JPEG (CL 161).

### <u> Pilih utk Kirim/Batal Pilih</u>

Ikuti langkah di bawah untuk memilih gambar sekarang untuk upload ke perangkat pintar atau komputer. Opsi menu  $\mathbf{i}$  yang digunakan untuk memilih gambar untuk diupload bervariasi menurut tipe perangkat yang terhubung:

- Pilih utk kirim/batal pilih (prgkt pintar): Ditampilkan saat kamera dihubungkan ke perangkat pintar melalui Bluetooth atau Wi-Fi terpasang menggunakan item Sambung ke perangkat pintar di menu persiapan (CL 314).

### 1 Pilih gambar.

Tampilkan gambar di playback bingkai-penuh atau zoom saat playback atau pilih dalam daftar gambar kecil.

### 2 Pilih Pilih utk kirim/batal pilih.

Tekan tombol *i* untuk menampilkan menu *i*, lalu sorot **Pilih utk kirim/ batal pilih** dan tekan <sup>®</sup>. Gambar terpilih untuk upload ditandai oleh ikon ♣; untuk batal pilih, ulangi Langkah 1 dan 2.

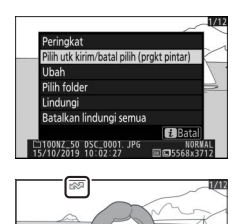

#### 🔽 Film

Film tidak dapat dipilih untuk upload ketika kamera tersambung ke perangkat pintar melalui app SnapBridge. Maksimal ukuran file untuk film yang diupload dengan cara lainnya adalah 4 GB.

### Pilih Titik Mulai/Akhir

Ikuti langkah di bawah ini untuk membuat salinan pangkas dari film.

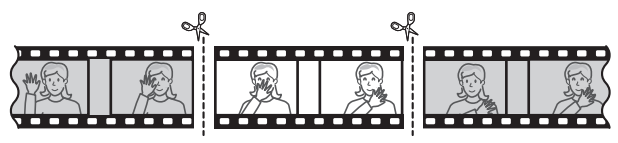

#### **1** Tampilkan film sepenuh bingkai.

# 2 Jeda film pada frame pembuka baru.

Putar film seperti yang digambarkan dalam "Melihat Film" (C 48), tekan ® untuk memulai dan melanjutkan playback dan @ untuk menjeda, dan

tekan 🕄 atau 🕃 atau putar kenop

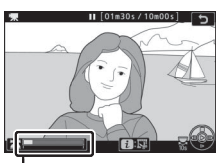

Palang pergerakan film

perintah utama untuk mencari bingkai yang diinginkan. Perkiraan posisi Anda di film dapat ditentukan dari palang pergerakan film. Jeda playback saat Anda mencapai frame pembuka baru.

#### **3** Pilih **Pilih titik mulai/akhir**.

Tekan tombol *i* untuk menampilkan menu *i*, lalu sorot **Pilih titik mulai**/ **akhir** dan tekan ®.

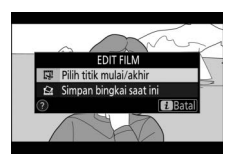

### 4 Pilih Titik mulai.

Untuk membuat salinan yang memulai dari frame sekarang, sorot **Titik mulai** dan tekan ®. Bingkai sebelum bingkai sekarang akan dibuang saat Anda menyimpan salinan di Langkah 9.

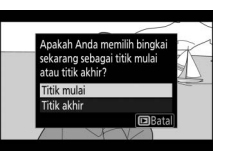

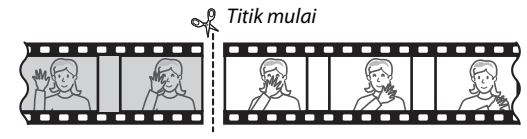

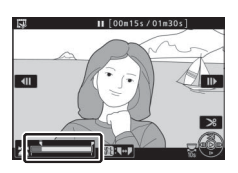

melewatkan ke bingkai pertama atau terakhir, putar kenop sub-perintah).

### 6 Pilih titik akhir.

Tekan tombol 壯 (**〇**¬¬) untuk beralih dari titik mulai (**\)** hingga titik akhir (**\)** pemilihan perkakas dan lalu pilih frame penutup seperti dijelaskan di Langkah 5. Bingkai setelah bingkai terpilih akan dibuang saat Anda menyimpan salinan di Langkah 9.

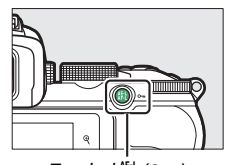

Tombol क्षि (**०---**)

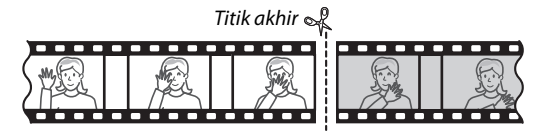

### 7 Buat salinan.

Setelah frame yang diinginkan ditampilkan, tekan 🕭.

#### 8 Pratinjau filmnya.

Untuk pratinjau salinan, sorot **Pratinjau** dan tekan <sup>®</sup> (untuk hentikan pratinjau dan kembali ke menu opsi simpan, tekan <sup>®</sup>). Untuk mengabaikan salinan sekarang dan

memilih titik mulai atau titik akhir baru seperti penjelasan di atas, sorot **Batal** dan tekan <sup>(3)</sup>; untuk menyimpan salinan, lanjutkan ke Langkah 9.

### **9** Simpan salinan.

Sorot **Simpan sebagai file baru** dan tekan ® untuk menyimpan salinan ke file baru. Untuk mengganti file film asli dengan salinan editan, sorot **Timpa file yang ada** dan tekan ®.

#### 🔽 Memangkas Film

Durasi film paling sedikit harus dua detik. Salinan tidak akan tersimpan apabila tidak ada ruang yang cukup di kartu memori.

Salinan memiliki waktu dan tanggal pembuatan sama seperti aslinya.

#### 🔽 Menghapus Footage Pembuka atau Penutup

Untuk menghapus hanya footage pembuka dari film, lanjutkan ke Langkah 7 tanpa menekan tombol 壯 (O-n) di Langkah 6. Untuk menghapus hanya footage penutup, pilih **Titik akhir** di Langkah 4, pilih frame penutup, dan lanjutkan ke Langkah 7 tanpa menekan tombol 壯 (O-n) di Langkah 6.

#### 🔽 "Pangkas Film"

Film dapat juga diedit menggunakan opsi **Pangkas film** di menu ubah.

#### 160 Lebih Lanjut Tentang Playback

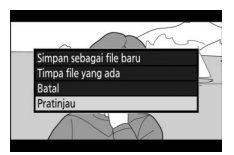

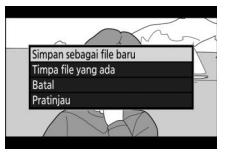

### <u>Simpan Bingkai Saat Ini</u>

Untuk menyimpan salinan dari bingkai terpilih sebagai gambar diam JPEG:

1 Jeda film pada bingkai yang diinginkan.

Putar ulang film seperti dijelaskan di "Meninjau Film" (C 48), tekan untuk memulai dan melanjutkan playback dan untuk menjeda. Jeda film pada bingkai yang ingin Anda salin.

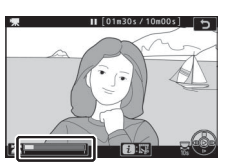

### 2 Pilih Simpan bingkai saat ini.

Tekan tombol *i* untuk menampilkan menu *i*, lalu sorot **Simpan bingkai saat ini** dan tekan ® untuk membuat salinan JPEG dari bingkai saat ini. Gambar akan direkam pada ukuran

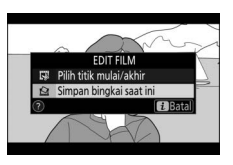

terpilih bagi **Ukuran frame/kec. frame** di menu perekaman film.

#### 🔽 Simpan Bingkai Saat Ini

Film diam JPEG dibuat dengan opsi **Simpan bingkai saat ini** tidak dapat diubah. Film diam JPEG tidak memiliki beberapa kategori dari informasi foto.

### Melihat Lebih Dekat: Zoom saat Playback

Untuk zoom memperbesar selama playback bingkai penuh, ketuk  $\mathfrak{P}$  atau tekan  $\mathfrak{B}$ .

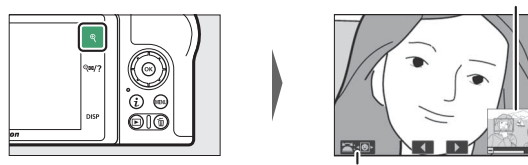

Panduan pada layar

Jendela naviaasi

Selama zoom aktif, Anda dapat:

- Zoom memperbesar atau memperkecil/meninjau daerah lain dari gambar: Ketuk <sup>®</sup> atau gunakan gerakan merentang untuk zoom memperbesar ke maksimum hingga 21× untuk gambar besar, 16× untuk gambar sedang, dan 10× untuk gambar kecil yang tercipta dengan DX (24×16) dipilih untuk area gambar. Ketuk <sup>®</sup><sup>™</sup>/? atau gunakan gerakan mencubit untuk zoom memperkecil. Selama foto di-zoom perbesar, gunakan selektormulti atau geser jari pada layar untuk meninjau area gambar yang sekarang tidak tampak di layar. Tahan penekanan selektor-multi untuk menggulir dengan cepat ke area lain dari bingkai. Jendela navigasi ditampilkan selama beberapa detik setelah rasio zoom diubah; area yang tampak sekarang di layar ditandai oleh pembatas kuning. Palang di bawah jendela navigasi menunjukkan rasio zoom, berubah hijau pada rasio 1 : 1.
- Memilih wajah: Wajah terdeteksi selama zoom diindikasi oleh pembatas putih di jendela navigasi. Putar kenop sub-perintah atau ketuk panduan pada layar untuk meninjau wajah lainnya.

- Meninjau gambar lainnya: Putar kenop perintah utama atau ketuk ikon 4 atau > pada dasar tampilan guna meninjau lokasi yang sama di foto lainnya pada rasio zoom sekarang. Zoom saat playback dibatalkan saat film ditampilkan.
- Kembali ke mode pemotretan: Tekan tombol pelepas rana setengah atau tekan tombol ▶ untuk keluar ke mode pemotretan.
- Menampilkan menu: Tekan tombol MENU guna meninjau menu.

### **Menghapus Gambar**

Tekan tombol 🗑 untuk menghapus gambar sekarang atau gunakan opsi **Hapus** di menu playback untuk menghapus beberapa gambar terpilih, semua gambar yang diambil pada tanggal terpilih, atau semua gambar dalam folder playback sekarang (gambar terlindungi tidak dapat dihapus). Berikan perhatian saat menghapus gambar, karena gambar tidak dapat dipulihkan sekali terhapus.

#### Selama Playback

Tekan tombol for untuk menghapus foto sekarang.

#### 1 Tekan tombol 🛍.

Dialog konfirmasi akan ditampilkan.

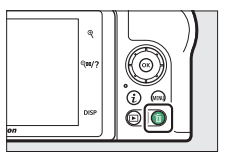

#### 2 Tekan kembali tombol 🛍.

Untuk menghapus gambar, tekan kembali tombol 🛍. Untuk keluar tanpa menghapus gambar, tekan 🗈.

#### Menu Playback

Item **Hapus** di menu playback berisikan opsi berikut ini. Catat bahwa tergantung pada jumlah gambar, penghapusan mungkin membutuhkan waktu.

| Opsi                                                                                                    |                                     | Penjelasan                                                                        |
|----------------------------------------------------------------------------------------------------|-------------------------------------|-----------------------------------------------------------------------------------|
|                                                                                                    | Terpilih Menghapus gambar terpilih. |                                                                                   |
| DATE         Pilih tanggal           Menghapus semua gambar y           tanggal terpilih (\$\box\$ 166). |                                     | Menghapus semua gambar yang diambil pada<br>tanggal terpilih (🕮 166).             |
| ALL Semua                                                                                                |                                     | Menghapus semua gambar di folder yang sekarang<br>terpilih bagi playback (🕮 179). |

#### II Terpilih: Menghapus Gambar Terpilih

Untuk menghapus beberapa gambar terpilih, pilih **Terpilih** dan ikuti langkah di bawah ini.

### 1 Pilih gambar.

Gunakan selektor-multi untuk menyorot gambar dan ketuk tombol **₹™/?** untuk memilih atau batal pilih. Gambar terpilih ditandai oleh ikon m (untuk meninjau gambar tersorot sepenuh bingkai, sentuh dan tahan tombol **₹**). Ulangi sesuai keinginan untuk memilih gambar tambahan.

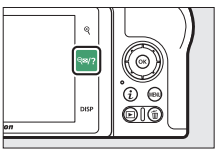

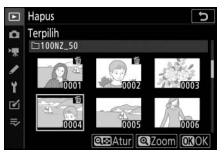

### **2** Hapus gambar terpilih.

Tekan <sup>®</sup>. Dialog konfirmasi akan ditampilkan; sorot **Ya** dan tekan <sup>®</sup>.

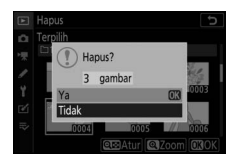

#### 💵 Pilih Tanggal: Menghapus Foto yang Diambil pada Tanggal Terpilih

Untuk menghapus semua gambar dilindungi yang diambil pada tanggal terpilih, pilih **Hapus** > **Pilih tanggal** di menu playback dan ikuti langkah di bawah ini.

### **1** Pilih tanggal.

Sorot sebuah tanggal dan tekan untuk memilih semua gambar terambil pada tanggal tersorot. Tanggal terpilih ditandai oleh ikon Ulangi sesuai keinginan untuk

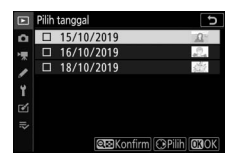

memilih tanggal tambahan; untuk batal pilih tanggal, sorotlah dan tekan ().

2 Hapus gambar yang diambil pada tanggal terpilih.

Tekan ®. Dialog konfirmasi akan ditampilkan; sorot **Ya** dan tekan ®.

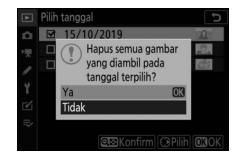

## Panduan Menu

Pelajari lebih banyak tentang menu kamera.

### Default

Pengaturan default untuk opsi di menu kamera tercantum di bawah ini.

#### **Default Menu Playback**

| Opsi                     | Default              |
|--------------------------|----------------------|
| Hapus                    | —                    |
| Folder playback          | Semua                |
| Opsi tampilan playback   |                      |
| Titik fokus              |                      |
| Info pencahayaan         |                      |
| Sorotan                  |                      |
| Histogram RGB            |                      |
| Data pemotretan          |                      |
| Ikhtisar                 |                      |
| Tidak ada (hanya gambar) |                      |
| Tinjauan gambar          | Hidup                |
| Setelah hapus            | Tampilkan berikutnya |
| Rotasi tinggi            | Hidup                |
| Tayangan slide           |                      |
| Jenis gambar             | Gambar diam dan film |
| Interval bingkai         | 2 d                  |
| Peringkat                | —                    |

### **Default Menu Pemotretan Foto**

| Opsi                           | Default                                         |  |
|--------------------------------|-------------------------------------------------|--|
| Reset menu pemotretan foto     |                                                 |  |
| Folder penyimpanan             |                                                 |  |
| Ubah nama                      | NZ_50                                           |  |
| Pilih folder menurut nomor     | 100                                             |  |
| Penamaan file                  | DSC                                             |  |
| Pilih area gambar              | DX (24×16)                                      |  |
| Kualitas gambar                | JPEG normal                                     |  |
| Ukuran gambar                  | Besar                                           |  |
| Perekaman NEF (RAW)            | 14-bit                                          |  |
| Pengaturan sensitivitas ISO    |                                                 |  |
| Sansitivitas ISA               | SCN, EFCT (kecuali 🔀): Otomatis                 |  |
| 56151(141(4) 150               | <b>P</b> , <b>S</b> , <b>A</b> , <b>M</b> : 100 |  |
| Kontrol sensitivitas ISO oto.  | Hidup                                           |  |
| Sensitivitas maksimum          | 51200                                           |  |
| Sensitivitas maksimum dengan 🗲 | Sama seperti tanpa lampu kilat                  |  |
| Kecepatan rana minimum         | Otomatis                                        |  |
| Keseimbangan putih             | Otomatis > Simp. keseluruhan suasana            |  |
| Penghalusan                    | A-B: 0, G-M: 0                                  |  |
| Pilih suhu warna               | 5000 K                                          |  |
| Manual pra-setel               | d-1                                             |  |
| Atur Picture Control           | Otomatis                                        |  |
| Kelola Picture Control         | -                                               |  |
| Spasi warna                    | sRGB                                            |  |
| Active D-Lighting              | Otomatis                                        |  |
| Pencahayaan lama RN            | Mati                                            |  |
| RN ISO Tinggi                  | Normal                                          |  |
| Kontrol vignette               | Normal                                          |  |
| Kompensasi difraksi            | Hidup                                           |  |
| Kontrol distorsi otomatis      | Hidup                                           |  |
| Pemotretan reduksi kedip       | Mati                                            |  |
| Pengukuran                     | Pengukuran matriks                              |  |

| Opsi                                                                 | Default                                                                                                    |  |
|----------------------------------------------------------------------|----------------------------------------------------------------------------------------------------|--|
| Kontrol lampu kilat                                                  |                                                                                                    |  |
| Mode kontrol lampu kilat (t'psg)/Mode<br>kontrol lampu kilat (ekst.) | Πι                                                                                                    |  |
| Opsi lampu kilat nirkabel                                            | Mati                                                                                                    |  |
| Mode lampu kilat                                                     | <ul> <li>一部, 芝, 冬, 、、、、、、、、、、、、、、、、、、、、、、、、、、、、、、、、</li></ul>                                                                                                    |  |
| Kompensasi lampu kilat                                               | 0,0                                                                                                    |  |
| Mode pelepas                                                         | 💐, 🦋: Berkelanjutan H<br>Mode lainnya: Frame tunggal                                                                                                    |  |
| Mode fokus                                                           | Description: Description: D |  |
| Mode area AF                                                         | <ul> <li>♥, ♀, 11: AF titik-tunggal</li> <li>♥: AF area-dinamis</li> <li>P, S, A, M, 芝, 圖, 奎, 団, 圖, 淡, 論,</li> <li>二, 辛, ♥, ♥, ℤ, VI, POP, ೞ, 𝒞, ☎,</li> <li>圖, 圖, ♥, ₽ ℤ, VI, POP, ೞ, 𝒞, ☎,</li> </ul>                                                                                                    |  |
| VR Optikal                                                           | (bervariasi menurut lensa)                                                                                                    |  |
| Bracketing otomatis                                                  | L                                                                                                    |  |
| Set bracketing otomatis                                              | AE bracketing                                                                                                    |  |
| Jumlah bidikan                                                       | OF                                                                                                    |  |
| Kenaikan                                                             | 1,0                                                                                                    |  |
| Pencahayaan-multi*                                                   |                                                                                                    |  |
| Mode pencahayaan-multi                                               | Mati                                                                                                    |  |
| Jumlah bidikan                                                       | 2                                                                                                    |  |
| Mode penumpangan                                                     | Rata-rata                                                                                                    |  |
| Simpan semua pencahayaan                                             | Hidup                                                                                                    |  |
| Penumpangan pemotretan                                               | Hidup                                                                                                    |  |
| Pilih p'cahayaan pertama (NEF)                                       | —                                                                                                    |  |

| Opsi                             | Default        |  |
|----------------------------------|----------------|--|
| HDR (jangk. dinamis tinggi)      |                |  |
| Mode HDR                         | Mati           |  |
| Perbedaan pencahayaan            | Otomatis       |  |
| Menghaluskan                     | Normal         |  |
| Simpan setiap gambar (NEF)       | Mati           |  |
| Pemotretan jeda waktu            | ·              |  |
| Pilih tanggal/waktu mulai        | Sekarang       |  |
| Interval                         | 1 menit        |  |
| Jumlah interval×bidikan/interval | 0001×1         |  |
| Penghalusan pencahayaan          | Mati           |  |
| Fotografi senyap                 | Mati           |  |
| Prioritas interval               | Mati           |  |
| Memulai folder penyimpanan       |                |  |
| Folder baru                      |                |  |
| Reset penomoran file             |                |  |
| Film berjeda                     |                |  |
| Interval                         | 5 d            |  |
| Waktu pemotretan                 | 25 menit       |  |
| Penghalusan pencahayaan          | Hidup          |  |
| Fotografi senyap                 | Mati           |  |
| Ukuran frame/kec. frame          | 1920×1080; 60p |  |
| Prioritas interval               | Mati           |  |
| Fotografi senyap                 | Mati           |  |

\* Reset menu pemotretan foto tidak tersedia selama pemotretan berlangsung.

#### **Default Menu Perekaman Film**

| Opsi                         | Default                            |
|------------------------------|------------------------------------|
| Reset menu perekaman film    | —                                  |
| Penamaan file                | DSC                                |
| Ukuran frame/kec. frame      | 1920×1080; 60p                     |
| Kualitas film                | Normal                             |
| Jenis file film              | MOV                                |
| Pengaturan sensitivitas ISO  |                                    |
| Sensitivitas maksimum        | 25600                              |
| Kontrol ISO oto. (mode M)    | Hidup                              |
| Sensitivitas ISO (mode M)    | 100                                |
| Keseimbangan putih           | Seperti pengaturan foto            |
| Penghalusan                  | A-B: 0, G-M: 0                     |
| Pilih suhu warna             | 5000 K                             |
| Manual pra-setel             | d-1                                |
| Atur Picture Control         | Seperti pengaturan foto            |
| Kelola Picture Control       | —                                  |
| Active D-Lighting            | Mati                               |
| RN ISO Tinggi                | Normal                             |
| Kontrol vignette             | Normal                             |
| Kompensasi difraksi          | Hidup                              |
| Kontrol distorsi otomatis    | Hidup                              |
| Reduksi kedip                | Otomatis                           |
| Pengukuran                   | Pengukuran matriks                 |
| Mode nelenas (hemat hingkai) | 💐, 🦋: Berkelanjutan                |
| mode perepas (nemat bingkai) | Mode lainnya: Frame tunggal        |
| Mode fokus                   | 🛱, P, S, A, M, SCN: AF penuh waktu |
|                              | EFCT: AF tunggal                   |

| Opsi                  | Default                          |
|-----------------------|----------------------------------|
|                       | 🏶, 💁, 🖬: AF titik-tunggal        |
|                       | 💐, 🦋: AF area lebar (S)          |
| Mode area AF          | P, S, A, M, Ž, 🛋, 🔄, 🖾, 🔣, 🗱,    |
|                       | 🚔, 🚔, 🌳, 🗣, 🔀, VI, POP, 😫, 🖋, 🛣, |
|                       | 🕅, 🚾: AF area-otomatis           |
| VR Optikal            | Seperti pengaturan foto          |
| VR Elektronik         | Mati                             |
| Sensitivitas mikrofon | Otomatis                         |
| Peredam               | Nonaktifkan                      |
| Respons frekuensi     | Jangkauan lebar                  |
| Reduksi suara angin   | Mati                             |

#### **Default Menu Pengaturan Kustom**

| Opsi |                                | Default                      |
|------|--------------------------------|------------------------------|
| Rese | et pengaturan kustom           | —                            |
| a1   | Pemilihan prioritas AF-C       | Fokus                        |
| a2   | Det. wjh/mata AF area-oto.     | Deteksi wajah dan mata hidup |
| a3   | Titik fokus digunakan          | Semua titik                  |
| a4   | Aktivasi AF                    | Rana/AF-ON                   |
| a5   | Titik fokus saling tumpang     | Tidak tumpang                |
| аб   | a6 Opsi titik fokus            |                              |
|      | Mode fokus manual              | Hidup                        |
|      | Bantuan AF area-dinamis        | Hidup                        |
| a7   | AF sedikit cahaya              | Hidup                        |
| a8   | lluminator bantuan AF t'psng   | Hidup                        |
| a9   | Cincin fokus manual di mode AF | Aktifkan                     |
| b1   | Lngkh EV utk kntrl p'chyn      | 1/3 langkah                  |
| b2   | Komp. pencahayaan mudah        | Mati                         |
| b3   | Area rasio pusat               | Ø 8 mm                       |

|     | Opsi                              | Default                          |  |
|-----|-----------------------------------|----------------------------------|--|
| b4  | b4 P'cahayaan opt. p'halusan      |                                  |  |
|     | Pengukuran matriks                | 0                                |  |
|     | Pengukuran rasio pusat            | 0                                |  |
|     | Pengukuran titik                  | 0                                |  |
|     | Pengukuran rasio sorotan          | 0                                |  |
| c1  | Tombol pelepas rana AE-L          | Mati                             |  |
| c2  | Pewaktu otomatis                  |                                  |  |
|     | Penundaan pewaktu oto.            | 10 d                             |  |
|     | Jumlah bidikan                    | 1                                |  |
|     | Interval di antara bidikan        | 0,5 d                            |  |
| c3  | Penundaan hingga mati             |                                  |  |
|     | Playback                          | 10 d                             |  |
|     | Menu                              | 1 menit                          |  |
|     | Tinjauan gambar                   | 4 d                              |  |
|     | Pewaktu siaga                     | 30 d                             |  |
| d1  | Kec. pemotretan mode CL           | 3 fps                            |  |
| d2  | Lepas berkelanjutan maks.         | 100                              |  |
| d3  | Mode tunda pencahayaan            | Mati                             |  |
| d4  | Jenis rana                        | Otomatis                         |  |
| d5  | 5 Batasi area gmbr yg dpt dipilih |                                  |  |
|     | DX (24×16)                        | 🗹 (tidak dapat batalkan pilihan) |  |
|     | 1:1 (16×16)                       |                                  |  |
|     | 16:9 (24×14)                      | <b>∀</b>                         |  |
| d6  | Urutan nomor file                 | Hidup                            |  |
| d7  | Terapkan p′aturan ke tinj. Igsg   | Hidup                            |  |
| d8  | Tampilan kisi bingkai             | Mati                             |  |
| d9  | d9 Sorotan puncak fokus           |                                  |  |
|     | Tingkat puncak fokus              | Mati                             |  |
|     | Warna sorotan puncak fokus        | Merah                            |  |
| d10 | Lihat semua di md b′kelanjutan    | Hidup                            |  |

|    | Opsi                            | Default                                |  |
|----|---------------------------------|----------------------------------------|--|
| e1 | Kecepatan sinkr. lampu kilat    | 1/200 d                                |  |
| e2 | Kecepatan rana lampu kilat      | 1/60 d                                 |  |
| e3 | Komp. p'chyn utk Imp kilat      | Seluruh bingkai                        |  |
| e4 | Kontrol sensitivitas ISO 🗲 oto. | Subjek dan latar belakang              |  |
| e5 | Urutan bracketing               | MTR > di bawah > di atas               |  |
| f1 | Sesuaikan menu 🖬                | Atur Picture Control; Keseimbangan     |  |
|    |                                 | putih; Kualitas gambar; Ukuran gambar; |  |
|    |                                 | Mode lampu kilat; Pengukuran;          |  |
|    |                                 | Sambungan Wi-Fi; Active D-Lighting;    |  |
|    |                                 | Mode pelepas; VR Optikal; Mode area    |  |
|    |                                 | AF; Mode fokus                         |  |
| f2 | Kontrol kustom (pemotretan)     |                                        |  |
|    | Tombol Fn1                      | Keseimbangan putih                     |  |
|    | Tombol Fn2                      | Mode fokus/mode area AF                |  |
|    | Tombol AE-L/AF-L                | Kunci AE/AF                            |  |
|    | Tombol OK                       | Pilih titik fokus tengah               |  |
|    | Tombol perekaman film           | Tidak ada                              |  |
|    | Tombol Fn lensa                 | Kunci AE/AF                            |  |
|    | Cincin kontrol lensa            | (bervariasi menurut lensa)             |  |
| f3 | Kontrol kustom (playback)       |                                        |  |
|    | Tombol AE-L/AF-L                | Lindungi                               |  |
|    | Tombol OK                       | Zoom hidup/mati                        |  |
| f4 | f4 Sesuaikan kenop perintah     |                                        |  |
|    | Rotaci tarbalik                 | Kompensasi pencahayaan: 🗖              |  |
|    | Rotasi terdalik                 | Kecepatan rana/apertur: 🗖              |  |
|    | Ilhah utawa /auh                | Pengaturan pencahayaan: Mati           |  |
|    | oban utama/sub                  | Pengaturan fokus otomatis: Mati        |  |
|    | Menu dan playback               | Mati                                   |  |
|    | Knp sub-perintah lompat bingkai | 10 bingkai                             |  |
| f5 | Lpskn tbl utk gnkn kenop        | Tidak                                  |  |
| f6 | Indikator balik                 | -ahininîninia+                         |  |

|    | Opsi                          | Default                               |
|----|-------------------------------|---------------------------------------|
| g1 | Sesuaikan menu 🖬              | Atur Picture Control; Keseimbangan    |
|    |                               | putih; Ukuran & kec. frame/Kual. gbr; |
|    |                               | Sensitivitas mikrofon; Reduksi suara  |
|    |                               | angin; Pengukuran; Sambungan Wi-Fi;   |
|    |                               | Active D-Lighting; VR Elektronik; VR  |
|    |                               | Optikal; Mode area AF; Mode fokus     |
| g2 | Kontrol kustom                |                                       |
|    | Tombol Fn1                    | Keseimbangan putih                    |
|    | Tombol Fn2                    | Mode fokus/mode area AF               |
|    | Tombol AE-L/AF-L              | Kunci AE/AF                           |
|    | Tombol OK                     | Pilih titik fokus tengah              |
|    | Cincin kontrol lensa          | (bervariasi menurut lensa)            |
| g3 | Kecepatan AF                  | 0                                     |
|    | Waktu penerapan               | Selalu                                |
| g4 | Sensitivitas pelacakan AF     | 4                                     |
| g5 | Tampilan sorotan              |                                       |
|    | Pola tampilan                 | Mati                                  |
|    | Ambang batas tampilan sorotan | 248                                   |

#### **Default Menu Persiapan**

| Format kartu memori       —         Simpan pengaturan pengguna       —         Reset pengaturan pengguna       —         Bahasa (Language)       (Default bervariasi menurut asal negara pembelian)         Zona waktu dan tanggal       (Default bervariasi menurut asal negara pembelian)         Zona waktu       (Default bervariasi menurut asal negara pembelian)         Tanggal dan waktu       (Default bervariasi menurut asal negara pembelian)         Format tanggal       (Default bervariasi menurut asal negara pembelian)         Daylight saving time       Mati         Kecerahan monitor       0         Kecerahan jendela bidik       Otomatis         Keseimbangan wrn jendela bdk       A-B: 0, G-M: 0         Tampilan informasi       Gelap pada terang         Penghalusan AF       P'halusan AF (Hidup/Mati)         Milai tersimpan       —         Default       0         Cantumkan nilai tersimpan       —         Foto ref. P'hpsan Debu Gambar       —         Komentar gambar       —         Lampirkan komentar       □         Informasi hak cipta       □ | Opsi                            | Default                                 |  |
|----------------------------------------------------------------------------------------------------|---------------------------------|-----------------------------------------|--|
| Simpan pengaturan pengguna       —         Reset pengaturan pengguna       —         Bahasa (Language)       (Default bervariasi menurut asal negara pembelian)         Zona waktu dan tanggal       (Default bervariasi menurut asal negara pembelian)         Zona waktu       (Default bervariasi menurut asal negara pembelian)         Tanggal dan waktu       (Default bervariasi menurut asal negara pembelian)         Format tanggal       (Default bervariasi menurut asal negara pembelian)         Daylight saving time       Mati         Kecerahan monitor       0         Keseimbangan wrn jendela bidik       Otomatis         Keseimbangan wrn jendela bidk       A-B: 0, G-M: 0         Tampilan informasi       Gelap pada terang         P'halusan AF       0         Cantumkan nilai tersimpan       —         Default       0         Cantumkan nilai tersimpan       —         Foto ref. P'hpsan Debu Gambar       —         Komentar gambar       —         Informasi hak cipta       —                                                                                | Format kartu memori             |                                         |  |
| Reset pengaturan pengguna       —         Bahasa (Language)       (Default bervariasi menurut asal negara pembelian)         Zona waktu dan tanggal       (Default bervariasi menurut asal negara pembelian)         Tanggal dan waktu       (Default bervariasi menurut asal negara pembelian)         Format tanggal       (Default bervariasi menurut asal negara pembelian)         Daylight saving time       (Default bervariasi menurut asal negara pembelian)         Daylight saving time       Mati         Kecerahan monitor       0         Keseimbangan wrn jendela bidik       Otomatis         Keseimbangan wrn jendela bidk       A-B: 0, G-M: 0         Tampilan informasi       Gelap pada terang         P'halusan AF       0         Cantumkan nilai tersimpan       —         Foto ref. P'hpsan Debu Gambar       —         Komentar gambar       —         Informasi hak cipta       Informasi hak cipta                                                                                                    | Simpan pengaturan pengguna      |                                         |  |
| Bahasa (Language)       (Default bervariasi menurut asal negara pembelian)         Zona waktu dan tanggal       (Default bervariasi menurut asal negara pembelian)         Imaggal dan waktu       (Default bervariasi menurut asal negara pembelian)         Tanggal dan waktu       (Default bervariasi menurut asal negara pembelian)         Format tanggal       (Default bervariasi menurut asal negara pembelian)         Daylight saving time       Mati         Kecerahan monitor       0         Keseimbangan wrn jendela bdlk       A-B: 0, G-M: 0         Tampilan informasi       Gelap pada terang         Penghalusan AF       Pihalusan AF (Hidup/Mati)         Milai tersimpan       —         Default       0         Cantumkan nilai tersimpan       —         Foto ref. Pihpsan Debu Gambar       —         Komentar gambar       —         Informasi hak cipta       —                                                                                                    | Reset pengaturan pengguna       |                                         |  |
| Bahasa (Language)       pembelian)         Zona waktu dan tanggal       (Default bervariasi menurut asal negara pembelian)         Tanggal dan waktu       (Default bervariasi menurut asal negara pembelian)         Format tanggal       (Default bervariasi menurut asal negara pembelian)         Daylight saving time       Mati         Kecerahan monitor       0         Keseimbangan wrn jendela bdlk       A-B: 0, G-M: 0         Tampilan informasi       Gelap pada terang         Penghalusan AF       P         Phalusan AF (Hidup/Mati)       Mati         Nilai tersimpan       —         Default       0         Cantumkan nilai tersimpan       —         Foto ref. P'hpsan Debu Gambar       —         Komentar gambar       —         Informasi hak cipta       —                                                                                                    |                                 | (Default bervariasi menurut asal negara |  |
| Zona waktu dan tanggal       (Default bervariasi menurut asal negara pembelian)         Tanggal dan waktu       (Default bervariasi menurut asal negara pembelian)         Format tanggal       (Default bervariasi menurut asal negara pembelian)         Daylight saving time       Mati         Kecerahan monitor       0         Kecerahan jendela bidik       Otomatis         Keseimbangan wrn jendela bdk       A-B: 0, G-M: 0         Tampilan informasi       Gelap pada terang         Penghalusan AF       Pihalusan AF (Hidup/Mati)         Nilai tersimpan       —         Default       0         Cantumkan nilai tersimpan       —         Foto ref. Pihpsan Debu Gambar       —         Komentar gambar       —         Informasi hak cipta       —                                                                                                    | Bahasa (Language)               | pembelian)                              |  |
| Zona waktu       (Default bervariasi menurut asal negara pembelian)         Tanggal dan waktu       (Default bervariasi menurut asal negara pembelian)         Format tanggal       (Default bervariasi menurut asal negara pembelian)         Daylight saving time       Mati         Kecerahan monitor       0         Kecerahan jendela bidik       Otomatis         Keseimbangan wrn jendela bdk       A-B: 0, G-M: 0         Tampilan informasi       Gelap pada terang         Penghalusan AF       Pihalusan AF (Hidup/Mati)         Milai tersimpan       —         Default       0         Cantumkan nilai tersimpan       —         Foto ref. Pihpsan Debu Gambar       —         Komentar gambar       —         Informasi hak cipta       —                                                                                                    | Zona waktu dan tanggal          | •                                       |  |
| Zona waktu       pembelian)         Tanggal dan waktu       (Default bervariasi menurut asal negara pembelian)         Format tanggal       (Default bervariasi menurut asal negara pembelian)         Daylight saving time       Mati         Kecerahan monitor       0         Kecerahan jendela bidik       Otomatis         Keseimbangan wrn jendela bdk       A-B: 0, G-M: 0         Tampilan informasi       Gelap pada terang         Penghalusan AF       P'halusan AF (Hidup/Mati)         Nilai tersimpan       —         Default       0         Cantumkan nilai tersimpan       —         Foto ref. P'hpsan Debu Gambar       —         Komentar gambar       —         Informasi hak cipta       —                                                                                                    | 7                               | (Default bervariasi menurut asal negara |  |
| Tanggal dan waktu       (Default bervariasi menurut asal negara pembelian)         Format tanggal       (Default bervariasi menurut asal negara pembelian)         Daylight saving time       (Default bervariasi menurut asal negara pembelian)         Daylight saving time       Mati         Kecerahan monitor       0         Kecerahan jendela bidik       Otomatis         Keseimbangan wrn jendela bdk       A-B: 0, G-M: 0         Tampilan informasi       Gelap pada terang         Penghalusan AF          P'halusan AF (Hidup/Mati)       Mati         Nilai tersimpan       —         Default       0         Cantumkan nilai tersimpan       —         Foto ref. P'hpsan Debu Gambar       —         Komentar gambar       —         Informasi hak cipta       —                                                                                                    | 20na waktu                      | pembelian)                              |  |
| ranggal       pembelian)         Format tanggal       (Default bervariasi menurut asal negara pembelian)         Daylight saving time       Mati         Kecerahan monitor       0         Kecerahan jendela bidik       Otomatis         Keseimbangan wrn jendela bdk       A-B: 0, G-M: 0         Tampilan informasi       Gelap pada terang         Penghalusan AF          P'halusan AF (Hidup/Mati)       Mati         Nilai tersimpan       —         Default       0         Cantumkan nilai tersimpan       —         Foto ref. P'hpsan Debu Gambar       —         Komentar gambar       —         Informasi hak cipta       —                                                                                                    | Tanggal dan waktu               | (Default bervariasi menurut asal negara |  |
| Format tanggal       (Default bervariasi menurut asal negara pembelian)         Daylight saving time       Mati         Kecerahan monitor       0         Kecerahan jendela bidik       Otomatis         Keseimbangan wrn jendela bdk       A-B: 0, G-M: 0         Tampilan informasi       Gelap pada terang         Penghalusan AF       P'halusan AF (Hidup/Mati)         Nilai tersimpan       —         Default       0         Cantumkan nilai tersimpan       —         Foto ref. P'hpsan Debu Gambar       —         Komentar gambar       Informasi hak cipta                                                                                                    | Tanggar uan waktu               | pembelian)                              |  |
| Permbelian)       Daylight saving time     Mati       Kecerahan monitor     0       Kecerahan jendela bidik     Otomatis       Keseimbangan wrn jendela bdk     A-B: 0, G-M: 0       Tampilan informasi     Gelap pada terang       Penghalusan AF     P'halusan AF (Hidup/Mati)       Nilai tersimpan     —       Default     0       Cantumkan nilai tersimpan     —       Foto ref. P'hpsan Debu Gambar     —       Komentar gambar     —       Informasi hak cipta     —                                                                                                    | Format tanggal                  | (Default bervariasi menurut asal negara |  |
| Daylight saving time     Mati       Kecerahan monitor     0       Kecerahan jendela bidik     Otomatis       Keseimbangan wrn jendela bdk     A-B: 0, G-M: 0       Tampilan informasi     Gelap pada terang       Penghalusan AF     P'halusan AF (Hidup/Mati)       Nilai tersimpan     —       Default     0       Cantumkan nilai tersimpan     —       Foto ref. P'hpsan Debu Gambar     —       Komentar gambar     Informasi hak cipta                                                                                                    |                                 | pembelian)                              |  |
| Kecerahan monitor     0       Kecerahan jendela bidik     Otomatis       Keseimbangan wrn jendela bdk     A-B: 0, G-M: 0       Tampilan informasi     Gelap pada terang       Penghalusan AF     P'halusan AF (Hidup/Mati)       Nilai tersimpan     —       Default     0       Cantumkan nilai tersimpan     —       Foto ref. P'hpsan Debu Gambar     —       Komentar gambar     Informasi hak cipta                                                                                                    | Daylight saving time Mati       |                                         |  |
| Kecerahan jendela bidik     Otomatis       Keseimbangan wrn jendela bdk     A-B: 0, G-M: 0       Tampilan informasi     Gelap pada terang       Penghalusan AF     P'halusan AF (Hidup/Mati)       Nilai tersimpan     —       Default     0       Cantumkan nilai tersimpan     —       Foto ref. P'hpsan Debu Gambar     —       Komentar gambar     —       Informasi hak cipta     □                                                                                                    | Kecerahan monitor               | 0                                       |  |
| Keseimbangan wrn jendela bdk     A-B: 0, G-M: 0       Tampilan informasi     Gelap pada terang       Penghalusan AF     P'halusan AF (Hidup/Mati)     Mati       Nilai tersimpan     —       Default     0       Cantumkan nilai tersimpan     —       Foto ref. P'hpsan Debu Gambar     —       Komentar gambar     —       Informasi hak cipta     □                                                                                                    | Kecerahan jendela bidik         | Otomatis                                |  |
| Tampilan informasi     Gelap pada terang       Penghalusan AF     Mati       P'halusan AF (Hidup/Mati)     Mati       Nilai tersimpan     —       Default     0       Cantumkan nilai tersimpan     —       Foto ref. P'hpsan Debu Gambar     —       Komentar gambar     Informasi hak cipta                                                                                                    | Keseimbangan wrn jendela bdk    | A-B: 0, G-M: 0                          |  |
| Penghalusan AF         P'halusan AF (Hidup/Mati)       Mati         Nilai tersimpan       —         Default       0         Cantumkan nilai tersimpan       —         Foto ref. P'hpsan Debu Gambar       —         Komentar gambar       —         Lampirkan komentar       □         Informasi hak cipta       □                                                                                                    | Tampilan informasi              | Gelap pada terang                       |  |
| P'halusan AF (Hidup/Mati)     Mati       Nilai tersimpan     —       Default     0       Cantumkan nilai tersimpan     —       Foto ref. P'hpsan Debu Gambar     —       Komentar gambar                                                                                                    | Penghalusan AF                  |                                         |  |
| Nilai tersimpan     —       Default     0       Cantumkan nilai tersimpan     —       Foto ref. P'hpsan Debu Gambar     —       Komentar gambar     —       Lampirkan komentar     □       Informasi hak cipta     □                                                                                                    | P'halusan AF (Hidup/Mati)       | Mati                                    |  |
| Default     0       Cantumkan nilai tersimpan     —       Foto ref. P'hpsan Debu Gambar     —       Komentar gambar                                                                                                    | Nilai tersimpan                 | _                                       |  |
| Cantumkan nilai tersimpan     —       Foto ref. P'hpsan Debu Gambar     —       Komentar gambar                                                                                                    | Default                         | 0                                       |  |
| Foto ref. P'hpsan Debu Gambar —<br>Komentar gambar                                                                                                    | Cantumkan nilai tersimpan       | _                                       |  |
| Komentar gambar       Lampirkan komentar     □       Informasi hak cipta                                                                                                    | Foto ref. P'hpsan Debu Gambar — |                                         |  |
| Lampirkan komentar 🛛 🗆                                                                                                    | Komentar gambar                 |                                         |  |
| Informasi hak cipta                                                                                                    | Lampirkan komentar              |                                         |  |
|                                                                                                    |                                 |                                         |  |
| Lampirkan info hak cipta                                                                                                    |                                 |                                         |  |
| Opsi bip                                                                                                    | Opsi bip                        |                                         |  |
| Bip hidup/mati Hidup                                                                                                    | Bip hidup/mati                  | Hidup                                   |  |
| Volume 2                                                                                                    | Volume                          | 2                                       |  |
| Pitch Rendah                                                                                                    | Pitch                           | Rendah                                  |  |

| Opsi                                    | Default         |
|-----------------------------------------|-----------------|
| Kontrol sentuh                          |                 |
| Aktifkan/nonaktifkan ktrl snth          | Aktifkan        |
| Jentikan playback bingkai-penuh         | Kiri → Kanan    |
| Mode potret diri                        | Aktifkan        |
| HDMI                                    |                 |
| Resolusi output Otomatis                |                 |
| Jangkauan output                        | Otomatis        |
| Tampilan data lokasi                    | —               |
| Mode pesawat                            | Nonaktifkan     |
| Sambung ke perangkat pintar             |                 |
| Pemasangan (Bluetooth)                  | -               |
| Pilih untuk dikirim (Bluetooth) — —     |                 |
| Sambungan Wi-Fi —                       |                 |
| Kirim saat mati Hidup                   |                 |
| Sambungkan ke PC                        |                 |
| Sambungan Wi-Fi                         | Nonaktifkan     |
| Pengaturan jaringan —                   |                 |
| Opsi —                                  |                 |
| Alamat MAC                              | —               |
| Opsi jarak jauh nirkabel (ML-L7)        |                 |
| Sambungan jarak jauh nirkabel           | Nonaktifkan     |
| Simpan kontroler jrk jauh nirkabel — —  |                 |
| Hapus kontroler jrk jauh nirkabel —     |                 |
| Atur tombol Fn1Seperti tombol 🖻 kamera  |                 |
| Atur tombol Fn2 Seperti tombol MENU kam |                 |
| Tanda kesesuaian                        |                 |
| Hemat energi                            | Aktifkan        |
| Kunci pelepas bl slot kosong            | Pelepas dikunci |
| Reset semua pengaturan                  |                 |
| Versi firmware                          | -               |

### ▶ Menu Playback: Mengelola Gambar

Untuk meninjau opsi playback, pilih tab i di menu kamera.

| ٠ | MENU PLAYBACK          |     |
|---|------------------------|-----|
|   | Hapus                  |     |
| - | Folder playback        | ALL |
| 2 | Opsi tampilan playback |     |
|   | Tinjauan gambar        | ON  |
| 1 | Setelah hapus          |     |
| Ľ | Rotasi tinggi          | ON  |
|   | Tayangan slide         |     |
|   | Peringkat              |     |

| Opsi                   |     | Opsi           |     |
|------------------------|-----|----------------|-----|
| Hapus                  | 179 | Setelah hapus  | 180 |
| Folder playback        | 179 | Rotasi tinggi  | 181 |
| Opsi tampilan playback | 179 | Tayangan slide | 182 |
| Tinjauan gambar        | 180 | Peringkat      | 183 |

#### 🔽 Simak Juga

Untuk default menu, simak "Default Menu Playback" (D 167).

Hapus

#### Menghapus sejumlah gambar.

|        | Opsi          | Penjelasan                                                                |
|--------|---------------|---------------------------------------------------------------------------|
| T      | erpilih       | Menghapus gambar terpilih.                                                |
| DATE P | Pilih tanggal | Menghapus semua gambar yang diambil pada<br>tanggal terpilih.             |
| ALL s  | iemua         | Menghapus semua gambar di folder yang sekarang<br>terpilih bagi playback. |

#### **Folder Playback**

Tombol MENU → ► (menu playback)

#### Memilih folder bagi playback.

| Opsi          | Penjelasan                                                                                                    |
|---------------|----------------------------------------------------------------------------------------------------|
| (Nama folder) | Gambar dalam semua folder dengan nama terpilih akan<br>terlihat selama playback. Folder dapat diubah nama<br>menggunakan opsi <b>Folder penyimpanan &gt; Ubah nama</b><br>di menu pemotretan foto (C 185). |
| Semua         | Gambar di seluruh folder akan tampak selama playback.                                                                                                    |
| Sekarang      | Hanya gambar di folder sekarang yang akan tampak<br>selama playback.                                                                                                    |

#### **Opsi Tampilan Playback**

Tombol MENU → ► (menu playback)

Memilih informasi yang tersedia dalam tampilan informasi foto playback. Sorot opsi dan tekan () untuk memilih atau batal pilih; item terpilih bagi layar selama playback bingkai-penuh ditandai oleh ikon ✓. Untuk kembali ke menu playback, tekan (%). **Tinjauan Gambar** 

Memilih apakah gambar ditampilkan secara otomatis atau tidak segera setelah pemotretan.

| Opsi         | Penjelasan                                            |
|--------------|-------------------------------------------------------|
| Hidun        | Gambar muncul di layar terpilih sekarang (monitor     |
| maap         | atau jendela bidik) seraya pengambilan.               |
| Hidun (hanva | Gambar ditampilkan setelah pemotretan hanya saat      |
| monitor)     | monitor digunakan untuk membingkai potret. Gambar     |
|              | tidak ditampilkan di jendela bidik selama pemotretan. |
| Mati         | Gambar hanya dapat ditinjau dengan menekan            |
| mati         | tombol 🗈.                                             |

#### **Setelah Hapus**

Tombol MENU → ► (menu playback)

Memilih gambar yang ditampilkan setelah sebuah gambar dihapus.

|                                         | Opsi                         | Penjelasan                                                                                                    |
|-----------------------------------------|------------------------------|----------------------------------------------------------------------------------------------------|
| □,,,,,,,,,,,,,,,,,,,,,,,,,,,,,,,,,,,,,, | Tampilkan<br>berikutnya      | Gambar berikut ini ditampilkan (jika tidak ada<br>gambar berikutnya—mis. jika gambar yang dihapus<br>adalah gambar terakhir—gambar sebelumnya akan<br>ditampilkan).                                                                                                    |
| Ľ <u>∎</u> _                            | Tampilkan<br>sebelumnya      | Gambar sebelumnya ditampilkan (jika tidak ada<br>gambar sebelumnya—mis. jika gambar yang<br>dihapus adalah gambar pertama—gambar<br>selanjutnya akan ditampilkan).                                                                                                    |
|                                         | Lanjut seperti<br>sebelumnya | Apabila Anda menggulir gambar dalam urutan<br>perekaman, gambar berikutnya akan ditampilkan<br>sesuai penjelasan bagi <b>Tampilkan berikutnya</b> .<br>Apabila Anda menggulir gambar dalam urutan<br>terbalik, gambar sebelumnya akan ditampilkan<br>sesuai penjelasan bagi <b>Tampilkan sebelumnya</b> . |

#### **Rotasi Tinggi**

#### Tombol MENU → ► (menu playback)

Apabila **Hidup** dipilih, gambar "tinggi" (orientasi "tegak") akan secara otomatis diputar bagi tampilan selama playback. Catat bahwa karena kamera itu sendiri sudah pada orientasi yang sesuai selama pemotretan, gambar tidak akan diputar secara otomatis selama tinjauan gambar. Tayangan Slide

Meninjau tayangan slide dari gambar di folder playback sekarang (
179).

| Onci                                | Poniolacan                                                                                                    |
|-------------------------------------|----------------------------------------------------------------------------------------------------|
| ohai                                | renjelasan                                                                                                    |
| Mulai                               | Memulai tayangan slide.                                                                                                    |
|                                     | Memilih jenis gambar yang ditampilkan dari Gambar                                                                                                    |
|                                     | diam dan film, Hanya gambar diam, dan Hanya film,                                                                                                    |
| Jenis gambar                        | atau pilih <b>Menurut peringkat</b> untuk meninjau hanya                                                                                                    |
|                                     | gambar dengan peringkat terpilih (sorot peringkat dan                                                                                                    |
|                                     | tekan 🟵 untuk memilih atau batal pilih).                                                                                                    |
| In the second distance in the state | Advantible is succed by the second second se |

Interval bingkai Memilih berapa lama setiap gambar akan ditampilkan.

Untuk memulai tayangan slide, sorot **Mulai** dan tekan <sup>®</sup>. Pengoperasian berikut dapat dilakukan selama tayangan sedang berlangsung:

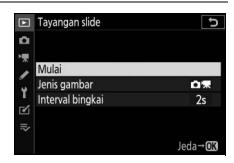

- Lewatkan mundur/lewatkan maju: Tekan ① untuk kembali ke bingkai sebelumnya,
   ① untuk melewati ke bingkai berikutnya.
- Melihat info foto tambahan: Tekan (\*) atau (\*) untuk mengubah atau menyembunyikan info foto yang ditampilkan (hanya gambar diam).
- Jeda: Tekan ℗ untuk menjeda tayangan slide. Untuk mulai lagi, sorot **Mulai lagi** dan tekan ℗.
- Menyetel volume: Ketuk <sup>®</sup> selama playback film untuk menaikkan volume, <sup>®</sup>⊆/? untuk menurunkan.
- Keluar ke menu playback: Tekan MENU untuk mengakhiri tayangan slide dan kembali ke menu playback.
- Keluar ke mode playback: Tekan 🕒 untuk mengakhiri tayangan slide dan keluar ke mode playback.
- Keluar ke mode pemotretan: Tekan tombol pelepas rana setengah untuk kembali ke mode pemotretan.

Sebuah dialog ditampilkan saat tayangan berakhir. Pilih **Mulai lagi** untuk memulai lagi atau **Keluar** untuk kembali ke menu playback.

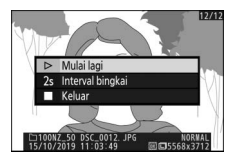

#### Peringkat

Tombol MENU → ► (menu playback)

Memeringkat gambar atau menandai mereka sebagai kandidat untuk dihapus nanti. Tekan () atau () untuk menyorot gambar dan tekan () atau () untuk memilih nilai dari nol hingga lima bintang, atau pilih fi untuk menandai

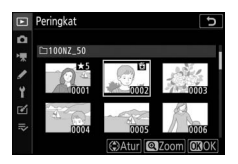

gambar sebagai kandidat penghapusan nanti (untuk melihat gambar yang disorot dalam layar penuh, sentuh dan tahan tombol ♥). Tekan ⊛ untuk keluar saat pengoperasian selesai.

### Menu Pemotretan Foto: Opsi Pemotretan

Untuk meninjau menu pemotretan foto, pilih tab 🗅 di menu kamera.

|   | MENU PEMOTRETAN FOTO        |        |
|---|-----------------------------|--------|
| ۵ | Reset menu pemotretan foto  |        |
| 1 | Folder penyimpanan          | NZ_50  |
|   | Penamaan file               | DSC    |
|   | Pilih area gambar           |        |
| 1 | Kualitas gambar             | NORM   |
|   | Ukuran gambar               |        |
|   | Perekaman NEF (RAW)         | 14-bit |
|   | Pengaturan sensitivitas ISO |        |
| - |                             |        |

| Opsi                        |     |
|-----------------------------|-----|
| Reset menu pemotretan foto  | 185 |
| Folder penyimpanan          | 185 |
| Penamaan file               | 189 |
| Pilih area gambar           | 189 |
| Kualitas gambar             | 190 |
| Ukuran gambar               | 190 |
| Perekaman NEF (RAW)         | 191 |
| Pengaturan sensitivitas ISO | 192 |
| Keseimbangan putih          | 194 |
| Atur Picture Control        | 200 |
| Kelola Picture Control      | 202 |
| Spasi warna                 | 205 |
| Active D-Lighting           | 205 |
| Pencahayaan lama RN         | 206 |
| RN ISO Tinggi               | 206 |
| Kontrol vignette            | 207 |
| Kompensasi difraksi         | 207 |

| Opsi                        |     |
|-----------------------------|-----|
| Kontrol distorsi otomatis   | 207 |
| Pemotretan reduksi kedip    | 208 |
| Pengukuran                  | 208 |
| Kontrol lampu kilat         | 209 |
| Mode lampu kilat            | 211 |
| Kompensasi lampu kilat      | 212 |
| Mode pelepas                | 212 |
| Mode fokus                  | 212 |
| Mode area AF                | 212 |
| VR Optikal                  | 212 |
| Bracketing otomatis         | 213 |
| Pencahayaan-multi           | 223 |
| HDR (jangk. dinamis tinggi) | 230 |
| Pemotretan jeda waktu       | 235 |
| Film berjeda                | 245 |
| Fotografi senyap            | 252 |

#### 🔽 Simak Juga

Untuk default menu, simak "Default Menu Pemotretan Foto" (D 168).

#### **Reset Menu Pemotretan Foto**

Tombol MENU → 🖨 (menu pemotretan foto)

Pilih **Ya** untuk memulihkan opsi menu pemotretan foto ke nilai defaultnya (D 168).

#### Folder Penyimpanan

Mengubah nama folder dan memilih folder di mana gambar selanjutnya akan disimpan.

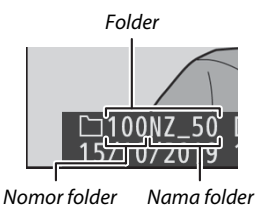

#### <u>Ubah nama</u>

Folder dikenali oleh 5-karakter nama folder yang diawali oleh 3-digit nomor folder yang ditentukan secara otomatis oleh kamera. Nama folder default adalah "NZ\_50"; untuk mengubah nama yang ditentukan ke folder baru, pilih **Ubah nama**. Jika diinginkan, nama default dapat dipulihkan dengan menekan dan menahan tombol **f** selama keyboard ditampilkan. Folder sekarang tidak dapat diubah nama.

#### 🔽 Masukan Teks

Keyboard ditampilkan saat masukan teks diperlukan. Ketuk hurufhuruf pada layar atau gunakan selektor-multi untuk menyorot karakter dan tekan 🐵 untuk memasukkannya ke posisi kursor sekarang (catat bahwa jika sebuah karakter dimasukkan saat bidang penuh, karakter terakhir dalam bidang akan dihapus). Untuk menghapus karakter di bawah kursor, tekan tombol 🛍. Untuk memindah kursor ke posisi baru, ketuk layar atau putar kenop perintah utama. Untuk mengakhiri masukan teks dan kembali ke menu sebelumnya, ketuk <sup>Q</sup>. Untuk keluar tanpa mengakhiri masukan teks, tekan **MENU**.

Area tampilan teks

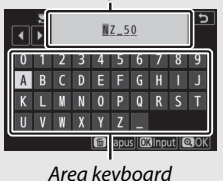

186 Panduan Menu > C Menu Pemotretan Foto

### Pilih Folder menurut Nomor

Untuk memilih folder dengan nomor atau membuat folder baru dengan nama folder sekarang dan nomor folder baru:

#### 1 Pilih Pilih folder menurut nomor. Sorot Pilih folder menurut nomor dan tekan ().

### **2** Pilih nomor folder.

Tekan ① atau ③ untuk menyorot digit dan tekan ④ atau ④ untuk mengubah. Apabila folder dengan nomor terpilih sudah ada, salah satu dari ikon berikut akan ditampilkan:

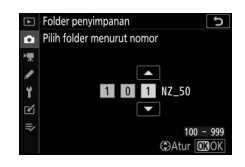

- 🗀: Folder kosong.
- 🖃: Folder setengah penuh.
- 🖹: Folder berisi 5000 gambar atau gambar bernomor 9999. Tiada lagi gambar dapat disimpan dalam folder ini.

### **3** Simpan perubahan dan keluar.

Tekan ® untuk menyelesaikan pengoperasian dan kembali ke menu utama (untuk keluar tanpa mengubah folder penyimpanan, tekan tombol MENU). Apabila folder dengan nomor tertentu belum ada, maka folder baru akan dibuat. Foto berikutnya akan disimpan di folder yang dipilih kecuali kalau sudah penuh.

#### <u> Pilih Folder dari Daftar</u>

Untuk memilih dari daftar folder yang ada:

## 1 Pilih Pilih folder dari daftar.

Sorot Pilih folder dari daftar dan tekan ().

### **2** Sorot folder.

Tekan (\*) atau (\*) untuk menyorot folder.

|     | Folder penyimpanan       | C           |
|-----|--------------------------|-------------|
| ۵   | Pilih folder dari daftar |             |
| 1   | 100NZ_50                 | D           |
| 1   | 101NZ_50                 |             |
|     | 102NZ_50                 |             |
| 1   | 103NZ_50                 |             |
|     |                          |             |
| 112 |                          |             |
|     | Q.⊠Ka                    | onfirm 🕅 OK |

### **3** Pilih folder tersorot.

Tekan 🐵 untuk memilih folder tersorot dan kembali ke menu utama. Foto selanjutnya akan disimpan dalam folder terpilih.

#### 🔽 Nomor Folder dan File

Setelah nomor folder mencapai 999, tidak ada folder baru yang akan dibuat (dan pelepas rana selanjutnya akan dinonaktifkan) setelah nomor file mencapai 9999 atau jumlah file dalam folder mencapai 5000, atau jika Anda mencoba merekam film saat kamera menghitung bahwa jumlah file yang diperlukan bagi film dengan panjang maksimal akan menyebabkan pembuatan file bernomor lebih tinggi dari 9999 atau folder itu menyimpan lebih dari 5000 file. Untuk melanjutkan pemotretan, buat folder dengan nomor kurang dari 999 atau coba ubah opsi terpilih bagi **Ukuran frame/kec. frame** dan **Kualitas film**.

#### 🔽 Waktu Mulai

Waktu tambahan mungkin diperlukan untuk memulai kamera jika kartu memori berisi file atau folder dalam jumlah sangat besar.
## Penamaan File

#### Tombol MENU → 🖨 (menu pemotretan foto)

Foto disimpan menggunakan nama file yang terdiri dari "DSC\_" atau, dalam hal gambar yang menggunakan spasi warna Adobe RGB ( $\Box$  205), "\_DSC", diikuti oleh empat-digit angka dan tigahuruf ekstensi (mis., "DSC\_0001.JPG" atau "\_DSC0002.JPG"). Opsi **Penamaan file** digunakan untuk memilih tiga huruf guna mengganti bagian "DSC" dari nama file sesuai penjelasan di "Masukan Teks" ( $\Box$  186).

#### 🔽 Ekstensi

Ekstensi berikut ini digunakan: ".NEF" bagi gambar NEF (RAW), ".JPG" bagi gambar JPEG, ".MOV" bagi film MOV, ".MP4" bagi film MP4, dan ".NDF" bagi data referensi penghapusan debu. Di masing-masing pasang foto terekam pada pengaturan kualitas gambar NEF (RAW)+JPEG, gambar NEF dan JPEG memiliki nama file sama namun berbeda ekstensi.

## **Pilih Area Gambar**

Kamera menawarkan pilihan area gambar berikut ini:

| Opsi         | Penjelasan                                                                |
|--------------|---------------------------------------------------------------------------|
| DX (24×16)   | Gambar direkam menggunakan area gambar 23,5 $\times$ 15,7 mm (format DX). |
| 1:1 (16×16)  | Gambar direkam dengan aspek rasio dari 1 : 1.                             |
| 16:9 (24×14) | Gambar direkam dengan aspek rasio dari 16 : 9.                            |

## **Kualitas Gambar**

Memilih format file bagi foto. Untuk informasi selengkapnya, simak "Kualitas Gambar" (D 122).

| Ukuran Gambar |                                        |
|---------------|----------------------------------------|
|               | Tombol MENU → 🗅 (menu pemotretan foto) |

Memilih ukuran, dalam piksel, dari foto yang terekam dengan kamera. Ukurannya bervariasi menurut opsi terpilih bagi area gambar.

| Area gambar                    | Opsi   | Ukuran (piksel) | Ukuran cetak (cm)* |
|--------------------------------|--------|-----------------|--------------------|
| <b>DX (24×16)</b><br>Format DX | Besar  | 5568 × 3712     | 47,1 × 31,4        |
|                                | Sedang | 4176 × 2784     | 35,4 × 23,6        |
|                                | Kecil  | 2784 × 1856     | 23,6 × 15,7        |
| 1 : 1 (16×16)                  | Besar  | 3712 × 3712     | 31,4 × 31,4        |
|                                | Sedang | 2784 × 2784     | 23,6 × 23,6        |
|                                | Kecil  | 1856 × 1856     | 15,7 × 15,7        |
| 16 : 9 (24×14)                 | Besar  | 5568 × 3128     | 47,1 × 26,5        |
|                                | Sedang | 4176 × 2344     | 35,4 × 19,8        |
|                                | Kecil  | 2784 × 1560     | 23,6 × 13,2        |

\* Perkiraan ukuran saat dicetak pada 300 dpi. Ukuran cetak dalam inci setara dengan ukuran gambar dalam piksel dibagi oleh resolusi printer dalam dot per inci (dpi; 1 inci = sekitar 2,54 cm). Perekaman NEF (RAW)

#### 

Memilih kedalaman bidang tempat foto NEF (RAW) diambil.

| Opsi                                                                 | Penjelasan                                                                                                    |
|----------------------------------------------------------------------|----------------------------------------------------------------------------------------------------|
| 12-bit 12-bit Gambar NEF (RAW) direkam pada kedalaman bidang 12 bit. |                                                                                                    |
| 14-bit 14-bit                                                        | Gambar NEF (RAW) direkam pada kedalaman<br>bidang 14 bit, yang menghasilkan file lebih besar<br>dari file dengan kedalaman bidang 12 bit namun<br>meningkatkan data warna terekam. |

## Pengaturan Sensitivitas ISO

## Tombol MENU → ▲ (menu pemotretan foto)

## Menyetel pengaturan sensitivitas ISO bagi foto.

| Opsi                                | Penjelasan                                                                                                    |
|-------------------------------------|----------------------------------------------------------------------------------------------------|
| Sensitivitas<br>ISO                 | Pilih dari pengaturan ISO 100 hingga 51200, Hi 1, dan<br>Hi 2. Mode <b>SCN</b> dan semua mode <b>EFCT</b> kecuali 🛙 juga<br>menawarkan opsi <b>Otomatis</b> .                                                                                                    |
| Kontrol<br>sensitivitas<br>ISO oto. | <ul> <li>Apabila Hidup dipilih, kamera akan secara otomatis<br/>menyetel sensitivitas ISO saat pencahayaan optimal tidak<br/>dapat dicapai pada nilai terpilih bagi Sensitivitas ISO.</li> <li>Opsi tercantum di bawah ini tersedia bagi penghalusan<br/>kontrol sensitivitas ISO oto.</li> <li>Sensitivitas maksimum: Pilih batas atas bagi sensitivitas ISO<br/>guna mencegahnya dinaikkan terlalu tinggi.</li> <li>Sensitivitas maksimum dengan <sup>4</sup>: Pilih batas atas sensitivitas<br/>ISO bagi foto yang diambil menggunakan unit lampu<br/>kilat eksternal.</li> <li>Kecepatan rana minimum: Pilih kecepatan rana di bawah<br/>mana kontrol sensitivitas ISO oto. akan bekerja guna<br/>mencegah kurang pencahayaan di mode P dan A. Opsi<br/>terdiri dari <sup>1</sup>/4000 d hingga 30 d. Opsi Otomatis juga<br/>tersedia (C 193).</li> </ul> |

"Kecepatan Rana Minimum" > "Otomatis"

Apabila **Otomatis** dipilih bagi **Kontrol sensitivitas ISO oto.** > **Kecepatan rana minimum**, kamera akan memilih kecepatan rana minimum berdasarkan panjang fokal dari lensa. Sebagai contoh, kamera akan secara otomatis memilih kecepatan rana minimum yang cepat untuk mengurangi kabur yang umumnya muncul pada lensa telefoto.

Pilihan kecepatan-rana otomatis dapat dihaluskan bagi nilai minimum lebih cepat atau lebih lambat dengan menyorot **Otomatis** dan menekan <sup>(\*)</sup>; pemilihan kecepatan rana minimum saat memfoto objek gerak-cepat akan mengurangi kabur.

Kecepatan rana dapat menurun di bawah nilai minimum terpilih jika pencahayaan optimum tidak dapat dicapai pada sensitivitas ISO terpilih bagi **Sensitivitas maksimum**.

## **Keseimbangan Putih**

## Tombol MENU → 🖨 (menu pemotretan foto)

Menyesuaikan keseimbangan putih. Untuk informasi selengkapnya, simak bagian "Keseimbangan Putih" di "Pengaturan Dasar" ( $\square$  63) dan "Menu i" ( $\square$  116).

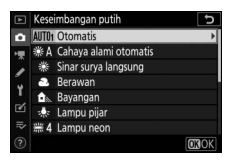

# Menu Keseimbangan Putih: Penghalusan

Penghalusan tersedia melalui menu kamera. Untuk informasi selengkapnya tentang penghalusan, simak "Penghalusan Keseimbangan Putih" (
117). Untuk informasi tentang penghalusan keseimbangan putih manual pra-setel, simak "Penghalusan Keseimbangan Putih Pra-Setel" (
199).

1 Tampilkan opsi penghalusan. Masuk ke Keseimbangan putih di menu pemotretan foto, sorot opsi keseimbangan putih, dan tekan ().

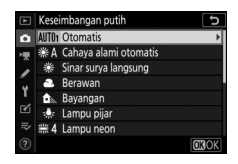

# **2** Penghalusan keseimbangan putih.

Gunakan selektor-multi guna menghaluskan keseimbangan putih. Keseimbangan putih dapat diperhalus pada sumbu Amber–Biru dalam langkah 0,5 dan sumbu Hijau– Magenta dalam langkah 0,25. Sumbu horisontal (Amber–Biru) berkaitan dengan suhu warna, sedangkan

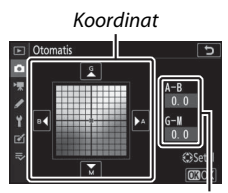

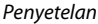

sudut vertikal (Hijau–Magenta) memiliki efek serupa dengan filter kompensasi warna (CC) terkait. Sumbu horisontal diukur dalam kenaikan setara ke sekitar 5 mired, sumbu vertikal dalam kenaikan sekitar 0,05 unit kepadatan penyebaran.

3 Simpan perubahan dan keluar. Tekan ⊛ untuk menyimpan pengaturan dan kembali ke menu pemotretan foto. Jika keseimbangan putih telah diperhalus, tanda bintang ("★") akan muncul di samping ikon

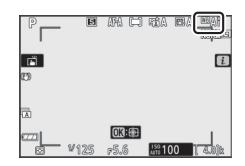

keseimbangan putih di tampilan pemotretan.

#### 🔽 Penghalusan Keseimbangan Putih

Warna pada sumbu penghalusan bersifat relatif, tidak mutlak. Sebagai contoh, memindah kursor ke **B** (biru) saat pengaturan "hangat" seperti **(Lampu pijar**) dipilih untuk keseimbangan putih akan membuat foto sedikit "lebih sejuk" namun tidak secara nyata membuatnya biru.

## 🔽 "Mired"

Perubahan apapun pada suhu warna menghasilkan perbedaan warna yang lebih besar pada suhu warna rendah daripada pada suhu warna lebih tinggi. Contohnya, perubahan dari 1000 K menghasilkan perubahan yang lebih besar dalam warna pada 3000 K dibanding pada 6000 K. Mired, dihitung dengan mengalikan kebalikan dari suhu warna dengan 10<sup>6</sup>, yang adalah pengukuran dari suhu warna yang mengambil variasi seperti itu ke dalam perhitungan, dan oleh karenanya unit digunakan pada filter kompensasi suhu warna. Mis.:

• 4000 K-3000 K (selisih sebesar 1000 K)=83 mired

• 7000 K-6000 K (selisih sebesar 1000 K)=24 mired

# Menu Keseimbangan Putih: Memilih Suhu Warna

Suhu warna dapat dipilih menggunakan opsi **Keseimbangan putih** > **Pilih suhu warna** di menu pemotretan foto. Masukkan nilai bagi sumbu amber-biru dan hijau-magenta seperti dijelaskan di bawah.

# 1 Pilih Pilih suhu warna.

Masuk ke **Keseimbangan putih** di menu pemotretan foto, sorot **Pilih suhu warna** dan tekan ().

## 2 Pilih nilai bagi amber-biru dan hijau-magenta. Tekan ⊕ atau ⊕ untuk menyorot digit pada sumbu Amber-Biru atau Hijau-Maαenta dan tekan ⊕ atau ⊕ untuk

mengubah.

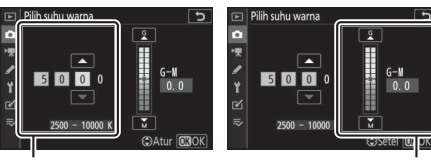

Nilai bagi sumbu Amber–Biru

3 Simpan perubahan dan keluar. Tekan 
<sup>®</sup> untuk menyimpan pengaturan dan kembali ke menu pemotretan foto. Apabila nilai selain daripada nol dipilih bagi sumbu Hijau-Magenta, tanda bintang ("≭")

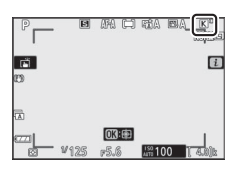

akan muncul di sebelah ikon keseimbangan putih di tampilan pemotretan.

#### 🔽 Pilih Suhu Warna

Catat bahwa hasil yang diinginkan tidak akan diperoleh dengan penerangan lampu neon. Pilih **ﷺ (Lampu neon**) untuk sumber cahaya neon. Dengan sumber cahaya lainnya, ambil uji potret untuk menentukan bilamana nilai terpilih sudah sesuai.

Nilai bagi sumbu Hijau–Magenta

# <u>Manual Pra-setel: Menyalin Keseimbangan Putih</u> <u>dari Foto</u>

Opsi **Manual pra-setel** di menu keseimbangan putih dapat digunakan untuk menyalin nilai keseimbangan putih dari foto yang ada. Untuk informasi lebih lengkap tentang keseimbangan putih manual pra-setel, simak "Manual Pra-setel" ( $\Box$  119).

| 1 | Pilih Manual pra-setel.<br>Masuk ke Keseimbangan putih di<br>menu pemotretan foto, sorot Manual<br>pra-setel dan tekan ().              | Keseimbangan puth     S     Lampu kilat     I3 Pilit suhu wana     PREt Manual pra-setel     S     S     O     O     O     O                                                                                                    |
|---|----------------------------------------------------------------------------------------------------|----------------------------------------------------------------------------------------------------|
| 2 | <b>Pilih tujuan.</b><br>Sorot pra-setel tujuan (d-1 hingga d-<br>6) dan ketuk <sup>क्</sup> .                                           | Manual prosectel         S           •         •         •         •         •         •         •         •         •         •         •         •         •         •         •         •         •         •         •         •         •         •         •         •         •         •         •         •         •         •         •         •         •         •         •         •         •         •         •         •         •         •         •         •         •         •         •         •         •         •         •         •         •         •         •         •         •         •         •         •         •         •         •         •         •         •         •         •         •         •         •         •         •         •         •         •         •         •         •         •         •         •         •         •         •         •         •         •         •         •         •         •         •         •         •         •         •         •         •         •         •         •         •                                                                                                    |
| 3 | Pilih Pilih gambar.<br>Menu keseimbangan putih manual<br>pra-setel akan ditampilkan; sorot<br>Pilih gambar dan tekan ().                | Manual pra-setel  d-1  Pethalus Pethalus Pethal |
| 4 | Sorot gambar sumber.<br>Sorot gambar sumber. Untuk<br>meninjau gambar tersorot bingkai<br>penuh, sentuh dan tahan tombol <sup>®</sup> . | ► Keseinbangan puth<br>Pilih ganbar<br>T 10007.59<br>Y<br>Y<br>C 20007 0007 0009 0009                                                                                                    |

04 (Q)Zoom (030

# **5** Salin keseimbangan putih.

Tekan 🐵 untuk menyalin nilai keseimbangan putih dari foto tersorot ke pra-setel terpilih. Apabila foto tersorot memiliki komentar, maka komentar ini akan disalin ke komentar bagi pra-setel terpilih.

#### 🔽 Penghalusan Keseimbangan Putih Pra-Setel

Pra-setel sekarang dapat diperhalus dengan memilih **Perhalus** di menu keseimbangan putih manual pra-setel dan menyetel keseimbangan putih sesuai penjelasan dalam "Menu Keseimbangan Putih: Penghalusan" (C 194).

#### 🔽 Edit Komentar

Untuk memasukkan komentar penjelasan hingga 36 karakter bagi pra-setel keseimbangan putih sekarang, pilih **Edit komentar** di menu keseimbangan putih manual pra-setel.

#### 🔽 Lindungi

Untuk melindungi pra-setel keseimbangan putih sekarang, pilih **Lindungi** di menu keseimbangan putih manual pra-setel, lalu sorot **Hidup** dan tekan <sup>®</sup>. Pra-setel yang dilindungi tidak dapat diubah dan opsi **Perhalus** dan **Edit komentar** tidak dapat digunakan.

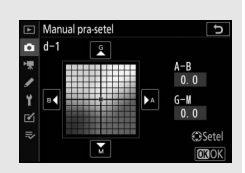

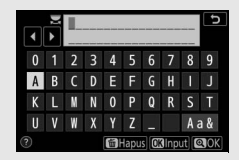

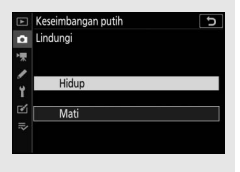

## **Atur Picture Control**

Memilih bagaimana foto baru akan diproses. Untuk informasi selengkapnya, simak "Atur Picture Control" (C 112).

# **Atur Picture Control: Mengubah Picture Control**

Picture Control pra-setel atau kustom sekarang dapat dimodifikasi guna memadukan scene atau tujuan kreatif pengguna.

## **1** Pilih Picture Control. Sorot Picture Control yang diinginkan dalam daftar Picture Control dan tekan ().

# **2** Setel pengaturan.

Tekan (2) atau (2) untuk menyorot pengaturan diinginkan dan tekan (2) atau (2) untuk memilih nilai dengan kenaikan 1, atau putar kenop subperintah untuk memilih nilai dengan

| Terang           | Ð                                      |
|------------------|----------------------------------------|
| Penajaman cepat  |                                        |
| Penajaman        | +4.00                                  |
| Penajaman sedang | +2.00 -0 +                             |
| Kejelasan        | +1.00 - 0 +                            |
| Kontras          | 0.00 1                                 |
| Kecerahan        | 0.00 - 0 +                             |
| Kejenuhan        | -1. 00                                 |
| 2 🚊 🛛 🕰 🖓        | •••••••••••••••••••••••••••••••••••••• |

Setel 030

Picture Control

kenaikan 0,25 (opsi tersedia beragam menurut Picture Control terpilih). Untuk secara cepat menyetel tingkatan bagi **Penajaman, Penajaman sedang**, dan **Kejelasan** yang seimbang, sorot **Penajaman cepat** dan tekan ① atau ①. Ulangi langkah ini hingga semua pengaturan telah disetel. Pengaturan default dapat dipulihkan dengan menekan tombol f.

# **3** Simpan perubahan dan keluar.

Tekan ® untuk menyimpan perubahan dan kembali ke daftar Picture Control.

#### 🔽 Picture Control Kustom

Perubahan pada Picture Control yang ada dapat disimpan sebagai Picture Control kustom menggunakan opsi **Kelola Picture Control** di menu foto atau perekaman film. Picture Control kustom dapat disalin ke kartu memori dan digunakan dalam perangkat lunak kompatibel atau berbagi di antara kamera dari model yang sama.

#### 🔽 Menu i

Mengubah Picture Control dari menu *i* mengizinkan efeknya ditinjau di layar. Sorot **Atur Picture Control** di menu *i* dan tekan (∞), lalu tekan (€) dan (€) untuk memilih Picture Control dan tekan (⊕) guna menampilkan pengaturan Picture Control.

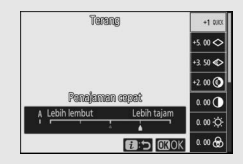

## **Kelola Picture Control**

Simpan Picture Control yang telah diubah sebagai Picture Control kustom.

| Opsi        | Penjelasan                                                                                                    |  |
|-------------|----------------------------------------------------------------------------------------------------|--|
|             | Membuat Picture Control kustom baru berdasarkan                                                                                                    |  |
| Simpan/edit | Picture Control pra-setel yang ada atau kustom, atau                                                                                                    |  |
|             | mengedit Picture Control kustom yang ada.                                                                                                    |  |
| Ubah nama   | Mengubah nama Picture Control kustom.                                                                                                    |  |
| Hapus       | Menghapus Picture Control kustom.                                                                                                    |  |
|             | Gunakan opsi berikut ini untuk menyalin Picture Control                                                                                                    |  |
| Muat/simpan | <ul> <li>kartu memori, Picture Control dapat digunakan dengan kamera lain atau perangkat lunak kompatibel.</li> <li>Salin ke kamera: Menyalin Picture Control kustom dari kartu memori ke Picture Control kustom C-1 hingga C-9 di kamera dan menamai mereka sesuai keinginan.</li> <li>Hapus dari kartu: Menghapus Picture Control kustom terpilih dari kartu memori.</li> <li>Salin ke kartu: Menyalin Picture Control kustom (C-1 hingga C-9) dari kamera ke tujuan terpilih (1 hingga 99) pada kartu memori.</li> </ul> |  |

# **Membuat Picture Control Kustom**

Picture Control disertakan bersama kamera dapat diubah dan disimpan sebagai Picture Control kustom.

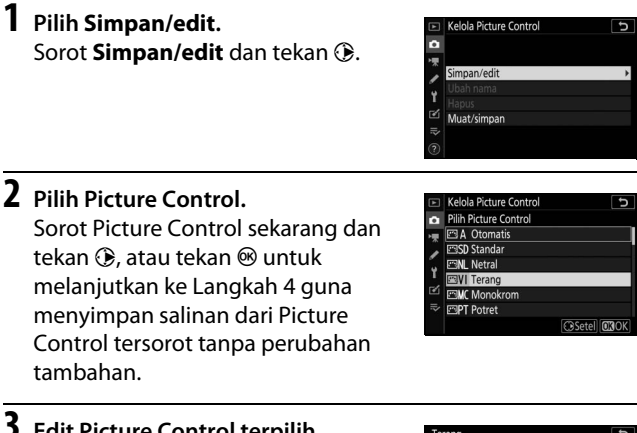

3 Edit Picture Control terpilih. Untuk mengabaikan perubahan apapun dan mulai lagi dari pengaturan default, tekan tombol m. Tekan ⊛ saat pengaturan selesai.

# 4 Pilih tujuan.

Pilih tujuan bagi Picture Control kustom (C-1 hingga C-9) dan tekan ().

| Terang           | C           |
|------------------|-------------|
| Penajaman cepat  | +1 *=-+     |
| Penajaman        | +5.00       |
| Penajaman sedang | +3. 50      |
| Kejelasan        | +2.00       |
| Kontras          | 0.00        |
| Kecerahan        | 0.00 - 0 +  |
| Kejenuhan        | 0.00 0      |
| Q:A              | T Reset OOK |

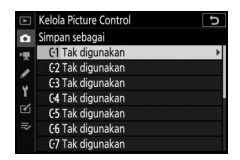

# 5 Beri nama Picture Control.

Dialog masukan teks akan ditampilkan. Oleh default, Picture Control baru akan dinamai dengan penambahan dua digit angka (ditentukan secara otomatis) ke nama Picture Control sekarang; untuk memilih nama lainnya, ubah nama Picture Control sesuai penjelasan di "Masukan Teks" (🎞 186). Ketuk tombol pilihan keyboard untuk berputar antara huruf-besar, huruf-kecil, dan simbol keyboard. Nama Picture Control kustom dapat mencapai panjang hingga sembilan belas karakter. Karakter apapun setelah karakter ke-sembilan belas akan dihapus. Ketika selesai memasukkan, ketuk 🍕 untuk menambahkan Picture Control baru ke daftar Picture Control.

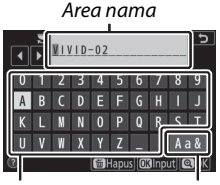

Area keyboard Pemilihan keyboard

#### 🔽 Opsi Picture Control kustom

Opsi yang tersedia dengan Picture Control kustom sama seperti opsi di mana Picture Control kustom didasarkan.

#### 🔽 Ikon Picture Control Semula

Picture Control pra-setel semula di mana Picture Control kustom didasarkan ditandai oleh ikon di sudut kanan atas dari tampilan edit.

Ikon Picture Control semula

| VIVID-02         | <del>ر</del> الا |
|------------------|------------------|
| Penajaman cepat  | +1 *****         |
| Penajaman        | +5.00            |
| Penajaman sedang | +3. 50 - +       |
| Kejelasan        | +2.00            |
| Kontras          | 0.00 * =         |
| Kecerahan        |                  |
| Kejenuhan        | 0.00 *           |
| Q:A              | mar 🗃 Reset 🗔 OK |

## Spasi Warna

#### Tombol MENU → 🖨 (menu pemotretan foto)

Spasi warna menentukan warna gamut yang tersedia bagi reproduksi warna. **sRGB** disarankan bagi pencetakan biasa dan tampilan, **Adobe RGB**, dengan warna gamut yang lebih luas, bagi publikasi profesional dan pencetakan komersil.

#### 🔽 Adobe RGB

Untuk menghasilkan warna akurat, gambar Adobe RGB memerlukan aplikasi, layar, dan printer yang mendukung manajemen warna.

## 🔽 Spasi Warna

ViewNX-i dan Capture NX-D secara otomatis memilih spasi warna yang tepat saat foto pembuka dibuat dengan kamera ini. Hasil tidak dijamin dengan perangkat lunak pihak ketiga.

## **Active D-Lighting**

Mempertahankan detail dalam sorotan dan bayangan, membuat gambar dengan kontras alami. Untuk informasi selengkapnya, simak "Active D-Lighting" (<sup>CII</sup> 129).

## Pencahayaan Lama RN

## Tombol MENU → 🖨 (menu pemotretan foto)

Apabila **Hidup** dipilih, foto yang diambil pada kecepatan rana lebih lambat daripada 1 d akan diproses untuk mengurangi noise (titik bercahaya atau kabut). Waktu yang diperlukan untuk memproses sekitar dua kali lebih lama;

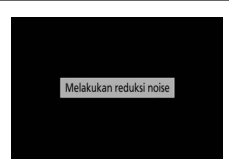

selama pemrosesan, pesan "Melakukan reduksi noise" akan ditampilkan dan gambar tidak dapat diambil (jika kamera dimatikan sebelum pemrosesan selesai, gambar akan disimpan namun reduksi noise tidak akan dilakukan).

## **RN ISO Tinggi**

Foto yang diambil pada sensitivitas ISO tinggi dapat diproses guna mengurangi "noise".

| Opsi                         | Penjelasan                                                                                                    |
|------------------------------|----------------------------------------------------------------------------------------------------|
| Tinggi/<br>Normal/<br>Rendah | Mengurangi noise (piksel cerah acak), terutama dalam<br>gambar yang diambil pada sensitivitas ISO tinggi. Pilih<br>tingkat reduksi noise yang dilakukan dari <b>Tinggi, Normal</b> ,<br>dan <b>Rendah</b> . |
| Mati                         | Reduksi noise hanya dilakukan sesuai kebutuhan dan tidak pernah pada tingkat setinggi saat <b>Rendah</b> dipilih.                                                                                           |

## **Kontrol Vignette**

Tombol MENU → 🗅 (menu pemotretan foto)

Kontrol vignette mengurangi penurunan dalam kecerahan yang terjadi pada sudut bingkai. Efeknya bervariasi dari lensa ke lensa dan terlihat paling jelas pada apertur maksimal. Pilih dari **Tinggi**, **Normal**, **Rendah**, dan **Mati**.

#### 🔽 Kontrol Vignette

Tergantung pada scene, kondisi pemotretan, dan tipe lensa, gambar JPEG dapat menampakkan noise (kabut) atau variasi dalam kecerahan periferal, sedangkan Picture Control kustom dan Picture Control prasetel yang telah diubah dari pengaturan default kemungkinan tidak memberikan efek yang diinginkan. Lakukan uji potret dan tinjau hasilnya di layar.

## Kompensasi Difraksi

Pilih **Hidup** untuk mengurangi difraksi pada apertur kecil (angka-f tinggi).

## **Kontrol Distorsi Otomatis**

Tombol MENU → 🖨 (menu pemotretan foto)

Pilih **Hidup** sesuai keperluan untuk mengurangi distorsi tahang saat pemotretan dengan lensa sudut-lebar dan untuk mengurangi distorsi lengkung saat pemotretan dengan lensa panjang (catat bahwa **Hidup** mungkin dipilih secara otomatis pada beberapa lensa, di mana opsi **Kontrol distorsi otomatis** akan digelapkan dan tidak tersedia).

## **Pemotretan Reduksi Kedip**

Tombol MENU → 🖨 (menu pemotretan foto)

Saat **Hidup** dipilih, kamera akan mencari waktu bagi foto untuk mengurangi pita, daerah dengan lebih atau kurang pencahayaan, atau (dalam foto yang diambil di mode pelepas berkelanjutan) pewarnaan tidak imbang yang disebabkan oleh berkedip dari sumber cahaya seperti lampu neon atau lampu uap-merkuri (catat bahwa kecepatan frame dapat menurun selama reduksi kedip aktif, dan bahwa kecepatan frame dapat melambat atau menjadi kacau selama pemotretan terusmenerus).

#### 🔽 "Pemotretan Reduksi Kedip" di Menu Pemotretan Foto

Reduksi kedip dapat mendeteksi berkedip pada 100 dan 120 Hz (sesuai dengan pasok daya AC 50 dan 60 Hz). Berkedip mungkin tidak terdeteksi atau hasil yang diinginkan mungkin tidak tercapai dengan latar belakang gelap, sumber cahaya terang, atau lampu penerang hiasan dan penerangan tidak biasa lainnya. Tergantung pada sumber cahaya, mungkin akan terdapat sedikit jeda sebelum rana dilepaskan. Hasil yang diinginkan mungkin tidak tercapai jika frekuensi dari sumber daya berubah selama pemotretan.

Deteksi kedip tidak akan berpengaruh ketika **Berkelanjutan H** (diperpanjang) dipilih untuk mode pelepas atau fotografi senyap, HDR, atau mode tunda pencahayaan diaktifkan.

## Pengukuran

Tombol MENU → 🖨 (menu pemotretan foto)

Pengukuran menentukan bagaimana kamera mengatur pencahayaan. Untuk informasi selengkapnya, simak "Pengukuran" (🕮 127).

## **Kontrol Lampu Kilat**

Setel pengaturan lampu kilat untuk lampu kilat terpasang, unit lampu kilat eksternal, dan fotografi lampu kilat nirkabel.

- Untuk informasi tentang menggunakan unit lampu kilat eksternal untuk fotografi lampu kilat, simak "Fotografi Lampu Kilat Pada-Kamera" (C 397).
- Untuk informasi tentang menggunakan unit lampu kilat eksternal untuk fotografi lampu kilat nirkabel, simak "Fotografi Lampu Kilat Jarak Jauh" (C 401).

# <u>Mode Kontrol Lampu Kilat (T'psg)</u>

Memilih mode kontrol lampu kilat untuk lampu kilat terpasang.

• TTL: Mode i-TTL. Tingkat lampu kilat disetel secara otomatis dalam tanggapan terhadap kondisi pemotretan.

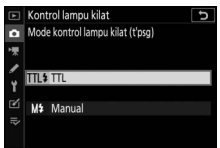

• Manual: Pilih tingkat lampu kilat (Jumlah output manual) secara manual.

#### 🖉 Mode Kontrol Lampu Kilat (Ekst.)

Ketika lampu kilat eksternal dipasang dan dinyalakan, opsi **Mode** kontrol lampu kilat (t'psg) berganti dengan **Mode kontrol lampu** kilat (ekst.).

#### 🜌 Lampu Kilat Terpasang: Pengukuran dan Kontrol Lampu Kilat

Kamera menggunakan kontrol lampu kilat-pengisi seimbang i-TTL dengan pengukuran matriks, rasio pusat, dan rasio sorotan, dan kontrol lampu kilat pengisi i-TTL standar dengan pengukuran titik. Dalam mode i-TTL, output lampu kilat disetel berdasarkan kilatan awal monitor yang dipancarkan oleh lampu kilat terpasang ketika tombol pelepas rana ditekan.

- Lampu kilat-pengisi seimbang i-TTL: Lampu kilat terpasang segera memancarkan serangkaian kilatan awal yang hampir kasat mata (kilatan awal monitor) sebelum kilatan utama. Kamera menganalisis kilatan lampu kilat yang dipantulkan dari objek di seluruh area frame dan menyetel output lampu kilat bagi keseimbangan alami antara penerangan subjek utama dan latar belakang sekitar.
- Lampu kilat-pengisi i-TTL standar: Output lampu kilat disetel untuk membawa cahaya di frame ke tingkat standar; kecerahan latar belakang tidak diperhitungkan. Disarankan bagi bidikan di mana subjek utamanya ditekankan dengan mengorbankan rincian latar belakang, atau saat kompensasi pencahayaan digunakan.

# **Opsi Lampu Kilat Nirkabel**

Menyetel pengaturan bagi kontrol nirkabel serentak dari beberapa unit lampu kilat jarak jauh. Opsi ini hanya tersedia saat unit lampu kilat SB-500 dipasangkan pada kamera.

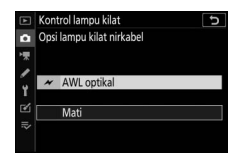

|   | Opsi        | Penjelasan                                                                                                    |
|---|-------------|----------------------------------------------------------------------------------------------------|
| × | AWL optikal | Unit lampu kilat jarak jauh dikendalikan<br>menggunakan lampu kilat intensitas rendah<br>terpancar oleh lampu kilat master (印 402). |
|   | Mati        | Fotografi lampu kilat jarak jauh nonaktif.                                                                                          |

# **Opsi Lampu Kilat Grup**

Menyetel pengaturan bagi unit lampu kilat dalam tiap grup saat menggunakan unit lampu kilat eksternal (C 401).

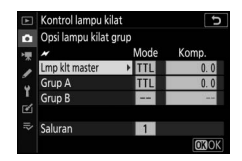

## Mode Lampu Kilat

Tombol MENU → 🖨 (menu pemotretan foto)

Memilih mode lampu kilat bagi lampu kilat terpasang atau unit lampu kilat eksternal yang dipasang pada dudukan aksesori kamera. Untuk informasi selengkapnya, simak "Mode Lampu Kilat" (C 104).

## Kompensasi Lampu Kilat

Tombol MENU → 🖨 (menu pemotretan foto)

Menyetel output lampu kilat untuk lampu kilat terpasang atau unit lampu kilat eksternal yang dipasang pada dudukan aksesori kamera guna mengontrol kecerahan subjek utama yang relatif terhadap latar belakang (
107). Output lampu kilat dapat ditingkatkan untuk membuat subjek utama tampak lebih cerah, atau diturunkan untuk mencegah sorotan atau pantulan yang tidak diinginkan.

| Mode Pelepas |  |
|--------------|--|

Tombol MENU  $\rightarrow$  **(**menu pemotretan foto)

foto

Memilih operasi yang dijalankan ketika rana dilepas. Untuk informasi selengkapnya, simak "Mode Pelepas" (🕮 131).

| Mode Fokus |                                  |
|------------|----------------------------------|
|            | Tombol MENU 🔿 🖨 (menu pemotretan |

Mode fokus mengendalikan cara kamera memfokuskan. Untuk informasi selengkapnya, simak "Memilih Mode Fokus" (D 51).

| Mode Area AF           |                                              |
|------------------------|----------------------------------------------|
|                        | Tombol MENU → 🗅 (menu pemotretan foto)       |
| Memilih bagaimana kame | era memilih titik fokus bagi fokus otomatis. |

| VR | Optikal |  |
|----|---------|--|

Tombol MENU → 🖨 (menu pemotretan foto)

Memilih apakah mengaktifkan pengurang guncangan optikal atau tidak. Untuk informasi selengkapnya, simak "VR Optikal" (D 135).

## 212 Panduan Menu > 🖨 Menu Pemotretan Foto

## **Bracketing Otomatis**

#### Tombol MENU → 🖨 (menu pemotretan foto)

Meragamkan pencahayaan, Active D-Lighting (ADL), atau keseimbangan putih sedikit pada setiap bidikan, "membracket" nilai sekarang. Bracketing dapat digunakan dalam situasi di mana sulit untuk memperoleh pengaturan yang tepat dan tidak ada waktu untuk memeriksa hasil dan menyetel pengaturan di setiap bidikan, atau untuk bereksperimen dengan pengaturan berbeda bagi subjek yang sama. Opsi berikut ini tersedia:

- Set bracketing otomatis: Memilih pengaturan atau pengaturan yang dibraket saat bracketing otomatis aktif. Pilih AE bracketing untuk melakukan bracketing pencahayaan, WB bracketing untuk melakukan bracketing keseimbangan putih, atau ADL bracketing untuk melakukan bracketing menggunakan Active D-Lighting.
- Jumlah bidikan: Pilih jumlah bidikan di urutan bracketing.
- Kenaikan: Pilih jumlah dari perbedaan pengaturan terpilih dengan setiap bidikan (ADL bracketing dikecualikan).
- Jumlah: Pilih bagaimana Active D-Lighting bervariasi dengan setiap bidikan (ADL bracketing saja).

# **Bracketing Pencahayaan**

Meragamkan pencahayaan pada serangkaian foto.

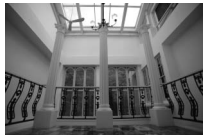

Pencahayaan diubah sebesar: 0 EV

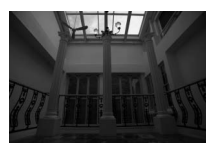

Pencahayaan diubah sebesar: -1 EV

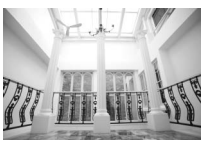

Pencahayaan diubah sebesar: +1 EV

- 1 Pilih AE bracketing bagi Set bracketing otomatis. Kamera akan menampilkan opsi Jumlah bidikan dan Kenaikan.
- 2 Pilih jumlah bidikan. Sorot Jumlah bidikan dan tekan ④ atau ⊕ untuk memilih jumlah bidikan dalam urutan bracketing.

Pada pengaturan selain daripada **0F**, ikon bracketing akan muncul di layar.

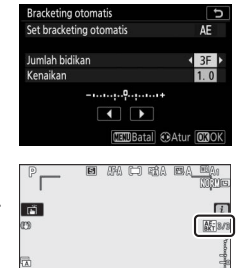

## 3 Pilih kenaikan bracketing. Sorot Kenaikan dan tekan ⊕ atau ⊕ untuk memilih kenaikan bracketing. Ketika 1/3 langkah dipilih untuk Pengaturan Kustom b1 (Lngkh EV utk kntrl p'chyn), ukuran kenaikan

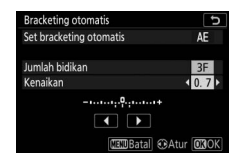

dapat dipilih dari 0,3 ( $\frac{1}{3}$ ), 0,7 ( $\frac{2}{3}$ ), 1, 2, dan 3 EV. Program bracketing dengan kenaikan 0,3 ( $\frac{1}{3}$ ) EV tercantum di bawah.

| "Jumlah<br>bidikan" | Indikator bracketing | Jml bidikan | Urutan bracketing (EV)                        |
|---------------------|----------------------|-------------|-----------------------------------------------|
| OF                  | +                    | 0           | 0                                             |
| +3F                 | +                    | 3           | 0/+0,3/+0,7                                   |
| -3F                 | +                    | 3           | 0/-0,7/-0,3                                   |
| +2F                 | +                    | 2           | 0/+0,3                                        |
| -2F                 | +                    | 2           | 0/-0,3                                        |
| 3F                  | +                    | 3           | 0/-0,3/+0,3                                   |
| 5F                  | +                    | 5           | 0/-0,7/-0,3/+0,3/+0,7                         |
| 7F                  | +                    | 7           | 0/-1,0/-0,7/-0,3/+0,3/<br>+0,7/+1,0           |
| 9F                  | +                    | 9           | 0/-1,3/-1,0/-0,7/-0,3/<br>+0,3/+0,7/+1,0/+1,3 |

Catat bahwa bagi kenaikan pencahayaan 2 EV atau lebih tinggi, jumlah bidikan maksimal adalah 5; jika nilai lebih tinggi dipilih di Langkah 2, jumlah bidikan akan secara otomatis diatur ke 5.

## **4** Bingkai foto, fokus, dan potret.

Kamera akan meragamkan pencahayaan bidikandemi-bidikan menurut program bracketing terpilih; nilai yang diubah bagi kecepatan rana dan apertur ditampilkan di layar. Perubahan pada pencahayaan ditambahkan ke yang dibuat dengan kompensasi pencahayaan.

Selama bracketing aktif, layar menunjukkan ikon bracketing, indikator kemajuan bracketing, dan jumlah sisa bidikan dalam urutan bracketing. Setelah setiap bidikan, segmen akan menghilang dari indikator dan jumlah sisa bidikan akan dikurangi satu.

Membatalkan Bracketina

Nomor bidikan: 3:

kenaikan: 0,7

Untuk batalkan bracketing, pilih **0F** bagi **Jumlah bidikan**.

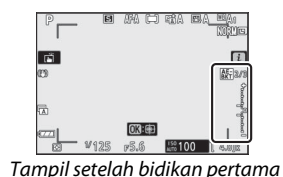

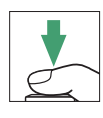

#### 🔽 Bracketing Pencahayaan

Di mode pelepas berkelanjutan, pemotretan akan menjeda setelah jumlah bidikan yang ditentukan dalam program bracketing telah diambil. Pemotretan akan berlanjut kali berikut tombol pelepas rana ditekan.

Apabila kartu memori mengisi sebelum semua bidikan dalam urutan terambil, pemotretan dapat dilanjutkan dari bidikan berikut dalam urutannya setelah kartu memori diganti atau bidikan dihapus guna menciptakan ruang pada kartu memori. Apabila kamera dimatikan sebelum semua bidikan dalam urutan terambil, bracketing akan berlanjut dari bidikan berikut dalam urutannya saat kamera dihidupkan.

Kamera ini mengubah pencahayaan dengan memvariasi kecepatan rana dan apertur (mode P), apertur (mode S), atau kecepatan rana (mode A dan M). Apabila Hidup dipilih bagi Pengaturan sensitivitas ISO > Kontrol sensitivitas ISO oto. di mode P, S, dan A, kamera akan secara otomatis meragamkan sensitivitas ISO demi pencahayaan optimal saat batas dari sistem pencahayaan kamera dilampaui; di mode M, kamera akan lebih dulu menggunakan kontrol sensitivitas ISO oto. untuk membawa pencahayaan sedekat mungkin ke tingkat optimal dan lalu membracket pencahayaan ini dengan meragamkan kecepatan rana.

# **Bracketing Keseimbangan Putih**

Kamera membuat sejumlah salinan dari setiap foto, masingmasing dengan keseimbangan putih berbeda.

# 1 Pilih WB bracketing.

Pilih WB bracketing bagi Set bracketing otomatis.

## 2 Pilih jumlah bidikan. Sorot Jumlah bidikan dan tekan ⊕ atau ⊕ untuk memilih jumlah bidikan dalam urutan bracketing.

Pada pengaturan selain daripada **0F**, ikon bracketing akan muncul di layar.

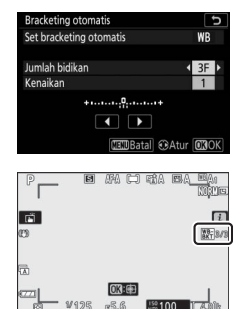

## 3 Pilih kenaikan bracketing. Sorot Kenaikan dan tekan (\*) atau (\*) untuk memilih kenaikan bracketing. Masing-masing kenaikan kira-kira setara 5 mired. Pilih dari kenaikan 1 (5 mired), 2 (10 mired), atau

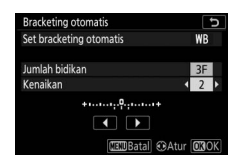

3 (15 mired). Nilai **B** lebih tinggi berhubungan dengan naiknya kadar biru, nilai **A** lebih tinggi dengan naiknya kadar amber. Program bracketing dengan kenaikan 1 tercantum di bawah ini.

| "Jumlah<br>bidikan" | Indikator bracketing | Jml<br>bidikan | Kenaikan | Urutan bracketing |
|---------------------|----------------------|----------------|----------|-------------------|
| OF                  | +                    | 0              | 1        | 0                 |
| B3F                 | +••.                 | 3              | 1B       | 0/B1/B2           |
| A3F                 | ++                   | 3              | 1A       | 0/A2/A1           |
| B2F                 | +••••••              | 2              | 1B       | 0/B1              |
| A2F                 | +•••••               | 2              | 1A       | 0/A1              |
| 3F                  | +••••••              | 3              |          | 0/A1/B1           |
| 5F                  | +•••••+              | 5              |          | 0/A2/A1/B1/B2     |
| 75                  |                      | 7              | 1A 1R    | 0/A3/A2/A1/       |
|                     | +                    | '              | 17, 10   | B1/B2/B3          |
| QF                  | ·····                | 9              |          | 0/A4/A3/A2/A1/    |
| Л                   | T                    |                |          | B1/B2/B3/B4       |

# 4 Bingkai foto, fokus, dan potret.

Masing-masing bidikan akan diproses untuk membuat jumlah salinan yang ditentukan di program bracketing, dan setiap salinan akan memiliki keseimbangan putih berbeda. Perub

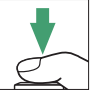

program bracketing, dan setiap salinan akan memiliki keseimbangan putih berbeda. Perubahan ke keseimbangan putih ditambahkan ke penyesuaian keseimbangan putih yang dibuat dengan penghalusan keseimbangan putih.

Jika jumlah bidikan dalam program bracketing lebih besar daripada jumlah sisa bidikan, pelepas rana akan dinonaktifkan. Pemotretan dapat dimulai saat kartu memori baru dimasukkan.

## Membatalkan Bracketing

Untuk batalkan bracketing, pilih 0F bagi Jumlah bidikan.

#### 🔽 Bracketing Keseimbangan Putih

Bracketing keseimbangan putih tidak tersedia pada kualitas gambar NEF (RAW). Pemilihan opsi NEF (RAW) atau NEF (RAW) + JPEG membatalkan bracketing keseimbangan putih.

Bracketing keseimbangan putih hanya memengaruhi suhu warna (sumbu amber biru di tampilan penghalusan keseimbangan putih). Tiada penyesuaian dibuat pada sumbu hijau-magenta.

Di mode pewaktu otomatis, jumlah salinan yang disebutkan di program bracketing akan dibuat setiap kali rana dilepas, terlepas dari opsi terpilih bagi Pengaturan Kustom c2 (**Pewaktu otomatis**) > **Jumlah bidikan**.

Apabila kamera dimatikan selama lampu akses kartu memori bersinar, kamera akan mati hanya setelah semua foto dalam urutan telah direkam.

# ADL Bracketing

Kamera meragamkan Active D-Lighting atas serangkaian pencahayaan.

# 1 Pilih ADL bracketing.

Pilih ADL bracketing bagi Set bracketing otomatis.

2 Pilih jumlah bidikan. Sorot Jumlah bidikan dan tekan ③ atau ④ untuk memilih jumlah bidikan dalam urutan bracketing. Pilih dua bidikan untuk mengambil satu foto dengan Active D-Lighting

mati dan lainnya pada nilai terpilih di Langkah 3. Pilih tiga hingga lima bidikan untuk mengambil serangkaian foto dengan Active D-Lighting diatur ke **Mati, Rendah**, dan **Normal** (tiga bidikan), **Mati, Rendah, Normal**, dan **Tinggi** (empat bidikan), atau **Mati, Rendah, Normal, Tinggi**, dan **Sangat tinggi** (lima bidikan). Jika anda memilih lebih dari dua bidikan, lanjutkan ke Langkah 4.

Pada pengaturan selain daripada **0F**, ikon bracketing akan muncul di layar.

3 Pilih nilai bagi Active D-Lighting. Sorot Jumlah dan tekan ⊕ atau ⊕ untuk memilih opsi. Pengaturan terpilih diterapkan saat 2F dipilih bagi Jumlah bidikan.

OFF H+ OFF AUTO

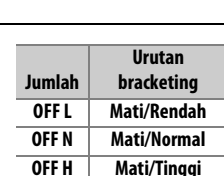

Mati/Sangat tinggi

Mati/Otomatis

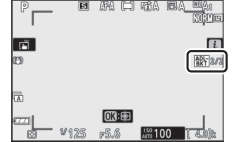

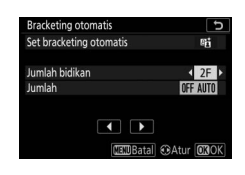

## **4** Bingkai foto, fokus, dan potret. Kamera akan meragamkan Active D-Lighting bidikan-demi-bidikan menurut program bracketing terpilih.

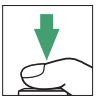

Selama bracketing aktif, layar menampilkan ikon ADL bracketing dan jumlah sisa bidikan dalam urutan bracketing. Setelah setiap bidikan, jumlah sisa bidikan akan dikurangi satu.

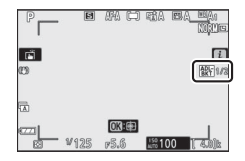

## Membatalkan Bracketing

Untuk batalkan bracketing, pilih **0F** bagi **Jumlah bidikan**.

#### MADL Bracketing

Di mode pelepas berkelanjutan, pemotretan akan menjeda setelah jumlah bidikan yang ditentukan dalam program bracketing telah diambil. Pemotretan akan berlanjut kali berikut tombol pelepas rana ditekan.

Apabila kartu memori mengisi sebelum semua bidikan dalam urutan terambil, pemotretan dapat dilanjutkan dari bidikan berikut dalam urutannya setelah kartu memori diganti atau bidikan dihapus guna meluangkan ruang pada kartu memori. Apabila kamera dimatikan sebelum semua bidikan dalam urutan terambil, bracketing akan berlanjut dari bidikan berikut dalam urutannya saat kamera dihidupkan.

## Pencahayaan-Multi

#### Tombol MENU → 🖨 (menu pemotretan foto)

Merekam dua hingga sepuluh pencahayaan NEF (RAW) sebagai foto tunggal. Opsi berikut ini tersedia:

- Mode pencahayaan-multi: Pilih dari Hidup (rangkaian) (ambil serangkaian pencahayaan-multi, akhiri saat Mati dipilih), Hidup (satu foto) (ambil satu pencahayaan-multi), atau Mati (keluar tanpa membuat pencahayaan-multi tambahan).
- Jumlah bidikan: Pilih jumlah pencahayaan yang akan digabungkan untuk membentuk foto tunggal.
- Mode penumpangan: Pilih dari opsi di bawah ini.
  - Tambah: Pencahayaan ditumpangkan tanpa perubahan; perolehan tidak disetel.
  - **Rata-rata**: Sebelum pencahayaan ditumpangkan, perolehan bagi masing-masing dibagi oleh jumlah total pencayaan (perolehan bagi masing-masing pencahayaan diatur ke <sup>1</sup>/<sub>2</sub> bagi 2 pencahayaan, <sup>1</sup>/<sub>3</sub> bagi 3 pencahayaan, dst).
  - Terang: Kamera membandingkan piksel di masing-masing pencahayaan dan hanya menggunakan yang paling terang.

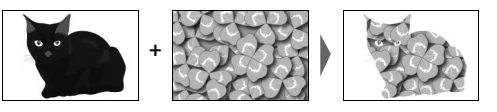

- Gelap: Kamera membandingkan piksel di masing-masing pencahayaan dan menggunakan hanya yang paling gelap.

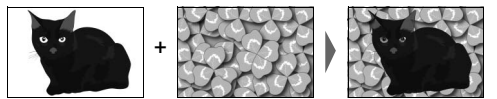

- Simpan semua pencahayaan: Pilih Hidup untuk menyimpan bidikan individual yang membentuk masing-masing pencahayaan-multi, Mati untuk menghapus bidikan individual dan hanya menyimpan pencahayaan-multi.
- **Penumpangan pemotretan**: Apabila **Hidup** dipilih, pencahayaan sebelumnya akan tumpang-tindih di tinjauan melalui lensa selama pemotretan.
- Pilih p'cahayaan pertama (NEF): Pilih pencahayaan pertama dari gambar NEF (RAW) pada kartu memori.

# Membuat Pencahayaan-Multi

Ikuti langkah di bawah ini untuk membidik pencahayaan-multi.

# Pilih Pencahayaan-multi. Sorot Pencahayaan-multi di menu pemotretan foto dan tekan <sup>(</sup>).

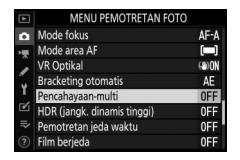

# **2** Pilih mode.

Sorot **Mode pencahayaan-multi** dan tekan (), lalu tekan () atau () untuk memilih mode diinginkan dan tekan () untuk memilih.

Jika **Hidup (rangkaian)** atau **Hidup** (satu foto) dipilih, sebuah ikon akan muncul di layar.

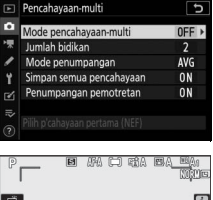

| 6<br>0     |      |       |                    | <b>i</b> |
|------------|------|-------|--------------------|----------|
| ھ<br>صلے ، | /125 | 0X:@) | <sup>159</sup> 100 | 1 A Bib  |
- **3** Pilih jumlah bidikan. Sorot **Jumlah bidikan** dan tekan (). Tekan 🕀 atau 🕀 untuk memilih jumlah pencahayaan yang akan digabungkan untuk membentuk satu foto dan tekan 🙉
- 4 Pilih mode penumpangan. Sorot Mode penumpangan dan tekan 🛞, lalu tekan 🛞 atau 🝚 untuk memilih mode diinginkan dan tekan @ untuk memilih.
- 5 Pilih apakah menyimpan pencahayaan satuan atau tidak. Untuk memilih apakah menyimpan atau menghapus bidikan satuan yang membentuk pencahayaan-multi,

sorot Simpan semua pencahayaan dan tekan (), lalu tekan () atau () untuk memilih opsi yang diinginkan dan tekan 🐵 untuk memilih.

# **6** Pilih apakah meninjau kemajuan di layar atau tidak.

Untuk memilih apakah pencahayaan terdahulu tumpang-tindih atau tidak pada tiniauan melalui lensa saat pemotretan berlangsung, sorot

Penumpangan pemotretan dan tekan (), lalu tekan () atau 🕞 untuk memilih opsi yang diinginkan dan tekan 🐵 untuk memilih

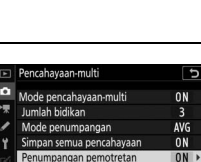

Pilih p'cahayaan pertama (NEF)

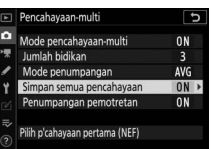

|       | Pencahayaan-multi              | :   | D |
|-------|--------------------------------|-----|---|
| Ô     | Mode pencahayaan-multi         | ON  |   |
| *     | Jumlah bidikan                 | 2   | • |
| 1     | Mode penumpangan               | AVG |   |
| ۲     | Simpan semua pencahayaan       | ON  |   |
|       | Penumpangan pemotretan         | ON  |   |
| 112 ( | Pilih p'cahayaan pertama (NEF) |     |   |

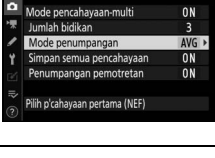

J

Pencahavaan-multi

### 7 Pilih pencahayaan pertama. Untuk memilih pencahayaan pertama dari foto NEF (RAW) sekarang, sorot Pilih p'cahayaan pertama (NEF) dan tekan <sup>(\*)</sup>. Gunakan selektor-multi untuk

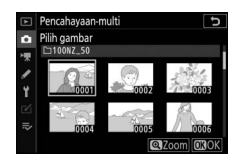

menyorot gambar yang diinginkan dan tekan M untuk memilih (untuk meninjau gambar tersorot sepenuh layar, sentuh dan tahan tombol M).

# 8 Bingkai foto, fokus, dan potret.

Lanjutkan pemotretan hingga seluruh pencahayaan telah diambil dan foto akhir telah direkam (jika Anda memilih gambar NEF (RAW) sekarang sebagai pencahayaan pertama di Langkah 7, pemotretan akan memulai dari pencahayaan kedua). Apabila **Hidup (satu foto)** dipilih di Langkah 2, pemotretan

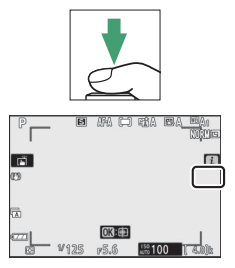

pencahayaan-multi akan berakhir saat foto direkam; jika tidak, Anda dapat melanjutkan mengambil pencahayaanmulti hingga pemotretan pencahayaan-multi dimatikan.

#### Mode Pelepas

Di mode pelepas berkelanjutan, kamera merekam seluruh pencahayaan dalam potret terus-menerus tunggal. Jika **Hidup** (rangkaian) dipilih, pencahayaan-multi baru akan memulai seiring berakhirnya setiap pencahayaan-multi sebelumnya berakhir; jika **Hidup (satu foto)** dipilih, pemotretan pencahayaan-multi akan berakhir setelah pencahayaan-multi pertama direkam. Di mode pewaktu otomatis, kamera akan secara otomatis merekam jumlah bidikan terpilih di Langkah 3, terlepas dari opsi terpilih bagi Pengaturan Kustom c2 (Pewaktu otomatis) > Jumlah bidikan; interval di antara bidikan meskipun begitu dikendalikan oleh Pengaturan Kustom c2 (Pewaktu otomatis) > Interval di antara bidikan. Di mode pelepas lain, satu foto akan diambil setiap kali tombol pelepas rana ditekan; lanjutkan pemotretan hingga semua bidikan telah direkam.

#### 🔽 Kualitas Gambar

Pencahayaan-multi yang dipotret dengan opsi NEF (RAW) terpilih bagi kualitas gambar akan direkam dalam format JPEG fine.

# <u>Menu i</u>

Opsi terpilih di bawah dapat diakses selama pemotretan pencahayaan-multi dengan menekan tombol  $\mathbf{E}$  diikuti dengan tombol  $\boldsymbol{i}$ . Sorot item dan tekan  $\boldsymbol{\mathfrak{B}}$  untuk memilih.

- Lihat progres: Melihat pratinjau yang dibuat dari pencahayaan terekam hingga titik sekarang.
- Pakai lagi pencahayaan terakhir: Mengambil ulang pencahayaan yang terbaru.

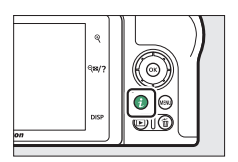

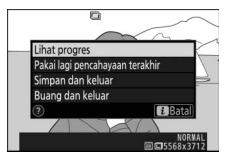

- Simpan dan keluar: Membuat pencahayaan-multi dari pencahayaan yang diambil hingga titik sekarang.
- Buang dan keluar: Keluar tanpa merekam pencahayaan-multi. Apabila Hidup dipilih bagi Simpan semua pencahayaan, pencahayaan satuan akan disimpan.

### 🔽 Pencahayaan-Multi

Pemotretan mungkin juga berakhir jika pengaturan kamera diubah sebelum pencahayaan selesai. Pengaturan pemotretan dan info foto bagi foto pencahayaan-multi adalah yang untuk pencahayaan pertama.

Jangan keluarkan atau mengganti kartu memori selama perekaman pencahayaan-multi.

Pencahayaan-multi dapat terpengaruh oleh noise (piksel cerah acak, kabut, atau garis).

### 🔽 Pengaturan Lainnya

Selama pencahayaan-multi dibidik, kartu memori tidak dapat diformat dan beberapa item menu diabu-abukan dan tidak dapat diubah.

# <u>Mengakhiri Pencahayaan-Multi</u>

Untuk mengakhiri pencahayaan-multi sebelum jumlah pencahayaan yang ditentukan diambil, pilih **Mati** bagi **Mode pencahayaan-multi** atau tekan tombol **I** diikuti oleh tombol *i* dan apakah memilih **Simpan dan keluar** 

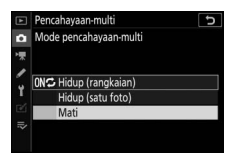

atau **Buang dan keluar**. Apabila pemotretan berakhir atau Anda memilih **Simpan dan keluar** sebelum jumlah pencahayaan yang ditentukan terambil, pencahayaan-multi akan terbentuk dari pencahayaan yang telah direkam hingga titik itu. Apabila **Rata-rata** dipilih bagi **Mode penumpangan**, perolehan akan disetel guna mencerminkan jumlah bidikan yang sesungguhnya terekam. Catat bahwa pemotretan akan berakhir secara otomatis jika pewaktu siaga berakhir.

### 🔽 Pewaktu Siaga

Menu dan playback dapat digunakan di antara pencahayaan, namun catat bahwa jika tiada pengoperasian dilakukan selama sekitar 40 detik selama playback atau 90 detik selama menu ditampilkan, pemotretan akan berakhir dan pencahayaan-multi akan dibentuk dari pencahayaan terekam hingga titik itu. Waktu tersedia untuk merekam pencahayaan berikutnya dapat diperpanjang dengan memilih waktu lebih panjang bagi Pengaturan Kustom c3 (**Penundaan hingga mati**) > **Playback** dan **Menu**.

# HDR (Jangk. Dinamis Tinggi)

### Tombol MENU → 🖨 (menu pemotretan foto)

Gunakan dengan subjek berkontras tinggi, Jangkauan Dinamis Tinggi (HDR) memelihara detil dalam sorotan dan bayangan dengan menggabungkan dua bidikan yang diambil pada pencahayaan berbeda. HDR paling efektif saat digunakan dengan pengukuran matriks (dengan pengukuran titik atau rasio pusat, perbedaan pencahayaan dari **Otomatis** adalah setara ke sekitar 2 EV). Fitur ini tidak dapat digabung dengan beberapa fitur kamera, termasuk pengaturan kualitas gambar NEF (RAW) atau NEF (RAW)+, fotografi lampu kilat, bracketing, pencahayaan-multi, kecepatan rana dari **Bulb** dan **Time (Waktu**), atau jeda waktu, atau perekaman berjeda.

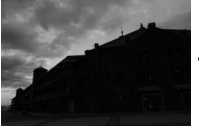

Pencahayaan pertama (lebih gelap)

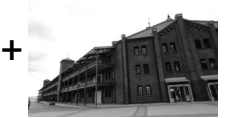

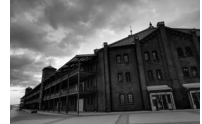

Pencahayaan kedua G (lebih terang)

Gambar HDR gabungan

Opsi berikut ini tersedia:

- Mode HDR: Pilih dari Hidup (rangkaian) (ambil serangkaian foto HDR, akhiri saat Mati dipilih), Hidup (satu foto) (ambil satu foto HDR), dan Mati (keluar tanpa mengambil foto HDR tambahan).
- **Perbedaan pencahayaan**: Memilih perbedaan dalam pencahayaan antara dua bidikan yang digabungkan untuk membuat foto HDR. Pilih nilai lebih besar untuk subjek kontras tinggi, atau pilih **Otomatis** untuk membiarkan kamera menyetel perbedaan pencahayaan menurut scene.
- Menghaluskan: Memilih berapa banyak penghalusan diperlukan batasan antara bidikan yang menyusun setiap foto HDR.

• Simpan setiap gambar (NEF): Pilih Hidup untuk menyimpan masing-masing bidikan yang digunakan untuk membuat gambar HDR. Foto disimpan sebagai film NEF (RAW) terlepas dari opsi terpilih bagi kualitas gambar dalam menu pemotretan foto.

# **Mengambil Foto HDR**

Ikuti langkah di bawah ini untuk membidik foto HDR.

# 1 Memilih HDR (jangk. dinamis tinggi).

Sorot HDR (iangk. dinamis tinggi)

di menu pemotretan foto dan tekan ٠

# 2 Memilih mode.

Sorot **Mode HDR** dan tekan ().

Sorot salah satu dari berikut ini dan tekan 🙉

 Untuk mengambil serangkaian foto HDR, pilih 0NC Hidup (rangkaian). Pemotretan HDR akan berlaniut hingga Anda memilih Mati bagi Mode HDR.

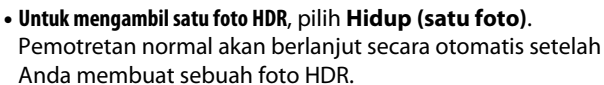

• Untuk keluar tanpa membuat foto HDR tambahan, pilih Mati.

Jika Hidup (rangkaian) atau Hidup (satu foto) dipilih, sebuah ikon akan muncul di layar.

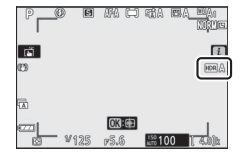

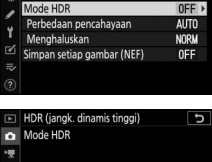

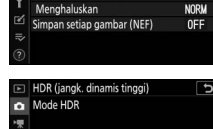

p (rangkajan) Hidup (satu foto

Mat

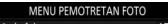

- de fokus AF-A ode area AF
- AE ting otomati OFF
- OFF
- ieda waktu OFF OF

HDR (jangk. dinamis tinggi)

3 Memilih perbedaan pencahayaan. Untuk memilih perbedaan dalam pencahayaan antara dua bidikan, sorot Perbedaan pencahayaan dan tekan ③.

Sorot opsi dan tekan <sup>(1)</sup>. Pilih nilai lebih tinggi untuk subjek berkontras tinggi, namun catat bahwa pemilihan nilai lebih tinggi dari keperluan dapat memberi hasil yang tak diinginkan; jika **Otomatis** dipilih, kamera akan

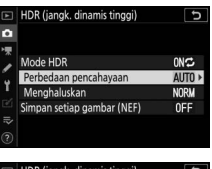

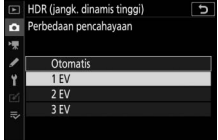

secara otomatis menyetel pencahayaan guna memadankan scene.

4 Memilih jumlah penghalusan. Untuk memilih berapa banyak batasan antara dua gambar dihaluskan, sorot Menghaluskan dan tekan ().

Sorot opsi dan tekan ®. Nilai lebih tinggi menghasilkan gambar komposisi lebih lembut. Kegelapan tidak merata dapat terlihat pada beberapa subjek.

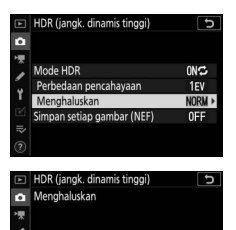

Tinggi

Rendah

5 Memilih apakah menyimpan pencahayaan satuan atau tidak. Untuk memilih apakah menyimpan gambar NEF (RAW) satuan yang membentuk foto HDR atau tidak, sorot Simpan setiap gambar (NEF)

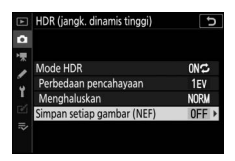

dan tekan 🕃, lalu tekan 🖱 atau 🕞 untuk memilih opsi yang diinginkan dan tekan 🐵 untuk memilih.

# **6** Membingkai foto, fokus, dan potret.

Kamera mengambil dua bidikan saat tombol pelepas rana ditekan ke bawah penuh. Terlepas dari opsi terpilih sekarang bagi mode pelepas, hanya satu foto yang akan diambil setiap kali tombol pelepas rana ditekan.

Apabila **Hidup (rangkaian)** dipilih, HDR hanya akan dimatikan saat **Mati** dipilih bagi mode HDR; jika **Hidup (satu foto)** dipilih, HDR dimatikan secara otomatis setelah foto diambil.

#### 🔽 Membingkai Foto HDR

Sudut dari gambar akan terpotong. Hasil yang diinginkan mungkin tidak tercapai jika kamera atau subjek bergerak selama pemotretan. Penggunaan tripod disarankan. Tergantung pada scene, bayangan dapat muncul di sekeliling objek terang atau lingkaran cahaya dapat muncul di sekeliling objek gelap; efek ini dapat dikurangi dengan menyetel tingkat penghalusan.

### Pemotretan Jeda Waktu

### Tombol MENU → 🖨 (menu pemotretan foto)

Mengambil foto pada interval terpilih hingga jumlah potret yang ditentukan telah terekam. Pilih mode pelepas selain daripada **Pewaktu otomatis** (ல) saat menggunakan pewaktu interval.

Pemilihan **Pemotretan jeda waktu** menampilkan opsi di bawah ini.

- Mulai: Mulai pemotretan jeda waktu, baik setelah 3 d (Sekarang terpilih bagi Pilih tanggal/waktu mulai) atau pada tanggal dan waktu terpilih (Pilih tanggal/waktu). Pemotretan akan berlanjut pada interval terpilih hingga semua bidikan terambil.
- Pilih tanggal/waktu mulai: Memilih opsi mulai. Untuk memulai pemotretan segera, pilih Sekarang. Untuk memulai pemotretan pada tanggal dan waktu terpilih, pilih Pilih tanggal/waktu.
- Interval: Memilih interval (jam, menit, dan detik) di antara bidikan.
- Jumlah interval×bidikan/interval: Memilih jumlah interval dan jumlah bidikan per interval.
- Penghalusan pencahayaan: Pemilihan Hidup mengizinkan kamera menyetel pencahayaan guna memadankan bidikan sebelumnya di mode selain daripada M (catat bahwa penghalusan pencahayaan hanya bekerja di mode M jika kontrol sensitivitas ISO oto. hidup). Perubahan besar dalam kecerahan subjek selama pemotretan dapat menghasilkan variasi nyata dalam pencahayaan, di mana mungkin diperlukan untuk memperpendek interval di antara bidikan.
- Fotografi senyap: Pilih Hidup untuk senyapkan rana selama pemotretan.

- Prioritas interval: Pilih Hidup guna memastikan bahwa foto yang dibidik di mode P dan A diambil pada interval terpilih, Mati guna memastikan bahwa foto terpapar dengan benar. Apabila Hidup dipilih, pilih mode fokus MF atau AF-C dan periksa apakah kecepatan rana minimum yang dipilih untuk Pengaturan sensitivitas ISO > Kontrol sensitivitas ISO oto. dalam menu pemotretan foto lebih cepat daripada interval. Jika AF-C dipilih untuk mode fokus, periksa apakah Lepas dipilih untuk Pengaturan Kustom a1 (Pemilihan prioritas AF-C).
- Memulai folder penyimpanan: Sorot opsi dan tekan () untuk memilih atau batal pilih. Pilih Folder baru untuk membuat folder baru bagi setiap urutan baru, Reset penomoran file untuk mereset penomoran file ke 0001 saat folder baru dibuat.

# Fotografi Pewaktu Interval

#### 🔽 Sebelum Pemotretan

Sebelum memulai fotografi pewaktu interval, lakukan uji potret pada pengaturan sekarang dan tinjau hasilnya. Kami menyarankan untuk menggunakan tripod dan memilih **Mati** untuk **VR Optikal** dalam menu pemotretan foto. Sebelum memilih waktu mulai, pilih **Zona waktu dan tanggal** di menu persiapan dan pastikan bahwa jam kamera diatur ke waktu dan tanggal yang benar. Untuk memastikan pemotretan tidak terhenti, pastikan baterai kamera penuh terisi daya. Jika ragu, isi ulang baterai sebelum penggunaan.

# Pilih Pemotretan jeda waktu. Sorot Pemotretan jeda waktu di menu pemotretan foto dan tekan ().

Opsi pemotretan jeda waktu akan ditampiilkan.

| MENU PEMOTRE             | TAN FOTO |
|--------------------------|----------|
| Mode fokus               | AF-A     |
| Mode area AF             | ()       |
| VR Optikal               | (®)ON    |
| Bracketing otomatis      | AE       |
| Pencahayaan-multi        | 0FF      |
| HDR (jangk. dinamis ting | gi) OFF  |
| Pemotretan jeda waktu    | OFF      |
| Film berjeda             | 0FF      |

| Pemotretan jeda waktu         | C           |
|-------------------------------|-------------|
| Mulai                         |             |
| Pilih tanggal/waktu mulai     | 10/15 09:30 |
| Interval                      | 00:01'00"   |
| Jumlah interval×bidikan/inter | val 1x1     |
| Penghalusan pencahayaan       | n OFF       |
| Fotografi senyap              | 0FF         |
| Tgl/wkt b'rakhir              |             |
| (2)                           | Jeda→OK     |

# **2** Setel pengaturan jeda waktu. Setel pengaturan berikut ini:

• Pilih tanggal/waktu mulai: Pilih tanggal dan waktu mulai.

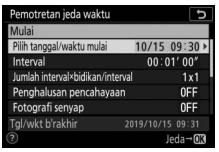

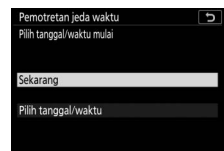

Sorot Pilih tanggal/waktu mulai dan tekan ().

Sorot opsi dan tekan ®.

Untuk memulai pemotretan segera, pilih **Sekarang**. Untuk memulai pemotretan pada tanggal dan waktu terpilih, pilih **Pilih tanggal/waktu**, lalu pilih tanggal dan waktu dan tekan ®.

• Interval: Pilih interval, dalam jam, menit, dan detik.

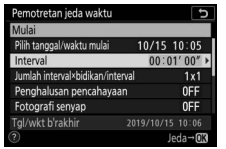

Sorot Interval dan tekan ().

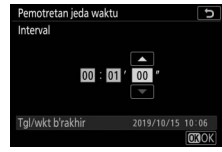

Pilih interval dan tekan 🐵.

• Jumlah interval×bidikan/interval: Memilih jumlah interval dan jumlah bidikan per interval.

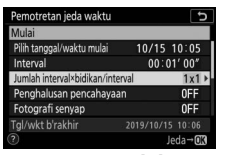

Sorot **Jumlah** interval×bidikan/interval dan tekan ().

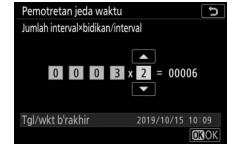

Pilih jumlah interval dan bidikan∕interval dan tekan ®.

Di mode pelepas frame tunggal, foto bagi setiap interval akan diambil pada kecepatan untuk mode pelepas kecepatan tinggi berkelanjutan. Saat fotografi senyap diaktifkan, jumlah bidikan per interval ditetapkan pada satu.

• Penghalusan pencahayaan: Mengaktifkan atau menonaktifkan penghalusan pencahayaan.

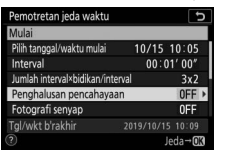

Sorot **Penghalusan** pencahayaan dan tekan ③.

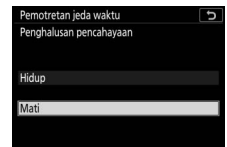

Sorot opsi dan tekan 🛞.

• Fotografi senyap: Mengaktifkan atau menonaktifkan fotografi senyap.

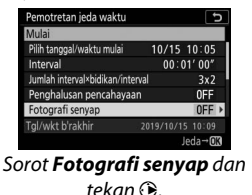

Pemotretan jeda waktu D Fotografi senyap Hidup Mati

Sorot opsi dan tekan ®.

Prioritas interval: Mengaktifkan atau menonaktifkan Prioritas interval.

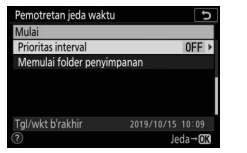

Sorot **Prioritas interval** dan tekan **(b**.

| Pemotretan jeda waktu | C |
|-----------------------|---|
| Prioritas interval    |   |
| Hidup                 |   |
| Mati                  |   |
| 0                     |   |

Sorot opsi dan tekan 🖲.

• Memulai folder penyimpanan: Pilih opsi folder mulai.

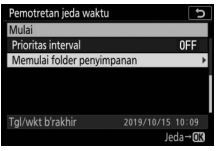

Sorot **Memulai folder penyimpanan** dan tekan **()**.

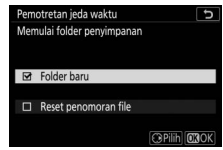

Sorot opsi dan tekan () untuk memilih atau batal pilih, tekan () untuk melanjutkan.

# **3** Mulai pemotretan.

Sorot **Mulai** dan tekan ®. Rangkaian pertama bidikan akan diambil pada waktu mulai yang ditentukan, atau setelah sekitar 3 d jika **Sekarang** dipilih bagi **Pilih tanggal/waktu** 

| Pemotretan jeda waktu        |                  | D |
|------------------------------|------------------|---|
| Mulai                        |                  |   |
| Pilih tanggal/waktu mulai    | 10/15 10:05      |   |
| Interval                     | 00:01'00"        |   |
| Jumlah interval×bidikan/inte | rval 3x2         |   |
| Penghalusan pencahayaa       | n 0FF            |   |
| Fotografi senyap             | 0FF              |   |
| Tgl/wkt b'rakhir             | 2019/10/15 10:09 |   |
| 2                            | Jeda→O           | K |

**mulai** di Langkah 2. Tampilan dimatikan selama pemotretan; pemotretan akan berlanjut pada interval terpilih hingga semua bidikan terambil.

### 🔽 Selama Pemotretan

Selama fotografi pewaktu interval, lampu akses kartu memori akan berkilat.

Apabila layar dihidupkan oleh penekanan setengah tombol pelepas rana, pesan "Pemotretan jeda waktu" akan ditampilkan dan ikon **IIIII** akan berkilat. Pengaturan dapat disetel, menu digunakan, dan gambar di-playback selama fotografi pewaktu interval berlangsung. Layar akan

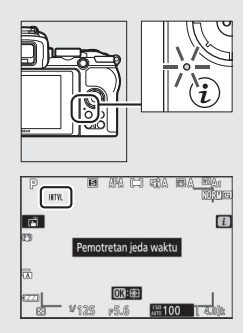

mati secara otomatis segera sebelum setiap interval. Catat bahwa mengubah pengaturan kamera selama pewaktu interval aktif dapat mengakhiri pemotretan.

### 💵 Menjeda Fotografi Pewaktu Interval

Fotografi jeda waktu dapat dijeda antara interval seperti berikut:

- Jika **Sekarang** dipilih untuk **Pilih tanggal/waktu mulai**, fotografi jeda waktu dapat dijeda dengan menekan ® (menekan ® di antara bidikan mungkin tidak memberikan pengaruh jika waktu yang dipilih untuk **Interval** sangat singkat, dalam hal ini fotografi jeda waktu dapat dijeda dengan mematikan kamera)
- Jika Pilih tanggal/waktu dipilih untuk Pilih tanggal/waktu mulai, fotografi jeda waktu dapat dijeda dengan memilih Pemotretan jeda waktu dalam menu pemotretan foto, menyorot Jeda, dan menekan ⊗

### II Melanjutkan Fotografi Pewaktu Interval

Untuk melanjutkan pemotretan secepatnya, pilih Mulai lagi.

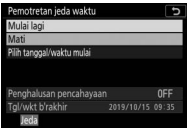

Sorot Mulai laai dan tekan ®.

### Untuk melanjutkan pemotretan pada waktu tertentu:

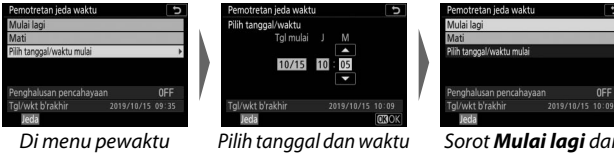

interval. sorot Pilih tanaaal/waktu dan tekan 🕞

mulai dan tekan 🙉.

Sorot Mulai laai dan tekan ®.

# Mengakhiri Pemotretan Jeda Waktu

Fotografi jeda waktu dapat diakhiri seperti berikut:

- Jika Sekarang dipilih untuk Pilih tanggal/waktu mulai, fotografi jeda waktu dapat diakhiri dengan menekan 🛞 di antara bidikan untuk menjeda pemotretan lalu menyorot Mati dalam menu Pemotretan jeda waktu dan menekan 🛞 (menekan ® di antara bidikan mungkin tidak memberikan pengaruh jika waktu yang dipilih untuk Interval sangat singkat, dalam hal ini fotografi jeda waktu dapat dijeda dengan mematikan kamera)
- Jika Pilih tanggal/waktu dipilih untuk Pilih tanggal/waktu mulai, fotografi jeda waktu dapat dijeda dengan memilih Pemotretan jeda waktu dalam menu pemotretan foto, menyorot Jeda, dan menekan ®

## 💵 Tidak Ada Foto

Foto tidak akan diambil di interval terpilih jika interval sekarang berakhir sebelum fotonya atau foto untuk interval sebelumnya telah diambil atau kartu memori penuh.

### 🔽 Memori Habis

Apabila kartu memori penuh, pewaktu interval akan tetap aktif tetapi tiada gambar akan diambil. Lanjutkan pemotretan setelah menghapus beberapa gambar atau mematikan kamera dan memasukkan kartu memori lainnya.

### 🔽 Fotografi Pewaktu Interval

Pilih interval lebih panjang dari waktu diperlukan untuk mengambil jumlah bidikan terpilih dan, jika Anda menggunakan lampu kilat, waktu diperlukan bagi lampu kilat untuk mengisi daya. Apabila interval terlalu singkat, jumlah foto terambil mungkin kurang dari total tercantum di Langkah 2 (jumlah interval digandakan oleh jumlah bidikan per interval) atau lampu kilat dapat menembak dengan daya kurang dari yang diperlukan bagi pencahayaan penuh. Fotografi pewaktu interval tidak akan memulai jika intervalnya diatur ke 00:00'0.5" dan baik Fotografi senyap maupun Prioritas interval diaktifkan. Fotografi pewaktu interval tidak dapat digabung dengan beberapa fitur kamera, termasuk perekaman film, film berjeda, pencahayaan jangka panjang (fotografi bulb atau waktu), pencahayaan-multi, dan HDR (jangk, dinamis tinggi). Catat bahwa oleh karena kecepatan rana, kecepatan frame, dan waktu diperlukan untuk merekam gambar dapat beragam dari satu interval ke interval berikutnya, waktu antara akhir dari satu interval dan awal dari interval berikutnya dapat bervariasi. Jika pemotretan tidak dapat dilanjutkan atau perubahan tidak dapat diterapkan di pengaturan sekarang (misalnya, jika kecepatan rana Bulb atau Time (Waktu) saat ini dipilih dalam mode M, interval adalah nol, atau waktu mulai kurang dari satu menit), peringatan akan ditampilkan.

Pemotretan jeda waktu akan jeda saat **Pewaktu otomatis** (S) dipilih bagi mode pelepas atau jika kamera dimatikan dan lalu dihidupkan lagi (saat kamera mati, baterai dan kartu memori dapat diganti tanpa mengakhiri fotografi pewaktu interval). Menjeda pemotretan tidak memengaruhi pengaturan pewaktu interval.

#### Mode Pelepas

Terlepas dari mode pelepas terpilih, kamera akan mengambil jumlah bidikan yang ditentukan pada masing-masing interval.

### V Bracketing

Setel pengaturan bracketing sebelum memulai fotografi pewaktu interval. Apabila pencahayaan atau ADL bracketing aktif selama fotografi pewaktu interval berlangsung, kamera akan mengambil jumlah bidikan di program bracketing pada setiap interval, terlepas dari jumlah bidikan ditentukan di menu pewaktu interval. Apabila bracketing keseimbangan putih aktif sementara fotografi pewaktu interval berlangsung, kamera akan mengambil satu bidikan pada setiap interval dan memprosesnya untuk membuat jumlah salinan yang ditentukan di program bracketing. Catat bahwa bracketing tidak dapat digunakan selama fotografi pewaktu interval saat **Hidup** dipilih bagi **Prioritas interval**.

### 🔽 Fotografi Senyap

Memilih **Hidup** bagi **Fotografi senyap** menonaktifkan beberapa fitur kamera, termasuk:

- Sensitivitas ISO Hi 1 dan Hi 2
- Fotografi lampu kilat
- Pencahayaan lama reduksi noise
- Reduksi kedip

### **Film Berjeda**

Kamera secara otomatis mengambil foto pada interval terpilih untuk membuat film berjeda senyap.

Pemilihan Film berjeda menampilkan opsi di bawah ini.

- **Mulai**: Memulai perekaman berjeda. Pemotretan memulai setelah sekitar 3 d dan berlanjut pada interval terpilih bagi waktu pemotretan terpilih.
- Interval: Memilih interval di antara bidikan dalam menit dan detik.
- Waktu pemotretan: Memilih berapa lama kamera akan berlanjut mengambil gambar (jam dan menit).
- Penghalusan pencahayaan: Pemilihan Hidup menghaluskan perubahan mendadak dalam pencahayaan di mode selain daripada M (catat bahwa penghalusan pencahayaan hanya berpengaruh di mode M jika kontrol sensitivitas ISO oto. hidup). Perubahan besar dalam kecerahan subjek selama pemotretan dapat menghasilkan variasi nyata dalam pencahayaan, di mana mungkin diperlukan untuk memperpendek interval di antara bidikan.
- Fotografi senyap: Pilih Hidup untuk senyapkan rana selama pemotretan.
- Ukuran frame/kec. frame: Pilih ukuran frame dan kecepatan bagi film akhir.
- Prioritas interval: Pilih Hidup guna memastikan bahwa frame yang dibidik di mode P dan A diambil pada interval terpilih, Mati guna memastikan bahwa foto dipapar dengan benar. Apabila Hidup dipilih, pilih mode fokus MF atau AF-C dan periksa apakah kecepatan rana minimum yang dipilih untuk Pengaturan sensitivitas ISO > Kontrol sensitivitas ISO oto. dalam menu pemotretan foto lebih cepat daripada interval. Jika AF-C dipilih untuk mode fokus, periksa apakah Lepas dipilih untuk Pengaturan Kustom a1 (Pemilihan prioritas AF-C).

# Merekam Film Berjeda

#### 🔽 Sebelum Pemotretan

Sebelum merekam film berjeda, pilih **Zona waktu dan tanggal** di menu persiapan dan pastikan bahwa jam kamera diatur ke jam dan tanggal yang benar, dan lalu ambil uji potret pada pengaturan sekarang dan tinjau hasilnya. Film berjeda direkam menggunakan pemotongan film; untuk memeriksa komposisi, ketuk tombol  $\$  di tampilan **Film berjeda** (untuk kembali ke tampilan **Film berjeda**, ketuk tombol  $\$  di (untuk kembali ke tampilan **Film berjeda**, ketuk tombol  $\$  di (comatis) atau **#A** (cahaya alami otomatis).

Kami menyarankan untuk menggunakan tripod dan memilih **Mati** untuk **VR Optikal** dalam menu pemotretan foto. Untuk memastikan pemotretan tidak terhenti, pastikan baterai kamera penuh terisi daya. Jika ragu, isi ulang baterai sebelum penggunaan.

# 1 Pilih Film berjeda.

Sorot **Film berjeda** di menu pemotretan foto dan tekan **③**.

Opsi film berjeda akan ditampilkan.

|    | MENU PEMOTRETAN FOT         | 0      |
|----|-----------------------------|--------|
| ô  | Mode fokus                  | AF-A   |
|    | Mode area AF                |        |
| 2  | VR Optikal                  | (O) ON |
|    | Bracketing otomatis         | AE     |
| Τ. | Pencahayaan-multi           | 0FF    |
| ľ  | HDR (jangk. dinamis tinggi) | 0FF    |
|    | Pemotretan jeda waktu       | 0FF    |
|    | Film berjeda                | 0FF    |

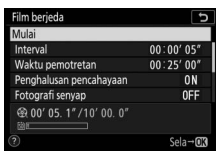

- **2** Setel pengaturan film berjeda. Setel pengaturan berikut ini:
  - Interval: Interval (dalam menit dan detik) sebaiknya lebih panjang dari kecepatan rana antisipasi paling lambat.

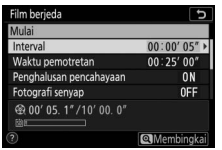

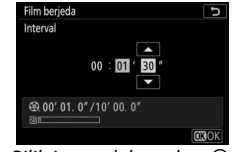

Sorot Interval dan tekan ().

Pilih interval dan tekan 🖲.

• Waktu pemotretan: Total waktu pemotretan (dalam jam dan menit) dapat mencapai hingga 7 jam 59 menit.

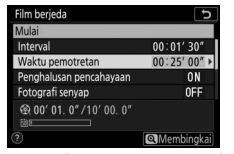

Sorot **Waktu pemotretan** dan tekan ().

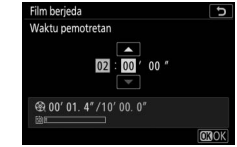

Pilih waktu pemotretan dan tekan ∞.

• Penghalusan pencahayaan: Mengaktifkan atau menonaktifkan penghalusan pencahayaan.

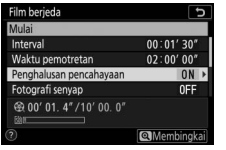

Sorot **Penghalusan pencahayaan** dan tekan ③.

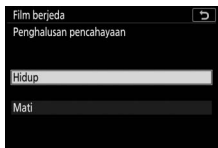

Sorot opsi dan tekan ®.

• Fotografi senyap: Mengaktifkan atau menonaktifkan fotografi senyap.

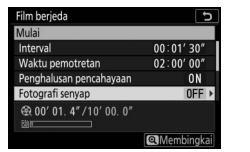

Sorot **Fotografi senyap** dan tekan ().

| Film berjeda     | C_ |
|------------------|----|
| Fotografi senyap |    |
| Hidup            |    |
| Mati             |    |
| Mati             |    |

Sorot opsi dan tekan ®.

• Ukuran frame/kec. frame: Memilih ukuran frame dan kecepatan frame pada mana film akhir akan diputar.

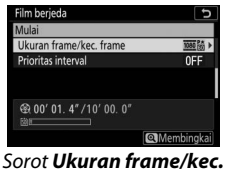

frame dan tekan ().

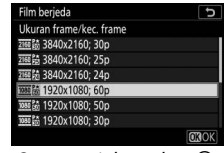

Sorot opsi dan tekan ®.

• Prioritas interval: Mengaktifkan atau menonaktifkan Prioritas interval.

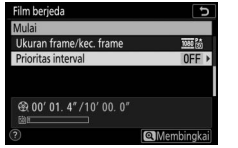

Sorot **Prioritas interval** dan tekan **()**.

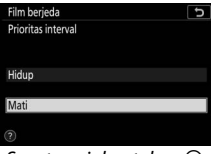

Sorot opsi dan tekan 🖲.

# 3 Mulai pemotretan.

Sorot **Mulai** dan tekan <sup>®</sup>. Pemotretan memulai setelah sekitar 3 d. Layar mati dan kamera mengambil foto pada interval terpilih bagi waktu pemotretan terpilih.

| Aulai                        |           |
|------------------------------|-----------|
| Interval                     | 00:01'30" |
| Waktu pemotretan             | 02:00'00" |
| Penghalusan pencahayaan      | ON        |
| Fotografi senyap             | 0FF       |
| ⊕ 00' 01. 4" /10' 00. 0" □ □ |           |
| )                            | Sela→@    |

#### 🔽 Selama Pemotretan

Selama pemotretan, lampu akses kartu memori akan bersinar. Terlepas dari opsi terpilih bagi Pengaturan Kustom c3 (**Penundaan hingga mati**, III 273) > **Pewaktu siaga**), pewaktu siaga tidak akan berakhir selama pemotretan.

Untuk mengakhiri pemotretan (<sup>[]]</sup> 250) atau melihat pengaturan seperti penghalusan pencahayaan, interval, dan sisa waktu, tekan tombol **MENU** di antara bidikan (dialog film berjeda mungkin tidak ditampilkan jika interval sangat pendek). Catat bahwa Anda tidak dapat menyetel pengaturan,

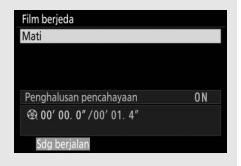

menampilkan ulang gambar, atau menggunakan menu selama pemotretan sedang berlangsung.

### II Mengakhiri Pemotretan

Untuk mengakhiri pemotretan sebelum semua foto diambil, tekan ® di antara bidikan. Anda juga memiliki opsi untuk menekan tombol MENU guna menampilkan menu **Film berjeda**, menyorot **Mati**, dan menekan ®. Namun, jika waktu yang dipilih untuk **Interval** sangat singkat, menekan ® di antara bidikan mungkin tidak memberikan pengaruh atau menu **Film berjeda** mungkin tidak ditampilkan saat tombol MENU ditekan, dalam hal ini Anda perlu mematikan kamera.

• Saat pemotretan berakhir, sebuah film akan dibuat dari frame yang dibidik hingga pada titik tersebut dan kamera akan kembali ke mode pemotretan. Perlu diketahui, jika baterai dilepas atau kartu memori diambil, pemotretan akan berakhir (tetapi tidak ada suara bip) dan tidak ada film yang direkam.

#### 🔽 Menghitung Panjang dari Film Akhir

Total jumlah frame di film akhir dapat dihitung dengan membagi waktu perekaman dengan interval, pembulatan ke atas dan menambahkan 1. Panjang dari film akhir lalu dapat dihitung dengan membagi jumlah bidikan dengan kecepatan frame terpilih bagi **Ukuran frame/kec. frame**. Film 48 frame terekam pada 1920×1080; 24p, sebagai contoh, akan sepanjang sekitar dua detik. Panjang maksimal bagi film berjeda adalah 20 menit.

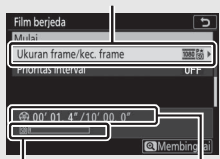

Ukuran frame/kec. frame

Indikator kartu memori

Panjang terekam/panjang maksimum

### 🔽 Film Berjeda

Berjeda tidak dapat digabung dengan sejumlah fitur kamera, termasuk perekaman film, pencahayaan jangka panjang (fotografi bulb atau waktu), pewaktu otomatis, bracketing, HDR (jangk. dinamis tinggi), pencahayaan-multi, dan fotografi pewaktu interval. Active D-Lighting dinonaktifkan secara otomatis. Catat bahwa karena kecepatan rana dan waktu diperlukan untuk merekam gambar ke kartu memori dapat beragam dari bidikan ke bidikan, interval antar bidikan terekam dan mulainya bidikan berikut dapat berbeda. Perubahan pada pengaturan tidak akan diterapkan dan pemotretan tidak akan memulai jika film berjeda tidak dapat direkam pada pengaturan sekarang (sebagai contoh, jika kartu memori penuh, interval atau waktu pemotretan adalah nol, atau interval lebih panjang daripada waktu pemotretan).

Pemotretan dapat berakhir jika kontrol kamera digunakan atau pengaturan diubah atau kabel HDMI dihubungkan. Sebuah film akan dibuat dari frame yang dibidik hingga pada titik di mana pemotretan berakhir.

#### 🔽 Tinjauan Gambar

Tombol 🗈 tidak dapat digunakan untuk meninjau gambar saat pemotretan berlangsung, tetapi frame saat ini akan ditampilkan selama beberapa detik setelah masing-masing bidikan jika **Hidup** atau **Hidup (hanya monitor)** dipilih sebagai **Tinjauan gambar** dalam menu playback (frame mungkin tidak akan ditampilkan jika interval sangat pendek). Pengoperasian playback lainnya tidak dapat dilakukan selama frame ditampilkan.

### 🔽 Fotografi Senyap

Memilih **Hidup** bagi **Fotografi senyap** menonaktifkan beberapa fitur kamera, termasuk:

- Sensitivitas ISO Hi 1 dan Hi 2
- Fotografi lampu kilat
- Pencahayaan lama reduksi noise
- Reduksi kedip

### Fotografi Senyap

### Tombol MENU → 🖨 (menu pemotretan foto)

Pilih **Hidup** untuk mengurangi guncangan yang disebabkan oleh rana saat pemotretan pemandangan dan subjek diam lainnya ( $\square$  67). Penggunaan tripod disarankan. Gambar diambil menggunakan rana elektronik, terlepas dari opsi terpilih untuk Pengaturan Kustom d4 (**Jenis rana**). Terlepas dari opsi yang dipilih untuk **Opsi bip** dalam menu persiapan, bip tidak akan berbunyi saat kamera memfokus atau pewaktu otomatis menghitung mundur, dan lampu kilat serta pengurangan noise pencahayaan jangka panjang akan dinonaktifkan. Di mode pelepas berkelanjutan, kecepatan frame (kemajuan) akan berubah ( $\square$  132).

# 🐙 Menu Perekaman Film: Opsi Perekaman Film

Untuk meninjau menu perekaman film, pilih tab 🐙 di menu kamera.

|          | MENU PEREKAMAN FILM         |          |
|----------|-----------------------------|----------|
| 0        | Reset menu perekaman film   |          |
| 埂        | Penamaan file               | DSC      |
| -        | Jkuran frame/kec. frame     | 1080 (30 |
|          | Kualitas film               | NORM     |
| T<br>N № | Jenis file film             | MOV      |
|          | Pengaturan sensitivitas ISO |          |
|          | Keseimbangan putih          | AUT01    |
|          | Atur Picture Control        | ΞA       |
|          |                             |          |

| Opsi                        |     | Opsi                         |     |
|-----------------------------|-----|------------------------------|-----|
| Reset menu perekaman film   | 254 | Kontrol distorsi otomatis    | 257 |
| Penamaan file               | 254 | Reduksi kedip                | 257 |
| Ukuran frame/kec. frame     | 254 | Pengukuran                   | 258 |
| Kualitas film               | 254 | Mode pelepas (hemat bingkai) | 258 |
| Jenis file film             | 254 | Mode fokus                   | 258 |
| Pengaturan sensitivitas ISO | 255 | Mode area AF                 | 258 |
| Keseimbangan putih          | 255 | VR Optikal                   | 259 |
| Atur Picture Control        | 256 | VR Elektronik                | 259 |
| Kelola Picture Control      | 256 | Sensitivitas mikrofon        | 259 |
| Active D-Lighting           | 256 | Peredam                      | 260 |
| RN ISO Tinggi               | 256 | Respons frekuensi            | 260 |
| Kontrol vignette            | 257 | Reduksi suara angin          | 260 |
| Kompensasi difraksi         | 257 |                              |     |

### 🔽 Simak Juga

Untuk default menu, simak "Default Menu Perekaman Film" (D 171).

### **Reset Menu Perekaman Film**

Tombol MENU → 🦷 (menu perekaman film)

Pilih **Ya** untuk memulihkan opsi menu perekaman film ke nilai defaultnya (III 171).

| Penamaan File                                             |
|-----------------------------------------------------------|
| Tombol MENU → 🐙 (menu perekaman film                      |
| Memilih tiga huruf singkatan yang digunakan untuk menamai |
|                                                           |

file gambar di mana film disimpan. Default singkatan adalah "DSC" (🕮 189).

| Ukuran Frame/Kec. Frame               | l |
|---------------------------------------|---|
| Tombol MENU → 🐺 (menu perekaman film) | l |

Memilih ukuran frame film (dalam piksel) dan kecepatan frame. Untuk informasi selengkapnya, simak "Ukuran Frame, Kecepatan Frame, dan Kualitas Film" (C 139).

Tombol MENU → 🐙 (menu perekaman film)

Memilih dari Kualitas tinggi, dan Normal.

| Jenis File Film |
|-----------------|
|-----------------|

Tombol MENU → 🖷 (menu perekaman film)

Merekam film dalam format MOV atau MP4.

### **Pengaturan Sensitivitas ISO**

Tombol MENU → 🐙 (menu perekaman film)

Menyetel pengaturan sensitivitas ISO berikut.

 Sensitivitas maksimum: Memilih batas atas bagi kontrol sensitivitas ISO oto. dari nilai antara ISO 200 dan 25600. Kontrol sensitivitas ISO oto. digunakan di mode

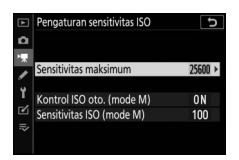

P, S, dan A dan saat **Hidup** dipilih bagi **Kontrol ISO oto. (mode M)** di mode **M**.

- Kontrol ISO oto. (mode M): Pilih Hidup untuk mengaktifkan kontrol sensitivitas ISO oto. di mode M, Mati untuk menggunakan nilai terpilih bagi Sensitivitas ISO (mode M).
- Sensitivitas ISO (mode M): Pilih sensitivitas ISO untuk mode M dari nilai antara ISO 100 dan 25600. Kontrol sensitivitas ISO oto. digunakan di mode lainnya.

🔽 Kontrol Sensitivitas ISO Oto.

Pada sensitivitas ISO tinggi, kamera dapat mengalami kesulitan memfokus dan noise (piksel cerah acak, kabut, atau garis) dapat meningkat. Ini dapat dicegah dengan memilih nilai lebih rendah bagi **Pengaturan sensitivitas ISO** > **Sensitivitas maksimum**.

### **Keseimbangan Putih**

Tombol MENU → 🐙 (menu perekaman film)

Memilih keseimbangan putih bagi film (D 63). Pilih **Seperti pengaturan foto** untuk menggunakan opsi terpilih sekarang bagi foto.

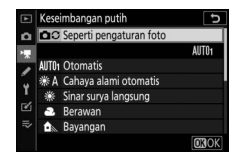

### **Atur Picture Control**

### Tombol MENU → 🖷 (menu perekaman film)

Memilih Picture Control bagi film (D 112). Pilih **Seperti pengaturan foto** untuk menggunakan opsi terpilih sekarang bagi foto.

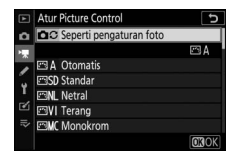

### **Kelola Picture Control**

Tombol MENU → 🐙 (menu perekaman film)

Membuat Picture Control kustom (C 202).

### **Active D-Lighting**

Tombol MENU → 🐙 (menu perekaman film)

Memelihara rincian dalam sorotan dan bayangan, membuat film dengan kontras alami. Pilih **Seperti pengaturan foto** untuk menggunakan opsi terpilih sekarang bagi foto (C 129, 143).

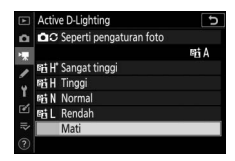

# **RN ISO Tinggi**

Tombol MENU → \ (menu perekaman film)

Mengurangi "noise" (piksel-piksel cerah acak) di film yang terekam pada sensitivitas ISO tinggi (D 206).

### Kontrol vignette

Tombol MENU → 🐙 (menu perekaman film)

Mengurangi vinyet dalam film (<sup>CD</sup> 207). Pilih **Seperti pengaturan foto** untuk menggunakan opsi terpilih sekarang bagi foto.

### Kompensasi Difraksi

Tombol MENU → 🐙 (menu perekaman film)

Mengurangi difraksi dalam film (<sup>CD</sup> 207).

### Kontrol Distorsi Otomatis

Tombol MENU → 🦷 (menu perekaman film)

Mengurangi distorsi barrel dan lengkung dalam film (D 207).

### Reduksi Kedip Tombol MENU → 및 (menu perekaman film)

Mengurangi berkedip dan pita saat perekaman film di bawah penerangan lampu neon atau uap merkuri. Pilih **Otomatis** guna mengizinkan kamera untuk secara otomatis memilih frekuensi yang tepat, atau secara manual mencocokkan frekuensi ke pasok daya AC setempat.

#### 🔽 "Reduksi Kedip" di Menu Perekaman Film

Apabila **Otomatis** gagal memberi hasil yang diinginkan dan Anda tidak yakin akan frekuensi dari pasok daya setempat, uji baik opsi 50 maupun 60 Hz dan pilih salah satu dengan hasil terbaik. Reduksi kedip mungkin tidak memberi hasil yang diinginkan jika subjek sangat cerah, dalam hal mana Anda sebaiknya mencoba memilih apertur lebih kecil (angka-f lebih tinggi). Untuk mencegah berkedip, pilih mode **M** dan pilih kecepatan rana yang disesuaikan ke frekuensi pasok daya setempat:  $\gamma_{125}$  d,  $\gamma_{60}$  d, atau  $\gamma_{30}$  d bagi 60 Hz;  $\gamma_{100}$  d,  $\gamma_{50}$  d, atau  $\gamma_{25}$  d bagi 50 Hz.

Tombol MENU → 🐙 (menu perekaman film)

Memilih bagaimana kamera mengukur pencahayaan di mode film (🗆 127). Pengukuran titik tidak tersedia.

# Mode Pelepas (Hemat Bingkai)

Tombol MENU → \ (menu perekaman film)

Anda dapat memilih mode pelepas untuk foto yang diambil pada mode film (<sup>CD</sup> 44).

| Opsi |               | Penjelasan                                                                                                    |
|------|---------------|----------------------------------------------------------------------------------------------------|
| S    | Frame tunggal | Kamera mengambil satu foto setiap kali tombol<br>pelepas rana ditekan. Terlepas dari opsi terpilih,<br>maksimal 40 foto dapat diambil dengan masing-<br>masing film.                                                                                                    |
| Ð    | Berkelanjutan | Kamera mengambil foto selama tombol pelepas<br>rana ditekan; panjang waktu yang tersedia untuk<br>mode terus-menerus ditampilkan di tampilan<br>pemotretan. Kecepatan frame bervariasi menurut<br>opsi terpilih bagi <b>Ukuran frame/kec. frame</b> di<br>menu perekaman film. Hanya satu foto dapat<br>diambil pada satu waktu selama perekaman film<br>berlangsung. |

### **Mode Fokus**

Tombol MENU → \ (menu perekaman film)

Memilih mode fokus bagi perekaman film (<sup>[]</sup> 51).

| Mode Area AF |                                       |
|--------------|---------------------------------------|
|              | Tombol MENU → 🤻 (menu perekaman film) |

Memilih cara kamera memfokus di mode film (<sup>[]</sup> 54).

### 258 Panduan Menu > 🐙 Menu Perekaman Film

Memilih opsi pengurang guncangan optikal bagi perekaman film (<sup>(IIII</sup> 135). Pilih **Seperti pengaturan foto** untuk menggunakan opsi terpilih sekarang bagi foto.

| VR | Elektro | nik |
|----|---------|-----|
|----|---------|-----|

Memilih apakah mengaktifkan pengurang guncangan elektronik di mode film atau tidak.

### **Sensitivitas Mikrofon**

Tombol MENU → \ (menu perekaman film,

Tombol MENU → 🐙 (menu perekaman film)

Tombol MENU → 🐙 (menu perekaman film,

Menghidupkan atau mematikan mikrofon internal atau mikrofon eksternal atau menyetel sensitivitas mikrofon. Pilih **Otomatis** untuk menyetel sensitivitas secara otomatis atau **Mikrofon mati** untuk mematikan

perekaman suara; untuk memilih sensitivitas mikrofon secara manual, pilih **Manual** dan pilih sensitivitas.

### 🔽 ikon 🕅

Film yang terekam tanpa suara ditandai oleh ikon 🕅 di playback bingkai-penuh dan film.

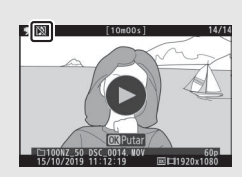

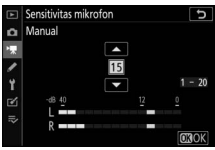

### Peredam

Tombol MENU → 🐙 (menu perekaman film)

Pilih **Aktifkan** untuk mengurangi penerimaan mikrofon dan mencegah distorsi audio saat perekaman film di lingkungan bising.

### **Respons Frekuensi**

Tombol MENU → 🐙 (menu perekaman film)

Apabila **WWE Jangkauan lebar** dipilih, mikrofon internal dan eksternal akan tanggap pada beraneka ragam frekuensi, dari musik hingga keramaian jalan kota. Pilih **WWE Jangkauan vokal** untuk menghadirkan suara manusia.

### **Reduksi Suara Angin**

Tombol MENU → 🐙 (menu perekaman film)

Pilih untuk mengaktifkan reduksi suara angin selama perekaman film atau tidak. Untuk informasi selengkapnya, simak "Reduksi Suara Angin" (🕮 142).
# Pengaturan Kustom: Penghalusan Pengaturan Kamera

Untuk meninjau Pengaturan Kustom, pilih tab 🖋 di menu kamera.

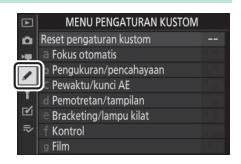

Pengaturan Kustom digunakan untuk mengkustomisasi pengaturan kamera guna memenuhi keinginan individu.

Kumpulan Pengaturan Kustom

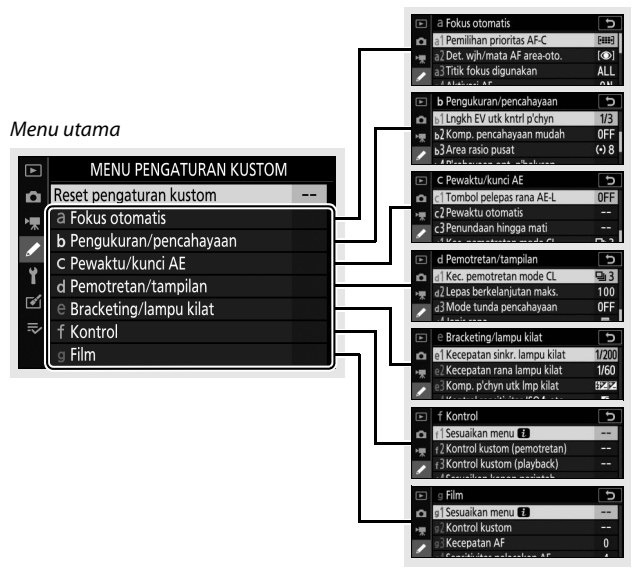

Pengaturan Kustom berikut ini tersedia:

|    | Pengaturan Kustom 1 📖                       |     |  |
|----|---------------------------------------------|-----|--|
|    | Reset pengaturan kustom 2                   |     |  |
| a  | Fokus otomatis                              |     |  |
| a1 | Pemilihan prioritas AF-C                    | 265 |  |
| a2 | Det. wjh/mata AF area-oto.                  | 265 |  |
| a3 | Titik fokus digunakan                       | 266 |  |
| a4 | Aktivasi AF                                 | 266 |  |
| a5 | Titik fokus saling tumpang                  | 267 |  |
| аб | Opsi titik fokus                            | 267 |  |
| a7 | AF sedikit cahaya                           | 267 |  |
| a8 | lluminator bantuan AF t'psng                | 268 |  |
| a9 | Cincin fokus manual di mode AF <sup>2</sup> | 269 |  |
| b  | Pengukuran/pencahayaan                      |     |  |
| b1 | Lngkh EV utk kntrl p'chyn                   | 270 |  |
| b2 | Komp. pencahayaan mudah                     | 270 |  |
| b3 | Area rasio pusat                            | 271 |  |
| b4 | P'cahayaan opt. p'halusan                   | 271 |  |
| C  | Pewaktu/kunci AE                            |     |  |
| c1 | Tombol pelepas rana AE-L                    | 272 |  |
| c2 | Pewaktu otomatis                            | 272 |  |
| c3 | Penundaan hingga mati                       | 273 |  |

|     | Pengaturan Kustom <sup>1</sup>  |     |  |
|-----|---------------------------------|-----|--|
| d   | Pemotretan/tampilan             |     |  |
| d1  | Kec. pemotretan mode CL         |     |  |
| d2  | Lepas berkelanjutan maks.       | 274 |  |
| d3  | Mode tunda pencahayaan          | 274 |  |
| d4  | Jenis rana                      | 275 |  |
| d5  | Batasi area gmbr yg dpt dipilih | 275 |  |
| d6  | Urutan nomor file               | 276 |  |
| d7  | Terapkan p'aturan ke tinj. Igsg | 277 |  |
| d8  | Tampilan kisi bingkai           | 277 |  |
| d9  | Sorotan puncak fokus            | 277 |  |
| d10 | Lihat semua di md b'kelanjutan  | 277 |  |
| е   | Bracketing/lampu kilat          |     |  |
| e1  | Kecepatan sinkr. lampu kilat    | 278 |  |
| e2  | Kecepatan rana lampu kilat      | 279 |  |
| e3  | Komp. p'chyn utk Imp kilat      | 279 |  |
| e4  | Kontrol sensitivitas ISO 🕻 oto. | 279 |  |
| e5  | Urutan bracketing               | 280 |  |
| f   | Kontrol                         |     |  |
| f1  | Sesuaikan menu 🖬                | 281 |  |
| f2  | Kontrol kustom (pemotretan)     | 282 |  |
| f3  | Kontrol kustom (playback)       | 288 |  |
| f4  | Sesuaikan kenop perintah        | 290 |  |
| f5  | Lpskn tbl utk gnkn kenop        | 292 |  |
| f6  | Indikator balik                 | 292 |  |

|    | Pengaturan Kustom <sup>1</sup> |     |
|----|--------------------------------|-----|
| g  | Film                           |     |
| g1 | Sesuaikan menu 🖬               | 293 |
| g2 | Kontrol kustom                 | 294 |
| g3 | Kecepatan AF                   | 299 |
| g4 | Sensitivitas pelacakan AF      | 299 |
| g5 | Tampilan sorotan               | 300 |

1 Item yang diubah dari nilai default ditandai oleh tanda bintang ("★").

2 Tersedia hanya pada lensa kompatibel.

#### 🔽 Simak Juga

Untuk default menu, simak "Default Menu Pengaturan Kustom" (© 172).

#### **Reset Pengaturan Kustom**

Tombol MENU -> 🖋 (menu Pengaturan Kustom)

Pilih **Ya** untuk memulihkan Pengaturan Kustom ke nilai defaultnya (D 172).

#### a1: Pemilihan Prioritas AF-C

Tombol MENU → 🖋 (menu Pengaturan Kustom)

Memilih apakah foto dapat diambil sebelum kamera memfokus atau tidak di mode fokus **AF-C**.

| Opsi   |       | Penjelasan                                                                          |
|--------|-------|-------------------------------------------------------------------------------------|
| ۲      | Lepas | Foto dapat diambil kapanpun tombol pelepas rana ditekan ( <i>prioritas lepas</i> ). |
| [::::] | Fokus | Foto dapat diambil hanya saat kamera sedang fokus (prioritas fokus).                |

Terlepas dari opsi terpilih, fokus tidak akan mengunci saat **AF-C** dipilih bagi mode fokus. Kamera akan terus menyetel fokus hingga rananya dilepas.

# a2: Det. Wjh/Mata AF Area-Oto.

Tombol MENU → 🖋 (menu Pengaturan Kustom)

Memilih apakah kamera mendeteksi dan memfokus pada wajah atau pada wajah dan mata saat AF area-otomatis dipilih bagi mode area AF.

| Opsi              | Penjelasan                                          |
|-------------------|-----------------------------------------------------|
| Deteksi waiah dan | Ketika kamera mendeteksi subjek potret, kamera akan |
| mata hidun        | otomatis memfokus pada satu atau lebih mata subjek, |
| mata maup         | atau pada wajah subjek jika mata tidak terdeteksi.  |
| Deteksi wajah     | Ketika kamera mendeteksi subjek potret, kamera akan |
| hidup             | otomatis memfokus pada wajah subjek.                |
| Mati              | Deteksi wajah dan mata dinonaktifkan.               |

### a3: Titik Fokus Digunakan

Tombol MENU → 🖋 (menu Pengaturan Kustom)

Memilih jumlah titik fokus tersedia bagi pemilihan titik fokus manual.

| Opsi |              | Penjelasan                                                |
|------|--------------|-----------------------------------------------------------|
| ALL  | Semua titik  | Setiap titik fokus tersedia di mode area AF sekarang      |
|      |              | dapat dipilih.                                            |
| 1/2  |              | Jumlah titik fokus tersedia dikurangi sebanyak tiga per   |
|      | Setiap titik | empat (jumlah titik fokus tersedia di mode <b>AF area</b> |
|      | lainnya      | lebar (L) tidak berubah). Gunakan bagi pilihan titik      |
|      |              | fokus cepat.                                              |

#### a4: Aktivasi AF

Tombol MENU → 🖋 (menu Pengaturan Kustom)

Memilih apakah tombol pelepas rana dapat digunakan untuk memfokus (**Rana/AF-ON**) atau apakah fokus hanya dapat disetel menggunakan kontrol pada mana AF-ON telah ditentukan (**AF-ON saja**).

| a5: Titik Fokus Saling Tu | mpang                            |
|---------------------------|----------------------------------|
| Tombo                     | MENIL A (manu Panaaturan Kustom) |

Memilih apakah pemilihan titik fokus "saling tumpang" adalah dari satu tepi layar ke tepi lainnya. Apabila **Tumpang** dipilih, pemilihan titik fokus akan "saling tumpang" dari atas ke bawah, bawah ke atas, kanan ke kiri, dan kiri ke kanan, supaya, sebagai contoh, menekan B saat titik fokus pada tepi kanan dari layar disorot akan memilih titik fokus bersangkutan pada tepi kiri dari layar.

#### a6: Opsi Titik Fokus

Memilih dari opsi tampilan titik fokus berikut ini:

- Mode fokus manual: Pilih Hidup untuk menampilkan titik fokus aktif di mode fokus manual, Mati untuk menampilkan titik fokus hanya selama pemilihan titik fokus.
- Bantuan AF area-dinamis: Apabila Hidup dipilih, baik titik fokus terpilih maupun titik fokus sekitarnya akan ditampilkan di mode AF area-dinamis. Pilih Mati guna menampilkan hanya titik fokus terpilih.

### a7: AF Sedikit Cahaya

Tombol MENU → 🖋 (menu Pengaturan Kustom)

Memilih **Hidup** untuk fokus yang lebih akurat di bawah cahaya remang (hanya berlaku saat **AF-S** dipilih untuk mode fokus atau saat **AF-A** dipilih dan kamera memotret menggunakan **AF-S**).

- Opsi ini hanya berpengaruh dalam mode foto.
- Dalam mode 🛱, SCN, dan EFCT, AF sedikit cahaya ditetapkan pada Hidup.
- Kamera mungkin memerlukan lebih banyak waktu untuk memfokus saat **Hidup** dipilih.
- Selama AF sedikit cahaya aktif, "Low-light (Sedikit cahaya)" akan muncul di layar dan tingkat pembaruan layar dapat menurun.

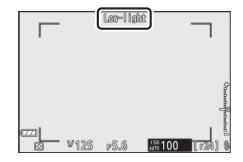

# a8: Iluminator Bantuan AF T'psng

Tombol MENU → 🖋 (menu Pengaturan Kustom)

Memilih apakah iluminator bantuan AF terpasang bersinar atau tidak guna membantu pengoperasian di mode foto saat penerangan buruk.

| Opsi  | Penjelasan                                                                                                    |  |  |
|-------|----------------------------------------------------------------------------------------------------|--|--|
| Hidup | lluminator menyala sesuai keperluan ketika <b>AF-S</b> dipilih<br>untuk mode fokus atau <b>AF-A</b> dipilih dan kamera memotret<br>menggunakan <b>AF-S</b> . |  |  |
| Mati  | lluminator tidak bersinar guna membantu pengoperasian<br>fokus. Kamera mungkin tidak dapat memfokus saat<br>penerangan buruk.                                |  |  |

#### 🚺 Iluminator Bantuan AF

Iluminator bantuan AF memiliki jangkauan sekitar 1-3 m; saat menggunakan iluminator, lepas tudung lensanya. Jangan menghalangi iluminator bantuan AF saat menyala.

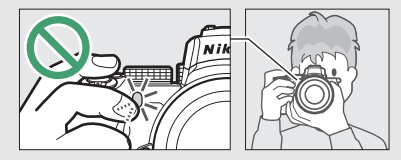

### a9: Cincin Fokus Manual di Mode AF

Tombol MENU → 🖋 (menu Pengaturan Kustom)

Memilih apakah cincin fokus lensa dapat digunakan bagi fokus manual atau tidak di mode fokus otomatis. Pilih dari opsi di bawah ini.

- Aktifkan: Fokus otomatis dapat dibatalkan dengan memutar cincin fokus lensa sementara tombol pelepas rana ditekan setengah (fokus otomatis dengan pengaturan manual). Untuk fokus ulang menggunakan fokus otomatis, angkat jari Anda dari tombol pelepas rana dan tekan setengah lagi tombolnya.
- Nonaktifkan: Cincin fokus lensa tidak dapat digunakan bagi fokus manual selama mode fokus otomatis dipilih.

### b1: Lngkh EV utk Kntrl P'chyn

Tombol MENU -> 🖋 (menu Pengaturan Kustom)

Memilih kenaikan yang digunakan bagi penyesuaian pada kecepatan rana, apertur, sensitivitas ISO, bracketing, serta kompensasi pencahayaan dan lampu kilat.

#### b2: Komp. Pencahayaan Mudah

Tombol MENU → 🖋 (menu Pengaturan Kustom)

Memilih apakah tombol 🛛 diperlukan atau tidak bagi kompensasi pencahayaan.

- Hidup (reset otomatis): Dalam mode P, S, dan A, kompensasi pencahayaan dapat diatur dengan memutar kenop perintah yang sedang tidak digunakan untuk kecepatan rana atau apertur (kompensasi pencahayaan mudah tidak tersedia dalam mode lainnya). Pengaturan terpilih menggunakan kenop perintah direset saat kamera dimatikan atau pewaktu siaga berakhir (pengaturan kompensasi pencahayaan terpilih menggunakan tombol ☑ tidak direset).
- Hidup: Sama seperti di atas, kecuali bahwa nilai kompensasi pencahayaan terpilih menggunakan kenop perintah tidak direset saat kamera dimatikan atau pewaktu siaga berakhir.
- Mati: Kompensasi pencahayaan diatur dengan menekan tombol 🔀 dan memutar kenop perintah utama.

#### b3: Area Rasio Pusat

Tombol MENU -> 🖋 (menu Pengaturan Kustom)

Memilih ukuran dari area yang diberikan bobot terbesar di pengukuran rasio pusat.

# b4: P'cahayaan Opt. P'halusan

Tombol MENU → 🖋 (menu Pengaturan Kustom)

Gunakan opsi ini untuk menghaluskan nilai pencahayaan terpilih oleh kamera. Pencahayaan dapat dihaluskan secara terpisah bagi masing-masing metode pengukuran oleh dari +1 hingga –1 EV di langkah ½ EV.

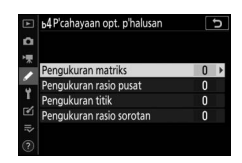

#### 🔽 Penghalusan Pencahayaan

Kompensasi pencahayaan ikon (🗷) tidak ditampilkan saat penghalusan pencahayaan aktif. Satu-satunya cara untuk menentukan berapa banyak pencahayaan telah diubah adalah dengan meninjau jumlahnya di menu penghalusan.

# c1: Tombol Pelepas Rana AE-L

Tombol MENU → 🖋 (menu Pengaturan Kustom)

Memilih bilamana pencahayaan mengunci saat tombol pelepas rana ditekan.

| Opsi |                                              | Penjelasan                               |
|------|----------------------------------------------|------------------------------------------|
| ≢ ∩N | Hidup (tekan                                 | Penekanan tombol pelepas rana setengah   |
|      | separuh)                                     | mengunci pencahayaan.                    |
|      | Hidup (mode                                  | Pencahayaan hanya mengunci selama tombol |
| ±0N  | terus-menerus)                               | pelepas rana ditekan ke bawah penuh.     |
| Mati | Penekanan tombol pelepas rana tidak mengunci |                                          |
|      | Mati                                         | pencahayaan.                             |

# c2: Pewaktu Otomatis

Tombol MENU → 🖋 (menu Pengaturan Kustom)

Memilih jangka waktu penundaan pelepas rana, jumlah bidikan diambil, dan interval di antara bidikan di mode pewaktu otomatis.

- Penundaan pewaktu oto.: Memilih jangka waktu dari penundaan pelepas rana.
- Jumlah bidikan: Tekan ⊕ dan ⊕ untuk memilih jumlah bidikan diambil setiap kali tombol pelepas rana ditekan.
- Interval di antara bidikan: Memilih interval di antara bidikan saat Jumlah bidikan adalah lebih dari 1.

### c3: Penundaan Hingga Mati

Tombol MENU -> 🖌 (menu Pengaturan Kustom)

Memilih berapa lama layar kamera tetap hidup saat tidak ada pengoperasian yang dijalankan. Pengaturan berbeda dapat dipilih untuk **Playback**, **Menu**, **Tinjauan gambar**, dan **Pewaktu siaga**; catat bahwa setiap penundaan ini diperpanjang selama satu menit dalam mode pewaktu otomatis. **Pewaktu siaga** menentukan berapa lama tampilan monitor atau jendela bidik tetap menyala saat tidak ada operasi yang dijalankan selama pemotretan (monitor dan jendela bidik redup beberapa detik sebelum pewaktu siaga berakhir). Pilih penundaan hingga mati yang lebih pendek demi masa pakai baterai yang lebih panjang.

# d1: Kec. Pemotretan Mode CL

Tombol MENU -> 🖋 (menu Pengaturan Kustom)

Memilih kecepatan frame (kemajuan) bagi mode pelepas berkelanjutan kecepatan rendah.

#### d2: Lepas Berkelanjutan Maks.

Tombol MENU → 🖋 (menu Pengaturan Kustom)

Jumlah bidikan maksimal yang dapat diambil dalam potret terus-menerus tunggal di mode pelepas berkelanjutan dapat diatur ke nilai berapapun antara 1 dan 100. Catat bahwa terlepas dari opsi terpilih, tidak ada batasan pada jumlah foto yang dapat diambil dalam potret terus-menerus tunggal saat kecepatan rana 1 d atau lebih lambat dipilih di mode **S** atau **M**.

#### 🔽 Penyangga Memori

Terlepas dari opsi terpilih bagi Pengaturan Kustom d2, pemotretan akan melambat saat penyangga memori mengisi (**r00**).

#### d3: Mode Tunda Pencahayaan

Tombol MENU → 🖋 (menu Pengaturan Kustom)

Dalam situasi di mana pergerakan kamera sedikit saja dapat mengaburkan gambar, pelepas rana dapat ditunda oleh sekitar 0,2 hingga 3 detik setelah tombol pelepas rana ditekan.

#### 274 Panduan Menu > 🖋 Pengaturan Kustom

#### d4: Jenis Rana

Tombol MENU → 🖋 (menu Pengaturan Kustom)

Memilih jenis rana yang digunakan untuk foto.

| Opsi |                               | Penjelasan                                                                                                    |
|------|-------------------------------|----------------------------------------------------------------------------------------------------|
| 5    | Otomatis                      | Kamera memilih jenis rana secara otomatis<br>berdasarkan kecepatan rana. Rana front-curtain<br>elekt. digunakan untuk mengurangi kabur yang<br>disebabkan oleh kamera goyang saat kecepatan<br>rana lambat. |
| M    | Rana mekanis                  | Kamera menggunakan rana mekanis untuk<br>semua foto.                                                                                                    |
| 6    | Rana front-<br>curtain elekt. | Kamera menggunakan rana front-curtain elekt.<br>untuk semua foto.                                                                                                    |

#### 🔽 "Rana Mekanis"

Rana mekanis tidak tersedia pada beberapa lensa.

#### 🔽 "Rana Front-Curtain Elekt."

Kecepatan rana tercepat yang tersedia ketika Rana front-curtain elekt. dipilih adalah  $\frac{1}{2000}$  d.

# d5: Batasi Area Gmbr yg dpt Dipilih

Tombol MENU → 🖋 (menu Pengaturan Kustom)

Memilih opsi yang tersedia saat pemilihan area gambar ditentukan ke menu *i* atau ke kenop perintah dan kontrol kamera. Sorot opsi yang diinginkan dan tekan 🏵 untuk memilih atau batal pilih. Tekan 🐵 untuk

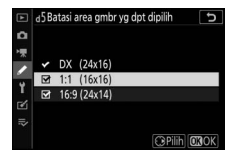

menyimpan perubahan saat pengaturan selesai.

### d6: Urutan Nomor File

Saat gambar diambil, kamera menamai file dengan menambahkan satu ke nomor file terakhir digunakan. Opsi ini mengontrol apakah penomoran file berlanjut dari nomor terakhir digunakan saat folder baru dibuat, kartu memori diformat, atau kartu memori baru dimasukkan ke dalam kamera.

| Opsi  | Penjelasan                                                                                                    |  |  |
|-------|----------------------------------------------------------------------------------------------------|--|--|
| Hidup | Penomoran file berlanjut dari nomor terakhir yang digunakan.<br>Hal ini menyederhanakan manajemen file dengan<br>meminimalkan terjadinya duplikasi nama file.                                                                                              |  |  |
| Mati  | Penomoran file dimulai ulang dari 0001 atau dari nomor file<br>terbesar dalam folder sekarang (jika Anda menonaktifkan<br>penomoran file berurutan dan mengaktifkannya lagi,<br>penomoran file akan berlanjut dari nomor yang terakhir<br>digunakan).      |  |  |
| Reset | Sama seperti <b>Hidup</b> , kecuali bahwa gambar terambil<br>berikutnya setelah <b>Reset</b> dipilih ditentukan nomor filenya<br>dengan menambah satu ke nomor file terbesar dalam folder<br>sekarang. Jika folder kosong, penomoran file direset ke 0001. |  |  |

#### 🔽 Urutan Nomor File

Apabila gambar diambil ketika folder sekarang berisi 5000 gambar atau gambar bernomor 9999, sebuah folder baru akan dibuat dan penomoran file akan memulai lagi dari 0001. Folder baru diberikan satu nomor lebih tinggi dari nomor folder sekarang atau, jika folder dengan nomor tersebut sudah ada, nomor folder terendah yang tersedia. Apabila folder sekarang bernomor 999, kamera tidak akan dapat membuat folder baru dan pelepas rana akan dinonaktifkan (sebagai tambahan, perekaman film mungkin dinonaktifkan jika kamera menghitung bahwa jumlah file yang diperlukan untuk merekam film atau panjang maksimal akan menghasilkan folder berisi lebih dari 5000 file atau file dengan nomor di atas 9999). Untuk melanjutkan pemotretan, pilih **Reset** bagi Pengaturan Kustom d6 (**Urutan nomor file**) lalu format kartu memori sekarang atau masukkan kartu memori baru.

# 276 Panduan Menu > 🖋 Pengaturan Kustom

# d7: Terapkan P'aturan ke Tinj. Lgsg

Tombol MENU → 🖋 (menu Pengaturan Kustom)

Pilih **Hidup** untuk mempratinjau bagaimana perubahan terhadap pengaturan seperti keseimbangan putih, Picture Control, dan kompensasi pencahayaan memengaruhi warna dan kecerahan di mode foto, atau pilih **Mati** untuk menyetel kecerahan dan tingkatan warna demi kemudahan meninjau (terlepas dari opsi terpilih, pengaruh dari pengaturan yang disebutkan sebelumnya selalu terlihat di mode film). Ikon ditampilkan saat **Mati** dipilih.

# d8: Tampilan Kisi Bingkai

Tombol MENU → 🖋 (menu Pengaturan Kustom)

Pilih **Hidup** guna menampilkan kisi sebagai rujukan saat membingkai potret.

#### d9: Sorotan Puncak Fokus

Tombol MENU → 🖋 (menu Pengaturan Kustom)

Saat puncak fokus diaktifkan di mode fokus manual, objek di dalam fokus ditandai oleh kontur berwarna di layar. Pilih tingkat puncak fokus dan warna kontur.

- Tingkat puncak fokus: Memilih dari 3 (sensitivitas tinggi),
  2 (standar), 1 (sensitivitas rendah), dan Mati; semakin tinggi nilainya, semakin besar kedalaman yang ditampilkan sebagai dalam fokus.
- Warna sorotan puncak fokus: Memilih warna sorotan.

#### d10: Lihat Semua di Md B'kelanjutan

Tombol MENU → 🖋 (menu Pengaturan Kustom)

Apabila **Mati** dipilih, layar akan menjadi kosong selama fotografi terus-menerus.

# e1: Kecepatan Sinkr. Lampu Kilat

Tombol MENU → 🖋 (menu Pengaturan Kustom)

Memilih kecepatan sinkr. lampu kilat.

- 1/200 d (FP Otomatis): Memilih opsi ini (hanya tersedia saat unit lampu kilat eksternal dipasang) mengaktifkan sinkronisasi kecepatan tinggi FP otomatis dengan unit lampu kilat yang kompatibel; kecepatan sinkronisasi maksimum bagi unit lampu kilat lainnya diatur ke ½200 d. Saat kamera menunjukkan kecepatan rana dari ½200 d dalam mode P atau A, sinkronisasi kecepatan tinggi FP otomatis akan diaktifkan jika kecepatan rana sebenarnya lebih cepat dari ½200 d, dan kecepatan rana secepat ¼4000 d dapat dipilih oleh kamera (mode P dan A) atau oleh pengguna (mode S dan M).
- 1/200 d–1/60 d: Atur kecepatan sinkronisasi lampu kilat maksimum ke nilai terpilih.

#### 🔽 Sinkronisasi Kecepatan Tinggi FP Otomatis

Sinkronisasi kecepatan tinggi FP otomatis mengizinkan unit lampu kilat eksternal untuk digunakan pada kecepatan rana tertinggi yang didukung oleh kamera, memungkinkannya memilih apertur maksimal demi penurunan kedalaman bidang bahkan dalam terangnya sinar surya.

# e2: Kecepatan Rana Lampu Kilat

Tombol MENU -> 🖋 (menu Pengaturan Kustom)

Memilih kecepatan rana terendah yang tersedia saat sinkronisasi front- atau rear-curtain digunakan di mode **P** atau **A** (terlepas dari pengaturan terpilih, kecepatan rana dapat melambat hingga 30 d di mode **S** dan **M** atau pada pengaturan lampu kilat sinkronisasi lambat, sinkronisasi rear-curtain lambat, atau reduksi mata merah dengan sinkronisasi lambat).

# e3: Komp. P'chyn utk Lmp Kilat

Tombol MENU -> 🖋 (menu Pengaturan Kustom)

Memilih bagaimana kamera menyetel tingkatan lampu kilat saat kompensasi pencahayaan digunakan.

| Opsi |                         | Penjelasan                                                                                                    |
|------|-------------------------|----------------------------------------------------------------------------------------------------|
| 9212 | Seluruh bingkai         | Baik tingkatan lampu kilat maupun kompensasi<br>pencahayaan disetel guna mengubah<br>pencahayaan di keseluruhan bingkai. |
| Z    | Hanya latar<br>belakang | Kompensasi pencahayaan hanya diterapkan ke<br>latar belakang.                                                            |

# e4: Kontrol Sensitivitas ISO 4 Oto.

Tombol MENU → 🖋 (menu Pengaturan Kustom)

Memilih bagaimana kamera menyetel tingkatan lampu kilat saat kontrol sensitivitas ISO oto. diaktifkan.

|   | Opsi       | Penjelasan                                      |
|---|------------|-------------------------------------------------|
|   | Subjek dan | Kamera memperhitungkan baik penerangan subjek   |
| Q | latar      | utama maupun latar belakang saat menyesuaikan   |
|   | belakang   | sensitivitas ISO.                               |
| • | Hanya      | Sensitivitas ISO disetel hanya untuk memastikan |
| 4 | subjek     | bahwa subjek utama terpapar dengan benar.       |

#### e5: Urutan Bracketing

Tombol MENU → 🖋 (menu Pengaturan Kustom)

Pada pengaturan default **MTR > di bawah > di atas** (ℕ), pencahayaan, lampu kilat, dan bracketing keseimbangan putih dilakukan dalam urutan berikut: potret tanpa perubahan diambil dulu, diikuti oleh potret dengan nilai terendah, diikuti oleh potret dengan nilai tertinggi. Apabila **Di bawah > MTR > di atas** (¬→+) dipilih, pemotretan akan berlanjut dalam urutan dari nilai terendah ke nilai tertinggi. Pengaturan ini tidak berpengaruh pada ADL bracketing.

# f1: Sesuaikan Menu 🛃

Tombol MENU → 🖋 (menu Pengaturan Kustom)

Memilih opsi yang ditampilkan di menu  $\boldsymbol{i}$  bagi mode foto. Opsi berikut ini dapat ditentukan ke posisi manapun di menu dengan menyorot posisi yang diinginkan, menekan  $\boldsymbol{\otimes}$ , dan memilih opsi diinginkan.

|                | Opsi                      |            |          | Opsi                             | m    |
|----------------|---------------------------|------------|----------|----------------------------------|------|
|                | Pilih area gambar         | 189        | BKT      | Bracketing otomatis              | 213  |
| QUAL           | Kualitas gambar           | 122        |          | Pencahayaan-multi                | 223  |
| SIZE           | Ukuran gambar             | 124        | HDR      | HDR (jangk. dinamis              | 230  |
| Z              | Kompensasi<br>pencahayaan | 98         | SL       | Fotografi senyap                 | 67   |
| 150            | Pengaturan sensitivitas   | 96,        | 回心       | Mode pelepas                     | 131  |
| 150            | ISO                       | 192        | <b>.</b> | Kontrol kustom                   | 202  |
| WR             | Keseimhangan nutih        | 63,        | 0 —      | (pemotretan)                     | 282  |
|                | Resembungun putin         | 116        | DIV      | Mode tunda                       | 274  |
| <u>.</u>       | Atur Picture Control      | 112        |          | pencahayaan                      | 274  |
| RGB            | Spasi warna               | 205        | A        | Jenis rana                       | 275  |
| E <sup>t</sup> | Active D-Lighting         | 129        | VIEW     | Terapkan p′aturan ke             | 277  |
| ONR            | Pencahayaan lama RN       | 206        |          | tinj. Igsg                       | 2//  |
| ISONR          | RN ISO Tinggi             | 206        | PEAK     | Sorotan puncak fokus             | 277  |
| Ø0.            | Pengukuran                | 127        | Ö        | Kecerahan monitor/               | 303, |
|                | Modo Jamnu kilat          | 104        |          | jendela bidik                    | 304  |
| +              |                           | 104        | 8        | Sambungan Bluetooth              | 314  |
| 712            | Kompensasi lampu kilat    | 212        | "I"      | Sambungan Wi-Fi                  | 128  |
| AF/MF          | Mode fokus                | 51,<br>136 |          | Sambungan jarak jauh<br>nirkabel | 319  |
| <b>[</b> 4]    | Modo area AE              | 54,        |          |                                  |      |
| (*)            | moue area Af              | 136        |          |                                  |      |
| (4)            | VR Optikal                | 135        |          |                                  |      |

# f2: Kontrol Kustom (Pemotretan)

Tombol MENU → 🖋 (menu Pengaturan Kustom)

Untuk memilih fungsi yang ditentukan ke kontrol berikut di mode foto, apakah digunakan tersendiri atau digabungkan dengan kenop perintah, sorot opsi diinginkan dan tekan ®.

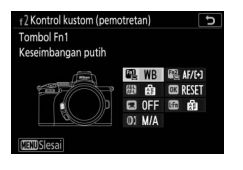

|    | Tombol Fn1               | F12 | Tombol Fn2      |
|----|--------------------------|-----|-----------------|
| æ  | Tombol AE-L/AF-L         | OK  | Tombol OK       |
|    | Tombol perekaman<br>film |     | Tombol Fn lensa |
| 01 | Cincin kontrol lensa     |     |                 |

Fungsi yang dapat ditentukan ke kontrol-kontrol ini adalah sebagai berikut:

|              | Opsi                          | m | Fn2 | Æ | OK |   |   | 01 |
|--------------|-------------------------------|---|-----|---|----|---|---|----|
| RESET        | Pilih titik fokus tengah      | - | -   | — | V  | - | — | —  |
| AF-ON        | AF-ON                         | ~ | ~   | V | —  | - | ~ | —  |
| ĀF           | Hanya kunci AF                | ~ | ~   | ~ | —  | - | ~ | —  |
| A O          | Kunci AE (Tahan)              | ~ | ~   | ~ | —  | ~ | ~ | —  |
| A S          | Kunci AE (Reset saat dilepas) | ~ | ~   | V | —  | ~ | ~ | —  |
| A B          | Hanya kunci AE                | ~ | ~   | V | —  | - | ~ | —  |
| A            | Kunci AE/AF                   | ~ | ~   | ~ | —  | - | ~ | —  |
| \$L          | Kunci FV                      | ~ | ~   | ~ | —  | - | ~ | —  |
| <b>3</b> /\$ | Lampu kilat mati              | ~ | ~   | — | —  | - | ~ | —  |
| 9            | Pratinjau                     | ~ | ~   | — | —  | ~ | ~ | —  |
| BKT⊒         | Terus-menerus bracketing      | ~ | ~   | — | —  | - | ~ | —  |
| +RAW         | + NEF (RAW)                   | ~ | ~   | — | —  | ~ | ~ | —  |
|              | Tampilan kisi bingkai         | ~ | ~   | — | —  | ~ | ~ | —  |

|                 | Opsi                        | n. | F12 |   | OK |   |   | 01                    |
|-----------------|-----------------------------|----|-----|---|----|---|---|-----------------------|
| €               | Zoom hidup/mati             | ~  | ~   | V | V  | ~ | ~ | —                     |
| ₹               | MENU SAYA                   | ~  | ~   | — | —  | ~ | ~ | —                     |
| Ľ⇒              | Aks item ats dlm MENU SAYA  | ~  | ~   | — | —  | ~ | ~ | —                     |
| ►               | Playback                    | ~  | ~   | — | —  | — | ~ | —                     |
| DX              | Pilih area gambar           | ~  | ~   | — | —  | ~ | — | —                     |
| QUAL            | Kualitas/ukuran gambar      | ~  | ~   | — | —  | ~ | — | —                     |
| WB              | Keseimbangan putih          | ~  | V   | — | —  | ~ | — | —                     |
| <u></u>         | Atur Picture Control        | ~  | ~   | — | —  | ~ | — | —                     |
| 畤               | Active D-Lighting           | ~  | ~   | — | —  | ~ | — | —                     |
| <b>10</b> .     | Pengukuran                  | ~  | V   | — | —  | ~ | — | —                     |
| \$/ <b>5</b> 12 | Mode/kompensasi lampu kilat | ~  | V   | — | —  | ~ | — | —                     |
| 旦/心             | Mode pelepas                | ~  | ~   | — | —  | ~ | — | —                     |
| AF/[+]          | Mode fokus/mode area AF     | ~  | ~   | — | —  | ~ | — | —                     |
| BKT             | Bracketing otomatis         | ~  | ~   | — | —  | ~ | — | —                     |
|                 | Pencahayaan-multi           | ~  | ~   | — | —  | ~ | — | —                     |
| HDR             | HDR (jangk. dinamis tinggi) | ~  | ~   | — | —  | ~ | — | —                     |
| DLY             | Mode tunda pencahayaan      | ~  | V   | — | —  | ~ | — | —                     |
| PEAK            | Sorotan puncak fokus        | ~  | V   | — | —  | - | — | —                     |
| M/A             | Fokus (M/A)                 | -  | —   | — | —  | - | — | ✔ <sup>1,2</sup>      |
| Ś               | Apertur                     | -  | —   | — | —  | — | — | <b>√</b> <sup>2</sup> |
| Z               | Kompensasi pencahayaan      | -  | —   | — | —  | - | — | <b>√</b> <sup>2</sup> |
| IS0             | Sensitivitas ISO            | -  | —   | — | —  | — | — | <b>√</b> <sup>2</sup> |
|                 | Tidak ada                   | ~  | ~   | ~ | ~  | ~ | ~ | <b>√</b> <sup>2</sup> |

1 Tersedia hanya dengan lensa kompatibel.

2 Terlepas dari opsi terpilih, di mode fokus manual cincin kontrol hanya dapat digunakan untuk menyetel fokus. Opsi berikut ini tersedia:

|              | Opsi                                | Penjelasan                                                                                                    |
|--------------|-------------------------------------|----------------------------------------------------------------------------------------------------|
| RESET        | Pilih titik<br>fokus tengah         | Menekan kontrol memilih titik fokus tengah.                                                                                                    |
| AF-ON        | AF-ON                               | Penekanan kontrol memulaikan fokus otomatis.                                                                                                    |
| ĀF           | Hanya kunci<br>AF                   | Fokus mengunci selama kontrol ditekan.                                                                                                    |
| ā9           | Kunci AE<br>(Tahan)                 | Pencahayaan mengunci saat kontrol ditekan, dan<br>tetap terkunci hingga kontrol ditekan kedua<br>kalinya atau saat pewaktu siaga berakhir.                                                                                                    |
| £®           | Kunci AE<br>(Reset saat<br>dilepas) | Pencahayaan mengunci saat kontrol ditekan, dan<br>tetap terkunci hingga kontrolnya ditekan kedua<br>kalinya, rana dilepas, atau pewaktu siaga berakhir.                                                                                                    |
| ĀE           | Hanya kunci<br>AE                   | Pencahayaan mengunci selama kontrol ditekan.                                                                                                    |
| Â            | Kunci AE/AF                         | Fokus dan pencahayaan mengunci selama kontrol ditekan.                                                                                                    |
| ŧL           | Kunci FV                            | Tekan kontrol guna mengunci nilai lampu kilat<br>untuk lampu kilat terpasang atau unit lampu kilat<br>eksternal. Tekan lagi untuk membatalkan kunci<br>FV.                                                                                                    |
| <b>3/</b> \$ | Lampu kilat<br>mati                 | Apabila lampu kilat diaktifkan sekarang, lampu<br>akan dinonaktifkan selama kontrol ditekan.                                                                                                    |
| 8            | Pratinjau                           | Tekan dan tahan kontrol untuk mempratinjau<br>warna, pencahayaan, dan kedalaman bidang.                                                                                                    |
| BKT⊒ı        | Terus-<br>menerus<br>bracketing     | Apabila kontrol ditekan selama bracketing<br>pencahayaan atau ADL aktif di mode pelepas<br>frame tunggal, semua bidikan di program<br>bracketing sekarang akan diambil setiap kali<br>tombol pelepas rana ditekan. Apabila bracketing<br>keseimbangan putih aktif atau mode lepas<br>berkelanjutan dipilih, kamera akan mengulang<br>terus-menerus bracketing selama tombol pelepas<br>rana ditekan ke bawah. |

|                | Opsi                             | Penjelasan                                                                                                    |  |  |  |
|----------------|----------------------------------|----------------------------------------------------------------------------------------------------|--|--|--|
| +[ <u>RAW]</u> | + NEF (RAW)                      | Apabila opsi JPEG sekarang dipilih bagi kualitas<br>gambar, "RAW" akan ditampilkan dan salinan NEF<br>(RAW) akan direkam bersama gambar berikut<br>yang diambil setelah kontrolnya ditekan<br>(pengaturan kualitas gambar semula akan<br>dipulihkan saat Anda melepas jari Anda dari<br>tombol pelepas rana). Salinan NEF (RAW) direkam<br>pada pengaturan terpilih sekarang bagi<br><b>Perekaman NEF (RAW)</b> di menu pemotretan foto.<br>Untuk keluar tanpa merekam salinan NEF (RAW),<br>tekan kontrolnya kembali. |  |  |  |
| ▦              | Tampilan kisi<br>bingkai         | Tekan kontrol untuk menghidupkan atau mematikan tampilan kisi bingkai.                                                                                                    |  |  |  |
| Q              | Zoom hidup/<br>mati              | Tekan kontrol untuk zoom memperbesar tampilan<br>pada daerah di sekitar titik fokus sekarang. Tekan<br>kontrol lagi untuk zoom memperkecil.                                                                                                    |  |  |  |
| ₹              | MENU SAYA                        | Penekanan kontrol menampilkan "MENU SAYA".                                                                                                    |  |  |  |
| ſ⇒             | Aks item ats<br>dlm MENU<br>SAYA | Tekan kontrol untuk melompat ke item atas dalam<br>"MENU SAYA". Pilih opsi ini untuk akses cepat ke<br>item menu yang sering digunakan.                                                                                                    |  |  |  |
| ►              | Playback                         | Tekan kontrol untuk memulai playback.                                                                                                    |  |  |  |
| ⊠ <u>m</u>     | Pilih area<br>gambar             | Tekan kontrol dan putar kenop perintah untuk<br>memilih area gambar.                                                                                                    |  |  |  |
| QUAL           | Kualitas/<br>ukuran<br>gambar    | Tekan kontrol dan putar kenop perintah utama<br>untuk memilih opsi kualitas gambar dan kenop<br>sub-perintah untuk memilih ukuran gambar.                                                                                                    |  |  |  |
| WB             | Keseimbangan<br>putih            | Tekan kontrol dan putar kenop perintah utama<br>untuk memilih opsi keseimbangan putih (dalam<br>beberapa kasus, sub-opsi dapat dipilih<br>menggunakan kenop sub-perintah).                                                                                                    |  |  |  |

|               | Opsi                        | Penjelasan                                      |  |  |  |  |
|---------------|-----------------------------|-------------------------------------------------|--|--|--|--|
|               | Atur Picture                | Tekan kontrolnya dan putar kenop perintah untuk |  |  |  |  |
| ĽŶ            | Control                     | memilih Picture Control.                        |  |  |  |  |
| est.          | Active                      | Tekan kontrol dan putar kenop perintah untuk    |  |  |  |  |
| 66            | D-Lighting                  | menyetel Active D-Lighting.                     |  |  |  |  |
|               | Dongukuran                  | Tekan kontrol dan putar kenop perintah untuk    |  |  |  |  |
| <u>e</u>      | renyukulan                  | memilih opsi pengukuran.                        |  |  |  |  |
|               | Mode/                       | Tekan kontrolnya dan putar kenop perintah       |  |  |  |  |
| 4 /D+4        | komponsasi                  | utama untuk memilih mode lampu kilat dan        |  |  |  |  |
| ŧ/ Ц          | lamnu kilat                 | kenop sub-perintah untuk menyetel output        |  |  |  |  |
|               | ιαπιρακπατ                  | lampu kilat.                                    |  |  |  |  |
|               |                             | Tekan kontrol dan putar kenop perintah utama    |  |  |  |  |
|               | Mode pelepas                | untuk memilih mode pelepas. Dalam mode          |  |  |  |  |
| <b>□</b> ./๙) |                             | Berkelanjutan L atau Pewaktu otomatis, Anda     |  |  |  |  |
| =,0           |                             | dapat memutar kenop sub-perintah untuk          |  |  |  |  |
|               |                             | memilih kecepatan lompat bingkai atau           |  |  |  |  |
|               |                             | penundaan pelepasan.                            |  |  |  |  |
|               | Mode fokus/<br>mode area AF | Tekan kontrol dan putar kenop perintah utama    |  |  |  |  |
| AF/[+]        |                             | dan sub-perintah untuk memilih mode fokus dan   |  |  |  |  |
|               |                             | area AF.                                        |  |  |  |  |
|               |                             | Tekan kontrolnya dan putar kenop perintah       |  |  |  |  |
| BKT           | Bracketing                  | utama untuk memilih jumlah bidikan dan kenop    |  |  |  |  |
| 2             | otomatis                    | sub-perintah untuk memilih jumlah kenaikan      |  |  |  |  |
|               |                             | bracketing atau Active D-Lighting.              |  |  |  |  |
| _             | Pencahavaan-                | Tekan kontrolnya dan putar kenop perintah       |  |  |  |  |
| 420           | multi                       | utama untuk memilih mode dan kenop sub-         |  |  |  |  |
|               |                             | perintah untuk memilih jumlah bidikan.          |  |  |  |  |
|               | HDR (jangk.                 | Tekan kontrolnya dan putar kenop perintah       |  |  |  |  |
| HDR           | dinamis                     | utama untuk memilih mode dan kenop sub-         |  |  |  |  |
|               | tinggi)                     | perintah untuk memilih perbedaan pencahayaan.   |  |  |  |  |
| DLY           | Mode tunda                  | Tekan kontrolnya dan putar kenop perintah untuk |  |  |  |  |
|               | pencahayaan                 | memilih penundaan pelepas rana.                 |  |  |  |  |

# 286 Panduan Menu > 🖋 Pengaturan Kustom

|      | Opsi                      | Penjelasan                                                                                                    |
|------|---------------------------|----------------------------------------------------------------------------------------------------|
| PEAK | Sorotan<br>puncak fokus   | Tekan kontrol dan putar kenop perintah utama<br>untuk memilih tingkat puncak fokus dan kenop<br>sub-perintah untuk memilih warna puncak.                                                                                                    |
| M/A  | Fokus (M/A)               | Fokus otomatis dapat dibatalkan dengan<br>memutar cincin kontrol sementara tombol<br>pelepas rana ditekan setengah (fokus otomatis<br>dengan pengaturan manual). Untuk fokus ulang<br>menggunakan fokus otomatis, angkat jari Anda<br>dari tombol pelepas rana dan tekan setengah lagi<br>tombolnya. |
| Ś    | Apertur                   | Gunakan kontrol untuk menyetel apertur.                                                                                                    |
| Z    | Kompensasi<br>pencahayaan | Gunakan kontrol untuk menyetel kompensasi<br>pencahayaan.                                                                                                    |
| IS0  | Sensitivitas<br>ISO       | Putar cincin kontrol lensa untuk menyetel<br>sensitivitas ISO.                                                                                                    |
|      | Tidak ada                 | Kontrol tidak berpengaruh.                                                                                                    |

# f3: Kontrol Kustom (Playback)

Tombol MENU → 🖋 (menu Pengaturan Kustom)

Memilih peran yang ditetapkan untuk tombol 能 (**O-n**) dan 凾 selama playback. Sorot kontrol yang diinginkan dan tekan 參.

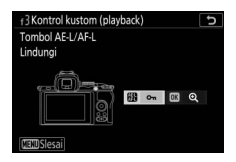

# Tombol AE-L/AF-L

Peran berikut dapat ditetapkan ke tombol AFL (O-n):

|            | Opsi                         | Penjelasan                                                                                                    |
|------------|------------------------------|----------------------------------------------------------------------------------------------------|
| <b>D</b> C | Seperti 🔀 saat<br>pemotretan | Kontrol melakukan fungsi yang dipilih untuk<br>Pengaturan Kustom f2 ( <b>Kontrol kustom</b><br><b>(pemotretan)</b> ) > <b>闥 Tombol AE-L/AF-L</b> . |
| Оπ         | Lindungi                     | Tekan kontrol selama playback untuk melindungi gambar sekarang.                                                                                    |
| *          | Peringkat                    | Tekan kontrol dan gunakan selektor-multi untuk<br>membuat peringkat gambar sekarang selama<br>playback.                                            |

# Tombol OK

Pilih dari opsi di bawah ini. Terlepas dari opsi terpilih, penekanan 🛞 saat film ditampilkan sepenuh bingkai memulai playback film.

|   | Opsi                | Penjelasan                                                                                                    |
|---|---------------------|----------------------------------------------------------------------------------------------------|
| 8 | Gambar kecil        | Beralih antara playback bingkai penuh dan                                                                                                    |
|   | niaup/mati          | ganibar kecil.                                                                                                    |
|   | Lihat histogram     | Baik pada playback bingkai penuh maupun<br>gambar kecil, histogram ditampilkan selama<br>tombol ® ditekan.                                                                                                    |
| Q | Zoom hidup/<br>mati | Beralih antara playback bingkai penuh atau<br>gambar kecil dan zoom saat playback (untuk<br>memilih rasio zoom, sorot <b>Zoom hidup/mati</b> dan<br>tekan (). Tampilan zoom dipusatkan pada titik<br>fokus aktif. |
|   | Pilih folder        | Dialog pemilihan folder akan ditampilkan; sorot<br>folder dan tekan ® untuk meninjau gambar di<br>folder terpilih.                                                                                                |

### f4: Sesuaikan Kenop Perintah

Tombol MENU → 🖋 (menu Pengaturan Kustom)

Menyesuaikan pengoperasian dari kenop perintah utama dan sub-perintah.

 Rotasi terbalik: Balik arah putaran dari kenop perintah bagi pengoperasian terpilih. Sorot opsi dan tekan () untuk memilih atau batal pilih, dan lalu tekan () untuk menyimpan perubahan dan keluar.

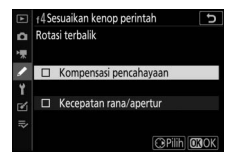

- **Ubah utama/sub**: Pilih fungsi dari kenop perintah bagi pencahayaan dan pengoperasian fokus.
  - Pengaturan pencahayaan: Apabila Hidup dipilih, kenop perintah utama akan mengendalikan apertur dan kenop sub-perintah mengendalikan kecepatan rana. Apabila Hidup (Mode A) dipilih, kenop perintah utama akan digunakan untuk menyetel apertur di mode A saja.
  - Pengaturan fokus otomatis: Opsi ini berlaku ke kontrol yang ditentukan Mode fokus/mode area AF menggunakan Pengaturan Kustom f2 (Kontrol kustom (pemotretan)).
     Apabila Hidup dipilih, mode fokus dapat dipilih dengan menahan penekanan kontrol dan memutar kenop subperintah, mode area AF dengan menahan penekanan kontrol dan memutar kenop perintah utama.

- Menu dan playback: Pilih Mati untuk menggunakan selektor-multi bagi menu dan playback. Apabila Hidup atau Hidup (tinj. gbr dikecualikan) dipilih, kenop perintah utama dapat digunakan untuk memilih gambar yang ditampilkan selama playback bingkai-penuh dan untuk menyorot gambar kecil dan item menu. Kenop sub-perintah digunakan di playback bingkai-penuh untuk melompat maju atau mundur menurut opsi terpilih bagi Knp sub-perintah lompat bingkai dan di playback gambar kecil untuk maju atau mundur halaman. Selama menu ditampilkan, pemutaran kenop sub-perintah ke kanan menampilkan sub-menu bagi opsi tersorot, sedangkan pemutaran ke kiri menampilkan menu sebelumnya. Untuk membuat pilihan, tekan () atau (). Pilih Hidup (tinj. gbr dikecualikan) untuk mencegah kenop perintah digunakan bagi playback selama tinjauan gambar.
- Knp sub-perintah lompat bingkai: Saat Hidup atau Hidup (tinj. gbr dikecualikan) dipilih bagi Menu dan playback, kenop subperintah dapat diputar selama playback bingkai-penuh untuk memilih folder, lewat maju atau mundur 10 atau 50 frame pada satu waktu, atau lompat ke gambar terlindungi berikut atau sebelumnya, foto berikut atau sebelumnya, atau film berikut atau sebelumnya atau gambar berikut atau sebelumnya dengan peringkat terpilih (untuk memilih peringkat, sorot Peringkat dan tekan ()).

# f5: Lpskn Tbl utk Gnkn Kenop

Pemilihan **Ya** mengizinkan penyesuaian yang biasanya dilakukan dengan menahan tombol dan memutar kenop perintah dapat dilakukan dengan memutar kenop perintah setelah tombolnya dilepaskan. Pengaturan ini berakhir saat tombol ditekan kembali, tombol pelepas rana ditekan setengah, atau pewaktu siaga berakhir.

- Pengaturan ini berlaku untuk tombol 🖬 dan ISO.
- Pengaturan ini juga berlaku untuk kontrol yang perannya telah ditetapkan melalui penentuan kontrol kustom: Pilih area gambar, Kualitas/ukuran gambar, Keseimbangan putih, Atur Picture Control, Active D-Lighting, Pengukuran, Mode/kompensasi lampu kilat, Mode pelepas, Mode fokus/ mode area AF, Bracketing otomatis, Pencahayaan-multi, HDR (jangk. dinamis tinggi), Mode tunda pencahayaan, Sorotan puncak fokus, dan Sensitivitas mikrofon.

### f6: Indikator Balik

Tombol MENU -> 🖋 (menu Pengaturan Kustom)

Jika **— (**-0+) dipilih, indikator pencahayaan ditampilkan dengan nilai negatif pada sisi kiri dan nilai positif pada sisi kanan. Pilih **+ (**+0-) guna menampilkan nilai positif di sisi kiri dan nilai negatif di sisi kanan.

## g1: Sesuaikan Menu 🖪

Tombol MENU → 🖋 (menu Pengaturan Kustom)

Pilih opsi yang ditampilkan di menu  $\boldsymbol{i}$  bagi mode film. Opsi berikut ini dapat ditentukan ke posisi manapun di menu dengan menyorot posisi yang diinginkan, menekan  $\boldsymbol{\otimes}$ , dan memilih opsi diinginkan.

|             | Opsi                      | m    |      | Opsi                  | m    |
|-------------|---------------------------|------|------|-----------------------|------|
|             | Ukuran & kec. frame/      | 139  | ₽≣   | Sensitivitas mikrofon | 141  |
|             | Kual.gbr                  |      | ATT  | Peredam               | 260  |
| Z           | Kompensasi<br>pencahayaan | 98   | M    | Respons frekuensi     | 260  |
| 100         | Pengaturan sensitivitas   | 255  | s.   | Reduksi suara angin   | 260  |
| 130         | ISO                       |      | 旦/心  | Mode pelepas (hemat   | 258  |
| WR          | Kocoimhangan nutih        | 63,  |      | bingkai)              |      |
| 10          | Keselinbangan putin       | 116  | PEAK | Sorotan puncak fokus  | 277  |
| <u>.</u>    | Atur Picture Control      | 112  |      | Tampilan sorotan      | 300  |
| 85          | Active D-Lighting         | 129, | ň    | Kecerahan monitor/    | 303, |
| -11         |                           | 143  | Ų.   | jendela bidik         | 304  |
| <b>2</b> 0. | Pengukuran                | 127, | 8    | Sambungan Bluetooth   | 314  |
|             | i ciiguiturun             | 143  | "I"  | Sambungan Wi-Fi       | 128  |
| AF/MF       | Mode fokus                | 51,  |      | Sambungan iarak iauh  |      |
|             |                           | 144  | ē    | nirkabel              | 319  |
| [+]         | Mode area AF              | 54,  |      |                       |      |
|             | mout area m               | 144  |      |                       |      |
| (4)         | VR Optikal                | 135  |      |                       |      |
| (16)        | VR Elektronik             | 143  |      |                       |      |

# g2: Kontrol Kustom

Tombol MENU → 🖋 (menu Pengaturan Kustom)

Untuk memilih fungsi yang ditentukan ke kontrol berikut di mode film, apakah digunakan tersendiri atau digabungkan dengan kenop perintah, sorot opsi diinginkan dan tekan ®.

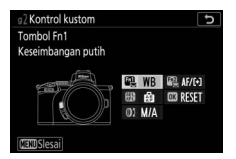

|    | Tombol Fn1           | Fn2 | Tombol Fn2 |
|----|----------------------|-----|------------|
| æ  | Tombol AE-L/AF-L     | OK  | Tombol OK  |
| 01 | Cincin kontrol lensa |     |            |

Fungsi yang dapat ditentukan ke kontrol-kontrol ini adalah sebagai berikut:

|       | Opsi                             |   | Fn2 | Æ | OK | 01 |
|-------|----------------------------------|---|-----|---|----|----|
| Ø     | Apert. b'pnggerak listr. (buka)  | ~ | —   | — | —  | —  |
| \$    | Apert. b'pnggerak listr. (tutup) | - | ~   | — | —  | —  |
| ₩     | Kompensasi pencahayaan +         | ~ | —   | — | —  | —  |
| ⊿     | Kompensasi pencahayaan —         | - | ~   | — | —  | —  |
| ▦     | Tampilan kisi bingkai            | ~ | ~   | — | —  | —  |
| RESET | Pilih titik fokus tengah         | - | —   | — | ~  | _  |
| AF-ON | AF-ON                            | - | —   | ~ | —  | —  |
| ĀF    | Hanya kunci AF                   | - | —   | ~ | —  | —  |
| Å:    | Kunci AE (Tahan)                 | - | —   | ~ | —  | —  |
| Ā     | Hanya kunci AE                   | - | —   | ~ | —  | _  |
| AF    | Kunci AE/AF                      | — | —   | ~ | —  | —  |
| €     | Zoom hidup/mati                  | - | —   | ~ | ~  | —  |
| 惈     | Rekam film                       | _ | _   | ~ | ~  | _  |
| WB    | Keseimbangan putih               | ~ | ~   | — | —  |    |

|                | Opsi                         |   | Fn2 | Æ | OK | 01                      |
|----------------|------------------------------|---|-----|---|----|-------------------------|
| <b>F</b>       | Atur Picture Control         | ~ | ~   | - | —  | —                       |
| 8 <sup>‡</sup> | Active D-Lighting            | ~ | ~   | — | —  | —                       |
| <b>2</b> 0.    | Pengukuran                   | ~ | ~   | — | —  | —                       |
| Ð              | Mode pelepas (hemat bingkai) | ~ | ~   | — | —  | —                       |
| AF/[+]         | Mode fokus/mode area AF      | ~ | ~   | — | —  | —                       |
| ₽≣             | Sensitivitas mikrofon        | ~ | ~   | - | —  | —                       |
| PEAK           | Sorotan puncak fokus         | ~ | ~   | - | —  | —                       |
| M/A            | Fokus (M/A)                  | - | —   | — | —  | <b>✓</b> <sup>1,2</sup> |
| \$             | Apertur berpenggerak listrik | - | —   | — | —  | <b>√</b> <sup>2</sup>   |
| Ż              | Kompensasi pencahayaan       | - | —   | — | —  | <b>√</b> <sup>2</sup>   |
| IS0            | Sensitivitas ISO             | — | —   | - | —  | <b>√</b> <sup>2</sup>   |
|                | Tidak ada                    | ~ | V   | ~ | ~  | <b>√</b> <sup>2</sup>   |

1 Tersedia hanya dengan lensa kompatibel.

2 Terlepas dari opsi terpilih, di mode fokus manual cincin kontrol hanya dapat digunakan untuk menyetel fokus. Opsi berikut ini tersedia:

| Opsi  |                             | Penjelasan                                                                                                    |  |  |  |
|-------|-----------------------------|----------------------------------------------------------------------------------------------------|--|--|--|
| ٥     |                             | Apertur melebar selama kontrolnya ditekan.                                                                                                 |  |  |  |
|       | Apert.                      | Gunakan dalam gabungan dengan Pengaturan                                                                                                   |  |  |  |
|       | b'pnggeraklistr.            | Kustom g2 (Kontrol kustom) > Tombol Fn2 >                                                                                                  |  |  |  |
|       | (buka)                      | Apert. b'pnggerak listr. (tutup) untuk                                                                                                    |  |  |  |
|       |                             | penyetelan apertur dengan kendali tombol.                                                                                                  |  |  |  |
| \$    |                             | Apertur menyempit selama kontrolnya ditekan.                                                                                               |  |  |  |
|       | Apert.                      | Gunakan dalam gabungan dengan Pengaturan                                                                                                   |  |  |  |
|       | b'pnggeraklistr.            | Kustom g2 (Kontrol kustom) > Tombol Fn1 >                                                                                                  |  |  |  |
|       | (tutup)                     | Apert. b'pnggerak listr. (buka) untuk                                                                                                    |  |  |  |
|       |                             | penyetelan apertur dengan kendali tombol.                                                                                                  |  |  |  |
| Ŧ     |                             | Kompensasi pencahayaan meningkat selama                                                                                                    |  |  |  |
|       |                             | kontrolnya ditekan. Gunakan dalam gabungan                                                                                                 |  |  |  |
|       | Kompensasi                  | dengan Pengaturan Kustom g2 ( <b>Kontrol</b>                                                                                               |  |  |  |
| V     | pencahayaan +               | kustom) > Tombol Fn2 > Kompensasi                                                                                                    |  |  |  |
|       |                             | <b>pencahayaan</b> – untuk kompensasi                                                                                                    |  |  |  |
|       |                             | pencahayaan dengan kendali tombol.                                                                                                    |  |  |  |
|       |                             | Kompensasi pencahayaan menurun selama                                                                                                    |  |  |  |
|       |                             | kontrolnya ditekan. Gunakan dalam gabungan                                                                                                 |  |  |  |
|       | Kompensasi                  | dengan Pengaturan Kustom g2 ( <b>Kontrol</b>                                                                                               |  |  |  |
|       | pencahayaan –               | kustom) > Tombol Fn1 > Kompensasi                                                                                                    |  |  |  |
|       |                             | pencahayaan + untuk kompensasi                                                                                                    |  |  |  |
|       |                             | pencahayaan dengan kendali tombol.                                                                                                    |  |  |  |
| IIII  | Tampilan kisi               | Tekan kontrol untuk menghidupkan atau                                                                                                    |  |  |  |
|       | bingkai                     | mematikan tampilan kisi bingkai.                                                                                                    |  |  |  |
| RESET | Pilih titik fokus<br>tengah | Penekanan kontrol memilih titik fokus tengah.                                                                                              |  |  |  |
| AF-ON | AF-ON                       | Penekanan kontrol memulaikan fokus otomatis.                                                                                               |  |  |  |
| ĀF    | Hanya kunci AF              | Fokus mengunci selama kontrol ditekan.                                                                                                    |  |  |  |
| ā9    | Kunci AE (Tahan)            | Pencahayaan mengunci saat kontrol ditekan,<br>dan tetap terkunci hingga kontrol ditekan kedua<br>kalinya atau saat pewaktu siaga berakhir. |  |  |  |
| Opsi Penjelasan |                                 | Penjelasan                                                                                                    |
|-----------------|---------------------------------|----------------------------------------------------------------------------------------------------|
| ĀE              | Hanya kunci AE                  | Pencahayaan mengunci selama kontrol ditekan.                                                                                                    |
| AF.             | Kunci AE/AF                     | Fokus dan pencahayaan mengunci selama<br>kontrol ditekan.                                                                                                    |
| Q               | Zoom hidup/<br>mati             | Tekan kontrol untuk zoom memperbesar<br>tampilan pada daerah di sekitar titik fokus<br>sekarang. Tekan kontrol lagi untuk zoom<br>memperkecil.                             |
| 惈               | Rekam film                      | Tekan kontrol untuk memulai perekaman film.<br>Perekaman berakhir saat kontrol ditekan lagi.                                                                               |
| WB              | Keseimbangan<br>putih           | Tekan kontrol dan putar kenop perintah utama<br>untuk memilih opsi keseimbangan putih (dalam<br>beberapa kasus, sub-opsi dapat dipilih<br>menggunakan kenop sub-perintah). |
| F.              | Atur Picture<br>Control         | Tekan kontrolnya dan putar kenop perintah<br>untuk memilih Picture Control.                                                                                                |
| 畸               | Active<br>D-Lighting            | Tekan kontrol dan putar kenop perintah untuk menyetel Active D-Lighting.                                                                                                   |
| <b>3</b> 0.     | Pengukuran                      | Tekan kontrol dan putar kenop perintah untuk memilih opsi pengukuran.                                                                                                    |
| Ð               | Mode pelepas<br>(hemat bingkai) | Tekan kontrol dan putar kenop perintah untuk<br>memilih mode pelepas bagi foto yang diambil<br>selama perekaman film.                                                      |
| AF/[+]          | Mode fokus/<br>mode area AF     | Tekan kontrol dan putar kenop perintah utama<br>dan sub-perintah untuk memilih mode fokus<br>dan area AF.                                                                  |
| ₽≣              | Sensitivitas<br>mikrofon        | Tekan kontrol dan putar kenop perintah untuk menyetel sensitivitas mikrofon.                                                                                               |
| PEAK            | Sorotan puncak<br>fokus         | Tekan kontrol dan putar kenop perintah utama<br>untuk memilih tingkat puncak fokus dan kenop<br>sub-perintah untuk memilih warna puncak.                                   |

|     | Opsi                               | Penjelasan                                                                                                    |  |
|-----|------------------------------------|----------------------------------------------------------------------------------------------------|--|
| M/A | Fokus (M/A)                        | Gunakan kontrol untuk memfokus secara<br>manual, tanpa tergantung pada opsi terpilih<br>bagi mode fokus. Untuk fokus ulang<br>menggunakan fokus otomatis, tekan setengah<br>tombol pelepas rana atau tekan kontrol ke mana<br><b>AF-ON</b> ditetapkan. |  |
| \$  | Apertur<br>berpenggerak<br>listrik | Gunakan kontrol untuk menyetel apertur.                                                                                                    |  |
| Ż   | Kompensasi<br>pencahayaan          | Gunakan kontrol untuk menyetel kompensasi pencahayaan.                                                                                                    |  |
| IS0 | Sensitivitas ISO                   | Gunakan kontrol untuk menyetel sensitivitas<br>ISO.                                                                                                    |  |
|     | Tidak ada                          | Kontrol tidak berpengaruh.                                                                                                    |  |

#### 🔽 Apertur Berpenggerak Listrik

Apertur berpenggerak listrik tersedia hanya di mode **A** dan **M** (ikon **G** menandakan bahwa apertur berpenggerak listrik tidak dapat digunakan). Tampilan mungkin berkedip selama apertur disesuaikan.

## g3: Kecepatan AF

#### Tombol MENU -> 🖋 (menu Pengaturan Kustom)

Memilih kecepatan fokus bagi mode film. Untuk memilih saat opsi terpilih diterapkan, sorot **Waktu penerapan** dan tekan (). Pilih dari **Selalu** (opsi terpilih diterapkan kapanpun kamera ada di mode film) dan **Hanya saat**  
 □ al Kecepatan AF

 □ al Kecepatan AF

 □ al Kecepatan AF

 □ al Kecepatan AF

 □ al Kecepatan AF

 □ al Kecepatan AF

 □ al Kecepatan AF

 □ al Kecepatan AF

 □ al Kecepatan AF

 □ al Kecepatan AF

 □ al Kecepatan AF

 □ al Kecepatan AF

 □ al Kecepatan AF

 □ al Kecepatan AF

 □ al Kecepatan AF

 □ al Kecepatan AF

 □ al Kecepatan AF

 □ al Kecepatan AF

 □ al Kecepatan AF

 □ al Kecepatan AF

 □ al Kecepatan AF

 □ al Kecepatan AF

 □ al Kecepatan AF

 □ al Kecepatan AF

 □ al Kecepatan AF

 □ al Kecepatan AF

 □ al Kecepatan AF

 □ al Kecepatan AF

 □ al Kecepatan AF

 □ al Kecepatan AF

 □ al Kecepatan AF

 □ al Kecepatan AF

 □ al Kecepatan AF

 □ al Kecepatan AF

 □ al Kecepatan AF

 □ al Kecepatan AF

 □ al Kecepatan AF

 □ al Kecepatan AF

 □ al Kecepatan AF

 □ al Kecepatan AF

 □ al Kecepatan AF

 □ al Kecepatan AF

 □ al Kecepatan AF

 □ al Kecepatan AF

 □ al

**merekam** (opsi terpilih diterapkan hanya saat perekaman berlangsung; di waktu lainnya, kecepatan fokus adalah "+5", atau dengan kata lain secepat mungkin).

## g4: Sensitivitas Pelacakan AF

Tombol MENU -> 🖌 (menu Pengaturan Kustom)

Memilih seberapa cepat fokus menanggapi saat subjek Anda meninggalkan titik fokus atau sesuatu lewat di antara subjek dan kamera di mode film. Pilih dari nilai antara 7 (Rendah) dan 1 (Tinggi). Semakin

tinggi nilainya, semakin lambat tanggapan dan semakin jarang Anda kehilangan fokus pada subjek semula Anda saat sesuatu lewat di antara subjek dan kamera. Semakin rendah nilainya, semakin cepat kamera tanggap pada subjek yang meninggalkan daerah fokus dengan memindah fokus ke subjek baru di daerah yang sama.

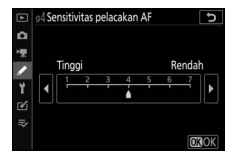

### g5: Tampilan Sorotan

Tombol MENU → 🖋 (menu Pengaturan Kustom)

Memilih apakah bayangan digunakan untuk menandai sorotan atau tidak (daerah cerah dari frame) dan pilih tingkat kecerahan yang diperlukan untuk memicu tampilan sorotan.

• Pola tampilan: Untuk mengaktifkan tampilan sorotan, pilih Pola 1 atau Pola 2.

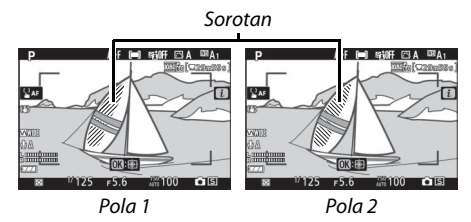

 Ambang batas tampilan sorotan: Pilih kecerahan yang diperlukan untuk memicu tampilan sorotan film. Semakin rendah nilainya, semakin besar rentang dari kecerahan yang akan ditampilkan sebagai sorotan. Apabila 255 dipilih, tampilan sorotan akan menampilkan hanya area yang berpotensi pencahayaan terlalu terang.

#### 🔽 Tampilan Sorotan

Jika tampilan sorotan dan sorotan puncak fokus diaktifkan, hanya sorotan puncak fokus yang akan ditampilkan dalam mode fokus manual. Untuk meninjau tampilan sorotan, pilih **Mati** untuk Pengaturan Kustom d9 (**Sorotan puncak fokus**) > **Tingkat puncak fokus**.

# Y Menu Persiapan: Persiapan Kamera

Untuk meninjau menu persiapan, pilih tab 🖞 di menu kamera.

|   | MENU PERSIAPAN               |      |
|---|------------------------------|------|
| ۵ | Format kartu memori          |      |
| 1 | Simpan pengaturan pengguna   |      |
|   | Reset pengaturan pengguna    |      |
| v | Pahasa (Language)            | dā.  |
| I | ona waktu dan tanggal        |      |
| 2 | Kecerahan monitor            |      |
|   | Kecerahan jendela bidik      | AUTO |
|   | Keseimbangan wrn jendela bdk |      |
| _ |                              |      |

| Opsi                          |     | Opsi                             |     |
|-------------------------------|-----|----------------------------------|-----|
| Format kartu memori           | 302 | Kontrol sentuh                   | 312 |
| Simpan pengaturan pengguna    | 302 | Mode potret diri                 | 313 |
| Reset pengaturan pengguna     | 302 | HDMI                             | 313 |
| Bahasa (Language)             | 302 | Tampilan data lokasi             | 313 |
| Zona waktu dan tanggal        | 303 | Mode pesawat                     | 313 |
| Kecerahan monitor             | 303 | Sambung ke perangkat pintar      | 314 |
| Kecerahan jendela bidik       | 304 | Sambungkan ke PC                 | 316 |
| Keseimbangan wrn jendela bdk  | 305 | Opsi jarak jauh nirkabel (ML-L7) | 319 |
| Tampilan informasi            | 306 | Tanda kesesuaian                 | 320 |
| Penghalusan AF                | 307 | Hemat energi                     | 321 |
| Foto ref. P'hpsan Debu Gambar | 308 | Kunci pelepas bl slot kosong     | 321 |
| Komentar gambar               | 310 | Reset semua pengaturan           | 322 |
| Informasi hak cipta           | 311 | Versi firmware                   | 322 |
| Opsi bip                      | 312 |                                  |     |

#### 🔽 Simak Juga

Untuk default menu, simak "Default Menu Persiapan" (D 176).

#### Format Kartu Memori

Pilih **Ya** untuk memformat kartu memori. *Catat bahwa pemformatan akan menghapus selamanya seluruh gambar dan data lain pada kartu*. Sebelum memformat, pastikan untuk membuat salinan cadangan yang diperlukan.

#### 🔽 Selama Memformat

Jangan matikan kamera atau mengeluarkan kartu memori selama memformat.

#### Simpan Pengaturan Pengguna

Tombol MENU → ¥ (menu persiapan)

Kombinasi pengaturan yang sering digunakan dapat ditentukan ke posisi **U1** dan **U2** pada kenop mode (<sup>CD</sup> 78).

#### **Reset Pengaturan Pengguna**

Tombol MENU → ¥ (menu persiapan)

Reset pengaturan bagi **U1** dan **U2** ke nilai default (<sup>CD</sup> 79).

| Bahasa (Language) |  |
|-------------------|--|
|-------------------|--|

Tombol MENU → ¥ (menu persiapan)

Memilih bahasa bagi menu dan pesan kamera. Bahasa yang tersedia bervariasi menurut negara atau wilayah di mana awalnya kamera dibeli.

# Image: Menu Persyapan Exmat kartu memori skan dhapus. R Semat kartu memori skan dhapus. R OK? V 3 OK? V 4 C0 V 7 Y 8 V 7 Y 8 V 7 Y 8 V 7 Y 8 V 7 Y 8 V 7 Y 8 V 7 Y 8 V 7 Y 8 V 7 Y 8 V 7 Y 8 V 7 Y 8 V 7 Y 8 V 7 Y 8 V 7 Y 8 V 8 Y 9 V 9 Y 9 V 9 Y 9 V 9 Y 9 V 9 Y 9 Y 9 Y 9 Y 9 Y 9 Y 9 Y 9 Y 9 Y 9 Y 9 Y 9 Y 9 Y 9 Y 9 Y 9 Y 9 Y 9

Tombol MENU → ¥ (menu persiapan)

Zona Waktu dan Tanggal

Mengubah zona waktu, mengatur jam kamera, memilih urutan tampilan tanggal, dan meng hidupkan atau me matikan daylight saving time. Pastikan memeriksa jam kamera secara teratur terhadap jam yang lebih akurat dan setel pengaturan waktu dan tanggal sesuai kebutuhan.

| Opsi                    | Penjelasan                                                                                                    |
|-------------------------|----------------------------------------------------------------------------------------------------|
| Zona waktu              | Memilih zona waktu. Jam kamera secara otomatis<br>diatur ke waktu di zona waktu yang baru.                                                                              |
| Tanggal dan<br>waktu    | Mengatur jam kamera.                                                                                                    |
| Format tanggal          | Memilih urutan bagaimana hari, bulan, dan tahun<br>ditampilkan.                                                                                                    |
| Daylight saving<br>time | Menghidupkan atau mematikan daylight saving time.<br>Jam kamera akan secara otomatis dimajukan atau<br>dimundurkan satu jam. Pengaturan default adalah<br><b>Mati</b> . |

Apabila jam direset, indikator 🕑 akan ditampilkan.

#### **Kecerahan Monitor**

Tombol MENU → ¥ (menu persiapan)

Tekan (\*) atau (\*) untuk menyetel kecerahan monitor. Pilih nilai lebih tinggi untuk meningkatkan kecerahan, nilai lebih rendah untuk menurunkan kecerahan.

- Kecerahan monitor hanya dapat disetel saat monitor adalah layar aktif; ia tidak dapat disetel di mode monitor "hanya jendela bidik" atau saat mata Anda ada di jendela bidik.
- Nilai yang lebih tinggi meningkatkan penurunan daya baterai.

Menyetel kecerahan jendela bidik.

- Kecerahan jendela bidik hanya dapat disetel saat jendela bidik adalah layar aktif; ia tidak dapat disetel saat jendela bidik mati atau di mode monitor "hanya monitor".
- Nilai yang lebih tinggi meningkatkan penurunan daya baterai.

| Opsi     | Penjelasan                                            |
|----------|-------------------------------------------------------|
| Otomatic | Kecerahan jendela bidik disetel secara otomatis dalam |
| otomatis | tanggapan terhadap kondisi penerangan.                |
|          | Tekan 🕙 atau 🝚 untuk menyetel kecerahan secara        |
| Manual   | manual. Pilih nilai lebih tinggi untuk meningkatkan   |
| Manual   | kecerahan, nilai lebih rendah untuk menurunkan        |
|          | kecerahan.                                            |

## Keseimbangan Wrn Jendela Bdk

Tombol MENU → ¥ (menu persiapan)

Setel keseimbangan warna jendela bidik sesuai selera Anda. Penyetelan yang dilakukan menggunakan **Keseimbangan wrn jendela bdk** harus dilakukan menggunakan jendela bidik. Penyetelan tidak dapat dilakukan di monitor atau saat **Hanya monitor** dipilih untuk mode monitor.

 Keseimbangan warna jendela bidik disetel menggunakan selektor-multi. Tekan <sup>(h)</sup>, <sup>(h)</sup>, <sup>(h)</sup>

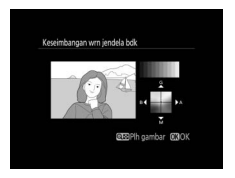

Tambah hijau

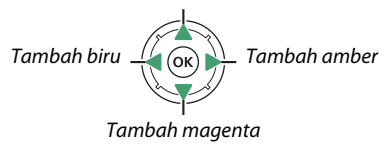

- Keseimbangan warna jendela bidik hanya berlaku ke tampilan menu, playback, dan pemotretan; gambar yang diambil dengan kamera tidak terpengaruh.
- Gambar referensi adalah gambar yang terakhir diambil atau, dalam mode playback, gambar yang terakhir ditampilkan. Jika kartu memori tidak berisi gambar apa pun, bingkai kosong akan ditampilkan.
- Untuk memilih mode gambar yang berbeda, ketuk tombol २व्व/?. Sorot gambar yang diinginkan dan tekan ⊛ untuk memilihnya sebagai gambar referensi.

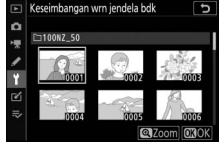

• Untuk meninjau gambar tersorot bingkai penuh, sentuh dan tahan tombol ♥.

## **Tampilan Informasi**

```
Tombol MENU → ¥ (menu persiapan)
```

Menyetel warna huruf di layar informasi untuk memudahkan peninjauan. Pilih **Gelap pada terang** (B) untuk menampilkan huruf hitam pada latar putih atau **Terang pada gelap** (**W**) untuk menampilkan huruf putih pada latar gelap.

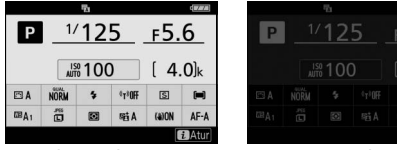

Gelap pada terang

Terang pada gelap

## Penghalusan AF

Menghaluskan fokus bagi hingga 30 tipe lensa. Gunakan hanya sesuai keperluan. Kami sarankan agar Anda melakukan penghalusan pada jarak fokus yang sering Anda gunakan; jika Anda melakukan penghalusan fokus pada jarak fokus pendek, contohnya, Anda mungkin mendapati bahwa ini kurang efektif pada jarak yang lebih panjang.

- P'halusan AF (Hidup/Mati): Pilih Hidup untuk menghidupkan penghalusan AF, Mati untuk mematikannya.
- Nilai tersimpan: Menghaluskan AF bagi lensa sekarang. Tekan ⊕ untuk memindah titik fokal menjauh dari kamera atau ⊕ untuk memindah titik fokal mengarah ke kamera; pilih dari nilai antara +20 dan -20. Kamera dapat menyimpan nilai bagi hingga 30 jenis lensa. Hanya satu nilai dapat disimpan bagi setiap jenis lensa.
- **Default**: Memilih nilai penghalusan AF yang digunakan saat tiada nilai tersimpan sebelumnya bagi lensa sekarang.
- Cantumkan nilai tersimpan: Mencantumkan nilai penghalusan AF tersimpan sebelumnya. Untuk menghapus lensa dari daftar, sorot lensa yang dimaksud dan tekan 面. Untuk mengubah pengenal lensa (contohnya, untuk memilih

pengenal yang sama seperti dua digit terakhir dari nomor seri lensa untuk membedakannya dari lensa lain dengan jenis cahaya yang sama dari fakta bahwa **Nilai tersimpan** dapat digunakan hanya dengan satu lensa dari setiap jenis), sorot lensa yang diinginkan dan tekan ③. Sebuah menu akan ditampilkan; tekan ④ atau ④ untuk memilih pengenal dan tekan ⑧ untuk menyimpan perubahan dan keluar.

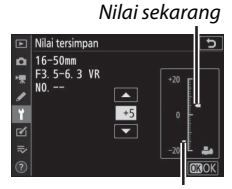

Tombol MENU  $\rightarrow \Upsilon$  (menu persiapan)

Nilai tersimpan

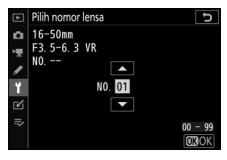

#### Foto ref. P'hpsan Debu Gambar

Tombol MENU → ¥ (menu persiapan)

Dapatkan data rujukan bagi opsi Penghapusan Debu Gambar di Capture NX-D (untuk informasi selengkapnya, rujuklah ke bantuan daring Capture NX-D).

Lensa dengan panjang fokal paling sedikit 50 mm disarankan saat merekam data referensi Penghapusan Debu Gambar. Saat menggunakan lensa zoom, zoom memperbesar sepenuhnya.

# 1 Pilih Mulai.

Sorot **Mulai** dan tekan <sup>®</sup>. Sebuah pesan akan ditampilkan.

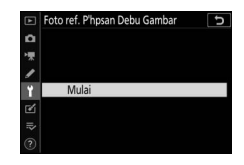

#### 2 Membingkai objek putih tanpa fitur di layar. Dengan lensa sekitar sepuluh sentimeter dari objek putih tanpa fitur dengan penerangan baik, bingkai objek agar memenuhi layar dan lalu tekan setengah tombol pelepas rana.

Di mode fokus otomatis, fokus akan secara otomatis diatur ke tak terhingga; di mode fokus manual, atur fokus ke tak terhingga secara manual.

# **3** Mendapatkan data referensi penghapusan debu.

Tekan tombol pelepas rana ke bawah penuh untuk mendapatkan data referensi Penghapusan Debu Gambar. Monitor dimatikan saat tombol pelepas rana ditekan.

Apabila objek rujukan terlalu terang atau terlalu gelap, kamera mungkin tidak mampu memperoleh data referensi Penghapusan Debu Gambar dan sebuah pesan akan ditampilkan. Pilih objek rujukan lainnya dan ulangi proses dari Langkah 1.

#### 🔽 Data Referensi Penghapusan Debu Gambar

Data rujukan yang sama dapat digunakan untuk foto yang diambil dengan lensa berbeda atau pada apertur berbeda. Gambar rujukan tidak dapat ditinjau menggunakan perangkat lunak pencitraan komputer. Pola kisi ditampilkan saat gambar rujukan ditinjau pada kamera.

vaan dan coba

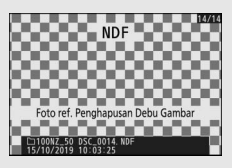

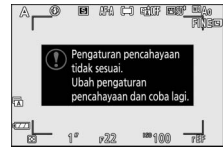

#### **Komentar Gambar**

Menambahkan komentar ke foto baru seiring pengambilan. Komentar dapat ditinjau sebagai metadata di ViewNX-i atau Capture NX-D. Komentar juga terlihat pada halaman data pemotretan di tampilan informasi foto. Opsi berikut ini tersedia:

- Input komentar: Masukkan komentar sesuai penjelasan di "Masukan Teks" (D 186). Komentar dapat mencapai panjang hingga 36 karakter.

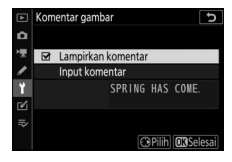

Menambah informasi hak cipta ke foto baru seiring pengambilan. Informasi hak cipta disertakan dalam data pemotretan yang ditunjukkan di tampilan informasi foto dan dapat ditinjau sebagai metadata di ViewNX-i atau di Capture NX-D. Opsi berikut ini tersedia:

- Artis: Masukkan nama fotografer sesuai penjelasan di "Masukan Teks" (D 186). Nama sang fotografer dapat mencapai panjang hingga 36 karakter.
- Hak Cipta: Masukkan nama pemilik hak cipta sesuai penjelasan di "Masukan Teks" (
   <sup>126</sup>). Nama pemilik hak cipta dapat mencapai panjang hingga 54 karakter.
- Lampirkan info hak cipta: Pilih opsi ini untuk melampirkan informasi hak cipta ke semua foto berikutnya. Sorot Lampirkan info hak cipta dan tekan

() untuk menghidupkan atau mematikan. Setelah memilih

pengaturan yang diinginkan, tekan 🛞 untuk keluar.

#### 🔽 Informasi Hak Cipta

Untuk mencegah penggunaan tidak sah atas artis atau nama pemilik hak cipta, pastikan bahwa **Lampirkan info hak cipta** tidak dipilih dan bahwa **Artis** dan area **Hak Cipta** kosong sebelum meminjamkan atau memindah-tangankan kamera ke orang lain. Nikon tidak bertanggung-jawab atas segala kerugian atau perselisihan yang muncul dari penggunaan opsi **Informasi hak cipta**.

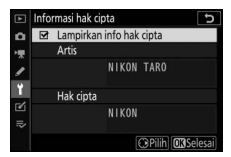

## **Opsi Bip**

#### Tombol MENU → ¥ (menu persiapan)

Memilih pitch dan volume dari bip yang berbunyi saat:

- Pewaktu otomatis sedang bekerja
- Perekaman jeda berakhir
- Kamera fokus dalam mode foto (catat bahwa bip tidak akan berbunyi jika **AF-C** dipilih bagi mode fokus atau jika **AF-A** dipilih dan kamera memotret menggunakan **AF-C**)
- Layar sentuh digunakan

Ingat bahwa bip tidak akan berbunyi saat pewaktu otomatis sedang bekerja atau saat fokus jika **Hidup** dipilih bagi **Fotografi senyap** dalam menu pemotretan foto.

Menu Opsi bip berisikan item berikut ini:

- Bip hidup/mati: Hidupkan atau matikan bip speaker, atau pilih Mati (kontrol sentuh saja) untuk menonaktifkan bip selama masukan keyboard dan bersamaan mengaktifkannya untuk keperluan lain.
- Volume: Setel volume bip.
- Pitch: Memilih pitch bip dari Tinggi dan Rendah.

## **Kontrol Sentuh**

Tombol MENU → ¥ (menu persiapan)

Menyesuaikan pengaturan bagi kontrol sentuh monitor.

- Aktifkan/nonaktifkan ktrl snth: Pilih Nonaktifkan untuk mencegah penggunaan tidak sengaja dari kontrol layar-sentuh, atau
   Hanya playback guna mengaktifkan kontrol layar-sentuh di mode playback saja.
- Jentikan playback bingkai-penuh: Memilih apakah gambar berikut di playback bingkai-penuh ditampilkan atau tidak dengan menjentik ke kiri atau dengan menjentik ke kanan.

#### **Mode Potret Diri**

Tombol MENU  $\rightarrow$   $\gamma$  (menu persiapan)

Pilih **Nonaktifkan** untuk mencegah kamera memasuki mode potret diri saat monitor dalam posisi potret diri.

#### HDMI

Tombol MENU → ¥ (menu persiapan)

Menyetel pengaturan bagi sambungan ke perangkat HDMI (© 396).

| Tampilan Data Lokasi |                                    |
|----------------------|------------------------------------|
|                      | Tombol MENII -> Y (menu persianan) |

Meninjau data lokasi yang didownload dari perangkat pintar menggunakan app SnapBridge. Item yang ditampilkan berbeda sesuai dengan perangkat pintar.

| Modo Pocawat |                                  |
|--------------|----------------------------------|
| Moue resawal |                                  |
|              |                                  |
|              | Tombol MENU 🔿 🖌 (menu persianan) |

Pilih **Aktifkan** untuk mematikan fungsi Wi-Fi dan Bluetooth terpasang kamera.

Tombol MENU → ¥ (menu persiapan)

Menyambungkan ke ponsel pintar atau tablet (perangkat pintar) melalui Bluetooth atau Wi-Fi.

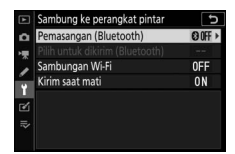

# <u> Pemasangan (Bluetooth)</u>

Pasangkan dengan atau sambung ke perangkat pintar menggunakan Bluetooth.

| Opsi                                                        | Penjelasan                                         |  |
|-------------------------------------------------------------|----------------------------------------------------|--|
| Mulai                                                       | Pasangkan kamara dangan parangkat pintar (m 272)   |  |
| pemasangan                                                  | sangkan kamera dengan perangkat pintar (🛶 375).    |  |
| Perangkat yang Mencantumkan perangkat pintar terpasang atau |                                                    |  |
| dipasangkan                                                 | beralih dari satu perangkat ke lainnya.            |  |
| Sambungan<br>Bluetooth                                      | Pilih <b>Aktifkan</b> guna mengaktifkan Bluetooth. |  |

# Pilih untuk Dikirim (Bluetooth)

Memilih gambar untuk upload ke perangkat pintar atau memilih apakah menandai gambar untuk upload seiring pengambilan atau tidak. Upload memulai dengan segera saat sambungan terjalin.

| Opsi                            | Penjelasan                                                                                                    |
|---------------------------------|----------------------------------------------------------------------------------------------------|
| Pilih otomatis<br>untuk dikirim | Apabila <b>Hidup</b> dipilih, foto akan ditandai untuk upload<br>ke perangkat pintar seiring pengambilan (ini tidak<br>berlaku pada foto yang diambil di mode film, yang<br>harus dipilih untuk upload secara manual). Terlepas<br>dari opsi terpilih dengan kamera, foto diupload dalam<br>format JPEG pada ukuran 2 megapiksel. |
| Pilih manual<br>untuk dikirim   | Tandai gambar untuk upload.                                                                                                    |
| Batalkan pilih<br>semua         | Hilangkan penandaan transfer dari seluruh gambar.                                                                                                    |

#### 314 Panduan Menu > 🍟 Menu Persiapan

# <u>Sambungan Wi-Fi</u>

Menyambungkan ke perangkat pintar melalui Wi-Fi.

## 💵 Membuat Sambungan Wi-Fi

Memulai sambungan Wi-Fi ke perangkat pintar. Untuk sambungkan, pilih SSID kamera pada perangkat pintar dan masukkan sandi (<sup>CC</sup> 367). Setelah sambungan terjalin, opsi ini akan berubah menjadi **Tutup sambungan Wi-Fi**, yang mana dapat digunakan untuk mengakhiri sambungan saat diinginkan.

## 💵 Pengaturan Sambungan Wi-Fi

Mengakses pengaturan Wi-Fi berikut ini:

- SSID: Atur SSID kamera.
- Otentikasi/enkripsi: Pilih BUKA atau WPA2-PSK-AES.
- Sandi: Atur sandi kamera.
- Saluran: Pilih Otomatis agar kamera memilih saluran secara otomatis, atau pilih Manual dan pilih salurannya secara manual.
- Pengaturan sekarang: Meninjau pengaturan Wi-Fi sekarang.
- Reset pengaturan sambungan: Pilih Ya untuk mereset pengaturan Wi-Fi ke nilai defaultnya.

# <u>Kirim Saat Mati</u>

Apabila **Hidup** dipilih, upload gambar ke perangkat pintar yang tersambung melalui Bluetooth akan berlanjut bahkan saat kamera mati.

## Sambungkan ke PC

Tombol MENU → ¥ (menu persiapan)

Menyambungkan ke komputer melalui Wi-Fi.

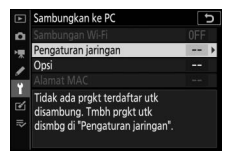

## Sambungan Wi-Fi

Pilih **Aktifkan** untuk sambungan menggunakan pengaturan terpilih sekarang bagi **Pengaturan jaringan**.

## Pengaturan Jaringan

Pilih **Buat profil** untuk membuat profil jaringan baru ( $\square$  349, 353). Apabila lebih dari satu profil telah ada, Anda dapat menekan ( $\circledast$  untuk memilih profil dari daftar. Untuk mengubah profil sekarang, sorot profil dan tekan (). Opsi berikut ini akan ditampilkan:

- Umum: Nama profil dan sandi. Pilih Nama profil untuk menamai ulang profil (oleh default, nama profil adalah sama dengan SSID jaringan). Untuk mensyaratkan sandi agar dimasukkan sebelum profil dapat diubah, pilih Hidup bagi Perlindungan sandi (untuk mengubah sandi, sorot Hidup dan tekan ().
- Nirkabel: Menyetel pengaturan bagi sambungan ke jaringan melalui router (mode infrastruktur) atau bagi sambungan nirkabel langsung ke kamera (mode titik-akses).
  - Mode infrastruktur: Masukkan SSID jaringan dan sandi serta pilih tipe dari otentikasi/enkripsi yang digunakan pada jaringan (BUKA atau WPA2-PSK-AES). Saluran dipilih secara otomatis.
  - Mode titik-akses: Masukkan SSID dan pilih sebuah saluran (pilih Otomatis untuk pemilihan saluran otomatis atau Manual untuk memilih saluran secara manual) dan tipe otentikasi/ enkripsi (BUKA atau WPA2-PSK-AES) digunakan bagi sambungan ke kamera. Apabila WPA2-PSK-AES dipilih bagi Otentikasi/enkripsi, Anda juga dapat mengatur kata sandi kamera.
- TCP/IP: Apabila Aktifkan dipilih bagi Peroleh secara otomatis, alamat IP dan sub-net mask bagi sambungan mode infrastruktur akan diperoleh melalui server DHCP atau penentuan alamat IP otomatis. Pilih Nonaktifkan secara manual untuk memasukkan alamat IP (Alamat) dan sub-net mask (Mask). Catat bahwa alamat IP diperlukan bagi sambungan mode infrastruktur.

# <u>Opsi</u>

Menyesuaikan pengaturan upload.

## Kirim Otomatis

Pilih **Hidup** untuk upload foto baru seiring pengambilan. Upload memulai hanya setelah foto direkam ke kartu memori; pastikan bahwa kartu memori dimasukkan ke dalam kamera. Film dan foto yang diambil di mode film tidak diupload secara otomatis saat perekaman selesai, namun harus diupload dari tampilan playback (<sup>CII</sup> 360).

## II Hapus Setelah Dikirim

Pilih **Ya** untuk menghapus foto dari kartu memori kamera secara otomatis setelah upload selesai (file yang ditandai untuk transfer sebelum opsi ini dipilih tidak dihapus). Penghapusan dapat tertunda di sejumlah pengoperasian kamera.

## II Kirim File Sebagai

Saat mengupload gambar NEF+JPEG, pilih apakah mengupload baik file NEF (RAW) maupun JPEG atau hanya salinan JPEG.

## **Batalkan Pilih Semua?**

Pilih **Ya** untuk menghapus penandaan transfer dari seluruh gambar. Gambar upload dengan ikon "mengirim" akan segera dihilangkan.

# Alamat MAC

Meninjau alamat MAC.

## Opsi Jarak Jauh Nirkabel (ML-L7)

Tombol MENU  $\rightarrow$   $\Upsilon$  (menu persiapan)

Membangun sambungan Bluetooth ke kendali jarak jauh ML-L7 eksternal. Anda juga dapat memilih peran untuk ditetapkan ke tombol **Fn1** dan **Fn2** pada remote.

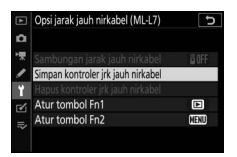

# Sambungan jarak jauh nirkabel

| Opsi        | Penjelasan                                                                                                   |
|-------------|----------------------------------------------------------------------------------------------------|
| Aktifkan    | Menyambungkan ke ML-L7 yang terpasang.<br>Sambungan apa pun ke perangkat pintar atau<br>komputer akan putus. |
| Nonaktifkan | Memutuskan sambungan ke ML-L7.                                                                               |

# Simpan Kontroler Jrk Jauh Nirkabel

Siapkan kamera untuk pemasangan dengan kendali jarak jauh ML-L7. Saat kamera siap, tekan tombol daya pada kontroler jarak jauh selama lebih dari tiga detik hingga perangkat terpasang. Lampu status kontroler jarak jauh akan berkilat hijau sekitar sekali setiap tiga detik saat pemasangan selesai.

Kamera hanya dapat dipasangkan dengan satu kontroler jarak jauh pada satu waktu. Kamera hanya dapat digunakan dengan kontroler dengan yang baru saja dipasangkan.

# Hapus Kontroler Jrk Jauh Nirkabel

Akhiri sambungan pemasangan yang ada antara kamera dan ML-L7.

# Atur Tombol Fn1/Atur Tombol Fn2

Memilih fungsi untuk ditentukan ke tombol Fn1 dan Fn2 ML-L7.

| Opsi               | Penjelasan                                           |  |  |  |  |  |
|--------------------|------------------------------------------------------|--|--|--|--|--|
| Seperti tombol     | Tombol ini melakukan fungsi yang sama seperti tombol |  |  |  |  |  |
| 🕨 kamera           | 🖻 kamera.                                            |  |  |  |  |  |
| Seperti tombol     | Tombol ini melakukan fungsi yang sama seperti tombol |  |  |  |  |  |
| MENU kamera        | MENU kamera.                                         |  |  |  |  |  |
| Seperti tombol $i$ | Tombol ini melakukan fungsi yang sama seperti tombol |  |  |  |  |  |
| kamera             | <b>i</b> kamera.                                     |  |  |  |  |  |
| Tidak ada          | Penekanan tombol tidak berpengaruh.                  |  |  |  |  |  |

#### 🖉 LED Status Kontroler Jarak Jauh

Status ML-L7 yang berinteraksi dengan kamera ditunjukkan dengan lampu status kontroler:

| Warna  | Aksi                                         | Status                    |  |  |
|--------|----------------------------------------------|---------------------------|--|--|
| Hijau  | Berkilat sekitar sekali sedetik              | Mencari kamera terpasang. |  |  |
|        | Berkilat cepat (sekitar dua kali sedetik)    | Memasangkan.              |  |  |
|        | Berkilat sekitar satu kali setiap tiga detik | Tersambung ke kamera.     |  |  |
| Oranye | Berkilat sekali                              | Fotografi dimulai.        |  |  |
|        | Berkilat dua kali                            | Fotografi selesai.        |  |  |
| Merah  | Berkilat sekali                              | Perekaman film dimulai.   |  |  |
|        | Berkilat dua kali                            | Perekaman film selesai.   |  |  |

## Tanda Kesesuaian

Tombol MENU  $\rightarrow$   $\Upsilon$  (menu persiapan)

Meninjau beberapa standar yang dipatuhi kamera.

Dalam mode foto, tampilan pemotretan akan mati untuk menghemat daya sekitar 15 detik sebelum pewaktu siaga berakhir.

| Opsi        | Penjelasan                                                                                                    |  |  |  |  |  |
|-------------|----------------------------------------------------------------------------------------------------|--|--|--|--|--|
| Aktifkan    | Mengaktifkan penghemat energi. Kecepatan<br>pembaruan tampilan mungkin turun.                                                                                     |  |  |  |  |  |
| Nonaktifkan | Menonaktifkan penghemat energi. Catat pemilihan<br><b>Nonaktifkan</b> tidak menghentikan tampilan<br>pemotretan meredup beberapa detik sebelum siaga<br>berakhir. |  |  |  |  |  |

#### 🔽 Catatan: Hemat Energi

- Catat bahwa meskipun Aktifkan dipilih, penghemat energi tidak akan berfungsi:
  - Jika Tanpa batas dipilih untuk Pengaturan Kustom c3 (Penundaan hingga mati) > Pewaktu siaga atau jika penundaan yang dipilih kurang dari 30 detik
  - Dalam mode potret diri
  - Dalam mode 🔛 atau 🗱
  - Selama zoom tampilan
  - Saat kamera tersambung ke perangkat lain melalui HDMI atau USB
- Memilih Nonaktifkan meningkatkan penurunan daya baterai.

## **Kunci Pelepas Bl Slot Kosong**

Tombol MENU  $\rightarrow$   $\Upsilon$  (menu persiapan)

Memilih **Aktifkan pelepas** mengizinkan rana dilepas saat tiada kartu memori dimasukkan, walaupun tiada foto akan direkam (meskipun begitu foto akan tetap ditampilkan di mode demo). Apabila **Pelepas dikunci** dipilih, tombol pelepas rana hanya diaktifkan saat kartu memori dimasukkan ke dalam kamera.

#### **Reset Semua Pengaturan**

Tombol MENU → ¥ (menu persiapan)

Reset semua pengaturan kecuali **Bahasa (Language)** dan **Zona waktu dan tanggal** ke nilai defaultnya. Informasi hak cipta dan masukan yang dibuat pengguna lainnya juga direset. Setelah direset, pengaturan tidak dapat dipulihkan.

#### Versi Firmware

Tombol MENU → Y (menu persiapan)

Meninjau versi firmware kamera sekarang.

# 🗹 Menu Ubah: Membuat Salinan Ubah

Untuk meninjau menu ubah, pilih tab 🗹 di menu kamera.

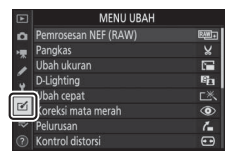

Opsi di menu ubah digunakan untuk membuat salinan pangkas atau ubah dari foto yang ada. Menu ubah hanya ditampilkan saat kartu memori yang berisikan foto dimasukkan ke dalam kamera.

| Opsi                       |     | Opsi                                    |     |
|----------------------------|-----|-----------------------------------------|-----|
| RAW + Pemrosesan NEF (RAW) | 326 | 🝊 Pelurusan                             | 333 |
| 🖌 Pangkas                  | 329 | 至 Kontrol distorsi                      | 334 |
| 🔚 Ubah ukuran              | 330 | Kontrol perspektif                      | 335 |
| D-Lighting                 | 332 | 🖻 Penumpangan gambar 1                  | 336 |
| └──、 Ubah cepat            | 332 | 🐺 Pangkas film                          | 339 |
| Koreksi mata merah         | 333 | ■•□ Perbandingan bersisian <sup>2</sup> | 339 |

1 Hanya dapat dipilih dengan menekan MENU dan memilih tab 🗹.

2 Hanya dapat ditampilkan dengan menekan *i* dan memilih **Ubah** saat gambar editan atau aslinya ditampilkan.

# <u>Membuat Salinan Ubah</u>

Untuk membuat salinan ubah:

# 1 Pilih sebuah item di menu ubah.

Tekan 🕙 atau 🍚 untuk menyorot item, 🕒 untuk memilih.

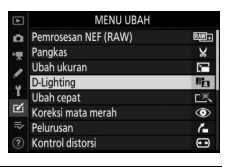

# **2** Pilih gambar.

Sorot gambar dan tekan 🐵. Untuk meninjau gambar tersorot layar penuh, sentuh dan tahan tombol ९.

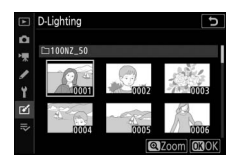

#### 🔽 Ubah

Dalam hal gambar terekam pada pengaturan kualitas gambar NEF + JPEG, hanya gambar NEF (RAW) yang akan diubah. Kamera mungkin tidak mampu menampilkan atau mengubah gambar yang dibuat dengan perangkat lain.

# **3** Pilih opsi ubah.

Untuk informasi selengkapnya, simak bagian bagi item terpilih. Untuk keluar tanpa membuat salinan ubah, tekan MENU.

#### 🔽 Penundaan hingga Mati

Layar akan dimatikan dan pengoperasian akan dibatalkan jika tidak ada yang dilakukan selama beberapa waktu. Perubahan apapun yang tidak disimpan akan hilang. Untuk meningkatkan waktu layar hidup, pilih waktu tampilan menu lebih panjang menggunakan Pengaturan Kustom c3 (**Penundaan hingga mati**) > **Menu**.

# 4 Buat salinan ubah.

Tekan ® untuk membuat salinan ubah. Salinan ubah ditandai oleh ikon **<sup>©</sup>**.

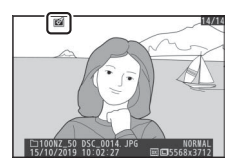

#### 🔽 Mengubah Gambar Sekarang

Untuk membuat salinan ubah dari gambar sekarang, tekan  ${m i}$  dan pilih **Ubah**.

#### 🔽 Mengubah Salinan

Kebanyakan opsi dapat diterapkan ke salinan yang dibuat menggunakan opsi ubah lainnya, walaupun (dengan pengecualian **Pangkas film**) masing-masing opsi hanya dapat diterapkan sekali (catat bahwa edit berulang kali dapat menyebabkan hilangnya detail). Opsi yang tidak dapat diterapkan ke gambar sekarang digelapkan dan tidak tersedia.

#### 🔽 Kualitas Gambar

- Salinan yang terpotong dan berubah ukuran yang dibuat dari gambar NEF (RAW) disimpan pada **Kualitas gambar** dari **JPEG fine**.
- Salinan yang dibuat dari gambar JPEG memiliki kualitas yang sama dengan aslinya.

#### 🔽 Ukuran Gambar

Kecuali dalam hal salinan dibuat dengan **Pemrosesan NEF (RAW)**, **Pangkas**, dan **Ubah ukuran**, salinan memiliki ukuran sama seperti aslinya.

#### Pemrosesan NEF (RAW)

"Pemrosesan NEF (RAW)" digunakan untuk mengonversi foto NEF (RAW) ke format lainnya, seperti JPEG. Untuk membuat salinan JPEG dari foto NEF (RAW) di kamera, ikuti langkah di bawah ini.

**2** Memilih bagaimana gambar dipilih.

1 Memilih Pemrosesan NEF (RAW). Sorot Pemrosesan NEF (RAW) di

menu ubah dan tekan 🕀.

- Pilih dari opsi berikut ini: • Pilih gambar: Memilih satu atau lebih
  - gambar secara manual.
- Pilih tanggal: Membuat salinan JPEG dari semua gambar NEF (RAW) yang diambil pada tanggal terpilih.
- Pilih semua gambar: Membuat salinan JPEG dari semua gambar NEF (RAW) pada kartu memori (lanjutkan ke Langkah 4).

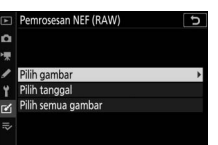

...

MENU UBAH
 MENU UBAH
 Pamossan NEF (RAW)
 Pankas
 X
 Ubah ukuran
 Ubah ukuran
 Ubah cepat
 Ubah cepat
 CX,
 Cxeksi mata merah
 Pelunian
 Reusan
 A

Tombol MENU → 🗹 (menu ubah)

# **3** Memilih foto.

Apabila Anda memilih **Pilih gambar** di Langkah 2, dialog pemilihan gambar akan ditampilkan yang mencantumkan hanya gambar NEF (RAW) dibuat dengan kamera ini. Sorot gambar menggunakan

selektor-multi dan ketuk tombol २ळ/? untuk memilih atau batal pilih; gambar terpilih ditandai oleh ikon ✓. Untuk meninjau gambar tersorot layar penuh, sentuh dan tahan tombol ९. Tekan ⊛ untuk melanjutkan ke Langkah 4 saat pemilihan Anda selesai.

Apabila Anda memilih **Pilih tanggal** di Langkah 2, sebuah daftar tanggal akan ditampilkan. Sorot tanggal menggunakan selektor-multi dan tekan () untuk memilih atau batal pilih. Tekan () untuk memilih seluruh

gambar NEF (RAW) terambil pada tanggal terpilih dan lanjutkan ke Langkah 4.

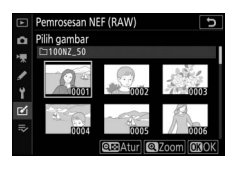

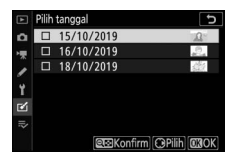

## 4 Memilih pengaturan bagi salinan JPEG.

Setel pengaturan tercantum di bawah, atau pilih **Asli** (jika tersedia) untuk menggunakan pengaturan yang aktif saat foto diambil (pengaturan asli dicantumkan di bawah pratinjau). Catat bahwa kompensasi pencahayaan hanya dapat diatur ke nilai antara –2 dan +2 EV.

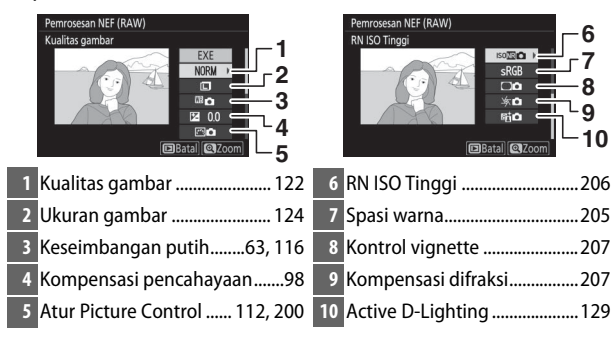

# **5** Menyalin fotonya.

Sorot **EXE** dan tekan ® untuk membuat salinan JPEG dari foto terpilih (jika beberapa foto dipilih, dialog konfirmasi akan ditampilkan; sorot **Ya** dan tekan ® untuk

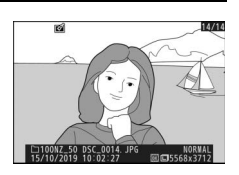

membuat salinan JPEG dari foto terpilih). Untuk keluar tanpa menyalin foto, tekan tombol 🕒.

#### Pangkas

Membuat salinan yang dipotong dari foto terpilih. Foto terpilih ditampilkan dengan potongan terpilih dalam warna kuning; buat salinan yang dipotong sesuai penjelasan di bawah.

- Untuk memperkecil ukuran pemotongan: Ketuk @⊠/?.
- Untuk memperbesar ukuran pemotongan: Ketuk ♥.
- Untuk mengubah rasio aspek pemotongan: Putar kenop perintah utama.
- Untuk menempatkan potongan: Gunakan selektor-multi.
- Untuk membuat salinan yang dipotong: Tekan ® untuk menyimpan pemotongan sekarang sebagai file terpisah. Ukuran dari salinan beragam menurut ukuran dan rasio aspek pemotongan dan muncul pada sisi kiri atas di tampilan pemotongan.

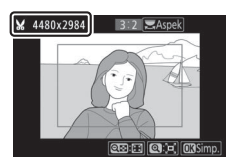

#### 🔽 Meninjau Salinan Pemotongan

Tergantung pada dimensi dari salinan potongan, zoom saat playback mungkin tidak tersedia saat salinan ditampilkan.

## **Ubah Ukuran**

Gunakan opsi **Ubah ukuran** di menu kamera tab 🗹 untuk membuat salinan kecil dari foto terpilih.

| 1 | <b>Memilih Ubah ukuran.</b><br>Sorot <b>Ubah ukuran</b> di tab <b>⊠</b> dan<br>tekan ③ |                                                                                                    | MENU UBAH<br>Penrosesan NEF (RAW)<br>Pangkas<br>Ubah okuran<br>Dulghting<br>Ubah cepat<br>Koreki mata merah<br>Pelurusan<br>Kontrol distorsi |   |  |
|---|----------------------------------------------------------------------------------------|----------------------------------------------------------------------------------------------------|----------------------------------------------------------------------------------------------------|---|--|
| 2 | <b>Memilih ukuran.</b><br>Sorot <b>Pilih ukuran</b> dan tekan ().                      | <ul> <li>A</li> <li>A</li></ul> | Ubah ukuran<br>Pilih gambar                                                                                                    | 5 |  |

Sorot ukuran yang diinginkan dan tekan ®.

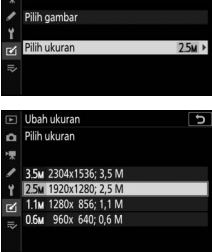

## 3 Memilih gambar. Sorot Pilih gambar dan tekan ().

Sorot gambar dan ketuk २व/? untuk memilih atau batal pilih (untuk melihat gambar tersorot di layar penuh, sentuh dan tahan tombol ९). Gambar terpilih ditandai oleh ikon 🖬. Tekan ⊛ saat pemilihan selesai. Catat

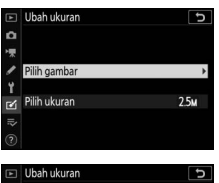

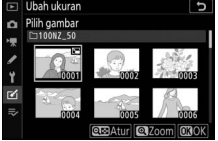

bahwa foto yang diambil pada pengaturan area gambar 1:1 (16×16) atau 16:9 (24×14) tidak dapat diubah ukurannya.

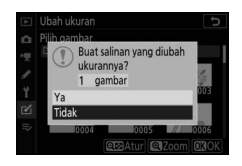

#### 🔽 Meninjau Salinan Ubah Ukuran

Tergantung pada dimensi salinan yang diubah ukurannya, zoom playback mungkin tidak tersedia saat salinan yang diubah ukuran ditampilkan.

## **D-Lighting**

Tombol MENU → 🗹 (menu ubah)

D-Lighting mencerahkan bayangan, menjadikannya ideal untuk foto gelap atau disinari dari belakang.

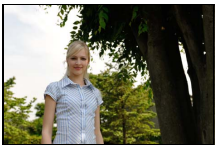

Sebelum

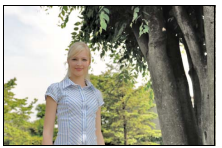

Sesudah

Tekan ④ atau ④ untuk memilih tingkat perbaikan yang dilakukan. Pengaruhnya dapat dipratinjau di tampilan edit. Tekan ⊛ untuk menyimpan salinan ubah.

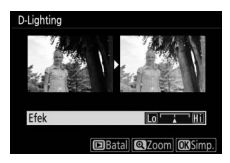

#### **Ubah Cepat**

Membuat salinan dengan peningkatan kejenuhan dan kontras. D-Lighting diterapkan sesuai keperluan untuk mencerahkan subjek gelap atau disinari dari belakang.

Tekan ④ atau ④ untuk memilih jumlah pengayaan. Tekan ⑧ untuk menyalin foto.

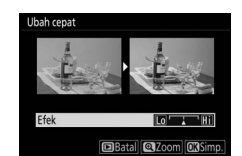

Tombol MENU → [◄] (menu ubah)
## Koreksi Mata Merah

## Tombol MENU → 🗹 (menu ubah)

Opsi ini digunakan untuk mengoreksi "mata merah" dan hanya tersedia dengan foto yang diambil menggunakan lampu kilat. Foto terpilih bagi koreksi mata merah dapat dipratinjau dalam tampilan edit. Periksa efek dari koreksi mata merah dan tekan ® untuk membuat salinan. Catat bahwa koreksi mata merah mungkin tidak selalu memberi hasil yang diharapkan dan pada situasi yang sangat langka dapat diterapkan ke bagian dari gambar yang tidak dipengaruhi oleh mata merah; periksa pratinjau dengan seksama sebelum melanjutkan.

## Pelurusan

Tombol MENU → ☑ (menu ubah)

Membuat salinan pelurusan dari gambar terpilih. Tekan () untuk memutar gambar searah jarum jam hingga lima derajat dengan kenaikan sekitar 0,25 derajat, () untuk memutarnya berlawanan arah jarum jam

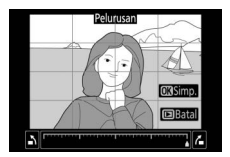

(pengaruhnya dapat dipratinjau di tampilan edit; catat bahwa sudut gambar akan dipangkas untuk membuat salinan persegi). Tekan 🐵 untuk menyimpan salinan ubah.

## **Kontrol Distorsi**

### Tombol MENU → 🗹 (menu ubah)

Membuat salinan dengan pengurangan distorsi periferal. Pilih **Otomatis** untuk membiarkan kamera memperbaiki distorsi secara otomatis dan lalu melakukan penyetelan halus menggunakan selektor-multi, atau pilih

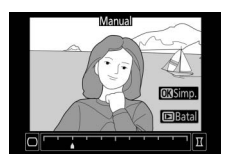

Manual untuk mengurangi distorsi secara manual. Catat bahwa Otomatis tidak tersedia dengan foto yang diambil menggunakan opsi Kontrol distorsi otomatis dalam menu pemotretan foto atau salinan yang diproses sebelumnya menggunakan Otomatis, dan bahwa kontrol distorsi tidak dapat dilakukan lagi pada salinan yang dibuat menggunakan Manual. Tekan () untuk mengurangi distorsi barrel, () untuk mengurangi distorsi lengkung (pengaruhnya dapat dipratinjau di tampilan edit; catat bahwa jumlah kontrol distorsi yang lebih besar menghasilkan lebih besar sudut terpotong). Tekan () untuk menyimpan salinan ubah.

## **Kontrol Perspektif**

## Tombol MENU → 🗹 (menu ubah)

Membuat salinan yang mengurangi efek dari perspektif dalam foto yang diambil memandang ke atas dari dasar sebuah objek tinggi. Gunakan selektor-multi untuk menyetel perspektif (catat bahwa jumlah kontrol perspektif lebih besar

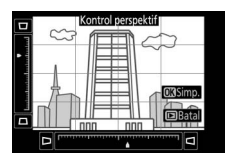

akan menghasilkan sudut terpotong lebih besar). Hasilnya dapat dipratinjau di tampilan edit. Tekan 🛞 untuk menyimpan salinan ubah.

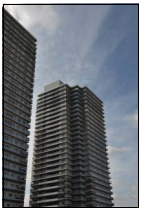

Sebelum

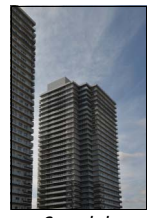

Sesudah

## Penumpangan Gambar

Tombol MENU → ☑ (menu ubah)

Penumpangan gambar menggabung dua foto NEF (RAW) yang ada untuk membuat sebuah gambar baru yang disimpan terpisah dari aslinya.

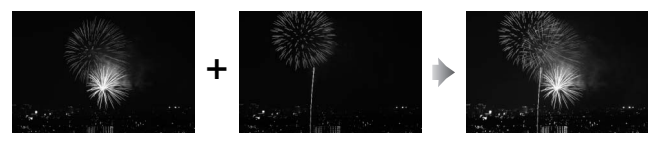

Pilih Penumpangan gambar. Sorot Penumpangan gambar di menu ubah dan tekan (). Opsi penumpangan gambar akan ditampilkan, dengan **Gbr 1** disorot; tekan () untuk menampilkan dialog

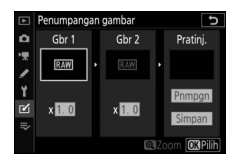

pilihan gambar yang hanya mencantumkan gambar NEF (RAW) yang dibuat dengan kamera ini.

# 2 Pilih gambar pertama.

Gunakan selektor-multi untuk menyorot foto pertama dalam penumpangan. Untuk meninjau foto tersorot bingkai penuh, sentuh dan tahan tombol <sup>®</sup>. Tekan ® untuk

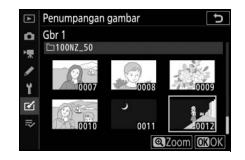

memilih foto tersorot dan kembali ke tampilan pratinjau.

# **3** Pilih gambar kedua.

Gambar terpilih akan muncul sebagai **Gbr 1**. Sorot **Gbr 2** dan tekan ®, lalu pilih foto kedua seperti dijelaskan dalam Langkah 2.

# 4 Setel perolehan.

Sorot **Gbr 1** atau **Gbr 2** dan optimalkan pencahayaan bagi penumpangan dengan menekan (\*) atau (\*) untuk memilih perolehan dari nilai antara 0,1 dan 2,0. Ulangi bagi

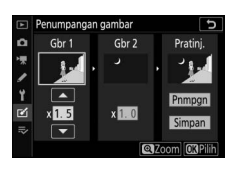

gambar kedua. Nilai default adalah 1,0; pilih 0,5 untuk memotong setengah perolehan atau 2,0 untuk menggandakannya. Efek perolehan tampak di kolom **Pratinj.** 

# 5 Pratinjau penumpangan.

Untuk pratinjau komposisi, tekan ③ atau ④ untuk menempatkan kursor di kolom **Pratinj.**, lalu tekan ④ atau ④ untuk menyorot **Pnmpgn** dan tekan ⑨ (catat bahwa warna dan kecerahan

dalam pratinjau dapat berbeda dari gambar akhir). Untuk menyimpan penumpangan tanpa menampilkan pratinjau, pilih **Simpan**. Untuk kembali ke Langkah 4 dan memilih foto baru atau menyetel pemerolehan, ketuk **QZ**/**?**.

# **6** Simpan penumpangan.

Tekan ® sementara pratinjau ditampilkan untuk menyimpan penumpangan. Setelah penumpangan dibuat, gambar yang dihasilkan akan ditampilkan sepenuh bingkai.

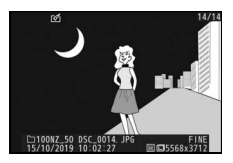

#### 🔽 Penumpangan Gambar

Hanya foto NEF (RAW) dengan gambar dan kedalaman bidang sama saja yang dapat digabungkan. Penumpangan disimpan dalam format JPEG fine dan memiliki info foto yang sama (termasuk tanggal perekaman, pengukuran, kecepatan rana, apertur, mode pemotretan, kompensasi pencahayaan, panjang fokal, dan orientasi gambar) dan nilai bagi keseimbangan putih dan Picture Control sama seperti foto terpilih bagi **Gbr 1**. Komentar gambar sekarang ditanamkan ke penumpangan saat disimpan; namun, informasi hak cipta tidak disalin.

Tombol MENU → 🗹 (menu ubah)

Membuat salinan dari mana footage tak diinginkan telah dihapus (🕮 158).

## Perbandingan Bersisian

(simak di bawah)

Membandingkan salinan ubah dengan foto aslinya. Opsi ini hanya dapat diakses dengan menekan tombol *i* dan memilih **Ubah** saat salinan atau aslinya ditampilkan.

 Pilih salinan ubah (ditunjukkan oleh ikon 
 ii) atau aslinya yang telah diubah.

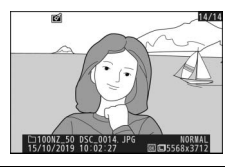

2 Tampilkan opsi ubah. Tekan *i* dan pilih Ubah.

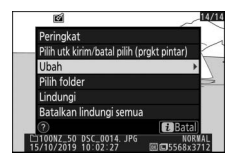

3 Pilih Perbandingan bersisian. Sorot Perbandingan bersisian dan tekan <sup>®</sup>.

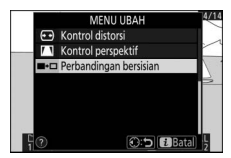

## **4** Bandingkan salinan dengan aslinya.

Gambar sumber ditampilkan di sisi kiri, salinan ubah di sisi kanan, dengan opsi yang digunakan untuk membuat salinan tercantum pada puncak tampilan. Tekan ④ atau ④ untuk beralih antara gambar sumber dan salinan ubah. Untuk meninjau gambar tersorot bingkai penuh, sentuh dan tahan tombol <sup>®</sup>. Apabila salinan dibuat dari dua gambar sumber menggunakan **Penumpangan gambar**, atau jika sumbernya telah disalin berulang kali, tekan <sup>®</sup> atau <sup>©</sup> untuk meninjau gambar lainnya. Untuk keluar ke playback, tekan tombol , atau tekan <sup>®</sup> untuk keluar ke playback bingkai-penuh dengan gambar tersorot ditampilkan.

Opsi yang digunakan untuk membuat salinan

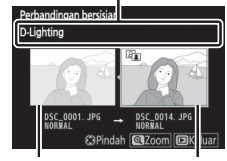

Gambar sumber Salinan ubah

#### 🔽 Perbandingan Bersisian

Gambar sumber tidak akan ditampilkan jika salinannya dibuat dari foto yang dilindungi atau telah dihapus.

# 🕏 Menu Saya/🙃 Pengaturan Terbaru

Untuk meninjau Menu Saya, pilih tab ⇒ di menu kamera.

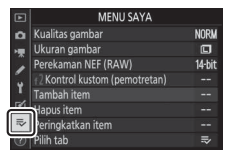

Opsi **MENU SAYA** dapat digunakan untuk membuat dan mengedit daftar hingga 20 item dari menu playback, pemotretan foto, perekaman film, Pengaturan Kustom, persiapan, dan ubah. Jika diinginkan, pengaturan terbaru dapat ditampilkan sebagai ganti Menu Saya.

Opsi dapat ditambah, dihapus, dan diurut ulang seperti penjelasan di bawah.

# <u>Menambah Opsi ke Menu Saya</u>

# 1 Pilih Tambah item.

Di Menu Saya (➡), sorot **Tambah** item dan tekan ④.

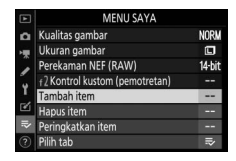

# **2** Pilih menu.

Sorot nama dari menu yang berisi opsi yang ingin Anda tambahkan dan tekan ().

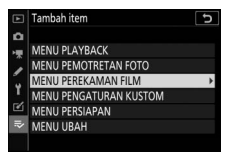

| 3 | Pilih item                          |    | Tambah item                 | 5            |
|---|-------------------------------------|----|-----------------------------|--------------|
| - |                                     | ā  | MENU PEREKAMAN FILM         |              |
|   | sorot item menu yang diinginkan dan | ▶₩ | Reset menu perekaman film   |              |
|   | tekan ®.                            | 1  | Ukuran frame/kec. frame     |              |
|   |                                     | Ť  | Kualitas film               |              |
|   |                                     | 2  | Jenis file film             |              |
|   |                                     | ~~ | Pengaturan sensitivitas ISO | MOV          |
|   |                                     |    |                             | <b>U</b> BOK |

## 4 Tempatkan item baru.

Tekan ⊕ atau ⊕ untuk memindah item baru ke atas atau ke bawah di Menu Saya. Tekan untuk menambah item baru.

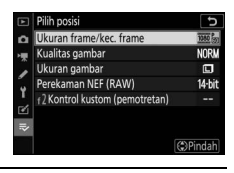

## 5 Tambah lebih banyak item. Item yang sekarang ditampilkan di Menu Saya ditandai oleh tanda centang. Item yang ditandai oleh ikon ☑ tidak dapat dipilih. Ulangi Langkah 1–4 untuk memilih item tambahan.

| ) Ta | ambah item                                  | C    |
|------|---------------------------------------------|------|
| N    | IENU PEREKAMAN FILM                         |      |
| I IS | Reset menu perekaman film                   |      |
|      | Penamaan file                               |      |
| ~    | <ul> <li>Ukuran frame/kec. frame</li> </ul> |      |
|      | Kualitas film                               |      |
| 1    | Jenis file film                             |      |
| 1    | Pengaturan sensitivitas ISO                 |      |
|      |                                             | OBOK |

## Menghapus Opsi dari Menu Saya

# 1 Pilih Hapus item.

Di Menu Saya (⇒), sorot **Hapus item** dan tekan ().

# 2 Pilih item.

Sorot item dan tekan () untuk memilih atau batal pilih. Item terpilih ditandai oleh tanda centang.

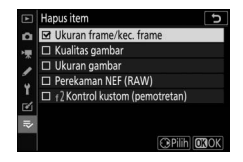

# **3** Hapus item terpilih.

Tekan <sup>®</sup>. Dialog konfirmasi akan ditampilkan; tekan <sup>®</sup> lagi untuk menghapus item terpilih.

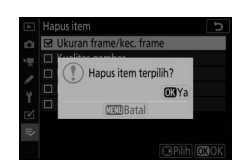

#### 🔽 Menghapus Item di Menu Saya

Untuk menghapus item yang sekarang tersorot dalam Menu Saya, tekan tombol 🛍. Dialog konfirmasi akan ditampilkan; tekan 🛍 lagi untuk menghapus item terpilih dari Menu Saya.

## Mengurut Ulang Opsi di Menu Saya

# 1 Pilih Peringkatkan item.

Di Menu Saya (⇒), sorot **Peringkatkan item** dan tekan ().

# 2 Pilih item.

Sorot item yang Anda ingin pindahkan dan tekan ⊛.

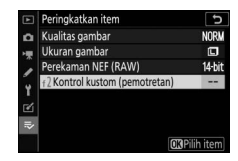

Peringkatkan item Kualitas gambar

# **3** Tempatkan item.

Tekan (\*) atau (\*) untuk memindah item ke atas atau ke bawah di Menu Saya dan tekan (\*). Ulangi Langkah 2–3 untuk menempatkan ulang item tambahan.

## 4 Keluar ke Menu Saya.

Tekan tombol **MENU** untuk kembali ke Menu Saya.

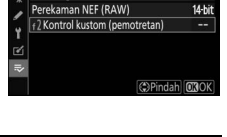

NORM

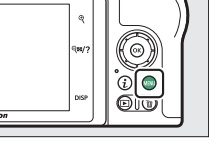

|    | MENU SAYA                      |        |
|----|--------------------------------|--------|
| ۵  | +2 Kontrol kustom (pemotretan) |        |
| -  | Kualitas gambar                | NORM   |
|    | Ukuran gambar                  |        |
|    | Perekaman NEF (RAW)            | 14-bit |
| Τ. | Tambah item                    |        |
| Ľ  | Hapus item                     |        |
| ₹  | Peringkatkan item              |        |
| ?  | Pilih tab                      | ⇒      |

## Pengaturan Terbaru

Untuk menampilkan dua puluh pengaturan terakhir digunakan, pilih <sup>™</sup> PENGATURAN TERBARU bagi <sup>™</sup> MENU SAYA > Pilih tab.

| 1 | Pilih <b>Pilih tab</b> .                         | Þ        | MENU SAYA                      |                                                                                                    |
|---|--------------------------------------------------|----------|--------------------------------|----------------------------------------------------------------------------------------------------|
|   | Di Monu Sava (=) corot <b>Bilih tah</b> dan      | ۵        | Kualitas gambar                | NORM                                                                                                    |
|   | Di Meriu Saya (-••), Sorot <b>Pilin tab</b> uari | ₩        | Ukuran gambar                  |                                                                                                    |
|   | tokan                                            | 1        | Perekaman NEF (RAW)            | 14-bit                                                                                                    |
|   | lekan (j).                                       | <b>.</b> | f2 Kontrol kustom (pemotretan) |                                                                                                    |
|   |                                                  | 1        | Tambah item                    | 1                                                                                                    |
|   |                                                  | 2        | Hapus item                     |                                                                                                    |
|   |                                                  |          |                                | and the second second se |

2 Pilih 
→ PENGATURAN TERBARU. Sorot → PENGATURAN TERBARU dan tekan 
●. Nama dari menu akan berubah dari "MENU SAYA" menjadi "PENGATURAN TERBARU".

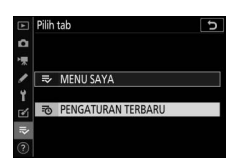

Item menu akan ditambahkan ke puncak

dari menu pengaturan terbaru selama mereka digunakan. Untuk meninjau Menu Saya lagi, pilih **⇒ MENU SAYA** bagi **≅ PENGATURAN TERBARU** > **Pilih tab**.

#### 🔽 Menghapus Item dari Menu Pengaturan Terbaru

Untuk menghapus item dari menu pengaturan terbaru, sorot item dan tekan tombol 🛍. Sebuah dialog konfirmasi akan ditampilkan; tekan 🛍 lagi untuk menghapus item terpilih.

# Membuat Sambungan Nirkabel ke Komputer atau Perangkat Pintar

# Opsi Jaringan

Jenis sambungan jaringan yang tersedia dengan kamera ditunjukkan di bawah ini.

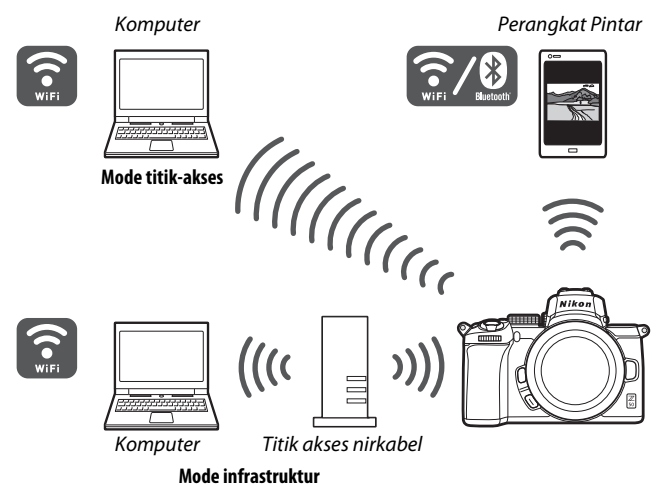

# Menyambungkan ke Komputer melalui Wi-Fi

# Apa yang Wi-Fi Dapat Lakukan bagi Anda

Sambung melalui Wi-Fi untuk mengupload gambar terpilih ke komputer.

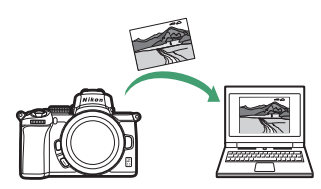

# Wireless Transmitter Utility

Setelah mengkonfigurasi kamera untuk sambungan, Anda akan perlu memasangkannya dengan komputer menggunakan Wireless Transmitter Utility sebelum Anda dapat mengupload gambar melalui Wi-Fi. Setelah perangkat dipasangkan, Anda akan dapat menyambungkan ke komputer dari kamera.

Wireless Transmitter Utility adalah sebuah aplikasi komputer yang tersedia untuk didownload dari Pusat Download Nikon: https://downloadcenter.nikonimglib.com Pastikan mendownload versi terbaru setelah membaca persyaratan sistem dan catatan publikasi.

### 🖉 llustrasi

Penampilan dan isi dari dialog, pesan, dan tampilan perangkat lunak dan sistem operasi yang ditampilkan dalam panduan ini dapat berbeda tergantung sistem operasi yang digunakan. Untuk informasi tentang dasar operasi komputer, simak dokumentasi tersedia bersama komputer atau sistem operasi.

# Mode Infrastruktur dan Titik-Akses

Kamera dapat tersambung baik melalui router nirkabel pada jaringan yang ada (mode infrastruktur) atau melalui tautan nirkabel langsung (mode titik-akses).

## Mode Titik-Akses

Kamera dan komputer tersambung melalui tautan nirkabel langsung, dengan kamera berperan sebagai titik akses LAN nirkabel dan tanpa

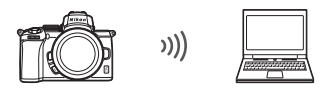

Mode titik-akses

perlu penyesuaian rumit terhadap pengaturan. Pilih opsi ini saat bekerja di luar ruang atau dalam situasi lainnya di mana komputer belum tersambung ke jaringan nirkabel. Komputer tidak dapat mengakses Internet selama tersambung ke kamera.

## Mode Infrastruktur

Kamera tersambung ke komputer pada jaringan sekarang (termasuk jaringan rumah) melalui router nirkabel. Komputer masih dapat

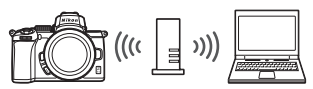

Mode infrastruktur

mengakses Internet selama tersambung ke kamera.

#### 🔽 Mode Infrastruktur

Panduan ini berasumsi Anda tersambung melalui jaringan nirkabel sekarang. Sambungan ke komputer yang melampaui jaringan area lokal adalah tidak didukung.

# Menyambungkan dalam Mode Titik-Akses

Ikuti langkah di bawah untuk membuat tautan nirkabel langsung ke komputer dalam mode titik-akses.

- 1 Tampilkan pengaturan jaringan. Pilih Sambungkan ke PC di menu persiapan kamera, lalu sorot Pengaturan jaringan dan tekan ().
- 2 Pilih Buat profil. Sorot Buat profil dan tekan ®.

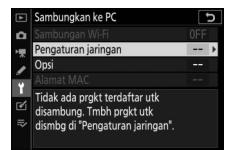

| ►   | Pengaturan jaringan | C            |
|-----|---------------------|--------------|
| ۵   | Buat profil         | •            |
| **  |                     |              |
| 1   |                     |              |
| Ť   |                     |              |
| Ľ   |                     |              |
| li? |                     |              |
|     |                     | <b>O3</b> OK |

3 Pilih Sambungan langsung ke PC. Sorot Sambungan langsung ke PC dan tekan <sup>®</sup>.

SSID kamera dan kunci enkripsi akan ditampilkan.

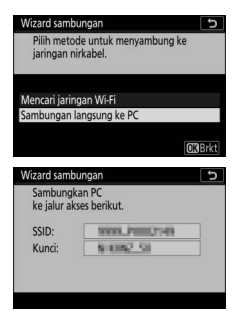

## 4 Sambungkan dari komputer.

Windows: Klik ikon LAN nirkabel di bilah tugas dan pilih SSID yang ditampilkan oleh kamera di Langkah 3. Saat diminta untuk memasukkan kunci pengaman jaringan, masukkan kunci enkripsi yang ditampilkan oleh kamera di Langkah 3.

mac0S/0S X: Klik ikon LAN nirkabel dalam bilah menu dan pilih SSID yang ditampilkan oleh kamera di langkah 3. Saat diminta untuk memberikan sandi, masukkan kunci enkripsi yang ditampilkan oleh kamera di Langkah 3.

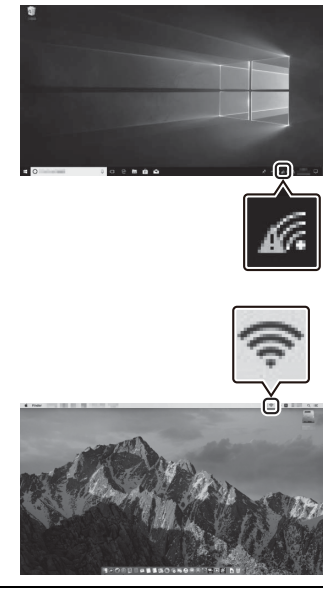

# **5** Luncurkan Wireless Mobile Utility.

Saat diminta, luncurkan Wireless Transmitter Utility pada komputer.

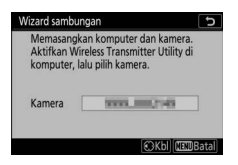

# **6** Pilih kamera.

Di Wireless Transmitter Utility, pilih nama kamera yang ditampilkan di Langkah 5 dan klik **Next** (Berikutnya).

| Wireless Transmitter Utility                                      | -   |        | × |
|-------------------------------------------------------------------|-----|--------|---|
| Select the camera with which to pair                              | _   | 1/5    |   |
|                                                                   |     | D      |   |
|                                                                   |     |        |   |
|                                                                   |     |        |   |
| <back no<="" td=""><td>at&gt;</td><td>Cancel</td><td></td></back> | at> | Cancel |   |

7 Masukkan kode otentikasi. Kamera akan menampilkan kode otentikasi.

Masukkan kode otentikasi dalam dialog yang ditampilkan oleh Wireless Transmitter Utility dan klik **Next (Berikutnya)**.

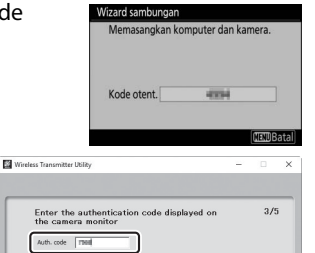

Next> Cancel

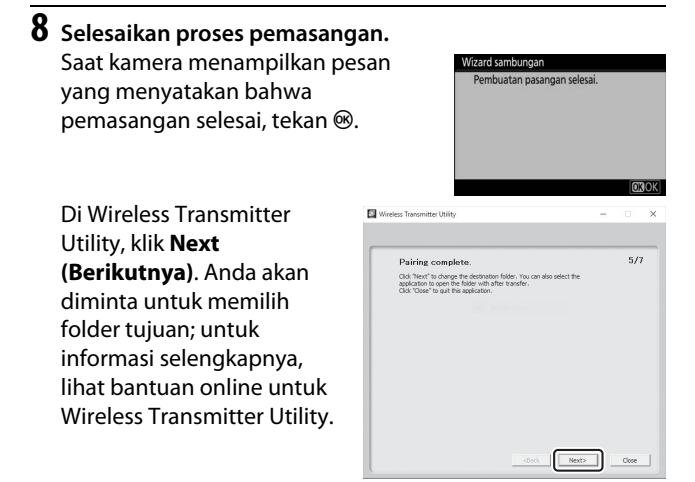

Ketika Anda keluar dari Wireless Transmitter Utility setelah pemasangan selesai, sambungan nirkabel akan terbentuk antara kamera dan komputer.

# 9 Periksa sambungannya. Saat sambungan terjalin, SSID jaringan akan ditampilkan berwarna hijau dalam menu kamera Sambungkan ke PC.

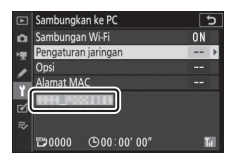

Jika SSID kamera tidak ditampilkan

dalam warna hijau, sambungkan kamera melalui daftar jaringan nirkabel pada komputer Anda.

Kini sambungan nirkabel telah terjalin, Anda dapat mengupload gambar ke komputer seperti dijelaskan di "Mengupload Gambar" (CP 360).

## 352 Membuat Sambungan Nirkabel ke Komputer atau Perangkat Pintar

# Menyambungkan dalam Mode Infrastruktur

Ikuti langkah berikut untuk menyambungkan ke komputer pada jaringan yang ada di mode infrastruktur.

- 1 Tampilkan pengaturan jaringan. Pilih Sambungkan ke PC di menu persiapan kamera, lalu sorot Pengaturan jaringan dan tekan ().
- 2 Pilih Buat profil.

Sorot Buat profil dan tekan <sup>™</sup>.

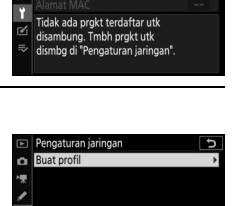

**O 3** OK

oungkan ke PC

#### **3** Temukan jaringan yang ada. Sorot Mencari jaringan Wi-Fi dan tekan 🙉 Kamera akan mencari jaringan yang sekarang aktif di sekitar dan mencantumkan dengan Sambungan langsung ke PC namanya (SSID).

#### 🔽 "Samb. Sederhana"

Untuk menyambungkan tanpa memasukkan SSID atau kunci enkripsi, ketuk 🕈 di Langkah 3, kemudian tekan 🐵 dan pilih dari opsi berikut:

 Tombol tekan WPS: Bagi router vang mendukung tombol tekan WPS. Tekan tombol 🕫 kamera untuk menyambungkan.

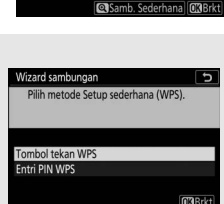

h metode untuk menyambung ke

ngan nirkabel.

ncari jaringan Wi-Fi

• Entri PIN WPS: Kamera akan menampilkan PIN; untuk menyambungkan, gunakan komputer untuk memasukkan PIN ke dalam router (untuk informasi selengkapnya, simak dokumentasi tersedia dengan router).

Setelah tersambung, lanjutkan ke Langkah 6.

# 4 Pilih jaringan.

Sorot SSID jaringan dan tekan <sup>®</sup> (jika jaringan yang diinginkan tidak ditampilkan, ketuk <sup>ℚ</sup> untuk mencari lagi). Jaringan enkripsi ditandai oleh ikon 🛱; jika jaringan terpilih dienkripsi, Anda akan diminta untuk

| Wizard sambungan         | C              |
|--------------------------|----------------|
| Pilih jaringan nirkabel. |                |
|                          |                |
| 18 puttolo-4-5400        |                |
| :0                       |                |
| 18                       |                |
| 18                       |                |
|                          | Cb lagi OBBrkt |

memasukkan kunci enkripsi seperti penjelasan di Langkah 5. Apabila jaringan tidak dienkripsi, lanjutkan ke Langkah 6.

#### 🔽 SSID Tersembunyi

Jaringan dengan SSID tersembunyi ditandai oleh bidang kosong dalam daftar jaringan. Jika Anda menyorot entri kosong dan menekan ®, Anda akan diminta memberikan nama jaringan; tekan ®, masukkan nama, lalu ketuk ¶. Ketuk ¶ kembali untuk melanjutkan ke Langkah 5.

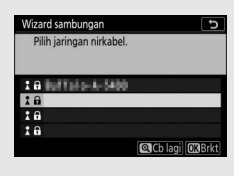

# 5 Masukkan kunci enkripsi.

Saat diminta untuk memasukkan kunci enkripsi bagi router nirkabel, tekan ...

...dan masukkan kuncinya sesuai penjelasan di bawah ini. Untuk informasi tentang kunci enkripsi, simak dokumentasi bagi router nirkabel. Ketuk ♥ saat masukan selesai.

Ketuk <sup>®</sup> kembali untuk memulai sambungan. Pesan yang ditunjukkan dalam ilustrasi akan ditampilkan selama beberapa detik saat sambungan terjalin.

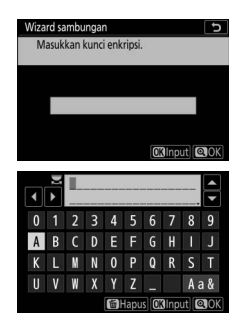

| Wizard sambungan |  |  |  |  |  |
|------------------|--|--|--|--|--|
| Tersambung.      |  |  |  |  |  |
|                  |  |  |  |  |  |
| SSID:            |  |  |  |  |  |
|                  |  |  |  |  |  |
|                  |  |  |  |  |  |
|                  |  |  |  |  |  |
|                  |  |  |  |  |  |

6 Dapatkan atau pilih alamat IP. Sorot salah satu dari opsi berikut ini dan tekan ⊛.

 Peroleh secara otomatis: Pilih opsi ini jika jaringan dikonfigurasi untuk menyediakan alamat IP secara otomatis.

| Wizard sambungan                 |  |
|----------------------------------|--|
| Pilih cara memperoleh alamat IP. |  |
|                                  |  |
|                                  |  |
| Peroleh secara otomatis          |  |
| Masukkan secara manual           |  |
|                                  |  |
|                                  |  |

Konfirmasi alamat IP dan tekan 🐵 untuk melanjutkan.

## 7 Luncurkan Wireless Mobile Utility. Saat diminta, luncurkan Wireless Transmitter Utility pada komputer.

| Wizard sambu                             | ngan                                                                          | 5    |  |
|------------------------------------------|-------------------------------------------------------------------------------|------|--|
| Memasangk<br>Aktifkan Wi<br>komputer, la | an komputer dan kamera.<br>reless Transmitter Utility di<br>alu pilih kamera. |      |  |
| Kamera www.mmt.mes                       |                                                                               |      |  |
|                                          | OKbi (III)B                                                                   | atal |  |

# 8 Pilih kamera.

Di Wireless Transmitter Utility, pilih nama kamera yang ditampilkan di Langkah 7 dan klik **Next** (Berikutnya).

| Wireless Transmitter Utility         | -  |        | × |
|--------------------------------------|----|--------|---|
| Select the camera with which to pair | _  | 1/5    | - |
|                                      | _  | D      |   |
|                                      |    |        |   |
|                                      |    |        |   |
| -diada New                           | t> | Cancel |   |

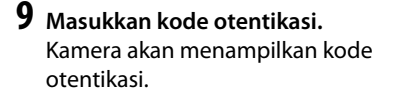

Masukkan kode otentikasi dalam dialog ditampilkan oleh Wireless Transmitter Utility dan klik **Next** (Berikutnya).

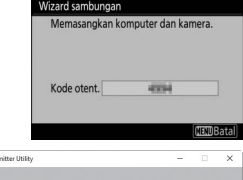

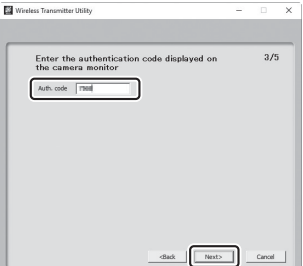

# **10** Selesaikan proses pemasangan.

Tekan 🐵 ketika kamera menampilkan pesan yang ditunjukkan dalam ilustrasi.

Di Wireless Transmitter Utility, klik **Next** (**Berikutnya**). Anda akan diminta untuk memilih folder tujuan; untuk informasi selengkapnya, lihat bantuan online Wireless Transmitter Utility.

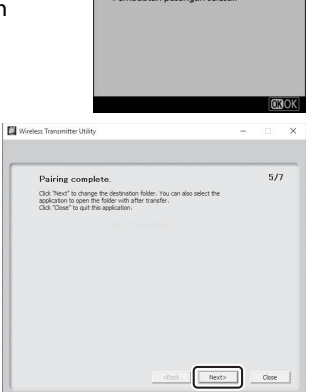

Wizard samb

uatan pasangan selesa

Ketika Anda keluar dari

Wireless Transmitter Utility setelah pemasangan selesai, sambungan nirkabel akan terbentuk antara kamera dan komputer.

# 11 Periksa sambungannya.

Saat sambungan terjalin, SSID jaringan akan ditampilkan berwarna hijau dalam menu kamera **Sambungkan ke PC**.

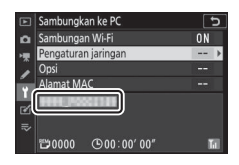

Kini sambungan nirkabel telah terjalin,

Anda dapat mengupload gambar ke komputer seperti dijelaskan di "Mengupload Gambar" (CP 360).

## Mengupload Gambar

Anda dapat memilih gambar untuk upload di tampilan playback kamera atau upload gambar seiring pengambilan.

### 🔽 Folder Tujuan

Oleh default, gambar diupload ke folder berikut ini:

• Windows: \Users\(user name)\Pictures\Wireless Transmitter Utility

• Mac: /Users/(user name)/Pictures/Wireless Transmitter Utility Folder tujuan dapat dipilih menggunakan Wireless Transmitter Utility. Untuk informasi lebih lanjut, simak bantuan online utilitas.

## 🔽 Mode Titik Akses

Komputer tidak dapat mengakses Internet selama tersambung ke kamera dalam mode titik akses. Untuk mengakses Internet, putuskan sambungan ke kamera lalu sambungkan kembali ke jaringan dengan akses Internet.

## II Memilih Gambar untuk Upload

lkuti langkah di bawah ini guna memilih gambar untuk diupload.

# 1 Mulai playback.

Tekan tombol 🖻 pada kamera dan pilih playback bingkaipenuh atau gambar kecil.

# **2** Tekan tombol *i*.

Pilih gambar dan tekan tombol *i* untuk menampilkan menu playback *i*.

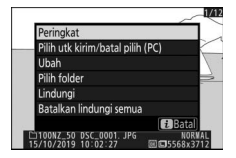

3 Pilih Pilih utk kirim/batal pilih (PC). Sorot Pilih utk kirim/batal pilih (PC) dan tekan <sup>(®)</sup>. Ikon transfer putih akan muncul pada gambar. Apabila kamera kini tersambung ke jaringan, upload akan memulai dengan segera;

jika tidak, upload akan memulai saat sambungan terjalin. Ikon transfer berubah hijau selama upload. Ulangi Langkah 2-3 untuk mengupload gambar tambahan.

#### 🔽 Batal Pilih Gambar

Untuk menghapus penandaan transfer dari gambar sekarang, sorot **Pilih utk kirim/batal pilih (PC)** dan tekan <sup>®</sup>. Untuk menghapus penandaan transfer dari semua gambar, pilih **Sambungkan ke PC > Opsi > Batalkan pilih semua?** di menu persiapan.

## **II** Mengupload Foto Seiring Pengambilan

Untuk mengupload foto baru seiring pengambilan, pilih **Hidup** bagi **Sambungkan ke PC > Opsi > Kirim otomatis**. Upload memulai hanya setelah foto direkam ke kartu memori; pastikan bahwa kartu memori

nanya a Matina u memori; ri a. Film dan foto yang diambil di

dimasukkan ke dalam kamera. Film dan foto yang diambil di mode film tidak diupload secara otomatis saat perekaman selesai, namun melainkan harus diupload dari tampilan playback.

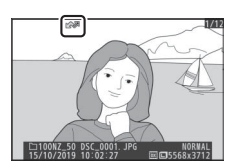

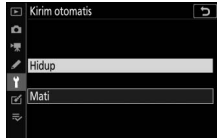

## II Ikon Transfer

Status upload ditandai oleh ikon transfer.

- 🐼 (putih): **Kirim**. Gambar telah dipilih bagi upload namun upload belum dimulai.
- 💦 (hijau): Mengirim. Upload sedang berlangsung.
- 🐼 (biru): Terkirim. Upload selesai.

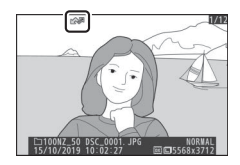

## II Tampilan Status "Sambungkan ke PC"

Tampilan **Sambungkan ke PC** menunjukkan informasi berikut ini:

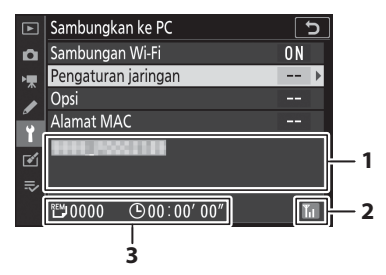

| 1 | Status            | <ul> <li>Status dari sambungan ke hos. Nama hos<br/>ditampilkan berwarna hijau saat sambungan<br/>terjalin.</li> <li>Selama file sedang ditransfer, tampilan status<br/>menampilkan "Now sending (Sedang<br/>mengirim)" yang didahului oleh nama file<br/>yang dikirim.</li> <li>Kesalahan apapun yang terjadi selama<br/>transfer juga ditampilkan di sini.</li> </ul> |
|---|-------------------|----------------------------------------------------------------------------------------------------|
| 2 | Kekuatan sinyal   | Kekuatan sinyal nirkabel.                                                                                                    |
| 3 | Gambar/sisa waktu | Estimasi waktu yang diperlukan untuk<br>mengirim sisa gambar.                                                                                                    |

## 🔽 Hilang Sinyal

Transmisi nirkabel dapat terhenti jika kehilangan sinyal, namun dapat dilanjutkan dengan mematikan dan lalu menghidupkan kamera kembali.

# <u>Memutus Sambungan dan Menyambungkan</u> <u>Kembali</u>

Tautan kamera ke jaringan yang ada dapat dihentikan atau dilanjutkan sesuai penjelasan di bawah ini.

## Memutus Sambungan

Anda dapat memutus sambungan dengan mematikan kamera, memilih **Nonaktifkan** bagi **Sambungkan ke PC** > **Sambungan Wi-Fi** di menu persiapan, atau memilih **Sambungan Wi-Fi** > **Tutup sambungan Wi-Fi** di menu *i* bagi mode pemotretan. Sambungan ke komputer juga akan berakhir jika Anda menggunakan Wi-Fi untuk menyambungkan ke perangkat pintar.

## 🔽 Mode Titik-Akses

Kesalahan komunikasi akan terjadi jika sambungan nirkabel komputer dinonaktifkan sebelum kamera. Nonaktifkan Wi-Fi kamera lebih dahulu.

## 💵 Menyambungkan kembali

Untuk menyambungkan kembali ke jaringan yang ada, apakah:

- memilih Aktifkan bagi Sambungkan ke PC > Sambungan Wi-Fi di menu persiapan, atau
- memilih Sambungan Wi-Fi > Membuat sambungan Wi-Fi dengan PC di menu *i* bagi mode pemotretan.

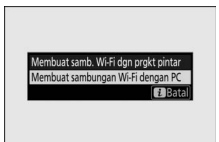

## 🔽 Mode Titik-Akses

Aktifkan Wi-Fi kamera sebelum menyambungkan.

## 🔽 Profil Jaringan Multi

Apabila kamera memiliki profil bagi lebih dari satu jaringan, ia akan menyambung ulang ke jaringan yang terakhir digunakan. Jaringan lainnya dapat dipilih menggunakan opsi **Sambungkan ke PC** > **Pengaturan jaringan** di menu persiapan.

## 364 Membuat Sambungan Nirkabel ke Komputer atau Perangkat Pintar

# Menyambungkan ke Perangkat Pintar

Untuk menyambungkan ke kamera dari ponsel pintar atau tablet (di bawah, "perangkat pintar"), download app SnapBridge.

## App SnapBridge

Gunakan app SnapBridge bagi sambungan nirkabel antara kamera dan perangkat pintar.

App SnapBridge disediakan gratis dari Apple App Store® dan di Google Play™. Kunjungi situs web Nikon untuk mendapatkan kabar terbaru SnapBridge.

# <u>Apa yang Dapat SnapBridge Lakukan untuk</u> <u>Anda</u>

Dengan menggunakan app SnapBridge, Anda dapat:

- Download gambar dari kamera Mendownload gambar sekarang atau mendownload gambar baru seiring pengambilan.
- Kontrol kamera dari jarak jauh (fotografi jarak jauh) Mengendalikan kamera dan mengambil gambar dari perangkat pintar.

Untuk lengkapnya, simak bantuan online app SnapBridge: https://nikonimglib.com/snbr/onlinehelp/en/index.html

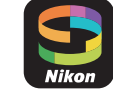

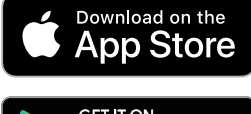

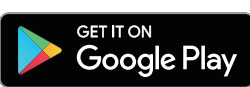

# Sambungan Nirkabel

Menggunakan app SnapBridge, Anda dapat tersambung melalui Wi-Fi (🕮 367) atau Bluetooth (🕮 373). Menyambungkan kamera dan perangkat pintar melalui app SnapBridge akan mengizinkan Anda mengatur jam kamera dan memperbarui data lokasi menggunakan informasi yang diberikan oleh perangkat pintar.

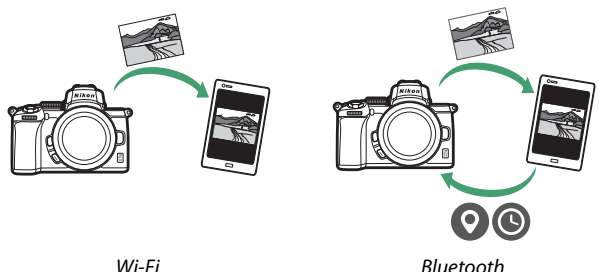

Wi-Fi

# Menyambungkan melalui Wi-Fi (Mode Wi-Fi)

lkuti langkah di bawah untuk menyambungkan kamera melalui Wi-Fi.

#### 🔽 Sebelum Menyambungkan

Sebelum menyambungkan, aktifkan Wi-Fi pada perangkat pintar (untuk lengkapnya, simak dokumentasi tersedia dengan perangkat), periksa bahwa ada ruang tersedia pada kartu memori kamera, dan pastikan bahwa baterai dalam kamera dan perangkat pintar penuh terisi daya guna mencegah perangkat mati di luar dugaan.

# **1** Perangkat pintar: Luncurkan app SnapBridge.

Jika ini adalah pertama kalinya Anda meluncurkan app, ketuk **Connect to camera (Sambungkan ke kamera)** dan lanjutkan ke Langkah 2.

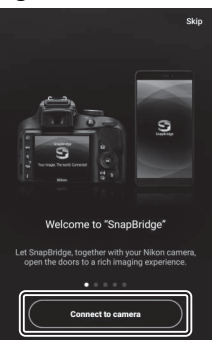

Jika Anda pernah meluncurkan app sebelumnya, buka tab dan ketuk > Wi-Fi mode (Mode Wi-Fi) sebelum melanjutkan ke Langkah 3.

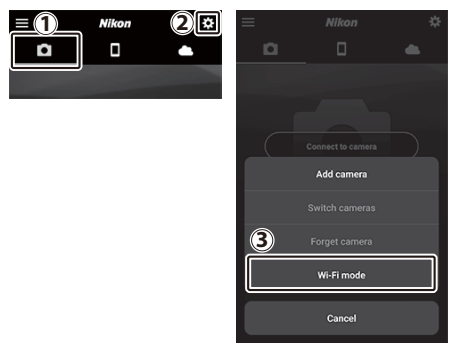

2 Perangkat pintar: Pilih kamera dan tipe sambungan. Saat diminta untuk memilih tipe kamera, ketuk mirrorless camera (kamera mirrorless) dan lalu ketuk Wi-Fi connection (Sambungan Wi-Fi).

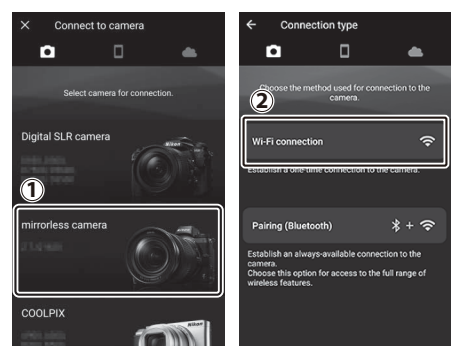
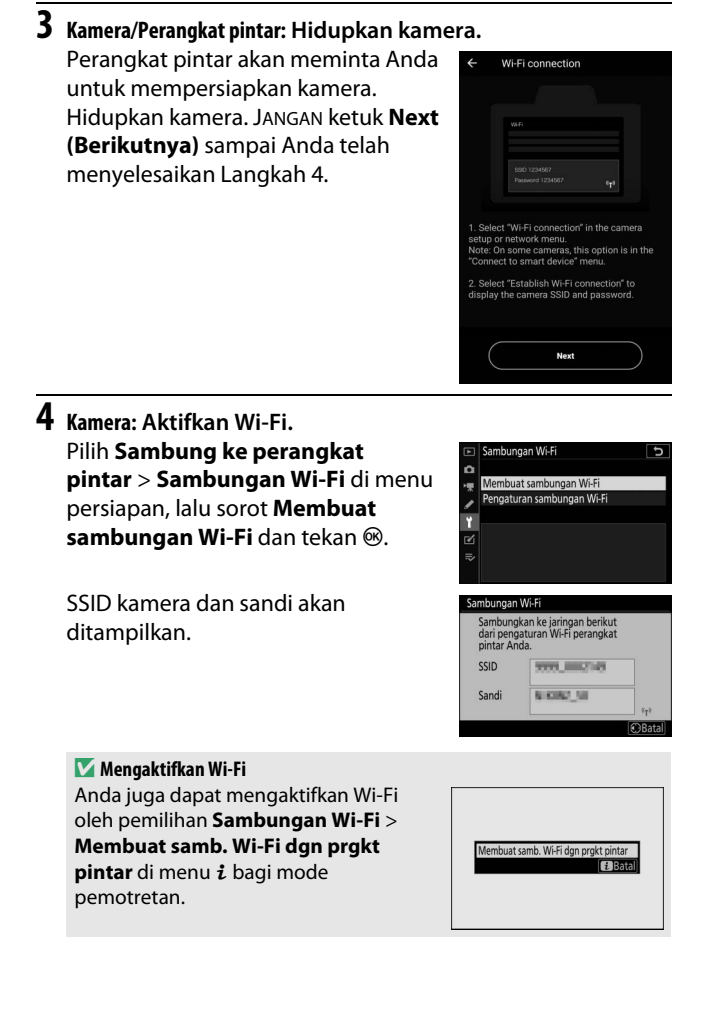

## 5 Perangkat pintar: Ketuk Next (Berikutnya).

Ketuk **Next (Berikutnya)** setelah Anda aktifkan Wi-Fi pada kamera sesuai penjelasan di langkah sebelumnya.

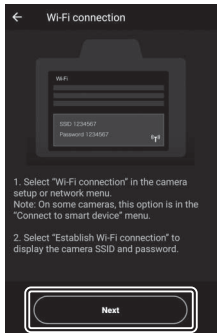

#### **6** Perangkat pintar: Ketuk View options (Tinjau opsi).

Setelah membaca petunjuk yang ditampilkan oleh perangkat pintar, ketuk **Open the device settings app (Buka app pengaturan perangkat)**.

- Perangkat Android: Pengaturan Wi-Fi akan ditampilkan.
- Perangkat i05: App "Settings" akan diluncurkan. Ketuk < Settings (Pengaturan) untuk membuka app "Settings". Berikutnya, gulir ke atas dan ketuk Wi-Fi, yang akan Anda temukan dekat puncak dari daftar pengaturan.

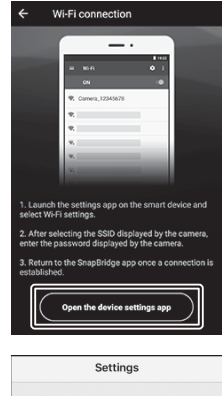

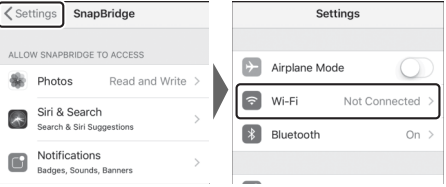

#### 370 Membuat Sambungan Nirkabel ke Komputer atau Perangkat Pintar

### 7 Perangkat pintar: Masukkan SSID dan sandi kamera. Masukkan SSID dan sandi yang ditampilkan oleh kamera

dalam Langkah 4.

| Perangkat     | Wi-Fi :          |   | 7177 0001258                                                                                                    |
|---------------|------------------|---|----------------------------------------------------------------------------------------------------|
| Android       | On 🌑             |   | Password                                                                                                    |
| (tampilan     | Buffaid-6-0212   |   |                                                                                                    |
| munakin       | Connected        |   | Show password                                                                                                    |
| berbeda)      | Saved            |   | Advanced options                                                                                                    |
|               | 7777_3881396     |   | CANCEL CONNECT                                                                                                    |
|               | W. HEREN         | , | 1 2 3 4 5 6 7 8 9 0                                                                                                    |
|               | We SPEARSET      |   | qwertyuiop                                                                                                    |
|               | W. Michaeles     |   | as dfghjkl                                                                                                    |
|               |                  |   | ☆ z x c v b n m <                                                                                                    |
|               |                  |   | ?123 ,                                                                                                    |
| Peranakat iOS | Settings Wi-Fi   |   | Enter the password for "                                                                                                    |
| (tampilan     |                  |   | Cancel Enter Password Join                                                                                                    |
| sebenarnya    | Wi-Fi            |   |                                                                                                    |
| mungkin       | CHOOSE & NETWORK |   | Password ••••••                                                                                                    |
| berbeda)      |                  |   | You can also access this Wi-Fi network by<br>bringing your iPhone near any iPhone, iPad, or<br>Mac which has connected to this network and |
|               |                  |   | has you in their contacts.                                                                                                    |
|               |                  | 1 |                                                                                                    |
|               |                  | ľ |                                                                                                    |
|               |                  | - | 1234567890                                                                                                    |
|               | · • ()           |   | -/:;()¥&@"                                                                                                    |
|               |                  |   | #+= . , ? ! ′ 🗶                                                                                                    |
|               |                  |   | ABC 🌐 space Join                                                                                                    |

Anda tidak akan diminta untuk memasukkan sandi kali berikutnya Anda menyambungkan ke kamera.

## 8 Perangkat pintar: Kembali ke app SnapBridge.

Setelah sambungan Wi-Fi terjalin, opsi mode Wi-Fi akan ditampilkan. Simak bantuan online untuk informasi tentang menggunakan app SnapBridge.

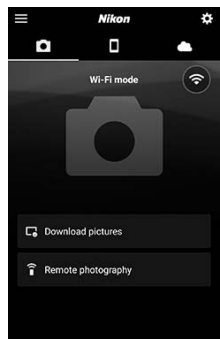

#### ✓ Mengakhiri Sambungan Wi-Fi Untuk mengakhiri sambungan Wi-Fi, ketuk a. Saat ikon berubah menjadi ketuk dan pilih Exit Wi-Fi mode (Keluar mode Wi-Fi).

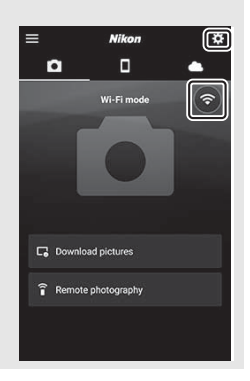

#### 372 Membuat Sambungan Nirkabel ke Komputer atau Perangkat Pintar

## Menyambungkan melalui Bluetooth

Untuk informasi tentang memasangkan kamera dan perangkat pintar saat menyambungkan untuk pertama kali, simak "Menyambungkan untuk Pertama Kali: Pemasangan", di bawah ini. Untuk informasi tentang menyambungkan setelah pemasangan selesai, simak "Menyambungkan ke Perangkat yang telah Dipasangkan" (CD 385).

#### 💵 Menyambungkan untuk Pertama Kali: Pemasangan

Sebelum menyambungkan melalui Bluetooth untuk pertama kali, Anda akan perlu untuk memasangkan kamera dan perangkat pintar sesuai penjelasan di bawah ini. Simak "Android", di bawah ini, jika Anda menggunakan perangkat Android, atau "iOS" ( $\square$  379) untuk informasi tentang memasangkan dengan perangkat iOS.

#### 🔽 Sebelum Pemasangan

Sebelum memulai pemasangan, aktifkan Bluetooth pada perangkat pintar (untuk lengkapnya, simak dokumentasi tersedia dengan perangkat), periksa bahwa ada ruang tersedia pada kartu memori kamera, dan pastikan bahwa baterai dalam kamera dan perangkat pintar penuh terisi daya guna mencegah perangkat mati di luar dugaan.

#### Android

lkuti langkah di bawah ini untuk memasangkan kamera dengan perangkat Android:

 Kamera: Persiapkan kamera.
 Pilih Sambung ke perangkat pintar > Pemasangan (Bluetooth) di menu persiapan, lalu sorot Mulai pemasangan dan tekan ⊛...

...untuk menampilkan nama kamera.

| A  | Pemasangan (Bluetooth)                                        | C      |
|----|---------------------------------------------------------------|--------|
| ۵  | Mulai pemasangan                                              |        |
| *  |                                                               |        |
| 1  | Sambungan Bluetooth                                           |        |
| Ť  |                                                               |        |
| Ľ  |                                                               |        |
| ⊪> |                                                               |        |
|    |                                                               |        |
| Do | macangan (Rluetooth)                                          |        |
| Te | Operasikan perangkat pintar sesuai<br>petunjuk pada aplikasi. |        |
| į  | Kamera www.mmQ*+4%                                            |        |
|    |                                                               | 0      |
|    |                                                               | ⊖Batal |

Membuat Sambungan Nirkabel ke Komputer atau Perangkat Pintar 373

## 2 Perangkat Android: Luncurkan app SnapBridge.

Jika ini adalah pertama kalinya Anda meluncurkan app, ketuk **Connect to camera (Sambungkan ke kamera)** dan lanjutkan ke Langkah 3.

Jika Anda pernah meluncurkan app sebelumnya, buka tab dan ketuk Connect to camera (Sambungkan ke kamera).

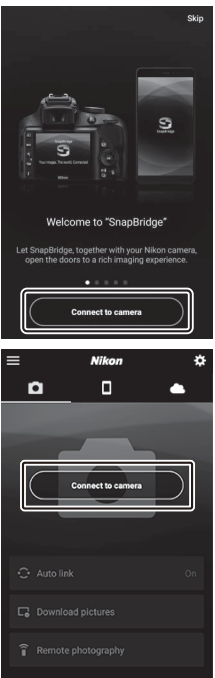

3 Perangkat Android: Ketuk mirrorless camera (kamera mirrorless) untuk menampilkan opsi sambungan lalu ketuk Pairing (Bluetooth) (Pemasangan (Bluetooth)).

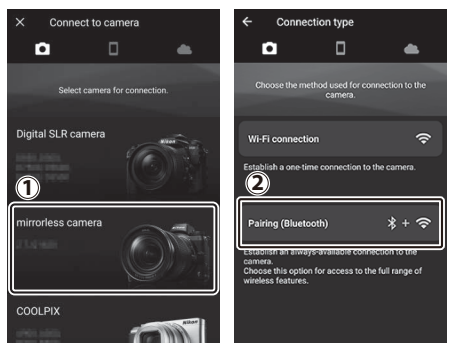

**Catatan**: Langkah ini tidak diperlukan pada saat perangkat dipasangkan untuk waktu berikutnya.

**Catatan**: Anda harus mengaktifkan layanan lokasi ketika menggunakan Bluetooth. Pastikan memberi izin akses lokasi jika diminta.

## 4 Perangkat Android: Pilih kamera.

Ketuk nama kamera.

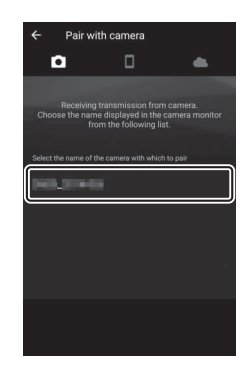

## **5** Kamera/Perangkat Android: Periksa kode otentikasi.

Pastikan bahwa kamera dan perangkat Android menampilkan kode otentikasi yang sama (dilingkari dalam ilustrasi).

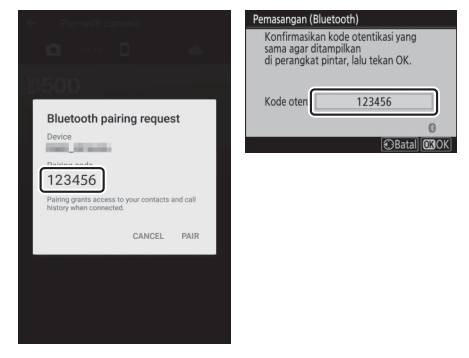

## 6 Kamera/Perangkat Android: Mulai pemasangan.

Kamera: Tekan ®.

Perangkat Android: Ketuk tombol yang ditandai dalam ilustrasi (labelnya mungkin berbeda tergantung pada versi Android yang sedang Anda gunakan).

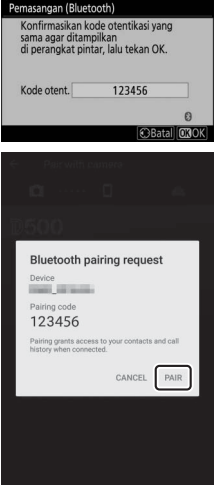

#### 🔽 Kesalahan Pemasangan

Apabila Anda menunggu terlalu lama antara penekanan tombol pada kamera dan pengetukan tombol pada perangkat Android, pemasangan akan gagal dan kesalahan akan ditampilkan.

- Kamera: Tekan 🐵 dan kembali ke Langkah 1.
- Perangkat Android: Ketuk OK dan kembali ke Langkah 2.

## 7 Kamera/Perangkat Android: Ikuti petunjuk pada layar.

**Kamera**: Tekan ®. Kamera akan menampilkan pesan yang menyatakan bahwa perangkat telah tersambung.

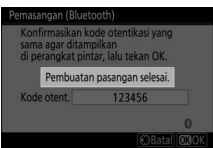

Perangkat Android: Pemasangan telah selesai. Ketuk OK untuk keluar ke tab **o**.

| ← Pair with camera    |       |            | Nikon       | *  |
|-----------------------|-------|------------|-------------|----|
| <b>D</b>              | dis . | a          |             | •  |
| 0536                  |       |            |             | *  |
|                       |       |            | -           |    |
| Deiring complete      |       | 10         | e           |    |
| Pairing complete      |       |            |             |    |
| Connected to carnera. |       |            |             |    |
|                       |       |            |             |    |
| UK                    |       | • Auto lin | ık          | On |
|                       |       |            |             |    |
|                       |       | C Downlo   | ad pictures |    |

#### 🔽 Pemasangan untuk Pertama Kali

Saat pertama kali Anda memasangkan perangkat Android dengan kamera setelah menginstal app SnapBridge, Anda akan diminta untuk memilih opsi tautan otomatis (upload otomatis dan kunci otomatis serta sinkronisasi lokasi). Permintaan ini tidak akan muncul lagi, tetapi pengaturan tautan otomatis dapat diakses setiap saat menggunakan **Auto link (Taut otomatis)** dalam tab

Pemasangan kini telah selesai. Kali berikut Anda menggunakan app SnapBridge, Anda dapat tersambung sesuai penjelasan dalam "Menyambungkan ke Perangkat yang telah Dipasangkan" (CP 385).

#### 🔽 Mengakhiri Sambungan Bluetooth

Untuk mengakhiri sambungan ke perangkat pintar, pilih **Nonaktifkan** bagi **Sambung ke perangkat pintar** > **Pemasangan (Bluetooth)** > **Sambungan Bluetooth** di menu persiapan kamera.

#### 378 Membuat Sambungan Nirkabel ke Komputer atau Perangkat Pintar

iOS

Ikuti langkah di bawah ini untuk memasangkan kamera dengan perangkat iOS. Untuk informasi tentang perangkat Android, simak "Android" (D 373).

1 Kamera: Persiapkan kamera. Pilih Sambung ke perangkat pintar > Pemasangan (Bluetooth) di menu persiapan, lalu sorot Mulai pemasangan dan tekan ⊛...

...untuk menampilkan nama kamera.

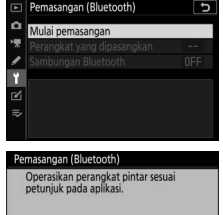

STATE DESCRIPTION

2 Perangkat iOS: Luncurkan app SnapBridge. Jika ini adalah pertama kalinya Anda meluncurkan app, ketuk Connect to camera (Sambungkan ke kamera) dan lanjutkan ke Langkah 3.

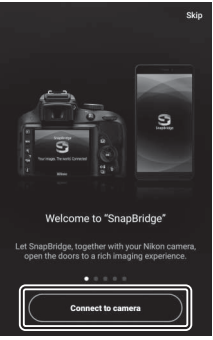

Jika Anda pernah meluncurkan app sebelumnya, buka tab an ketuk Connect to camera (Sambungkan ke kamera).

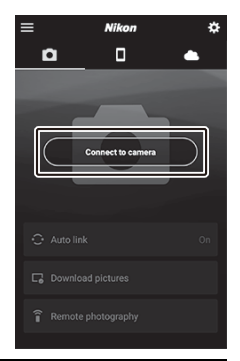

**3** Perangkat i0S: Ketuk mirrorless camera (kamera mirrorless) untuk menampilkan opsi sambungan lalu ketuk Pairing (Bluetooth) (Pemasangan (Bluetooth)).

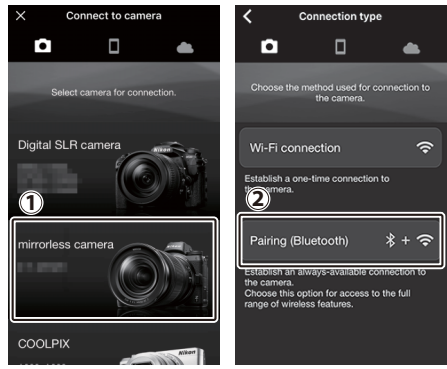

**Catatan**: Langkah ini tidak diperlukan pada saat perangkat dipasangkan untuk waktu berikutnya.

**Catatan**: Anda harus mengaktifkan layanan lokasi ketika menggunakan Bluetooth. Pastikan memberi izin akses lokasi jika diminta.

## 4 Perangkat iOS: Pilih kamera.

Ketuk nama kamera.

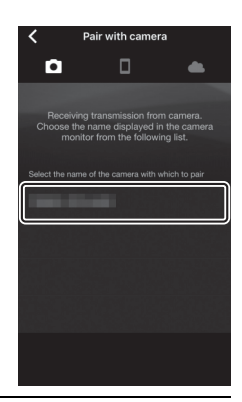

#### 5 Perangkat i0S: Baca petunjuk. Bacalah petunjuk pemasangan dengan seksama dan ketuk Understood (Mengerti).

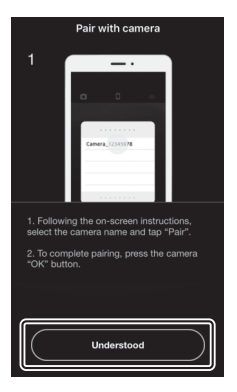

## **6** Perangkat iOS: Pilih aksesori.

Saat diminta untuk memilih aksesori, ketuk nama kamera lagi.

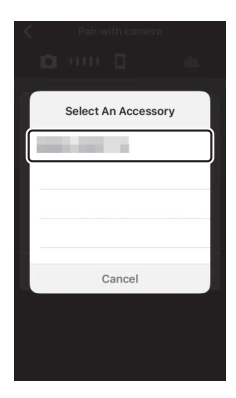

#### 7 Kamera/Perangkat i0S: Mulai pemasangan. Kamera: Tekan ⊛.

**Perangkat iOS**: Ketuk tombol yang ditandai dalam ilustrasi (labelnya mungkin berbeda tergantung pada versi iOS yang sedang Anda gunakan).

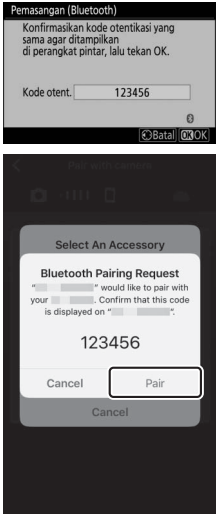

#### 🔽 Kesalahan Pemasangan

Apabila Anda menunggu terlalu lama antara penekanan tombol pada kamera dan pengetukan tombol pada perangkat iOS, pemasangan akan gagal dan kesalahan akan ditampilkan.

- Kamera: Tekan 🐵 dan kembali ke Langkah 1.
- Perangkat i05: Tutup app SnapBridge dan pastikan tidak aktif di latar, lalu buka app "Pengaturan" iOS dan minta iOS untuk "melupakan" kamera seperti ditunjukkan dalam ilustrasi sebelum kembali ke Langkah 1.

| Settings              | Settings Bluetooth                     | K Bluetooth        |
|-----------------------|----------------------------------------|--------------------|
| Airplane Mode         | Bluetooth                              | Forget This Device |
| WI-FI Not Connected > | Now discoverable as "manual - manual"- |                    |
| Bluetooth On >        | MY DEVICES                             |                    |
|                       | Not Connecter                          |                    |

#### Membuat Sambungan Nirkabel ke Komputer atau Perangkat Pintar 383

## 8 Kamera/Perangkat i05: Ikuti petunjuk pada layar.

Kamera: Tekan <sup>®</sup>. Kamera akan menampilkan pesan yang menyatakan bahwa perangkat telah tersambung.

| Pemasang<br>Konfirr<br>sama a<br>di pera | gan (Blue<br>masikan k<br>gar ditan<br>ngkat pir | tooth)<br>code otentikasi yang<br>npilkan<br>ntar, lalu tekan OK. |              |
|------------------------------------------|--------------------------------------------------|-------------------------------------------------------------------|--------------|
| P                                        | Pembuatan pasangan selesai.                      |                                                                   |              |
| Kode o                                   | tent.                                            | 123456                                                            |              |
|                                          |                                                  |                                                                   | 0            |
|                                          |                                                  | €Batal                                                            | <b>O</b> 3OK |

# Perangkat i0S: Pemasangan telah selesai. Ketuk OK untuk keluar ke tab **o**.

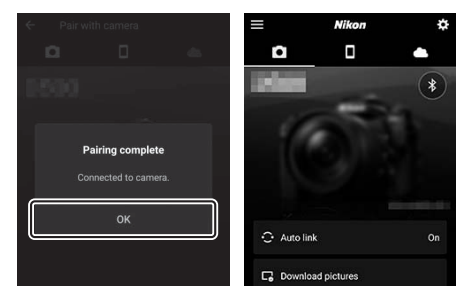

#### 🔽 Pemasangan untuk Pertama Kali

Saat pertama kali Anda memasangkan perangkat iOS dengan kamera setelah menginstal app SnapBridge, Anda akan diminta untuk memilih opsi tautan otomatis (upload otomatis dan kunci otomatis serta sinkronisasi lokasi). Permintaan ini tidak akan muncul lagi, tetapi pengaturan tautan otomatis dapat diakses setiap saat menggunakan **Auto link (Taut otomatis)** dalam tab

Pemasangan kini telah selesai. Kali berikut Anda menggunakan app SnapBridge, Anda dapat tersambung sesuai penjelasan dalam "Menyambungkan ke Perangkat yang telah Dipasangkan" (CP 385).

#### 🔽 Mengakhiri Sambungan Bluetooth

Untuk mengakhiri sambungan ke perangkat pintar, pilih **Nonaktifkan** bagi **Sambung ke perangkat pintar** > **Pemasangan (Bluetooth)** > **Sambungan Bluetooth** di menu persiapan kamera.

#### 384 Membuat Sambungan Nirkabel ke Komputer atau Perangkat Pintar

#### 💵 Menyambungkan ke Perangkat yang telah Dipasangkan

Menyambungkan ke perangkat pintar yang telah dipasangkan dengan kamera adalah mudah dan cepat.

 Kamera: Aktifkan Bluetooth.
 Di menu persiapan, pilih Sambung ke perangkat pintar > Pemasangan (Bluetooth) > Sambungan Bluetooth, lalu sorot Aktifkan dan tekan <sup>®</sup>.

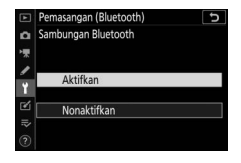

## 2 Perangkat pintar: Luncurkan app SnapBridge.

Sambungan Bluetooth akan terjalin secara otomatis.

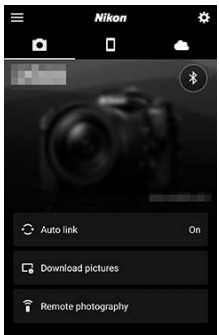

## Pemecahan Masalah

Solusi bagi beberapa masalah umum dicantumkan di bawah ini. Informasi pemecahan masalah bagi app SnapBridge dapat ditemukan dalam bantuan online app, yang mana dapat ditinjau pada:

https://nikonimglib.com/snbr/onlinehelp/en/index.html

Untuk informasi tentang Wireless Transmitter Utility atau Camera Control Pro 2, simak bantuan online bagi aplikasi yang dimaksud.

| Masalah                                                      | Pemecahan                                                                                                    |     |
|--------------------------------------------------------------|----------------------------------------------------------------------------------------------------|-----|
| Kamera menampilkan<br>kesalahan TCP/IP.                      | Periksa pengaturan bagi komputer hos<br>atau router nirkabel dan setel<br>pengaturan kamera sepatutnya.                      | 317 |
| Kamera menampilkan<br>kesalahan "tidak ada<br>kartu memori". | Pastikan bahwa kartu memori<br>dimasukkan dengan benar.                                                                      | 32  |
| Upload terhenti dan                                          | Upload akan berlanjut jika kamera                                                                                            |     |
| gagal berlanjut.                                             | dimatikan dan lalu dihidupkan lagi.                                                                                          |     |
| Samhungan tidak danat                                        | Apabila <b>Otomatis</b> dipilih bagi <b>Saluran</b> ,<br>pilih <b>Manual</b> dan pilih saluran secara<br>manual.             | 315 |
| diandalkan.                                                  | Apabila kamera tersambung ke<br>komputer di mode infrastruktur, periksa<br>bahwa router diatur ke saluran antara 1<br>dan 8. | 317 |

# Menghubungkan ke Perangkat Lain

Perluas jangkauan fotografi Anda dengan menghubungkan kamera ke perangkat lain melalui USB atau HDMI.

## Menyambungkan ke Komputer melalui USB

Apabila kabel USB (USB Cable) disertakan digunakan untuk menghubungkan kamera ke komputer yang menjalankan ViewNX-i, Anda dapat menyalin gambar ke komputer, di mana mereka dapat ditinjau, diedit, dan ditata. Untuk informasi tentang membuat sambungan nirkabel ke komputer, lihat "Menyambungkan ke Komputer melalui Wi-Fi" (C 347) dalam "Membuat Sambungan Nirkabel ke Komputer atau Perangkat Pintar".

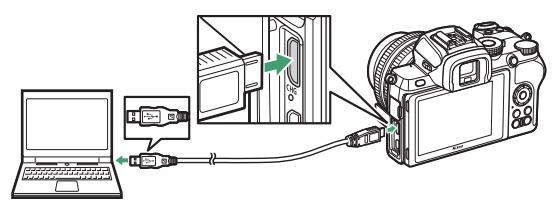

## Menginstal ViewNX-i

Download penginstal ViewNX-i dari situs web berikut ini dan ikuti petunjuk pada layar untuk selesaikan penginstalan (pengguna yang ada sebaiknya memastikan untuk mendownload versi terbarunya, karena versi sebelumnya mungkin tidak mendukung kamera). Koneksi Internet diperlukan. Untuk persyaratan sistem dan informasi lainnya, lihatlah situs web Nikon bagi wilayah Anda. https://downloadcenter.nikonimglib.com/

#### 🔽 Capture NX-D

Gunakan perangkat lunak Capture NX-D Nikon untuk menghaluskan foto atau mengubah pengaturan bagi gambar NEF (RAW) dan menyimpannya dalam format lainnya. Capture NX-D tersedia untuk didownload dari: https://downloadcenter.nikonimglib.com/

#### 388 Menghubungkan ke Perangkat Lain

## Menyalin Gambar ke Komputer

Untuk petunjuk selengkapnya, simak bantuan online bagi ViewNX-i.

## **1** Hubungkan kabel USB (USB Cable).

Setelah mematikan kamera dan memastikan bahwa kartu memori dimasukkan, sambungkan kabel USB (USB Cable) disertakan sesuai petunjuk.

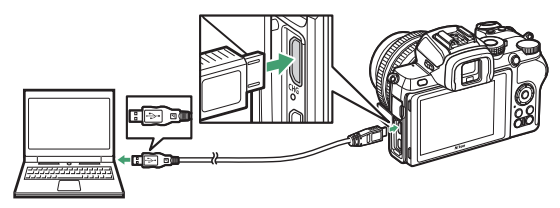

#### 🔽 Hub USB

Sambungkan kamera secara langsung ke komputer; jangan menyambungkan kabel melalui hub USB atau papan ketik.

#### 🔽 Gunakan Sumber Daya Handal

Guna memastikan transfer data tidak terhenti, pastikan baterai kamera penuh daya.

#### 🔽 Menyambungkan Kabel

Pastikan kamera mati saat menyambungkan atau memutus sambungan kabel antarmuka. Jangan memaksa atau mencoba memasukkan konektor dengan ditekuk.

## 2 Hidupkan kamera.

Komponen Nikon Transfer 2 dari ViewNX-i akan memulai (jika pesan ditampilkan yang meminta Anda untuk memilih program, pilih Nikon Transfer 2). Apabila Nikon Transfer 2 tidak memulai otomatis, luncurkan ViewNX-i dan klik ikon "Impor".

#### **Windows** 7

Apabila dialog berikut ini ditampilkan, pilih Nikon Transfer 2 sesuai penjelasan di bawah.

- 1 Di bawah Import pictures and videos (Impor gambar dan video), klik Change program (Ubah program). Dialog pemilihan program akan ditampilkan; pilih Nikon Transfer 2 dan klik OK.
- 2 Klik dua kali 🕵.

#### 🔽 Windows 10 dan Windows 8.1

Windows 10 dan Windows 8.1 dapat menampilkan permintaan AutoPlay saat kamera disambungkan. Ketuk atau klik dialog dan lalu ketuk atau klik **Nikon Transfer 2** untuk memilih Nikon Transfer 2.

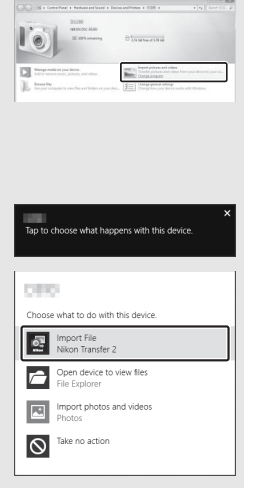

#### 🔽 macOS/OS X

Apabila Nikon Transfer 2 tidak memulai secara otomatis, pastikan bahwa kamera terhubung dan lalu luncurkan Image Capture (aplikasi yang disertakan dengan macOS atau OS X) dan pilih Nikon Transfer 2 sebagai aplikasi yang membuka saat kamera ditemukan.

## **3** Klik Start Transfer (Mulai Transfer).

Gambar pada kartu memori akan disalin ke komputer.

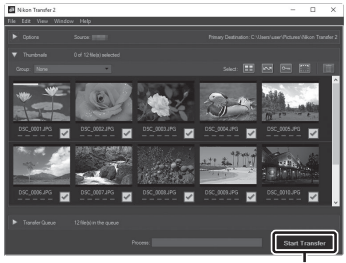

Klik Start Transfer (Mulai Transfer)

#### 🔽 Mentransfer Film

Jangan mencoba mentransfer film dari kartu memori saat kartu dimasukkan ke dalam kamera lainnya. Melakukan hal ini dapat menyebabkan film dihapus tanpa ditransfer.

#### 🔽 Selama Transfer

Jangan mematikan kamera atau memutus sambungan kabel USB (USB Cable) selama transfer berlangsung.

## **4** Mematikan kamera.

Matikan kamera dan lepas hubungan kabel USB (USB Cable) setelah transfer selesai.

## Menyambungkan ke Printer

Gambar JPEG terpilih dapat dicetak pada printer PictBridge yang terhubung langsung ke kamera menggunakan kabel USB (USB Cable) disertakan. Saat menyambungkan kabelnya, jangan gunakan kekuatan atau mencoba memasukkan konektor tertekuk.

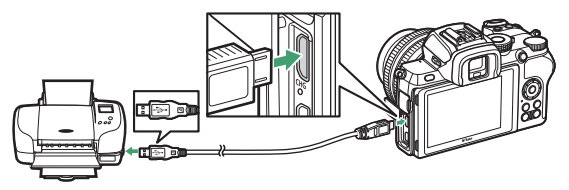

Saat kamera dan printer dihidupkan, layar penyambut akan ditampilkan, diikuti oleh tampilan playback PictBridge.

#### 🔽 Memilih Foto untuk Pencetakan

Gambar yang dibuat dengan pengaturan kualitas gambar NEF (RAW) tidak dapat dipilih untuk pencetakan. Salinan JPEG dari gambar NEF (RAW) dapat dibuat menggunakan opsi **Pemrosesan NEF (RAW)** di menu ubah.

#### 🔽 Mencetak Melalui Koneksi USB Langsung

Pastikan baterai terisi daya penuh. Saat mengambil foto untuk dicetak melalui koneksi USB langsung, atur **Spasi warna** ke **sRGB**.

#### 🔽 Hub USB

Operasi tidak dijamin jika kamera dan printer tersambung melalui hub USB.

#### 🔽 Simak Juga

Simak "Pesan Kesalahan" ( $\Box$  414) untuk informasi tentang apa yang harus dilakukan jika kesalahan terjadi selama pencetakan.

#### 392 Menghubungkan ke Perangkat Lain

## Mencetak Gambar Satu per Satu

## **1** Tampilkan gambar yang diinginkan.

Tekan ④ atau ④ untuk meninjau gambar tambahan. Ketuk tombol ♥ untuk zoom memperbesar pada bingkai saat ini (tekan ▶ untuk keluar dari zoom). Untuk melihat enam gambar sekaligus, ketuk tombol ♥¤/?. Gunakan selektormulti untuk menyorot gambar, atau ketuk tombol ♥ untuk menampilkan gambar tersorot bingkai penuh.

## 2 Setel opsi cetak.

Tekan (1) untuk menampilkan item berikut ini, lalu tekan (2) atau (2) untuk menyorot sebuah item dan tekan (3) untuk meninjau opsi (hanya opsi yang didukung oleh printer sekarang yang dicantumkan; untuk menggunakan opsi default, pilih **Default printer**). Setelah memilih opsi, tekan (8) untuk kembali ke menu pengaturan printer.

- Ukuran halaman: Memilih ukuran halaman.
- Jumlah salinan: Opsi ini dicantumkan hanya saat gambar dicetak satu per satu. Tekan (\*) atau (\*) untuk memilih jumlah salinan (maksimal 99).
- **Pembatas**: Memilih apakah membingkai foto dalam pembatas putih atau tidak.
- Tanggal pencetakan: Memilih apakah mencetak tanggal perekaman pada foto atau tidak.
- Pemotongan: Opsi ini dicantumkan hanya saat gambar dicetak satu per satu. Untuk keluar tanpa memotong, sorot Tanpa memotong dan tekan <sup>®</sup>. Untuk memotong gambar sekarang, sorot Potong dan tekan <sup>®</sup>. Dialog pilihan pemotongan akan ditampilkan; ketuk <sup>®</sup> untuk meningkatkan ukuran potongan, <sup>Q</sup><sup>™</sup>/? untuk menurunkan, dan gunakan selektor-multi untuk menempatkan potongan. Catat bahwa kualitas cetakan dapat menurun jika potongan kecil dicetak pada ukuran besar.

## **3** Mulai mencetak.

Pilih **Mulai mencetak** dan tekan 🐵 untuk mulai mencetak. Untuk batalkan pencetakan sebelum semua salinan tercetak, tekan ®.

## Mencetak Sejumlah Gambar

#### **1** Tampilkan menu PictBridge.

Tekan tombol MENU dalam tampilan playback PictBridge.

## 2 Pilih opsi.

Sorot salah satu dari opsi berikut ini dan tekan ().

- Pilihan cetak: Pilih gambar untuk dicetak. Tekan ⊕ atau ⊕ untuk bergulir di antara gambar (untuk meninjau gambar tersorot sepenuh layar, sentuh dan tahan tombol ♥) dan tekan ⊕ atau ⊕ untuk memilih jumlah cetakan. Untuk batal pilih gambar, atur jumlah cetakan ke nol.
- Cetak indeks: Membuat cetak indeks dari keseluruhan gambar JPEG pada kartu memori. Catat bahwa jika kartu memori berisi lebih dari 256 gambar, maka hanya 256 gambar pertama yang akan dicetak. Sebuah peringatan akan ditampilkan jika ukuran halaman terpilih di Langkah 3 terlalu kecil bagi cetak indeks.

## **3** Setel opsi cetak.

Setel pengaturan printer sesuai penjelasan di Langkah 2 "Mencetak Gambar Satu demi Satu" (🕮 393).

## 4 Mulai mencetak.

Pilih **Mulai mencetak** dan tekan <sup>®</sup> untuk mulai mencetak. Untuk batalkan pencetakan sebelum semua salinan tercetak, tekan <sup>®</sup>.

## Menghubungkan ke Perangkat HDMI

Kamera dapat disambungkan ke perangkat video definisi tinggi menggunakan kabel HDMI pihak ketiga (tipe D). Selalu matikan kamera sebelum menghubungkan atau memutus hubungan kabel HDMI.

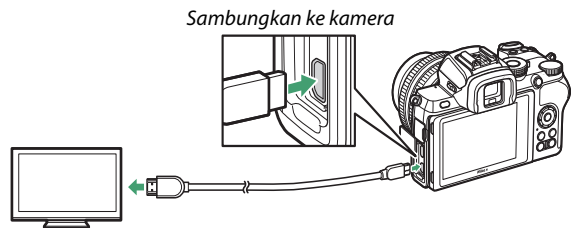

Hubungkan ke perangkat definisi tinggi (pilih kabel dengan konektor bagi perangkat HDMI)

### 💵 Menyambungkan ke TV HDMI

Setelah menyambungkan kamera ke TV HDMI atau tampilan lainnya, atur perangkat ini ke saluran HDMI, lalu hidupkan kamera dan tekan tombol **•**. Selama playback, gambar akan ditampilkan pada layar televisi. Volume dapat disetel menggunakan kontrol televisi; kontrol kamera tidak dapat digunakan.

## <u>Menyambungkan ke Perangkat HDMI Lain</u>

Gunakan opsi **HDMI** di menu persiapan untuk menyetel pengaturan bagi output HDMI.

- Resolusi output: Memilih format bagi output gambar ke perangkat HDMI. Jika Otomatis dipilih, kamera akan secara otomatis memilih format yang sesuai.
- Jangkauan output: Otomatis disarankan dalam kebanyakan situasi. Apabila kamera tidak mampu menentukan jangkauan output sinyal video RGB yang tepat bagi perangkat HDMI, Anda dapat memilih Jangkauan terbatas bagi perangkat dengan jangkauan input sinyal video RGB dari 16 hingga 235 atau Jangkauan penuh bagi perangkat dengan jangkauan input sinyal video RGB dari 0 hingga 255. Pilih Jangkauan terbatas jika Anda mengamati hilangnya detail dalam bayangan, Jangkauan penuh jika bayangan "cerah" atau terlalu terang.

# HDMI HDMI Resolusi output AUTO Jangkauan output AUTO

#### 🔽 Output HDMI

Output HDMI tidak tersedia saat film sedang direkam pada ukuran frame film 1920 × 1080 120p, 1920 × 1080 100p, atau 1920 × 1080 gerak-lambat atau saat kamera disambungkan ke komputer yang menjalankan Camera Control Pro 2.

# Fotografi Lampu Kilat Pada-Kamera

## "Pada-Kamera" Banding "Jarak Jauh"

Anda dapat mengambil gambar menggunakan unit lampu kilat terpasang pada dudukan aksesori kamera atau satu atau lebih unit lampu kilat jarak jauh.

## Unit Lampu Kilat Terpasang-pada-Kamera

Mengambil gambar menggunakan unit lampu kilat terpasang pada kamera sesuai penjelasan di "Menggunakan Lampu Kilat pada-Kamera" (🕮 398).

## Fotografi Lampu Kilat Jarak Jauh

Mengambil gambar dengan satu atau beberapa unit lampu kilat jauh menggunakan kontrol lampu kilat nirkabel (Pencahayaan Nirkabel Canggih, atau AWL) sesuai penjelasan di "Fotografi Lampu Kilat Jarak Jauh" (□ 401).

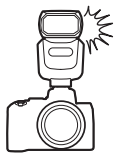

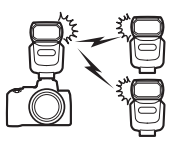

## Menggunakan Lampu Kilat Pada-Kamera

Ikuti langkah di bawah ini untuk memasang unit lampu kilat eksternal pada kamera dan mengambil foto menggunakan lampu kilat.

**1** Pasang unit pada dudukan aksesori. Baca buku petunjuk yang disertakan dengan unit untuk lengkapnya.

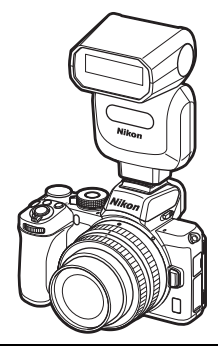

Hidupkan kamera dan unit lampu kilat.
 Lampu kilat akan mulai mengisi daya; indikator lampu kilat siap (4) akan ditampilkan saat pengisian daya selesai.

- **3** Setel pengaturan lampu kilat. Pilih mode kontrol lampu kilat ( $\Box$  400) dan mode lampu kilat ( $\Box$  126).
- 4 Setel kecepatan rana dan apertur.
- 5 Ambil gambar.

#### 🔽 Gunakan Hanya Aksesori Lampu Kilat Nikon

Gunakan hanya unit lampu kilat Nikon. Tegangan negatif atau tegangan di atas 250 V yang diterapkan pada dudukan aksesori tidak hanya mencegah operasi normal, namun juga merusak sirkuit sinkronisasi kamera atau lampu kilat.

#### 🔽 Kontrol Lampu Kilat i-TTL

Ketika unit lampu kilat eksternal yang mendukung Sistem Pencahayaan Kreatif Nikon terpasang dan diatur ke TTL, unit akan beroperasi dalam mode i-TTL, mengerahkan kilatan awal monitor untuk fotografi lampu kilat menggunakan lampu kilat-pengisi seimbang i-TTL dan sejenisnya. Kontrol lampu kilat i-TTL tidak tersedia dengan unit lampu kilat yang tidak mendukung Sistem Pencahayaan Kreatif Nikon.

#### 🔽 Pencahayaan Strobo Studio

Sinkronisasi rear-curtain tidak dapat digunakan dengan unit pencahayaan strobo studio, karena tidak akan tersinkronisasi dengan benar.

## Mode Kontrol Lampu Kilat

Ketika unit lampu kilat SB-500, SB-400, atau SB-300 dipasangkan pada kamera, opsi **Mode kontrol lampu kilat (t'psg)** ditampilkan ketika **Kontrol lampu kilat** yang dipilih dalam menu pemotretan foto digantikan oleh **Mode kontrol lampu kilat (ekst.)**.

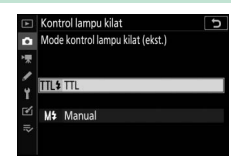

Dalam mode **P**, **S**, **A**, dan **M**, opsi ini dapat digunakan untuk memilih mode kontrol lampu kilat dan menyetel tingkat lampu kilat dan pengaturan lampu kilat lainnya. Pengaturan bagi unit lampu kilat lain hanya dapat disetel menggunakan kontrol unit lampu kilat.

- TTL: Output lampu kilat disetel secara otomatis dalam tanggapan terhadap kondisi pemotretan.
- Manual: Pilih tingkat lampu kilat (Jumlah output manual) secara manual.

# Fotografi Lampu Kilat Jarak Jauh

## Tentang Fotografi Lampu Kilat Jarak Jauh

Kamera dapat digunakan dengan satu atau lebih unit lampu kilat jarak jauh (Pencahayaan Nirkabel Canggih, atau AWL). Untuk informasi tentang menggunakan unit lampu kilat yang dipasang pada dudukan aksesori kamera, simak "Fotografi Lampu Kilat Pada-Kamera" (C 397).

Di sepanjang bab ini, pengoperasian yang melibatkan aksesori tersambung ke kamera ditandai oleh 🗅, pengoperasian yang melibatkan unit lampu kilat jarak jauh oleh 📮. Untuk informasi lengkap tentang 🖣, simak buku petunjuk tersedia dengan unit lampu kilat.

#### 402 Fotografi Lampu Kilat Jarak Jauh

## Mengontrol Unit Lampu Kilat Jarak Jauh

Unit lampu kilat jarak jauh dapat dikendalikan melalui sinyal optikal dari unit lampu kilat eksternal terpasang pada dudukan aksesori kamera dan berfungsi sebagai master lampu kilat (AWL optikal). Untuk informasi mengenai

unit lampu kilat yang kompatibel, lihat "Sistem Pencahayaan Kreatif Nikon" ( $\Box$  426). Apabila unit lampu kilat tersebut adalah SB-500, pengaturan dapat disetel dari kamera (lihat di bawah); jika tidak pengaturan harus disetel menggunakan kontrol unit lampu kilat seperti penjelasan dalam dokumentasi yang tersedia dengan unit. Untuk informasi tentang penggantian lampu kilat dan topik lainnya, simak dokumentasi tersedia dengan unit lampu kilat. Unit lampu kilat terpasang tidak dapat digunakan sebagai lampu kilat utama.

## Menggunakan SB-500

Ketika unit lampu kilat SB-500 dipasangkan pada dudukan aksesori kamera, **Opsi lampu kilat nirkabel** akan muncul di bawah **Kontrol lampu kilat** dalam menu pemotretan foto. Memilih **AWL optikal** dalam menu **Opsi lampu** 

kilat nirkabel akan mengaktifkan fotografi lampu kilat grup.

1 C: Pilih Opsi lampu kilat grup. Sorot Opsi lampu kilat grup di tampilan kontrol lampu kilat dan tekan ().

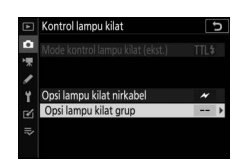

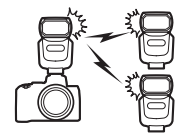

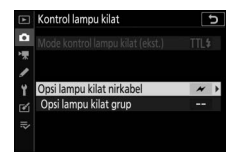

# 2 🗅: Sesuaikan pengaturan bagi master lampu kilat.

Pilih mode kontrol lampu kilat dan tingkatan lampu kilat bagi lampu kilat master dan unit lampu kilat di masing-masing grup:

- TTL: Kontrol lampu kilat i-TTL.
- M: Memilih tingkat lampu kilat secara manual
- – (mati): Unit tidak menembak dan tingkat lampu kilat tidak dapat disetel

Atur lampu kilat utama ke saluran 3.

- 3 📲: Atur unit lampu kilat jarak jauh ke saluran 3.
- 4 🗨: Kelompokkan unit lampu kilat jarak jauh.

Pilih grup (A atau B) bagi masing-masing unit lampu kilat jarak jauh. Meskipun tak ada batasan pada jumlah unit lampu kilat jarak jauh yang dapat digunakan, dalam prakteknya maksimal tiga per grup. Dengan jumlah lebih dari ini, cahaya terpancar oleh unit lampu kilat jarak jauh akan mengganggu kinerja.

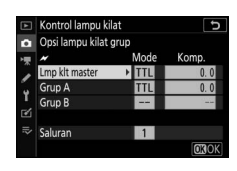

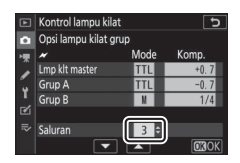

## 5 🗗/¶: Tata bidikannya.

Tata bidikan dan atur unit lampu kilat. Simak dokumentasi tersedia dengan unit lampu kilat untuk informasi selengkapnya. Setelah mengatur unitnya, tekan tombol uji pada lampu kilat utama untuk uji-tembak lampu kilat dan pastikan bahwa unit berfungsi dengan normal.

## 6 🗗/¶: Ambil foto.

Ambil foto setelah memastikan bahwa cahaya lampu kilat siap bagi semua unit lampu kilat dinyalakan.

#### 🔽 Catatan: Fotografi Lampu Kilat Jarak Jauh

Tempatkan jendela sensor pada unit lampu kilat jarak jauh untuk menangkap cahaya dari lampu kilat master (perhatian khusus diperlukan jika kamera tidak dipasang pada tripod). Pastikan bahwa cahaya langsung atau pantulan kuat dari unit lampu kilat jarak jauh tidak memasuki lensa kamera (di mode TTL) atau sel foto pada unit lampu kilat jarak jauh (mode 🏵 A), karena ini dapat mengganggu pencahayaan. Untuk mencegah lampu kilat pengatur waktu intensitas rendah yang dipancarkan oleh master lampu kilat muncul dalam foto yang diambil pada jarak dekat, pilih sensitivitas ISO rendah atau apertur kecil (angka-f besar). Setelah memposisikan unit lampu kilat jarak jauh, ambil uji potret dan tinjau hasilnya di layar kamera.

#### 404 Fotografi Lampu Kilat Jarak Jauh
# Pemecahan Masalah

# Sebelum Menghubungi Dukungan Pelanggan

Anda mungkin dapat memecahkan masalah apa pun pada kamera dengan mengikuti langkah di bawah ini. Periksa daftar ini sebelum bertanya pada pengecer Anda atau perwakilan servis resmi Nikon.

| Periksa masalah umum yang tercantum dalam bagian ini: |
|-------------------------------------------------------|
| • "Masalah dan Solusi" (🕮 406)                        |
| • "Indikator dan Pesan Kesalahan" (🕮 412)             |

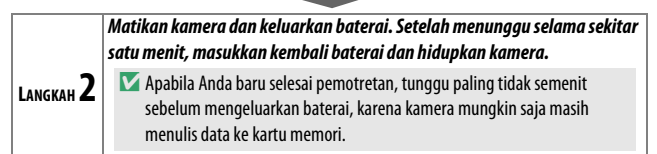

| 🗌 Cari di situs web Nik |
|-------------------------|
|-------------------------|

| Untuk informasi dukungan dan jawaban atas pertanyaan<br>yang sering ditanyakan, kunjungi situs web bagi negara atau                         |
|----------------------------------------------------------------------------------------------------|
| LANGKAH S wilayah Anda (C xxviii). Untuk mendownload firmware terbaru bagi kamera Anda, kunjungi:<br>https://downloadcenter.nikonimglib.com |

LANGKAH

Hubungi perwakilan servis resmi Nikon.

### 🔽 Memulihkan Pengaturan Default

Tergantung pada pengaturan sekarang, beberapa item menu dan fitur lainnya mungkin tidak tersedia. Untuk mengakses item menu yang digelapkan atau fitur yang biasanya tidak tersedia, coba pulihkan pengaturan default menggunakan item **Reset semua pengaturan** di menu persiapan ( $\square$  322). Catat, meskipun begitu, bahwa profil jaringan nirkabel, informasi hak cipta, dan masukan lain dari pengguna juga akan direset. Setelah direset, pengaturan tidak dapat dipulihkan.

# Masalah dan Solusi

Solusi bagi beberapa masalah umum dicantumkan di bawah ini.

### Baterai/Layar

Kamera hidup namun tidak merespons: Tunggu hingga perekaman berakhir. Apabila masalah bertahan, matikan kamera. Apabila kamera tidak mati, keluarkan dan masukkan kembali baterai. Catat bahwa meskipun data apa pun yang sedang direkam akan hilang, data yang telah direkam tidak akan terpengaruh oleh pelepasan baterai.

**Kamera memerlukan waktu untuk mati**: Kamera sedang melakukan pemeriksaan sensor gambar. Jangan keluarkan baterai hingga kamera dimatikan.

Jendela bidik atau monitor tidak menyala:

- Pilih mode monitor lain menggunakan tombol mode monitor.
- Debu, serat, atau benda asing lainnya pada sensor mata dapat mencegahnya berfungsi secara normal. Bersihkan sensor mata dengan blower.

Jendela bidik tidak terfokus: Putar kontrol penyesuaian diopter untuk memfokuskan jendela bidik. Jika ini tidak menyelesaikan masalah, pilih AF-S, AF titik-tunggal, dan titik fokus tengah, dan lalu bingkai subjek kontras tinggi di titik fokus tengah dan tekan setengah tombol pelepas rana untuk memfokus kamera. Dengan kamera terfokus, gunakan kontrol penyesuaian diopter untuk mengantar subjek jelas terfokus di jendela bidik.

**Layar mati tanpa peringatan**: Pilih penundaan lebih lama bagi Pengaturan Kustom c3 (**Penundaan hingga mati**).

### **Pemotretan**

Kamera memerlukan waktu untuk menyala: Hapus file atau folder.

#### Pelepas rana dinonaktifkan:

- Kartu memori penuh.
- Kartu memori dilindungi ("dikunci").
- Mode **S** terpilih sesudah **Bulb** atau **Time (Waktu**) dipilih untuk kecepatan rana di mode **M**.
- Pelepas dikunci dipilih bagi Kunci pelepas bl slot kosong di menu persiapan dan tiada kartu memori dimasukkan.

### 406 Pemecahan Masalah

#### Kamera lambat dalam menanggapi tombol pelepas rana: Pilih Mati untuk Pengaturan Kustom d3 (Mode tunda pencahayaan).

#### Hanya satu bidikan terambil setiap kali tombol pelepas rana ditekan di mode pelepas berkelanjutan:

- Matikan HDR.
- Jika lampu kilat digunakan di mode pelepas kecepatan rendah berkelanjutan atau kecepatan tinggi berkelanjutan, hanya satu foto yang akan diambil setiap kali tombol pelepas rana ditekan. Memilih kec. tinggi berkelanjutan (diperpanjang) mengaktifkan fotografi terusmenerus dan menonaktifkan lampu kilat terpasang.

Foto tidak terfokus: Untuk memfokuskan menggunakan fokus otomatis, pilih AF-A, AF-S, AF-C, atau AF-F untuk mode fokus. Apabila kamera tidak mampu memfokuskan dengan fokus otomatis (<sup>[]]</sup> 53), gunakan fokus manual atau kunci fokus.

#### Bip tidak berbunyi jika:

- Mati dipilih bagi Opsi bip > Bip hidup/mati di menu persiapan.
- AF-C dipilih bagi mode fokus atau AF-A dipilih dan kamera memotret menggunakan AF-C.
- Hidup dipilih bagi Fotografi senyap di menu pemotretan foto.
- Kamera ada dalam mode film.

Jangkauan penuh dari kecepatan rana tidak tersedia: Lampu kilat dalam penggunaan. Kecepatan sinkronisasi lampu kilat dapat dipilih menggunakan Pengaturan Kustom e1 (**Kecepatan sinkr. lampu kilat**); saat menggunakan unit lampu kilat kompatibel, pilih **1/200 d (FP** 

Otomatis) untuk mengakses jangkauan penuh dari kecepatan rana.

Fokus tidak mengunci saat tombol pelepas rana ditekan setengah: Ketika AF-C dipilih bagi mode fokus atau AF-A dipilih) dan kamera memotret menggunakan AF-C, fokus dapat dikunci dengan menekan tombol 能 (O-n).

Titik fokus tidak dapat dirubah: Pemilihan titik fokus tidak tersedia di AF areaotomatis; pilih mode area AF lainnya.

Kamera lambat dalam merekam foto: Matikan pencahayaan lama reduksi noise.

Foto dan film tampak tidak memiliki pencahayaan yang sama seperti pratinjau yang ditampilkan di layar: Untuk pratinjau efek dari perubahan ke pengaturan yang memengaruhi pencahayaan dan warna, pilih Hidup bagi Pengaturan Kustom d7 (Terapkan p'aturan ke tinj. Igsg). Catat bahwa perubahan ke Kecerahan monitor dan Kecerahan jendela bidik tidak berpengaruh pada gambar terekam dengan kamera. Kedip atau pita muncul di mode film: Pilih Reduksi kedip di menu perekaman film dan pilih opsi yang sesuai frekuensi dari pasokan daya AC setempat.

Bidang cerah atau pita muncul dalam tinjauan melalui lensa: Potret sedang dibingkai di bawah tanda berkilat, lampu kilat, atau sumber daya lainnya dengan durasi singkat.

Corengan tampak dalam foto: Bersihkan elemen lensa depan dan belakang. Apabila masalah bertahan, bersihkan sensor gambar seperti yang dijelaskan di "Pembersihan Sensor Gambar" (
438) atau hubungi perwakilan servis resmi Nikon.

*Bokeh* bersifat tidak teratur: Dengan kecepatan rana cepat dan/atau lensa cepat, Anda mungkin melihat penyimpangan dalam bagaimana *bokeh* dibentuk. Efeknya dapat dikurangi dengan memilih kecepatan rana yang lebih lambat dan/atau angka-f yang lebih tinggi.

Pemotretan berakhir tanpa diduga atau tidak memulai: Pemotretan dapat berakhir secara otomatis untuk mencegah kerusakan pada sirkuit internal kamera jika suhu sekitarnya tinggi atau kamera telah digunakan lama bagi pemotretan burst, perekaman film, atau sejenisnya. Apabila Anda tidak dapat memotret karena kamera telah kepanasan, tunggu hingga sirkuit internal mendingin dan lalu coba lagi. Catat bahwa kamera dapat terasa hangat bila disentuh, namun ini tidak menandakan gagal fungsi.

Artifak gambar muncul di layar selama pemotretan: "Noise" (piksel cerah acak, kabut, atau garis) dan warna tak diharapkan dapat muncul jika Anda zoom memperbesar pada tinjauan melalui lensa. Piksel cerah acak, kabut, atau titik terang juga dapat muncul sebagai hasil dari peningkatan dalam suhu sirkuit internal kamera selama pemotretan; matikan kamera saat tidak digunakan. Pada sensitivitas ISO tinggi, noise dapat menjadi lebih nyata dalam pencahayaan lama atau dalam gambar terekam saat suhu kamera meningkat. Catat bahwa distribusi noise dalam layar dapat berbeda dari yang ada pada gambar akhir. Untuk mengurangi noise, setel pengaturan seperti sensitivitas ISO, kecepatan rana, atau Active D-Lighting.

Kamera tidak dapat mengukur keseimbangan putih: Subjek terlalu gelap atau terlalu terang.

Gambar tidak dapat dipilih sebagai sumber bagi keseimbangan putih pra-setel: Gambar yang dimaksud diciptakan dengan kamera model lain.

Bracketing keseimbangan putih tidak tersedia:

- Opsi kualitas gambar NEF (RAW) atau NEF+JPEG terpilih bagi kualitas gambar.
- Fotografi pencahayaan-multi atau HDR (jangkauan dinamis tinggi) aktif.

Efek dari Picture Control berbeda dari gambar ke gambar: Otomatis dipilih bagi Atur Picture Control, Picture Control berdasar pada Otomatis dipilih, atau A (otomatis) dipilih bagi Penajaman cepat, kontras, atau kejenuhan. Untuk hasil konsisten atas serangkaian foto, pilih

pengaturan lainnya.

Pengukuran tidak dapat dirubah: Kunci pencahayaan otomatis sedang aktif.

**Kompensasi pencahayaan tidak dapat digunakan**: Di mode **M**, kompensasi pencahayaan hanya mempengaruhi layar di indikator pencahayaan; kecepatan rana dan apertur tidak terpengaruh.

Noise (bercak berwarna atau artifak lain) muncul di pencahayaan jangka panjang: Aktifkan reduksi noise pencahayaan jangka panjang.

### lluminator bantuan AF tidak bersinar:

- Pilih Hidup bagi Pengaturan Kustom a8 (Iluminator bantuan AF t'psng).
- Iluminator tidak bersinar di mode film.
- Iluminator tidak bersinar dalam mode fokus berikut: AF-C (termasuk saat AF-A dipilih dan kamera memotret menggunakan AF-C) dan MF.

Suara tidak direkam bersama film:

- Mikrofon mati dipilih bagi Sensitivitas mikrofon di menu perekaman film.
- Manual dipilih untuk Sensitivitas mikrofon di menu perekaman film dan nilai rendah dipilih).

# <u>Playback</u>

Gambar NEF (RAW) tidak diputar ulang: Gambar diambil pada kualitas gambar NEF + JPEG.

Kamera tidak menampilkan gambar yang terekam dengan kamera lain: Gambar yang terekam dengan kamera merek lain mungkin tidak ditampilkan dengan benar.

Beberapa foto tidak ditampilkan selama playback: Pilih Semua bagi Folder playback.

Foto orientasi "tegak" (potret) ditampilkan dalam orientasi "lebar" (bentang):

- Pilih Hidup bagi Rotasi tinggi di menu playback.
- Foto ditampilkan di tinjauan gambar.
- Kamera diarahkan ke atas atau ke bawah saat foto diambil.

### Gambar tidak dapat dihapus:

- Kartu memori dilindungi ("dikunci").
- Gambar dilindungi.

Gambar tidak dapat diubah: Gambar tidak dapat diedit dengan kamera ini.

Kamera menampilkan pesan yang menyatakan bahwa folder tidak berisi gambar: Pilih Semua bagi Folder playback.

Gambar tidak dapat dicetak: Foto NEF (RAW) tidak dapat dicetak melalui hubungan USB langsung. Transfer foto ke komputer dan cetaklah menggunakan Capture NX-D. Foto NEF (RAW) dapat disimpan dalam format JPEG menggunakan opsi **Pemrosesan NEF (RAW)** di menu ubah.

Gambar tidak ditampilkan pada perangkat HDMI: Pastikan bahwa kabel HDMI (dijual terpisah) telah terhubung.

### Output ke perangkat HDMI tidak berfungsi sesuai harapan:

- Periksa bahwa kabel HDMI telah terhubung dengan benar.
- Periksa kembali setelah memilih Reset semua pengaturan di menu persiapan.

Komputer tidak menampilkan gambar NEF (RAW) dalam cara yang sama seperti kamera: Perangkat lunak pihak-ketiga tidak menampilkan efek Picture Control, Active D-Lighting, kontrol vignette, atau sejenisnya. Gunakan Capture NX-D atau ViewNX-i.

Gambar tidak dapat ditransfer ke komputer: Sistem pengoperasian komputer tidak kompatibel dengan kamera atau perangkat lunak transfer gambar. Gunakan pembaca kartu atau slot kartu untuk menyalin gambar ke komputer.

# Bluetooth dan Wi-Fi (Jaringan Nirkabel)

Perangkat pintar tidak menampilkan SSID kamera (nama jaringan):

- Pastikan bahwa **Nonaktifkan** dipilih bagi **Mode pesawat** di menu persiapan kamera.
- Pastikan bahwa Aktifkan dipilih bagi Sambung ke perangkat pintar
   Pemasangan (Bluetooth) > Sambungan Bluetooth di menu persiapan kamera.
- Pastikan bahwa Wi-Fi telah diaktifkan menggunakan opsi **Sambung ke** perangkat pintar > **Sambungan Wi-Fi** di menu persiapan.
- Coba matikan dan lalu hidupkan kembali Wi-Fi perangkat pintar.

Kamera tidak dapat terhubung ke mesin cetak nirkabel dan perangkat nirkabel lainnya: Kamera ini dapat terhubung hanya ke komputer dan perangkat pintar.

# <u>Lain-lain</u>

Tanggal perekaman tidak benar: Jam kamera kurang akurat dibandingkan dengan kebanyakan jam tangan dan jam rumah. Cocokkan jam secara berkala terhadap alat penunjuk waktu yang lebih akurat dan reset sesuai kebutuhan.

Beberapa item menu tidak dapat dipilih: Beberapa opsi tidak tersedia pada kombinasi pengaturan tertentu atau ketika tidak ada kartu memori yang dimasukkan.

### Kamera tidak merespons kendali jarak jauh ML-L7:

- Kendali jarak jauh ML-L7 opsional belum menjalin sambungan dengan kamera. Tekan tombol daya pada kendali jarak jauh. Jika 🕯 tidak muncul di layar pemotretan kamera, pasangkan kamera dengan kendali jarak jauh lagi.
- Pastikan bahwa Aktifkan dipilih untuk Opsi jarak jauh nirkabel (ML-L7) > Sambungan jarak jauh nirkabel di menu persiapan.
- Di menu persiapan, pastikan bahwa: Nonaktifkan dipilih untuk Mode pesawat, Nonaktifkan: dipilih untuk Sambung ke perangkat pintar
   Pemasangan (Bluetooth) > Sambungan Bluetooth, dan Nonaktifkan dipilih untuk Sambungkan ke PC > Sambungan Wi-Fi.

Kamera tidak dapat dipasangkan dengan kendali jarak jauh ML-L7: Pastikan bahwa Nonaktifkan dipilih bagi Mode pesawat di menu persiapan.

# Indikator dan Pesan Kesalahan

Bagian ini mencantumkan indikator dan pesan kesalahan yang muncul di layar kamera.

### **Indikator**

Indikator berikut muncul di layar kamera:

| Indikator                 | Masalah                                            | Pemecahan                                                                                                    |  |  |  |  |
|---------------------------|----------------------------------------------------|----------------------------------------------------------------------------------------------------|--|--|--|--|
| 4                         | Baterai lemah.                                     | Siapkan baterai cadangan<br>penuh daya.                                                                                                    |  |  |  |  |
|                           | Baterai habis daya.                                | lsi ulang atau ganti baterai.                                                                                                    |  |  |  |  |
|                           | Info baterai tidak                                 | Baterai tidak dapat digunakan.                                                                                                    |  |  |  |  |
|                           | tersedia.                                          | Hubungi perwakilan servis                                                                                                    |  |  |  |  |
| (berkilat)                | Baterai tidak didukung.                            | resmi Nikon.                                                                                                    |  |  |  |  |
|                           | Suhu baterai tinggi.                               | Keluarkan baterai dan tunggu<br>hingga mendingin.                                                                                                    |  |  |  |  |
| F                         | Lensa tidak terpasang<br>dengan benar.             | Pastikan bahwa lensa<br>terpasang dengan benar dan<br>lensa yang dapat ditarik<br>diperpanjang. Indikator ini<br>juga ditampilkan ketika lensa<br>non-CPU dipasang melalui<br>adaptor dudukan, tetapi<br>dalam hal ini tidak perlu<br>diambil tindakan. |  |  |  |  |
| Bulb<br>(berkilat)        | Bulb terpilih di mode S.                           | Rubah kecepatan rana atau                                                                                                    |  |  |  |  |
| <b>Time</b><br>(berkilat) | <b>Time (Waktu)</b> terpilih di<br>mode <b>S</b> . | pilih mode <b>M</b> .                                                                                                    |  |  |  |  |

| Indikator                                       | Masalah                                                                                                    | Pemecahan                                                                                                    |  |  |  |  |
|-------------------------------------------------|----------------------------------------------------------------------------------------------------|----------------------------------------------------------------------------------------------------|--|--|--|--|
| <b>4</b><br>(berkilat)                          | Lampu kilat terpasang<br>atau eksternal telah<br>menembak dengan<br>kekuatan penuh; foto<br>mungkin kurang<br>cahaya.                            | Periksa foto di layar; jika<br>kurang pencahayaan, setel<br>pengaturan dan coba lagi.                                                                                                    |  |  |  |  |
|                                                 | Subjek terlihat gelap<br>dan kurang cahaya.                                                                                                    | Gunakan lampu kilat<br>terpasang atau eksternal.                                                                                                    |  |  |  |  |
| (Indikator<br>pencahayaan dan<br>kecepatan rana | Subjek terlalu terang;<br>pencahayaan foto akan<br>terlalu terang.                                                                               | <ul> <li>Turunkan sensitivitas ISO.</li> <li>Gunakan filter ND opsional.<br/>Di mode:</li> <li>S Naikkan kecepatan rana</li> <li>A Pilih bukaan diafragma<br/>lebih kecil (angka-f lebih<br/>tinggi)</li> <li>M Pilih mode pemotretan<br/>lainnya</li> </ul> |  |  |  |  |
| atau tampilan<br>apertur berkilat)              | Subjek terlalu gelap;<br>pencahayaan foto akan<br>kurang terang.                                                                                 | <ul> <li>Naikkan sensitivitas ISO.</li> <li>Gunakan lampu kilat<br/>terpasang atau eksternal. Di<br/>mode:</li> <li>S Turunkan kecepatan rana</li> <li>A Pilih bukaan diafragma<br/>lebih besar (angka-f lebih<br/>rendah)</li> </ul>                        |  |  |  |  |
| <b>Full</b><br>(berkilat)                       | Memori tidak cukup<br>untuk merekam<br>gambar lanjutan pada<br>pengaturan sekarang,<br>atau kamera telah<br>kehabisan nomor file<br>atau folder. | <ul> <li>Turunkan kualitas atau<br/>ukuran.</li> <li>Hapus gambar setelah<br/>menyalin gambar penting ke<br/>komputer atau perangkat<br/>lainnya.</li> <li>Masukkan kartu memori baru.</li> </ul>                                                            |  |  |  |  |
| <b>Err</b><br>(berkilat)                        | Kamera gagal<br>berfungsi.                                                                                                    | Lepas rana. Apabila kesalahan<br>bertahan atau muncul<br>berulang kali, hubungi<br>perwakilan servis resmi Nikon.                                                                                                    |  |  |  |  |

### <u>Pesan Kesalahan</u>

Pesan kesalahan berikut dapat muncul di layar kamera:

| Pesan                                                                                                    | Masalah                                                                        | Pemecahan                                                                                                    |  |  |  |  |  |
|----------------------------------------------------------------------------------------------------|--------------------------------------------------------------------------------|----------------------------------------------------------------------------------------------------|--|--|--|--|--|
| Tidak ada kartu<br>memori.                                                                                                    | Kamera tidak<br>dapat<br>mendeteksi<br>kartu memori.                           | Matikan kamera dan pastikan bahwa<br>kartu dimasukkan dengan benar.                                                                                                    |  |  |  |  |  |
| Tidak dapat mengakses<br>kartu memori ini.<br>Sisipkan kartu lain.                                                                     | Kesalahan saat<br>mengakses kartu<br>memori.                                   | <ul> <li>Gunakan kartu yang disetujui<br/>Nikon.</li> <li>Apabila kesalahan berlanjut setelah<br/>kartu dikeluarkan dan dimasukkan<br/>berulang kali, kartu mungkin telah<br/>rusak. Hubungi penjual atau<br/>perwakilan servis resmi Nikon.</li> </ul> |  |  |  |  |  |
|                                                                                                    | Tidak dapat<br>membuat folder<br>baru.                                         | Hapus file atau masukkan kartu<br>memori baru setelah menyalin<br>gambar penting ke komputer atau<br>perangkat lainnya.                                                                                                    |  |  |  |  |  |
| Kartu memori terkunci.<br>Geser kunci ke<br>posisi"tulis".                                                                             | Kartu memori<br>dilindungi<br>("dikunci").                                     | Geser switch kunci ke posisi "write<br>(tulis)" (口 35).                                                                                                    |  |  |  |  |  |
| Kartu ini tidak<br>diformat. Format<br>kartu.                                                                                          | Kartu memori<br>belum diformat<br>untuk<br>penggunaan di<br>kamera.            | Format kartu memori atau masukkan<br>kartu memori baru.                                                                                                    |  |  |  |  |  |
| Perekaman terputus.<br>Tunggu.                                                                                                    | Kartu memori<br>tidak mendukung<br>kecepatan tulis<br>film yang<br>diperlukan. | Gunakan kartu yang mendukung<br>kecepatan tulis yang diperlukan atau<br>ubah opsi terpilih untuk <b>Ukuran<br/>frame/kec. frame</b> di menu perekaman<br>film.                                                                                          |  |  |  |  |  |
| Tidak dapat memulai<br>tinjauan langsung.<br>Tunggu.                                                                                   |                                                                                |                                                                                                    |  |  |  |  |  |
| Kamera terlalu panas<br>dan tidak dapat<br>digunakan hingga<br>menjadi dingin. Harap<br>tunggu. Kamera akan<br>mati dengan sendirinya. | Suhu internal<br>kamera tinggi.                                                | Tunggu hingga sirkuit internal<br>mendingin sebelum melanjutkan<br>pemotretan.                                                                                                    |  |  |  |  |  |

### 414 Pemecahan Masalah

| Pesan                                | Masalah                                                                                 | Pemecahan                                                                                                    |
|--------------------------------------|-----------------------------------------------------------------------------------------|----------------------------------------------------------------------------------------------------|
| Folder tidelt beriti                 | Tidak ada<br>gambar yang<br>dapat dilihat<br>pada kartu<br>memori.                      | Masukkan kartu memori berisi<br>gambar yang dapat dilihat.                                                                                          |
| gambar.                              | Tidak ada<br>gambar yang<br>dapat dilihat<br>dalam folder<br>terpilih bagi<br>playback. | Gunakan item <b>Folder playback</b> di<br>menu playback untuk memilih folder<br>yang berisikan gambar yang dapat<br>dilihat.                        |
| Tidak dapat<br>menampilkan file ini. | File diubah di<br>komputer atau<br>tidak mematuhi<br>standar DCF,<br>atau file rusak.   | File tidak dapat ditinjau pada<br>kamera.                                                                                                    |
| Tidak dapat memilih<br>file ini.     | Gambar terpilih<br>tidak dapat<br>diubah.                                               | Gambar tercipta dengan perangkat<br>lain tidak dapat diubah.                                                                                        |
| Film ini tidak dapat<br>diedit.      | Film terpilih<br>tidak dapat<br>diedit.                                                 | <ul> <li>Film yang direkam dengan<br/>perangkat lainnya tidak dapat<br/>diedit.</li> <li>Durasi film paling sedikit harus dua<br/>detik.</li> </ul> |
| Periksa printer.                     | Printer ada<br>kesalahan.                                                               | Periksa printer. Untuk melanjutkan,<br>pilih <b>Lanjutkan</b> (jika tersedia)*.                                                                     |
| Periksa kertas.                      | Kertas dalam<br>printer bukan<br>ukuran pilihan.                                        | Masukkan kertas yang sesuai<br>ukurannya dan pilih <b>Lanjutkan</b> *.                                                                              |
| Kertas macet.                        | Kertas macet<br>dalam printer.                                                          | Benahi macet dan pilih <b>Lanjutkan</b> *.                                                                                                    |
| Kertas habis.                        | Printer<br>kehabisan<br>kertas.                                                         | Masukkan kertas ukuran terpilih dan<br>pilih <b>Lanjutkan</b> *.                                                                                    |
| Periksa pasokan tinta.               | Tinta ada<br>kesalahan.                                                                 | Periksa tinta. Untuk melanjutkan,<br>pilih <b>Lanjutkan</b> *.                                                                                      |
| Tinta habis.                         | Printer<br>kehabisan tinta.                                                             | Ganti tinta dan pilih <b>Lanjutkan</b> *.                                                                                                    |

\* Baca buku petunjuk printer untuk informasi selengkapnya.

# **Catatan Teknis**

# Lensa Kompatibel

Kamera ini dapat digunakan dengan semua lensa dudukan Z.

### NIKKOR Z DX 16-50mm f/3.5-6.3 VR

Pastikan nama lensa menyertakan "NIKKOR Z".

#### 🖉 Lensa Dudukan F Kompatibel

Lensa dudukan F dapat dipasang pada kamera dudukan Z menggunakan adaptor dudukan FTZ.

Beberapa fitur mungkin tidak tersedia tergantung pada lensa yang digunakan.

Informasi pada lensa dudukan F yang dapat digunakan dengan kamera dudukan Z dan pada batasan apa pun yang mungkin berlaku dapat ditemukan dalam *Lensa Dudukan F Kompatibel*, yang tersedia dari Pusat Download Nikon:

https://downloadcenter.nikonimglib.com/id/products/491/FTZ.html

### 416 Catatan Teknis

# Layar Kamera

Rujuklah ke bagian ini untuk informasi tentang indikator dalam layar kamera (monitor dan jendela bidik). Untuk tujuan ilustrasi, layar ditampilkan dengan seluruh indikator menyala.

### Monitor: Mode Foto

Indikator berikut muncul dalam monitor di mode foto.

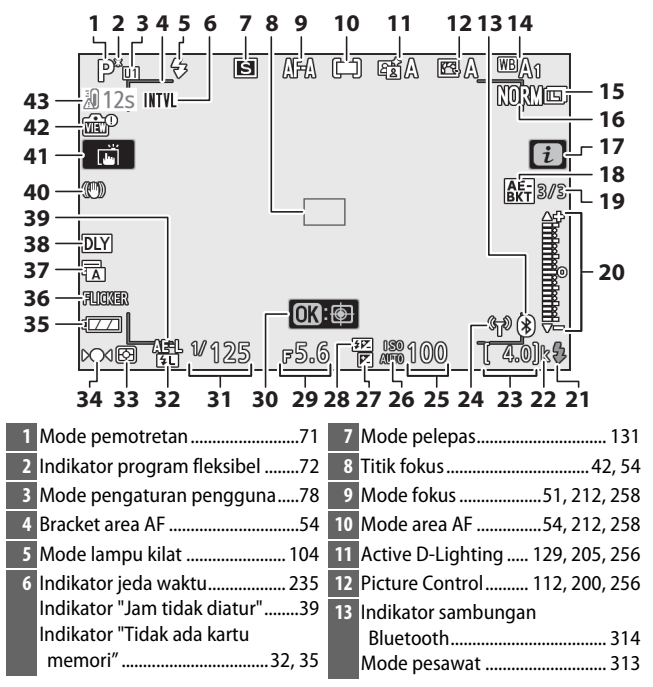

| 14 Keseimbangan putih                                        | 23 Jumlah sisa bidikan 34, 457    |
|--------------------------------------------------------------|-----------------------------------|
|                                                              | 24 Indikator sambungan Wi-Fi 128  |
| 15 Ukuran gambar 124, 190                                    | Indikator sambungan kontrol jarak |
| 16 Kualitas gambar 122, 190                                  | jauh                              |
| 17 Ikon 🖬                                                    | 25 Sensitivitas ISO 96            |
| 18 Indikator bracketing                                      | 26 Indikator sensitivitas ISO     |
| pencahayaan214                                               | Indikator sensitivitas ISO        |
| Indikator WB bracketing                                      | otomatis                          |
| Indikator ADL bracketing221                                  | 27 Indikator kompensasi           |
| Indikator HDR230                                             | pencahayaan 98                    |
| Indikator pencahayaan-multi223                               | 28 Indikator kompensasi lampu     |
| 19 Jumlah bidikan tersisa di urutan                          | kilat107                          |
| bracketing pencahayaan214                                    | 29 Apertur                        |
| Jumlah bidikan tersisa di urutan                             | 30 Pelacakan subjek 58            |
| bracketing keseimbangan                                      | 31 Kecepatan rana                 |
| putih                                                        | 32 Indikator kunci FV 108         |
| Jumian bidikan tersisa di urutan                             | 33 Pengukuran                     |
| ADL DIACKELING                                               | 34 Indikator fokus 61             |
|                                                              | 25 Indikator batorai 34           |
| lumlah hidikan                                               | 35 Indikator baterar              |
| (pencabayaan-multi) 223                                      | 36 Deteksi kedip                  |
| 20 Indikator pencabayaan 75                                  | 37 Jenis rana                     |
| Tampilan kompensasi                                          | Fotografi senyap                  |
| nencahayaan 98                                               | 38 Mode tunda pencahayaan 274     |
| Indikator kemajuan bracketing:                               | 39 Kunci pencahayaan otomatis     |
| Bracketing pencahayaan 214                                   | (AE) 100, 101                     |
| 21 Indikator lampu kilat siap 420                            | 40 Indikator VR optikal 135, 212  |
| 21 Indikator lampu kilat slap                                | 41 Pemotretan sentuh12, 59        |
| k (muncui saat memori tersisa<br>Jobib dari 1000 bidikap) 24 | 42 Indikator pratinjau tinjauan   |
|                                                              | langsung277                       |
|                                                              | 43 Denis and an and a 410         |

43 Peringatan suhu ......419

#### 🔽 Peringatan Suhu

Apabila suhu kamera meningkat, peringatan suhu akan ditampilkan bersama dengan penghitung mundur waktu (pengatur waktu berubah merah saat batas tiga puluh detik dicapai). Dalam beberapa kasus, pengatur waktu dapat ditampilkan segera setelah kamera dihidupkan. Saat pengatur waktu mencapai nol, tampilan pemotretan akan mati secara otomatis guna melindungi sirkuit internal kamera.

### II Tampilan Informasi

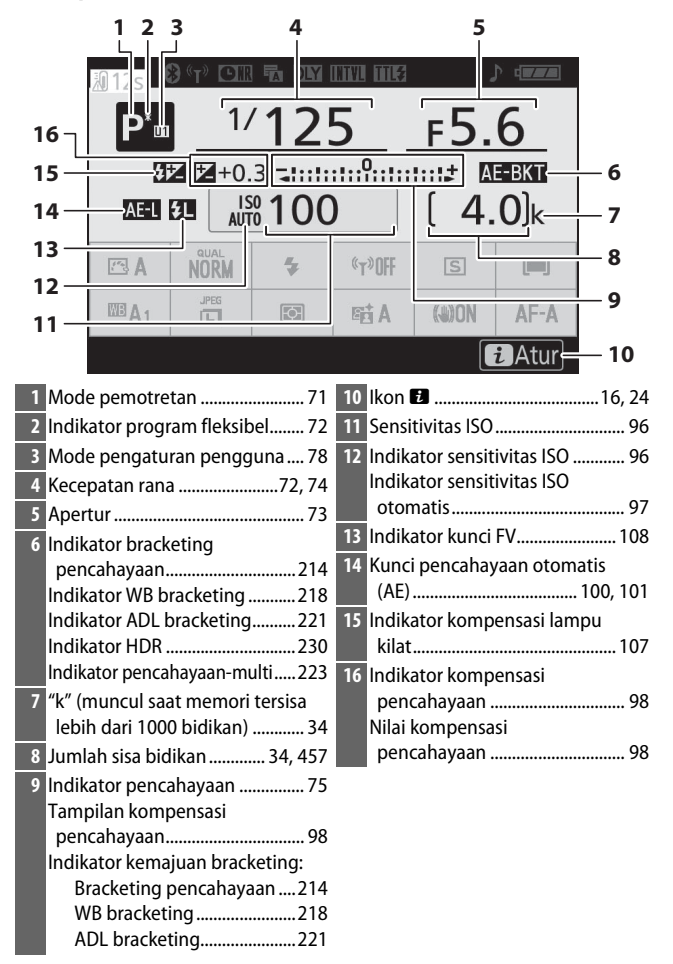

#### 420 Catatan Teknis

|              | 17<br>L              | 18 19       | 20 21         | 22 23               | 2                     | 4 25            |              |
|--------------|----------------------|-------------|---------------|---------------------|-----------------------|-----------------|--------------|
| 38 —         | 迥12s                 |             |               | INVI INVI           |                       |                 |              |
|              |                      | 1/          | ′ <u>12</u> ! | 5                   | <u> ғ5.</u>           | 6               |              |
|              | Ŧ                    | ₽ ₽+0.      | 3 -1::1:      |                     |                       | E-BKT           |              |
| 37 —         | AF-I                 |             | <u>0100</u>   |                     | <u> </u>              | <u>O</u> Jk     | 26           |
| 36 —<br>35 — | L<br>A               | NORM        | *             | « <sub>t</sub> »Off | S                     | (=)             | 1 27<br>1 28 |
| 34 —         | WBA1                 | JPEG        | Ø             | eet A               | (())ON                | AF-A-           | 29           |
| 33 —         |                      |             |               |                     |                       | <i>i</i> Atur   | 30           |
| 32-          |                      |             |               |                     |                       |                 | - 31         |
| 17 Indi      | kator samb           | ungan       | 214           | 25 Indika           | ator bater<br>–       | ai              |              |
| Moc          | elooln<br>Ie nesawat | •••••       |               | 26 Wi-Fi            | Terpasan              | g               |              |
| 18 Indi      | kator samb           | ungan Wi    | -Fi 128       | 27 Mode             | pelepas               |                 |              |
| Indi         | kator samb           | ungan kor   | ntrol jarak   | 28 Mode             | area AF               | 54,             | 212, 258     |
| jau          | h                    |             |               | 29 Mode             | tokus                 | 51,             | 212, 258     |
| 19 Indi      | kator penca          | ahayaan la  | ima           | 30 VR Op            | DIKal                 |                 | 135, 212     |
| red          | uksi noise.          |             | 206           | 31 Active           | e D-Lighti            | 129,<br>127     | 205,250      |
| 20 Jeni      | s rana               | ••••••      |               | 32 Peng             | ukuran                | 127,            | 208,258      |
| Foto         | ografi senya         | ар          | 67, 252       | 33 UKUra            | in gamba              |                 | 124, 190     |
| 21 Mod       | le tunda pe          | encahayaa   | n 274         | 34 Kesel            | mbangan               | 63 116          | 10/ 255      |
| 22 Indi      | kator jeda v         | waktu       |               | 25 Dictu            | re Control            | 05, 110,<br>112 | 200 256      |
| Indi         | kator "Jam           | tidak diati | ur"39         | 26 Kuplit           | as gamba              |                 | 122 100      |
| 23 Moc       | le kontrol l         | ampu kilat  | t 209         | 27 Mode             | as yaniba<br>Jampu ki | 11<br>  at      | 104          |
| 24 Indi      | kator "Bip"          |             |               | 29 Dorin            | aatan cub             | ιαι             |              |
|              |                      |             |               | 30 Perin            | yalan sun             | u               |              |

### Monitor: Mode Film

Indikator berikut muncul dalam monitor di mode film.

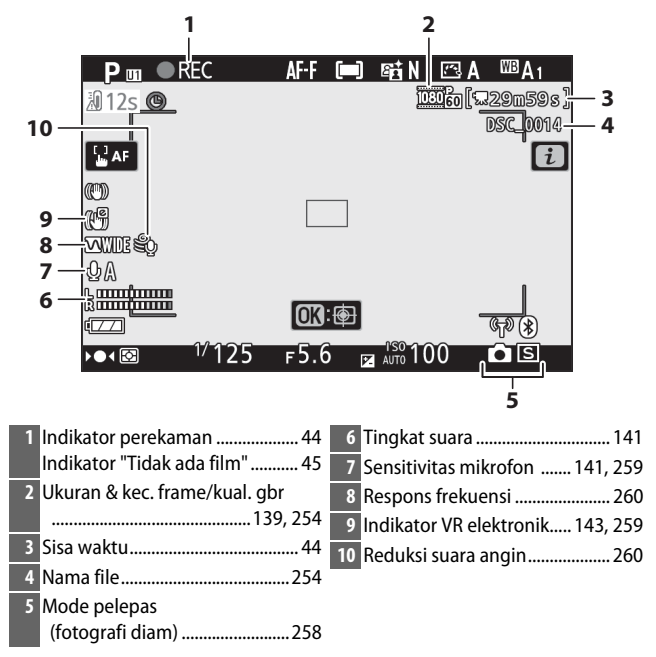

### Jendela Bidik: Mode Foto

Indikator berikut muncul dalam jendela bidik di mode foto.

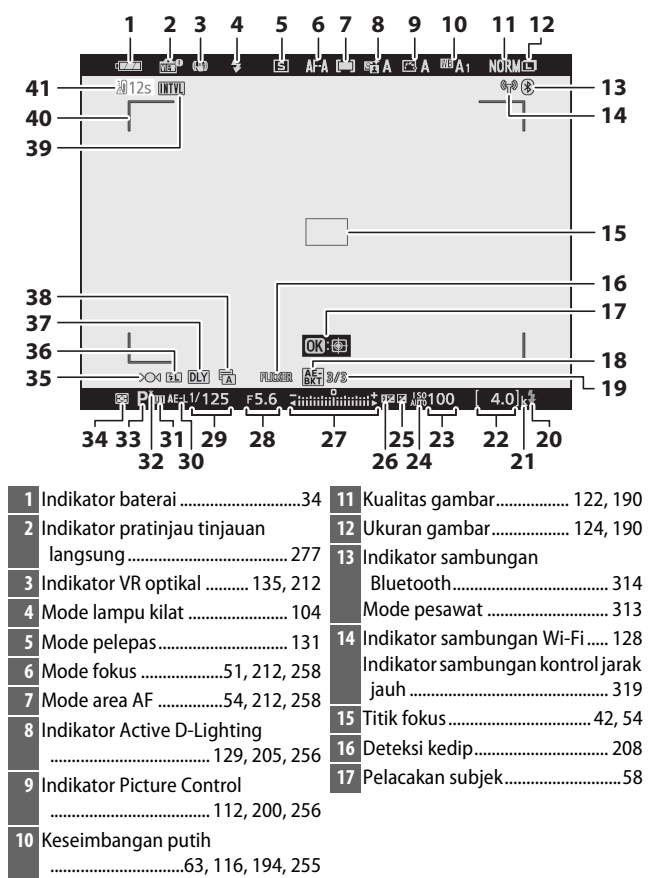

| 18 Indikator bracketing<br>pencahayaan214<br>Indikator WB bracketing218 | 26       Indikator kompensasi lampu         kilat |
|-------------------------------------------------------------------------|---------------------------------------------------|
| Indikator ADL bracketing                                                | Tampilan kompensasi                               |
| Indikator HDR230                                                        | pencahayaan 98                                    |
| Indikator pencahayaan-multi223                                          | Indikator kemajuan bracketing:                    |
| 19 Jumlah bidikan tersisa di urutan                                     | Bracketing pencahayaan 214                        |
| bracketing pencahayaan214                                               | 28 Apertur                                        |
| Jumlah bidikan tersisa di urutan                                        | 29 Kecepatan rana                                 |
| bracketing keseimbangan<br>putih218                                     | <b>30</b> Kunci pencahayaan otomatis<br>(AE)      |
| ADI bracketing 221                                                      | 31 Mode pengaturan pengguna 78                    |
| Perbedaan pencahayaan                                                   | 32 Indikator program fleksibel 72                 |
| HDR 230                                                                 | 33 Mode pemotretan                                |
| Jumlah bidikan (pencahayaan-                                            | 34 Pengukuran 127, 208, 258                       |
| multi)223                                                               | 35 Indikator fokus 61                             |
| 20 Indikator lampu kilat siap429                                        | 36 Indikator kunci FV 108                         |
| 21 "k" (muncul saat memori tersisa                                      | 37 Mode tunda pencahayaan 274                     |
| lebih dari 1000 bidikan) 34                                             | 38 Jenis rana                                     |
| 22 Jumlah sisa bidikan 34, 457                                          | Fotografi senyap 67, 252                          |
| 23 Sensitivitas ISO                                                     | 39 Indikator jeda waktu                           |
| 24 Indikator sensitivitas ISO                                           | Indikator "Jam tidak diatur" 39                   |
| Indikator sensitivitas ISO                                              | Indikator "Tidak ada kartu                        |
| otomatis                                                                | memori"                                           |
| 25 Indikator kompensasi                                                 | 40 Bracket area AF 54                             |
| pencahayaan98                                                           | 41 Peringatan suhu 419                            |

### Jendela Bidik: Mode Film

Indikator berikut muncul dalam jendela bidik di mode film.

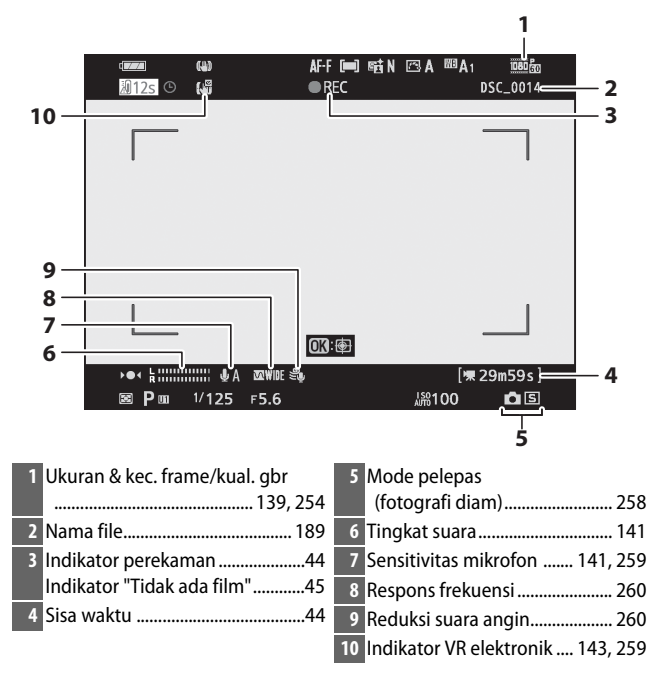

# Sistem Pencahayaan Kreatif Nikon

Sistem Pencahayaan Kreatif (CLS) canggih Nikon menawarkan komunikasi yang lebih baik antara kamera dan unit lampu kilat kompatibel demi fotografi lampu kilat yang lebih baik.

### Unit Lampu Kilat Kompatibel-CLS

Fitur berikut ini tersedia dengan unit lampu kilat kompatibel-CLS:

|          |       |                                                    | SB-5000        | SB-910<br>SB-900<br>SB-800 | SB-700 | SB-600                | SB-500                | SU-800 | SB-R200 | SB-400                | SB-300                |
|----------|-------|----------------------------------------------------|----------------|----------------------------|--------|-----------------------|-----------------------|--------|---------|-----------------------|-----------------------|
| Lar      | i.TTI | Lampu kilat-pengisi<br>seimbang i-TTL <sup>1</sup> | ~              | ~                          | V      | ~                     | V                     | —      | —       | ~                     | ~                     |
|          |       | Lampu kilat-pengisi<br>i-TTL standar               | ✓ <sup>2</sup> | ✓ <sup>2</sup>             | V      | <b>√</b> <sup>2</sup> | V                     | —      | —       | ~                     | ~                     |
| npu      | ⊗A    | Apertur otomatis                                   | V              | <b>√</b> <sup>3</sup>      | —      | —                     | —                     | —      | —       | —                     | —                     |
| kilat    | A     | Non-TTL otomatis                                   | —              | <b>√</b> <sup>3</sup>      | —      | —                     | —                     | —      | —       | —                     | —                     |
| : tungga | GN    | Manual prioritas<br>jarak                          | ~              | ~                          | V      | —                     | _                     | —      | —       | —                     | —                     |
|          | М     | Manual                                             | V              | ~                          | V      | V                     | <b>✓</b> <sup>4</sup> | —      | —       | <b>✓</b> <sup>4</sup> | <b>✓</b> <sup>4</sup> |
|          | RPT   | Lampu kilat<br>berulang                            | V              | ~                          | _      | _                     | _                     | _      | _       | _                     | _                     |

|                                               |                    |                                   |                                           | SB-5000 | SB-910<br>SB-900<br>SB-800 | SB-700 | SB-600                                | SB-500                | SN-800 | SB-R200 | SB-400 | SB-300 |    |   |   |
|-----------------------------------------------|--------------------|-----------------------------------|-------------------------------------------|---------|----------------------------|--------|---------------------------------------|-----------------------|--------|---------|--------|--------|----|---|---|
|                                               | Ma                 | Kontrol lampu kilat jarak<br>jauh |                                           | ~       | ~                          | ~      | —                                     | ✓4                    | ~      | _       | _      | _      |    |   |   |
|                                               |                    | i-TTL                             | i-TTL                                     | V       | ~                          | ~      | —                                     | <b>✓</b> <sup>4</sup> | —      | —       | —      | —      |    |   |   |
| Pe                                            |                    | M                                 | M                                         | Ma      | Ma                         | [A:B]  | Kontrol lampu kilat<br>nirkabel cepat | ~                     | _      | ~       | _      | —      | ✓5 | _ | _ |
| encal                                         | ster               | ₿A                                | Apertur otomatis                          | V       | ~                          | —      | —                                     | —                     | —      | —       | —      | —      |    |   |   |
| naya                                          |                    | A                                 | Non-TTL otomatis                          | —       | —                          | —      | —                                     | —                     | —      | —       | —      | —      |    |   |   |
| an N                                          |                    | М                                 | Manual                                    | ~       | ~                          | ~      | —                                     | <b>✓</b> <sup>4</sup> | —      | —       | —      | —      |    |   |   |
| lirkabel                                      |                    | RPT                               | Lampu kilat<br>berulang                   | ~       | ~                          | —      | —                                     | —                     | —      | _       | —      | _      |    |   |   |
| Cang                                          |                    | i-TTL                             | i-TTL                                     | V       | ~                          | ~      | V                                     | ~                     | —      | ~       | —      | —      |    |   |   |
| ıgih Optikal                                  | Jarak jauh         | [A:B]                             | Kontrol lampu kilat<br>nirkabel cepat     | ~       | ~                          | ~      | ~                                     | ~                     | —      | ~       | —      | _      |    |   |   |
|                                               |                    | ⊛a/a                              | Apertur otomatis/<br>Non-TTL otomatis     | ✔6      | ✔6                         | _      | _                                     | —                     | —      | _       | _      | _      |    |   |   |
|                                               |                    | М                                 | Manual                                    | V       | ~                          | ~      | V                                     | ~                     | —      | V       | —      | —      |    |   |   |
|                                               |                    | RPT                               | Lampu kilat<br>berulang                   | V       | ~                          | ~      | V                                     | ~                     | —      | _       | _      | _      |    |   |   |
| Per<br>dik<br>rad                             | icah<br>enda<br>io | ayaan N<br>alikan-d               | lirkabel Canggih yang<br>lengan-gelombang | _       | _                          | _      | _                                     | _                     | _      | _       | _      | _      |    |   |   |
| Kor<br>kila                                   | nun<br>t)          | ikasi inf                         | ormasi warna (lampu                       | ~       | ~                          | ~      | ~                                     | ~                     | —      | _       | ~      | ~      |    |   |   |
| Kor<br>LEC                                    | nun<br>))          | ikasi inf                         | ormasi warna (lampu                       | —       | _                          | _      | _                                     | ~                     | —      | _       | _      | _      |    |   |   |
| Sin                                           | kron               | nisasi Ke                         | cepatan Tinggi FP                         | ~       | ~                          | ~      | ~                                     | ~                     | ~      | ~       |        |        |    |   |   |
| Otomatis <sup>7</sup>                         |                    |                                   | -                                         |         | •                          | -      | •                                     |                       | •      |         |        |        |    |   |   |
| Kunci FV <sup>8</sup>                         |                    |                                   | ~                                         | ~       | ~                          | ~      | ~                                     | ~                     | ~      | ~       | ~      |        |    |   |   |
| Reduksi mata merah                            |                    |                                   | ~                                         | ~       | ~                          | ~      | ~                                     | —                     | _      | ~       | -      |        |    |   |   |
| Iluminasi pemodelan kamera                    |                    |                                   | _                                         | —       | —                          | _      | —                                     |                       | _      | —       | —      |        |    |   |   |
| Kor                                           | ntrol              | lampu                             | kilat terpadu                             | _       |                            | —      | _                                     | —                     |        | _       | —      | _      |    |   |   |
| Pembaruan firmware unit lampu<br>kilat kamera |                    |                                   |                                           | ~       | <b>√</b> 9                 | ~      | -                                     | ~                     | _      | —       | —      | ~      |    |   |   |

- 1 Tidak tersedia dengan pengukuran titik.
- 2 Dapat juga dipilih dengan unit lampu kilat.
- 3 Pemilihan mode 🏵 A/A yang dilakukan pada unit lampu kilat menggunakan pengaturan kustom.
- 4 Hanya dapat dipilih menggunakan opsi Kontrol lampu kilat kamera.
- 5 Tersedia hanya selama fotografi close-up.
- 6 Pilihan dari 🏵 A dan A tergantung pada opsi terpilih dengan master lampu kilat.
- 7 Tersedia hanya di mode kontrol lampu kilat i-TTL, 🕉 A, A, GN, dan M.
- 8 Tersedia hanya di mode kontrol lampu kilat i-TTL atau saat lampu kilat diatur untuk memancarkan kilatan awal monitor di mode kontrol lampu kilat **SA** atau **A**.
- 9 Update firmware bagi SB-910 dan SB-900 dapat dilakukan dari kamera.

# Pengendali Speedlight Nirkabel SU-800

Saat didudukkan pada kamera kompatibel CLS, SU-800 dapat digunakan sebagai pengendali bagi unit lampu kilat SB-5000, SB-910, SB-900, SB-800, SB-700, SB-600, SB-500, atau SB-R200 ke dalam hingga tiga grup. SU-800 itu sendiri tidak dilengkapi dengan lampu kilat.

#### 🔽 Kompensasi Lampu Kilat

Di mode kontrol lampu kilat i-TTL dan apertur otomatis (**SA**), kompensasi lampu kilat terpilih dengan unit lampu kilat eksternal atau opsi **Kontrol lampu kilat** ditambahkan ke kompensasi lampu kilat terpilih dengan opsi **Kompensasi lampu kilat** di menu pemotretan foto.

### 428 Catatan Teknis

### 🔽 Catatan tentang Unit Lampu Kilat Eksternal

Merujuklah ke buku petunjuk unit lampu kilat untuk petunjuk selengkapnya. Apabila unit mendukung CLS, rujuk ke bagian kamera SLR digital kompatibel-CLS. Catat bahwa kamera ini tidak disertakan dalam kategori "SLR digital" dalam buku petunjuk SB-80DX, SB-28DX, dan SB-50DX.

Kontrol lampu kilat i-TTL dapat digunakan pada sensitivitas ISO antara 100 dan 12800. Pada nilai di atas 12800, hasil yang diinginkan mungkin tidak tercapai pada beberapa jangkauan atau pengaturan apertur. Apabila indikator lampu kilat siap (**4**) berkilat selama sekitar tiga detik setelah foto diambil di mode otomatis i-TTL atau non-TTL, artinya lampu kilat telah menembak dengan daya penuh dan foto mungkin kurang pencahayaan (unit lampu kilat kompatibel-CLS saja).

Saat kabel sinkronisasi seri-SC 17, 28, atau 29 digunakan pada fotografi lampu kilat di luar kamera, pencahayaan yang tepat mungkin tidak tercapai di mode i-TTL. Kami sarankan Anda memilih lampu kilat pengisi i-TTL standar. Lakukan uji potret dan tinjau hasilnya di layar kamera.

Pada i-TTL, gunakan panel lampu kilat atau adaptor pantulan tersedia bersama unit lampu kilat. Jangan gunakan panel lain seperti panel difusi, karena ini dapat menghasilkan pencahayaan yang tidak tepat.

Di mode **P**, apertur maksimal (angka-f minimum) dibatasi menurut sensitivitas ISO, seperti ditunjukkan di bawah ini:

| Apertur maksimal pada kesetaraan ISO: |     |     |     |      |      |      |       |
|---------------------------------------|-----|-----|-----|------|------|------|-------|
| 100                                   | 200 | 400 | 800 | 1600 | 3200 | 6400 | 12800 |
| 4                                     | 5   | 5,6 | 7,1 | 8    | 10   | 11   | 13    |

Apabila apertur maksimal dari lensa lebih kecil daripada yang tertera di atas, maka nilai maksimal bagi apertur akan menjadi apertur maksimal dari lensa.

lluminator bantuan AF disediakan oleh kamera, bukan oleh lampu kilat; meskipun begitu SB-5000, SB-910, SB-900, SB-800, SB-700, SB-600, SB-500, dan SB-400, menyediakan reduksi mata merah.

Noise dalam bentuk garis dapat muncul di foto lampu kilat yang diambil dengan paket baterai kinerja tinggi (High-performance Battery Pack) SD-9 atau SD-8A yang langsung terpasang pada kamera. Kurangi sensitivitas ISO atau tingkatkan jarak antara kamera dan paket daya (power pack).

#### 🔽 Unit Lampu Kilat Lain

Unit lampu kilat berikut dapat digunakan di mode non-TTL otomatis dan manual.

| Unit lampu kilat |                                           | SB-80DX,        |                       | SB-30, SB-27 <sup>1</sup> , |  |
|------------------|-------------------------------------------|-----------------|-----------------------|-----------------------------|--|
|                  |                                           | SB-28DX, SB-28, | SB-50DX, SB-23,       | SB-22S, SB-22,              |  |
|                  |                                           | SB-26, SB-25,   | SB-29, SB-21B,        | SB-20, SB-16B,              |  |
| Mode             | lampu kilat                               | SB-24           | SB-295                | SB-15                       |  |
| A                | Non-TTL otomatis                          | ~               |                       | ~                           |  |
| М                | Manual                                    | ~               | <ul> <li>✓</li> </ul> | ~                           |  |
| 555              | Lampu kilat<br>berulang                   | ~               | _                     | _                           |  |
| REAR             | Sinkronisasi<br>rear-curtain <sup>2</sup> | ~               | ~                     | ~                           |  |

1 Mode lampu kilat secara otomatis diatur ke TTL dan pelepas rana dinonaktifkan. Atur unit lampu kilat ke **A** (lampu kilat non-TTL otomatis).

2 Tersedia saat kamera digunakan untuk memilih mode lampu kilat.

### 🔽 Kunci FV

Area terukur bagi kunci FV adalah sebagai berikut:

| Unit lampu kilat           | Mode lampu<br>kilat | Area terukur                                          |  |
|----------------------------|---------------------|-------------------------------------------------------|--|
|                            | i-TTL               | Lingkaran 6-mm di bagian tengah frame                 |  |
| Unit lampu kilat mandiri   | ⊗A                  | Area terukur oleh pengukur pencahayaan<br>lampu kilat |  |
| Gunakan dengan unit lampu  | i-TTL               | Seluruh bingkai                                       |  |
| kilat lainnya (Pencahayaan | ⊗A                  | Area terukur oleh pengukur pencahayaan                |  |
| Nirkabel Canggih)          | A                   | lampu kilat                                           |  |

### 🖉 Pencahayaan Strobo Studio

Untuk menyetel warna dan kecerahan tampilan melalui lensa sehingga bidikan lebih mudah dibingkai, pilih **Mati** untuk Pengaturan Kustom d7 (**Terapkan p'aturan ke tinj. Igsg**).

# Aksesori Lainnya

Beragam aksesori tersedia bagi kamera Nikon Anda.

| Sumber daya<br>Filter | <ul> <li>Baterai Isi Ulang Li-ion EN-EL25: Baterai tambahan EN-EL25: tersedia dari pengecer setempat dan perwakilan servis resmi Nikon.</li> <li>Pengisi Daya Baterai MH-32: MH-32 dapat digunakan untuk mengisi ulang baterai EN-EL25.</li> <li>Adaptor pengisi daya AC EH-73P: EH-73P dapat digunakan untuk mengisi ulang baterai EN-EL25 yang dimasukkan dalam kamera (baterai hanya mengisi daya saat kamera mati).</li> <li>Filter Warna Netral (NC) dapat digunakan untuk melindungi lensa.</li> </ul>                                                                                                    |
|-----------------------|----------------------------------------------------------------------------------------------------|
|                       | <ul> <li>Untuk mencegah berbayang, hindari penggunaan filter saat subjek dibingkai terhadap cahaya terang, atau saat sumber cahaya terang ada dalam bingkai.</li> <li>Pengukuran rasio pusat disarankan jika pengukuran matriks gagal memberikan hasil yang diinginkan bagi filter dengan faktor pencahayaan (faktor filter) di atas 1× (Y44, Y48, Y52, O56, R60, X0, X1, C-PL, ND2S, ND4, ND4S, ND8, ND8S, ND400, A2, A12, B2, B8, B12). Bacalah buku petunjuk filter guna perincian.</li> <li>Filter yang ditujukan bagi fotografi efek-khusus dapat mengganggu fokus otomatis atau indikator fokus dicapai (●).</li> </ul> |
| Kabel USB             | Kabel USB UC-E21: Kabel USB dengan konektor Micro-B                                                                                                    |
| (USD Cable)           | sambungan ke perangkat USB.                                                                                                    |
| Adaptor hot           | Adaptor Terminal Sinkronisasi AS-15 (Sync Terminal Adapter):                                                                                                    |
| shoe                  | Dudukkan AS-15 pada hot shoe kamera untuk                                                                                                    |
|                       | nenghubungkan cahaya studio strobo atau perangkat                                                                                                    |
|                       | lampu kilat lainnya melalui terminal sinkronisasi.                                                                                                    |
| Penutup               | Penutup Dudukan Aksesori BS-1: Tutup yang melindungi                                                                                                    |
| dudukan               | dudukan aksesori saat tidak ada unit lampu kilat                                                                                                    |
| aksesori              | terpasang.                                                                                                    |
| Tutup badan           | Tutup Badan BF-N1: Tutup badan mencegah debu dari                                                                                                    |
|                       | memasuki kamera saat lensa tidak dipasang.                                                                                                    |

| Aksesori      | Karet Bantalan Mata DK-30: DK-30 mempermudah untuk                 |  |  |  |
|---------------|--------------------------------------------------------------------|--|--|--|
| eyepiece      | melihat gambar pada jendela bidik, yang mencegah                   |  |  |  |
| jendela bidik | kelelahan pada mata.                                               |  |  |  |
|               | Lepas                                                              |  |  |  |
| Adaptor       | Adaptor Dudukan FTZ: Adaptor yang memungkinkan lensa               |  |  |  |
| dudukan       | dudukan F NIKKOR digunakan dengan kamera digital                   |  |  |  |
|               | yang mendukung lensa dudukan Z yang dapat                          |  |  |  |
|               | dipertukarkan. Sudut gambar setara dengan lensa                    |  |  |  |
|               | dengan panjang fokal setara format 35 mm sekitar                   |  |  |  |
|               | 1,5 kali lebih panjang.                                            |  |  |  |
|               | <ul> <li>Untuk informasi tentang pemasangan, pelepasan,</li> </ul> |  |  |  |
|               | perawatan, dan penggunaan adaptor pemasangan FTZ,                  |  |  |  |
|               | lihat buku petunjuk adaptor pemasangan.                            |  |  |  |
| Mikrofon      | • Mikrofon Stereo ME-1: Hubungkan ME-1 ke jack mikrofon            |  |  |  |
|               | kamera untuk merekam suara stereo dan mengurangi                   |  |  |  |
|               | kesempatan terekamnya suara perangkat (seperti suara               |  |  |  |
|               | yang dihasilkan oleh lensa selama fokus otomatis).                 |  |  |  |
|               | Mikrofon Nirkabel ME-W1: Gunakan mikrofon Bluetooth                |  |  |  |
|               | nirkabel ini bagi perekaman di luar kamera.                        |  |  |  |

| Kendali jarak | Kendali Jarak Jauh ML-L7: Setelah dipasangkan dengan                   |
|---------------|------------------------------------------------------------------------|
| jauh          | kamera, ML-L7 dapat digunakan untuk mengambil foto                     |
|               | dan merekam film dari jarak jauh.                                      |
|               | • Gunakan <b>Opsi jarak jauh nirkabel (ML-L7)</b> > opsi <b>Simpan</b> |
|               | kontroler jrk jauh nirkabel di menu persiapan kamera                   |
|               | untuk memasangkan kamera dengan kendali jarak jauh.                    |
|               | • Kamera hanya dapat dipasangkan dengan satu kendali                   |
|               | jarak jauh pada satu waktu. Jika dipasangkan secara                    |
|               | berturut-turut dengan lebih dari satu kendali jarak jauh,              |
|               | kamera hanya akan merespons pada kendali jarak jauh                    |
|               | dengan yang terakhir kali dipasangkan.                                 |
|               | • Untuk mengaktifkan kembali kamera setelah pewaktu                    |
|               | siaga berakhir dan monitor dan tampilan jendela bidik                  |
|               | dimatikan, nyalakan kendali jarak jauh dan tekan dan                   |
|               | tahan pelepas rana kendali jarak jauh atau tombol                      |
|               | rekam film.                                                            |
|               | • Untuk informasi selengkapnya, lihat buku petunjuk                    |
|               | kendali jarak jauh atau bagian tentang menu persiapan                  |
|               | Opsi jarak jauh nirkabel (ML-L7) item di bab                           |
|               | "Panduan Menu" Buku Petunjuk Referensi.                                |
|               | , , , , , , , , , , , , , , , , , , ,                                  |

Ketersediaan dapat berbeda menurut negara atau wilayah. Simak situs web atau brosur kami untuk mendapatkan informasi terbaru.

# Adaptor Pengisi Daya AC

Saat dimasukkan ke dalam kamera, baterai isi ulang Li-ion EN-EL25 akan terisi daya saat kamera terhubung ke adaptor pengisi daya AC EH-73P opsional. Baterai yang habis daya akan terisi penuh dalam waktu sekitar 3 jam dan 30 menit. Catat bahwa di negara atau wilayah di mana diperlukan, adaptor pengisi daya AC dilengkapi dengan adaptor steker terpasang; bentuk dari adaptor steker beragam menurut masing-masing negara penjualan.

1 Masukkan EN-EL25 ke dalam kamera (🕮 32).

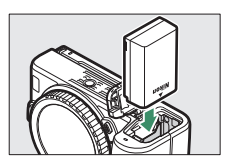

2 Sesudah mengonfirmasi bahwa kamera mati, hubungkan adaptor pengisi daya AC menggunakan kabel USB yang disertakan dengan kamera dan colokkan adaptor. Gunakan hanya kabel USB UC-E21 dan adaptor pengisi daya EH-73P; jangan gunakan adaptor pengisi daya lain atau adaptor USB-AC pihak ketiga atau pengisi daya ponsel pintar. Masukkan steker atau adaptor steker langsung ke dalam soket daripada di sudutnya, dan perhatikan tindakan pencegahan yang sama saat mencabut adaptor pengisi daya AC.

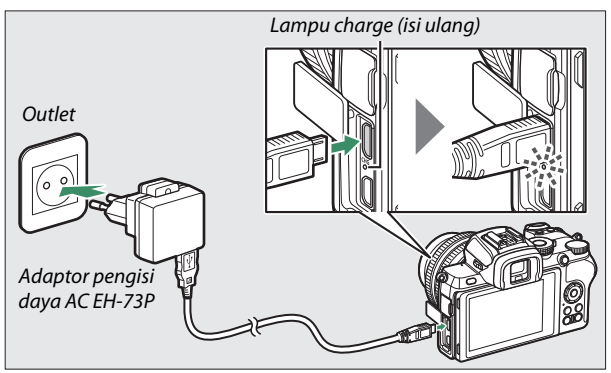

Lampu charge(isi ulang) kamera bersinar kuning selama pengisian daya berlangsung dan mati saat pengisian daya selesai. Catat bahwa meskipun kamera dapat digunakan saat tersambung, baterainya tidak akan terisi daya dan kamera tidak akan menarik daya dari adaptor pengisi daya AC selama kamera hidup.

**3** Cabut colokan dan putuskan hubungan adaptor pengisi daya AC saat pengisian daya selesai.

#### 🔽 Lampu Charge (Isi Ulang)

Apabila baterai tidak dapat diisi daya menggunakan adaptor pengisi daya AC, misalnya karena baterai tersebut tidak kompatibel atau suhu kamera meningkat, maka lampu charge (isi ulang) akan berkilat cepat selama sekitar 30 detik dan lalu mati. Apabila lampu charge (isi ulang) mati dan Anda amati tidak terjadi pengisian daya baterai, matikan kamera dan periksa tingkat daya baterai.

# Perangkat Lunak

Perangkat lunak Nikon berikut ini tidak dapat digunakan dengan kamera:

| Perangkat       | • Camera Control Pro 2 (tersedia untuk dibeli): Mengontrol kamera        |  |  |  |
|-----------------|--------------------------------------------------------------------------|--|--|--|
| lunak           | dari jarak jauh dari komputer dan menyimpan foto                         |  |  |  |
| komputer        | secara langsung ke hard disk komputer.                                   |  |  |  |
|                 | <ul> <li>ViewNX-i*: Lebih dari sekadar alat untuk melihat dan</li> </ul> |  |  |  |
|                 | mengedit foto dan film yang diambil dengan kamera                        |  |  |  |
|                 | digital Nikon, ViewNX-i dapat digunakan bersama                          |  |  |  |
|                 | aplikasi pencitraan Nikon lainnya untuk membantu                         |  |  |  |
|                 | Anda mendapatkan hasil maksimal dari gambar Anda.                        |  |  |  |
|                 | ViewNX-i juga menawarkan akses lancar ke layanan                         |  |  |  |
|                 | online.                                                                  |  |  |  |
|                 | • Capture NX-D: Menghaluskan foto yang diambil dalam                     |  |  |  |
|                 | format unik NEF/NRW (RAW) Nikon atau                                     |  |  |  |
|                 | mengonversinya ke JPEG atau TIFF (pemrosesan NEF/                        |  |  |  |
|                 | RAW). Capture NX-D dapat digunakan tidak hanya                           |  |  |  |
|                 | dengan gambar NEF/NRW (RAW) tetapi juga dengan                           |  |  |  |
|                 | foto JPEG dan TIFF yang diambil dengan kamera digital                    |  |  |  |
|                 | Nikon untuk tugas semacam mengedit tone curve dan                        |  |  |  |
|                 | meningkatkan kecerahan dan kontras.                                      |  |  |  |
|                 | Wireless Transmitter Utility: Wireless Transmitter Utility               |  |  |  |
|                 | diperlukan jika kamera akan dihubungkan ke jaringan.                     |  |  |  |
|                 | Pasangkan kamera dengan komputer dan download                            |  |  |  |
|                 | gambar melalui Wi-Fi.                                                    |  |  |  |
|                 | Perangkat lunak komputer Nikon tersedia dari Pusat Download Nikon.       |  |  |  |
|                 | Periksa versi dan persyaratan sistem dan pastikan mendownload versi      |  |  |  |
|                 | terbaru.                                                                 |  |  |  |
|                 | https://downloadcenter.nikonimalib.com/                                  |  |  |  |
|                 | * Pengguna yang ada harus memastikan untuk mendownload versi terbaru,    |  |  |  |
|                 | karena versi sebelumnya mungkin tidak mendukung kamera.                  |  |  |  |
| Aplikasiponsel  | SnapBridge: Download foto dan film dari kamera ke                        |  |  |  |
| pintar (tablet) | perangkat pintar Anda melalui sambungan nirkabel.                        |  |  |  |
|                 | • App SnapBridge tersedia dari Apple App Store® dan di                   |  |  |  |
|                 | Google Play <sup>™</sup> .                                               |  |  |  |
|                 | • Kunjungi situs web kami untuk informasi terbaru                        |  |  |  |
|                 | tentang aplikasi SnapBridge.                                             |  |  |  |

### **Merawat Kamera**

Pelajari cara menyimpan, membersihkan, dan merawat kamera Anda.

### <u>Penyimpanan</u>

Saat kamera tidak akan digunakan dalam jangka panjang, keluarkan baterai dan simpanlah di tempat sejuk dan kering dengan penutup terminal pada tempatnya. Untuk mencegah jamur atau lumut, simpan kamera di tempat kering dengan pertukaran udara yang baik. Jangan menyimpan kamera Anda bersama kapur barus atau bola kamper atau di lokasi yang:

- berventilasi buruk atau dengan kelembaban di atas 60%
- di samping peralatan yang menghasilkan medan elektromagnetik kuat, seperti televisi atau radio, atau
- terpapar pada suhu di atas 50 °C atau di bawah –10 °C

### **Pembersihan**

Jangan gunakan alkohol, tiner, atau bahan kimia mudah menguap lainnya.

- Badan kamera: Gunakan blower untuk menghilangkan debu dan kain tiras, lalu seka perlahan dengan kain kering yang lembut. Setelah menggunakan kamera di pantai atau tepi laut, seka pasir atau butiran garam dengan kain kering yang sedikit dibasahi air tawar dan keringkan sepenuhnya. Penting: Debu atau benda asing lainnya di dalam kamera dapat menyebabkan kerusakan yang tidak ditanggung dalam garansi.
- Lensa, jendela bidik: Permukaan kaca mudah sekali rusak. Hilangkan debu dan kain tiras dengan blower. Apabila menggunakan blower aerosol, jaga agar kaleng tetap tegak untuk mencegah menetesnya cairan. Untuk menghilangkan sidik jari dan noda lainnya, teteskan sedikit pembersih lensa pada kain lembut dan bersihkan dengan saksama.
- Monitor: Hilangkan debu dan kain tiras dengan blower. Untuk menghilangkan sidik jari atau noda lainnya, seka permukaan secara ringan dengan kain lembut atau kulit chamois. Jangan melakukan tekanan, karena ini dapat menyebabkan kerusakan atau kegagalan fungsi.

### <u>Bersihkan Sensor Gambar</u>

Kotoran atau debu yang masuk ke kamera saat lensa diganti atau tutup badan dilepas dapat melekat ke sensor gambar dan memengaruhi foto Anda. Sensor gambar dapat dibersihkan sesuai penjelasan di bawah. Catat, bagaimanapun, bahwa sensor ini teramat halus dan mudah sekali rusak, kami sarankan agar pembersihan manual dilakukan hanya oleh perwakilan servis resmi Nikon.

### 1 Melepas lensa.

Matikan kamera dan lepaskan lensa atau penutup badan.

# 2 Memeriksa sensor gambar.

Genggam kamera agar cahaya jatuh pada sensor gambar, periksa debu atau kotoran pada sensor. Apabila tidak ditemukan benda asing, lanjutkan ke Langkah 4.

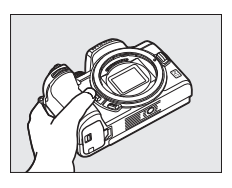

# **3** Membersihkan sensor.

Hilangkan semua debu dan kain tiras dari sensor dengan blower. Jangan gunakan blower sikat, karena bulunya dapat merusak sensor. Kotoran yang tidak bisa dibersihkan dengan blower hanya boleh dibersihkan oleh

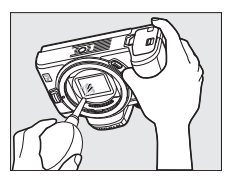

petugas servis resmi Nikon. Dalam kondisi apa pun Anda tidak boleh menyentuh atau menyeka sensor.

# 4 Pasang kembali lensa atau tutup badan.

#### 🔽 Benda Asing pada Sensor Gambar

Benda asing yang memasuki kamera saat lensa atau tutup badan dilepas atau ditukar (atau dalam kasus yang amat langka pelumas atau unsur renik lain dari kamera itu sendiri) dapat menempel pada sensor gambar, di mana ia akan muncul pada foto yang diambil pada kondisi tertentu. Untuk melindungi kamera saat tiada lensa terpasang, pastikan untuk memasang kembali tutup badan yang tersedia beserta kamera, berhati-hatilah untuk lebih dahulu menghilangkan semua debu dan benda asing yang mungkin melekat pada dudukan kamera, dudukan lensa, dan tutup badan. Hindari memasang tutup badan atau menukar lensa di lingkungan yang berdebu.

Apabila benda asing memasuki sensor gambar, bersihkan sensor secara manual ( $\Box$  438) atau mintalah petugas layanan resmi Nikon membersihkannya. Foto yang terpengaruh oleh kehadiran benda asing pada sensor dapat diubah menggunakan opsi bersihkan gambar tersedia dalam beberapa aplikasi pencitraan.

#### 🔽 Menservis Kamera dan Aksesori

Kamera adalah perangkat berpresisi tinggi dan perlu pemeliharaan berkala. Nikon menyarankan agar kamera diperiksa oleh penyalur asli atau perwakilan servis resmi Nikon sekali setiap satu hingga dua tahun, dan diservis sekali setiap tiga hingga lima tahun (catat bahwa ongkos akan dibebankan untuk pelayanan ini). Pemeriksaan dan pemeliharaan berkala disarankan terutama apabila kamera digunakan secara profesional. Segala aksesori yang sering digunakan bersama kamera, seperti lensa atau unit lampu kilat eksternal, juga perlu diperiksa atau diservis bersama kamera.

### Merawat Kamera dan Baterai: Waspada

Jangan menjatuhkan produk: Produk dapat mengalami gagal fungsi jika terkena goncangan atau getaran kuat.

**Usahakan tetap kering**: Produk tidak kedap air, dan dapat gagal berfungsi jika terendam air atau terpapar kelempaban tinggi. Karat pada mekanisme internal dapat menyebabkan kerusakan yang tidak dapat diperbaiki.

Hindari perubahan suhu mendadak: Perubahan suhu mendadak, seperti yang terjadi saat memasuki atau meninggalkan gedung berpemanas di hari dingin, dapat menyebabkan pengembunan di dalam perangkat. Untuk mencegah pengembunan, tempatkan perangkat di kotak pembawa atau kantung plastik sebelum memaparkannya ke perubahan suhu mendadak.

Jauhkan dari bidang magnetik kuat: Jangan menggunakan atau menyimpan perangkat ini di sekitar peralatan yang memancarkan radiasi elektromagnetik atau bidang magnetik kuat. Muatan listrik statis atau bidang magnetis yang dihasilkan peralatan seperti pemancar radio dapat mengganggu layar, merusak data tersimpan di kartu memori, atau mempengaruhi sirkuit internal produk.

Jangan meninggalkan lensa terarah ke matahari: Jangan meninggalkan lensa mengarah ke matahari atau ke sumber cahaya kuat lainnya dalam jangka panjang. Cahaya kuat dapat menyebabkan sensor gambar memburuk atau menghasilkan efek kabur putih dalam foto.

Laser dan sumber cahaya terang lainnya: Jangan mengarahkan laser atau sumber cahaya terang lainnya ke lensa, karena hal ini dapat merusak sensor gambar kamera.

Matikan produk sebelum mengganti baterai: Jangan melepas baterai saat produk sedang hidup, atau saat foto sedang direkam atau dihapus. Memutus daya dengan paksa pada kondisi ini dapat menyebabkan data hilang atau rusaknya memori atau sirkuit internal produk.
Bersihkan: Saat membersihkan badan kamera, gunakan blower untuk menghilangkan debu dan kotoran, lalu seka perlahan dengan kain kering serta lembut. Setelah menggunakan kamera di pantai atau tepi laut, hilangkan segala pasir atau butiran garam dengan kain yang dibasahi air tawar dan lalu keringkan secara menyeluruh.

Lensa, jendela bidik, dan elemen kaca lainnya mudah sekali rusak. Debu dan kain tiras sebaiknya dihilangkan dengan lembut menggunakan blower. Saat menggunakan blower aerosol, jaga agar kaleng tetap tegak untuk mencegah menetesnya cairan. Untuk menghilangkan sidik jari dan noda lain dari permukaan kaca, teteskan sedikit pembersih lensa pada kain kering, lembut, dan seka kacanya dengan hati-hati.

Jangan menyentuh sensor gambar: Dalam kondisi apa pun Anda tidak boleh melakukan tekanan pada sensor gambar, menusuknya dengan alat pembersih, atau ditiup dengan tekanan udara yang kuat dari blower. Tindakan ini dapat menggores atau bahkan merusak sensor. Untuk informasi tentang pembersihan sensor gambar, simak "Pembersihan Sensor Gambar" (C 438).

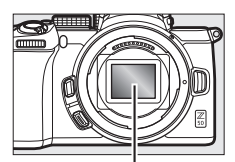

Sensor gambar

Kontak lensa: Jaga kontak lensa tetap bersih dan hati-hati agar tidak menyentuhnya dengan jari Anda atau dengan alat atau objek lainnya.

**Penyimpanan**: Untuk mencegah jamur atau lumut, simpan kamera di tempat kering dengan pertukaran udara yang baik. Apabila produk tidak akan digunakan untuk jangka panjang, keluarkan baterai untuk mencegah kebocoran dan simpan kamera dalam kantung plastik berisikan bahan penyerap kelembaban. Meski begitu, jangan menyimpan kotak kamera di tas plastik, karena ini dapat menyebabkan bahan kamera melapuk. Catat bahwa bahan penyerap kelembaban menurun bertahap kapasitasnya menyerap kelembaban dan sebaiknya diganti secara berkala.

Untuk mencegah jamur atau lumut, keluarkan kamera dari penyimpanan paling sedikit sebulan sekali. Hidupkan kamera dan lepaskan rana beberapa kali sebelum menyimpannya kembali.

Simpan baterai di tempat yang sejuk serta kering. Pasang kembali penutup terminal sebelum menyimpan baterai.

**Catatan tentang monitor dan jendela bidik**: Layar ini dirakit dengan presisi sangat tinggi; paling sedikit 99,99% dari piksel hidup, dengan tidak lebih daripada 0,01% mati atau cacat. Oleh karenanya sekalipun layar ini kemungkinan berisi piksel yang selalu hidup (putih, merah, biru, atau hijau) atau selalu mati (hitam), hal ini bukan suatu kegagalan fungsi dan tidak berpengaruh terhadap gambar terekam menggunakan perangkat ini.

Gambar di monitor mungkin sulit dilihat dalam cahaya terang. Jangan menekan monitor, hal ini dapat menyebabkan kerusakan atau kegagalan fungsi. Debu atau kain tiras dapat dihilangkan dengan blower. Kotoran dapat dihilangkan dengan menyeka ringan menggunakan kain lembut atau kulit chamois. Sekiranya monitor pecah, perhatikan agar terhindar dari cedera oleh pecahan kaca, dan mencegah kristal cair dari monitor menyentuh kulit atau memasuki mata dan mulut.

Apabila Anda merasa tidak sehat atau merasakan gejala apa pun dari yang berikut ini saat membingkai potret dalam jendela bidik, hentikan penggunaan hingga kondisi Anda membaik: mual, sakit mata, mata lelah, pusing, sakit kepala, kaku pada leher atau bahu, mabuk darat, atau hilangnya koordinasi mata dan tangan. Hal yang sama berlaku apabila Anda mulai merasa tidak sehat saat menatap tampilan pemotretan berkedip hidup mati dengan cepat dan selama fotografi terus-menerus.

Noise dalam bentuk garis-garis dapat dalam kasus yang jarang muncul dalam gambar yang menyertakan subjek dengan cahaya terang atau diterangi dari belakang.

**Baterai dan pengisi daya**: Baterai dapat bocor atau meledak jika tidak ditangani dengan benar. Patuhi pencegahan berikut saat menangani baterai dan pengisi daya:

- Gunakan hanya baterai yang disetujui untuk digunakan dengan peralatan ini.
- Jangan memaparkan baterai pada nyala api atau panas berlebihan.
- Jaga terminal baterai tetap bersih.
- Matikan produk sebelum mengganti baterai.
- Baterai dapat menjadi panas selama dalam penggunaan. Hati-hatilah saat menangani baterai segera setelah penggunaan.

- Keluarkan baterai dari kamera atau pengisi daya saat tidak digunakan dan pasang kembali penutup terminal. Perangkat ini mengkonsumsi sejumlah daya per menit bahkan saat mati dan dapat saja menghabiskan daya baterai hingga ke titik di mana ia tidak lagi berfungsi. Apabila baterai tidak akan digunakan untuk beberapa waktu, masukkan ke dalam kamera dan habiskan dayanya sebelum dikeluarkan untuk disimpan. Baterai sebaiknya disimpan di lokasi sejuk dengan suhu sekitar 15 °C hingga 25 °C (hindari lokasi yang panas atau teramat dingin). Ulangi proses ini paling tidak sekali setiap enam bulan.
- Menghidupkan dan mematikan kamera berulang kali saat baterai penuh daya akan mempersingkat masa pakai baterai. Baterai yang telah habis daya harus diisi ulang sebelum penggunaan.
- Suhu internal baterai dapat meningkat selama baterai dalam penggunaan. Mencoba untuk mengisi ulang baterai sementara suhu internalnya tinggi akan menurunkan kinerja baterai, dan baterai mungkin tidak dapat mengisi ulang atau hanya diisi sebagian. Tunggu hingga baterai mendingin sebelum mengisi ulang.
- Isi ulang baterai dalam ruangan pada suhu sekitar berkisar 5 °C hingga 35 °C. Jangan gunakan baterai pada suhu sekitar di bawah 0 °C atau di atas 40 °C; gagal mematuhi pencegahan ini dapat merusak baterai atau menurunkan kinerjanya. Kapasitas dapat menurun dan waktu mengisi ulang dapat meningkat pada suhu baterai mulai dari 0 °C hingga 15 °C dan dari 45 °C hingga 60 °C. Baterai tidak akan diisi daya jika suhunya di bawah 0 °C atau di atas 60 °C.
- Apabila lampu charge (isi ulang) berkilat dengan cepat (sekitar delapan kali per detik) selama mengisi ulang, pastikan bahwa suhu ada dalam rentang yang benar dan cabut steker dan lalu lepaskan dan masukkan kembali baterai. Apabila masalah bertahan, segera hentikan penggunaan dan bawa baterai serta pengisi daya ke penyalur Anda atau perwakilan servis resmi Nikon.
- Jangan memindah pengisi daya atau menyentuh baterai selama mengisi ulang. Gagal mematuhi pencegahan ini dapat, meskipun jarang sekali menyebabkan pengisi daya menunjukkan bahwa pengisian ulang telah selesai saat baterai hanya diisi sebagian. Keluarkan dan masukkan kembali baterai untuk mulai mengisi ulang lagi.

- Kapasitas baterai dapat menurun sementara jika baterai diisi ulang pada suhu rendah atau digunakan pada suhu di bawah suhu saat baterai diisi ulang.
- Melanjutkan pengisian ulang setelah baterai penuh daya dapat merusak kinerja baterai.
- Penurunan mencolok dalam jangka waktu baterai menyimpan dayanya saat digunakan pada suhu ruangan menandakan bahwa perlu penggantian. Belilah baterai baru.
- Gunakan pengisi daya hanya dengan baterai kompatibel. Cabut steker saat tidak digunakan.
- Jangan mengarus-pendek terminal pengisi daya. Gagal mematuhi pencegahan ini dapat menyebabkan kepanasan dan kerusakan pada pengisi daya.
- Isi ulang baterai sebelum penggunaan. Saat mengambil foto pada acara penting, siapkan baterai cadangan dan usahakan tetap penuh daya. Tergantung pada lokasi Anda, mungkin akan sulit untuk membeli baterai pengganti dalam waktu singkat. Catat bahwa pada hari yang dingin, kapasitas baterai cenderung menurun. Pastikan baterai penuh daya sebelum mengambil foto di luar ruang dalam cuaca dingin. Simpan baterai cadangan di tempat yang hangat dan gantilah kedua baterai sesuai kebutuhan. Setelah dihangatkan, baterai yang dingin dapat pulih sebagian dayanya.
- Daur ulang baterai isi ulang sesuai peraturan setempat, pastikan lebih dulu menyekat terminalnya dengan plester.
- Jangan gunakan pengisi daya dengan kerusakan yang membuat interiornya terbuka atau yang menghasilkan suara yang tidak biasa saat digunakan.

Adaptor pengisi daya AC: Perhatikan pencegahan di bawah ini saat menggunakan adaptor pengisi daya AC.

- Jangan gerakkan kamera selama pengisian daya. Gagal mematuhi pencegahan ini dapat, meskipun jarang sekali menyebabkan kamera menunjukkan bahwa pengisian daya telah selesai saat baterai hanya terisi sebagian. Putuskan dan sambungkan kembali adaptor untuk mulai pengisian daya lagi.
- Jangan mengarus-pendek terminal adaptor. Gagal mematuhi pencegahan ini dapat menyebabkan kepanasan dan kerusakan pada adaptor.
- Lepaskan adaptor saat tidak digunakan.
- Jangan gunakan adaptor dengan kerusakan yang membuat interiornya terbuka atau yang menghasilkan suara yang tidak biasa saat digunakan.

#### 444 Catatan Teknis

# Spesifikasi

### Kamera Digital Nikon Z 50

| Jenis                  |                                                                                                    |  |  |  |  |
|------------------------|----------------------------------------------------------------------------------------------------|--|--|--|--|
| Jenis                  | Kamera digital dengan dukungan bagi lensa<br>yang bisa dipertukarkan                                                              |  |  |  |  |
| Dudukan lensa          | Dudukan Nikon Z                                                                                                    |  |  |  |  |
| Lensa                  |                                                                                                    |  |  |  |  |
| Lensa kompatibel       | <ul> <li>Lensa NIKKOR dudukan Z</li> <li>Lensa NIKKOR dudukan F dengan adaptor<br/>dudukan; pembatasan mungkin berlaku</li> </ul> |  |  |  |  |
| Piksel efektif         |                                                                                                    |  |  |  |  |
| Piksel efektif         | 20,9 juta                                                                                                    |  |  |  |  |
| Sensor gambar          |                                                                                                    |  |  |  |  |
| Sensor gambar          | Sensor CMOS 23,5 × 15,7 mm (Nikon format DX)                                                                                      |  |  |  |  |
| Piksel total           | 21,51 juta                                                                                                    |  |  |  |  |
| Sistem Reduksi Debu    | Data ref. P'hpsan Debu Gambar (memerlukan<br>Capture NX-D)                                                                        |  |  |  |  |
| Penyimpanan            |                                                                                                    |  |  |  |  |
| Ukuran gambar (piksel) | • Area gambar DX (24×16)                                                                                                    |  |  |  |  |
|                        | 5568 × 3712 (Besar: 20,7 M)                                                                                                    |  |  |  |  |
|                        | 4176 × 2784 (Sedang: 11,6 M)                                                                                                    |  |  |  |  |
|                        | 2784 × 1856 (Kecil: 5,2 M)                                                                                                    |  |  |  |  |
|                        | • Area gambar 1 : 1 (16×16)                                                                                                    |  |  |  |  |
|                        | 3712 × 3712 (Besar: 13,8 M)                                                                                                    |  |  |  |  |
|                        | 2784 × 2784 (Sedang: 7,8 M)                                                                                                    |  |  |  |  |
|                        | 1856 × 1856 (Kecil: 3,4 M)                                                                                                    |  |  |  |  |
|                        | • Area gambar 16 : 9 (24×14)                                                                                                    |  |  |  |  |
|                        | 5568 × 3128 (Besar: 17,4 M)                                                                                                    |  |  |  |  |
|                        | $41/6 \times 2344$ (Sedang: 9,8 M)                                                                                                |  |  |  |  |
|                        | 2784 × 1560 (Kecil: 4,3 M)                                                                                                    |  |  |  |  |
|                        | • Foto diambii selama perekaman film pada ukuran                                                                                  |  |  |  |  |
|                        | Trame 3840 $\times$ 2160: 3840 $\times$ 2160                                                                                      |  |  |  |  |
|                        | • roto utanipii setama perekaman film pada ukuran                                                                                 |  |  |  |  |
|                        | Ifdille 1920 × 1000: 1920 × 1080                                                                                                  |  |  |  |  |

| Penyimpanan            |                                                            |  |  |  |  |  |
|------------------------|------------------------------------------------------------|--|--|--|--|--|
| Format file            | NEF (RAW): 12 atau 14 bit                                  |  |  |  |  |  |
|                        | • JPEG: JPEG-Baseline yang mematuhi kompresi               |  |  |  |  |  |
|                        | fine (sekitar 1 : 4), normal (sekitar 1 : 8), atau         |  |  |  |  |  |
|                        | basic (sekitar 1 : 16)                                     |  |  |  |  |  |
|                        | • NEF (RAW)+JPEG: Foto tunggal terekam baik                |  |  |  |  |  |
|                        | dalam format NEF (RAW) maupun JPEG                         |  |  |  |  |  |
| Sistem Picture Control | Otomatis, Standar, Netral, Terang, Monokrom,               |  |  |  |  |  |
|                        | Potret, Pemandangan, Datar, Creative Picture               |  |  |  |  |  |
|                        | Control (Picture Control Kreatif; Khayalan, Pagi,          |  |  |  |  |  |
|                        | pp, Cerah, Suram, Dramatis, Sunyi, Luntur,                 |  |  |  |  |  |
|                        | Melankolis, Lembut, Denim, Kamera mainan,                  |  |  |  |  |  |
|                        | Sepia, Biru, Merah, Merah muda, Arang, Grafit,             |  |  |  |  |  |
|                        | Biner, Karbon); Picture Control terpilih dapat             |  |  |  |  |  |
|                        | dirubah; penyimpanan bagi Picture Control                  |  |  |  |  |  |
|                        | kustom                                                     |  |  |  |  |  |
| Media                  | Kartu memori SD (Secure Digital) serta SDHC                |  |  |  |  |  |
|                        | dan SDXC yang mematuhi UHS-I                               |  |  |  |  |  |
| Sistem file            | DCF 2.0, Exif 2.31, PictBridge                             |  |  |  |  |  |
| Jendela bidik          |                                                            |  |  |  |  |  |
| Jendela bidik          | Jendela bidik elektronik 0,99-cm/0,39-inci                 |  |  |  |  |  |
|                        | sekitar 2360k-dot (XGA) OLED dengan kontrol                |  |  |  |  |  |
|                        | keseimbangan warna dan kontrol kecerahan                   |  |  |  |  |  |
|                        | otomatis dan 7-jenjang kontrol kecerahan                   |  |  |  |  |  |
|                        | manual                                                     |  |  |  |  |  |
| Cakupan bingkai        | Sekitar 100% horisontal dan 100% vertikal                  |  |  |  |  |  |
| Pembesaran             | Sekitar 1,02× (lensa pada tak terhingga 50 mm,             |  |  |  |  |  |
|                        | -1,0 m <sup>-1</sup> )                                     |  |  |  |  |  |
| Eyepoint               | 19,5 mm (–1,0 m <sup>-1</sup> ; dari pusat permukaan lensa |  |  |  |  |  |
|                        | eyepiece jendela bidik)                                    |  |  |  |  |  |
| Penyesuaian diopter    | $-3 - +3 \text{ m}^{-1}$                                   |  |  |  |  |  |
| Sensor mata            | Secara otomatis beralih antara monitor dan                 |  |  |  |  |  |
|                        | tampilan jendela bidik                                     |  |  |  |  |  |
| Monitor                |                                                            |  |  |  |  |  |
| Monitor                | 8-cm/3,2-inci, LCD peka-sentuh TFT ayun                    |  |  |  |  |  |
|                        | sekitar 1040k-dot dengan sudut pandang 170°,               |  |  |  |  |  |
|                        | cakupan bingkai sekitar 100%, dan 11 jenjang               |  |  |  |  |  |
|                        | kontrol kecerahan manual                                   |  |  |  |  |  |

#### 446 Catatan Teknis

| Rana                            |                                                                                                    |  |  |  |  |
|---------------------------------|----------------------------------------------------------------------------------------------------|--|--|--|--|
| Jenis                           | Rana mekanik bidang fokal bergerak-vertikal<br>yang dikendalikan secara elektronik; rana front-<br>curtain elektronik, rana elektronik                                                                                                    |  |  |  |  |
| Kecepatan                       | ¼‱ – 30 d (pilih dari ukuran langkah ⅓ dan<br>½ EV), bulb, waktu                                                                                                    |  |  |  |  |
| Kecepatan sinkr. lampu<br>kilat | $X = V_{200}$ d; sinkronisasi dengan rana pada<br>kecepatan $V_{200}$ d atau lebih lambat; sinkronisasi<br>kecepatan tinggi FP otomatis didukung                                                                                                    |  |  |  |  |
| Lepas                           |                                                                                                    |  |  |  |  |
| Mode pelepas                    | Frame tunggal, kecepatan rendah<br>berkelanjutan, kecepatan tinggi berkelanjutan,<br>kecepatan tinggi berkelanjutan (diperpanjang),<br>pewaktu otomatis                                                                                                    |  |  |  |  |
| Perkiraan maksimal              | • Kecepatan rendah berkelanjutan: 1–4 fps                                                                                                    |  |  |  |  |
| kecepatan frame (diukur         | <ul> <li>Kecepatan tinggi berkelanjutan: 5 fps</li> </ul>                                                                                                    |  |  |  |  |
| di bawah kondisi                | <ul> <li>Kecepatan tinggi berkelanjutan (diperpanjang):</li> </ul>                                                                                                    |  |  |  |  |
| pengujian yang                  | 11 fps                                                                                                    |  |  |  |  |
| ditentukan Nikon)               |                                                                                                    |  |  |  |  |
| Pewaktu otomatis                | 2 d, 5 d, 10 d, 20 d; pencahayaan 1–9 pada                                                                                                    |  |  |  |  |
|                                 | interval 0,5, 1, 2, atau 3 d                                                                                                    |  |  |  |  |
| Pencahayaan                     |                                                                                                    |  |  |  |  |
| Sistem pengukuran               | Pengukuran TTL menggunakan sensor gambar kamera                                                                                                    |  |  |  |  |
| Mode pengukuran                 | <ul> <li>Pengukuran matriks</li> <li>Pengukuran rasio pusat: Rasio sebesar 75%<br/>diberikan ke lingkaran 8 mm di pusat bingkai;<br/>rasio dapat juga berdasar pada rata-rata<br/>keseluruhan bingkai</li> <li>Pengukuran titik: Mengukur lingkaran 3,5 mm<br/>(sekitar 2,5% dari bingkai) berpusat pada titik<br/>fokus terpilih</li> <li>Pengukuran rasio sorotan</li> </ul> |  |  |  |  |
| Jangkauan (ISO 100, lensa       | -4 - +17 EV                                                                                                    |  |  |  |  |
| f/2.0, 20 °C)                   |                                                                                                    |  |  |  |  |

| Pencahayaan                  |                                                                                                    |
|------------------------------|----------------------------------------------------------------------------------------------------|
| Mode                         | <ul> <li>***: Otomatis, P: terprogram otomatis dengan program fleksibel; S: prioritas rana oto.; A: prioritas apertur otomatis; M: manual</li> <li>Mode scene: ** potret; *** pemandangan;</li> <li>*** anak; ** olahraga; *** close up; *** potret malam; *** pesta/ dalam ruangan; *** pantai/salju; *** senja;</li> <li>*** sore/pagi; *** potret binatang peliharaan;</li> <li>*** cahaya lilin; *** bunga; *** warna musim gugur; *** makanan</li> <li>Mode efek khusus: *** penglihatan malam;</li> <li>** VI super terang; *** penglihatan malam;</li> <li>** VI super terang; *** penglihatan malam;</li> <li>**** warna selektif; **** siluet; ************************************</li></ul> |
| Kompensasi pencahayaan       | $-5 - +5$ EV (pilih dari kenaikan $\frac{1}{3}$ dan $\frac{1}{2}$ EV) tersedia di mode <b>P</b> , <b>S</b> , <b>A</b> , <b>M</b> , <b>SCN</b> , dan <b>EFCT</b>                                                                                                    |
| Kunci pencahayaan            | Penyinaran dikunci pada nilai terdeteksi                                                                                                    |
| Sensitivitas ISO (Indeks     | ISO 100 – 51200 (pilih dari ukuran langkah 1/3                                                                                                    |
| Pencahayaan Disarankan)      | dan ½ EV); juga dapat diatur ke sekitar 1 atau                                                                                                    |
|                              | 2 EV (setara ISO 204800) di atas ISO 51200;                                                                                                    |
|                              | kontrol sensitivitas ISO oto. tersedia                                                                                                    |
| Active D-Lighting            | Dapat dipilih dari Otomatis, Sangat tinggi,                                                                                                    |
|                              | Tinggi, Normal, Rendah, atau Mati                                                                                                    |
| Pencahayaan-multi            | Tambah, rata-rata, menerang, menggelap                                                                                                    |
| Opsi lainnya                 | HDR (jangk. dinamis tinggi), reduksi kedip                                                                                                    |
|                              | mode foto                                                                                                    |
| Fokus                        |                                                                                                    |
| Fokus otomatis               | AF hybrid deteksi-fase/kontras dengan                                                                                                    |
|                              | bantuan AF                                                                                                    |
| Jangkauan deteksi (AF        | -4 - +19 EV                                                                                                    |
| servo tunggal, mode foto,    | • AF sedikit cahaya: -2 - +19 EV                                                                                                    |
| ISO 100, lensa f/2.0, 20 °C) |                                                                                                    |

| Fokus                                  |                                                                                                    |  |  |  |
|----------------------------------------|----------------------------------------------------------------------------------------------------|--|--|--|
| Servo lensa<br>Titik fokus (AF titik-  | <ul> <li>Fokus otomatis (AF): AF servo tunggal (AF-S); AF servo berkesinambungan (AF-C); Switch otomatis mode AF (AF-A; tersedia hanya di mode foto); AF penuh waktu (AF-F; tersedia hanya di mode film); pelacakan fokus prediktif</li> <li>Fokus manual (M): Jendela jangkauan elektronik dapat digunakan</li> </ul> |  |  |  |
| tunggal, mode foto, area<br>gambar DX) | 202                                                                                                    |  |  |  |
| Mode area AF                           | AF pinpoint, AF titik tunggal, dan AF area-<br>dinamis (AF pinpoint dan AF area-dinamis<br>tersedia hanya di mode foto); AF area lebar (S)<br>AF area lebar (L); AF area-otomatis                                                                                                    |  |  |  |
| Kunci fokus                            | Fokus dapat dikunci dengan menekan tombol<br>pelepas rana setengah (AF servo tunggal) atau<br>dengan menekan tombol 能 ( <b>O</b> n)                                                                                                    |  |  |  |
| Lampu kilat                            |                                                                                                    |  |  |  |
| Lampu kilat terpasang                  | Pendorong manual lampu kilat dinaikkan<br>melalui kontrol pendorong lampu kilat<br>Nomor Panduan: Sekitar 7, 7 dengan lampu kilat<br>manual (m, ISO 100, 20 °C)                                                                                                    |  |  |  |
| Lama pengisian daya                    | Sekitar 3 d                                                                                                    |  |  |  |
| Kontrol lampu kilat                    | TTL: Kontrol lampu kilat i-TTL, lampu kilat-<br>pengisi seimbang i-TTL digunakan bersama<br>pengukuran matriks, rasio pusat, dan rasio<br>sorotan, lampu kilat pengisi i-TTL standar<br>dengan pengukuran titik                                                                                                    |  |  |  |
| Mode lampu kilat                       | Lampu kilat pengisi, reduksi mata merah,<br>sinkronisasi lambat, sinkronisasi lambat + mata<br>merah, sinkronisasi tirai belakang, otomatis,<br>otomatis + reduksi mata merah, sinkronisasi<br>lambat otomatis, sinkronisasi lambat oto. +<br>mata merah, lampu kilat mati                                             |  |  |  |
| Kompensasi lampu kilat                 | -3 – +1 EV (pilih dari kenaikan <sup>1</sup> / <sub>3</sub> dan <sup>1</sup> / <sub>2</sub> EV)<br>tersedia di modeP, S, A, M, dan SCN                                                                                                    |  |  |  |

| Lampu kilat                                  |                                                                                                    |  |  |  |
|----------------------------------------------|----------------------------------------------------------------------------------------------------|--|--|--|
| Indikator lampu kilat siap                   | Bersinar saat unit lampu kilat terpasang atau<br>lampu kilat eksternal penuh daya; berkilat<br>sebagai peringatan kekurangan cahaya setelah<br>lampu kilat menembak dengan daya penuh                                                                                                    |  |  |  |
| Dudukan aksesori                             | Hot-shoe ISO 518 dengan sinkronisasi dan<br>kontak data serta kunci pengaman                                                                                                    |  |  |  |
| Sistem Pencahayaan                           | Kontrol lampu kilat i-TTL, Pencahayaan Nirkabe                                                                                                    |  |  |  |
| Kreatif Nikon (CLS)                          | Canggih optikal, kunci FV, Komunikasi<br>Informasi Warna, Sinkronisasi Kecepatan Tinggi<br>FP Otomatis                                                                                                    |  |  |  |
| Keseimbangan putih                           |                                                                                                    |  |  |  |
| Keseimbangan putih                           | Otomatis (3 jenis), cahaya alami otomatis, sinar<br>surya langsung, berawan, bayangan, lampu<br>pijar, lampu neon (7 jenis), lampu kilat, pilih<br>suhu warna (2500 K–10.000 K), manual pra-setel<br>(hingga 6 nilai dapat disimpan), semua kecuali<br>pilih suhu warna dengan penghalusan                                                  |  |  |  |
| Bracketing                                   |                                                                                                    |  |  |  |
| Tipe bracketing                              | Pencahayaan, kesimbangan putih, dan ADL                                                                                                    |  |  |  |
| Film                                         |                                                                                                    |  |  |  |
| Sistem pengukuran                            | Pengukuran TTL menggunakan sensor gambar kamera                                                                                                    |  |  |  |
| Mode pengukuran                              | Matriks, rasio pusat, atau rasio sorotan                                                                                                    |  |  |  |
| Ukuran frame (piksel) dan<br>kecepatan frame | <ul> <li>3840 × 2160 (4K UHD); 30p (progresif), 25p, 24p</li> <li>1920 × 1080; 120p, 100p, 60p, 50p, 30p, 25p, 24p</li> <li>1920×1080 (gerak lambat); 30p ×4, 25p ×4, 24p ×5</li> <li>Kecepatan frame sebenarnya bagi 120p, 100p, 60p, 50p, 30p, 25p, dan 24p adalah 119,88, 100, 59,94, 50, 29,97, 25, dan 23,976 fps berturut-</li> </ul> |  |  |  |
|                                              | turut; pemilihan kualitas tersedia kecuali di<br>ukuran 3840 × 2160, 1920 × 1080 120p/100p,<br>dan 1920 × 1080 gerak lambat, yang mana<br>kualitas ditentukan pada ★ (tinggi)                                                                                                    |  |  |  |

| Film                                                                                   |                                                                                                    |  |  |  |  |
|----------------------------------------------------------------------------------------|----------------------------------------------------------------------------------------------------|--|--|--|--|
| Format file                                                                            | MOV, MP4                                                                                                    |  |  |  |  |
| Kompresi video                                                                         | Penyandi Video Canggih H.264/MPEG-4                                                                                                    |  |  |  |  |
| Format perekaman audio                                                                 | PCM linier, AAC                                                                                                    |  |  |  |  |
| Perangkat perekaman                                                                    | Mikrofon stereo internal atau mikrofon                                                                                                    |  |  |  |  |
| audio                                                                                  | eksternal dengan opsi peredam; sensitivitas                                                                                                    |  |  |  |  |
|                                                                                        | dapat disetel                                                                                                    |  |  |  |  |
| Kompensasi pencahayaan                                                                 | $-3 - +3 \text{ EV}$ (pilih dari kenaikan $\frac{1}{3}$ dan $\frac{1}{2}$ EV)                                                                                                    |  |  |  |  |
|                                                                                        | tersedia di mode P, S, A, M, SCN, dan EFCT                                                                                                    |  |  |  |  |
| Sensitivitas ISO (Indeks<br>Pencahayaan Disarankan)                                    | • M: Pemilihan manual (ISO 100 hingga 25600;<br>pilih dari ukuran langkah <sup>1</sup> / <sub>3</sub> dan <sup>1</sup> / <sub>2</sub> EV); kontrol                                                                                                    |  |  |  |  |
|                                                                                        | sensitivitas ISO oto. (ISO 100 hingga 25600)<br>tersedia dengan batas atas yang dapat dipilih                                                                                                    |  |  |  |  |
|                                                                                        | P, S, A: Kontrol sensitivitas ISO oto. (ISO 100                                                                                                    |  |  |  |  |
|                                                                                        | hingga 25600) dengan batas atas yang dapat dipilih                                                                                                    |  |  |  |  |
|                                                                                        | • 🛱 , SCN, EFCT (kecuali 🖾): Kontrol sensitivitas ISO                                                                                                    |  |  |  |  |
|                                                                                        | oto. (ISO 100 hingga 25600)                                                                                                    |  |  |  |  |
|                                                                                        | • 🖪: Kontrol sensitivitas ISO oto. (ISO 100                                                                                                    |  |  |  |  |
|                                                                                        | hingga Hi 4)                                                                                                    |  |  |  |  |
| Active D-Lighting                                                                      | Dapat dipilih dari Seperti pengaturan foto,                                                                                                    |  |  |  |  |
|                                                                                        | Sangat tinggi, Tinggi, Normal, Rendah, atau<br>Mati                                                                                                    |  |  |  |  |
|                                                                                        | Film berjeda, pengurang goncangan elektroni                                                                                                    |  |  |  |  |
| Opsi lainnya                                                                           | Film berjeda, pengurang goncangan elektronik                                                                                                    |  |  |  |  |
| Opsi lainnya<br>Playback                                                               | Film berjeda, pengurang goncangan elektronik                                                                                                    |  |  |  |  |
| Opsi lainnya<br>Playback<br>Playback                                                   | Film berjeda, pengurang goncangan elektronik<br>Playback bingkai penuh dan gambar kecil (4, 9,<br>atau 72 gambar) dengan zoom saat playback,<br>pemotongan zoom playback, playback film,<br>foto dan/atau tayangan slide film, tampilan<br>histogram, sorotan, informasi foto, tampilan<br>data lokasi, rotasi gambar otomatis dan<br>peringkat gambar                                                                                                    |  |  |  |  |
| Opsi lainnya<br>Playback<br>Playback<br>Antarmuka                                      | Film berjeda, pengurang goncangan elektronik<br>Playback bingkai penuh dan gambar kecil (4, 9,<br>atau 72 gambar) dengan zoom saat playback,<br>pemotongan zoom playback, playback film,<br>foto dan/atau tayangan slide film, tampilan<br>histogram, sorotan, informasi foto, tampilan<br>data lokasi, rotasi gambar otomatis dan<br>peringkat gambar                                                                                                    |  |  |  |  |
| Opsi lainnya<br>Playback<br>Playback<br>Antarmuka<br>USB                               | Film berjeda, pengurang goncangan elektronik<br>Playback bingkai penuh dan gambar kecil (4, 9,<br>atau 72 gambar) dengan zoom saat playback,<br>pemotongan zoom playback, playback film,<br>foto dan/atau tayangan slide film, tampilan<br>histogram, sorotan, informasi foto, tampilan<br>data lokasi, rotasi gambar otomatis dan<br>peringkat gambar<br>Hi-Speed USB dengan konektor Micro-B;                                                                                                    |  |  |  |  |
| Opsi lainnya<br>Playback<br>Playback<br>Antarmuka<br>USB                               | Film berjeda, pengurang goncangan elektronik<br>Playback bingkai penuh dan gambar kecil (4, 9,<br>atau 72 gambar) dengan zoom saat playback,<br>pemotongan zoom playback, playback film,<br>foto dan/atau tayangan slide film, tampilan<br>histogram, sorotan, informasi foto, tampilan<br>data lokasi, rotasi gambar otomatis dan<br>peringkat gambar<br>Hi-Speed USB dengan konektor Micro-B;<br>sambungan ke port USB terpasang disarankan                                                                       |  |  |  |  |
| Opsi lainnya<br>Playback<br>Playback<br>Antarmuka<br>USB<br>Output HDMI                | Film berjeda, pengurang goncangan elektronik<br>Playback bingkai penuh dan gambar kecil (4, 9,<br>atau 72 gambar) dengan zoom saat playback,<br>pemotongan zoom playback, playback film,<br>foto dan/atau tayangan slide film, tampilan<br>histogram, sorotan, informasi foto, tampilan<br>data lokasi, rotasi gambar otomatis dan<br>peringkat gambar<br>Hi-Speed USB dengan konektor Micro-B;<br>sambungan ke port USB terpasang disarankan<br>Konektor HDMI tipe D                                               |  |  |  |  |
| Opsi lainnya<br>Playback<br>Playback<br>Antarmuka<br>USB<br>Output HDMI<br>Input audio | Film berjeda, pengurang goncangan elektronik<br>Playback bingkai penuh dan gambar kecil (4, 9,<br>atau 72 gambar) dengan zoom saat playback,<br>pemotongan zoom playback, playback film,<br>foto dan/atau tayangan slide film, tampilan<br>histogram, sorotan, informasi foto, tampilan<br>data lokasi, rotasi gambar otomatis dan<br>peringkat gambar<br>Hi-Speed USB dengan konektor Micro-B;<br>sambungan ke port USB terpasang disarankan<br>Konektor HDMI tipe D<br>Jack mini-pin stereo (garis tengah 3,5 mm; |  |  |  |  |

| Wi-Fi/Bluetooth  |                                                                                                    |  |  |  |  |  |
|------------------|----------------------------------------------------------------------------------------------------|--|--|--|--|--|
| Wi-Fi            | • Standar:                                                                                                    |  |  |  |  |  |
|                  | - IEEE 802.11b/g/n (Afrika, Asia, Oseania, dan                                                                                                    |  |  |  |  |  |
|                  | negara-negara Eropa berikut: Albania,                                                                                                    |  |  |  |  |  |
|                  | Armenia, Georgia, Kirgizstan, Moldova, dan<br>Tajikistan)                                                                                                    |  |  |  |  |  |
|                  | - IEEE 802.11b/g/n/a/ac (negara lain di Eropa,<br>Uzbekistan, Amerika Serikat, Kanada,<br>Meksiko)                                                             |  |  |  |  |  |
|                  | - IEEE 802.11b/g/n/a (negara lain di Amerika)                                                                                                    |  |  |  |  |  |
|                  | • Frekuensi pengoperasian:                                                                                                    |  |  |  |  |  |
|                  | - 2412–2462 MHz (saluran 11) (Afrika, Asia,<br>Oseania, dan negara-negara Eropa berikut:<br>Albania, Armenia, Georgia, Kyrgizstan,<br>Moldova, dan Tajikistan) |  |  |  |  |  |
|                  | - 2412–2462 MHz (saluran 11) dan 5180–<br>5320 MHz (negara lain di Eropa, Uzbekistan)<br>- 2412–2462 MHz (saluran 11) dan 5180–                                |  |  |  |  |  |
|                  | 5825 MHz (AS, Kanada, Meksiko)<br>- 2412–2462 MHz (saluran 11) dan 5180–                                                                                       |  |  |  |  |  |
|                  | - 2412–2462 MHZ (saluran 11) dan 5180–<br>5805 MHz (negara lain di Amerika)                                                                                    |  |  |  |  |  |
|                  | <ul> <li>5805 MHZ (negara lain di Amerika)</li> <li>Daya output maksimal (EIRP):</li> </ul>                                                                    |  |  |  |  |  |
|                  | • Daya output maksimal (EIRP):<br>Band 2,4 GHz: 6,9 dBm                                                                                                    |  |  |  |  |  |
|                  | Band 5 GHz: 10,2 dBm                                                                                                    |  |  |  |  |  |
|                  | Autentikasi: Sistem terbuka, WPA2-PSK                                                                                                    |  |  |  |  |  |
| Bluetooth        | Protokol komunikasi: Spesifikasi Bluetooth Versi                                                                                                    |  |  |  |  |  |
|                  | 4.2                                                                                                    |  |  |  |  |  |
|                  | • Frekuensi pengoperasian:                                                                                                    |  |  |  |  |  |
|                  | Bluetooth: 2402–2480 MHz                                                                                                    |  |  |  |  |  |
|                  | Bluetooth Energi Rendah: 2402–2480 MHz                                                                                                    |  |  |  |  |  |
|                  | <ul> <li>Daya output maksimal (EIRP):</li> </ul>                                                                                                    |  |  |  |  |  |
|                  | Bluetooth: 1,4 dBm                                                                                                    |  |  |  |  |  |
|                  | Bluetooth Energi Rendah: –0,1 dBm                                                                                                    |  |  |  |  |  |
| Jangkauan (garis | Sekitar 10 m tanpa gangguan; jangkauan dapat                                                                                                    |  |  |  |  |  |
| pandang)         | bervariasi menurut kekuatan sinyal dan ada<br>atau tidaknya halangan                                                                                           |  |  |  |  |  |

| Sumber daya                                                                                               |                                                                                                    |  |  |  |  |
|----------------------------------------------------------------------------------------------------|----------------------------------------------------------------------------------------------------|--|--|--|--|
| Baterai                                                                                                   | Satu baterai isi ulang Li-ion EN-EL25                                                                          |  |  |  |  |
| Adaptor pengisi daya AC                                                                                   | Adaptor pengisi daya AC EH-73P                                                                                 |  |  |  |  |
| Soket tripod                                                                                              |                                                                                                    |  |  |  |  |
| Soket tripod                                                                                              | 1/4 inci (ISO 1222)                                                                                            |  |  |  |  |
| Dimensi/berat                                                                                             |                                                                                                    |  |  |  |  |
| <b>Dimensi (L <math>\times</math> T <math>\times</math> D)</b> Sekitar 126,5 $\times$ 93,5 $\times$ 60 mm |                                                                                                    |  |  |  |  |
| Berat                                                                                                    | Sekitar 450 g dengan baterai dan kartu memori<br>namun tanpa tutup badan; sekitar 395 g (badan<br>kamera saja) |  |  |  |  |
| Lingkungan pengoperasian                                                                                  |                                                                                                    |  |  |  |  |
| Suhu                                                                                                    | 0 °C–40 °C                                                                                                    |  |  |  |  |
| Kelembaban                                                                                                | 85% atau kurang (tanpa kondensasi)                                                                             |  |  |  |  |

 Kecuali dinyatakan sebaliknya, seluruh pengukuran dilakukan sesuai dengan acuan atau panduan Asosiasi Produk Kamera dan Pencitraan (CIPA).

- Seluruh angka adalah bagi kamera dengan baterai penuh daya.
- Contoh gambar yang ditampilkan pada kamera dan gambar serta ilustrasi dalam buku petunjuk adalah untuk tujuan penjelasan saja.
- Nikon memiliki hak untuk mengubah penampilan dan spesifikasi dari perangkat keras dan perangkat lunak sebagaimana dijelaskan dalam buku petunjuk ini, kapan saja dan tanpa pemberitahuan terlebih dahulu. Nikon tidak bertanggung-jawab atas kerusakan yang mungkin terjadi akibat dari kesalahan dalam isi buku petunjuk ini.

#### ■ Pengisi Daya Baterai MH-32

| Input terukur                     | AC 100–240 V, 50/60 Hz, 0,21 A                                                |  |  |  |
|-----------------------------------|-------------------------------------------------------------------------------|--|--|--|
| Output terukur                    | DC 8,4 V/1,12 A (MAX)                                                         |  |  |  |
| Baterai yang didukung             | Baterai isi ulang Li-ion Nikon EN-EL25                                        |  |  |  |
| Lama pengisian daya               | Sekitar 2 jam dan 30 menit pada suhu sekitar<br>25 °C saat tiada daya tersisa |  |  |  |
| Suhu pengoperasian                | 0 °C–40 °C                                                                    |  |  |  |
| Dimensi ( $L \times T \times D$ ) | Sekitar 67 $\times$ 94 $\times$ 28 mm, tidak termasuk<br>adaptor steker       |  |  |  |
| Berat                             | Sekitar 99 g, tidak termasuk adaptor steker                                   |  |  |  |

Simbol pada produk ini mewakili berikut ini:

∼ AC, === DC, □ Peralatan kelas II (Produk ini dirancang dengan insulasi ganda.)

#### Baterai Isi Ulang Li-ion EN-EL25

| Jenis                                                                                                  | Baterai lithium-ion isi ulang                  |  |  |  |  |
|----------------------------------------------------------------------------------------------------|------------------------------------------------|--|--|--|--|
| Kapasitas terukur 7,6 V/1120 mAh                                                                       |                                                |  |  |  |  |
| Suhu pengoperasian                                                                                     | 0 °C–40 °C                                     |  |  |  |  |
| <b>Dimensi (L <math>\times</math> T <math>\times</math> D)</b> Sekitar 34 $\times$ 50,5 $\times$ 18 mm |                                                |  |  |  |  |
| Berat                                                                                                  | t Sekitar 53 g, tidak termasuk penutup termina |  |  |  |  |

Nikon memiliki hak untuk mengubah penampilan dan spesifikasi dari perangkat keras dan perangkat lunak sebagaimana dijelaskan dalam buku petunjuk ini, kapan saja dan tanpa pemberitahuan terlebih dahulu. Nikon tidak bertanggung-jawab atas kerusakan yang mungkin terjadi akibat dari kesalahan dalam isi buku petunjuk ini.

#### 🜌 Pembuangan Alat Penyimpan Data

Mohon catat bahwa menghapus gambar atau memformat kartu memori atau perangkat penyimpan data lainnya tidak sepenuhnya menghapus data gambar asli. File yang dihapus terkadang dapat diambil kembali dari perangkat penyimpanan yang telah dibuang dengan menggunakan perangkat lunak yang dijual bebas, sehingga berpotensi menyebabkan penggunaan data gambar pribadi secara tidak bertanggung jawab. Memastikan kerahasiaan data semacam itu merupakan tanggung-jawab pengguna.

Sebelum membuang perangkat penyimpan data atau mentransfer kepemilikan kepada orang lain, hapus semua data menggunakan perangkat lunak penghapusan komersial, atau format perangkat tersebut dan lalu isi kembali dengan gambar yang bukan informasi pribadi (contoh, gambar langit biru). Sebaiknya beri perhatian demi mencegah cedera saat menghancurkan perangkat penyimpanan data secara fisik.

Sebelum membuang kamera atau memberikan kepada orang lain, sebaiknya Anda gunakan juga opsi **Reset semua pengaturan** di menu persiapan kamera untuk menghapus pengaturan jaringan dan informasi pribadi lainnya.

#### 🖉 Standar yang Didukung

- DCF Versi 2.0: Peraturan Desain untuk Sistem File Kamera (DCF) adalah standar yang dipakai secara luas dalam industri kamera digital guna memastikan kompatibilitas di antara kamera dari produsen yang berbeda.
- Exif versi 2.31: Kamera ini mendukung Exif (Format File Gambar yang dapat Ditukar) versi 2.31, sebuah acuan dimana informasi yang disimpan bersama foto digunakan untuk menghasilkan warna optimal saat gambar dihasilkan dari printer yang mematuhi-Exif.
- PictBridge: Standar yang dikembangkan melalui kerjasama antara industri kamera digital dan industri printer, yang memungkinkan foto dicetak secara langsung ke printer tanpa mentransfer file lebih dahulu ke komputer.
- HDMI: High-Definition Multimedia Interface adalah standar bagi multimedia antarmuka yang digunakan pada perangkat elektronik dan perangkat AV yang mampu memancarkan data audiovisual dan sinyal kontrol ke perangkat yang mematuhi HDMI melalui sambungan kabel tunggal.

## Kartu Memori yang Disetujui

Kamera ini mendukung kartu memori SD, SDHC, dan SDXC, termasuk kartu SDHC dan SDXC yang mematuhi UHS-I. Kartu dengan peringkat UHS Kecepatan Kelas 3 atau lebih baik disarankan bagi perekaman film dan playback; menggunakan kartu lebih lambat dapat menyebabkan perekaman atau playback terhenti. Saat memilih kartu untuk digunakan dalam pembaca kartu, pastikan mereka kompatibel dengan perangkat. Hubungi pabrikan untuk informasi tentang fitur, pengoperasian, dan batasan penggunaan.

## Kapasitas Kartu Memori

Tabel berikut ini menunjukkan perkiraan jumlah gambar yang dapat disimpan pada kartu SanDisk SDSDXVE-032G-JNJIP 32 GB pada pengaturan kualitas gambar dan ukuran berbeda saat **DX** (24 × 16) dipilih untuk **Pilih area gambar** (per April 2019).

| Kı        | ualitas gambar | Ukuran<br>gambar | Ukuran file <sup>1</sup> | Jumlah gambar 1 | Kapasitas<br>penyangga <sup>1, 2</sup> |
|-----------|----------------|------------------|--------------------------|-----------------|----------------------------------------|
| NEF (RAW) | 12-bit         |                  | 19,9 MB                  | 846             | 35                                     |
|           | 14-bit         |                  | 24,7 MB                  | 743             | 30                                     |
| JPEG      | Fine           | Besar            | 9,2 MB                   | 2100            | 71                                     |
|           |                | Sedang           | 6,3 MB                   | 3400            | 100                                    |
|           |                | Kecil            | 3,5 MB                   | 6200            | 100                                    |
|           | Normal         | Besar            | 5,5 MB                   | 4100            | 100                                    |
|           |                | Sedang           | 3,3 MB                   | 6600            | 100                                    |
|           |                | Kecil            | 1,8 MB                   | 11.800          | 100                                    |
|           | Basic          | Besar            | 2,3 MB                   | 8000            | 100                                    |
|           |                | Sedang           | 1,6 MB                   | 12.600          | 100                                    |
|           |                | Kecil            | 1,0 MB                   | 21.600          | 100                                    |

1 Seluruh angka adalah perkiraan. Ukuran file, dan dengan itu kapasitas penyangga dan jumlah gambar yang dapat direkam, bervariasi dengan adegan yang direkam.

2 Jumlah bidikan maksimal yang dapat disimpan dalam penyangga memori pada ISO 100. Dapat turun jika kontrol distorsi otomatis diaktifkan.

## Daya Tahan Baterai

Perkiraan panjang dari footage atau jumlah bidikan yang dapat direkam dengan baterai EN-EL25 penuh daya beragam menurut mode monitor.<sup>1</sup> Jumlah bagi foto<sup>2</sup> adalah sebagai berikut:

- Hanya jendela bidik: 280 potret
- Hanya monitor: 320 potret

Jumlah bagi film<sup>3</sup> adalah:

- Hanya jendela bidik: 75 menit
- Hanya monitor: 75 menit

Tindakan berikut ini dapat menurunkan daya tahan baterai:

- Menahan penekanan setengah tombol pelepas rana
- Melakukan fokus otomatis berulang kali
- Mengambil foto NEF (RAW)
- Kecepatan rana lambat
- Menggunakan fitur Wi-Fi (LAN nirkabel) dan Bluetooth kamera
- Menggunakan kamera dengan aksesori opsional terhubung
- Zoom memperbesar atau memperkecil berulang kali
- Mengambil gambar pada suhu rendah

Untuk memastikan bahwa Anda memperoleh daya sepenuhnya dari baterai isi ulang Nikon EN-EL25:

- Jaga kontak baterai tetap bersih. Kontak yang berpasir dapat menurunkan kinerja baterai.
- Gunakan baterai segera setelah pengisian daya. Baterai akan kehilangan dayanya jika lama tidak digunakan.
- 1 Daya tahan bervariasi menurut kondisi baterai, suhu, interval antar bidikan, dan jangka waktu menu ditampilkan.
- 2 Standar CIPA. Diukur pada 23 °C (±2°C) dengan lensa NIKKOR Z DX 16−50mm f/3.5−6.3 VR di bawah kondisi pengujian berikut: satu foto diambil pada pengaturan default sekali setiap 30 d.
- 3 Diukur pada 23 °C (±2°C) dengan kamera pada pengaturan default dan lensa NIKKOR Z DX 16–50mm f/3.5–6.3 VR di bawah kondisi yang ditentukan oleh Asosiasi Produk Kamera dan Pencitraan (CIPA). Film satuan dapat mencapai panjang hingga 29 menit 59 detik; perekaman dapat berakhir sebelum batas ini dicapai jika suhu kamera meningkat.

### Manual bagi Pengguna Lensa NIKKOR Z DX 16-50mm f/3.5-6.3 VR

Bagian ini disertakan sebagai buku petunjuk lensa bagi pembeli kit lensa NIKKOR Z DX 16–50mm f/3.5–6.3 VR. Catat bahwa kit lensa mungkin tidak tersedia di beberapa negara atau wilayah.

### Menggunakan Lensa

💵 Bagian-bagian dari Lensa: Nama dan Fungsi

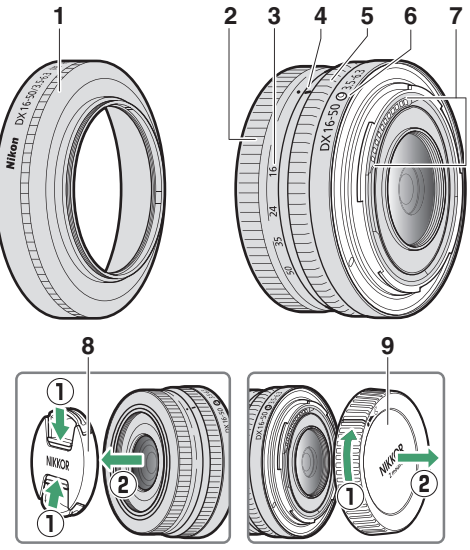

**Catatan**: Tutup belakang yang disertakan dengan lensa yang datang dengan kit lensa mungkin berbeda dari yang ditunjukkan, yang mana dapat dilepas tanpa melakukan Langkah ①.

| 1 | Tudung lensa*             | Tudung lensa menghalangi cahaya<br>menyimpang yang dapat menyebabkan silau<br>atau gambar ganda. Tudung juga berfungsi                                                                                                    |
|---|---------------------------|----------------------------------------------------------------------------------------------------|
|   |                           | untuk melindungi lensa.                                                                                                    |
| 2 | Cincin zoom               | Putar untuk zoom memperbesar dan<br>memperkecil. Pastikan untuk memanjangkan<br>lensa sebelum penggunaan.                                                                                                    |
| 3 | Skala panjang fokal       | Menentukan perkiraan panjang fokal saat lensa                                                                                                    |
| 4 | Tanda panjang fokal       | di-zoom memperbesar atau memperkecil.                                                                                                    |
| 5 | Cincin kontrol            | Mode fokus otomatis dipilih:<br>Dalam mode fokus otomatis, putar cincin untuk<br>menyesuaikan pengaturan seperti Fokus (M/A)<br>atau Apertur yang ditentukan menggunakan<br>kamera. Untuk informasi selengkapnya, simak<br>penjelasan dari Penentuan kontrol kustom/<br>Kontrol kustom (pemotretan) dalam buku<br>petunjuk kamera.<br>Mode fokus manual terpilih:<br>Putar cincin fokus untuk memfokuskan. |
| 6 | Tanda pemasangan<br>Iensa | Gunakan saat mendudukkan lensa pada kamera.                                                                                                    |
| 7 | Kontak CPU                | Digunakan untuk mentransfer data ke dan dari<br>kamera.                                                                                                    |
| 8 | Penutup lensa depan       | _                                                                                                    |
| 9 | Tutup lensa<br>belakang   | —                                                                                                    |

\* Dijual terpisah.

# II Pemasangan dan Pelepasan

Memasang Lensa

- 1 Matikan kamera, lepaskan tutup badan, dan pisahkan tutup lensa belakang.
- 2 Tempatkan lensa pada badan kamera, sambil menjaga tanda pemasangan pada lensa sejajar dengan tanda pemasangan pada badan kamera, lalu putar lensa berlawanan arah jarum jam hingga klik di tempat.

**Melepas Lensa** 

1 Matikan kamera.

2 Tekan dan tahan tombol pelepas lensa sambil memutar lensa searah jarum jam.

#### Sebelum Menggunakan

Lensa dapat ditarik dan harus dipanjangkan sebelum penggunaan. Putar cincin zoom seperti petunjuk hingga lensa klik pada posisi pemanjangan. Gambar hanya dapat diambil saat tanda panjang fokal menunjuk ke posisi antara 16 dan 50 pada skala panjang fokal.

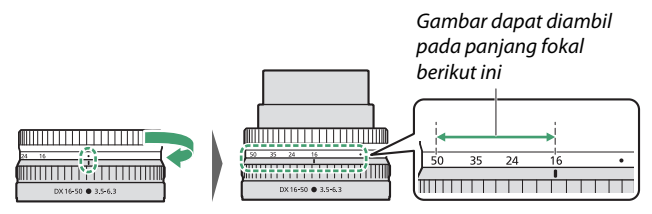

Untuk menarik lensa, putar cincin zoom ke arah berlawanan, berhenti saat Anda mencapai posisi (•) pada skala panjang fokal.

Apabila kamera dihidupkan dengan lensa ditarik, sebuah peringatan akan ditampilkan. Panjangkan lensa sebelum penggunaan.

### II Memasang dan Melepas Tudung Lensa Opsional

Tudung lensa (dijual terpisah) menempel langsung ke uliran di depan lensa. Jangan menyentuh permukaan kaca lensa atau menggunakan kekuatan berlebihan.

Untuk melepas tudung, lepas dari lensa.

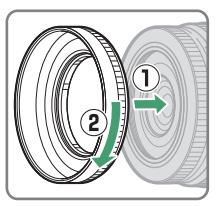

#### 💵 Menggunakan Unit Lampu Kilat Terpasang

- Bayangan akan terlihat dalam foto di mana cahaya dari lampu kilat terpasang dihalangi oleh lensa atau tudung lensa. Lepas tudung lensa sebelum pemotretan. Namun, catat bahwa meskipun tudung dilepas, bayangan mungkin masih terlihat pada beberapa panjang fokal dan jarak subjek.
- Panjang fokal pada mana unit lampu kilat terpasang dapat digunakan beragam menurut kamera; simak buku petunjuk kamera untuk detailnya. Lampu kilat mungkin tidak dapat menerangi seluruh subjek dengan panjang fokal yang lebih pendek dari yang ditentukan.

### ■ Pengurang Guncangan (VR)

Pengurang goncangan on-board lensa dapat diaktifkan atau dinonaktifkan menggunakan kontrol kamera; simak buku petunjuk kamera untuk perincian. Pengurang goncangan mengurangi pengaburan disebabkan oleh kamera goyang, mengizinkan kecepatan rana hingga 4,5 berhenti lebih lambat dari yang seharusnya dan meningkatkan rentang kecepatan rana tersedia.

**Catatan**: Efek VR pada kecepatan rana diukur berdasarkan standar Asosiasi Produk Kamera dan Pencitraan (Camera and Imaging Products Association - CIPA). Lensa format DX diukur menggunakan kamera format DX dengan VR kamera diatur ke **Normal**. Lensa zoom diukur pada zoom maksimal.

### II Saat Lensa Dipasang

- Posisi fokus dapat berubah jika Anda mematikan kamera dan lalu menghidupkannya lagi setelah pemfokusan. Apabila Anda telah memfokuskan pada lokasi terpilih sebelumnya sambil menunggu subjek Anda muncul, kami sarankan agar Anda tidak mematikan kamera hingga gambar diambil.
- Memasangkan lensa ini pada kamera format FX:
  - memilih area gambar DX, mengurangi titik fokus yang tersedia dan jumlah piksel yang terekam, dan
  - menonaktifkan opsi Foto ref. P'hpsan Debu Gambar di menu persiapan.
- Film yang direkam dengan lensa yang dipasang pada Z 6 dan 1920 × 1080 120p, 1920 × 1080 100p, atau 1920 × 1080 gerak lambat dipilih bagi **Ukuran frame/kec. frame** di menu perekaman film akan direkam pada ukuran dan kecepatan frame berikut:
  - 1920 × 1080; 120p
     →
     1920 × 1080; 60p

     1920 × 1080; 100p
     →
     1920 × 1080; 50p

     1920 × 1080; 30p ×4 (gerak lambat)
     →
     1920 × 1080; 30p

     1920 × 1080; 25p ×4 (gerak lambat)
     →
     1920 × 1080; 25p

     1920 × 1080; 24p ×5 (gerak lambat)
     →
     1920 × 1080; 24p

### <u>Petunjuk Penggunaan</u>

- Jangan memungut atau membawa lensa atau kamera hanya menggunakan tudung lensa saja.
- Jaga kontak CPU tetap bersih.
- Karena desain dari sistem pengurang goncangan, lensa dapat mendesis saat tergoyang. Ini tidak menandakan kegagalan fungsi.
- Pasang tutup lensa depan dan belakang saat lensa tidak digunakan.
- Untuk melindungi bagian dalam lensa, simpanlah jauh dari cahaya matahari langsung.
- Jangan tinggalkan lensa di lokasi lembab atau di lokasi di mana ia akan terpapar pada kelembaban. Karat pada mekanisme internal dapat menyebabkan kerusakan yang tidak dapat diperbaiki.
- Jangan tinggalkan lensa di samping nyala api atau di lokasi panas ekstrem lainnya. Panas ekstrem dapat merusak atau melengkungkan bagian luar yang terbuat dari plastik yang diperkuat.
- Perubahan cepat dalam suhu dapat menimbulkan kondensasi merusak di dalam dan di luar lensa. Sebelum membawa lensa dari lingkungan hangat ke dingin atau sebaliknya, taruhlah dalam tas atau kotak plastik guna memperlambat perubahan suhu.
- Kami sarankan Anda meletakkan lensa dalam kotaknya (dijual terpisah) untuk melindunginya dari goresan selama dipindahkan.

### Perawatan Lensa

- Menghilangkan debu biasanya cukup dengan membersihkan permukaan kaca dari lensa.
- Corengan, sidik jari, dan noda minyak lainnya dapat dihilangkan dari permukaan lensa menggunakan kain katun bersih dan lembut atau tisu pembersih lensa yang sedikit dibasahi dengan sejumlah kecil ethanol atau pembersih lensa. Seka secara lembut dari tengah mengarah ke luar dengan gerakan melingkar, sambil berhati-hati agar tidak meninggalkan noda atau menyentuh lensa dengan jari Anda.
- Jangan pernah gunakan pelarut organik seperti tiner cat atau bensol untuk membersihkan lensa.
- Filter (NC) Warna Netral (dijual terpisah) dan sejenisnya dapat digunakan untuk melindungi elemen lensa depan.
- Apabila lensa tidak akan digunakan untuk jangka panjang, simpan di lokasi sejuk serta kering untuk mencegah jamur dan karat. Jangan menyimpan di bawah sinar surya langsung atau bersama nafta atau bola kamper ngengat.

## <u>Aksesori</u>

### Aksesori Disertakan

- Tutup lensa Depan snap-on 46 mm LC-46B
- Tutup Lensa Belakang LF-N1 (tutup yang berbeda mungkin disertakan dengan kit lensa)

#### Aksesori Kompatibel

- Kotak Lensa CL-C4
- Tudung Lensa Ulir HN-40
- Filter ulir 46 mm

#### V Filter

- Gunakan hanya satu filter pada satu waktu.
- Lepas tudung lensa sebelum memasang filter.

### <u>Spesifikasi</u>

| Dudukan                      | Dudukan Nikon Z                                          |
|------------------------------|----------------------------------------------------------|
| Panjang fokal                | 16 – 50 mm                                               |
| Bukaan diafragma<br>maksimal | f/3.5 – 6.3                                              |
| Konstruksi lensa             | 9 elemen dalam 7 kelompok (termasuk 1                    |
|                              | elemen ED dan 4 elemen lensa asferik)                    |
| Sudut gambar                 | 83°–31° 30' (area gambar DX)                             |
| Skala panjang fokal          | Golongan mutu dalam milimeter (16, 24, 35, 50)           |
| Sistem pemfokusan            | Sistem pemfokusan internal                               |
| Pengurang guncangan          | Perpindahan lensa menggunakan <b>v</b> oice <b>c</b> oil |
|                              | motors (VCMs)                                            |
| Jarak fokus minimum          | <ul> <li>Posisi zoom 16 mm: 0,25 m</li> </ul>            |
| (diukur dari bidang fokus)   | <ul> <li>Posisi zoom 24 mm: 0,2 m</li> </ul>             |
|                              | <ul> <li>Posisi zoom 35 mm: 0,23 m</li> </ul>            |
|                              | <ul> <li>Posisi zoom 50 mm: 0,3 m</li> </ul>             |
| Rasio penggandaan            | 0,2×                                                     |
| maksimum                     |                                                          |
| Bilah diafragma              | 7 (bukaan diafragma lingkaran)                           |
| Rentang bukaan               | • Posisi zoom 16 mm: f/3.5 – 22                          |
|                              | • Posisi zoom 50 mm: f/6.3 – 40                          |
| Ukuran tambahan filter       | 46 mm (P = 0,75 mm)                                      |
| Dimensi                      | Sekitar 70 mm diameter maksimum × 32 mm                  |
|                              | (jarak dari kelepak pemasangan lensa kamera              |
|                              | saat lensa ditarik balik)                                |
| Berat                        | Sekitar 135 g                                            |

Nikon memiliki hak untuk mengubah penampilan, spesifikasi, dan kemampuan dari produk ini kapan saja dan tanpa pemberitahuan terlebih dahulu.

### Manual bagi Pengguna Lensa NIKKOR Z DX 50-250mm f/4.5-6.3 VR

Bagian ini disertakan sebagai buku petunjuk lensa bagi pembeli kit lensa NIKKOR Z DX 50–250mm f/4.5–6.3 VR. Catat bahwa kit lensa mungkin tidak tersedia di beberapa negara atau wilayah.

### Menggunakan Lensa

💵 Bagian-bagian dari Lensa: Nama dan Fungsi

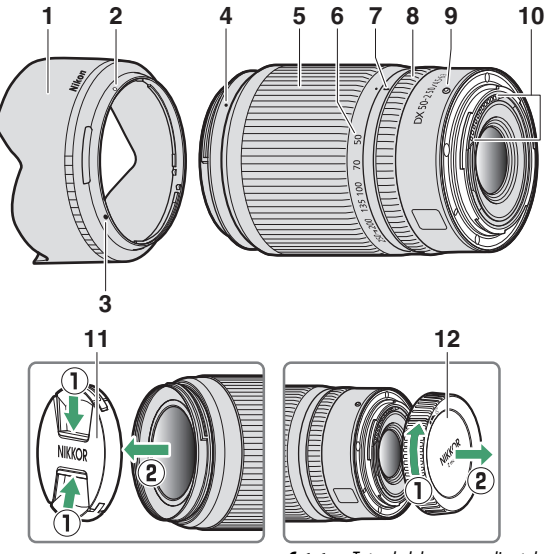

**Catatan**: Tutup belakang yang disertakan dengan lensa yang datang dengan kit lensa mungkin berbeda dari yang ditunjukkan, yang mana dapat dilepas tanpa melakukan Langkah ①.

| 1  | Tudung lensa*       | Tudung lensa menghalangi cahaya                   |
|----|---------------------|---------------------------------------------------|
|    |                     | menyimpang yang dapat menyebabkan silau           |
|    |                     | atau gambar ganda. Tudung juga berfungsi          |
|    |                     | untuk melindungi lensa.                           |
| 2  | Tanda kunci tudung  |                                                   |
| _  | lensa               |                                                   |
| 3  | Tanda kesejajaran   | Gunakan saat memasang tudung lensa                |
|    | tudung lensa        | Sunakan suut memusung tadang tensa.               |
| л  | Tanda pemasangan    |                                                   |
| -  | tudung lensa        |                                                   |
|    |                     | Putar untuk zoom memperbesar dan                  |
| 5  | Cincin zoom         | memperkecil. Pastikan untuk memanjangkan          |
|    |                     | lensa sebelum penggunaan.                         |
| 6  | Skala panjang fokal | Menentukan perkiraan panjang fokal saat lensa     |
| 7  | Tanda panjang fokal | di-zoom memperbesar atau memperkecil.             |
|    | Cincin kontrol      | Mode fokus otomatis dipilih:                      |
|    |                     | Dalam mode fokus otomatis, putar cincin untuk     |
|    |                     | menyesuaikan pengaturan seperti Fokus (M/A)       |
|    |                     | atau <b>Apertur</b> yang ditentukan menggunakan   |
| 8  |                     | kamera. Untuk informasi selengkapnya, simak       |
| Ū  |                     | penjelasan dari <b>Penentuan kontrol kustom</b> / |
|    |                     | Kontrol kustom (pemotretan) dalam buku            |
|    |                     | petunjuk kamera.                                  |
|    |                     | Mode fokus manual terpilih:                       |
|    |                     | Putar cincin fokus untuk memfokuskan.             |
| 9  | Tanda pemasangan    | Gunakan saat mendudukkan lensa pada kamera.       |
|    | lensa               |                                                   |
| 10 | Kontak CPU          | Digunakan untuk mentransfer data ke dan dari      |
|    | <u> </u>            | kamera.                                           |
| 11 | Penutup Iensa depan | <u> </u>                                          |
| 12 | Tutup lensa         |                                                   |
|    | belakang            |                                                   |

\* Dijual terpisah.

# II Pemasangan dan Pelepasan

Memasang Lensa

- 1 Matikan kamera, lepaskan tutup badan, dan pisahkan tutup lensa belakang.
- 2 Tempatkan lensa pada badan kamera, sambil menjaga tanda pemasangan pada lensa sejajar dengan tanda pemasangan pada badan kamera, lalu putar lensa berlawanan arah jarum jam hingga klik di tempat.

**Melepas Lensa** 

1 Matikan kamera.

2 Tekan dan tahan tombol pelepas lensa sambil memutar lensa searah jarum jam.

#### Sebelum Menggunakan

Lensa dapat ditarik dan harus dipanjangkan sebelum penggunaan. Putar cincin zoom seperti petunjuk hingga lensa klik pada posisi pemanjangan. Gambar hanya dapat diambil saat tanda panjang fokal menunjuk ke posisi antara 50 dan 250 pada skala panjang fokal.

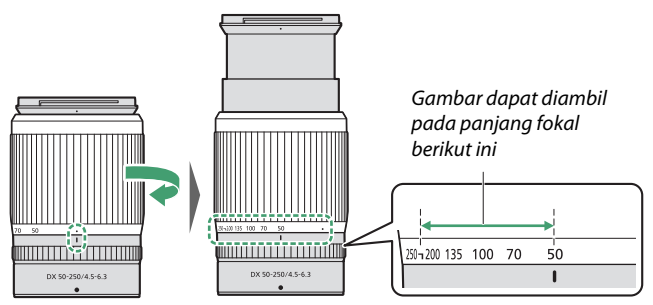

Untuk menarik lensa, putar cincin zoom ke arah berlawanan, berhenti saat Anda mencapai posisi (•) pada skala panjang fokal.

Apabila kamera dihidupkan dengan lensa ditarik, sebuah peringatan akan ditampilkan. Panjangkan lensa sebelum penggunaan.

### II Memasang dan Melepas Tudung Lensa Opsional

Sejajarkan tanda pemasangan tudung lensa dengan tanda kesejajaran tudung lensa (①) lalu putar tudung (②) sampai tanda pemasangan sejajar dengan tanda kunci tudung lensa (③).

Untuk melepas tudung, balik langkah-langkah di atas.

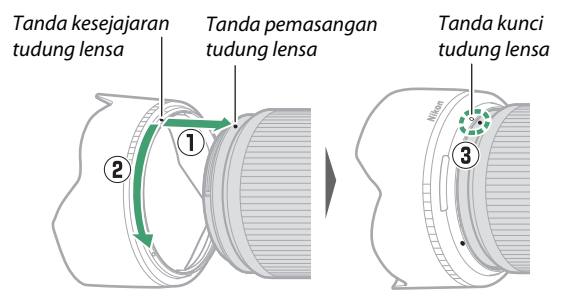

Saat memasang atau melepas tudungnya, pegang di dekat tanda kesejajaran tudung lensa (●) dan hindari menggenggam bagian depan tudung terlalu kencang. Tudungnya dapat dibalik dan didudukkan pada lensa saat tidak digunakan.

#### II Menggunakan Unit Lampu Kilat Terpasang

Bayangan akan terlihat dalam foto di mana cahaya dari lampu kilat terpasang dikaburkan oleh lensa atau tudung lensa. Lepas tudung lensa sebelum pemotretan. Namun, catat bahwa meskipun tudung dilepas, bayangan mungkin masih terlihat pada beberapa panjang fokal dan jarak subjek.

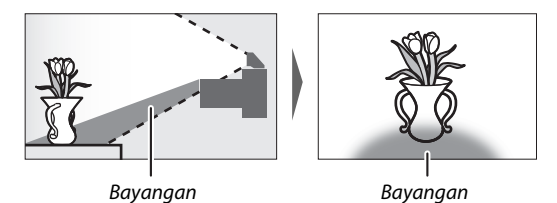

#### **II** Pengurang Guncangan (VR)

Pengurang goncangan on-board lensa dapat diaktifkan atau dinonaktifkan menggunakan kontrol kamera; simak buku petunjuk kamera untuk perincian. Pengurang goncangan mengurangi pengaburan disebabkan oleh kamera goyang, mengizinkan kecepatan rana hingga 5,0 berhenti lebih lambat dari yang seharusnya dan meningkatkan rentang kecepatan rana tersedia.

**Catatan**: Efek VR pada kecepatan rana diukur berdasarkan standar Asosiasi Produk Kamera dan Pencitraan (Camera and Imaging Products Association - CIPA). Lensa format DX diukur menggunakan kamera format DX dengan VR kamera diatur ke **Normal**. Lensa zoom diukur pada zoom maksimal.

### II Saat Lensa Dipasang

- Posisi fokus dapat berubah jika Anda mematikan kamera dan lalu menghidupkannya lagi setelah pemfokusan. Apabila Anda telah memfokuskan pada lokasi terpilih sebelumnya sambil menunggu subjek Anda muncul, kami sarankan agar Anda tidak mematikan kamera hingga gambar diambil.
- Pasang lensa ini pada kamera format FX:
  - memilih area gambar DX, mengurangi titik fokus yang tersedia dan jumlah piksel yang terekam, dan
  - menonaktifkan opsi Foto ref. P'hpsan Debu Gambar di menu persiapan.
- Film yang direkam dengan lensa yang dipasang pada Z 6 dan 1920 × 1080 120p, 1920 × 1080 100p, atau 1920 × 1080 gerak lambat dipilih bagi **Ukuran frame/kec. frame** di menu perekaman film akan direkam pada ukuran dan kecepatan frame berikut:
  - 1920 × 1080; 120p
     →
     1920 × 1080; 60p

     1920 × 1080; 100p
     →
     1920 × 1080; 50p

     1920 × 1080; 30p ×4 (gerak lambat)
     →
     1920 × 1080; 30p

     1920 × 1080; 25p ×4 (gerak lambat)
     →
     1920 × 1080; 25p

     1920 × 1080; 24p ×5 (gerak lambat)
     →
     1920 × 1080; 24p

### <u>Petunjuk Penggunaan</u>

- Jangan memungut atau membawa lensa atau kamera hanya menggunakan tudung lensa saja.
- Jaga kontak CPU tetap bersih.
- Karena desain dari sistem pengurang goncangan, lensa dapat mendesis saat tergoyang. Ini tidak menandakan kegagalan fungsi.
- Pasang tutup lensa depan dan belakang saat lensa tidak digunakan.
- Untuk melindungi bagian dalam lensa, simpanlah jauh dari cahaya matahari langsung.
- Jangan tinggalkan lensa di lokasi lembap atau di lokasi di mana ia akan terpapar pada kelembaban. Karat pada mekanisme internal dapat menyebabkan kerusakan yang tidak dapat diperbaiki.
- Jangan tinggalkan lensa di samping nyala api atau di lokasi panas ekstrem lainnya. Panas ekstrem dapat merusak atau melengkungkan bagian luar yang terbuat dari plastik yang diperkuat.
- Perubahan cepat dalam suhu dapat menimbulkan kondensasi merusak di dalam dan di luar lensa. Sebelum membawa lensa dari lingkungan hangat ke dingin atau sebaliknya, taruhlah dalam tas atau kotak plastik guna memperlambat perubahan suhu.
- Kami sarankan Anda meletakkan lensa dalam kotaknya (dijual terpisah) untuk melindunginya dari goresan selama dipindahkan.
# Perawatan Lensa

- Menghilangkan debu biasanya cukup dengan membersihkan permukaan kaca dari lensa.
- Corengan, sidik jari, dan noda minyak lainnya dapat dihilangkan dari permukaan lensa menggunakan kain katun bersih dan lembut atau tisu pembersih lensa yang sedikit dibasahi dengan sejumlah kecil ethanol atau pembersih lensa. Seka secara lembut dari tengah mengarah ke luar dengan gerakan melingkar, sambil berhati-hati agar tidak meninggalkan noda atau menyentuh lensa dengan jari Anda.
- Jangan pernah gunakan pelarut organik seperti tiner cat atau bensol untuk membersihkan lensa.
- Filter (NC) Warna Netral (dijual terpisah) dan sejenisnya dapat digunakan untuk melindungi elemen lensa depan.
- Apabila lensa tidak akan digunakan untuk jangka panjang, simpan di lokasi sejuk serta kering untuk mencegah jamur dan karat. Jangan menyimpan di bawah sinar surya langsung atau bersama nafta atau bola kamper ngengat.

# <u>Aksesori</u>

# Aksesori Disertakan

- Tutup lensa Depan snap-on 62 mm LC-62B
- Tutup Lensa Belakang LF-N1 (tutup yang berbeda mungkin disertakan dengan kit lensa)

# Aksesori Kompatibel

- Kotak Lensa CL-C1
- Tudung Bayonet HB-90A
- Filter ulir 62 mm

## 🔽 Filter

- Gunakan hanya satu filter pada satu waktu.
- Lepaskan tudung lensa sebelum memasang filter atau memutar filter polarisasi lingkar.

# <u>Spesifikasi</u>

| Dudukan                    | Dudukan Nikon Z                                          |
|----------------------------|----------------------------------------------------------|
| Panjang fokal              | 50 – 250 mm                                              |
| Bukaan diafragma           | f/4.5 – 6.3                                              |
| maksimal                   |                                                          |
| Konstruksi lensa           | 16 elemen dalam 12 kelompok (termasuk                    |
|                            | 1 elemen ED)                                             |
| Sudut gambar               | 31° 30′–6° 30′ (area gambar DX)                          |
| Skala panjang fokal        | Golongan mutu dalam milimeter (50, 70, 100,              |
|                            | 135, 200, 250)                                           |
| Sistem pemfokusan          | Sistem pemfokusan internal                               |
| Pengurang guncangan        | Perpindahan lensa menggunakan <b>v</b> oice <b>c</b> oil |
|                            | motors (VCMs)                                            |
| Jarak fokus minimum        | • Posisi zoom 50 mm: 0,5 m                               |
| (diukur dari bidang fokus) | • Posisi zoom 70 mm: 0,52 m                              |
|                            | <ul> <li>Posisi zoom 100 mm: 0,58 m</li> </ul>           |
|                            | <ul> <li>Posisi zoom 135 mm: 0,65 m</li> </ul>           |
|                            | <ul> <li>Posisi zoom 200 mm: 0,83 m</li> </ul>           |
|                            | <ul> <li>Posisi zoom 250 mm: 1,0 m</li> </ul>            |
| Rasio penggandaan          | 0,23×                                                    |
| maksimum                   |                                                          |
| Bilah diafragma            | 7 (bukaan diafragma lingkaran)                           |
| Rentang bukaan             | • Posisi zoom 50 mm: f/4.5 – 22                          |
|                            | • Posisi zoom 250 mm: f/6.3 – 32                         |
| Ukuran tambahan filter     | 62 mm (P = 0,75 mm)                                      |
| Dimensi                    | Sekitar 74 mm diameter maksimum $	imes$ 110 mm.          |
|                            | (jarak dari kelepak pemasangan lensa kamera              |
|                            | saat lensa ditarik balik)                                |
| Berat                      | Sekitar 405 g                                            |

Nikon memiliki hak untuk mengubah penampilan, spesifikasi, dan kemampuan dari produk ini kapan saja dan tanpa pemberitahuan terlebih dahulu.

# Lensa-lensa yang dapat Menghalangi Lampu Kilat Terpasang dan Iluminator Bantuan AF

Lensa yang tercantum di bagian ini dapat menghalangi lampu kilat terpasang atau iluminator bantuan AF di bawah beberapa kondisi.

# <u>Iluminasi Bantuan AF</u>

Iluminator bantuan AF memiliki jangkauan sekitar 1,0–3,0 m; saat menggunakan iluminator, gunakan lensa dengan panjang fokal 16-300 mm. Beberapa lensa dapat menghalangi iluminator pada jarak fokus tertentu.

- Lepaskan tudung lensa saat menggunakan iluminator.
- Lensa berikut menghalangi iluminasi Bantuan AF:

Lensa yang menghalangi penggunaan iluminasi Bantuan AF untuk fokus otomatis $\rm NIKKOR~Z~14-30~mm~f/4~S$ 

Lensa yang membatasi jangkauan ketika iluminasi Bantuan AF dapat digunakan untuk fokus otomatis

| NIKKOR Z 24-70mm f/2,8 S | Iluminasi bantuan AF tidak dapat |
|--------------------------|----------------------------------|
|                          | digunakan untuk fokus otomatis   |
|                          | pada jarak di bawah 2,5 m.       |

# <u>Lampu Kilat Terpasang</u>

Lampu kilat terpasang dapat digunakan bersama lensa dengan panjang fokal 16 mm-300 mm, meskipun dalam beberapa kasus lampu kilat mungkin tidak mampu menerangi keseluruhan subjek pada beberapa jangkauan atau panjang fokal disebabkan oleh bayangan yang jatuh dari lensa.

- Iluminasi periferal dapatmenurun pada panjang fokal di bawah 16 mm.
- NIKKOR Z 14-30 mm f/4 S membuat bayangan dalam foto yang diambil dengan lampu kilat terpasang di semua panjang fokal. Lensa lain yang membatasi penggunaan lampu kilat terpasang adalah sebagai berikut:

| Lensa                          | Panjang fokal bebas bayangan minimum/<br>jarak fokus bebas bayangan minimum |
|--------------------------------|-----------------------------------------------------------------------------|
| NIKKOR Z DX 16–50mm f/3.5–6.3  | 16 mm/0,6 m                                                                 |
| VR                             | 24–50 mm/Tidak ada vinyet                                                   |
| NIKKOR Z 24-70mm f/2.8 S       | 70 mm/1 m                                                                   |
| NIKKOR Z DX 50–250mm f/4.5–6.3 | 50 mm/1 m                                                                   |
| VR                             | 70 mm/0,8 m                                                                 |
|                                | 100–250 mm/Tidak ada vinyet                                                 |

#### 🔽 Reduksi Mata Merah

Lensa yang menghalangi pandangan subjek dari lampu pengurangan mata merah dapat mengganggu reduksi mata merah.

#### 🖉 Selengkapnya tentang Lampu Kilat Terpasang

- Lampu kilat terpasang memiliki jangkauan minimum sekitar 0,6 m.
- Lepaskan tudung lensa untuk mencegah bayangan.

Catatan: Bayangan muncul di foto ketika lensa menghalangi cahaya dari lampu kilat.

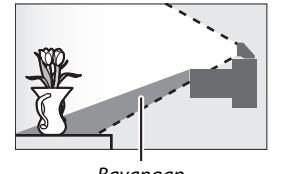

**N** 

Bayangan

Bayangan

# Merek Dagang dan Lisensi

#### 🖉 Informasi Merek Dagang

IOS adalah merek dagang atau merek dagang terdaftar dari Cisco Systems, Inc., di Amerika Serikat dan/atau negara lainnya dan digunakan di bawah lisensi. Windows adalah merek dagang terdaftar atau merek dagang dari Korporasi Microsoft di Amerika Serikat dan/atau negara lainnya. Mac, macOS, OS X, Apple<sup>®</sup>, App Store<sup>®</sup>, logo Apple, iPhone<sup>®</sup>, iPad®, dan iPod touch® adalah merek dagang dari Apple Inc. terdaftar di A.S. dan/atau negara lainnya. Android, Google Play, dan Logo Google Play adalah merek dagang Google LLC. Robot Android digandakan atau dimodifikasi dari karya yang diciptakan dan dibagi oleh Google dan digunakan menurut kondisi yang dijelaskan dalam Lisensi Attribution Creative Commons 3.0. PictBridge adalah merek dagang dari Asosiasi Produk Kamera dan Pencitraan (Camera and Imaging Products Association - CIPA), Logo SD, SDHC, dan SDXC adalah merek dagang dari SD-3C, LLC. HDMI, logo HDMI dan High-Definition Multimedia Interface merupakan merek dagang atau merek dagang terdaftar dari HDMI Licensing, LLC.

# HOMI

Wi-Fi dan logo Wi-Fi adalah merek dagang atau merek dagang terdaftar dari Aliansi Wi-Fi. Ciri kata dan logo Bluetooth<sup>®</sup> adalah merek dagang terdaftar yang dimiliki oleh Bluetooth SIG, Inc. dan penggunaan apapun dari merek tersebut oleh Korporasi Nikon adalah dengan lisensi.

Semua nama dagang lain yang disebutkan dalam buku petunjuk ini atau dalam dokumentasi lain yang disertakan bersama produk Nikon Anda adalah merek dagang atau merek dagang terdaftar dari pemiliknya masing-masing.

Use of the Made for Apple badge means that an accessory has been designed to connect specifically to the Apple products identified in the badge, and has been certified by the developer to meet Apple performance standards. Apple is not responsible for the operation of this device or its compliance with safety and regulatory standards. Please note that the use of this accessory with an Apple product may affect wireless performance.

#### 🜌 Lisensi FreeType (FreeType2)

Sebagian dari perangkat lunak ini adalah hak cipta © 2012 The FreeType Project (*https://www.freetype.org*). Hak cipta dilindungi undang-undang.

#### 🖉 Lisensi MIT (HarfBuzz)

Sebagian dari perangkat lunak ini adalah hak cipta © 2018 The HarfBuzz Project (*https://www.freedesktop.org/wiki/Software/HarfBuzz*). Hak cipta dilindungi undang-undang.

#### AVC Patent Portfolio License

PRODUK INI DILISENSI DI BAWAH AVC PATENT PORTFOLIO LICENSE UNTUK PENGGUNAAN SECARA PRIBADI MAUPUN NON-KOMERSIAL OLEH KONSUMEN UNTUK (i) MENYANDIAKSARAKAN VIDEO SESUAI DENGAN STANDAR AVC ("VIDEO AVC") DAN/ ATAU (ii) MENDEKODE VIDEO AVC YANG DISANDIAKSARAKAN OLEH KONSUMEN YANG TERLIBAT DALAM AKTIVITAS PRIBADI DAN NON-KOMERSIAL DAN/ATAU YANG DIPEROLEH DARI PENYEDIA VIDEO YANG BERHAK MENYEDIAKAN VIDEO AVC. LISENSI TIDAK BOLEH DIBERIKAN ATAU DITUJUKAN UNTUK PENGGUNAAN LAIN. INFORMASI TAMBAHAN DAPAT DIPEROLEH DARI MPEG LA, L.L.C. KUNJUNGI https://www.mpegla.com.

#### Lisensi Database Karakter Unicode® (Database Karakter Unicode®)

Perangkat lunak ini menggabungkan kode sumber terbuka Database Karakter Unicode<sup>®</sup>. Lisensi untuk kode sumber terbuka ini diberikan di bawah.

COPYRIGHT AND PERMISSION NOTICE

Copyright © 1991-2019 Unicode, Inc. All rights reserved. Distributed under the Terms of Use in https://www.unicode.org/copyright.html.

Permission is hereby granted, free of charge, to any person obtaining a copy of the Unicode data files and any associated documentation (the "Data Files") or Unicode software and any associated documentation (the "Software") to deal in the Data Files or Software without restriction, including without limitation the rights to use, copy, modify, merge, publish, distribute, and/or sell copies of the Data Files or Software are furnished to do so, provided that either

- (a) this copyright and permission notice appear with all copies of the Data Files or Software, or
- (b) this copyright and permission notice appear in associated Documentation.

THE DATA FILES AND SOFTWARE ARE PROVIDED "AS IS", WITHOUT WARRANTY OF ANY KIND, EXPRESS OR IMPLIED, INCLUDING BUT NOT LIMITED TO THE WARRANTIES OF MERCHANTABILITY, FITNESS FOR A PARTICULAR PURPOSE AND NONINFRINGEMENT OF THIRD PARTY RIGHTS.

IN NO EVENT SHALL THE COPYRIGHT HOLDER OR HOLDERS INCLUDED IN THIS NOTICE BE LIABLE FOR ANY CLAIM, OR ANY SPECIAL INDIRECT OR CONSEQUENTIAL DAMAGES, OR ANY DAMAGES WHATSOEVER RESULTING FROM LOSS OF USE, DATA OR PROFITS, WHETHER IN AN ACTION OF CONTRACT, NEGLIGENCE OR OTHER TORTIOUS ACTION, ARISING OUT OF OR IN CONNECTION WITH THE USE OR PERFORMANCE OF THE DATA FILES OR SOFTWARE.

Except as contained in this notice, the name of a copyright holder shall not be used in advertising or otherwise to promote the sale, use or other dealings in these Data Files or Software without prior written authorization of the copyright holder.

# Indeks

### Simbol

| Mode otomatis) 40, 44                 |
|---------------------------------------|
| P (Terprogram otomatis)               |
| <b>S</b> (Prioritas rana otomatis)    |
| A (Prioritas apertur otomatis) 71, 73 |
| <b>M</b> (Manual)                     |
| <b>U1/U2</b>                          |
| SCN (Scene)                           |
| 2 (Potret)                            |
| 🖀 (Pemandangan) 81                    |
| 🔮 (Anak) 81                           |
| 💐 (Olahraga) 82                       |
| Section 22 (Close up)                 |
| 🗳 (Potret malam)82                    |
| 🖬 (Pemandangan Malam) 83              |
| 🕱 (Pesta/dalam ruangan) 83            |
| 🏙 (Pantai/Salju) 83                   |
| 🚔 (Senja) 84                          |
| 🚔 (Sore/pagi) 84                      |
| 😽 (Potret binatang peliharaan) 84     |
| 😫 (Cahaya lilin) 85                   |
| ® (Bunga)85                           |
| 🗣 (Warna musim gugur) 85              |
| †1 (Makanan)                          |
| EFCT (Efek khusus) 71, 87             |
| 🛙 (Penglihatan malam) 88              |
| VI (Super terang) 88                  |
| <b>POP</b> (Pop)                      |
| 😰 (Ilustrasi foto) 89, 92             |
| 🞗 (Efek kamera mainan) 89, 92         |
| 🏘 (Efek Miniatur) 90, 93              |
| X (Warna selektif) 90, 94             |
| 🛋 (Siluet)91                          |
| 🕅 (Terang) 91                         |
| 🔟 (Gelap)91                           |
| ⑤ (Frame tunggal) 131, 258            |
| 멸L (Berkelanjutan L)131               |
| 멸ㅐ (Berkelanjutan H)131               |
|                                       |

| 멸ㅐ (Berkelanjutan H                    |
|----------------------------------------|
| (diperpanjang)) 131                    |
| ර් (Pewaktu otomatis)131, 134          |
| 되 (Fotografi senyap)67                 |
| 🖬 (Rana front-curtain elekt.) 275      |
| 🖬 (Rana mekanis) 275                   |
| ធារី (AF pinpoint)54                   |
| [1] (AF titik-tunggal)54               |
| [•] (AF area dinamis)55                |
| Kiels (AF area lebar (S))55            |
| ጨዲ (AF area lebar (L))55               |
| (AF area-otomatis)                     |
| 🖸 (Matriks) 127                        |
| (Rasio pusat) 127                      |
| • (Titik) 127                          |
| •* (Rasio sorotan) 127                 |
|                                        |
| SLOW (Sinkronisasi lambat) 104, 125    |
| ♣REAR (Sinkronisasi rear-curtain) 104, |
| 125                                    |
| 🛛 (Kompensasi pencahayaan)98           |
| Tombol  48, 145                        |
| Tombol 🖆 50, 164                       |
| Tombol MENU21                          |
| Tombol <b>ISO</b> 96, 97               |
| Tombol 鼪 (O-n) 20, 70, 100             |
| Tombol 🖓 🖬 / ? 20, 23, 145             |
| Tombol                                 |
| Tombol <i>i</i>                        |
| Tombol ®21                             |
| (Indikator fokus dicapai)61            |
| 4 (indikator lampu kilat siap) 429     |
| Ikon 🕑                                 |
|                                        |

# Angka

| 1 : 1 (16 × 16) | 1 | 24 |
|-----------------|---|----|
| 16:9(24×14)     | 1 | 24 |

#### A

Active D-Lighting ...... 129

| Adaptor pengisi daya AC 431,433,<br>444 |
|-----------------------------------------|
| ADL bracketing221                       |
| AE bracketing                           |
| AF51, 265                               |
| AF area lebar55, 136, 144               |
| AF area-dinamis55, 136                  |
| AF area-otomatis55                      |
| AF deteksi mata57                       |
| AF deteksi wajah57                      |
| AF pinpoint54, 136                      |
| AF sedikit cahaya267                    |
| AF titik-tunggal54, 136, 144            |
| AF-C                                    |
| <b>AF-F</b> 52, 144                     |
| AF-S                                    |
| Aksesori431                             |
| Aktivasi AF266                          |
| Alamat IP                               |
| Alamat MAC318                           |
| Android373                              |
| Apertur73                               |
| Apertur maksimal429                     |
| Area gambar189                          |
| Atur Picture Control 112, 200, 256      |
| AWL optikal402, 404                     |

#### B

| Bahasa (Language)                   | 302    |
|-------------------------------------|--------|
| Bantuan                             | 23     |
| Bantuan AF4                         | 2, 268 |
| Batal pilih gambar                  | 361    |
| Batasi area gmbr yg dpt dipilih.    | 275    |
| Baterai                             | 31, 32 |
| Baterai jam                         | 39     |
| Baterai Li-ion isi ulang 31, 43     | 1, 454 |
| Bayangan (Keseimbangan putił        | า).116 |
| Berawan (Keseimbangan putih)<br>116 | 64,    |
| Berkelanjutan                       | 258    |
| Berkelanjutan H                     | 131    |
| Berkelanjutan H (diperpanjang)      | 131    |
|                                     |        |

| 131 |
|-----|
| 373 |
| 213 |
| 76  |
|     |

## C

| Cahaya alami otomatis           |              |
|---------------------------------|--------------|
| (Keseimbangan putih).           | 64, 116      |
| Camera Control Pro 2            |              |
| Capture NX-D                    | 69, 388, 436 |
| Cincin fokus manual di r        | mode AF. 269 |
| Cincin kontrol                  | 61, 460, 470 |
| <b>Creative Picture Control</b> | (Picture     |
| Control Kreatif)                |              |

#### D

| Data ikhtisar                | . 154 |
|------------------------------|-------|
| Data lokasi153,              | , 313 |
| Data pemotretan              | . 151 |
| Data pencahayaan             | . 148 |
| Datar (Atur Picture Control) | .112  |
| Daya tahan baterai           | . 458 |
| Daylight saving time         | . 303 |
| DCF                          | . 455 |
| Det. wjh/mata AF area-oto    | . 265 |
| D-Lighting                   | . 332 |
| Dudukan lensa                | 36    |
| DX                           | .124  |
|                              |       |

### E

| Edit film158, 3            | 339 |
|----------------------------|-----|
| EFCT (Efek khusus)         | .71 |
| Efek filter 1              | 115 |
| Efek miniatur              | .93 |
| Ekstensi 1                 | 189 |
| Entri PIN WPS              | 354 |
| Exif4                      | 155 |
| Eyepiece jendela bidik7, 4 | 132 |

#### F

| Film         | 44, | 48, | 137 |
|--------------|-----|-----|-----|
| Film berjeda |     |     | 245 |

| Film gerak lambat                      | 140     |
|----------------------------------------|---------|
| Fokus jendela bidik                    | 7       |
| Fokus manual                           | 52, 61  |
| Fokus otomatis                         | 51, 265 |
| Folder penyimpanan                     | 185     |
| Folder playback                        | 179     |
| Format kartu memori                    | 302     |
| Format tanggal                         | 303     |
| Foto ref. P'hpsan Debu Gamba           | ar308   |
| Fotografi jarak jauh                   | 365     |
| Fotografi lampu kilat jarak jau<br>401 | h397,   |
| Fotografi senyap                       | 67, 252 |
| Frame tunggal1                         | 31, 258 |

### G

Gambar kecil.....15, 146

#### Н

| Hapus                   | . 50, 164, 179 |
|-------------------------|----------------|
| Hapus gambar yg dipilih | 165 n          |
| Hapus semua gambar      |                |
| HDMI                    | 313, 395, 455  |
| Hemat energi            | 321            |
| Hi                      |                |
| Histogram               | 149, 150       |
| Horizon virtual         | 18, 19         |
|                         |                |

### I

| Ilustrasi Foto            | 92            |
|---------------------------|---------------|
| Indikator balik           |               |
| Indikator fokus           | 61            |
| Indikator fokus dicapai.  | 61            |
| Indikator lampu kilat sia | p429          |
| Indikator pencahayaan.    | 75            |
| Informasi file            | 148           |
| Informasi foto            | 147           |
| Informasi hak cipta       |               |
| Informasi Merek Dagang    | g481          |
| iOS                       |               |
| i-TTL                     | 399, 400, 426 |
|                           |               |

# J

| Jam                           | 39    |
|-------------------------------|-------|
| Jangkauan Dinamis Tinggi (HDR | ) 230 |
| Jendela bidik7                | , 423 |
| Jenis file film               | 254   |
| Jenis rana                    | . 275 |
| Jentikkan                     | 14    |
| JPEG                          | 122   |
| Jumlah bidikan                | . 458 |
| Jumlah titik fokus            | . 266 |

#### K

| Kapasitas kartu memori 457          |
|-------------------------------------|
| Kartu memori                        |
| Kec. pemotretan mode CL 274         |
| Kecepatan AF 299                    |
| Kecepatan frame                     |
| Kecepatan rana72, 74                |
| Kecepatan rana lampu kilat          |
| Kecepatan rana minimum              |
| Kecepatan sinkr. lampu kilat 278    |
| Kecerahan jendela bidik 304         |
| Kecerahan monitor                   |
| Kelola Picture Control 202, 256     |
| Kenop mode 9, 71                    |
| Kenop perintah9, 290                |
| Kenop perintah utama 9              |
| Kenop sub-perintah9                 |
| Kesalahan (Sambungan nirkabel) 386  |
| Keseimbangan putih                  |
| Keseimbangan wrn jendela bdk 305    |
| Kirim otomatis                      |
| Kirim saat mati 315                 |
| Komentar gambar                     |
| Komp. p'chyn utk Imp kilat 279      |
| Kompensasi difraksi207, 257         |
| Kompensasi lampu kilat 107, 212     |
| Kompensasi pencahayaan 98, 270, 279 |
| Konektor HDMI 395                   |
| Kontak CPU460, 470                  |
| Kontrol distorsi 334                |

## 486 Catatan Teknis

| Kontrol distorsi otomatis 207, 257        |
|-------------------------------------------|
| Kontrol kustom294                         |
| Kontrol kustom (pemotretan)282            |
| Kontrol kustom (playback)                 |
| Kontrol lampu kilat 209, 400              |
| Kontrol pendorong lampu kilat 29,<br>103  |
| Kontrol penyesuaian diopter7              |
| Kontrol perspektif                        |
| Kontrol sensitivitas ISO <b>\$</b> oto279 |
| Kontrol sensitivitas ISO oto97, 192       |
| Kontrol sentuh                            |
| Kontrol vignette 207, 257                 |
| Koreksi mata merah                        |
| Kualitas film 139, 254                    |
| Kualitas gambar122, 190                   |
| Kunci AE 100, 101                         |
| Kunci AF 100, 101                         |
| Kunci fokus                               |
| Kunci FV 108, 430                         |
| Kunci pelepas bl slot kosong321           |
| Kunci pencahayaan 100, 101                |
| Kunci pencahayaan otomatis100,<br>101     |

## L

| L (besar)124                         |
|--------------------------------------|
| Lampu charge (isi ulang) 433, 434    |
| Lampu kilat125, 397, 426             |
| Lampu kilat (Keseimbangan putih)     |
| 65, 116                              |
| Lampu kilat mati 105, 125            |
| Lampu kilat terpasang29, 103         |
| Lampu kilat-pengisi i-TTL standar426 |
| Lampu neon (Keseimbangan putih)      |
| 64, 116                              |
| Lampu pijar (Keseimbangan putih)     |
| 64, 116                              |
| Layar sentuh 12, 59                  |
| Lensa                                |
| Lensa kompatibel 416, 445            |
| Lepas berkelanjutan maks274          |

#### М

| M (sedang)                        |
|-----------------------------------|
| Manual                            |
| Manual pra-setel (Keseimbangan    |
| putih)                            |
| Masalah dan solusi                |
| Masukan teks                      |
| Melepaskan lensa dari kamera37    |
| Melindungi foto70                 |
| Memangkas film                    |
| Memasang lensa                    |
| Memilih gambar untuk upload 360   |
| Memulihkan pengaturan default 405 |
| Memutus sambungan dan             |
| menyambungkan kembali             |
| Menggunakan lampu kilat pada-     |
| kamera                            |
| Menghapus gambar sekarang50, 164  |
| Mengisi dava baterai              |
| Menialin sambungan Wi-Fi          |
| Menu pemotretan foto              |
| Menu perekaman film               |
| Menu persiapan                    |
| Menu playback                     |
| Menu Saya                         |
| Menu ubah 323                     |
| MF52                              |
| Mikrofon141, 432                  |
| Mikrofon eksternal141, 432        |
| Mired196                          |
| Mode area AF54                    |
| Mode efek khusus87                |
| Mode fokus51                      |
| Mode infrastruktur                |
| Mode lampu kilat104, 125          |
| Mode lepas berkelanjutan 131, 258 |
| Mode pelepas 131                  |

| Mode pesawat              |              |
|---------------------------|--------------|
| Mode potret diri          | 13, 313      |
| Mode scene                | 80           |
| Mode titik-akses          | 348, 349     |
| Mode tunda pencahayaan    | 274          |
| Monitor                   | . 5, 12, 417 |
| Monitor ayun              | 3            |
| Monokrom (Atur Picture Co | ontrol) 112  |
|                           |              |

### Ν

| NEF (RAW) 122                 | , 191 |
|-------------------------------|-------|
| Netral (Atur Picture Control) | 112   |
| Nomor seri produk             | 4     |

### 0

| Opsi bip                         | .312 |
|----------------------------------|------|
| Opsi jarak jauh nirkabel (ML-L7) | .319 |
| Opsi tampilan playback           | .179 |
| Otentikasi/enkripsi              | .315 |
| Otomatis (Atur Picture Control)  | .112 |
| Otomatis (Keseimbangan putih).   | 64,  |
| 116                              |      |

#### P

| P'cahayaan opt. p'halusan                                                                                                    |
|----------------------------------------------------------------------------------------------------|
| Panduan menu167                                                                                                    |
| Pangkas                                                                                                    |
| Pangkas film                                                                                                    |
| Panjang fokal 462, 472                                                                                                    |
| Pelacakan subjek58                                                                                                    |
| Pelurusan                                                                                                    |
| Pemandangan (Atur Picture Control)                                                                                                    |
| 112                                                                                                    |
|                                                                                                    |
| Pemasangan                                                                                                    |
| Pemasangan                                                                                                    |
| Pemasangan                                                                                                    |
| Pemasangan                                                                                                    |
| Pemasangan                                                                                                    |
| Pemasangan                                                                                                    |
| Pemasangan                                                                                                    |
| Pemasangan       385         Pemecahan Masalah       405         Pemilihan prioritas AF-C       265         Pemotretan jeda waktu       235         Pemrosesan NEF (RAW)       326         Penajaman cepat       115         Penanan file       189, 254         Pencahayaan       98, 270 |

| Pencahayaan-multi                          |
|--------------------------------------------|
| Penentuan kontrol kustom 27,282, 294       |
| Pengaturan default167, 405                 |
| Pengaturan jaringan 317, 349, 353          |
| Pengaturan Kustom 172, 261                 |
| Pengaturan pengguna                        |
| Pengaturan terbaru                         |
| Penghalusan AF 307                         |
| Penghalusan keseimbangan putih<br>117, 194 |
| Pengisi daya baterai                       |
| Pengukuran127                              |
| Pengukuran matriks                         |
| Penumpangan gambar                         |
| Penundaan hingga mati                      |
| Penyangga memori                           |
| Perangkat pintar 128, 314, 365             |
| Perbandingan bersisian                     |
| Peredam                                    |
| Perekam HDMI 396                           |
| Perekaman NEF (RAW) 191                    |
| Peringkat 183                              |
| Pesan kesalahan412, 414                    |
| Pewaktu otomatis 131, 134, 272             |
| Pewaktu siaga 43, 273                      |
| PictBridge                                 |
| Picture Control 112, 200, 256              |
| Picture Control kustom 201, 202, 256       |
| Pilih area gambar 189                      |
| Pilih suhu warna (Keseimbangan             |
| putih)65, 118, 196                         |
| Pilih tanggal165, 166                      |
| Pilih titik mulai/akhir158                 |
| Pilih utk kirim/batal pilih 157            |
| Playback 14, 48, 145                       |
| Playback bingkai-penuh 14, 48, 145         |
| Plh utk dikirim ke prgkt pintar 157        |
| Potong 155                                 |
| Potong cepat155                            |
| Potret (Atur Picture Control) 112          |
| Pra-lampu kilat monitor 109                |
| Prioritas apertur otomatis73               |

# 488 Catatan Teknis

| Prioritas rana otomatis | 72 |
|-------------------------|----|
| Program fleksibel       | 72 |
| Pusat download          | iv |

## R

| Rana sentuh             |               |
|-------------------------|---------------|
| Rasio pusat             | 127, 271      |
| Rasio sorotan           | 127           |
| Reduksi kedip           | 208, 257      |
| Reduksi mata merah      | 104, 125      |
| Reduksi suara angin     |               |
| Reset 185, 2            | 254, 264, 322 |
| Reset menu pemotretan   | foto185       |
| Reset menu perekaman f  | film254       |
| Reset pengaturan kustor | n264          |
| Reset pengaturan pengg  | juna .79, 302 |
| Reset semua pengaturan  |               |
| Respons frekuensi       |               |
| RGB1                    | 49, 189, 205  |
| RN ISO Tinggi           | 206, 256      |
| Rotasi tinggi           | 146, 181      |

#### S

| <b>S</b> (kecil)124                    |
|----------------------------------------|
| Samb. Sederhana354                     |
| Sambung ke komputer347                 |
| Sambung ke perangkat pintar314,<br>365 |
| Sambungan langsung ke PC349            |
| Sambungan Wi-Fi                        |
| Sambungkan ke PC 316, 387              |
| SCN (Scene)                            |
| Selektor foto/film 40, 44              |
| Selektor-multi21                       |
| Sensitivitas96                         |
| Sensitivitas ISO                       |
| Sensitivitas maksimum97, 192           |
| Sensitivitas mikrofon 141, 259         |
| Sensitivitas pelacakan AF299           |
| Sensor gambar                          |
| Sensor mata7                           |
| Seperti pengaturan foto137             |
|                                        |

| Sesuaikan kenop perintah            | )0             |
|-------------------------------------|----------------|
| Sesuaikan menu 🖬                    | <del>)</del> 3 |
| Setelah hapus 18                    | 30             |
| Simpan bingkai saat ini             | 51             |
| Simpan pengaturan pengguna7<br>302  | 8,             |
| Sinar surya langsung (Keseimbanga   | n              |
| putih) 64, 11                       | 6              |
| Sinkronisasi kecepatan tinggi FP    |                |
| otomatis27                          | 8'             |
| Sinkronisasi lambat104, 12          | 25             |
| Sinkronisasi tirai belakang 104, 12 | 25             |
| Sisa bidikan                        | 34             |
| Sistem Pencahayaan Kreatif (CLS)42  | 26             |
| Skala panjang fokal462, 47          | 2              |
| SnapBridge                          | 55             |
| Sorotan                             | 9              |
| Sorotan puncak fokus27              | 7              |
| Spasi warna20                       | )5             |
| Spesifikasi                         | <b>1</b> 5     |
| SSID                                | 54             |
| Standar (Atur Picture Control) 11   | 2              |
| Suhu warna65, 118, 19               | 96             |
| Switch tampilan otomatis            | 8              |
| •                                   |                |

#### Т

\_\_\_\_\_

| Tampilan data lokasi                  | 313   |
|---------------------------------------|-------|
| Tampilan informasi                    | , 420 |
| Tampilan kisi bingkai                 | 277   |
| Tampilan sorotan                      | 300   |
| Tanda bidang fokal                    | 62    |
| Tanda kesesuaian                      | 320   |
| Tanda pemasangan lensa                | 36    |
| Tanggal dan waktu                     | 303   |
| Tayangan slide                        | 182   |
| Tekan tombol pelepas rana ke          |       |
| bawah penuh                           | 43    |
| Tekan tombol pelepas rana seter<br>42 | ngah  |
| Temukan jaringan Wi-Fi                | . 354 |
| Terang (Atur Picture Control)         | 112   |
| Terapkan p'aturan ke tinj. Igsg       | 277   |

| Terprogram otomatis               | 72        |
|-----------------------------------|-----------|
| Tingkat daya baterai              |           |
| Tinjauan gambar                   | 146, 180  |
| Titik                             | 127       |
| Tombol DISP                       |           |
| Tombol Fn1                        |           |
| Tombol Fn2                        |           |
| Tombol fungsi                     | 27        |
| Tombol mode monitor               | 8         |
| Tombol OK                         |           |
| Tombol pelepas rana               | 42, 43    |
| Tombol pelepas rana AE-L          | 272       |
| Tombol perekaman film             | 45        |
| Tombol tekan WPS                  |           |
| Tripod                            | 76        |
| Tutup badan                       | 36, 431   |
| Tutup perangkat mata jende<br>432 | la bidik. |

| Wi-Fi mode (mode Wi-Fi)      | 367 |
|------------------------------|-----|
| Wireless Transmitter Utility | 347 |

# Z \_\_\_\_

| Zona waktu                  | 303 |
|-----------------------------|-----|
| Zona waktu dan tanggal      | 303 |
| Zoom saat playback 15, 150, | 162 |

### U

| Ubah cepat              |          |
|-------------------------|----------|
| Ubah Ukuran             | 330      |
| Ukuran                  | 124, 190 |
| Ukuran frame/kec. frame | 139, 254 |
| Ukuran gambar           | 124, 190 |
| Urutan bracketing       |          |
| Urutan nomor file       | 276      |
| USB                     |          |
|                         |          |

\_\_\_\_\_

## V

| Versi firmware |               |
|----------------|---------------|
| ViewNX-i       | 69, 388, 436  |
| Volume         | 49, 312       |
| VR Elektronik  | 143, 259      |
| VR optikal     | 135, 212, 259 |

#### W

| Waktu                   | 76       |
|-------------------------|----------|
| Warna selektif          |          |
| WB (Keseimbangan putih) | 63, 116  |
| WB bracketing           | 218      |
| Wi-Fi                   | 128, 347 |

## 490 Catatan Teknis

Manual ini tidak boleh direproduksi dalam bentuk apa pun, baik secara keseluruhan atau sebagian saja (kecuali untuk kutipan singkat pada artikel atau kajian penting), tanpa izin tertulis dari NIKON CORPORATION.

# **NIKON CORPORATION**

© 2019 Nikon Corporation